# บำเหน็จตกทอด

#### ความหมาย

บำเหน็จตกทอด หมายถึง เงินที่รัฐจ่ายเพื่อบรรเทาความเดือดร้อนให้แก่ทายาทของ ทหารกองหนุนมีเบี้ยหวัด หรือผู้รับบำนาญที่ถึงแก่ความตาย ซึ่งจ่ายเป็นเ**จิษัสัญ**ยว ข้าราชการ หรือ

# กฎหมายและระเบียบที่เกี่ยวข้อง

- 1. พระราชบัญญัติบำเหน็จบำนาญข้าราชการ พ.ศ. 2494 และที่แก้ไขเพิ่มเติม
- พระราชบัญญัติกองทุนบำเหน็จบำนาญข้าราชการ พ.ศ. 2539 และที่แก้ไขเพิ่มเติม
- ระเบียบกระทรวงการคลังว่าด้วยการขอรับและการจ่ายบำเหน็จบำนาญข้าราชการ พ.ศ. 2527 และ ที่แก้ไขเพิ่มเติม
- 4. พระราชบัญญัติรับราชการทหาร พ.ศ. 2497
- ข้อบังกับกระทรวงกลาโหมว่าด้วยเงินเบี้ยหวัด พ.ศ. 2495
- ข้อบังคับทหารว่าด้วยการแบ่งประเภททหารสัญญาบัตร ที่ 10/<u>16536</u>

- หนังสือกระทรวงการคลัง ด่วนที่สุด ที่ กค 0420.9/ว 53 ลงวันที่ 29 มิถุนายน 2552
   เรื่องการขอรับและการจ่ายเบี้ยหวัด บำเหน็จบำนาญและเงินอื่นในลักษณะเดียวกัน ผ่านระบบบำเหน็จบำนาญ (e-pension)
- หนังสือกรมบัญชีกลาง ด่วนที่สุด ที่ กค 0420.9/ ว 206 ลงวันที่ 16 มิถุนายน 2552
   เรื่อง หลักเกณฑ์และวิธีการหักเงินเบี้ยหวัด บำเหน็จบำนาญและเงินอื่นในลักษณะเดียวกัน เพื่อชำระหนี้

### บำเหน็จตกทอด แบ่งออกเป็น 2 ประเภท คือ

<u>บำเหน็จตกทอดกรณีข้าราชการประจำ หรือทหารกองหนูนมีเบี้ยหวัดถึงแก่ความตาย</u>

หมายถึง ข้าราชการตายในระหว่างรับราชการ หรือทหารกองหนุนมีเบี้ยหวัดตาย ถ้าความตายนั้น มิได้เกิดขึ้นจากการประพฤติชั่วอย่างร้ายแรงของตนเอง

2. <u>บำเหน็จตกทอดกรณีผู้รับบำนาญถึงแก่ความตาย</u>

หมายถึง ผู้รับบำนาญปกติ หรือผู้มีสิทธิจะได้รับบำนาญปก ติ หรือผู้รับบำนาญพิเศษเหตุ ทุพพลภาพ ถึงแก่ความตาย

### ผู้มีสิทธิได้รับบำเหน็จตกทอด

- 1. บุตร ให้ได้รับ 2 ส่วน ถ้าผู้ตายมีบุตรตั้งแต่ 3 คนขึ้นไป ให้ได้รับ 3 ส่วน
- สามี หรือภริยา ให้ได้รับ 1 ส่วน
- 3. บิดามารดา หรือบิดา หรือมารดา ที่มีชีวิตอยู่ได้รับ 1 ส่วน

 กรณีไม่มีทายาทตามข้อ 1-3 ให้พิจารณาจ่ายให้แก่บุคคลซึ่งผู้ตายได้แสดงเจตนาไว้ ตามแบบและ วิชีการที่กระทรวงการคลังกำหนด และได้ยื่นต่อส่วนราชการเจ้าสังกัดก่อนถึงแก่ความตาย

\*\*กรณีที่ไม่มีผู้มีสิทธิรับบำเหน็จตกทอดตาม 1 - 4 หรือบุคคลนั้นได้ตายไปก่อนให้สิทธิในบำเหน็จ ตกทอดนั้นเป็นอันยุติลง

### การนับเวลาราชการสำหรับคำนวณบำเหน็จตกทอด

🐥 ข้าราชการประจำถึงแก่ความตาย

1. การนับเวลาระหว่างที่รับราชการตามปกติ

 1.1 เริ่มนับตั้งแต่วันเข้ารับราชการ โดยได้รับเงินเดือนจากเงินงบประมาณประเภทเงินเดือน ในอัตราสามัญ แต่ไม่ก่อนวันที่มีอายุครบ 18 ปีบริบูรณ์ จนถึงวันที่ถึงแก่ความตาย

1.2 ข้าราชการวิสามัญที่มีบทบัญญัติของกฎหมายให้ยกฐานะ หรือเปลี่ยนฐานะเป็นข้าราชการ พลเรือนสามัญที่มีสิทธิได้รับบำเหน็จบำนาญ เช่น ข้าราชการวิสามัญตำแหน่งผดุงครรภ์ หรือข้าราชการ พลเรือนสามัญตำแหน่งที่ทำหน้าที่เช่นเดียวกับข้าราชการพลเรือนสามัญ ซึ่งมีคุณสมบัติทั่วไปที่จะเป็น ข้าราชการพลเรือนสามัญได้ และเป็นผู้ที่ได้รับประกาศนียบัตรประโยคมัธยมศึกษา (ม.6 เดิม) ก็ให้นับเวลา ระหว่างที่เป็นข้าราชการพลเรือนวิสามัญติดต่อกับวันที่ได้ มีการยกฐานะหรือเปลี่ยนฐานะนั้น เป็นเวลา ราชการสำหรับคำนวณบำเหน็จบำนาญได้ ผู้ที่เริ่ม เข้ารับราชการเป็นข้าราชการพลเรือนวิสามัญชั่วกราว เพื่อทดลองให้ปฏิบัติราชการมีสิทธิได้นับเวลาตั้งแต่เริ่มเข้ารับราชการ

 ข้าราชการที่ได้รับเงินเดือนจากเงินงบประมาณประเภทเงินเดือน ซึ่งทางราชการสั่งให้ไปทำการใด ๆ ตามหลักเกณฑ์ที่กำหนดโดยพระราชกฤษฎีกา ผู้นั้นยังไม่มีสิทธิรับบำเหน็จบำนาญ และให้นับเวลาในระหว่าง นั้นเหมือนเต็มเวลาราชการ (ตามพระราชบัญญัติบำเหน็จบำนาญข้าราชการ พ.ศ.2494 และที่แก้ไขเพิ่มเติม มาตรา 28 พระราชบัญญัติกองทุนบำเหน็จบำนาญข้าราชการ พ.ศ. 2526ละที่แก้ไขเพิ่มเติม มาตรา68)

 จ้าราชการซึ่งทางราชการคัดเลือก หรือสอบคัดเลือกให้ไปดูงาน หรือศึกษาวิชา ในต่างประเทศ ให้นับ เวลาในระหว่างนั้นเหมือนเต็มเวลาราชการ (ตามพระราชบัญญัติบำเหน็จบำนาญข้าราชการ พ.ศ. 2494 และ ที่แก้ไขเพิ่มเติม มาตรา 2 7 พระราชบัญญัติกองทุนบำเหน็จบำนาญข้าราชการ พ.ศ. 2539และที่แก้ไขเพิ่มเติม มาตรา 68)

 การนับเวลาทวีคูณ เวลาทวีคูณ คือ เวลาที่กฎหมายให้นับเพิ่มอีก 1 เท่าของเวลาที่ปฏิบัติหน้าที่ หรือ รับราชการตามปกติ แบ่งเป็น

4.1 นับเวลาในระหว่างปฏิบัติหน้าที่ตามที่กระทรวงกลาโหมกำหนดตามบทบัญญัติแห่งพระราชบัญญัติบำเหน็จบำนาญข้าราชการ พ.ศ. 2494 และที่แก้ไขเพิ่มเติม(ฉบับที่ 19 พ.ศ. 2543ราชกิจจานุเบกษาเล่ม 117 ตอนที่ 29 ก วันที่ 1 เมษายน 2543) มาตรา 24 วรรคหนึ่ง บัญญัติว่า ผู้ซึ่งกระทำหน้าที่ตามที่กระทรวงกลาโหมกำหนดในระหว่างเวลาที่มีการรบ หรือการสงคราม หรือมีการปราบปราบการจลาจล หรือในระหว่างเวลาที่มีพระบรมราชโองการประกาศสถานการณ์ฉุกเฉิน หรือในระหว่างเวลาที่สั่งให้เป็นนักดำเรือดำน้ำให้เป็นนักดำเรือดำน้ำให้นับเวลาราชการที่ปฏิบัติการตามสั่งเป็นทวีคูณ แม้ว่าในระยะเวลาดังกล่าวนั้นจะไม่ได้รับเงินเดือนจากเงินงบประมาณประเภทเงินเดือนก็ตาม

4.2 การปฏิบัติหน้าที่ในเขตพื้นที่ที่มีการประกาศใช้กฎอัยการศึกตามที่คณะรัฐมนตรีมีมติให้นับ เวลาราชการเป็นทวีดูณ โดยบทบัญญัติแห่งพระราชบัญญัติบำเหน็จ บำนาญข้าราชการ พ.ศ. 2494 และที่แก้ไข เพิ่มเติม (ฉบับที่ 19 พ.ศ. 2543 ราชกิจจนุเบกษา เล่ม 117 ตอนที่ 29 ก วันที่ 1 เมษายน 2543) มาตรา 24 วรรค สอง บัญญัติว่า ในกรณีที่มีการประกาศใช้ กฎอัยการศึกในเขตพื้นที่ใด ให้คณะรัฐมนตรีมีอำนาจพิจารณาให้ ข้าราชการซึ่งประจำปฏิบัติหน้าที่อยู่ในเขตที่ได้มีประกาศใช้กฎอัยการศึกนั้นได้รับการนับเวลาราชการที่ปฏิบัติ หน้าที่ในระหว่างนั้นเป็นทวีดูณได้ตามหลักเกณฑ์ที่คณะรัฐมนตรีกำหนด หลักเกณฑ์ดังกล่าวให้พิจารณาความ จำเป็นของสถานการณ์โดยคำนึงถึงความยากลำบากและการเสี่ยงอันตรายอย่างแท้จริงของข้าราชการนั้น

งแบน ของถถานการแก่งหานั่งถึงทรามอากถาย การแองอนทราอออางแก่งรังของ งารายการนน
 4.3 การนับเวลาทวีคูณสำหรับการปฏิบัติหน้าที่ในเขตพื้นที่ที่มีการประกาศใช้กฎอัยการศึก
 ต้องมีเวลาราชการปกติในระหว่างนั้นก่อน จึงจะนับเวลาราชการทวีคูณได้ ถ้าในระยะเวลาเดียวกันมีเวลา

ทวีคูณหลายประการซ้ำกัน ให้นับเวลาระหว่างนั้นเป็นทวีคูณแต่ประการเดียว ตามบทบัญญัติแห่ง พระราชบัญญัติบำเหน็จบำนาญข้าราชการ พ.ศ. 2494 และ ที่แก้ไขเพิ่มเติม (ฉบับที่ 19 พ.ศ. 2543 ราชกิจจานุเบกษาเล่ม 117 ตอนที่ 29 ก วันที่ 1 เมษายน 2543) มาตรา 24 วรรคสาม บัญญัติว่า ในกรณีตาม วรรคหนึ่ง หรือกรณีที่คณะรัฐมนตรีพิจารณาให้นับเวลาราชการเป็นทวีคูณตามวรรคสอง ถ้าผู้ใดมีเวลาราชการ ซึ่งอาจนับเป็นทวีคูณในเวลาเดียวกันได้หลายประการ ก็ให้นับเวลาระหว่างนั้นเป็นทวีคูณแต่ประการเดียว การนับเวลาราชการของตำรวจ ให้ถือหลักเช่นเดียวกับการนับเวลาราชการของข้าราชการ พลเรือน เว้นแต่กรณีดังต่อไปนี้

1. การนับเวลาราชการระหว่างเป็นนักเรียนนายร้อยตำรวจ (นรต.)

 1.1 ระหว่างที่เป็น นรต. ปกติ 4 ปี จะนับเวลาราชการให้เพียง 1 ปี เนื่องจากมีการ ขึ้นทะเบียนกองประจำการตามพระราชบัญญัติการรับราชการทหาร พ.ศ. 2497 และตามพระราชบัญญัติ บำเหน็จบำนาญข้าราชการ พ.ศ. 2494 และที่แก้ไขเพิ่มเติม มาตรา 23 วรรคสี่ พระราชบัญญัติกองทุน บำเหน็จบำนาญข้าราชการ พ.ศ. 2530ละที่แก้ไขเพิ่มเติม มาตรา 68

<u>ตัวอย่าง</u> พ.ต.อ. เกรียงใกร เข้ารับการศึกษาในโรงเรียนนายร้อตำรวจชั้นปีที่ 1 เมื่อ 1 ม.ย. 2498 สำเร็จการศึกษาเมื่อ 30 เม.ย. 2502 ระหว่างเข้ารับการศึกษา ได้ขึ้นทะเบียนกองประจำการ ตั้งแต่ 1 ธ.ค. 2498 และปลดประจำการเมื่อ 1 ธ.ค. 2499 ดังนั้น การนับเวลาราชการจะนับให้ตั้งแต่วันที่ขึ้นทะเบียน กองประจำการจนถึงวันที่ปลดประจำการ เป็นเวลา 1 ปี และจะเริ่มนับเวลาราชการให้อีกครั้งเมื่อสำเร็จ การศึกษา ตั้งแต่วันที่ได้รับการบรรจุและแต่งตั้งเป็นว่าที่ร้อยตำรวจตรีจนถึงวันที่ถึงแก่ความตาย

 1.2 ในระหว่างเป็น นรต. หากได้รับการบรรจุและแต่งตั้งเป็นพลฯสำรอง ให้นับเวลา ราชการตั้งแต่วันที่ได้รับบรรจุและแต่งตั้งเป็นพลฯสำรอง เป็นต้นไป

 นักเรียนพลตำรวจ ให้นับเวลาราชการตั้งแต่วันที่ได้รับการบรรจุเป็นพลฯสำรอง เนื่องจาก พลฯสำรองได้รับเงินเดือนจากเงินงบประมาณประเภทเงินเดือน

### 🐥 ทหารกองหนุนมีเบี้ยหวัดถึงแก่ความตาย

ให้ถือปฏิบัติตามข้อบังคับกระทรวงกลาโหมว่าด้วยเงินเบี้ยหวัด พ.ศ. 2495 ข้อ 9 โดยกำหนดการนับเวลาราชการสำหรับคำนวณเบี้ยหวัด ให้เป็นไปตามกฎหมายว่าด้วยบำเหน็จบำนาญ ข้าราชการ พ.ศ. 2494 มาตรา 23 ซึ่งให้นับเวลาราชการเพื่อคำนวณบำเหน็จบำนาญตั้งแต่ วันรับราชการ รับเงินเดือนจากเงินงบประมาณประเภทเงินเดือน ซึ่งมิใช่อัตราข้าราชการวิสามัญหรือลูกจ้าง และไม่ก่อนอายุ ครบ 18 ปีบริบูรณ์ ในกรณีรับราชการก่อนอายุ 18 ปี ให้นับเวลาราชการตั้งแต่วันที่มีอายุครบ 18 ปีบริบูรณ์ เป็นต้นไป สำหรับผู้ซึ่งได้ขึ้นทะเบียนทหารกองประจำการให้มีลิทธินับเวลาราชการตั้งแต่วันที่ขึ้นตะเบียน กองประจำการตามกฎหมายว่าด้วยการรับราชการทหาร พ.ศ. 2497 ทั้งนี้ การนับเวลาราชการของทหาร กองหนุนมีเบี้ยหวัดแยกเป็นแต่ละกรณี ดังนี้

<u>กรณีเป็นทหารกองประจำการ (ทหารเกณฑ์)</u>

 1.1 วันเริ่มเข้ารับราชการเป็นวันเดียวกับวันขึ้นทะเบียน ให้นับเวลาราชการตั้งแต่ วันขึ้นทะเบียนกองประจำการ จนถึงวันที่ถึงแก่ความตาย

 1.2 ขึ้นทะเบียนก่อนแล้วเข้ารับราชการภายหลัง ให้นับเวลาราชการตั้งแต่วันที่เริ่มเข้า รับราชการจริง จนถึงวันที่ถึงแก่ความตาย

 1.3 ขึ้นทะเบียนแล้วได้รับการถาพักเพื่อรอการเข้ารับราชการ ซึ่งจะรับราชการในกอง ประจำการในผลัดสอง ให้นับเวลาราชการตั้งแต่วันเริ่มเข้ารับราชการจริง จนถึงวันที่ถึงแก่ความตาย
 1.4 หากมีการถาพักเพื่อรอการปลดเป็นกองหนุนชั้นที่ 1 ประเภทที่ 1 ให้นับเวลาราชการ

ตั้งแต่วันขึ้นทะเบียนกองประจำการ หรือวันเริ่มเข้ารับราชการแล้วแต่กรณี จนถึงวัน ก่อนลาพักเพื่อรอการปลด และนับเวลาราชการตอนที่ 2 ตั้งแต่วันกลับเข้ารับราชการใหม่ จนถึงวันที่ถึงแก่ความตาย

1.5 หาก มีการยืดการปลดกองหนุนชั้นที่ 1 ประเภทที่ 1 ให้นับเวลาราชการตั้งแต่
 วันขึ้นทะเบียนกองประจำการ หรือวันเริ่มเข้ารับราชการแล้วแต่กรณี จนถึ งวันยืดการปลด และนับเวลา
 ราชการตอนที่ 2 ตั้งแต่วันกลับเข้ารับราชการใหม่ จนถึงวันที่ถึงแก่ความตาย

1.6 หากมีการขาดราชการในกองประจำการ ให้ตัดวันขาดราชการด้วย และจะต้องอยู่
 รับราชการชดใช้วันขาดราชการ (ตรวจสอบจากแบบ ส.ข.7) และการปลด กองหนุนชั้นที่ 1 ประเภทที่ 1
 จะเลื่อนการปลดไปด้วย เช่น ขาดราชการ 1 วัน ถึง 30 วัน เลื่อนการปลดออกไป 1 เดือน ถ้าขาดราชการ
 31 วัน ถึง 60 วัน เลื่อนการปลดออกไป 2 เดือน

 1.7 เป็นทหารกองประจำการ (ทหารเกณฑ์) ต่อมาได้บรรจุ เป็นนักเรียนนายสิบ นักเรียนจ่า ในช่วงกองประจำการ ให้นับเวลาราชการตั้งแต่วันขึ้นทะเบียนกองประจำการ หรือวันเริ่มเข้ารับราชการ แล้วแต่กรณี ให้นับช่วงกองประจำการต่อเนื่องกับช่วงเป็นนักเรียนนายสิบ จนถึงวันที่ถึงแก่ความตาย

1.8 กรณีเป็นทหารกองประจำการ (ทหารเกณฑ์) แล้วปลดเป็นกองหนุน ต่อมาเป็นนักเรียน นายสิบ นักเรียนจ่า เมื่อจบแล้วบรรจุเป็นทหารประจำการ (ข้าราชการทหาร) ให้ตัดเวลาในระหว่างที่เป็น นักเรียนนายสิบ นักเรียนจ่า ออก และมีสิทธินับเวลาราชการเป็นสองตอน ตอนแรกให้นับเวลาตั้งแต่เป็น ทหารกองประจำการจนถึงวันก่อนปลดเป็นกองหนุน ตอนที่ 2 ให้นับเวลาตั้งแต่เป็นทหารประจำการ จนถึงวันที่ถึงแก่ความตาย <u>ตัวอย่าง</u> ส.ท. จตุพร เกิดวันที่ 1 ก.พ. 12 ขึ้นทะเบียนกองประจำกา ร 1 พ.ย.33 เข้ารับราชการเป็นทหารกองประจำการ 1 พ.ย.33 ปลดกองหนุน 1 พ.ย.35 บรรจุเป็นนักเรียนนายสิบ 1 พ.ย.35 เป็นประจำการแต่งตั้งยศ 1 พ.ย. 36 ถึงแก่ความตาย 1 ธ.ค. 44 ให้นับเวลาตอนแรกตั้งแต่ 1 พ.ย.33 – 31 ต.ค. 35 ตอนที่ 2 ตั้งแต่ 1 พ.ย. 36 – 1 ธ.**ศ**4 (ไม่นับเวลาตอนเป็นนักเรียนนายสิบ)

 1.9 กรณีเป็นทหารกองประจำการ หรือเป็นนักเรียนนายสิบ หรือนักเรียนจ่า และบรรจุเป็น ประจำการ ต่อมาเข้าเป็นนักเรียนนายร้อย นักเรียนนายเรือ เมื่อจบแล้ว แต่งตั้งยศเป็นนายร้อย หรือนายเรือ ให้นับเวลาตั้งแต่วันขึ้นทะเบียนกองประจำการ หรือวันเข้าเป็นนักเรียนนายสิบ นักเรียนจ่า แล้วแต่กรณี รวมกับ ช่วงเป็นนักเรียนนายร้อย นักเรียนนายเรือ ติดต่อกันไปจนถึงวันที่ถึงแก่ความตาย

<u>ตัวอย่าง</u> พ.ต. ณัฐวุฒิ เกิดวันที่ 1 มิ.ย. 12 ขึ้นทะเบียนกองประจำการ 1 เม.ย. 33 เข้ารับราชการเป็นทหารกองประจำการ 1 เม.ย. 33 ต่อมาบรรจุเป็นประจำการแต่งตั้ง ยศสิบตรี 1 เม.ย. 35 ได้เข้าเรียนเป็นนักเรียนนายร้อยเมื่อ 1 ก.ค. 35 เมื่อจบแล้วแต่งตั้งยศ ร.ต. เมื่อ 1 พ.ค. 40 ถึงแก่ความตาย 31 ก.ค. 44 ให้นับเวลาตั้งแต่ 1 เม.ย. 33 ถึง 31 ก.ค. 44

2. <u>กรณีเริ่มเป็นนักเรียนทหาร</u> ได้แก่ นักเรียนนายสิบ นักเรียนจ่า นักเรียนนายร้อย นักเรียนนายเรือ นักเรียนนายร้อยสำรอง นักเรียนแพทย์ทหาร นักเรียนดุริยางค์ ฯลฯ

2.1 วันขึ้นทะเบียนกองประจำการเป็นวันเดียวกับวันเข้าเป็นนักเรียนทหาร ให้นับเวลา ตั้งแต่วันขึ้นทะเบียนจนถึงวันที่ถึงแก่ความตาย

2.2 เข้าเป็นนักเรียนทหารก่อนอายุ 18 ปี และขึ้นทะเบียนภายหลัง หรือมีวันล้วง ให้นับ เวลาราชการตั้งแต่วันขึ้นทะเบียนหรือวันล้วงต้นปีที่มีอายุ18 ปี (วันที่1 ม.ค.) ของปี พ.ศ. ที่มีอายุครบ 18 ปี ตามกฎกระทรวง (ฉบับที่ 3) พ.ศ. 2498 ออกตามความในพระราชบัญญัติรับราชการทหาร พ.ศ. 2497 จนถึง วันที่ถึงแก่ความตาย

2.3 เข้าเป็นนักเรียนทหาร (เมื่ออายุ 18 ปี) ให้นับเวลาตั้งแต่วันที่เป็นนักเรียนทหาร (วันเปิดภาคการศึกษา) จนถึงวันที่ถึงแก่ความตาย

 <u>กรณีเริ่มเป็นทหารประจำการ หรือข้าราชการกลาโหมพลเรือน</u> เช่น พลขับ พลดุริยางค์ เสมียน ช่างยนต์ เป็นต้น ให้นับเวลาตั้งแต่วันเริ่มเข้ารับราชการโดยได้รับเงินเดือนจากเงินงบประมาณ ประเภทเงินเดือน แต่ไม่ก่อนวันที่มีอายุครบ 18 ปีบริบูรณ์ (หากรับราชการก่อนอายุ 18 ปี ให้นับวันที่มีอายุ ครบ 18 ปีบริบูรณ์) จนถึงวันที่ถึงแก่ความตาย

4. <u>กรณีผู้จบ ร.ด. ปี 3 และไม่ต้องอยู่ในกองประจำการ (ทหารเกณฑ์)</u> ขึ้นทะเบียนกอง ประจำการวันใดจะปลดเป็นกองหนุนชั้นที่ 1 ประเภทที่ 1 ในวันเดียวกัน ให้นับเวลาราชการ ดังนี้

4.1 เริ่มเป็นทหารประจำการ หรือข้าราชการกลาโหมพลเรือน ให้นับเวลาตั้งแต่วันเริ่ม เข้ารับราชการโดยได้รับเงินเดือนจากเงินงบประมาณประเภทเงินเดือน แต่ไม่ก่อนอายุ 18 ปีบริบูรณ์ จนถึงวันที่ ถึงแก่ความตาย

4.2 เริ่มเป็นนักเรียนทหาร <u>ก่อน</u>วันขึ้นทะเบียน ให้นับเวลาตั้งแต่วันขึ้นทะเบียน จนถึง วันที่ถึงแก่ความตาย

4.3 เริ่มเป็นนักเรียนทหาร <u>หลัง</u>วันขึ้นทะเบียน ให้นับเวลาตั้งแต่วันที่ได้รับการแต่งตั้ง เป็นทหารประจำการ จนถึงวันที่ถึงแก่ความตาย

วันล้วง หมายถึง วันร้องขอเข้ากองประจำการ ซึ่งเป็นวันที่มีสิทธิได้ขึ้นทะเบียนกองประจำการ

### การตัดเวลาราชการ

เวลาที่ไม่ได้รับเงินเดือนด้วยเหตุใด ๆ เช่น ป่วย ลา ขาด พักราชการ ให้ตัดเวลาระหว่างนั้น
 ออก หรือถูกสั่งพักราชการโดยได้รับเงินเดือนไม่เต็มอัตรา เช่น ได้รับครึ่งหนึ่ง หรือ 1 ใน 3 หรือ 1 ใน 4
 ให้ตัดเวลาราชการออกตามส่วนที่ไม่มีสิทธิได้รับเงินเดือน (ตามพระราชบัญญัติบำเหน็จบำนาญข้าราชการ
 พ.ศ. 2494 และที่แก้ไขเพิ่มเติม มาตรา 25 พระราชบัญญัติกองทุนบำเหน็จบำนาญข้าราชการ พ.ศ. 2539 และ
 ที่แก้ไขเพิ่มเติม มาตรา 68)

 2. เวลาระหว่างรับเบี้ยหวัด นับเวลาราชการให้ 1 ใน 4 (ตามพระราชบัญญัติบำเหน็จบำนาญ ข้าราชการ พ.ศ. 2494 และที่แก้ไขเพิ่มเติม มาตรา 26 พระราชบัญญัติกองทุนบำเหน็จบำนาญข้าราชการ พ.ศ. 2539และที่แก้ไขเพิ่มเติม มาตรา 68)

 ผู้มีสิทธิได้นับเวลาราชการเป็นทวีดูณ กรณีประกาศกฎอัยการศึก ถ้าไม่มาปฏิบัติราชการ ในระหว่างประกาศกฎอัยการศึกด้วยเหตุใดก็ตาม ไม่มีสิทธิได้นับเวลาราชการทวีดูณในระหว่างนั้น

## การคำนวณบำเหน็จตกทอด

1. กรณีข้าราชการประจำ หรือทหารกองหนุนมีเบี้ยหวัดถึงแก่ความตาย

| <u>สูตรคำนวณ</u>                  |                                                                                                    |
|-----------------------------------|----------------------------------------------------------------------------------------------------|
| บำเหน็จตกทอด = เงินเดือนเดื       | อื่นสุดท้าย x เวลาราชการ (ปี)                                                                                                    |
| สำหรับผู้ที่ไม่ได้เป็นสมาชิก กบข. | เวลาราชการ เศษของปี ถ้าถึง 6 เดือน ให้นับเป็นหนึ่งปี                                                                                                   |
| สำหรับสมาชิก กบข.                 | เวลาราชการ เศษของปี ให้นับเป็นเดือนและวัน                                                                                                    |
| สำหรับทหารกองหนุนมีเบี้ยหวัด      | เงินเดือนเดือนสุดท้าย หมายถึง เงินเดือนเดือนสุดท้าย<br>ก่อนออกรับเบี้ยหวัด (หากมีการปรับเงินเดือนตาม<br>มติคณะรัฐมนตรี ให้ปรับฐานเงินเดือนเช่นเดียวกับ |
|                                   | การขอรบบาแหนจบานาญยายบระเภท)                                                                                                    |

2. กรณีผู้รับบำนาญตาย

| <u>สูตรคำนวณ</u> | (ผู้รับบำนาญตายก่อนวันที่ 1 ก.พ.2551)        |
|------------------|----------------------------------------------|
| บำเหน็จตกทอด     | = บำนาญ x 30 – บำเหน็จดำรงชีพที่ได้รับไปแล้ว |

<u>สูตรคำนวณ</u> (ผู้รับบำนาญตายตั้งแต่วันที่ 1 ก.พ.2551 เป็นต้นไป) บ*ำเหน็จตกทอด = <u>(บำนาญ + ช.ค.บ.)</u> x 30 – บำเหน็จดำรงชีพที่ได้รับไฟเล้ว* 

\*\*\*\* สำหรับการคำนวณเงินบำเหน็จตกทอดรายใด ได้ผลเป็นยอดเงินบำเหน็จตกทอดไม่ถึง <u>สามพันบาท</u> ให้จ่ายเป็นเงินบำเหน็จตกทอด <u>สามพันบาท</u> \*\*\*\*

# ผู้มีหน้าที่รับผิดชอบการปฏิบัติงานในระบบบำเหน็จบำน(agension)

*ส่วนราชการผู้ขอ* หมายถึง ส่วนราชการต้นสังกัด หรือจังหวัด ซึ่งผู้ขอรับเงิน หรือผู้ตายรับราชการ ครั้งสุดท้าย หรือที่ซึ่งผู้มีสิทธิรับเงินแสดงเจตนาขอรับบำเหน็จตกทอด หรือบำนาญพิเศษกรณีข้าราชการ <mark>หรือ</mark> ผู้รับเบี้ยหวัดบำนาญ</mark>ตาย

<u>ข้อสังเกต</u> : รหัสผู้ใช้ (USER ID) ของส่วนราชการผู้ขอ (ระดับ"ปฏิบัติงาน") จะขึ้นต้นด้วยเลข <u>80</u>XXXXX รหัสผู้ใช้ (USER ID) ของส่วนราชการผู้ขอ (ระดับ "หัวหน้างาน") จะขึ้นต้นด้วยเล**พ**XXXXX

*ส่วนราชการผู้เบิก* หมายถึง ส่วนราชการต้นสังกัดระดับกรมหรือหน่วยเบิก <mark>ต้นสังกัด</mark>ในส่วนภูมิภาค ที่ซึ่งผู้มีสิทธิรับเงินแสดงเจตนาขอรับบำเหน็จตกทอดหรือบำนาญพิเศษกรณีข้าราชการ หรือ<mark>ผู้รับเบี้ยหวัด</mark> <mark>บำนาญ</mark>ตาย

<u>ข้อสังเกต</u> : รหัสผู้ใช้ (USER ID) ของส่วนราชการผู้เบิก (ระดับ"ปฏิบัติงาน") จะขึ้นต้นด้วยเลข <u>80</u>XXXXX รหัสผู้ใช้ (USER ID) ของส่วนราชการผู้เบิก (ระดับ "หัวหน้างาน") จะขึ้นต้นด้วยเล**ข**XXXXX

*นายทะเบียนบุคลากรภาครัฐ* หมายถึง ข้าราชการ ยกเว้น ข้าราชการที่ช่วยราชการที่ได้รับแต่งตั้ง จากหัวหน้าส่วนราชการระดับกรมในส่วนกลาง หรือหัวหน้าหน่วยงานในส่วนภูมิภาค ซึ่งมีรหัสผู้ใช้ (User ID) และรหัสผ่าน (Password) ที่กำหนดให้โดยกรมบัญชีกลาง เพื่อทำหน้าที่ดูแลประวัติของข้าราชการ ลูกจ้างประจำ และบุคคลในครอบครัวของข้าราชการ และลูกจ้างประจำ

<u>ข้อสังเกต</u> : รหัสผู้ใช้ (USER ID) ของนายทะเบียนบุคลากรภาครัฐ (ส่วนกลาง) จะขึ้นต้นด้วยเลข <u>99</u>XXXXX รหัสผู้ใช้ (USER ID)ของนายทะเบียนบุคลากรภาครัฐ (ส่วนภูมิภาค)จะขึ้นต้นด้วยเลข <u>10</u>XXXXX

*นายทะเบียนผู้รับบำเหน็จบำนาญ* หมายถึง ข้าราชการ ยกเว้น ข้าราชการที่ช่วยราชการที่ได้รับแต่งตั้งจาก หัวหน้าส่วนราชการระดับกรมในส่วนกลาง หรือหัวหน้าหน่วยงานในส่วนภูมิภาค ซึ่งมีรหัสผู้ใช้ (User ID) และรหัสผ่าน (Password) ที่กำหนดให้โดยกรมบัญชีกลาง เพื่อทำหน้าที่ดูแลประวัติของผู้มีสิทธิรับเบี้ยหวัด บำเหน็จบำนาญ และเงินอื่นในลักษณะเดียวกัน และบุคคลในครอบครัวของผู้มีสิทธิรับเงินดังกล่าว <u>ข้อสังเกต</u> : รหัสผู้ใช้ (USER ID) นายทะเบียนบำเหน็จบำนาญ จะขึ้นต้นด้วยเลข <u>20</u>XXXXX

# ผู้เกี่ยวข้องในการยื่นเรื่องเพื่อขอรับเงินบำเหน็จตกทอด เมื่อข้าราชการประจำ ทหารกองหนุนมีเบี้ยหวัด หรือผู้รับบำนาญถึงแก่ความตาย

# 🗣 <u>ทายาทหรือผู้มีสิทธิรับบำเหน็จตกทอด</u>

# 🛠 การยื่นเรื่องเพื่อขอรับบำเหน็จตกทอด

ให้ทายาทหรือผู้มีสิทธิรับเงินบำเหน็จตกทอดของข้าราชการ หรือผู้รับเบี้ยหวัด บำนาญ ซึ่งถึงแก่ ความตาย ไปติดต่อส่วนราชการที่เบิกเงินเดือนหรือเบี้ยหวัดบำนาญของผู้ตาย เพื่อยื่นเรื่องขอรับบำเหน็จ ตกทอด โดยดำเนินการดังนี้

 กรอกรายการในแบบขอรับบำนาญพิเศษและหรือบำเหน็จตกทอดกรณี ถึงแก่ความตาย (แบบ 5309) และให้ทายาทหรือผู้มีสิทธิรับเงินลงลายมือชื่อ ในแบบ 5309 <u>ทุกคน</u>

 กรอกรายการในหนังสือแสดงเจตนาขอให้โอนเงินเบี้ยหวัดบำเหน็จบำนาญเข้าบัญชีเงินฝาก ธนาคารของบุคคลอื่น (แบบ สรจ.2) กรณีมีความจำเป็นต้องใช้บัญชีร่วม หรือใช้บัญชีผู้อื่น พร้อมแนบสำเนา บัญชีเงินฝากธนาคารที่จำเป็นต้องใช้ฉบับดังกล่าว ยื่นต่อหัวหน้าส่วนราชการผู้ขอ

 กรณีผู้มีสิทธิรับเงินรายใด ประสงค์จะให้ส่วนราชการหักเงินที่มีสิทธิได้รับเพื่อชำระหนี้ ให้ทำ เป็นหนังสือและลงลายมือชื่อยินยอมให้หักเงินบำเหน็จตกทอดไม่เกินจำนวนที่ตนมีสิทธิได้รับ

4. ให้แนบหลักฐานอื่นที่เกี่ยวข้อง ไปกับแบบขอรับฯ (แบบ 5309) ดังนี้

4.1 <u>หลักฐานเกี่ยวกับผู้ตาย</u>

🗌 สำเนามรณบัตร

🗌 หลักฐานการเปลี่ยนชื่อ – นามสกุล (ถ้ามี)

4.2 หลักฐานการเป็นทายาทหรือผู้มีสิทธิรับเงินบำเหน็จตกทอด :-

🛉 บิดาของผู้ตาย

🗌 สำเนาทะเบียนบ้าน

🗌 หลักฐานการเปลี่ยนชื่อ – นามสกุล (ถ้ามี)

🗌 สำเนามรณบัตรหรือหนังสือรับรองการตายของผู้ที่ควรเชื่อถือได้ กรณีบิดาตาย

### ไปก่อนแล้ว

 หลักฐานการสมรส สำเนาทะเบียนสมรสหรือใบสำคัญการสมรส หรือหลักฐาน การหย่ากับมารดาของผู้ตาย หรือหนังสือรับรองของผู้ที่ควรเชื่อถือได้ ที่รับรองว่าบิดามารดาสมรสก่อนวันที่ 1 ตุลาคม 2478 หรือสำเนาทะเบียนบ้าน หรือสูติบัตรของบุตรร่วมบิดามารดาเดียวกันกับผู้ตาย ซึ่งเกิดภายในปี 2478 หรือก่อนนั้น (กรณีไม่มีหลักฐานการสมรส) 🗌 สำเนาหนังสือการจดทะเบียนรับรองบุตร หรือสำเนาคำพิพากษาของศาลว่า ผู้ตาย

### เป็นบุตร

- 🛉 มารดาของผู้ตาย
  - 🗌 สำเนาทะเบียนบ้าน
  - 🗌 หลักฐานการเปลี่ยนชื่อ นามสกุล (ถ้ามี)
  - 🗌 สำเนามรณบัตร หรือหนังสือรับรองการตายของผู้ที่ควรเชื่อถือได้ กรณีมารดาตาย

### ไปก่อนแล้ว

- 🛉 🛉 คู่สมรสของผู้ตาย
  - 🗌 สำเนาทะเบียนบ้าน
  - 🗌 หลักฐานการเปลี่ยนชื่อ นามสกุล (ถ้ามี)
  - 🗌 สำเนาทะเบียนสมรส หรือใบสำคัญการสมรส
  - 🗌 สำเนาทะเบียนการหย่า หรือใบสำคัญการหย่า หรือคำสั่งศาลกรณีที่มีชย่ธ
  - 🔲 สำเนาคำพิพากษา หรือคำสั่งศาลที่แสดงว่าคู่สมรสคนใดเป็นคู่สมรสที่ชอบด้วย

กฎหมาย กรณีที่มีการสมรสซ้อน

া 🖬 บุตรของผู้ตาย

- 🗌 สำเนาทะเบียนบ้าน
- 🗌 หลักฐานการเปลี่ยนชื่อ นามสกุล (ถ้ามี)
- กรณีที่ผู้ตายเป็นบิดา ให้แนบสำเนาทะเบียนสมรสหรือใบสำคัญการสมรส หรือ หย่าของบิดากับมารดา หรือสำเนาทะเบียนการรับรองบุตรของบิดา หรือสำเนาคำพิพากษาของศาลว่าเป็นบุตร
  - 🗌 สำเนาทะเบียนการรับบุตรบุญธรรม กรณีที่เป็นบุตรบุญธรรมของผู้ตาย
  - 🗌 สำเนามรณบัตร หรือหนังสือรับรองการตายของผู้ที่ควรเชื่อถือได้ กรณีบุตรรายใด

ได้ตายไปก่อนแล้ว

🗶 บุคคลซึ่งผู้ตายแสดงเจตนาไว้

- 🗌 สำเนาทะเบียนบ้านหรือบัตรประจำตัวประชาชน
- 🗌 หลักฐานการเปลี่ยนชื่อ นามสกุล (ถ้ามี)
- 🗌 แบบหนังสือแสดงเจตนาระบุตัวผู้รับบำเหน็จตกทอด
- 4.3 หลักฐานของผู้ลงชื่อให้ความยินยอมในการขอรับบำเหน็จตกทอดแทนผู้มีสิทธิ
  - ผู้ปกครองของผู้เยาว์ (กรณีไม่ใช่บิดา-มารดา)
- 🗌 🗌 สำเนาคำสั่งศาลตั้งผู้ปกครอง
  - 🗌 สำเนาทะเบียนบ้านของผู้ปกครอง

ผู้พิทักษ์

 $\square$ 

🗌 🗌 สำเนาคำสั่งศาลตั้งผู้พิทักษ์

🗌 สำเนาทะเบียนบ้านของผู้พิทักษ์

ผู้อนุบาล

🗌 สำเนาคำสั่งศาลตั้งผู้อนุบาล

🗌 สำเนาทะเบียนบ้านของผู้อนุบาล

4.4 หลักฐานซึ่งใช้ในการโอนเงินเข้าบัญชีเงินฝากธนาคาร

มี สำเนาสมุดบัญชีเงินฝากธนาคาร หน้าที่มีชื่อและเลขที่บัญชีเงินฝากของผู้มีสิทธิ รับเงิน ประเภท ออมทรัพย์ สะสมทรัพย์ หรือกระแสรายวัน <u>ยกเว้น บัญชีเงินฝากประเภทประจำ</u>

☐ หนังสือแสดงเจตนาขอให้โอนเงิน เบี้ยหวัด บำเหน็จบำนาญ เข้าบัญชีเงินฝาก ธนาคารของบุคคลอื่น (แบบ สรจ.2) กรณีฑายาทหรือผู้มีสิทธิรับเงินประสงค์ให้โอนเงินเข้าบัญชีเงินฝาก ธนาคารของบุคคลอื่น หรือบัญชีร่วม

หนังสือยินยอมให้ส่วนราชการหักเงินเพื่อชำระหนี้ กรณีทายาทหรือผู้มีสิทธิรับ เงินยินยอมให้หักเงินบำเหน็จตกทอดไม่เกินจำนวนที่ตนมีสิทธิได้รับเพื่อชำระหนี้ของผู้ตาย

4.5 หลักฐานของผู้จัดการมรดก กรณีผู้มีสิทธิรับเงินเสียชีวิตไปอน ให้แนบสำเนาหลักฐาน ดังต่อไปนี้

🗌 คำสั่งศาลแต่งตั้งผู้จัดการมรดก

🗌 บัตรประจำตัวประชาชนของผู้จัดการมรดก

สมุดบัญชีเงินฝากธนาคารของผู้จัดการมรดก หน้าที่มีชื่อธนาคาร ชื่อเจ้าของบัญชี และเลขที่บัญชีเงินฝากธนาคาร

กรณีที่หลักฐานของทายาทหรือผู้มีสิทธิรับเงินรายใดไม่ถูกต้อง ไม่ครบถ้วน หรือยังไม่สามารถ ลงนามในแบบ 5309 ได้ ให้แจ้งเจ้าหน้าที่ผู้รับผิดชอบเพื่อทราบและดำเนินการสำหรับรายที่ถูกต้อง ครบถ้วน ไปก่อน เมื่อทายาทหรือผู้มีสิทธิรับเงินรายดังกล่าวมีหลักฐานถูกต้อง ครบถ้วน ให้นำมายื่นเพิ่มเติมภายหลัง เพื่อให้ส่วนราชการดำเนินการต่อไป 💠 การติดตามเรื่อง

เอกสารสำหรับให้ทายาทหรือผู้มีสิทธิรับเงิน ใช้เพื่อติดตามเรื่องการขอรับเงินบำเหน็จตกทอด

1. <u>ใบรับเรื่อง</u>

เมื่อเจ้าหน้าที่ผู้รับผิดชอบตรวจสอบเอกสาร และบันทึกการลงทะเบียนรับเรื่อง ในระบบ บำเหน็จบำนาญ (e-pension) เรียบร้อยแล้ว จะพิมพ์สำเนาใบลงทะเบียนรับเรื่องดังกล่าว เพื่อใช้เป็นหลักฐานใน การติดตามเรื่องการสั่งจ่ายเงินบำเหน็จตกทอด

สำหรับเอกสารที่ไม่ถูกต้อง ไม่ครบถ้วน จะมีรายการแจ้งในใบรับเรื่องว่ 1ให้ดำเนินการให้ ถูกต้อง หรือให้ยื่นเอกสารใดเพิ่มเติม แล้วนำมายื่นให้เจ้าหน้าที่ผู้รับผิดชอบ ในภายหลัง

หนังสือสั่งง่ายบำเหน็งตกทอด

เมื่อได้รับหนังสือ สั่งจ่ายบำเหน็จตกทอด จากกรมบัญชีกลาง แล้ว (กรมบัญชีกลางจะส่งให้แก่ ทายาทหรือผู้มีสิทธิรับเงินตามที่อยู่ที่ะบุในแบบขอรับฯ (แบบ 5309)) ให้ทายาทหรือผู้มีสิทธิรับเงินตรวจสอบ รายละเอียดในหนังสือสั่งจ่ายฯ ดังนี้

ชื่อ – สกุล ของทายาทหรือผู้มีสิทธิรับเงิน

ชื่อธนาการ เลขที่บัญชีเงินฝากธนาการ

จำนวนเงินที่มีสิทธิได้รับ

จำนวนเงินที่ยินยอมให้หักเพื่อชำระหนึ่

\*\* หากหนังสือสั่งจ่ายฯ ดังกล่าว มีหมายเหตุว่าผู้ตายได้รับเงินเกินสิทธิ ให้นำเงินตามจำนวนที่ ระบุในหนังสือสั่งจ่ายฯ ไปส่งคืนที่ส่วนราชการด้วย

สำหรับวันที่กรมบัญชีกลางโอนเงินเข้าบัญชีเงินฝากธนาคารของทายาท หรือผู้มีสิทธิรับ บำเหน็จตกทอดสามารถสอบถามได้ที่ส่วนราชการผู้เบิก (ซึ่งระบุในหนังสือสั่งจ่าย**หักหน็ล**) หรือติดต่อสอบถาม ได้ที่ Call Center กรมบัญชีกลาง หมายเลขโทรศัพท์ 0-2270-6400 ในวันและเวลาราชการ

## 🗣 <u>ส่วนราชการผู้ขอ</u>

หน้าที่ของส่วนราชการผู้ขอ

### <u>กรณีข้าราชการประจำถึงแก่ความตาย</u>

เมื่อข้าราชการประจำ ถึงแก่ความตาย ให้หน่วยงานผู้เบิกจ่ายเงินเดือนของผู้ตายดำเนินการดังนี้

 งดเบิกจ่ายเงินเดือน หากมีการเบิกเงินเดือนเกิน สิทธิให้ส่งเงินที่เบิกเกินคืนให้เป็นการเสร็จสิ้นไป พร้อมทั้งบันทึกการนำส่งคืนคลังในบัตรเงินเดือน หรือบัตรเงินเดือนในระบบจ่ายตรงเงินเดือนและค่าจ้างประจำ และให้หัวหน้าส่วนราชการผู้เบิก หรือผู้ที่ได้รับมอบหมายรับรองสำเนาภาพถ่ายบัตรเงินเดือนที่บันทึกรายการ งดเบิกจ่ายเงินเดือนนั้นแล้ว เพื่อใช้ประกอบเรื่องขอรับบำเหน็จตกทอด

2. ติดต่อทายาทผู้มีสิทธิของผู้ตาย หรือบุคคลซึ่งผู้ตายได้แสดงเจตนาไว้ แล้วแต่กรณี ให้ดำเนินการ ยื่นเรื่องและลงลายมือชื่อเพื่อขอรับบำเหน็จตกทอด (แบบ 5309) ตลอดจนให้กำรับรองว่าจะชดใช้เงินที่ได้รับไป โดยไม่มีสิทธิ รวมถึงค่าเสียหายต่าง ๆ คืนแก่ทางราชการในแบบคำขอ กับแสดงเจตนาขอรับเงินทาง ส่วนกลาง หรือจังหวัดใด (สำหรับผู้เยาว์ คนเสมือนไร้ความสามารถ หรือคนไร้ความสามารถ ให้ผู้ปกครองในฐานะ ผู้แทน โดยชอบธรรม ผู้พิทักษ์ หรือผู้อนุบาล ลง ลายือชื่อแทน หรือให้ความยินยอม แล้วแต่กรณี) ต่อส่วน ราชการเจ้าสังกัด หรือจังหวัดที่ผู้ตายรับราชการครั้งสุดท้าย

 ตรวจสอบเอกสารหลักฐานต่าง ๆ ที่เกี่ยวข้องตามระเบียบกระทรวงการคลังว่าด้วยการขอรับและการ ง่ายบำเหน็จบำนาญข้าราชการ พ.ศ. 2527 และที่แก้ไขเพิ่มเติม โดยดำเนินการดังนี้

3.1 ตรวจสอบแบบขอ รับฯ (แบบ 5309) และหลักฐานประกอบการขอรับเงินที่เกี่ยวข้อง
 เบื้องต้น และตรวจสอบข้อมูลจากฐานข้อมูลในระบบบำเหน็จบำนาญในส่วนของทะเบียนประวัติ

3.2 กรณีหลักฐานการขอรับเงิน ถูกต้อง ครบถ้วน และข้อมูลจากฐานข้อมูลในระบบบำเหน็จ บำนาญครบถ้วน สมบูรณ์ ให้ "<u>ลงทะเบียนรับ</u>" ในระบบบำเหน็จบำนาญ

.3 ออกใบรับเรื่องให้ผู้มีสิทธิที่ยื่นเรื่องขอรับเงิน

3 .4 กรณีหลักฐานการขอรับเงิน ไม่ถูกต้อง ไม่ครบถ้วน และ ข้อมูลจาก ฐานข้อมูลในระบบ บำเหน็จบำนาญไม่ครบถ้วน ไม่สมบูรณ์ ให้ "<u>ลงทะเบียนรับ</u>" ในระบบบำเหน็จบำนาญ และ<u>ออกใบรับเรื่อง</u>ให้ ผู้ยื่นเรื่องขอรับเงิน โดยระบุ ในใบรับเรื่องให้ชัดเจนด้วยว่าจะต้องยื่นหลักฐานใดเพิ่มเติม

3 .5 กรณีหลักฐานการขอรับเงินถูกต้อง ครบถ้วน แต่ข้อมูลจากฐานข้อมูลในระบบบำเหน็จ บำนาญไม่ครบถ้วน ไม่สมบูรณ์ ให้ "<u>ลงทะเบียนรับ</u>" ในระบบบำเหน็จบำนาญ และ <u>ออกใบรับเรื่อง</u>ให้ผู้ยื่นเรื่อง ขอรับเงินไปก่อน หลังจากนั้นให้ส่วนราชการผู้ขอส่งเรื่องไปยัง <u>นายทะเบียนบำเหน็จบำนาญ</u> (เนื่องจากมีการ ลงทะเบียนรับเรื่องไว้แล้ว) เพื่อแก้ไขเพิ่มเติมฐานข้อมูลในส่วนที่ไม่ครบถ้วน หรือไม่สมบูรณ์ ต่อไป

สงทะเบอนวบเวองเวนสมุรณ ต่อเบ 4. แจ้งนายทะเบียนบำเหน็จบำนาญ เพื่อดำเนินการบันทึกข้อมูลในระบบทะเบียนประวัติให้ครบถ้วน สมบูรณ์

# ตารางแสดงขั้นตอนการทำงาน เจ้าหน้าที่ผู้รับผิดชอบ (ส่วนราชการผู้ขอ)

| ผลการตรวจสอบ<br>เอกสาร/หลักฐาน | ดำเนินการ<br>>     | ผลการตรวจสอบ<br>ทะเบียนประวัติ<br>จากฐานข้อมูลในระบบฯ | ดำเนินการ                                                                                                    | นายทะเบียนบำเหน็จบำนาญ                                                                        |
|--------------------------------|--------------------|-------------------------------------------------------|----------------------------------------------------------------------------------------------------|-----------------------------------------------------------------------------------------------|
| ถูกต้อง/ครบถ้วน                | ลงทะเบียนรับเรื่อง | สมบูรณ์                                               | ออกใบรับเรื่อง                                                                                                    | -                                                                                             |
| ถูกต้อง/กรบถ้วน                | ลงทะเบียนรับเรื่อง | ไม่สมบูรณ์                                            | 1.ออกใบรับเรื่อง<br>2.ส่งเรื่องให้นายทะเบียน<br>คำเนินการต่อไป                                                                                                    | บันทึกแก้ไข/เพิ่มเติม ให้<br>ถูกต้อง/ครบถ้วน ตาม<br>เอกสาร/หลักฐานที่กำหนดใน<br>ระเบียบฯ 2527 |
| ไม่ถูกต้อง/ไม่ครบถ้วน          | ลงทะเบียนรับเรื่อง | สมบูรณ์                                               | 1.ออกใบรับเรื่อง (หมาย<br>เหตุให้ทายาทดำเนินการ)<br>2.รอเอกสาร/หลักฐานที่<br>ถูกต้อง ครบถ้วนจาก<br>ทายาท/ผู้มีสิทธิรับเงิน                                                                                                    | -                                                                                             |
| ไม่ถูกต้อง/ไม่ครบถ้วน          | ลงทะเบียนรับเรื่อง | ไม่สมบูรณ์                                            | <ol> <li>1.ออกใบรับเรื่อง (หมาย<br/>เหตุให้ทายาทดำเนินการ)</li> <li>2.รอเอกสาร/หลักฐานที่<br/>ถูกต้อง ครบถ้วนจาก<br/>ทายาท/ผู้มีสิทธิ</li> <li>3.ได้รับเอกสารถูกด้อง/<br/>ครบถ้วนแล้ว ส่งให้นาย<br/>ทะเบียนดำเนินการต่อไป</li> </ol> | บันทึกแก้ไข/เพิ่มเติม ให้<br>ถูกต้อง/ครบถ้วน ตาม<br>เอกสาร/หลักฐานที่กำหนดใน<br>ระเบียบฯ 2527 |

 5. ให้เจ้าหน้าที่ผู้รับผิดชอบเสนอแบบขอรับ ฯ (แบบ 5309) และรวบรวมหลักฐานประกอบการ ขอรับเงินที่เกี่ยวข้อง เพื่อให้ผู้มีอำนาจตรวจสอบ และลงนาม ดังนี้

5.1. หลักฐานเกี่ยวกับผู้ตาย

5.1.1 สมุดประวัติ หรือแฟ้มประวัติ

5.1.2 ใบรับรองสมุดประวัติ อัตราเงินเดือน เงินเพิ่ม (ถ้ามี) และ เวลาทวีคูณระหว่าง ประจำปฏิบัติหน้าที่ในเขตพื้นที่ที่มีการประกาศใช้กฎอัยการ**ส์เบ**บ5302)

5.1.3 บัตรเงินเดือน

5.1.4 หลักฐานการตรวจสอบและรับรองเวลาราชการของกรมการเงินกลาโหม กระทรวงกลาโหม หรือสำนักงานตำรวจแห่งชาติ แล้วแต่กรณี (แบบ 5304 หรือแบบ 5305) สำหรับผู้ที่เคยรับ ราชการทหารหรือตำรวจกองประจำการ ก่อนหรือภายหลังที่เข้ารับราชการแล้ว

5.1.5 หลักฐานเกี่ยวกับการถูกสั่งพักราชการ ให้ออกจากราชการไว้ก่อน และ หลักฐานการรับเงินเดือนระหว่างนั้น สำหรับผู้ที่เคยถูกสั่งพักหรือออกจากราชการในลักษณะดังกล่าว เว้นแต่ได้ บันทึกไว้ในสมุดประวัติโดยชัดแจ้งแล้ว

5.1.6 หลักฐานที่แสดงว่าทางราชการได้สั่งให้ไปทำการใด ๆ ตามมติคณะรัฐมนตรีซึ่ง ให้นับเวลาระหว่างนั้นเหมือนเต็มเวลาราชการ

5.1.7 หลักฐานการมีสิทธิได้นับเวลาทวีคูณสำหรับผู้ปฏิบัติหน้าที่ ตาม ที่ กระทรวงกลาโหมกำหนดในระหว่างที่มีการรบ หรือการสงคราม หรือการปราบปรามจลาจล หรือในระหว่างที่มี พระบรมราชโองการประกาศสถานการณ์ฉุกเฉิน หรือในระหว่าง ที่สั่งให้เป็นนักดำเรือดำน้ำ ซึ่งรับรองโดย กรมการเงินกลาโหม กระทรวงกลาโหม (แบ**ช**304)

5.1.8 หลักฐานการมีสิทธิได้นับเวลาทวีคูณสำหรับผู้ปฏิบัติราชการปราบปราม ผู้ก่อการร้ายคอมมิวนิสต์ ซึ่งรับรองโดยกองอำนวยการรักษาความมั่นคงภายใน (แบบ 5306)

5.1.9 หลักฐานการมีสิทธิได้นับเวลาทวีคูณสำหรับผู้ปฏิบัติราชกลังหรือปฏิบัติราชการ ตามแผนป้องกันประเทศ หรือปฏิบัติราชการกรณีอื่น ตามแบบที่กระทรวงกลาโหมขอทำความตกลงกับ กระทรวงการคลัง หรือตามที่แจ้งให้กระทรวงการคลังทราบแล้ว

5.2 หลักฐานเกี่ยวกับการตาย

5.2.1 สำเนามรณบัตร กรณีตายโดยเหตุปกติ หรือสำเนามรณบัตรประกอบหลักฐาน การสอบสวนของเจ้าหน้าที่ตำรวจ เช่น รายงานการชันสูตรพลิกศพ รายงานประจำวันเกี่ยวกับคดี รายงานการ สอบสวน ฯลฯ กรณีตายโดยผิดธรรมชาติ

5.2.2 สำเนาคำสั่งศาล สำหรับผู้ที่ศาลสั่งให้เป็นคนสาบสูญ

5. 2.3หลักฐานการสอบสวน พร้อมทั้งสรุปความเห็นของคณะกรรมการที่ ผู้บังคับบัญชาแต่งตั้งเพื่อสอบสวนพฤติการณ์และกรณีแวดล้อมทั่ว ๆ ไป สำหรับผู้ที่ไม่ทราบแน่ชัดว่าการตายมี สาเหตุเนื่องจากการประพฤติชั่วอย่างร้ายแรงของตนเองหรือไม่

5.2.4 หลักฐานการวินิจฉัยของกระทรวงเจ้าสังกัดว่า ถ้าผู้นั้นไม่ถึงแก่ความตาย เสียก่อนจะต้องได้รับโทษถึงไล่ออก หรือปลดออกจากราชการหรือไม่ สำหรับผู้ตายที่มีกรณีหรือต้องหาว่า กระทำผิดวินัยอย่างร้ายแรง และยังไม่ได้รับการวินิจฉัยเรื่องที่กระทำผิดวินัยนั้น

5.3 หลักฐานเกี่ยวกับทายาทของผู้ตาย

5. 3.1 หลักฐานเกี่ยวกับบิดามารดา ได้แก่

5.3.1.1 สำเนาทะเบียนบ้านของบิดามารดา กรณียังมีชีวิตอยู่ หรือสำเนามร**ณ**ัตร หรือหนังสือรับรองการตายของผู้ที่ควรเชื่อถือได้ (เช่น พี่ น้อง ลุง ป้า น้ำ อา หรือเจ้าหน้าที่ฝ่ายปกครอง) กรณีที่ตายไปก่อนแล้ว

5.3.1.2 หลักฐานการเปลี่ยนชื่อ – นามสกุล (ถ้ามี)

5.3.1.3 หลักฐานการเป็นบิดาโดยชอบด้วยกฎหมายของผู้ตาย

- สำเนาทะเบียนสมรสหรือใบสำคัญการสมรสของบิดามารดา หรือ

สำเนาทะเบียนฐานะของภริยา (มารดาของผู้ตาย) หรือ

- หนังสือรับรองของผู้ที่ควรเชื่อถือได้ ที่รับรองว่าบิดามารดาสมรสก่อน

วันที่ 1 ตุลาคม 2478 หรือ

- สำเนาทะเบียนการหย่า หรือใบสำคัญการหย่าหรือคำสั่งศาล

กรณีที่มีการหย่า

- สำเนาทะเบียนบ้าน หรือสูติบัตรของบุตรร่วมบิดามารดาเดียวกันกับ

ผู้ตายซึ่งเกิดภายในปี พ.ศ.2478 หรือก่อนนั้น

สำเนาหนังสือการจดทะเบียนรับรองบุตร หรือสำเนาคำพิพากษาของ

ศาลว่าผู้ตายเป็นบุตร

5.3.2 หลักฐานเกี่ยวกับคู่สมรส ได้แก่

5.3.2.1 สำเนาทะเบียนสมรสหรือใบสำคัญการสมรส

5.3.2.2 หลักฐานการเปลี่ยนชื่อ – นามสกุล (ถ้ามี)

5.3.2.3 สำเนาทะเบียนบ้าน

5.3.2.4 สำเนามรณบัตร หรือหนังสือรับรองการตายของผู้ที่ควรเชื่อถือด้ กรณี ที่คู่สมรสตายไปก่อน 5.3.2.5 สำเนาทะเบียนการหย่า หรือใบสำคัญการหย่าหรือคำสั่งศาล กรณีที่มี การหย่า 5.3.2.6 สำเนาคำพิพากษา หรือคำสั่งศาลที่แสดงว่ากู่สมรสคนใดเป็นกู่สมรสที่ ชอบด้วยกฎหมาย กรณีที่มีการสมรสซ้อน 5.3.3 หลักฐานเกี่ยวกับบุตร ได้แก่ 5.3.3.1 สำเนาทะเบียนบ้านที่แสดงวัน เดือน ปีเกิดทางสุริยคติของบุตรที่มี สิทธิได้รับบำเหน็จตกทอด 5.3.3.2 สำเนาทะเบียนสมรส หรือใบสำคัญการสมรสของผู้ตายกับมารดาของ บุตร หรือสำเนาทะเบียนการรับรองบุตร หรือสำเนาคำพิพากษาของศาลว่าเป็นบุตร 5.3.3.3 บันทึกรับรองการมีบุตรชอบด้วยกฎหมายในครรภ์มารดา (ถ้ามี) 5.3.3.4 สำเนามรณบัตรหรือหนังสือรับรองการตายของผู้ที่ควรเชื่อถือด้กรณีที่ บุตรตาย 5.3.3.5 สำนาทะเบียนการรับบุตรบุญธรรม กรณีที่มีบุตรบุญธรรม 5.3.3.6 หลักฐานการเปลี่ยนชื่อ – นามสกุล (ถ้ามี) 5.3.4 หลักฐานเกี่ยวกับบุคคล ซึ่งข้าราชการผู้ตายได้แสดงเจตนาไว้ ได้แก่ 5.3.4.1 แบบหนังสือแสดงเจตนาระบุตัวผู้รับบำเหน็จตกทอด 5.3.4.2 สำเนาทะเบียนบ้าน หลักฐานแสดงการเป็นผู้ปกครองโดยชอบด้วยกฎหมาย หรือผู้พิทักษ์ หรือผู้อนุบาล 5.4 ้แล้วแต่กรณี สำหรับผู้ซึ่งลงชื่อให้ความยินยอมในการขอรับ หรือขอรับบำเหน็จตกทอด แทนผู้มีสิทธิ ได้แก่ 5.4.1 สำเนาทะเบียนการรับรองบุตร สำเนาทะเบียนการรับบุตรบุญธรรม หรือสำเนา ้ คำสั่งศาลตั้งผู้ปกครอง ผู้พิทักษ์หรือผู้อนุบาล แล้วแต่กรณี หลักฐานของผู้จัดการมรดก 5.5 .5.1 คำสั่งศาลแต่งตั้งผู้จัดการมรดก 5 .2 บัตรประจำตัวประชาชนของผู้จัดการมรดก 5.5

5.5 .3 สมุดบัญชีเงินฝากธนาคารของผู้จัดการมรดก หน้าที่มีชื่อธนาคาร ชื่อเจ้าของ บัญชี และเลขที่บัญชีเงินฝากธนาคาร ยกเว้น บัญชีเงินฝากธนาคารประเภทประจำ

.6 หลักฐานเกี่ยวกับการโอนเงิน

5

5.6 .1 สำเนาบัญชีเงินฝากธนาคาร ยกเว้น บัญชีเงินฝากธนาคารประเภทประจำ เฉพาะ
 หน้าที่มีชื่อธนาคาร ชื่อผู้มีสิทธิ และเลขที่บัญชีเงินฝากธนาคารของผู้มีสิทธิ

 5.6 .2 หนังสือแสดงเจตนาขอให้โอนเงิน บำเหน็จตกทอดเข้าบัญชีเงินฝากธนาคารของ บุคคลอื่น (แบบ สรจ.2)

5.7 หนังสือซึ่งทายาทยินยอมให้ส่วนราชการหักเงินเพื่อชำระหนึ่

# การหักเงินเพื่อชำระหนี้จากบำเหน็จตกทอด

กรณีส่วนราชการมีความประสงค์จะหัก เงินเพื่อชำระ หนี้จากบำเหน็จตกทอด จะต้องให้ ทายาทหรือผู้มีสิทธิรับเงินดังกล่าว แสดงเจตนาเป็นหนังสือและลงลายมือชื่อยินยอมให้หักบำเหน็จตกทอดเพื่อ ชำระหนี้ ไม่เกินจำนวนที่ตนมีสิทธิได้รับ ยื่นต่อส่วนราชการผู้ขอ (หากทายาทหรือผู้มีสิทธิรับบำเหน็จ ตกทอดรายใดไม่ยินยอม ส่วนราชการจะหักเงินบำเหน็จตกทอดจากรายนั้นไม่ได้) และให้ดำเนินการดังนี้

 เจ้าหน้าที่ผู้รับผิดชอบบันทึกข้อมูลในระบบ e-pension และพิมพ์รายงานในแบบหนังสือ แจ้งรายการหักเงินบำเหน็จ เพื่อชำระหนี้ของส่วนราชการผู้ขอ (แบบ สรจ.9) เสนอต่อหัวหน้าส่วนราชการผู้ขอ หรือผู้ที่ได้รับมอบหมาย ตรวจสอบและลงนาม

 2. ส่งข้อมูลการหักหนี้ และข้อมูลการขอรับบำเหน็จตกทอด ให้กรมบัญชีกลาง (สำนักบริหาร การรับ – จ่ายเงินภาครัฐ ) ผ่านระบบบำเหน็จบำนาญโดย เจ้าหน้าที่ที่มีรหัสผู้ใช้งาน (User ID) และรหัสผ่าน (Password) ในระดับ "หัวหน้างาน"

 ส่งหนังสือแจ้งรายการหักเงินบำเหน็จเพื่อชำระหนี้ของส่วนราชการผู้ขอ (แบบ สรจ.9) ไปพร้อมกับแบบขอรับฯ (แบบ 5309)

# ≽ การส่งเรื่องให้กรมบัญชีกลาง

มีขั้นตอนการดำเนินการ ดังนี้

1. การส่งข้อมูลผ่านระบบบำเหน็จบำนาญ

 1.1 ให้เจ้าหน้าที่บันทึกข้อมูลและรายละเอียดในแบบคำขอรับ และหลักฐานที่เกี่ยวข้อง ซึ่งผู้มี อำนาจลงนามแล้ว ผ่านระบบบำเหน็จบำนาญ

 1.2. เมื่อเจ้าหน้าที่ ซึ่งมีรหัสผู้ใช้งาน (User ID) และรหัสผ่าน (Password) ในระดับ "หัวหน้า งาน" ตรวจสอบข้อมูลที่บันทึกในระบบฯ ถูกต้อง ครบถ้วนแล้ว ให้ส่งข้อมูล การขอรับบำเหน็จตกทอด และ ข้อมูลหนี้ที่หักจากบำเหน็จตกทอด (ถ้ามี) ให้กรมบัญชีกลาง (สำนักบริหารการรับ – จ่ายเงินภาครัฐ ผ่านระบบ บำเหน็จบำนาญ

<u>การส่งเอกสาร / หลักฐาน</u>

ให้ส่งเอกสาร / หลักฐานที่กำหนดตามหนังสือกระทรวงการคลัง ด่วนที่สุด ที่ กค 0420.9/ว 53 ลง วันที่ 29 มิถุนายน 2552 และหนังสือกรมบัญชีกลาง ด่วนที่สุด ที่ กค 0420.9/ว 206 ลงวันที่ 16 มิถุนายน 2552 ใปยังกรมบัญชีกลาง (สำนักบริหารการรับ – จ่ายเงินภาครัฐ ) ดังนี้

2.1 แบบขอรับบำนาญพิเศษและหรือบำเหน็จตกทอดกรณีถึงแก่ความตาย (แบบ 5309)

2.2 สมุดประวัติหรือแฟ้มประวัติ

2.3 หลักฐานการตรวจสอบและรับรองเวลาราชการของกรมการเงินกลาโหม กระทรวงกลาโหม (แบบ 5304) หรือสำนักงานตำรวจแห่งชาติ (แบบ 5305) สำหรับผู้ซึ่งได้ขึ้นทะเบียนทหารกองประจำการ หรือตำรวจกองประจำการ แล้วแต่กรณี

2.4 หลักฐานการมีสิทธิได้นับเวลาทวีคูณ (ยกเว้นกฎอัยการศึก)

2.5 สำเนาคำสั่งเลื่อนขั้นเงินเดือนหรือเลื่อนเงินเดือนเพื่อประโยชน์ในการคำนวณบำเหน็จบำนาญ กรณีได้รับการเลื่อนขั้นกรณีพิเศษ

2.6 สำเนามรณบัตรของข้าราชการซึ่งถึงแก่ความตาย

2.7 สำเนามรณบัตร สำเนาหนังสือการจดทะเบียนรับบุตรบุญธรรม หรือหนังสือการจด ทะเบียนรับรองบุตร หรือสำเนาคำพิพากษาของศาลว่าเป็นบุตร

กรณีที่ศาลมีคำพิพากษาว่าเป็นบุตรภายหลังวันที่บิดาถึงแก่ความตายเกินกว่า 1 ปี ให้ส่งสำเนา การยื่นคำร้องต่อศาล เพื่อเป็นหลักฐานว่าได้ยื่นคำ้องภายใน 1 ปี นับแต่วันที่บิดาถึงแก่ความตาย หรือวันที่ได้รู้ หรือควรได้รู้ถึงความตายของบิดา

2.8 สำเนาคำพิพากษา หรือคำสั่งศาลที่แสดงว่าคู่สมรสคนใดเป็นคู่สมรสที่ชอบด้วยกฎหมาย กรณี ที่มีการสมรสซ้อน

2.9 หนังสือแสดงเจตนาระบุตัวผู้รับบำเหน็จตกทอด กรณีไม่มีทายาทผู้มีสิทธิรับเงินตามกฎหมาย บำเหน็จบำนาญ

2.10 หนังสือแจ้งรายการหักเงินบำเหน็จเพื่อชำระหนี้ของส่วนราชการผู้ขอ (แบบ สรจ.9)

สำหรับหลักฐานที่เกี่ยวข้องอื่น ๆ ให้ส่วนราชการเก็บรักษาไว้เพื่อใช้ในการตรวจสอบต่อไป

<u>กรณี<mark>ทหารกองหนุนมีเบี้ยหวัด</mark>ถึงแก่ความตาย</u>

เมื่อ<mark>ทหารกองหนุนมีเบี้ยหวัด</mark>ถึงแก่ความตาย ให้หน่วยงานผู้เบิกจ่ายเบี้ยหวัดของผู้ตายดำเนินการ ดังนี้ 1. ให้เจ้าหน้าที่ผู้รับผิดชอบของส่วนราชการต้นสังกัด (ส่วนราชการผู้เบิก) ของผู้ตาย จัดทำแบบแจ้ง ของดเบิกเบี้ยหวัด บำนาญ (แบบ สรจ.12) เสนอผู้มีอำนาจ เพื่องดจ่ายเงินใดๆ ที่ผู้รับ เบี้ยหวัดมีสิทธิได้รับ แล้วแจ้งกรมบัญชีกลาง (สำนักบริหารการรับ – จ่ายเงินภาครัฐ) เพื่องดเบิกต่อไป

หากมีกรณีที่ผู้ตายได้รับเงินเกินสิทธิที่ควรจะได้รับก่อนถึงแก่ความตายให้เจ้าหน้าที่ผู้รับผิดชอบ แจ้งทายาทหรือผู้มีสิทธิรับเงินทราบ และให้นำเงินที่ได้รับเกินสิทธิส่งคืนโดยทันที เมื่อส่วนราชการได้รับเงิน ดังกล่าวแล้ว ให้ออกใบเสร็จรับเงินไว้เพื่อเป็นหลักฐาน และบันทึกการนำเงินส่งคลังในระบบ GFMIS และ ระบบบำเหน็จบำนาญ (e-pension) ต่อไป

2. ติดต่อทายาทผู้มีสิทธิของผู้ตาย หรือบุคคลซึ่งผู้ตายได้แสดงเจตนาไว้ แล้วแต่กรณี ให้ดำเนินการ ยื่นเรื่องและลงลายมือชื่อเพื่อขอรับบำเหน็จตกทอด (แบบ 5309) ตลอดจนให้คำรับรองว่าจะชดใช้เงินที่ได้รับไป โดยไม่มีสิทธิ รวมถึงค่าเสียหายต่าง ๆ ที่เกิดขึ้นคืนแก่ทางราชการในแบบขอ รับฯ พร้อมทั้งแสดงเจตนาขอรับ เงินทาง ส่วนกลาง หรือจังหวัด (สำหรับผู้เยาว์ คนเสมือ น ไร้ความสามารถ หรือคนไร้ความสามารถ ให้ ผู้ปกครองในฐานะผู้แทนโดยชอบธรรม ผู้พิทักษ์ หรือผู้อนุบาล ลงลายมือ ชื่อแทน หรือให้ความยินยอม แล้วแต่กรณี) ต่อส่วนราชการต้นสังกัด หรือจังหวัดที่เบิกเบี้ยหวัดให้ผู้ตาย

 ตรวจสอบเอกสารหลักฐานต่าง ๆ ที่เกี่ยวข้องตามระเบียบกระทรวงการคลังว่าด้วยการขอรับและ การจ่ายบำเหน็จบำนาญข้าราชการ พ.ศ. 2527 และที่แก้ไขเพิ่มเติม ดังนี้

3 .1 ตรวจสอบแบบขอ รับฯ (แบบ 5309) และหลักฐานประกอบการขอรับเงินที่เกี่ยวข้อง
 เบื้องต้น และตรวจสอบข้อมูลจากฐานข้อมูลในระบบบำเหน็จบำนาญในส่วนของทะเบียนประวัติ
 3.2 กรณีหลักฐานการขอรับเงิน ถูกต้อง ครบถ้วน และข้อมูลจากฐานข้อมูลในระบบบำเหน็จ

บำนาญครบถ้วน สมบูรณ์ ให้ลงทะเบียนขอรับในระบบบำเหน็จบำนาญ 3.3 ออกใบรับเรื่องให้ผู้มีสิทธิที่ยื่นเรื่องขอรับเงิน

3 .4 กรณีหลักฐานการขอรับเงิน ไม่ถูกต้อง ไม่ครบถ้วน และ ข้อมูลจาก ฐานข้อมูลในระบบ บำเหน็จบำนาญไม่ครบถ้วน ไม่สมบูรณ์ ให้ลงทะเบียนรับเรื่องในระบบบำเหน็จบำนาญ และออกใบรับเรื่องให้ ผู้ยื่นเรื่องขอรับเงิน โดยระบุ ในใบรับเรื่องให้ชัดเจนด้วยว่าจะต้องยื่นหลักฐานใดเพิ่มเติม

3 .5 กรณีหลักฐานการขอรับเงินถูกต้อง ครบถ้วน แต่ข้อมูลจากฐานข้อมูลในระบบบำเหน็จ บำนาญไม่ครบถ้วน ไม่สมบูรณ์ ให้ลงทะเบียนรับเรื่องในระบบบำเหน็จบำนาญ และออกใบรับเรื่องให้ผู้ยื่นเรื่อง ขอรับเงินไปก่อน หลังจากนั้นให้ส่วนราชการผู้ขอส่งเรื่องไปยัง <u>นายทะเบียนบำเหน็จบำนาญ</u> (เนื่องจากมีการ ลงทะเบียนรับเรื่องไว้แล้ว) เพื่อแก้ไขเพิ่มเติมฐานข้อมูลในส่วนที่ไม่ครบถ้วน หรือไม่สมบูรณ์ ต่อไป

4. แจ้งนายทะเบียน บำเหน็จบำนาญ เพื่อ ดำเนินการ บันทึกข้อมูลในระบบทะเบียนประวัติให้ ครบถ้วน สมบูรณ์

| ผลการตรวจสอบ<br>เอกสาร/หลักฐาน<br>Mi | ดำเนินการ          | ผลการตรวจสอบ<br>ทะเบียนประวัติ<br>จากฐานข้อมูลในระบบฯ | ดำเนินการ                                                                                                    | นายทะเบียน                                                                                    |
|--------------------------------------|--------------------|-------------------------------------------------------|----------------------------------------------------------------------------------------------------|-----------------------------------------------------------------------------------------------|
| ถูกต้อง/ครบถ้วน                      | ลงทะเบียนรับเรื่อง | <br>สมบูรณ์                                           | ออกใบรับเรื่อง                                                                                                    | -                                                                                             |
| ถูกต้อง/ครบถ้วน                      | ลงทะเบียนรับเรื่อง | ไม่สมบูรณ์                                            | 1.ออกใบรับเรื่อง<br>2.ส่งเรื่องให้นายทะเบียน<br>ดำเนินการต่อไป                                                                                                    | บันทึกแก้ไข/เพิ่มเติม ให้<br>ถูกต้อง/ครบถ้วน ตาม<br>เอกสาร/หลักฐานที่กำหนด<br>ในระเบียบฯ 2527 |
| ไม่ถูกต้อง/ไม่ครบถ้วน                | ลงทะเบียนรับเรื่อง | สมบูรณ์                                               | 1.ออกใบรับเรื่อง (หมาย<br>เหตุให้ทายาทดำเนินการ)<br>2.รอเอกสาร/หลักฐานที่<br>ถูกต้อง ครบถ้วนจาก<br>ทายาท/ผู้มีสิทธิรับเงิน                                                                      | -                                                                                             |
| ไม่ถูกต้อง/ไม่ครบถ้วน                | ลงทะเบียนรับเรื่อง | ไม่สมบูรณ์                                            | 1.ออกใบรับเรื่อง (หมาย<br>เหตุให้ทายาทดำเนินการ)<br>2.รอเอกสาร/หลักฐานที่<br>ถูกต้อง ครบถ้วนจาก<br>ทายาท/ผู้มีสิทธิ<br>3.ได้รับเอกสารถูกต้อง/<br>ครบถ้วนแล้ว ส่งให้นาย<br>ทะเบียนดำเนินการต่อไป | บันทึกแก้ไข/เพิ่มเติม ให้<br>ถูกต้อง/ครบถ้วน ตาม<br>เอกสาร/หลักฐานที่กำหนด<br>ในระเบียบฯ 2527 |

## ตารางแสดงขั้นตอนการทำงาน เจ้าหน้าที่ผู้รับผิดชอบ (ส่วนราชการผู้ขอ)

 5. ให้เจ้าหน้าที่ผู้รับผิดชอบเสนอแบบขอรับฯ (แบบ 5309) และรวบรวมหลักฐานประกอบการขอรับ เงินที่เกี่ยวข้อง เพื่อให้ผู้มีอำนาจตรวจสอบ และลงนาม ดังนี้

5.1 หลักฐานเกี่ยวกับผู้ตาย

5.1.1 แบบแจ้งของดเบิกเบี้ยหวัด บำนาญ (แบบ สรจ.12)

5.1.2 สำเนาหลักฐานการนำเงินส่งคืนคลัง (ถ้ามี)

5.2. หลักฐานเกี่ยวกับการตาย

5.2.1 สำเนามรณบัตร

5.2.2 สำเนาคำสั่งศาล สำหรับผู้ที่ศาลสั่งให้เป็นคนสาบสูญ

5.3 หลักฐานเกี่ยวกับทายาท

5.3.1 หลักฐานเกี่ยวกับบิดามารดา ได้แก่

5.3.1.1 สำเนาทะเบียนบ้านของบิดามารดา กรณียังมีชีวิตอยู่ หรือสำเนาม**ษัณ**ร หรือหนังสือรับรองการตายของผู้ที่ควรเชื่อถือได้ (เช่น พี่ น้อง ลุง ป้า น้ำ อา หรือเจ้าหน้าที่ฝ่ายปกครอง) กรณีที่ตายไปก่อนแล้ว

5.3.1.2 สำเนาหนังสือการจดทะเบียนรับรองบุตร หรือสำเนาคำพิพากษาของ

ศาลว่าผู้ตายเป็นบุตร

5.3.1.3 หลักฐานการเปลี่ยนชื่อ – นามสกุล (ถ้ามี)

5. 3.1.4 หลักฐานการเป็นบิดาโดยชอบด้วยกฎหมายของผู้ตาย

- สำเนาทะเบียนสมรสหรือใบสำคัญการสมรสของบิดามารดา

หรือสำเนาทะเบียนฐานะของภริยา (มารดาของผู้ตาย) หรือ

- หนังสือรับรองของผู้ที่ควรเชื่อถือได้ ที่รับรองว่าบิดามารดา

สมรสก่อนวันที่ 1 ตุลาคม 2478 หรือ

- สำเนาทะเบียนบ้าน หรือสูติบัตรของบุตรร่วมบิดามารดา

เดียวกันกับผู้ตายซึ่งเกิดภายในปี พ.ศ.2478 หรือก่อนนั้น

- สำเนาหนังสือการจดทะเบียนรับรองบุตร หรือ สำเนาคำพิพากษา

ของศาลว่าผู้ตายเป็นบุตร

5.3.2 หลักฐานเกี่ยวกับคู่สมรส ได้แก่ 5.3.2.1 สำเนาทะเบียนสมรสหรือใบสำคัญการสมรส 5.3.2.2 หลักฐานการเปลี่ยนชื่อ – นามสกุล (ถ้ามี) 5.3.2.3 สำเนาทะเบียนบ้าน

5.3.2.4 สำเนามรณบัตร หรือหนังสือรับรองการตายของผู้ที่ควรเชื่อถือได้ กรณีที่คู่สมรสตายไปก่อน 5.3.2.5 สำเนาทะเบียนการหย่า หรือใบสำคัญการหย่า หรือ คำสั่งศาล กรณี ที่มีการหย่า 5.3.2.6 สำเนาคำพิพากษา หรือคำสั่งศาลที่แสดงว่าคู่สมรสคนใดเป็นคู่สมรส ที่ชอบด้วยกฎหมาย กรณีที่มีการสมรสซ้อน 5.3.3 หลักฐานเกี่ยวกับบุตร ได้แก่ 5.3.3.1 สำเนาทะเบียนบ้านที่แสดงวัน เดือน ปีเกิดทางสุริยคติของบุตรที่มี สิทธิได้รับบำเหน็จตกทอด 5.3.3.2 สำเนาทะเบียนสมรส หรือใบสำคัญการสมรสของผู้ตายกับมารดา ้ของบุตร หรือสำเนาทะเบียนการรับรองบุตร หรือสำเนาคำพิพากษาของศาลว่าเป็นบุตร 5.3.3.3 บันทึกรับรองการมีบุตรชอบด้วยกฎหมายในครรภ์มารดา (ถ้ามี) 5.3.3.4 สำเนามรณบัตรหรือหนังสือรับรองการตายของผู้ที่ควรเชื่อถือได้กรณี ที่บุตรตาย 5.3.3.5 สำนาทะเบียนการรับบุตรบุญธรรม กรณีที่มีบุตรบุญธรรม 5.3.3.6 หลักฐานการเปลี่ยนชื่อ – นามสกุล (ถ้ามี) 5.3.4 หลักฐานเกี่ยวกับบุคคล ซึ่งข้าราชการผู้ตายได้แสดงเจตนาไว้ ได้แก่ 5.3.4.1 แบบหนังสือแสดงเจตนาระบุตัวผู้รับบำเหน็จตกทอด 5.3.4.2 สำเนาทะเบียนบ้าน 5.3.5 หลักฐานการเป็นผู้ปกครองโดยชอบด้วยกฎหมาย หรือผู้พิทักษ์ หรือผู้อนุบาล ้แล้วแต่กรณี สำหรับผู้ซึ่งลงชื่อให้ความยินยอมในการขอรับ หรือขอรับบำเหน็ทอด แทนผู้มีสิทธิ ได้แก่ สำเนาทะเบียนบ้านการรับรองบุตร สำเนาทะเบียนกา รรับบุตร 5.3.5.1 ้บุญธรรม หรือสำเนาคำสั่งศาลตั้งผู้ปกครอง ผู้พิทักษ์ หรือผู้อนุบาล แล้วแต่กรณี หลักฐานการเป็นผู้จัดการมรดก 5.3.6 5.3.6.1 คำสั่งแต่งตั้งผู้จัดการมรดกของศาล 5.3.6.2 บัตรประจำตัวประชาชนของผู้จัดการมรดก 5.3.6.3 สมุดบัญชีเงินฝากธนาคารของผู้จัดการมรดก หน้าที่มีชื่อธนาคาร ้ชื่อเจ้าของบัญชี และเลขที่บัญชีเงินฝากธนาคาร ยกเว้น บัญชีเงินฝากธนาคารประเภทประจำ

#### หลักฐานเกี่ยวกับการโอนเงิน

5.3.7.1 ตำเนาบัญชีเงินฝากธนาคาร ยกเว้น บัญชีเงินฝากธนาคารประเภท ประจำ เฉพาะหน้าที่มีชื่อธนาคาร ชื่อผู้มีสิทธิ และเลขที่บัญชีเงินฝากธนาคารของผู้มีสิทธิ

5.3.7.2 หนังสือแสดงเจตนาขอให้โอนเงิน บำเหน็จตกทอด เข้าบัญชีเงินฝาก ธนาคารของบุคคลอื่น (แบบ สรจ.2)

5.3.8 หนังสือซึ่งทายาทยินยอมให้ส่วนราชการหักเงินเพื่อชำระหนึ่

# การหักเงินเพื่อชำระหนี้จากบำเหน็จตกทอด

5.3.7

กรณีส่วนราชการมีความประสงค์จะหัก เงินเพื่อชำระ หนี้จากบำเหน็จตกทอด จะต้องให้ ทายาทหรือผู้มีสิทธิรับเงินดังกล่าว แสดงเจตนาเป็นหนังสือและลงลายมือชื่อยินยอมให้หักเงินเพื่อชำระหนี้ไม่ เกินจำนวนที่ตนมีสิทธิได้รับ ยื่นต่อส่วนราชการผู้ขอ (หากทายาทหรือผู้มีสิทธิรับบำเหน็จตกทอดรายใด ไม่ยินยอม ส่วนราชการจะหักเงินบำเหน็จตกทอดจากรายนั้นไม่ได้) และให้ดำเนินการ ดังนี้

 เจ้าหน้าที่ผู้รับผิดชอบบันทึกและส่งข้อมูลการหักหนี้ในระบบ e-pension และพิมพ์ รายงานในแบบหนังสือแจ้งรายการหักเงินบำเหน็จเพื่อชำระหนี้ของส่วนราชการผู้ขอ (แบบ สรจ.9) เสนอต่อ หัวหน้าส่วนราชการผู้ขอ หรือผู้ที่ได้รับมอบหมาย ตรวจสอบและลงนาม

 2. ส่งหนังสือแจ้งรายการหักเงินบำเหน็จเพื่อชำระหนี้ของส่วนราชการผู้ขอ (แบบ สรจ .9) ไปพร้อมกับแบบ 5309

# ≻ การส่งเรื่องให้กรมบัญชีกลาง

มีขั้นตอนดำเนินการ ดังนี้

1. <u>การส่งข้อมูลผ่านระบบบำเหน็จบำนาญ</u>

1.1 ให้เจ้าหน้าที่บันทึกข้อมูลและรายละเอียดในแบบขอรับ ๆ (แบบ 5309) และหลักฐาน ที่เกี่ยวข้อง ซึ่งผู้มีอำนาจลงนามแล้วผ่านระบบบำเหน็จบำนาญ

 1. 2. เมื่อเจ้าหน้าที่ซึ่งมีรหัสผู้ใช้งาน (User ID) และรหัสผ่าน (Password) ในระดับ "หัวหน้างาน" ตรวจสอบข้อมูลที่บันทึกในระบบฯ ครบถ้วน สมบูรณ์ แล้ว ให้ส่งข้อมู ลการขอรับบำเหน็จ ตกทอด และข้อมูลหนี้ที่หักจากบำเหน็จตกทอด (ถ้ามี) ให้กรมบัญชีกลาง (สำนักบริหารการรับ – จ่ายเงินภาครัฐ ผ่านระบบบำเหน็จบำนาญ 2. <u>การส่งเอกสาร / หลักฐาน</u>

ให้ส่งเอกสาร / หลักฐานที่กำหนดตามหนังสือกระทรวงการคลัง ด่วนที่สุด ที่ กค 0420.9/ว 53 ลงวันที่ 29 มิถุนายน 2552 และหนังสือกรมบัญชีกลาง ด่วนที่สุด ที่ กค 0420.9/ว 206 ลงวันที่ 16 มิถุนายน 2552 ไปยังกรมบัญชีกลาง (สำนักบริหารการรับ – จ่ายเงินภาครัฐ ) ดังนี้

(1) แบบขอรับบำนาญพิเศษ และหรือบำเหน็จตกทอดกรณีถึงแก่ความ ตาย
 (แบบ 5309)
 (2) สำเนามรณบัตรของผู้รับ เบี้ยหวัดผู้ถึงแก่ความตาย

(3) ส่งหลักฐานอื่น ๆ เช่นเดียวกับกรณีที่ข้าราชการถึงแก่ความตาย ยกเว้นตาม ข้อ 2.2 2.3
 2.4 หรือ 2.5

สำหรับหลักฐานที่เกี่ยวข้องอื่น ๆ ให้ส่วนราชการเก็บรักษาไว้เพื่อใช้ในการตรวจสอบต่อไป

### <u>กรณีผู้รับบำนาญถึงแก่ความตาย</u>

เมื่อผู้รับบำนาญถึงแก่ความตาย ให้หน่วยงานผู้เบิกจ่ายบำนาญครั้งสุดท้ายของผู้ตายดำเนินการ ดังนี้

 ให้เจ้าหน้าที่ผู้รับผิดชอบของส่วนราชการต้นสังกัด (ส่วนราชการผู้เบิก) ของ ผู้ตาย จัดทำ แบบแจ้งของดเบิกเบี้ยหวัด บำนาญ (แบบ สรจ.12) เสนอผู้มีอำนาจ เพื่องดจ่ายเงินใดๆ ที่ผู้รับบำนาญปกติ หรือ บำนาญพิเศษเหตุทุพพลภาพมีสิทธิได้รับ แล้วแจ้งกรมบัญชีกลาง (สำนักบริหารการรับ – จ่ายเงินภาครัฐ ) เพื่องดเบิกต่อไป

หากมีกรณีที่ผู้ตายได้รับเงินเกินสิทธิที่ควรจะได้รับก่อนถึงแก่ความตาย ให้เจ้าหน้าที่ ผู้รับผิดชอบแจ้งทายาทหรือผู้มีสิทธิรับเงินทราบ และให้นำเงินที่ได้รับเกินสิทธิส่งคืนโดยทันที เมื่อส่วนราชการได้รับเงินดังกล่าวแล้ว ให้ออกใบเสร็จรับเงินไว้เพื่อเป็นหลักฐาน และให้บันทึกการนำเงิน ส่งคลัง ในระบบ GFMIS และระบบบำเหน็จบำนาญ (e-pension) ต่อไป

2. ติดต่อทายาทผู้มีสิทธิของผู้ตาย หรือบุคคลซึ่งผู้ตายได้แสดงเจตนาไว้ แล้วแต่กรณี ให้ดำเนินการยื่นเรื่องและลงลายมือชื่อเพื่อขอรับบำเหน็จตกทอด (แบบ 5309) ตลอดจนให้คำรับรองว่าจะชดใช้ เงินที่ได้รับไปโดยไม่มีสิทธิ รวมถึงค่าเสียหายต่าง ๆ ที่เกิดขึ้นคืนแก่ทางราชการ ในแบบขอรับฯ พร้อมทั้งแสดง เจตนาขอรับเงินทางส่วนกลาง หรือจังหวัด (สำหรับผู้เยาว่ คนเสมือนไร้ความสามารถ หรือคนไร้ความสามารถ ให้ผู้ปกครองในฐานะผู้แทนโดยชอบธรรม ผู้พิทักษ์ หรือผู้อนุบาล ลง ลายมือ ชื่อแทน หรือให้ความยินยอม แล้วแต่กรณี) ต่อส่วนราชการต้นสังกัด หรือจังหวัดที่เบิกบำนาญให้ผู้ตาย

 ตรวจสอบเอกสารหลักฐานต่าง ๆ ที่เกี่ยวข้องตามระเบียบกระทรวงการคลังว่าด้วย การขอรับและการจ่ายบำเหน็จบำนาญข้าราชการ พ.ศ. 2527 และที่แก้ไขเพิ่มเติม ดังนี้ 3 .1 ตรวจสอบแบบขอ รับฯ (แบบ 5309) และหลักฐานประกอบการขอรับเงินที่เกี่ยวข้อง เบื้องต้น และตรวจสอบข้อมูลจากฐานข้อมูลในระบบบำเหน็จบำนาณในส่วนของทะเบียนประวัติ

3.2 กรณีหลักฐานการขอรับเงิน ถูกต้อง ครบถ้วน และ ข้อมูลจาก ฐานข้อมูลในระบบ บำเหน็จบำนาญครบถ้วน สมบูรณ์ ให้ลงทะเบียนขอรับในระบบบำเหน็จบำนาญ

3.3 ออกใบรับเรื่องให้ผู้มีสิทธิที่ยื่นเรื่องขอรับเงิน

3 .4 กรณีหลักฐานการขอรับเงิน ไม่ถูกต้อง ไม่ครบถ้วน และข้อมูลจากฐานข้อมูลในระบบ บำเหน็จบำนาญไม่ครบถ้วน ไม่สมบูรณ์ ให้ลงทะเบียนรับเรื่องในระบบบำเหน็จบำนาญ และออกใบรับเรื่องให้ ผู้ยื่นเรื่องขอรับเงิน โดยระบุ ในใบรับเรื่องให้ชัดเจนด้วยว่าจะต้องยื่นหลักฐานใดเพิ่มเติม

3 .5 กรณีหลักฐานการขอรับเงินถูกต้อง ครบถ้วน แต่ข้อมูลจากฐานข้อมูลในระบบบำเหน็จ บำนาญไม่ครบถ้วน ไม่สมบูรณ์ ให้ลงทะเบียนรับเรื่องในระบบบำเหน็จบำนาญ และออกใบรับเรื่องให้ผู้ยื่นเรื่อง ขอรับเงินไปก่อน หลังจากนั้นให้ส่วนราชการผู้ขอส่งเรื่องไปยัง <u>นายทะเบียนบำเหน็จบำนาญ</u> (เนื่องจากมีการ ลงทะเบียนรับเรื่องไว้แล้ว) เพื่อแก้ไขเพิ่มเติมฐานข้อมูลในส่วนที่ไม่ครบถ้วน หรือไม่สมบูรณ์ ต่อไป

 แจ้งนายทะเบียน บำเหน็จบำนาญ เพื่อดำเนินการ บันทึกข้อมูลในระบบทะเบียนประวัติให้ ครบถ้วน สมบูรณ์

# ตารางแสดงขั้นตอนการทำงาน เจ้าหน้าที่ผู้รับผิดชอบ (ส่วนราชการผู้ขอ)

| ผลการตรวจสอบ<br>เอกสาร/หลักฐาน<br>[]] | ดำเนินการ                 | ผลการตรวจสอบ<br>ทะเบียนประวัติ<br>จากฐานข้อมูลในระบบฯ | ดำเนินการ                                                                                                    | นายทะเบียน                                                                                    |
|---------------------------------------|---------------------------|-------------------------------------------------------|----------------------------------------------------------------------------------------------------|-----------------------------------------------------------------------------------------------|
| ถูกต้อง/ครบถ้วน                       | ลงทะเบียนรับเรื่อง        | สมบูรณ์                                               | ออกใบรับเรื่อง                                                                                                    | -                                                                                             |
| ถูกต้อง/ครบถ้วน                       | ลงทะเบียนรับเรื่อง        | ไม่สมบูรณ์                                            | 1.ออกใบรับเรื่อง<br>2.ส่งเรื่องให้นายทะเบียน<br>ดำเนินการต่อไป                                                                                                    | บันทึกแก้ไข/เพิ่มเติม ให้<br>ถูกต้อง/ครบถ้วน ตาม<br>เอกสาร/หลักฐานที่กำหนด<br>ในระเบียบฯ 2527 |
| ไม่ถูกต้อง/ไม่ครบถ้วน                 | ลงทะเบียนรับเรื่อง        | สมบูรณ์                                               | 1.ออกใบรับเรื่อง (หมาย<br>เหตุให้ทายาทดำเนินการ)<br>2.รอเอกสาร/หลักฐานที่<br>ถูกต้อง ครบถ้วนจาก<br>ทายาท/ผู้มีสิทธิรับเงิน                                                                      | -                                                                                             |
| ไม่ถูกต้อง/ไม่ครบถ้วน                 | <b>ลงทะเบียนรับเรื่อง</b> | ไม่สมบูรณ์                                            | 1.ออกใบรับเรื่อง (หมาย<br>เหตุให้ทายาทดำเนินการ)<br>2.รอเอกสาร/หลักฐานที่<br>ถูกต้อง ครบถ้วนจาก<br>ทายาท/ผู้มีสิทธิ<br>3.ได้รับเอกสารถูกต้อง/<br>ครบถ้วนแล้ว ส่งให้นาย<br>ทะเบียนดำเนินการต่อไป | บันทึกแก้ไข/เพิ่มเติม ให้<br>ถูกต้อง/ครบถ้วน ตาม<br>เอกสาร/หลักฐานที่กำหนด<br>ในระเบียบฯ 2527 |

5. ให้เจ้าหน้าที่ผู้รับผิดชอบเสนอแบบขอรับฯ (แบบ 5309) และรวบรวมหลักฐานประกอบการขอรับเงิน ที่เกี่ยวข้อง เพื่อให้ผู้มีอำนาจตรวจสอบ และลงนาม ดังนี้

5.1. หลักฐานเกี่ยวกับผู้ตาย

5.1.1 แบบแจ้งของคเบิกเบี้ยหวัด บำนาญ (แบบ สรจ.12)

5.1.2 สำเนาหลักฐานการนำเงินส่งคืนคลัง (ถ้ามี)

5.2. หลักฐานเกี่ยวกับการตาย

5.2.1 สำเนามรณบัตร

5.2.2 สำเนาคำสั่งศาล สำหรับผู้ที่ศาลสั่งให้เป็นคนสาบสูญ

5.3 หลักฐานเกี่ยวกับทายาท

5.3.1 หลักฐานเกี่ยวกับบิดามารดา ได้แก่

5.3.1.1 สำเนาทะเบียนบ้านของบิดามารดา กรณียังมีชีวิตอยู่ หรือสำเนา มรณบัตร หรือหนังสือรับรองการตายของผู้ที่ควรเชื่อถือได้ (เช่น พี่ น้อง ลุง ป้า น้ำ อา หรือเจ้าหน้าที่ฝ่าย ปกครอง) กรณีที่ตายไปก่อนแล้ว

5. 3.1.2 สำเนาหนังสือการจดทะเบียนรับรองบุตร หรือสำเนาคำพิพากษาของ

ศาลว่าผู้ตายเป็นบุตร

5 3.1.3 หลักฐานการเปลี่ยนชื่อ – นามสกุล (ถ้ามี)

5. 3.1.4 หลักฐานการเป็นบิดาโดยชอบด้วยกฎหมายของผู้ตาย

- สำเนาทะเบียนสมรสหรือใบสำคัญการสมรสของบิดามารดา

หรือสำเนาทะเบียนฐานะของภริยา (มารดาของผู้ตาย) หรือ

- หนังสือรับรองของผู้ที่ควรเชื่อถือได้ ที่รับรองว่าบิดามารดา

สมรสก่อนวันที่ 1 ตุลาคม 2478 หรือ

- สำเนาทะเบียนบ้าน หรือสูติบัตรของบุตรร่วมบิดามารดา

เดียวกันกับผู้ตายซึ่งเกิดภายในปี พ.ศ.2478 หรือก่อนนั้น

- สำเนาหนังสือการจดทะเบียนรับรองบุตร หรือสำเนาคำพิพากษา

ของศาลว่าผู้ตายเป็นบุตร

5.3.2 หลักฐานเกี่ยวกับคู่สมรส ได้แก่

5.3.2.1 สำเนาทะเบียนสมรสหรือใบสำคัญการสมรส

5.3.2.2 หลักฐานการเปลี่ยนชื่อ – นามสกุล (ถ้ามี)

5.3.2.3 สำเนาทะเบียนบ้าน

5.3.2.4 สำเนามรณบัตร หรือหนังสือรับรองการตายของผู้ที่ควรเชื่อถือได้

กรณีที่คู่สมรสตายไปก่อน

5.3.2.5 สำเนาทะเบียนการหย่า หรือใบสำคัญการหย่า หรือ คำสั่งศาล กรณี

ที่มีการหย่า

5.3.2.6 สำเนาคำพิพากษา หรือคำสั่งศาลที่แสดงว่าคู่สมรสคนใดเป็นคู่สมรส

ที่ชอบด้วยกฎหมาย กรณีที่มีการสมรสซ้อน

5.3.3 หลักฐานเกี่ยวกับบุตร ได้แก่

3.3.1 สำเนาทะเบียนบ้านที่แสดงวัน เดือน ปีเกิดทางสุริยกติของบุตรที่มี 5. สิทธิได้รับบำเหน็จตกทอด 5.3.3.2 สำเนาทะเบียนสมรส หรือใบสำคัญการสมรสของผู้ตายกับมารดา ้ของบุตร หรือสำเนาทะเบียนการรับรองบุตร หรือสำเนาคำพิพากษาของศาลว่าเป็นบุตร 5.3.3.3 บันทึกรับรองการมีบุตรชอบด้วยกฎหมายในครรภ์มารดา (ถ้ามี) 5.3.3.4 สำเนามรณบัตรหรือหนังสือรับรองการตายของผู้ที่ควรเชื่อถือได้กรณี ที่บุตรตาย 5.3.3.5 สำนาทะเบียนการรับบุตรบุญธรรม กรณีที่มีบุตรบุญธรรม 5.3.3.6 หลักฐานการเปลี่ยนชื่อ – นามสกุล (ถ้ามี) 5.3.4 หลักฐานเกี่ยวกับบุคคล ซึ่งข้าราชการผู้ตายได้แสดงเจตนาไว้ได้แก่ 5.3.4.1 แบบหนังสือแสดงเจตนาระบุตัวผู้รับบำเหน็จตกทอด 5.3.4.2 สำเนาทะเบียนบ้าน หลักฐานการเป็นผู้ปกครองโดยชอบด้วยกฎหมาย หรือผู้พิทักษ์ หรือผู้อนุบาล 5.3.5 ้ แล้วแต่กรณี สำหรับผู้ซึ่งลงกายมือชื่อให้ความยินยอมในการขอรับ หรือขอรับบำเห**ห็ด**ทอดแทนผู้มีสิทธิ ได้แก่ สำเนาทะเบียนบ้านการรับรองบุตร สำเนาทะเบียนกา 5.3.5.1 รรับบุตร ้บุญธรรม หรือสำเนาคำสั่งศาลตั้งผู้ปกครอง ผู้พิทักษ์ หรือผู้อนุบาล แล้วแต่กรณี 5.3.6 หลักฐานการเป็นผู้จัดการมรดก 5.3.6.1 คำสั่งแต่งตั้งผู้จัดการมรดกของศาล 5.3.6.2 บัตรประจำตัวประชาชนของผู้จัดการมรดก 5.3.6.3 สมุดบัญชีเงินฝากธนาคารของผู้จัดการมรดก หน้าที่มีชื่อธนาคาร ้ชื่อเจ้าของบัญชี และเลขที่บัญชีเงินฝากธนาคาร ยกเว้น บัญชีเงินฝากธนาคารประเภทประจำ หลักฐานเกี่ยวกับการโอนเงิน 5.3.7 สำเนาบัญชีเงินฝากธนาคาร ยกเว้น บัญชีเงินฝากธนาคารประเภท 5.3.7.1 ้ประจำ เฉพาะหน้าที่มีชื่อธนาคาร ชื่อผู้มีสิทธิ และเลขที่บัญชีเงินฝากธนาคารของผู้มีสิทธิ หนังสือแสดงเจตนาขอให้โอนเงิน บำเหน็จตกทอด เข้าบัญชีเงินฝาก 5.3.7.2 ชนาคารของบุคคลอื่น (แบบ สรจ.2) 5.3.8 หนังสือซึ่งทายาทยินยอมให้ส่วนราชการหักเงินเพื่อชำระหนึ่

# การหักเงินเพื่อชำระหนี้จากบำเหน็จตกทอด

กรณีส่วนราชการมีความประสงค์จะหัก เงินเพื่อชำระ หนี้จากบำเหน็จตกทอด จะต้องให้ ทายาทหรือผู้มีสิทธิรับเงินดังกล่าว แสดงเจตนาเป็นหนังสือและลงลายมือชื่อยินยอมให้หักเงินเพื่อชำระหนี้ ไม่เกินจำนวนที่ตนมีสิทธิได้รับ ยื่นต่อส่วนราชการผู้ขอ (หากทายาทหรือผู้มีสิทธิรับเงินบำเหน็จตกทอดรายใด ไม่ยินยอม ส่วนราชการจะหักเงินบำเหน็จตกทอดจากรายนั้นไม่ได้) และให้ดำเนินการ ดังนี้

 เจ้าหน้าที่ผู้รับผิดชอบบันทึกและส่งข้อมูลการหักหนี้ในระบบ e-pension และพิมพ์ รายงานในแบบหนังสือแจ้งรายการหักเงินบำเหน็จเพื่อชำระหนี้ของส่วนราชการผู้ขอ (แบบ สรจ.9) เสนอต่อ หัวหน้าส่วนราชการผู้ขอ หรือผู้ที่ได้รับมอบหมาย ตรวจสอบและลงนาม

2. ส่งหนังสือแจ้งรายการหักเงินบำเหน็จเพื่อชำระหนี้ของส่วนราชการผู้ขอ (แบบ สรจ.9)
 ไปพร้อมกับแบบ 5309

## ≽ การส่งเรื่องให้กรมบัญชีกลาง

มีขั้นตอนการดำเนินการ ดังนี้

1. <u>การส่งข้อมูลผ่านระบบบำเหน็จบำนาญ</u>

 1.1 ให้เจ้าหน้าที่บันทึกข้อมูลและรายละเอียดในแบบคำขอรับ และหลักฐานที่เกี่ยวข้อง ซึ่งผู้มีอำนาจลงนามแล้ว ผ่านระบบบำเหน็จบำนาญ

 1.2. เมื่อเจ้าหน้าที่ ซึ่งมีรหัสผู้ใช้งาน (User ID) และรหัสผ่าน (Password) ในระดับ "หัวหน้างาน" ตรวจสอบข้อมูลที่บันทึกในระบบฯ ถูกต้อง ครบถ้วนแล้ว ให้ส่งข้อมูลการขอรับบำเหน็จ ตกทอด และข้อมูลหนี้ที่หักจากบำเหน็จตกทอด (ถ้ามี) ให้กรมบัญชีกลาง (สำนักบริหารการรับ – จ่ายเงินภาครัฐ ผ่านระบบบำเหน็จบำนาญ

2. การส่งเอกสาร / หลักฐาน

ให้ส่งเอกสาร / หลักฐานที่กำหนดตามหนังสือกระทรวงการคลัง ด่วนที่สุด ที่ กค 0420.9/ว 53 ลงวันที่ 29 มิถุนายน 2552 และหนังสือกรมบัญชีกลาง ด่วนที่สุด ที่ กค 0420.9/ว 206 ลงวันที่ 16 มิถุนายน 2552 ไปยังกรมบัญชีกลาง (สำนักบริหารการรับ – จ่ายเงินภาครัฐ ดังนี้

( 1)แบบขอรับบำนาญพิเศษ และหรือบำเหน็จตกทอดกรณีถึงแก่ความ ตาย (แบบ 5309)

(2) สำเนามรณบัตรของผู้รับบำนาญผู้ถึงแก่ความตาย

(3) ส่งหลักฐานอื่น ๆ เช่นเดียวกับกรณีที่ข้าราชการถึงแก่ความตาย ยกเว้นตาม ข้อ 2.2 2.3 2.4 หรือ 2.5

้สำหรับหลักฐานที่เกี่ยวข้องอื่น ๆ ให้ส่วนราชการเก็บรักษาไว้เพื่อใช้ในการตรวจสอบต่อไป

# หนังสืออนุมัติสั่งจ่ายบำเหน็จตกทอด

 ถ่วนราชการผู้ขอ จะได้รับหนังสือสั่งจ่าย บำเหน็จตกทอด จากกรมบัญชีกลางผ่านระบบ บำเหน็จบำนาญ และสามารถสั่งพิมพ์หนังสือสั่งจ่ายดังกล่าวจากระบบบำเหน็จบำนาญ เพื่อเก็บไว้เป็นหลักฐาน ต่อไป

 กรณีที่ไม่อนุมัติสั่งจ่าย บำเหน็จตกทอด รายใด กรมบัญชีกลางจะแจ้งผลการพิจารณาให้ ส่วนราชการผู้ขอทราบเป็นหนังสือ และผ่านระบบบำเหน็จบำนาญ (เมนูสอบถาม >สอบถามบัตรกลาง) หรือ เมนูบันทึกข้อมูล >บันทึกแบบขอรับ> เรียกเลขที่แบบขอรับ)

# การขอยกเลิกหนังสือสั่งจ่าย (กรณีส่วนราชการผู้ขอเป็นผู้ขอยกเลิก)

เมื่อส่วนราชการผู้ ขอ ได้รับ หนังสือสั่งจ่าย บำเหน็จตกทอด แล้ว พบว่า มีข้อผิดพลาด กลาดเคลื่อนในหนังสือสั่งจ่ายดังกล่าว ให้ส่วนราชการผู้ขอติดต่อส่วนราชการผู้เบิก ที่ระบุในหนังสือสั่งจ่าย ทันทีเพื่อไม่ให้ทำคำขอเบิก และแจ้งกรมบัญชีกลาง (สำนักบริหารการรับ –จ่าย เงินภาครัฐ) ยกเลิกหนังสือ สั่งจ่ายฉบับดังกล่าว

## 🗣 <u>นายทะเบียนบำเหน็จบำนาญ</u>

เมื่อเจ้าหน้าที่ผู้รับผิดชอบ (ส่วนราชการผู้ขอที่มีรหัสผู้ใช้ขึ้นต้นด้วยเลข 80 XXXX หรือ 89XXXX) บันทึก "ลงทะเบียนรับเรื่อง "ในระบบบำเหน็จบำนาญ (e-pension) แล้ว ระบบฯ จะเปลี่ยน "ประเภทบุคลากรภาครัฐ" ในฐานข้อมูลทะเบียนประวัติเป็น "ผู้รับเบี้ยหวัดบำนาญ" กรณีมีข้อมูลไม่ครบถ้วน ไม่สมบูรณ์ ให้นายทะเบียนบำเหน็จบำนาญ (ที่มีรหัสผู้ใช้ขึ้นต้นด้วยเลข 20 XXXXX) เป็นผู้ดำเนินการบันทึก เพิ่มเติม หรือปรับปรุงแก้ใจฐานข้อมูล ที่ได้รับแจ้งจากเจ้าหน้าที่ผู้รับผิดชอบ (ส่วนราชการผู้ขอ) ให้ครบถ้วน สมบูรณ์ ตามเอกสาร /หลักฐานที่เกี่ยวข้อง โดยทันที

| ประวัติ                              | เอกสาร / หลักฐานอ้างอิง                                                            |
|--------------------------------------|------------------------------------------------------------------------------------|
| 1.เลขประจำตัวประชาชน                 | สำเนาทะเบียนบ้าน / สำเนาบัตรประจำตัวประชาชน                                        |
| 2.วัน เดือน ปีเกิด                   | สำเนาทะเบียนบ้าน / สำเนาบัตรประจำตัวประชาชน                                        |
| 3.คำนำหน้านาม                        | สำเนาทะเบียนบ้าน / สำเนาบัตรประจำตัวประชาชน                                        |
| 4.ชื่อ – สกุล                        | สำเนาทะเบียนบ้าน / สำเนาบัตรประจำตัวประชาชน                                        |
| 5.เพศ                                | สำเนาทะเบียนบ้าน / สำเนาบัตรประจำตัวประชาชน                                        |
| 6. เป็น / ไม่เป็น สมาชิก กบข.        | แฟ้ม / สมุคประวัติ                                                                 |
| 7.วันที่เริ่มนับเวลาราชการ           | แฟ้ม / สมุดประวัติ                                                                 |
| 8.วันที่ออกจาราชการ (วันที่ตาย)      | สำเนามรณบัตร                                                                       |
| 9.เหตุที่ออก (เสียชีวิต)             | สำเนามรณบัตร                                                                       |
| 10.สังกัด (กรม จังหวัด หน่วยนาย      | คำสั่งการรับราชการครั้งสุดท้าย                                                     |
| ทะเบียน)                             |                                                                                    |
| 11.สถานภาพการมีชีวิต (บันทึก/online) | สำเนามรณบัตร                                                                       |
| ที่อยู่                              | เอกสาร / หลักฐานอ้างอิง                                                            |
| ที่อยู่ตามรูปแบบมาตรฐานที่ระบบฯกำหนด | ตามที่ทายาท หรือผู้มีสิทธิแจ้งในแบบขอรับฯ (แบบ 5309)                               |
| บุคคลในครอบครัว                      | เอกสาร / หลักฐานอ้างอิง                                                            |
| 1.บิคา                               | สำเนาทะเบียนบ้านของบิดา                                                            |
|                                      | สำเนาทะเบียนสมรส หรือทะเบียนหย่ากับมารดาของผู้ตาย                                  |
|                                      | หนังสือรับรองการอยู่กินกันฉันท์สามีภรรยากับมารคาของผู้ตาย ก่อน 1 ต.ค.2478          |
|                                      | โดยผู้ที่ควรเชื่อถือได้ <u>หรือสำเนาทะเบียนบ้านของบุตรร่วมบิดามารดาเดียวกันกับ</u> |
|                                      | <u>ผู้ตาย ซึ่งเกิดภายในปี 2478 หรือก่อนนั้น</u>                                    |
|                                      | สำเนาหนังสือการจดทะเบียนรับรองบุตร หรือ สำเนากำพิพากษาของศาลว่า ผู้ตาย             |
|                                      | เป็นบุตร                                                                           |
|                                      |                                                                                    |

### ตารางกำหนดสิทธิให้นายทะเบียนบำเหน็จบำนาญเป็นผู้ดำเนินการ

| บุคคลในครอบครัว (ต่อ) | เอกสาร / หลักฐานอ้างอิง (ต่อ)                                             |
|-----------------------|---------------------------------------------------------------------------|
|                       | สำเนามรณบัตร หรือหนังสือรับรองการตาขของบิคาโคยผู้ที่ควรเชื่อถือได้        |
|                       | สำเนาคำสั่งศาล สำหรับผู้ที่ศาลสั่งให้เป็นคนสาบสูญ                         |
|                       | หลักฐานการเปลี่ยนชื่อ – สกุล หรือหนังสือรับรองการเป็นบุคคลคนเดียวกัน โดย  |
|                       | เจ้าหน้าที่ฝ่ายปกครอง                                                     |
| 2.มารดา               | สำเนาทะเบียนบ้านของมารคา                                                  |
|                       | สำเนามรณบัตร หรือหนังสือรับรองการตายของมารคาโคยผู้ที่กวรเชื่อถือได้       |
|                       | สำเนากำสั่งศาล สำหรับผู้ที่ศาลสั่งให้เป็นกนสาบสูญ                         |
|                       | หลักฐานการเปลี่ยนชื่อ – สกุล หรือหนังสือรับรองการเป็นบุกคลคนเดียวกัน โดย  |
|                       | เจ้าหน้าที่ฝ่ายปกครอง                                                     |
| 3.คู่สมรส             | สำเนาทะเบียนบ้านของคู่สมรส                                                |
|                       | สำเนาทะเบียนสมรสกับผู้ตาย                                                 |
|                       | สำเนาทะเบียนหย่ากับผู้ตาย                                                 |
|                       | หนังสือรับรองการอยู่กินกันฉันท์สามีภรรยากับผู้ตาย ก่อน 1 ต.ค.2478         |
|                       | โดยผู้ที่กวรเชื่อถือได้                                                   |
|                       | สำเนามรณบัตร หรือหนังสือรับรองการตาขของกู่สมรส โดยผู้ที่กวรเชื่อถือได้    |
|                       | สำเนากำสั่งศาล สำหรับผู้ที่ศาลสั่งให้เป็นคนสาบสูญ                         |
|                       | หลักฐานการเปลี่ยนชื่อ – สกุล หรือหนังสือรับรองการเป็นบุคคลคนเดียวกัน โดย  |
|                       | เจ้าหน้าที่ฝ่ายปกครอง                                                     |
| 4.บุตร                | สำเนาทะเบียนบ้านของบุตร                                                   |
|                       | สำเนาทะเบียนสมรส หรือทะเบียนหย่าระหว่างบิดา - มารดา หรือ                  |
|                       | หนังสือรับรองการอยู่กินกันฉันท์สามีภรรยากับมารคา ก่อน 1 ต.ค.2478          |
|                       | (หลักฐานการเป็นบุตรของบิดา) โดยผู้ที่กวรเชื่อถือได้                       |
|                       | สำเนามรณบัตรของบุตร หรือหนังสือรับรองการตาขของบุตรโคยผู้ที่ควรเชื่อถือได้ |
|                       | สำเนากำสั่งศาล สำหรับผู้ที่ศาลสั่งให้เป็นกนสาบสูญ                         |
|                       | หลักฐานการเปลี่ยนชื่อ – สกุล หรือหนังสือรับรองการเป็นบุคคลคนเดียวกัน โดย  |
|                       | เจ้าหน้าที่ฝ่ายปกครอง                                                     |
| 5.บุตรของคู่สมรสเคิม  | สำเนาทะเบียนบ้านของบุตร                                                   |
|                       | สำเนาทะเบียนสมรส หรือทะเบียนหย่าระหว่างบิดา - มารดา หรือ                  |
|                       | หนังสือรับรองการอยู่กินกันฉันท์สามีภรรยากับมารคา ก่อน 1 ต.ค.2478          |
|                       | (หลักฐานการเป็นบุตรของบิดา) โดยผู้ที่ควรเชื่อถือได้                       |
|                       | สำเนามรณบัตรของบุตร หรือหนังสือรับรองการตายของบุตรโดยผู้ที่ควรเชื่อถือได้ |
|                       | สำเนากำสั่งศาล สำหรับผู้ที่ศาลสั่งให้เป็นกนสาบสูญ                         |
|                       | หลักฐานการเปลี่ยนชื่อ – สกุล หรือหนังสือรับรองการเป็นบุคคลคนเดียวกัน โดย  |
|                       | เจ้าหน้าที่ฝ่ายปกครอง                                                     |

| บุคคลในครอบครัว (ต่อ)            | เอกสาร / หลักฐานอ้างอิง (ต่อ)                                              |
|----------------------------------|----------------------------------------------------------------------------|
| 6.บุตรบุญธรรม                    | สำเนาทะเบียนบ้านของบุตรบุญธรรม                                             |
|                                  | สำเนาหนังสือการจดทะเบียนรับบุตรบุญธรรม                                     |
|                                  | สำเนามรณบัตรของบุตรบุญธรรม หรือหนังสือรับรองการตายของบุตรบุญธรรม           |
|                                  | โคยผู้ที่กวรเชื่อถือได้                                                    |
|                                  | สำเนากำสั่งศาล สำหรับผู้ที่ศาลสั่งให้เป็นคนสาบสูญ                          |
|                                  | หลักฐานการเปลี่ยนชื่อ – สกุล หรือหนังสือรับรองการเป็นบุคคลคนเดียวกัน โดย   |
|                                  | เจ้าหน้าที่ฝ่ายปกครอง                                                      |
| 7.บุตรที่บิคาจคทะเบียนรับรองบุตร | สำเนาทะเบียนบ้านของบุตร                                                    |
| (บันทึกในหัวข้อ "บุตร")          | สำเนาหนังสือการจดทะเบียนรับรองบุตร                                         |
|                                  | สำเนามรณบัตรของบุตร หรือหนังสือรับรองการตายของบุตร โดยผู้ที่ควรเชื่อถือได้ |
|                                  | สำเนาคำสั่งศาล สำหรับผู้ที่ศาลสั่งให้เป็นคนสาบสูญ                          |
|                                  | หลักฐานการเปลี่ยนชื่อ – สกุล หรือหนังสือรับรองการเป็นบุคคลคนเดียวกัน โดย   |
|                                  | เจ้าหน้าที่ฝ่ายปกครอง                                                      |
| 8.บุตรตามคำพิพากษาของศาล         | สำเนาทะเบียนบ้านของบุตร                                                    |
| (บันทึกในหัวข้อ "บุตร")          | สำเนากำพิพากษาของศาลว่าเป็นบุตรของผู้ตาย                                   |
|                                  | สำเนามรณบัตรของบุตร หรือหนังสือรับรองการตายของบุตร โดยผู้ที่ควรเชื่อถือได้ |
|                                  | สำเนาคำสั่งศาล สำหรับผู้ที่ศาลสั่งให้เป็นคนสาบสูญ                          |
|                                  | หลักฐานการเปลี่ยนชื่อ – สกุล หรือหนังสือรับรองการเป็นบุคกลคนเดียวกัน โดย   |
|                                  | เจ้าหน้าที่ฝ่ายปกครอง                                                      |
| บุคคลอื่น<br>                    | เอกสาร / หลักฐานอ้างอิง                                                    |
| 1.ผู้อุปการะ                     | -                                                                          |
| (เฉพาะกรณีการจ่ายบำนาญพิเศษ)     |                                                                            |
| 2.ผู้อยู่ในอุปการะ               | -                                                                          |
| (เฉพาะกรณีการจ่ายบำนาญพิเศษ)     |                                                                            |
| 3.ผู้ตายแสคงเจตนาไว้             | หนังสือแสดงเจตนาระบุตัวผู้รับบำเหนึ่งตกทอด                                 |
|                                  | สำเนาทะเบียนบ้านของบุคคลซึ่งผู้ตายแสดงเจตนาไว้                             |
|                                  | สำเนามรณบัตรของบุคคลซึ่งผู้ตายแสดงเจตนาไว้ หรือหนังสือรับรองการตายของ      |
|                                  | บุคกลซึ่งผู้ตายแสคงเจตนาไว้ โดยผู้ที่ควรเชื่อถือได้                        |
|                                  | สำเนากำสังศาล สำหรับผู้ที่ศาลสังให้เป็นกนสาบสูญ                            |
|                                  | หลักฐานการเปลี่ยนชื่อ – สกุล หรือหนังสือรับรองการเป็นบุคคลคนเดียวกัน โดย   |
|                                  | เจ้าหน้าที่ฝ่ายปกครอง                                                      |
|                                  |                                                                            |
|                                  |                                                                            |
|                                  |                                                                            |

| บุคคลอื่น (ต่อ)                                    | เอกสาร / หลักฐานอ้างอิง (ต่อ)                                            |
|----------------------------------------------------|--------------------------------------------------------------------------|
| 4.ตาม ป.พ.พ.<br>แวงของวรถี่ออร้องประเทิวถึงแก่อออง |                                                                          |
| (เหพาะกรณสูกงางบระงายงแกความ                       | -                                                                        |
| ଜାଅ)<br>                                           | ہ بات عام ہے۔<br>مال کی جات ہے کی میں میں میں میں میں میں میں میں میں می |
| 5.ผูงคการมรคก                                      | กาสงศาลแตงตงผูงคการมรคก<br>                                              |
|                                                    | สำเนาทะเบียนบ้านของผู้จัดการมรดก                                         |
|                                                    | หลักฐานการเปลี่ยนชื่อ – สกุล หรือหนังสือรับรองการเป็นบุคคลคนเดียวกันโดย  |
|                                                    | เจ้าหน้าที่ฝ่ายปกครอง                                                    |

# 🗣 ส่วนราชการผู้เบิก

หน้าที่ของส่วนราชการผู้เบิก

ตรวจสอบข้อมูลการสั่งจ่ายบำเหน็จตกทอด จากระบบบำเหน็จบำนาญ ( e-pension)
 ว่ามีการสั่งจ่ายโดยระบุหน่วยเบิกเป็นหน่วยงานของส่วนราชการผู้เบิกหรือไม่

2. ลงทะเบียนการขอเบิกบำเหน็จตกทอด (เฉพาะการขอเบิกเงินประเภทนั้นเป็นครั้งแรก)

- 3. ส่งข้อมูลการขอเบิกและปิดรอบส่งกรมบัญชีกลางผ่านระบบบำเหน็จบำนาญ (e-pension)
- 4. เปลี่ยนแปลงและอนุมัติการเปลี่ยนแปลงเลขที่บัญชีเงินฝากธนาคารของทายาทหรือ

### ผู้มีสิทธิรับบำเหน็จตกทอด

5. บันทึกการนำเงินส่งคืนคลัง กรณีเบิกเงินเกินสิทธิ ผ่านระบบบำเหน็จบำนาญ (e-pension)

ส่วนราชการผู้เบิกสามารถเรียกดูข้อมูลจากเมนูสอบถาม >บัตรกลาง หรือเมนูรายงาน > ตรวจสอบการสั่งจ่าย (ผู้เบิก) เพื่อตรวจสอบว่ากรมบัญชีกลางอนุมัติสั่งจ่ายบำเหน็จตกทอด และทายาทหรือผู้ มีสิทธิระบุการขอรับเงินทางหน่วยงานของ ส่วนราชการผู้เบิก หรือไม่ และให้สั่งพิมพ์หนังสือสั่งจ่าย ดังกล่าว เพื่อใช้เป็นหลักฐานประกอบการขอเบิกผ่านระบบบำเหน็จบำนาญ (e-pension) ให้แก่ทายาทหรือผู้มี สิทธิรับเงินต่อไป

ทั้งนี้ให้ส่วนราชการผู้เบิกสังเกตด้วยว่า ในหนังสือสั่งจ่ายบำเหน็จตกทอดมีหมายเหตุระบุ เงื่อนไขใดไว้หรือไม่ ถ้ามีให้ส่วนราชการผู้เบิกรีบดำเนินการตามเงื่อนไขที่ระบุให้เรียบร้อยก่อนทำคำขอเบิก
#### การลงทะเบียนขอเบิก

ก่อนการลงทะเบียนขอเบิก ส่วนราชการผู้เบิกจะต้องตรวจสอบจาก "ปฏิทินการจ่าย ประจำเดือน" เพื่อดูรอบการเบิกจ่ายเงินประเภทต่าง ๆ ที่กรมบัญชีกลางกำหนด และดำเนินการขอเบิกได้ทัน ภายในรอบใดตามปฏิทินการจ่าย (ปฏิทินการจ่ายจะกำหนดรอบการจ่าย วันที่สุดท้ายในการส่งข้อมูลขอเบิกให้ กรมบัญชีกลางในแต่ละรอบ และกำหนดวันที่โอนเงินให้ผู้มีสิทธิตามรอบการจ่ายนั้น ๆ ไว้โดยชัดเจน)

#### การส่งข้อมูลขอเบิกและการปิดรอบ

เมื่อส่วนราชการผู้เบิกบันทึกลงทะเบียนขอเบิกครบทุกขั้นตอนแล้ว ต้องบันทึกส่งข้อมูล และ ปิดรอบส่งกรมบัญชีกลาง ผ่านระบบบำเหน็จบำนาญ ภายในเวลาที่กำหนด จึงจะถือว่าขั้นตอนการทำคำขอเบิก เสร็จสิ้นเรียบร้อย ทั้งนี้ให้ส่วนราชการผู้เบิกสั่งพิมพ์รายงาน "สรุปการลงทะเบียนขอเบิก (ตามประเภทเงิน)" และ "แบบสรุปรายการขอเบิกเงินฯ (สรจ.10)" พร้อมแนบหลักฐานซึ่งดำเนินการตามเงื่อนไขที่กรมบัญชีกลาง ระบุในหนังสือสั่งจ่ายเรียบร้อยแล้ว เสนอให้ผู้มีอำนาจลงนามและเก็บไว้เป็นหลักฐานประกอบการขอเบิกต่อไป

## การเปลี่ยนหรือแก้ไขเลขที่บัญชีเงินฝากธนาคาร

การเปลี่ยนหรือแก้ใขเลขที่บัญชีธนาคาร อาจเกิดจาก

 ทายาทหรือผู้มีสิทธิรับเงินแจ้งว่า เลขที่บัญชีธนาคารตามหนังสือสั่งจ่าย 1 ไม่ถูกต้อง หรือ ต้องการเปลี่ยนแปลงเลขที่บัญชีธนาคารใหม่

2. ทายาทหรือผู้มีสิทธิรับเงินแจ้งว่า เงินยังไม่เข้าบัญชีตามวันที่กำหนด

 3. ได้รับแจ้งจากกรมบัญชีกลางว่าได้ทำการเบิกเงินจากคลังแล้ว แต่ไม่สามารถโอนเงินเข้า บัญชีเงินฝากธนาคารของผู้มีสิทธิรับเงินได้ เนื่องจากส่วนราชการผู้ขอบันทึก เลขที่บัญชีเงินฝากธนาคาร ผิดพลาด หรือเป็นบัญชีเงินฝากประจำ หรือบัญชีดังกล่าวถูกปิดบัญชีไปแล้ว

4. ตรวจสอบจากระบบบำเหน็จบำนาญ (e-pension) ในเมนู "ตรวจสอบรายชื่อผู้ที่ไม่สามารถ โอนเงินเข้าบัญชีได้" (รายชื่อจะแสดงหลังวันที่โอนเงินเข้าบัญชีของทายาทหรือผู้มีสิทธิ ประมาณ 1 วัน)

ส่วนราชการผู้เบิก สามารถแก้ไขเลขที่บัญชีเงินฝากธนาคารของทายาทหรือผู้มีสิทธิรับเงินใน ระบบบำเหน็จบำนาญ ( e-pension) ให้ถูกต้อง ได้ โดยการเปลี่ยนหรือแก้ไขดังกล่าวจะต้องดำเนินการ <u>ก่อน</u>ถึงวันประมวลผลข้อมูล (ดูรอบการประมวลผลข้อมูลได้จากปฏิทินการจ่าย ประจำเดือนนั้น ๆ)

ข้อควรจำ: ส่วนราชการผู้เบิกต้องบันทึก "ลงทะเบียนขอเบิก" ในระบบฯ ก่อน

การขอยกเลิกคำขอเบิกเงิน

กรณีที่ส่วนราชการผู้เบิก ได้ส่งข้อมูลการขอเบิกผ่านระบบบำเหน็จบำนาญไปให้ กรมบัญชีกลาง (สำนักบริหารการรับ – จ่ายเงินภาครัฐ) แล้ว แต่มีเหตุขัดข้องหรือข้อผิดพลาด ซึ่งจำเป็นต้อง ยกเลิกการขอเบิกดังกล่าว \*ให้ส่วนราชการผู้เบิกส่งข้อความผ่านทางจดหมายอิเล็กทรอนิกส์ของระบบบำเหน็จ บำนาญ (e-pension) แจ้งสาเหตุที่ขอยกเลิกการขอเบิกดังกล่าว ไปยังเจ้าหน้าที่ผู้เกี่ยวข้องของสำนักบริหารการ รับ - จ่ายเงินภาครัฐ โดยต้องดำเนินการก่อนถึ งวันประมวลผลข้อมูล (สามารถดูรอบการประมวลผลข้อมูลได้ จากปฏิทินการจ่ายประจำเดือนนั้น ๆ) เพื่อดำเนินการต่อไป

## การนำเงินส่งคืนคลัง กรณีเบิกเงินเกินสิทธิ

การนำส่งเงินเบิกเกินส่งคืนบำนาญจ่ายตรง ให้เจ้าหน้าที่ที่เกี่ยวข้องหรือที่ได้รับมอบหมาย จะต้องดำเนินการทั้งในระบบ GFMIS และระบบบำเหน็จบำนาญ (e-pension) ดังนี้

การดำเนินการผ่านระบบ GFMIS

- 1. เมื่อได้รับเงินคืนจากทายาทหรือผู้มีสิทธิ ให้ออกใบเสร็จรับเงินให้แก่ผู้ชำระเงินทุกครั้ง
- 2. บันทึก"<u>รายการรับเงินเบิกเกินส่งคื</u>น ในระบบGFMIS โดย
  - ใช้คำสั่งงาน ZGL\_BD4 หรือ แบบ บช.01 ประเภทเอกสาร BD
  - รหัสบัญชีแยกประเภท

เดบิต เงินสดในมือ (1101010101)

เครดิต เบิกเกินส่งคืนรอนำส่ง (2116010104)

- ช่องการอ้างอิง

ระบุเลขที่เอกสารจำนวน 15 หลัก คือ YY + XXXXXXXXXX + LLL เช่น 103600001502001

O Y คือ 2 หลักท้ายของปี ค.ศ. : 10

- X คือ เลขที่เอกสารของเบิก 10 หลัก : 3600001502
- L คือ บรรทัดรายการค่าใช้ง่ายที่ เบิกเกินส่งคืน 3 หลัก : 001
- รหัสงบประมาณ รหัสกิจกรรมหลัก รหัสศูนย์ต้นทุน รหัสแหล่งของเงิน ระบุตามเอกสารขอเบิก

 น้ำเงินส่งที่ธนาคารกรุงไทย จำกัด (มหาชน) โดยใช้ใบน้ำฝากเงิน ( Pay-In Slip) ของ ศูนย์ต้นทุนผู้นำส่ง โดยเลือกช่อง ที่ 3 "เบิกเกินส่งคืน (กรณีส่งคืนภายในปีงบประมาณ)"

> 4. บันทึก "รายการนำส่งเงิน" ในระบบ GFMIS โดย - ใช้คำสั่งงาน ZRP R6 หรือ แบบ นส.02-1 ประเภทเอกสาร R6 โดยเลือกประเภท ใบน้ำส่งเบิกเกินส่งคืน – ในงบประมาณ - รหัสบัญชีแยกประเภท เดบิต พักเงินนำส่ง (1101010112) เกรดิต เงินสดในมือ (1101010101) <u>กรณีบันทึกข้อมูลผ่านเครื่อง GFMIS Terminal</u> - ช่องการอ้างอิง ระบุเลขที่เอกสารจำนวน 15 หลัก คือ YY + XXXXXXXXXX + LLL เช่น 103600001502001 ○ Y คือ 2 หลักท้ายของปี ค.ศ. : 10 ○ X คือ เลขที่เอกสารของเบิก 10 หลัก : 3600001502 ○ L คือ บรรทัดรายการค่าใช้จ่ายที่ เบิกเกินส่งคืน 3 หลัก : 001 ช่องคีย์อ้างอิง 3 ระบุเลขที่ใบนำฝากเงิน จำนวน 16 หลัก ที่ได้รับจากธนาคาร เฉพาะ บัญชีพักนำส่งเงิน รหัสงบประมาณ รหัสแหล่งของเงิน ระบุตามเอกสารขอเบิก - รหัสศูนย์ต้นทุน รหัสกิจกรรมหลัก ระบุตามศูนย์ต้นทุนของผู้นำส่ง ระบุตามรหัสกิจกรรมหลักของผู้นำส่งเงิน \*\*หากไม่ทราบหัสกิจกรรมหลักให้ระบุเป็นPXXXX (X คือพื้นที่ของผู้นำส่ง) - การกำหนด ระบุรหัสศูนย์ต้นทุนของผู้นำส่ง - รหัสรายได้ ให้เว้นว่างไว้ (ไม่ต้องระบุ) - วันที่คิดมูลค่า ระบุวันที่ตามใบนำฝากเงิน

- <u>กรณีบันทึกข้อมูลผ่าน Excel Loader</u>
  - ช่องเลขที่อ้างอิง

```
ระบุเลขที่เอกสารจำนวน 15 หลัก คือ YY + XXXXXXXXXX + LLL
เช่น 103600001502001
```

○ Y คือ 2 หลักท้ายของปี ค.ศ. : 10

- X คือ เลขที่เอกสารของเบิก 10 หลัก : 3600001502
- L คือ บรรทัดรายการค่าใช้ง่ายที่ เบิกเกินส่งคืน 3 หลัก : 001

- รหัสหน่วยงาน

ระบุรหัสของผู้นำส่ง

- รหัสงบประมาณ รหัสแหล่งของเงิน

ระบุตามเอกสารขอเบิก

 รหัสศูนย์ต้นทุน รหัสพื้นที่ รหัสหน่วยเบิกจ่าย ระบุตามศูนย์ด้นทุนผู้นำส่ง

ช่องวันที่ในใบนำฝาก เลขที่ใบนำฝาก Pay-In)
 ระบุตามสำเนาใบนำฝากที่ได้รับจากธนาคาร

- รหัสรายได้

ให้เว้นว่างไว้ (ไม่ต้องระบุ)

5. บันทึกรายการล้างเบิกเกินส่งคืนรอน่ำส่ง ในระบญFMIS โดย

- ใช้คำสั่งงาน ZGL\_BE หรือ แบบ บช.01ประเภทเอกสาร BE

- รหัสบัญชีแยกประเภท

เดบิต เบิกเกินส่งคืนรอนำส่ง (2116010104)

เครดิต ค่าใช้จ่าย (5XXXXXXXXX)

- ช่องการอ้างอิง

ระบุเลขที่เอกสารจำนวน 15 หลัก คือ YY + XXXXXXXXXX + LLL เช่น 103600001502001

○ Y คือ 2 หลักท้ายของปี ค.ศ. : 10

- X คือ เลขที่เอกสารของเบิก 10 หลัก : 3600001502
- L คือ บรรทัดรายการค่าใช้ง่ายที่ เบิกเกินส่งคืน 3 หลัก : 001

 รหัสงบประมาณ รหัสแหล่งของเงิน รหัสศูนย์ต้นทุน รหัสกิจกรรมหลัก ระบุตามเอกสารของเบิกเงิน

6. บันทึกรายการปรับปรุงบัญชีเงินสดในมือ หลังจากบันทึกรายการนำส่งเงินแล้ว ให้ <u>ส่วนราชการต้นสังกัด</u>ปรับปรุงบัญชี เงินสดในมือ เพื่อให้ข้อมูลทางบัญชีถูกต้องตามข้อเท็จจริง โดย - ใช้คำสั่งงาน ZGL JR - รหัสบัญชีแยกประเภท เดบิต เงินสดในมือ (1101010101) ของผู้นำส่ง เครดิต เงินสดในมือ (1101010101) ตามเอกสารขอเบิก - ช่องการอ้างอิง ระบุเลขที่เอกสารจำนวน 15 หลัก คือ YY + XXXXXXXXXX + LLL เช่น 101200000262001 O Y คือ 2 หลักท้ายของปี ค.ศ. : 10 ○ X คือ เลขที่เอกสารของเบิก 10 หลัก : 1200000262 ○ L คือ บรรทัดรายการค่าใช้จ่ายที่ เบิกเกินส่งคืน 3 หลัก : 001 - บัญชีเงินสดในมือ ด้านเดบิต รหัสงบประมาณ รหัสแหล่งของเงิน <u>ระบุตามเอกสารขอเบิก</u> รหัสกิจกรรมหลัก รหัสศูนย์ต้นทุ<u>นระบุตามศูนย์ต้นทุนของผู้นำสงิน</u>

ด้านเครดิต

รหัสงบประมาณ รหัสแหล่งของเงิน รหัสกิจกรรมหลัก และ รหัสศูนย์ต้นทุน <u>ระบุตามเอกสารขอเบิก</u>

7. กรณีนำส่งเงินภายหลังสิ้นปีงบประมาณ ให้นำส่งเป็นรายได้แผ่นดิน ประเภท เงินเหลือจ่าย ปีเก่าส่งคืน โดยเลือกประเภทการนำส่งเงินในใบนำฝากเงิน ( Pay-In Slip) ช่องที่ 4 "รายได้แผ่นดิน" และ บันทึกรายการนำส่งเงินในระบบ GFMIS โดย

- ใช้คำสั่งงาน ZRP\_RA หรือ แบบ นส.01 และ

- ใช้คำสั่งงาน ZRP\_R1 หรือ แบบ นส.02-1 และ

- ระบุรหัสรายได้ 811

## บันทึกรายการรับเงินเบิกเกินส่งคืน โดยใช้คำสั่งงาน ZGL\_BD4

โดยส่วนราชการจะต้องใช้ข้อมูลเลขที่เอกสารขอเบิกจากรายการขอเบิกเดิม เพื่อบันทึกรายการในช่อง "การอ้างอิง" ดังนี้

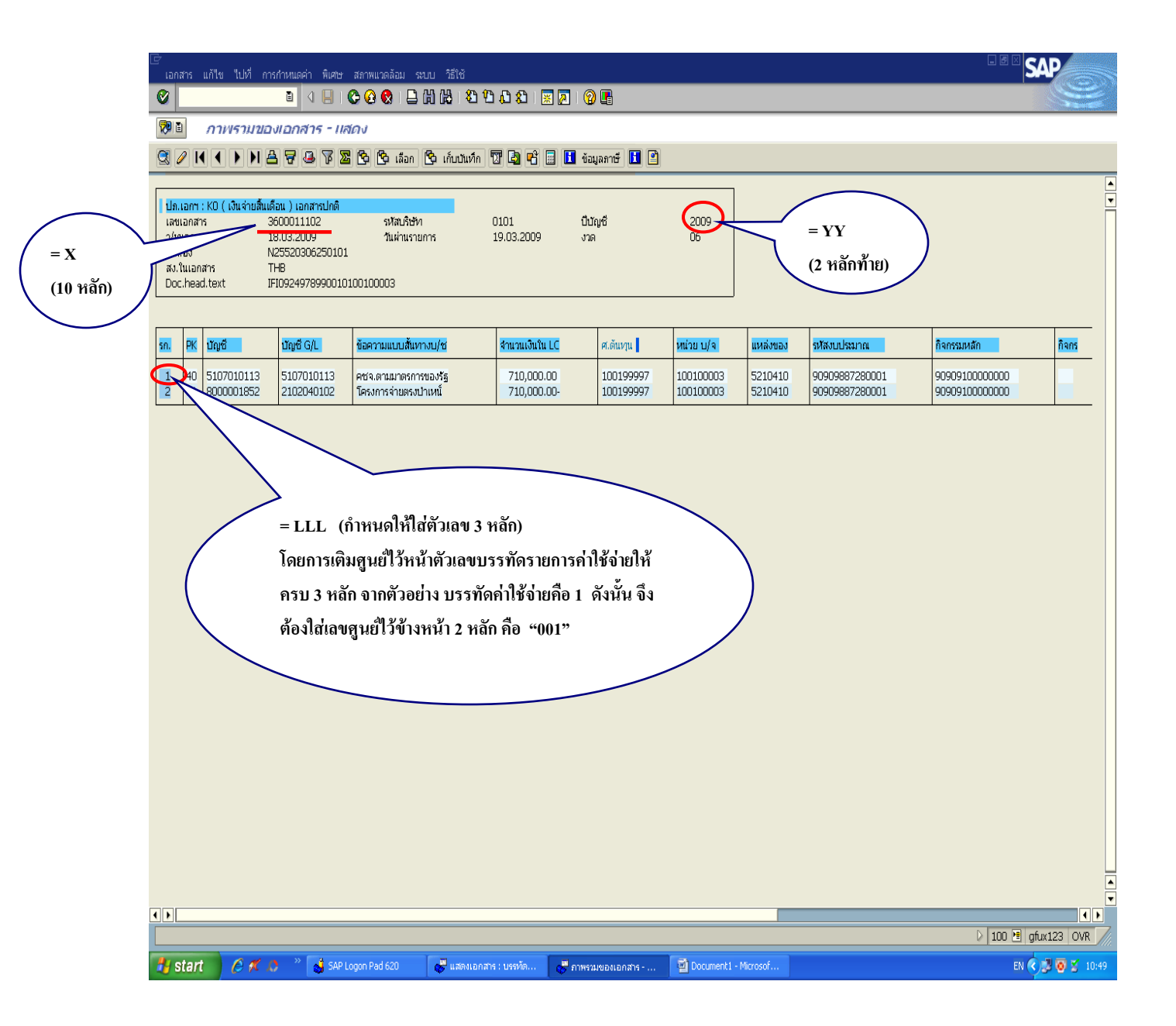

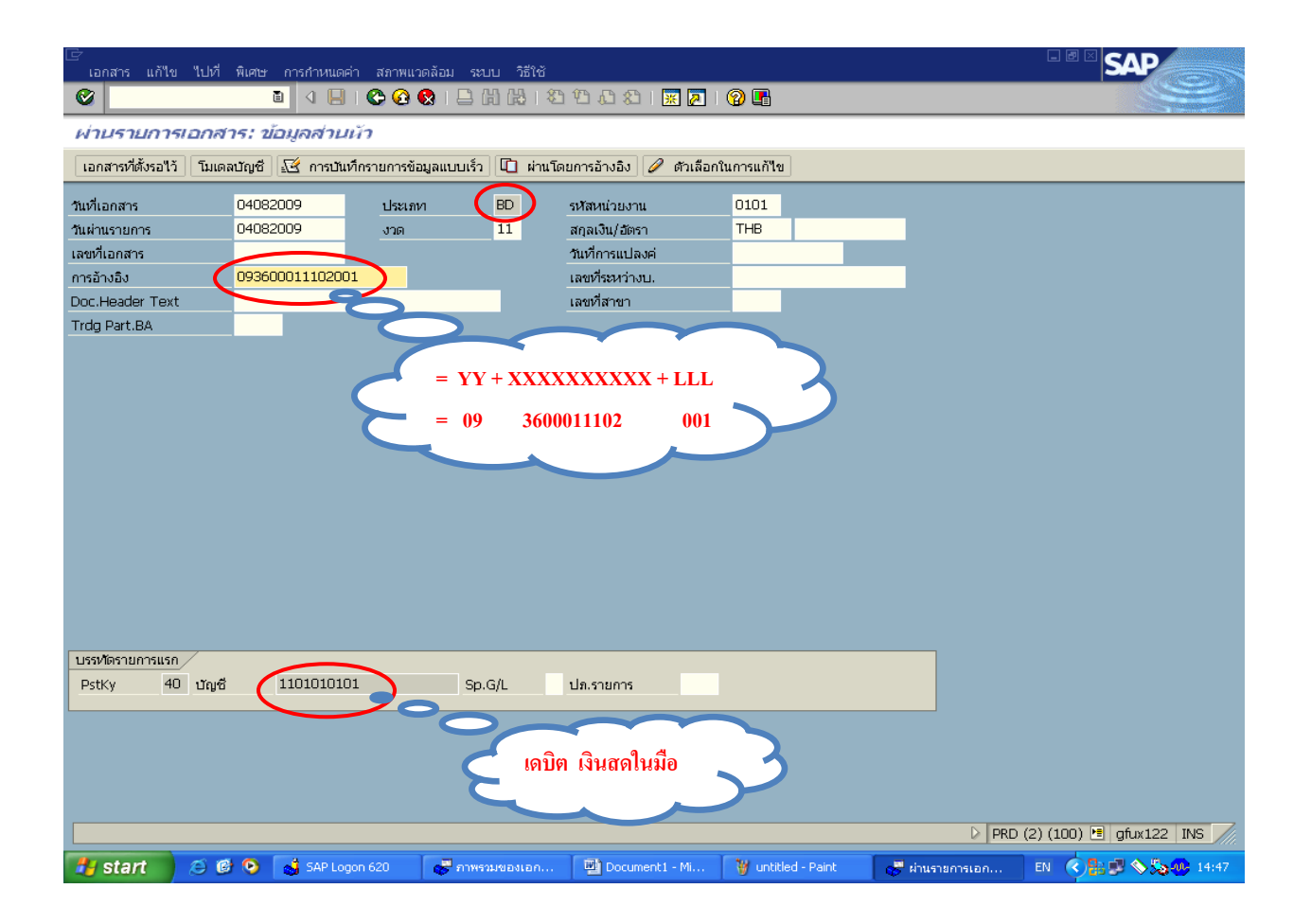

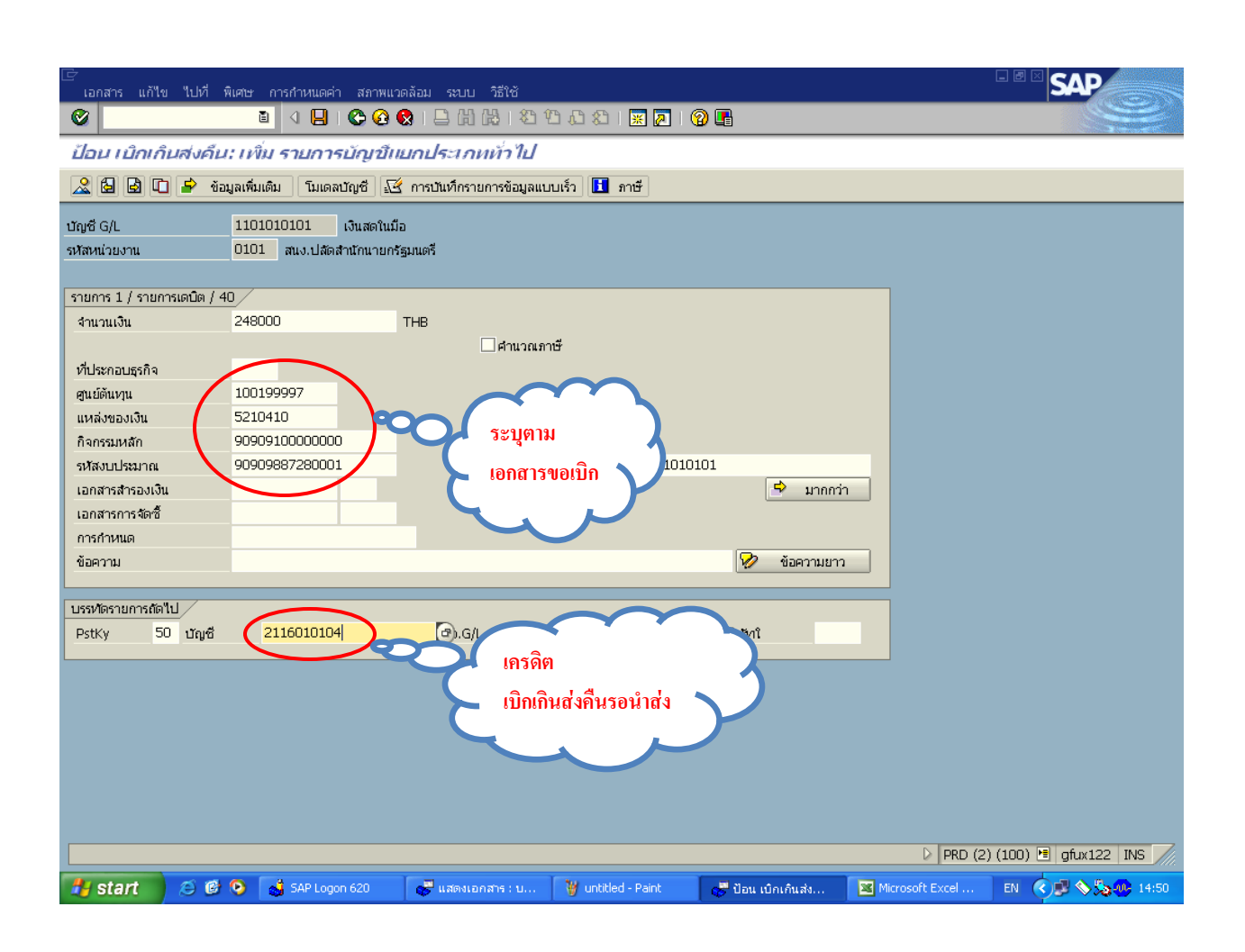

| 🕞                             | พิเศษ อาร์ว่านออง สอาข  | มมวดจัวน สหาย วิธีใช้                       |                                     |                                     |
|-------------------------------|-------------------------|---------------------------------------------|-------------------------------------|-------------------------------------|
|                               |                         | nna 500 ann<br>n Ct Ct Ct La H La I St Ct L | x   🕱 🗖   🖗 📑                       |                                     |
|                               | ในแห่น ธาการกิจร่       | รับแอนโระเอนนั่วในไ                         |                                     |                                     |
|                               |                         |                                             |                                     |                                     |
|                               | ขอมูลเพิ่มเตม ไมเดลบัญช | 🛛 กระบันพักรายการขอมูลแบบเรว                | 1 ภาษา                              |                                     |
| ជាពូឌី G/L                    | 2116010104 เบิกเกิน     | ส่งคืน รอนำส่ง                              |                                     |                                     |
| รหัสหน่วยงาน                  | 0101 สนง.ปลี่มีสำนัญบาย | เกรัฐมนตรี                                  |                                     |                                     |
|                               |                         |                                             | 1.คลิกปุ่ม "ภูเขาพระจันทร์ 📃        |                                     |
| รายการ 2 / รายการเครดิต       | / 50                    |                                             | 1 030114 (1914)                     |                                     |
| จำนวนเงิน                     | 248000                  | ТНВ                                         | 2.คลกบุม "บนทก"                     |                                     |
| ที่ประกอบธุรกิจ               |                         |                                             |                                     |                                     |
| ศูนย์ต้นหวุน                  | 100199997               |                                             |                                     |                                     |
| แหล่งของเงิน                  | 5210410                 |                                             |                                     |                                     |
| กิจกรรมหลัก                   | 9090910000000           |                                             |                                     |                                     |
| รหัสงบประมาณ                  | 90909887280001          | รายการผูกพื้นงบป                            | 2116010104                          |                                     |
| เอกสารสารองเงน                |                         |                                             | 🤟 มากกวา                            |                                     |
| เอกสารการจดซ<br>ซันซีชีอนอย่อ |                         |                                             |                                     |                                     |
| วนทคดมูลคา                    |                         |                                             |                                     |                                     |
| การกาหนด                      |                         |                                             | <b>9</b>                            |                                     |
| ULL NO                        |                         |                                             |                                     |                                     |
| บรรหัดรายการถัดไป             |                         |                                             |                                     |                                     |
| PstKy ប័ណ្ឌឌី                 |                         | Sp.G/L                                      | รหัสบริษัทใ                         |                                     |
|                               |                         |                                             |                                     |                                     |
|                               |                         |                                             |                                     |                                     |
|                               |                         |                                             |                                     |                                     |
|                               |                         |                                             |                                     |                                     |
|                               |                         |                                             |                                     |                                     |
|                               |                         |                                             |                                     |                                     |
|                               |                         |                                             |                                     |                                     |
|                               |                         |                                             |                                     |                                     |
|                               |                         |                                             |                                     | DRD (2) (100) 🖪 gfux122 INS //      |
| 🏄 start 🛛 😂 🕼                 | 🖇 💿 📓 SAP Logon 620     | 💞 แสดงเอกสาร : บ 🦉                          | untitled - Paint 😽 ป้อน เบิกเกินส่ง | 🛛 Microsoft Excel 🛛 🛛 🖉 🔊 🎭 🐠 14:51 |

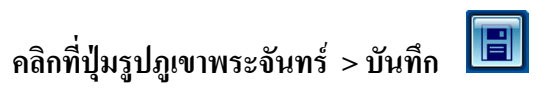

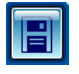

| 🖙<br>เอกสาร แก้ไข ไปที่ | พิเศษ การกำหนด       | าค่า สภาพแวดล้อม | ระบบ วิธีใช้      |                    |                    |         |           |                       |
|-------------------------|----------------------|------------------|-------------------|--------------------|--------------------|---------|-----------|-----------------------|
| <b>©</b>                | ũ ( 🛛                | 😋 🙆 🔞            | 🗅 (H) (H) ( 🏵     | 10 🕰 i 🔀 🖉         | I 🕜 🖪              |         |           |                       |
| ป้อน เบิกเกินส่งค่      | ใน: แสดง ภาพ         | งราม             |                   |                    |                    |         |           |                       |
| 🕄 📩 แสดงสกุลเงิน        | พักเอกสาร โมเดล      | งบัญซี 🔀 การบัน  | ทึกรายการข้อมูลแบ | บเร็ว 🚺 ภาษี       |                    |         |           |                       |
| วันที่เอกสาร            | 04.08.2009           | ประเภท           | BD                | รหัสหน่วยงาน       | 0101               |         |           |                       |
| วันผ่านรายการ           | 04.08.2009           | งวด              | 11                | สกุลเงิน           | THB                |         |           |                       |
| เลขทีเอกสาร             | INTERNAL             | บีบัญชี          | 2009              | วันที่การแปลงค่    | 04.08.2009         |         |           |                       |
| การอ้างอิง              | 0936000111020        | 01               |                   | เลขที่ระหว่างบ.    |                    |         |           |                       |
| Doc.Header Text         |                      |                  |                   | Trdg Part.BA       |                    |         |           |                       |
| เลขที่สาขา              |                      |                  |                   |                    |                    |         |           |                       |
| รายการในสกุลเงินของเอกะ | สาร /                |                  |                   |                    |                    |         |           |                       |
| PK เขตธุรกิจ บัญชี      |                      | B จำนวนเงิน จ    | ำนวนภาษี          |                    |                    |         |           |                       |
| 001 40 1000 110101      | D101 เงินสดในมือ     | 248,000.0        | 0                 |                    |                    |         |           |                       |
| 002 50 1000 211601      | D104 เบิกเกินรอนำส่ง | J 248,000.0      | 00-               |                    |                    |         |           |                       |
|                         |                      |                  |                   |                    |                    |         |           |                       |
|                         |                      |                  |                   |                    |                    |         |           |                       |
|                         |                      |                  |                   |                    |                    |         |           |                       |
|                         |                      |                  |                   |                    |                    |         |           |                       |
|                         |                      |                  |                   |                    |                    |         |           |                       |
|                         |                      |                  |                   |                    |                    |         |           |                       |
|                         |                      |                  |                   |                    |                    |         |           |                       |
|                         |                      |                  |                   |                    |                    |         |           |                       |
|                         |                      |                  |                   |                    |                    |         |           |                       |
|                         |                      |                  |                   |                    |                    |         |           |                       |
|                         |                      |                  |                   |                    |                    |         |           |                       |
|                         |                      |                  |                   |                    |                    |         |           |                       |
| D 248,000.00            | C 24                 | 48,000.00        |                   | 0.00               | ) * 2 บรรหโตรก.    |         |           |                       |
|                         |                      |                  |                   |                    |                    |         |           |                       |
| บรรหัดรายการอื่น        |                      |                  |                   |                    |                    |         |           |                       |
| PstKy 🕘 ມູຈ໌            | 1                    |                  | Sp.G/L            | ปฏ.รายการ          | รหัสบริษัทใ        |         |           |                       |
|                         |                      |                  |                   |                    |                    |         |           |                       |
|                         |                      |                  |                   |                    |                    |         | D PRD (2) | (100) 🖪 gfux122 INS 🦯 |
| 🛃 start 🛛 🙆 🕻           | 🔮 💿  🚮 SAP Lo        | ogon 620 🛛 😽     | แสดงเอกสาร : บ    | 🦉 untitled - Paint | 🥪 ป้อน เบิกเกินส่ง | Microso | oft Excel | EN 🔇 🗊 🗞 🎭 14:52      |

### ได้เลขเอกสาร

| 🕞                  | ๆปปกี่ พีเด  | ทษ การกำหนดต่า      | สถาพแาดลัง    | าม ระบบ วิธีใ |              |                     |             |          |             |     |                 |                           |
|--------------------|--------------|---------------------|---------------|---------------|--------------|---------------------|-------------|----------|-------------|-----|-----------------|---------------------------|
|                    |              |                     | C 😧 🔇         |               | 8 <u>1</u> ( | G 🗘 🕄 I 月           | 2 🗾   🧐     | ) 🖪      |             |     |                 |                           |
| ผ่านรายการเ        | เอกสาร:      | ข้อมูลส่วนหัว       | ,             |               |              |                     |             |          |             |     |                 |                           |
| เอกสารที่ตั้งรอไว้ | ໂນເດລບັญ     | ซี 🔣 การบันทึกร     | รายการข้อมูลเ | แบบเร็ว 🛄 ผ่  | านโดยก       | กรอ้างอิง 🥖         | ตัวเลือกในก | าารแก้ไข |             |     |                 |                           |
| วันที่เอกสาร       |              | æ                   | ประเภท        | BD            | รเ           | <b>สัสหน่วย</b> งาน | 1           | 0101     |             |     |                 |                           |
| วันผ่านรายการ      | 25           | .08.2009            | งวด           | 11            | តា           | กุลเงิน/อัตรา       | •           | тнв      |             |     |                 |                           |
| เลขที่เอกสาร       |              |                     |               |               | ň            | เท็การแปลงค่        |             |          |             |     |                 |                           |
| การอ้างอิง         |              |                     |               |               | តេ           | าขที่ระหว่างบ.      |             |          |             |     |                 |                           |
| Doc.Header Text    |              |                     |               |               | 1ē           | าขที่สาขา           |             |          |             |     |                 |                           |
| Trdg Part.BA       |              |                     |               |               |              |                     |             |          |             |     |                 |                           |
|                    |              |                     |               |               |              |                     |             |          |             |     |                 |                           |
|                    |              |                     |               |               |              |                     |             |          |             |     |                 |                           |
|                    |              |                     |               |               |              |                     |             |          |             |     |                 |                           |
|                    |              |                     |               |               |              |                     |             |          |             |     |                 |                           |
|                    |              |                     |               |               |              |                     |             |          |             |     |                 |                           |
|                    |              |                     |               |               |              |                     |             |          |             |     |                 |                           |
|                    |              |                     |               |               |              |                     |             |          |             |     |                 |                           |
|                    |              |                     |               |               |              |                     |             |          |             |     |                 |                           |
|                    |              |                     |               |               |              |                     |             |          |             |     |                 |                           |
|                    |              |                     |               |               |              |                     |             |          |             |     |                 |                           |
|                    |              |                     |               |               |              |                     |             |          |             |     |                 |                           |
|                    |              |                     |               |               |              |                     |             |          |             |     |                 |                           |
|                    |              |                     |               |               |              |                     |             |          |             |     |                 |                           |
| บรรณ์ตรายการแรก    | /            |                     |               |               |              |                     |             |          |             |     |                 |                           |
| DetKy 40           | าโอเซี       | 1101010101          |               | Sn G/l        |              | 9 5011005           |             |          |             |     |                 |                           |
| FSINY 40           | Lift.        | 10101010101         |               | opiar         | U            | 1.1 (21) 13         |             |          |             |     |                 |                           |
|                    |              |                     |               |               |              |                     |             |          |             |     |                 |                           |
|                    |              |                     |               |               |              |                     |             |          |             |     |                 |                           |
|                    |              |                     |               |               |              |                     |             |          |             |     |                 |                           |
|                    |              |                     |               |               |              |                     |             |          |             |     |                 |                           |
|                    |              |                     |               |               |              |                     |             |          |             |     |                 |                           |
| 🮯 เอกสาร 10000     | )3652 ได้ผ่า | นรายการในรหัสบริษัท | и 0101        |               | _            |                     |             |          |             |     | ▷ PRD (2        | ) (100) 🖭 gfux122   INS 🥢 |
| 🛃 start            | ی 🕲 🔇        | ) 👩 SAP Logon       | 620           | 👼 แสดงเอกสาร  |              | 🦉 untitled - F      | Paint       | 😴 ผ่าน   | เรายการเอกส | . 💌 | Aicrosoft Excel | EN 🔇 🔊 🗞 🎭 14:52          |

## บันทึกรายการนำส่งเงิน โดยใช้คำสั่งาน ZRP\_R6

| 🗁<br>เอกสาร แก้ให  | ท ใปเวี พิเศ | ทฯ การกำหนดด     | จ่า สภาพแวดลัส  | าม ระบบ วิธีใช้    |                                 |                  |                 |                       |
|--------------------|--------------|------------------|-----------------|--------------------|---------------------------------|------------------|-----------------|-----------------------|
| <b>©</b>           |              | 1                | I 🗘 🙆 🚷         |                    | L L X I 🗶 🗾 (                   | 2 🖪              |                 |                       |
| ผ่านรายกา          | รเอกสาร:     | ข้อมูลส่าน       | น้า             |                    |                                 |                  |                 |                       |
| เอกสารที่ตั้งรอใว้ | ว้ โมเดลบัณ  | ชี 📈 การบัน      | ทึกรายการข้อมลเ | แบบเร็ว 🖨 ผ่านโดยเ | การอ้างอิง 🖉 ตัวเลือกใน         | การแก้ใช         |                 |                       |
|                    |              |                  |                 |                    |                                 |                  |                 |                       |
| วนหาเอกสาร         | 04           | 082009<br>082009 | บระเทท          | 11 s               | หสหนวยงาน<br>(คอเงิน (วัตรว     |                  |                 |                       |
| าแพกแรกอาการ       |              | 502009           | 0 101           |                    | หมูลเงน/ ยอรา<br>ใหวี่การแปลงด่ |                  |                 |                       |
| การอ้างอิง         | 09           | 360001110200     | )1              | <br>1              | ลขที่ระหว่างบ.                  |                  | -               |                       |
| Doc.Header Tex     | t            |                  |                 | 1                  | ลขที่สาขา                       |                  |                 |                       |
| -                  |              |                  |                 |                    |                                 |                  |                 |                       |
|                    |              |                  |                 |                    |                                 |                  |                 |                       |
|                    |              |                  |                 |                    |                                 |                  |                 |                       |
|                    |              |                  |                 |                    |                                 |                  |                 |                       |
|                    |              |                  |                 |                    |                                 |                  |                 |                       |
|                    |              |                  |                 |                    |                                 |                  |                 |                       |
|                    |              |                  |                 |                    |                                 |                  |                 |                       |
|                    |              |                  |                 |                    |                                 |                  |                 |                       |
|                    |              |                  |                 |                    |                                 |                  |                 |                       |
|                    |              |                  |                 |                    |                                 |                  |                 |                       |
|                    |              |                  |                 |                    |                                 |                  |                 |                       |
|                    |              |                  |                 |                    |                                 |                  |                 |                       |
|                    |              |                  |                 |                    |                                 |                  |                 |                       |
| บรรหัดรายการแรก    | n            |                  |                 |                    |                                 |                  |                 |                       |
| PstKy 5            | 0 บัญชี      | 110101010        | 01              | 🕑.G/L 1            | ไภ.รายการ                       |                  |                 |                       |
|                    | _            |                  |                 |                    |                                 |                  |                 |                       |
|                    |              |                  |                 |                    |                                 |                  |                 |                       |
|                    |              |                  |                 |                    |                                 |                  |                 |                       |
|                    |              |                  |                 |                    |                                 |                  |                 |                       |
|                    |              |                  |                 |                    |                                 |                  |                 |                       |
|                    |              |                  |                 |                    |                                 |                  | PRD (2)         | (100) 🖭 gfux122 INS 🥖 |
| 🛃 start            | 🛎 🙆 😒        | ) 💰 SAP Log      | jon 620 🛛       | 👼 แสดงเอกสาร : บ   | 🦉 untitled - Paint              | 🥵 ผ่านรายการเอกส | Microsoft Excel | EN 🔇 🗊 📎 🎭 🐠 14:57    |

| 🗁<br>เอกสาร แก้ไข ไ       | ปที่ พิเศษ การกำหนดค่า สภาพ                   | แวดล้อม ระบบ วิธีใช้             |                               |                                          |
|---------------------------|-----------------------------------------------|----------------------------------|-------------------------------|------------------------------------------|
| <b>©</b>                  | 🖹 🔄 📙 I 😋 🙆                                   | C C C C C I H H I E I 😣          | 🛒 🗾 🛛 🕜 📭                     |                                          |
| ป้อน ส่งเงินเบิเ          | กเกินในงบ: เพิ่ม รายกาฯ                       | บัญขึบยกประเภททั่วไป             |                               |                                          |
| 266                       | ข้อมูลเพิ่มเติม โมเดลบัญชี                    | 🦄 การบันทึกรายการข้อมูลแบบเร็ว 📘 | ภาษี                          |                                          |
| บัญชี G/L<br>รหัสหน่วยงาน | 1101010101 เงินสตร์ร<br>0101 สนง.ปลัดสำนักนาย | น้อ<br>กรัฐมนตรี กดปุ่ม ข้อมู    | ลเพิ่มเติม                    |                                          |
| รายการ 1 / รายการเค       | รดิต / 50                                     |                                  |                               |                                          |
| จำนวนเงิน                 | 248000                                        | ТНВ                              |                               |                                          |
| าซึ่งโรงอาการเรือ         |                                               | ศำนวณภาษ์                        |                               |                                          |
| ศนย์ต้นงาน                | 100199997                                     |                                  |                               |                                          |
| แหล่งของเงิน              | 5210410                                       |                                  |                               |                                          |
| กิจกรรมหลัก               | 9090910000000                                 |                                  |                               |                                          |
| รหัสงบประมาณ              | 90909887280001                                | รายการผูกพันงบป                  | 1101010101                    |                                          |
| เอกสารสำรองเงิน           |                                               |                                  | 🖻 มากกว่                      |                                          |
| เอกสารการจัดซึ้           |                                               |                                  |                               |                                          |
| การกำหนด                  | 010010003                                     |                                  |                               |                                          |
| ขอความ                    |                                               |                                  | 📝 ขอความยา                    |                                          |
| บรรหัดรายการถัดไป         | /                                             |                                  |                               |                                          |
| PstKy 40 ı                | ັญซี <mark>1101010112</mark>                  | @).G/L                           | รหัสบริษัทใ                   |                                          |
| L                         |                                               |                                  |                               |                                          |
|                           |                                               |                                  |                               |                                          |
|                           |                                               |                                  |                               |                                          |
|                           |                                               |                                  |                               |                                          |
|                           |                                               |                                  |                               |                                          |
|                           |                                               |                                  |                               |                                          |
|                           |                                               |                                  |                               |                                          |
|                           |                                               |                                  |                               | 0   PRD (2) (100) 🖭 gtux122   INS        |
| 🛃 start 🛛 🔏               | 🗿 🚱 🛛 🔬 SAP Logon 620                         | 💦 💞 แสดงเอกสาร : บ 🦉 untitle     | d - Paint 😸 ป้อน ส่งเงินเบิกเ | 🛛 🛛 Microsoft Excel 🛛 EN 🔇 🗩 🏷 🏷 🕼 15:03 |

| 🗁<br>เอกสาร แก้ไ <sup>ร</sup>                                                   | บ ไปที่ พิเศเ               | ษ การกำหนดค่า สภาพแว                              | ดล้อม ระบบ วิธีใช้            |                    |                     |                 |                       |
|---------------------------------------------------------------------------------|-----------------------------|---------------------------------------------------|-------------------------------|--------------------|---------------------|-----------------|-----------------------|
| <b>©</b>                                                                        |                             | 🗈 🔄 📙 I 😋 🙆 🖡                                     | 3   🗅 (1) (12) (2) (          | 0.6 21 🛒 🛃 (       | 2 🖪                 |                 |                       |
| ป้อน ส่งเงิน                                                                    | แบ้กเกินใน                  | เงบ: แก้ไข รายการ                                 | บัญขีแยกประเภท                | ทั่วไป             |                     |                 |                       |
| 260                                                                             | 🗋 🚽 ข้อมูลเ                 | ສົມເຫີມ ໂມເດລບັญชี 🔀                              | การบันทึกรายการข้อมูลแบ       | บเร็ว 🚺 ภาษี       |                     |                 |                       |
| บัญชีแยกประเภท<br>รหัสบริษัท                                                    | 11                          | .01010101 เงินสดในมี<br>.01 สนง.ปลัดสำนักนายกรัฐ  | ว<br>ธุมนตรี                  | กดปุ่ม             | ข้อมูลเพิ่มเติม     |                 |                       |
| รายการ 1 / รายก<br>จำนวนเงิน<br>คีย์อ้างอิง 1<br>คีย์อ้างอิง 2<br>คีย์อ้างอิง 3 | กรเครดิต / 50 /<br>24<br>06 | รายละเอียดเพิ่มเติม<br>8,000.00<br>81167000002432 | THB จำนวนเงินใน<br>Tradg Part | LC 248,000.1       | 00 ТНВ              |                 |                       |
| ับรรษัตรายการถัด<br>PstKy 4                                                     | "ไป<br>0 บัญชี              | 1101010112                                        | Sp.G/L                        |                    | รหัสบริษัทใ         |                 |                       |
|                                                                                 |                             |                                                   |                               |                    |                     |                 |                       |
|                                                                                 |                             |                                                   |                               |                    |                     |                 |                       |
|                                                                                 |                             |                                                   |                               |                    |                     |                 |                       |
|                                                                                 |                             |                                                   |                               |                    |                     |                 |                       |
|                                                                                 |                             |                                                   |                               |                    |                     | PRD (2)         | (100) 🖻 gfux122 INS 🦯 |
| 🛃 start                                                                         | 😂 🙆 😒                       | 💕 SAP Logon 620                                   | 😽 แสดงเอกสาร : บ              | 🦉 untitled - Paint | 🥳 ป้อน ส่งเงินเบิกเ | Microsoft Excel | EN 🔇 🗊 🛇 🎭 👀 15:05    |

| 🗁<br>เอกสาร แก้ไข ไ | ไปที่ พิเศษ          | การกำหนดค่า สภาพแว    | วดล้อม ระบบ วิธีใช้       |                    |                   |        |               |                       |
|---------------------|----------------------|-----------------------|---------------------------|--------------------|-------------------|--------|---------------|-----------------------|
| <b>(</b>            |                      | 🗈 🔄 📙 I 😋 🚱 (         | 😒   🖴 🖨 🖧   🏝 1           | 0 🕰 🗶   🕱 🕰        | 🔞 🖪               |        |               |                       |
| ป้อน ส่งเงินเบิ     | กเก้นใน              | งบ: แก้ไข รายกา       | รบัญขึบยกประเภท           | เท้าไป             |                   |        |               |                       |
| 2600                | 👌 ข้อมูลเพื่         | มเติม 🛛 โมเดลบัญชี    | 🖞 การบันทึกรายการข้อมูลแบ | มนเร็ว 📘 ภาษี      |                   |        |               |                       |
| บัญชีแยกประเภท      | 110                  | )1010112 บัญชีพักเงิ  | ้นนำส่ง                   |                    |                   |        |               |                       |
| รหัสบริษัท          | 010                  | 01 สนง.ปลัดสำนักนายกร | <u>ัฐมนตรี</u>            |                    |                   |        |               |                       |
| รายการ 2 / รายการเด | <b>ນ</b> ິດ / 40 / ຈ | ายละเอียดเพิ่มเติม    |                           |                    |                   |        |               |                       |
| จำนวนเงิน           | 248                  | 3,000.00              | THB จำนวนเงินใน           | LC 248,00          | 0.00              | тнв    |               |                       |
| คีย์อ้างอิง 1       |                      |                       | Tradg Part                |                    |                   |        |               |                       |
| คีย์อ้างอิง 2       |                      |                       |                           |                    |                   |        |               |                       |
| คียอ่างอิง 3        | 068                  | 3116/00002432         |                           |                    |                   |        |               |                       |
| บรรหัดรายการถัดไป   | /                    |                       |                           |                    |                   |        |               |                       |
| PstKy 1             | ប័ល្ខឌី              |                       | Sp.G/L                    |                    | รหัสบริษัทใ       |        |               |                       |
|                     |                      |                       |                           |                    |                   |        |               |                       |
|                     |                      |                       |                           |                    |                   |        |               |                       |
|                     |                      |                       |                           |                    |                   |        |               |                       |
|                     |                      |                       |                           |                    |                   |        |               |                       |
|                     |                      |                       |                           |                    |                   |        |               |                       |
|                     |                      |                       |                           |                    |                   |        |               |                       |
|                     |                      |                       |                           |                    |                   |        |               |                       |
|                     |                      |                       |                           |                    |                   |        |               |                       |
|                     |                      |                       |                           |                    |                   |        |               |                       |
|                     |                      |                       |                           |                    |                   |        |               |                       |
|                     |                      |                       |                           |                    |                   |        |               |                       |
|                     |                      |                       |                           |                    |                   |        |               |                       |
|                     |                      |                       |                           |                    |                   |        | PRD (2)       | (100) 🖻 gfux122 INS 🥢 |
| 🐉 start 🛛 🧟         | s 😰 💿                | SAP Logon 620         | 🥳 แสดงเอกสาร : บ          | 🦉 untitled - Paint | 🥵 ປ້ອນ ສ່າເຈີນເບີ | n 💌 Mi | crosoft Excel | EN 🔇 🗊 💊 🎭 🥵 15:06    |

| 🗁<br>เออสาร แอ้ไข ใปเวื่               | พิเศษ การกำหนดเ     | ล่า สถาพมาดลัสบ ระบ  | เ วิธีใช้            |                    |                     |                 |                            |
|----------------------------------------|---------------------|----------------------|----------------------|--------------------|---------------------|-----------------|----------------------------|
|                                        | E 4 🛛               | I 😋 🙆 🚷 I 🖴 🕼        | ) (#3   <b>8</b> 5 1 | ا 🖪 🛒 L 🛠 🗘 L      | 2 🖪                 |                 |                            |
| ป้อน ส่งเงินเบิกเกิ                    | ในในงบ: แสดง        | ง ภาพราม             |                      |                    |                     |                 |                            |
| 🔍 🏥 แสดงสกุลเงิน                       | พักเอกสาร โมเดลเ    | มัญซี 🔀 การบันทึกราย | การข้อมูลแบบ         | เร็ว 且 ภาษี        |                     |                 |                            |
|                                        | 04.00.0000          |                      | P.C.                 |                    | 0101                |                 |                            |
| วนหาเอกสาร                             | 04.08.2009          | บระเภท               | 11                   | รหสหนวยงาน         |                     |                 |                            |
| านผานรายการ                            | INITEDNIAL          | <u> 3</u> 161<br>    | 2000                 | สกุลเงน            |                     |                 |                            |
| เลขทเอกสาร                             | 00260001110200      |                      | 2009                 | านที่การแบลงค      | 04.00.2009          |                 |                            |
| Dos Hoodor Toxt                        | 09300001110200      |                      |                      | Trda Dort Bå       |                     |                 |                            |
| DUC. Header Text                       | _                   |                      |                      | Trug PartibA       |                     |                 |                            |
| เลขคล เขา<br>รวยการในสถอเงินของเอกส    | 25                  |                      |                      |                    |                     |                 |                            |
| 21311111111111111111111111111111111111 | <u></u><br>THE      | 3 ລ້ວນວນເປັນ ລ້ວນວນຈ | าาจี                 |                    |                     |                 |                            |
|                                        | 1101 เงินสุดใบบือ   | 248 000 00-          |                      |                    |                     |                 |                            |
|                                        | 112 พัฒนิเป็นปัจส่ง | 248,000,00           |                      |                    |                     |                 |                            |
| 002 40 1000 1101010                    | 112 Minolaa ino     | 240,000.00           |                      |                    |                     |                 |                            |
|                                        |                     |                      |                      |                    |                     |                 |                            |
|                                        |                     |                      |                      |                    |                     |                 |                            |
|                                        |                     |                      |                      |                    |                     |                 |                            |
|                                        |                     |                      |                      |                    |                     |                 |                            |
|                                        |                     |                      |                      |                    |                     |                 |                            |
|                                        |                     |                      |                      |                    |                     |                 |                            |
|                                        |                     |                      |                      |                    |                     |                 |                            |
|                                        |                     |                      |                      |                    |                     |                 |                            |
|                                        |                     |                      |                      |                    |                     |                 |                            |
|                                        |                     |                      |                      |                    |                     |                 |                            |
|                                        |                     |                      |                      |                    |                     |                 |                            |
| D 248,000.00                           | C 24                | 8,000.00             |                      | 0.00               | * 2 บรรหโตรก.       |                 |                            |
|                                        |                     |                      |                      |                    |                     |                 |                            |
| บรรหโตรายการอิน                        |                     |                      |                      |                    |                     |                 |                            |
| PstKy 🛛 💽 រូឌី                         |                     | Sp.G                 | /L 1                 | ไภ.รายการ          | รหัสบริษัทใ         |                 |                            |
|                                        |                     |                      |                      |                    |                     |                 |                            |
|                                        |                     |                      |                      |                    |                     | D PRD (;        | 2) (100) 🖭 gfux122 🛛 INS 🦯 |
| 🛃 start 🛛 🗵 🖉                          | 🕴 💽 🚮 SAP Lo        | gon 620 🛛 🧬 แสดง     | อกสาร : บ            | 🦉 untitled - Paint | 🥪 ป้อน ส่งเงินเบิกเ | Microsoft Excel | EN 🔇 🗊 🗞 🎭 15:09           |

| 🗁<br>เอกสาร แก้ไร              | ย "เปที่ พิเ | เศษ การกำหน   | ดต่า สภาพเ    | เวดล้อม ระบบ วิธี' | ধি       |                |             |         |            |        |               |                            |
|--------------------------------|--------------|---------------|---------------|--------------------|----------|----------------|-------------|---------|------------|--------|---------------|----------------------------|
| <b>©</b>                       |              | I (           | . 0           | 😣 I 🗅 (H) (H)      | 1 89 9   | 1 🗘 🕄   🗏      | i 🗾 i 😨     | ) 🖪     |            |        |               |                            |
| ผ่านรายกา                      | รเอกสาร      | : ข้อมูลส่ว   | นน้า          |                    |          |                |             |         |            |        |               |                            |
| เอกสารที่ตั้งรอ"ไ <sup>2</sup> | ັງ ໂມເດລບັ   | มซี 😼 การป    | วันทึกรายการข | ข้อมูลแบบเร็ว 🛈 ผ  | ่านโดยกา | ารอ้างอิง 🥖    | ตัวเลือกในก | ารแก้ไข |            |        |               |                            |
| a                              |              |               |               |                    |          |                |             | 21.01   |            |        |               |                            |
| วนหเอกสาร                      | I            | 5 00 0000     |               | <u>ี หอ</u>        | 514      | เสหนวยงาน      |             |         | _          | -      |               |                            |
| วนผานรายการ                    | 2            | 5.08.2009     | งวด           |                    | តក្      | )ลเงน/อตรา     |             | THB     |            | -      |               |                            |
| เลขทเอกสาร                     |              |               |               |                    | าน       | เทการแบลงค     |             |         |            |        |               |                            |
| การอางอง                       |              |               |               |                    | เล       | ขทระหวางบ.<br> | _           | _       |            | - 11   |               |                            |
| Doc.Header Tex                 | t            |               |               |                    | เล:      | ขที่สาขา       |             | _       |            |        |               |                            |
|                                |              |               |               |                    |          |                |             |         |            |        |               |                            |
|                                |              |               |               |                    |          |                |             |         |            |        |               |                            |
|                                |              |               |               |                    |          |                |             |         |            |        |               |                            |
|                                |              |               |               |                    |          |                |             |         |            |        |               |                            |
|                                |              |               |               |                    |          |                |             |         |            |        |               |                            |
|                                |              |               |               |                    |          |                |             |         |            |        |               |                            |
|                                |              |               |               |                    |          |                |             |         |            |        |               |                            |
|                                |              |               |               |                    |          |                |             |         |            |        |               |                            |
|                                |              |               |               |                    |          |                |             |         |            |        |               |                            |
|                                |              |               |               |                    |          |                |             |         |            |        |               |                            |
|                                |              |               |               |                    |          |                |             |         |            |        |               |                            |
|                                |              |               |               |                    |          |                |             |         |            |        |               |                            |
|                                |              |               |               |                    |          |                |             |         |            |        |               |                            |
|                                |              |               |               |                    |          |                |             |         |            |        |               |                            |
| บรรหัดรายการแร                 | n /          |               |               |                    |          |                |             |         |            |        |               |                            |
| PstKy 5                        | 0 บัญชี      |               |               | Sn.G/I             | 1 15     | ก.รายการ       |             |         |            |        |               |                            |
|                                |              |               |               | 001070             |          |                |             |         |            |        |               |                            |
|                                |              |               |               |                    |          |                |             |         |            |        |               |                            |
|                                |              |               |               |                    |          |                |             |         |            |        |               |                            |
|                                |              |               |               |                    |          |                |             |         |            |        |               |                            |
|                                |              |               |               |                    |          |                |             |         |            |        |               |                            |
|                                |              |               |               |                    |          |                |             |         |            |        | N 000 (0      |                            |
| 🥥 เอกสาร 1200                  | JUU0821 ได้  | ผานรายการในระ | สบริษัท 010   | 11                 |          |                |             |         |            |        | ₽ PRD (2      | !) (100) 🛅 gfux122   INS 🥢 |
| 🐉 start                        | 😂 🕑 🤇        | ව 🔂 SAP L     | ogon 620.     | 😽 แสดงเอกสาร       | : u      | 🦉 untitled - P | Paint       | 🖑 ผ่าน  | รายการเอกส | 🛛 💌 Mi | crosoft Excel | EN 🔿 🗊 🗞 🎭 15:11           |

| 🕞<br>โปรแกรม แก้ไข ไปที่ ระบบ | วิธีใช้         |                    |                    |                |                 |                         |
|-------------------------------|-----------------|--------------------|--------------------|----------------|-----------------|-------------------------|
| <b>©</b>                      | a 🛛 🕄 🖓 🚱       | 8   🗳 🖞 🖧   🏵      | ት 🕰 🗶   🔀 🕰 🗎      | 8 🖪            |                 |                         |
| รายการเอกสาร                  |                 |                    |                    |                |                 |                         |
|                               |                 |                    |                    |                |                 |                         |
| รหัสบริษัท                    |                 | <mark>ک 101</mark> | ถึง                |                | 2               |                         |
| เลขที่เอกสาร                  |                 |                    | ถึง                |                | ₽               |                         |
| ปีบัญชี                       |                 | 2009               | ถึง                |                | 2               |                         |
| ด้วเลือกทั่วไป                |                 |                    |                    |                |                 |                         |
| ประเภทเอกสาร                  |                 |                    | ถึง                |                | <b></b>         |                         |
| วันที่ผ่านรายการ              |                 |                    | ถึง                |                | \$              |                         |
| วันที่บันทึก                  |                 |                    | ถึง                |                | \$              |                         |
| เลขที่อ้างอิง                 |                 | 093600011102001    | ถึง                |                | \$              |                         |
| รายการอ้างอิง                 |                 |                    | ถึง                |                | ⇒               |                         |
| คีย์อ้างอิง                   |                 |                    | ถึง                |                | <b></b>         |                         |
| ระบบแบบลอจิก                  |                 |                    | ถึง                |                | <b>P</b>        |                         |
|                               |                 |                    |                    |                |                 |                         |
| แสดงรายการบันทึกด้วย          |                 |                    |                    |                |                 |                         |
| 🔲 แสดงรายการบนหาก             |                 |                    |                    |                |                 |                         |
| ค้นหาเอกสารตนเอง              |                 |                    |                    |                |                 |                         |
| 🗌 เอกสารตนเองเห่านั้น         |                 |                    |                    |                |                 |                         |
|                               |                 |                    |                    |                |                 |                         |
|                               |                 |                    |                    |                |                 |                         |
|                               |                 |                    |                    |                |                 |                         |
|                               |                 |                    |                    |                |                 |                         |
|                               |                 |                    |                    |                |                 |                         |
|                               |                 |                    |                    |                |                 |                         |
|                               |                 |                    |                    |                |                 |                         |
|                               |                 |                    |                    |                |                 |                         |
|                               |                 |                    |                    |                | ≥   PRD (2      | ) (100) 🛅 gtux122   INS |
| 🛃 start 👘 😂 🕲 📀               | 🚽 SAP Logon 620 | 😽 แสดงเอกสาร : บ   | 🦉 untitled - Paint | 😽 รายการเอกสาร | Microsoft Excel | EN 🔇 🗊 💊 🎭 🐠 15:15      |

| 🗁<br>รายการ แก้ไข ไปที่ การกำหนดต | ค่า ระบบ วิธีใช้           |                              |                     |                 | SAP                  |
|-----------------------------------|----------------------------|------------------------------|---------------------|-----------------|----------------------|
| 😵 I 🛛 🗈                           | 4 📙   😋 😧 😫   블            | 1 CB ( CB ( CB ( S)   🖪      | ] 🗾   🕜 🖪           |                 |                      |
| รายการเอกสาร                      |                            |                              |                     |                 |                      |
|                                   | म   🔊 🍕 🖪 🔟   🏛            | -                            |                     |                 |                      |
| 🖹 ปี รหัสหน การอ้างอิง            | ประเภท เลขที่เอกสาร วันผ่า | แรายการ กลับด้วย ชื่อผู้ใช้  | ^ิข/คส่วนหัว        |                 |                      |
| 2009 0101 09360001110200          | 01 BD 100003652 04.0       | 3.2009 9999CD140             | 1                   |                 |                      |
|                                   | 120000021 04:0             | 5.2009                       |                     |                 |                      |
|                                   |                            |                              |                     |                 |                      |
|                                   |                            |                              |                     |                 |                      |
|                                   |                            |                              |                     |                 |                      |
|                                   |                            |                              |                     |                 |                      |
|                                   |                            |                              |                     |                 |                      |
|                                   |                            |                              |                     |                 |                      |
|                                   |                            |                              |                     |                 |                      |
|                                   |                            |                              |                     |                 |                      |
|                                   |                            |                              |                     |                 |                      |
|                                   |                            |                              |                     |                 |                      |
|                                   |                            |                              |                     |                 |                      |
|                                   |                            |                              |                     |                 |                      |
|                                   |                            |                              |                     |                 |                      |
|                                   |                            |                              |                     |                 |                      |
|                                   |                            |                              |                     |                 |                      |
|                                   |                            |                              |                     |                 |                      |
|                                   |                            |                              |                     |                 |                      |
| 🥝 2 รายการที่แสดง                 |                            |                              |                     | D PRD (2) (     | 100) 🖻 gfux122 INS 🦯 |
| 🐉 start 🛛 😂 🔨 😼                   | SAP Logon 620 🛛 🤯 แสด      | ຈເລກສາຣ : ນ 🏼 🍟 untitled - P | aint 😽 รายการเอกสาร | Microsoft Excel | EN 📀 🔊 🏷 🎭 15:15     |

| 🕑<br>เอกสาร แก้ไข ไปที่  | พิเศษ การกำหนดค่า              | สภาพแวดล้อม ระบบ วิธีใช้     |                    |                    |                 |                         |
|--------------------------|--------------------------------|------------------------------|--------------------|--------------------|-----------------|-------------------------|
| <b>©</b>                 | 🗈 🛛 📙 I 🔇                      | ۹ 🖎 ا 😓 🗄 😓 ۹                | G LG & I 🔣 🛃 I 🚱   | ) 📳                |                 |                         |
| ป้อน ส่งเงินเบิกเกื      | ในในงบ: เพิ่ม ราย              | การบัญขึ้นยกประเภททั         | ำไป                |                    |                 |                         |
| 2 🔂 🔂 🖬 护 🕯              | ม์อมูลเพิ่มเติม โมเดลบัญ       | ซี 🔀 การบันทึกรายการข้อมูลแบ | บเร็ว 🚺 ภาษี       |                    |                 |                         |
| บัญชี G/L                | <mark>1101010112</mark> ປາ     | บซีพักเงินนำส่ง              |                    |                    |                 |                         |
| รหัสหน่วยงาน             | <mark>0101</mark> สนง.ปลัดสำนั | กนายกรัฐมนตรี                |                    |                    |                 |                         |
| รายการ 2 / รายการเดบิต / | 40 /                           |                              |                    |                    |                 |                         |
| จำนวนเงิน                | 248000                         | ТНВ                          |                    |                    |                 |                         |
| ที่ประกอบธุรกิจ          |                                |                              |                    |                    |                 |                         |
| ศูนย์ต้นหวุน             | 100199997                      |                              |                    |                    |                 |                         |
| แหล่งของเงิน             | 5210410                        |                              |                    |                    |                 |                         |
| กิจกรรมหลัก              | 90909100000000                 |                              |                    |                    |                 |                         |
| รหัสงบประมาณ             | 90909887280001                 | รายการผูกพัน                 | งบป 11010101:      | .2                 |                 |                         |
| เอกสารสำรองเงิน          |                                |                              |                    | 🗢 มากกว่า          | 1               |                         |
| เอกสารการจัดซึ้          |                                |                              |                    |                    | _               |                         |
| วันที่คิดมูลค่า          | 04082009                       |                              |                    |                    |                 |                         |
| การกำหนด                 | 010010003                      |                              |                    |                    |                 |                         |
| ข้อความ                  |                                |                              |                    | 🤣 ข้อความยาว       |                 |                         |
|                          |                                |                              |                    |                    |                 |                         |
| บรรหัดรายการถัดไป        |                                | 0.04                         |                    |                    |                 |                         |
| PSTKY ปญช                |                                | Sp.G/L                       | 5                  | หลบรษทเ            |                 |                         |
|                          |                                |                              |                    |                    |                 |                         |
|                          |                                |                              |                    |                    |                 |                         |
|                          |                                |                              |                    |                    |                 |                         |
|                          |                                |                              |                    |                    |                 |                         |
|                          |                                |                              |                    |                    |                 |                         |
|                          |                                |                              |                    |                    |                 |                         |
|                          |                                |                              |                    |                    |                 |                         |
|                          |                                |                              |                    |                    | PRD (2)         | ) (100) 📧 gfux122 INS 🥢 |
| 🛃 start 🛛 🙍 🕼            | 🕴 💽 💰 SAP Logon 6              | 20 🥳 แสดงเอกสาร:บ            | 🦉 untitled - Paint | 🧬 ປ້ອນ ສ່າເຈີນເບີກ | Microsoft Excel | EN < 🔊 🗞 🎭 15:06        |

| 🗁<br>เอกสาร แก้ไ* | ข ใปที่ พิเศ                                                                                             | 1ษ การกำหนดค่า     | สภาพแวดล้อ: | ม ระบบ วิธีใช้    |                     |                 |                 |                         |  |  |
|-------------------|----------------------------------------------------------------------------------------------------|--------------------|-------------|-------------------|---------------------|-----------------|-----------------|-------------------------|--|--|
| <b>©</b>          |                                                                                                    |                    | C 😧 🚷       |                   | ት ይ ይ   🕱 🖉         | 2 🖪             |                 |                         |  |  |
| ผ่านรายกา         | รเอกสาร:                                                                                                 | ข้อมูลส่านผั       | <i></i>     |                   |                     |                 |                 |                         |  |  |
| เอกสารที่ตั้งรอไ  | เลกสารที่ตั้งรถไว้   โนเดลนไขเพื่ ฬ การบันทึกรายการต้อนอแบบเร็ว 🔲 ผ่วนโดยการอ้างอิง 🥖 ตัวเลือกในการแก้ไข |                    |             |                   |                     |                 |                 |                         |  |  |
|                   |                                                                                                    |                    |             |                   |                     |                 |                 |                         |  |  |
| วันที่เอกสาร      | <br>                                                                                                    | 3                  | ประเภท      | BD                | รหัสหน่วยงาน        | 0101            |                 |                         |  |  |
| วันผ่านรายการ     | 25                                                                                                    | .08.2009           | งวด         | 11                | สกุลเงิน/ฮัตรา      | тнв             |                 |                         |  |  |
| เลขทีเอกสาร       |                                                                                                    |                    |             |                   | วันที่การแปลงค่     |                 |                 |                         |  |  |
| การอ้างอิง        |                                                                                                    |                    |             |                   | เลขที่ระหว่างบ.     |                 |                 |                         |  |  |
| Doc.Header Tex    | t                                                                                                    |                    |             |                   | เลขที่สาขา          |                 |                 |                         |  |  |
| Trdg Part.BA      |                                                                                                    |                    |             |                   |                     |                 |                 |                         |  |  |
|                   |                                                                                                    |                    |             |                   |                     |                 |                 |                         |  |  |
|                   |                                                                                                    |                    |             |                   |                     |                 |                 |                         |  |  |
|                   |                                                                                                    |                    |             |                   |                     |                 |                 |                         |  |  |
|                   |                                                                                                    |                    |             |                   |                     |                 |                 |                         |  |  |
|                   |                                                                                                    |                    |             |                   |                     |                 |                 |                         |  |  |
|                   |                                                                                                    |                    |             |                   |                     |                 |                 |                         |  |  |
|                   |                                                                                                    |                    |             |                   |                     |                 |                 |                         |  |  |
|                   |                                                                                                    |                    |             |                   |                     |                 |                 |                         |  |  |
|                   |                                                                                                    |                    |             |                   |                     |                 |                 |                         |  |  |
|                   |                                                                                                    |                    |             |                   |                     |                 |                 |                         |  |  |
|                   |                                                                                                    |                    |             |                   |                     |                 |                 |                         |  |  |
|                   |                                                                                                    |                    |             |                   |                     |                 |                 |                         |  |  |
|                   |                                                                                                    |                    |             |                   |                     |                 |                 |                         |  |  |
|                   |                                                                                                    |                    |             |                   |                     |                 |                 |                         |  |  |
| บรรหัดรายการแร    | n                                                                                                    |                    |             |                   |                     |                 |                 |                         |  |  |
| PstKy 4           | 0 บัญชี                                                                                                  | 1101010101         |             | Sp.G/L            | ปฏ.รายการ           |                 |                 |                         |  |  |
|                   |                                                                                                    |                    |             |                   |                     |                 |                 |                         |  |  |
|                   |                                                                                                    |                    |             |                   |                     |                 |                 |                         |  |  |
|                   |                                                                                                    |                    |             |                   |                     |                 |                 |                         |  |  |
|                   |                                                                                                    |                    |             |                   |                     |                 |                 |                         |  |  |
|                   |                                                                                                    |                    |             |                   |                     |                 |                 |                         |  |  |
| 🥝 เอกสาร 100      | 003652 ใต้ผ่า                                                                                            | นรายการในรหัสบริษั | 'n 0101     |                   |                     |                 | PRD (2)         | ) (100) 🖻 gfux122 INS 📈 |  |  |
| A otart           |                                                                                                    | SAD LOOP           | 620         |                   | W. untitled - Daint |                 | Microsoft Evcel |                         |  |  |
| Start             |                                                                                                    | SAP Logon          | 1020 Q      | INVITUATION DE LE | W untitleu - Paint  | 😽 ผาแรายการเอกส |                 |                         |  |  |

## ✤ การดำเนินการผ่านระบบบำเหน็จบำนาญ (e-pension)

เมื่อส่วนราชการผู้เบิกหรือเจ้าหน้าที่ที่เกี่ยวข้องบันทึกการนำเงินส่งคืนคลังในระบบ GFMIS ข้างต้นเรียบร้อยแล้ว จะต้องบันทึกการนำเงินส่งคืนคลังในระบบบำเหน็จบำนาญ ( e-pension) ด้วยทุกครั้ง เพื่อให้กรมบัญชีกลางตรวจสอบ โดยมีขั้นตอนดำเนินการ ดังนี้

1. ส่วนราชการผู้เบิกเลือกเมนูระบบบำเหน็จบำนาญ > บันทึกข้อมูล > บันทึกการนำส่งคืนคลัง

| 🗿 โครงการปรับปรุงประสิทธิภาพระบบเงินเคือน และสวัสติการของกรมบัญชีกลาง - Microsoft Internet Explorer 📃 🗗 🔀 |                                                                                                    |                                                                                                    |                      |  |  |  |  |
|----------------------------------------------------------------------------------------------------|----------------------------------------------------------------------------------------------------|----------------------------------------------------------------------------------------------------|----------------------|--|--|--|--|
| File Edit View Favorites Tools Help                                                                       |                                                                                                    |                                                                                                    | A*                   |  |  |  |  |
| 🚱 Back 🔹 🐑 💌 🛃 🏠 🔎                                                                                        | Search 👷 Favorites 🚱 🔗 🎍 🕻                                                                                                    | m                                                                                                    |                      |  |  |  |  |
| Address 🗃 http://pws.cgd.go.th/cgd/menu.jsp                                                               |                                                                                                    |                                                                                                    | 💌 🄁 Go 🛛 Links 🌺     |  |  |  |  |
| 🐠 • 🖉 🔎 s                                                                                                 | earch Web 👻 🖉 Highlight  🔁 MyStuff 🔑 Zoo                                                                                         | m                                                                                                    |                      |  |  |  |  |
| กรมบัญชีกลาง           The Comptroller General's Departm                                                  | ent                                                                                                    |                                                                                                    | จดหมาย ช่วยเหลือ ออก |  |  |  |  |
|                                                                                                    |                                                                                                    |                                                                                                    |                      |  |  |  |  |
| <u>ຣະນນນຳເເໝືອນຳມາຄຸ</u><br>ຣະນນກາຣຈ່າຍເຈີນ                                                               | <ul> <li>ເບັນເກີດກາຈະອັລມູລ</li> <li>ເບັນເກີດບ້ອມູດ</li> <li>ລອບຕາມ</li> <li>ຈາຍບາມ</li> <li>ງາຍບາມ</li> <li>ປະະນວລພລ</li> </ul> | รหัส ชื่อโปรแกรม<br>PNSI0010 ลงทะเบียนรับ<br>PNSI0020 บันทึกแบบขอรับ<br>PNSI0030 บันทึกส่งข้อมูล<br>PNSI0120 ลงทะเบียนขอเบิก<br>PNSI0140 บันทึกเปลี่ยนแปลงเลขที่บัญชีธนาคาร<br>PNSI0170 อนุมัติแก้ไขบัญชีธนาคาร<br>PNSI0210 บันทึกส่งข้อมูลการขอเบิก<br>PNSI0230 บันทึกแก้ไขค่าลดหย่อน<br>PNSI0240 บันทึกการนำส่งคืนคลัง |                      |  |  |  |  |
| E AJAX : Success , CALL Func                                                                              |                                                                                                    |                                                                                                    | 🧼 Internet           |  |  |  |  |
| 🛃 start 🛛 🙆 오 🔞 🤌 🖉 4 Inter                                                                               | net Explorer 🛛 🗣 KINGSTON (G:)                                                                                                   | Microsoft PowerPoint                                                                                                    | EN 🔇 🗞 💽 💕 ▶ 15:36   |  |  |  |  |

## จะได้หน้าจอภาพดังรูป และจะมีหมายเหตุ ช่วยเตือนให้ส่วนราชการผู้เบิกต้องดำเนินการนำส่งคืนคลังใน ระบบ GFMIS ให้เรียบร้อยก่อน จึงจะมาดำเนินการในระบบบำเหน็จบำนาญ

| 🏉 โดรงการปรับปรุงประสิทธิภาพระบบเงินเดือน และสวัสติการของกรมบัญชีกลาง - Windows Interne                                                                                                    | t Explorer                                                                                                    |                  |
|----------------------------------------------------------------------------------------------------|----------------------------------------------------------------------------------------------------|------------------|
| http://pws.cgd.go.th/cgd/cgd/pns/PreparePNSI0240Action.do?programID=PNSI0240                                                                                                    | คัมหา ยกเลิก                                                                                                    |                  |
| PNSI0240 : บันทึกการน่าส่งคืนคลัง                                                                                                    | ยินดีต้อนรับคุณ ส่วนราชการผู้ขอ-เบิกสำห                                                                                                    | รับทดสอบ         |
| เงื่อนไข<br>* เลขประจำดัวประชาชน :<br>* ชื่อ-นามสกุล :<br>ทมายเทต ให้ส่วนราชการผู้เบิก ดำเนินการบ่างงินส่งคินดลัง<br>และบันทึกการนำส่งคินคลังในระบบ GFMIS ให้เรียบร้อยก่อน<br>แล้วจึงจะมาดำเนินการบันทึกเข้าระบบบำเหน็จบำนาญนี้<br>หน้าจอภาพจะมีหมายเหตุ<br>เตือนให้บันทึกการนำส่งคืนคลัง<br>ใหระบบCRMIS ก่อนเสมอ | Image: Color of the color of the color |                  |
| The Comptroller General's I                                                                                                    | Department -                                                                                                    |                  |
|                                                                                                    |                                                                                                    | 4 100% ▼ <u></u> |

| ประชาชน                           | 2. บั<br>ของผู้ตาย                                                        | นทึก การนำส่ง เข็<br>แล้วกดปุ่มค้นหา                                                                                                    | ป็นรายบุคคล<br><b>(</b> )                                        | โดยในกรอบ เงื่อนไข<br>2.กดปู่เ | ข ให้บันทึกหม<br><sub>มค้นหา</sub>  | ายเลขประจำตัว                      |
|-----------------------------------|---------------------------------------------------------------------------|----------------------------------------------------------------------------------------------------|------------------------------------------------------------------|--------------------------------|-------------------------------------|------------------------------------|
|                                   | มจุรมงระเทยมหางร<br>d.go.th/cgd/cgd/pns/P<br>เป๋าเหนือบำนาญฯ              | reparePNSI0240Action.do?progra                                                                                                    | miD=PNSI0240                                                     | , mitermet exploret            |                                     |                                    |
| PNSI0240 : 1<br>1.ใส่เลขบัตร ปชช. | นทิกการนำส่งคินคลั<br>เงื่อนไข<br>= เลขประจำ<br>หมายเหตุ ให้<br>แล<br>แล้ | ง<br>ดัวประชาชน :<br>ช่วนราชการผู้เบิก ดำเนินการน<br>ส่วนราชการผู้เบิก ดำเนินการบั<br>ส่วนรายการผู้เบิก ดำเนินการบั<br>มาทึกการน้ำสงคินคลังในระบ<br>วรึงจะมาดำเนินการบันทึกเข้าร | เงินส่งคืนคลัง<br>ม GFMIS ให้เรียบร้อยก่อน<br>ะบบบำเหน็จบำนาญนี้ | eneral's Department            | ยินดีต้อนรับคุณ ส่วนราช/<br>0รายการ | ารผู้ขอ-เม็กสำหรับหดสอบ<br>±=<br>= |
| Done                              |                                                                           |                                                                                                    |                                                                  |                                |                                     | € 100% ·                           |
| 📑 🛃 start                         | <b>2</b> 0 0 "                                                            | 🖉 4 Internet Explorer                                                                                                    | 2 Microsoft Office                                               | •                              | EN (3) 🖓 🖑 😼                        | 👷 🕑 🥙 📾 🔽 🦉 15:41                  |

#### ระบบจะแสดงชื่อ – นามสกุล ให้ตรวจสอบว่าตรงตามที่ปรากฏในบัตรประจำตัวประชาชนที่ระบุหรือไม่

| Introductional (MASSICALAncion.d)       Image: Constrained of the second of the second o | @ โครงการปรับปรุงประสัทธิภาพระบบเงินเพื่อน และสวัสติการของกรมบัญชีกลาง - Windows Internet | Explorer                                                                                                    |
|----------------------------------------------------------------------------------------------------|-------------------------------------------------------------------------------------------|----------------------------------------------------------------------------------------------------|
| PHST0240 : บันทึกการปกลังคือง<br>เรื่อนไข<br>* เอบปรรัจได้มีรัชรายาน : 20000000009<br>* ชื่อ- นามสกล เนบย สมหรือ ช่วยชาติ<br>มมายเทล ให้ส่วนราชการผู้เปิก ล่านในการบ่างในส่งอันคอ้ง<br>และปันทึกการท่างใจคือรังในระบบ CFME ให้เรียบร้อยก่อน<br>แล้วจึงระบบคำเน็นการบันทึกเข้าระบบปายนี้อย่านกฎนี้<br>The Comptroller General's Department                                                                                                    | http://pws.cgd.go.th/cgd/cgd/pns/PNSI0240Action.do                                        | ເ<br>ເ<br>ເ<br>ເ<br>ເ<br>ເ<br>ເ<br>ເ<br>ເ<br>ເ<br>ເ<br>ເ<br>ເ<br>ເ<br>ເ<br>ເ<br>ເ<br>ເ<br>ເ                                                                                                    |
| The Comptroller General's Department                                                                                                    | PHSIO240 : บันทึกการปาส่งคินคลัง                                                          | ยินดีด้อนรับคุณ สวนราชการผู้ขอ-เบิกสำหรับทดสอบ<br>■ วันที่นำส่งคืน เงินที่นำส่งคืน ชื่อบัญชีที่นำส่ง<br>= วันที่นำส่งคืน เงินที่นำส่งคืน ชื่อบัญชีที่นาส่ง<br>= กิดปุ่ม + เพื่อเพิ่มข้อมูล                                                                                                    |
| 💭 🖓 Internet 🔍 100% 👻 🛒                                                                                                    | The Comptroller General's D                                                               | epartment –                                                                                                    |
|                                                                                                    |                                                                                           | □         □         □         □         □         □         □         □         □         □         □         □         □         □         □         □         □         □         □         □         □         □         □         □         □         □         □         □         □         □         □         □         □         □         □         □         □         □         □         □         □         □         □         □         □         □         □         □         □         □         □         □         □         □         □         □         □         □         □         □         □         □         □         □         □         □         □         □         □         □         □         □         □         □         □         □         □         □         □         □         □         □         □         □         □         □         □         □         □         □         □         □         □         □         □         □         □         □         □         □         □         □         □         □         □         □         □ |

- ให้กดปุ่มเพิ่ม (เครื่องหมาย +) ตรงมุมบนด้านขวามือของตาราง
- 4. ระบบขึ้นหน้าจอให้บันทึกข้อมูล
  - เลขประจำตัวประชาชน (ของผู้ตาย)
  - ชื่อ นามสกุล (ของผู้ตาย)
  - เงินที่นำส่ง (ตามจำนวนที่ระบุในหนังสือสั่งจ่ายๆ)
  - วันที่นำส่ง (ตามที่ระบุในใบนำฝากเงิน)
  - ชื่อบัญชีหน่วยงาน (บัญชีหน่วยงานที่นำส่งเงิน)
  - หมายเหตุ
- 5. เมื่อบันทึกข้อมูลครบถ้วนแล้ว ให้กดปุ่มบันทึกที่มุมบนด้านขวามือ

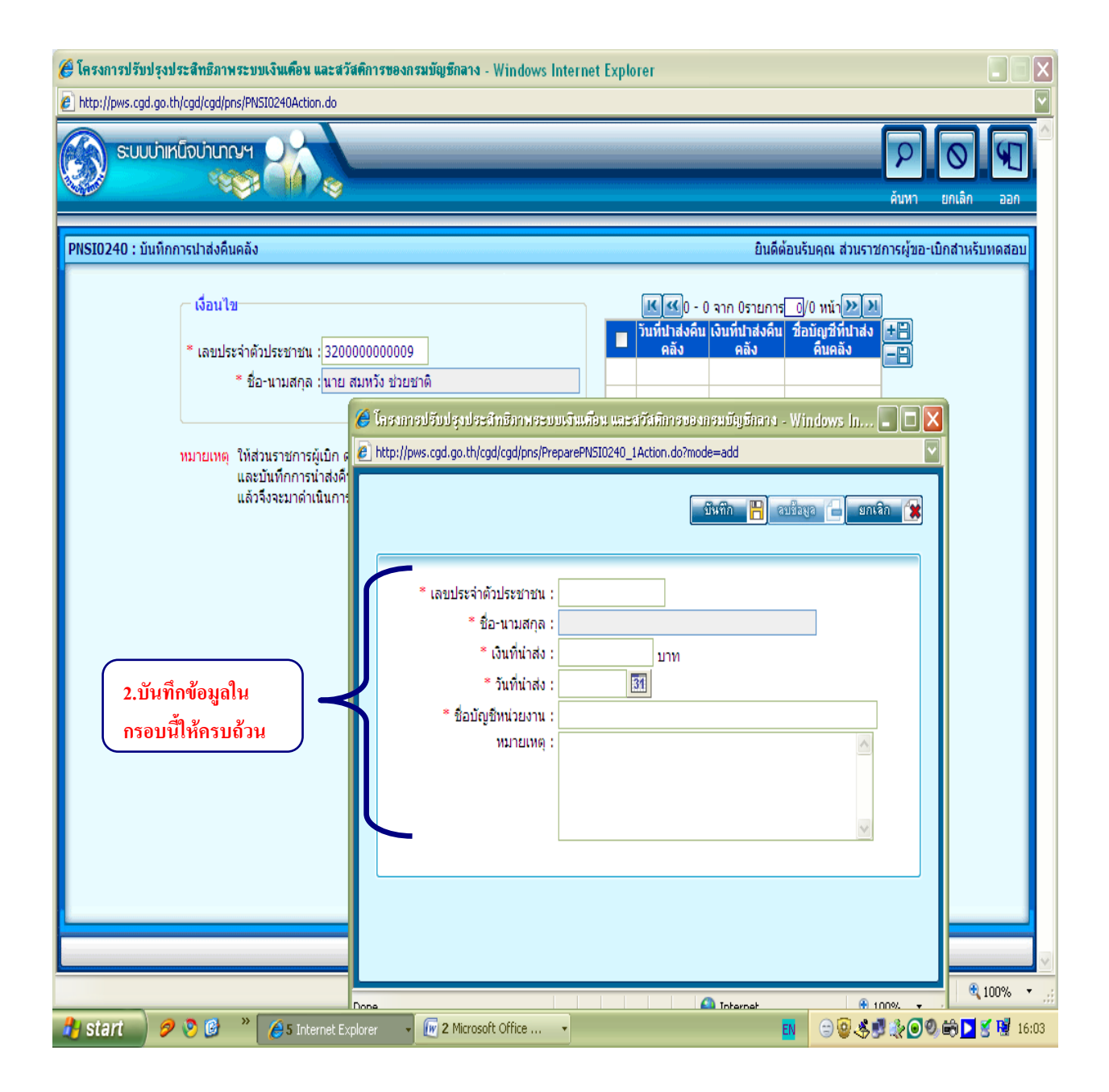

| 🏉 โครงการปรับปรุงประสิทธิภาพระบบเ                                                                  | งินเดือน และสวัสติการของกรมบัญชีกลาง - Windows Internet Explorer                                                                                                    |
|----------------------------------------------------------------------------------------------------|----------------------------------------------------------------------------------------------------|
| http://pws.cgd.go.th/cgd/cgd/pns/PNSIC                                                             | 0240Action.do                                                                                                    |
| รบบบ่าหนึ่งบ่านญฯ                                                                                  | Р О Я<br>А́илл ยกเลิก ออก                                                                                                    |
| PNSIO240 : บับทึกการปาส่งคันคลัง<br>เงื่อนไข<br>* เลขประจำดัวป<br>* ชื่อ-า<br>พมายเพดุ ให้ส<br>แล้ | อันดีต้อนรับคุณ ส่วนราชการผู้ขอ-เน็กสำหรับหคลอย           โระชาชน : 320000000009           เมื่อเป็นรูประสำหรับหระบบเริ่มเสียน และมวัสก็การของกรมมัญชีกลาง - Windows In           โหระการปรับปรุงประสำหรับกระบบเริ่มเสียน และมวัสก็การของกรมมัญชีกลาง - Windows In           โหระการปรับปรุงประสำหรับกระบบเริ่มเสียน และมวัสก็การของกรมมัญชีกลาง - Windows In           โหระการปรับปรุงประสำหรับกระบบเริ่มเสียน และมวัสก็การของกรมมัญชีกลาง - Windows In           โหระการปรับปรุงประสำหรับประชาณ :           320000000009           * เลยประจำด้วประชาณ :           320000000009           * ข้อ-นามสกุล :           * เม่ายสมหรัง ช่วยชาลิ           * เงินที่น่าส่ง :           * เงินที่น่าส่ง :           * เงินที่น่าส่ง :           * เงินที่น่าส่ง :           * เงินที่น่าส่ง :           * เงินที่น่าส่ง :           * เงินที่น่าส่ง :           * เงินที่น่าส่ง :           * เงินที่น่าส่ง :           * เงินที่น่าส่ง :           * เงินที่น่าส่ง :           * เงินที่น่าส่ง :           * เงินที่น่าส่ง :           * เงินที่น่าส่งเงินเป็นเก็กนสิทธิของสมหรัง ช่วยชาลิ           * ข้ามายเหตุ :           * เงินบูงเงินเป็นเก็กนสิทธิของสมหรัง ช่วยชาลิ |
|                                                                                                    |                                                                                                    |
| 🌁 start 🌒 🥟 🕑 🦈 👔                                                                                  | 🔁 6 Internet Explorer 🔹 😰 2 Microsoft Office 🔹 🔢 😂 😨 🤹 🖉 🖉 😂 💆 👔 16:07                                                                                                    |

| C          | - U 🛕 =                     |                                                                                                    | บ่าเหน็จตกเ       | กอด 25 สิงหาคม                                      | 2553 [โหมดด                                                        | จวามเข้ากั | นใด้] - Micro      | osoft Word               |                          |                          |                     | - • ×                                        |
|------------|-----------------------------|----------------------------------------------------------------------------------------------------|-------------------|-----------------------------------------------------|--------------------------------------------------------------------|------------|--------------------|--------------------------|--------------------------|--------------------------|---------------------|----------------------------------------------|
| พน้าแรง    | า แทรก เค้า                 | โครงหน้ากระดาษ                                                                                                    | การอ้างอิง        | การส่งจุดหมาย                                       | ตรวจทาน                                                            | มุมมอง     | PDF                |                          |                          |                          |                     | 0                                            |
| 210 V      | ngsana New<br>BII U - abe D | $ \begin{array}{c c} \bullet & 16 & \bullet & \mathbf{A}^* \\ \hline \mathbf{A}_2 & \mathbf{X}^2 & \mathbf{A} \mathbf{a}^* \end{array} $                                                                                                    |                   | · <mark>;                                   </mark> | ■ ∰ ᢓ↓ (<br>Ĵ≣+ 🏖 -                                                | ¶<br>⊡•    | AaBbCcDเ<br>¶ ปกติ | AaBbCcD<br>¶ ทัวเรื่อง 1 | AaBbCcD<br>¶ ทัวเรื่อง 2 | AaBbCe:<br>ๆ ทัวเรื่อง 4 | (ปลี่ยน<br>ลักษณะ ∗ | (#13) คันหา ▼<br>สู้ac แทนที่<br>ไ∕ร เลือก ▼ |
| คลปบอรด "" | แบบ                         | อกษร                                                                                                    |                   | ยอทนา                                               | 1                                                                  | <u> </u>   |                    |                          | ลกษณะ                    |                          | · ·                 | การแก่ไข                                     |
| L          | dy 15 487                   | Image: Second second second | s.cgd.go.th/cgd/o | cgd/openerRele<br>penerReloadAndCk<br>Window        | oadAndCloss<br>osePopup.jsp<br>25 Internet I<br>บันทึกข้อมูล<br>OK | ePopup.j   | isp - Windoo       | ws Internet              |                          |                          |                     |                                              |
| Al of ord  |                             |                                                                                                    |                   | @}                                                  | - 05 Å.                                                            |            |                    |                          |                          |                          |                     |                                              |
| Start      |                             | 🖉 5 Internet E                                                                                                    | xpiorer -         | - บาเหนลตกทอง                                       | ย 25 สง                                                            |            |                    |                          |                          | *****                    |                     | S 🥵 16:21                                    |

เมื่อกดปุ่มบันทึก 间 แล้ว ระบบจะแสดงข้อมูลที่บันทึกเรียบร้อยแล้ว ซึ่งหากต้องการเรียกดูรายละเอียด ข้อมูลที่บันทึก ให้คลิกที่บรรทัดที่แสดงข้อมูล ระบบจะแสดงกรอบที่บันทึกรายละเอียดข้อมูลให้ตรวจสอบ หากพบว่ามีข้อผิดพลาด คลาดเคลื่อน ให้ดำเนินการ

- แก้ไขข้อมูล แล้วกดปุ่ม "บันทึก" ระบบจะปรับปรุงข้อมูลให้ใหม่
- หากต้องการลบข้อมูล ให้กดปุ่ม "ลบข้อมูล"

| <ul> <li>โครงการปรับปรุงประสำนังการระบบเงินเพื่อน และสวัสติการของกรมบัญชีกลาง - Windows Interno</li> <li>โครงการปรับปรุงประสำนัญการการระบบเงินเพื่อน และสวัสติการของกรมบัญชีกลาง - Windows Interno</li> </ul>                                                                   | et Explorer                                                                                                    |
|----------------------------------------------------------------------------------------------------|----------------------------------------------------------------------------------------------------|
| Rep://pws.cga.go.th/cgo/cgd/phs/Prosult/subcetured.ad                                                                                                    | P O S                                                                                                    |
| PNSI0240 : บันทึกการนำส่งคืนคลัง                                                                                                    | ยินดีต้อนรับคุณ ส่วนราชการผู้ขอ-เบิกสำหรับทดสอบ                                                                                                    |
| เงื่อนไข<br>* เลขประจำด้วประชาชน : <u>32000000009</u><br>* ชื่อ-นามสกุล : <u>โนาย สมทวัง ช่วยชาติ</u><br>ภมายเหตุ ให้ส่วนราชการผู้เบิก ดำเนินการนำเงินส่งคืนคลัง<br>และบันทึกการนำส่งคืนคลังในระบบ GFMIS ให้เรียบร้อยก่อน<br>แล้วจึงจะมาดำเนินการบันทึกเข้าระบบบ่าเหน็จบำนาญนี้ | •       •       •       •       •       •       •       •       •       •       •       •       •       •       •       •       •       •       •       •       •       •       •       •       •       •       •       •       •       •       •       •       •       •       •       •       •       •       •       •       •       •       •       •       •       •       •       •       •       •       •       •       •       •       •       •       •       •       •       •       •       •       •       •       •       •       •       •       •       •       •       •       •       •       •       •       •       •       •       •       •       •       •       •       •       •       •       •       •       •       •       •       •       •       •       •       •       •       •       •       •       •       •       •       •       •       •       •       •       •       •       •       •       •       •       •       •       •       • |
| The Comptroller General's                                                                                                    | Department                                                                                                    |
|                                                                                                    | 😜 Internet 🔍 100% 👻 🧋                                                                                                    |
| 🥐 start 🚽 🦻 🕑 🎯 👋 🌔 🏄 Internet Explorer 🕞 🗐 ป่าเหน็จตกหอด 25 สิง                                                                                                    | 🔢 😳 🖗 📌 😥 🖗 💆 🥳 🖬 16:22                                                                                                    |

| 🍘 โครงการปรับปรุงประสิทธิภาพระบบเงินเดือน และสวัสติการของกรมบัญชีกลาง - Win                                                                                       | dows Internet Explorer                                                                                                    |
|----------------------------------------------------------------------------------------------------|----------------------------------------------------------------------------------------------------|
| http://pws.cgd.go.th/cgd/cgd/pns/PNSI0240Action.do                                                                                                    |                                                                                                    |
| 🛞 รบบบ่าเหน็จบ่านกญห                                                                                                    | คันหา ยกเล็ก ออก                                                                                                    |
| PNSI0240 : บันทึกการนาส่งคืนคลัง                                                                                                    | ยินดีด้อนรับคุณ ส่วนราชการผู้ขอ-เบิกสำหรับทดสอบ                                                                                                    |
| เงื่อนไข<br>* เลขประจำดัวประชาชน : 320000000009<br>* ชื่อ-นามสกูล : นาย สมหวัง ช่วยชาติ                                                                           | เมาะ         เงาห์ปาสงค์น         เงาห์ปาสง         รับห์ปาสง         รับห์ปาสง           ๑๕ง         คึนคลัง         คึนคลัง         คันคลัง         คันคลัง           ๑३         30/04/2553         14,062.15         XXXXXXXXXXXXXXXXXXXXXXXXXXXXXXXXXXXX |
| หมายเหตุ ให้ส่วนราชการผู้เบิก ดำเนินการนำเงินส่งค็นคลัง<br>และบันทึกการนำส่งคืนคลังในระบบ GFMIS ให้เรียบร้อง<br>แล้วจึงจะมาดำเนินการบันทึกเข้าระบบบำเหน็จบำนาญนี้ | 🤗 ໂลรงการปรับปรุงประสำทธิภาพระบบเงินเพื่อน และสวัสภัการของกรมบัญธั 📄 🗈 🔀<br>Phttp://pws.cgd.go.th/cgd/cgd/pns/PreparePNSI0240_1Action.do?mode=edit&index=1 🔍                                                                                                 |
| แก้ไขข้อมูลให้<br>ถูกต้อง แล้วกด<br>ปุ่ม "บันทึก"                                                                                                    | * เลขประจำด้วประชาชน : 320000000009<br>* ชื่อ-นามสกุล : นาย สมหวัง ช่วยชาติ<br>* เงินที่น่าส่ง : 14,062.15 บาท<br>* วันที่น่าส่ง : 30/04/2553 [ริส]<br>* ชื่อบัญชิทน่วยงาน : ∞∞∞∞∞<br>หมายเหตุ : น่าส่งเงินเบิกเกินสิทธิของสมหวัง ช่วยชาติ                   |
| The Comptrolle                                                                                                    | Done Internet 100% •                                                                                                    |
| 🐴 Start 🥏 🖻 🕲 🔭 🏉 5 Internet Explorer 🕞 🗐 ปาเหน็จตกหอด 2                                                                                                    | 5 âi 🔹 😨 🖑 🔊 🖗 🔊 😤 💆 🖬 16:24                                                                                                    |

| 🍘 โครงการปรับปรุงประสิทธิภาพระบบเงินเคือน และสวัสคิการของกรมบัญชีกลาง - Windo                                                                                     | ws Internet Explorer                                                                                                    |  |  |  |  |  |
|----------------------------------------------------------------------------------------------------|----------------------------------------------------------------------------------------------------|--|--|--|--|--|
| http://pws.cgd.go.th/cgd/cgd/pns/PNSI0240Action.do                                                                                                    |                                                                                                    |  |  |  |  |  |
| รบบบ่าเหน็จบ่านาญฯ                                                                                                    | 🧭 🔘 💭<br>คันหา ยกเลิก ออก                                                                                                    |  |  |  |  |  |
| PNSI0240 : บันทึกการน่าส่งคืนคลัง                                                                                                    | ยินดีต้อนรับคุณ ส่วนราชการผู้ขอ-เบิกสำหรับพดสอบ                                                                                                    |  |  |  |  |  |
| เงื่อนไข<br>* เลขประจำด้วประชาชน : <mark>320000000009</mark><br>* ชื่อ-นามสกูล : <u>นาย สมหวัง ช่วยชาติ</u>                                                       |                                                                                                    |  |  |  |  |  |
| หมายเหตุ ให้ส่วนราชการผู้เบิก ดำเนินการนำเงินส่งคืนคลัง<br>และบันทึกการนำส่งคืนคลังในระบบ GFMIS ให้เรียบร้อง<br>แล้วจึงจะมาดำเนินการบันทึกเข้าระบบบำเหน็จบำนาญนี้ | E http://pws.cgd.go.th/cgd/cgd/pns/PreparePNSI0240_1Action.do?mode=edit&index=1     I     I |  |  |  |  |  |
|                                                                                                    | * เลขประจำตัวประชาชน : <u>320000000009</u> * ชื่อ-นามสกุล : <u>นาย สมหวัง ช่วยชาติ</u> = เงินที่น่าสง : <u>14,062.15</u> บาท * วันที่น่าสง : <u>30/04/2553 (37)</u> * ชื่อมัญชิทน่วยงาน : XXXXXXXXXXXXXXXXXXXXXXXXXXXXXXXXXXX                                                                                                    |  |  |  |  |  |
|                                                                                                    | ทมายเหตุ : น่าส่งเงินเบิกเกินสิทธิของสมหวัง ช่วยชาติ                                                                                                    |  |  |  |  |  |
|                                                                                                    |                                                                                                    |  |  |  |  |  |
| The Comptroller                                                                                                    | General's Department                                                                                                    |  |  |  |  |  |
|                                                                                                    | 🔎 😔 Internet 🔍 100% 🔻 🛒                                                                                                    |  |  |  |  |  |
| 🦺 start 🔰 🤌 🕲 🎽 🏉 5 Internet Explorer 🕞 🗐 ปาเหน็จตกหอด 25                                                                                                    | âl 🗈 😳 🍕 🗗 🍕 🖬 16:24                                                                                                    |  |  |  |  |  |

# การบันทึกข้อมูลในระบบบำเหน็จบำนาญ

## (e – pension)

ขั้นตอนดำเนินการผ่านระบบบำเหน็จบำนาญ ของ "ส่วนราชการผู้ขอ" กรณีข้าราชการประจำถึงแก่ความตาย

ส่วนราชการผู้ขอ ระดับปฏิบัติงาน เข้าเว็บไซต์กรมบัญชีกลาง > บำเหน็จบำนาญ > ระบบ

บำเหน็จบำนาญ (e-pension) > ใส่รหัส Username 80XXXX และ Password > เข้าสู่ระบบ

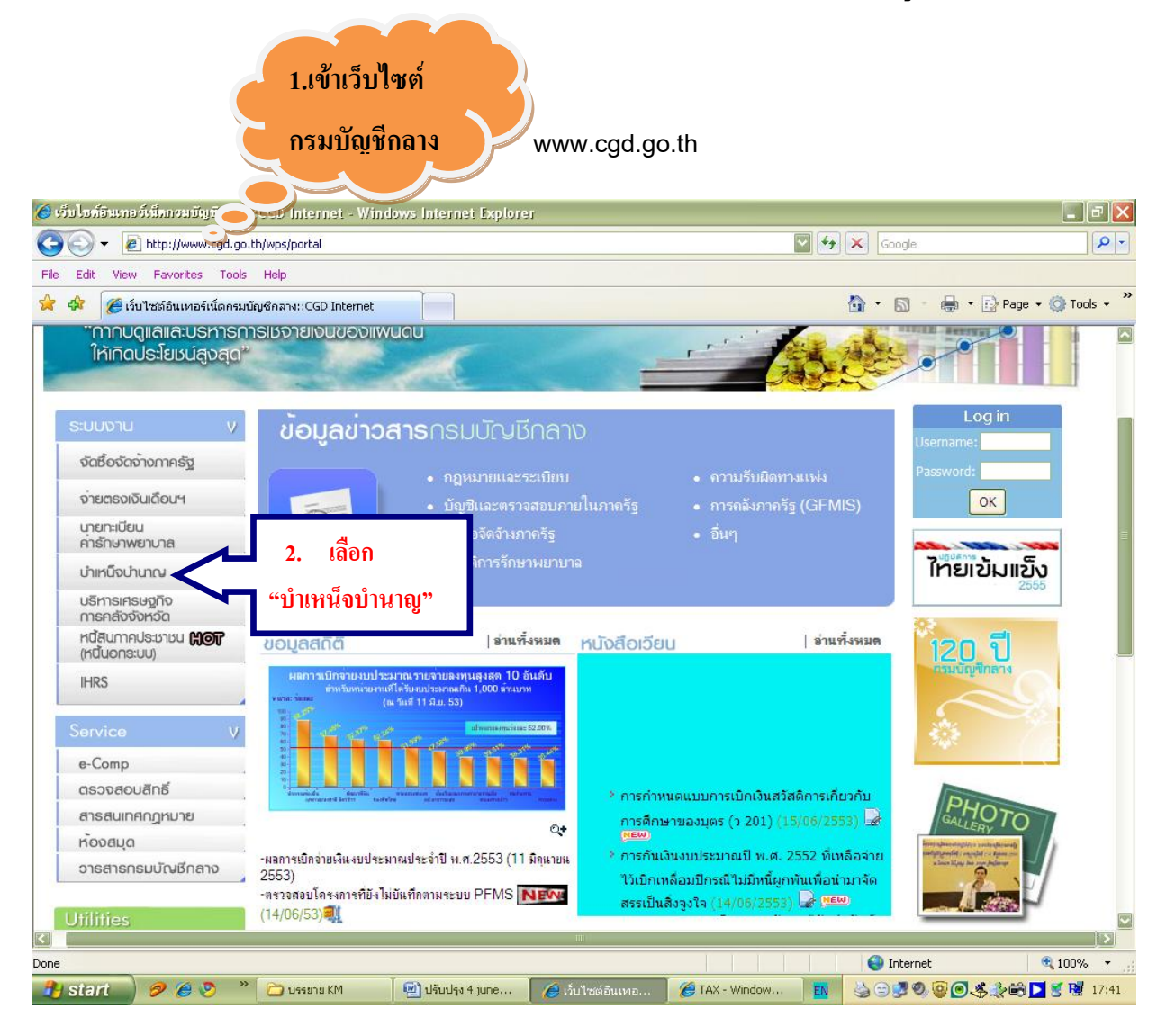

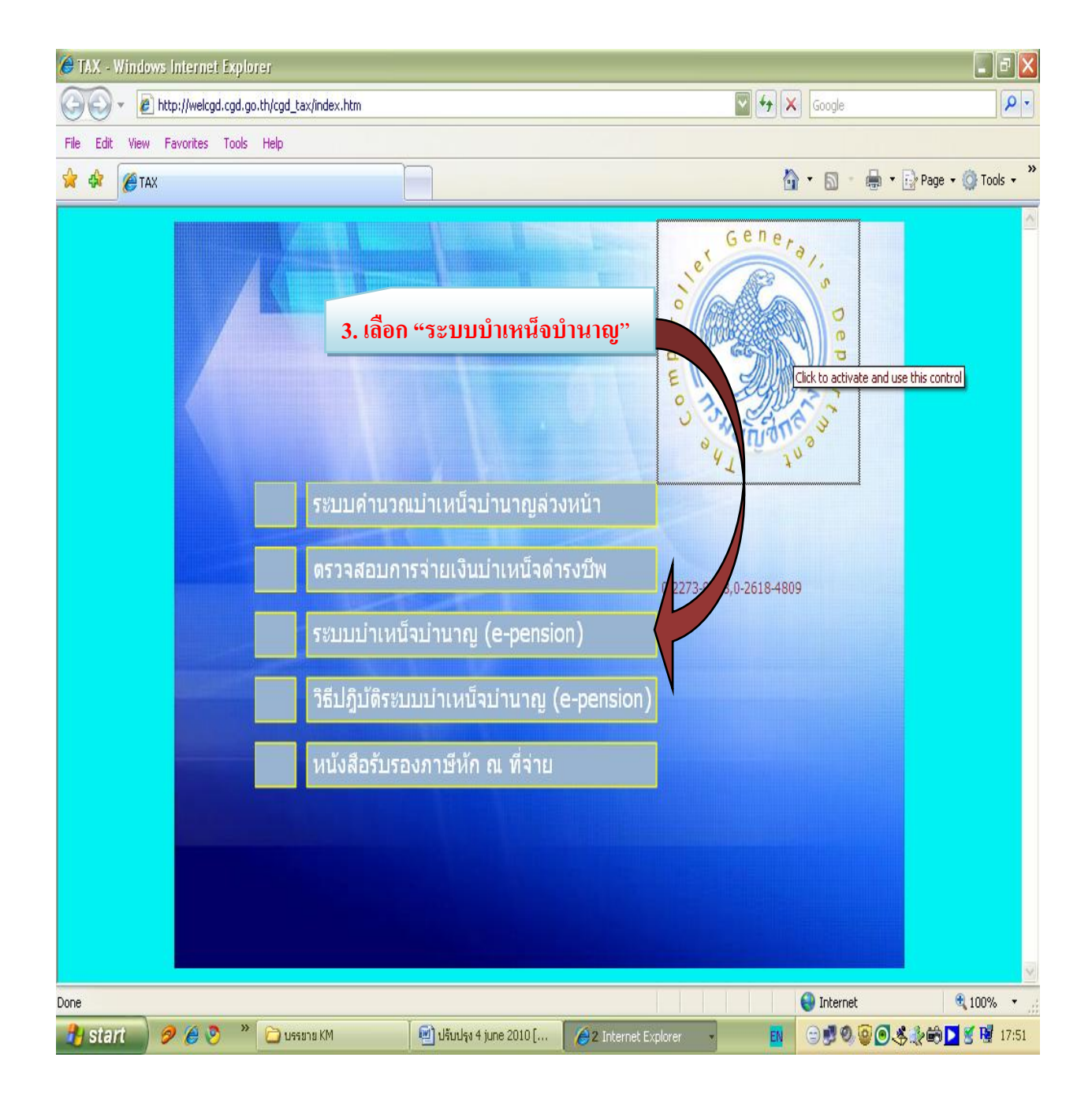

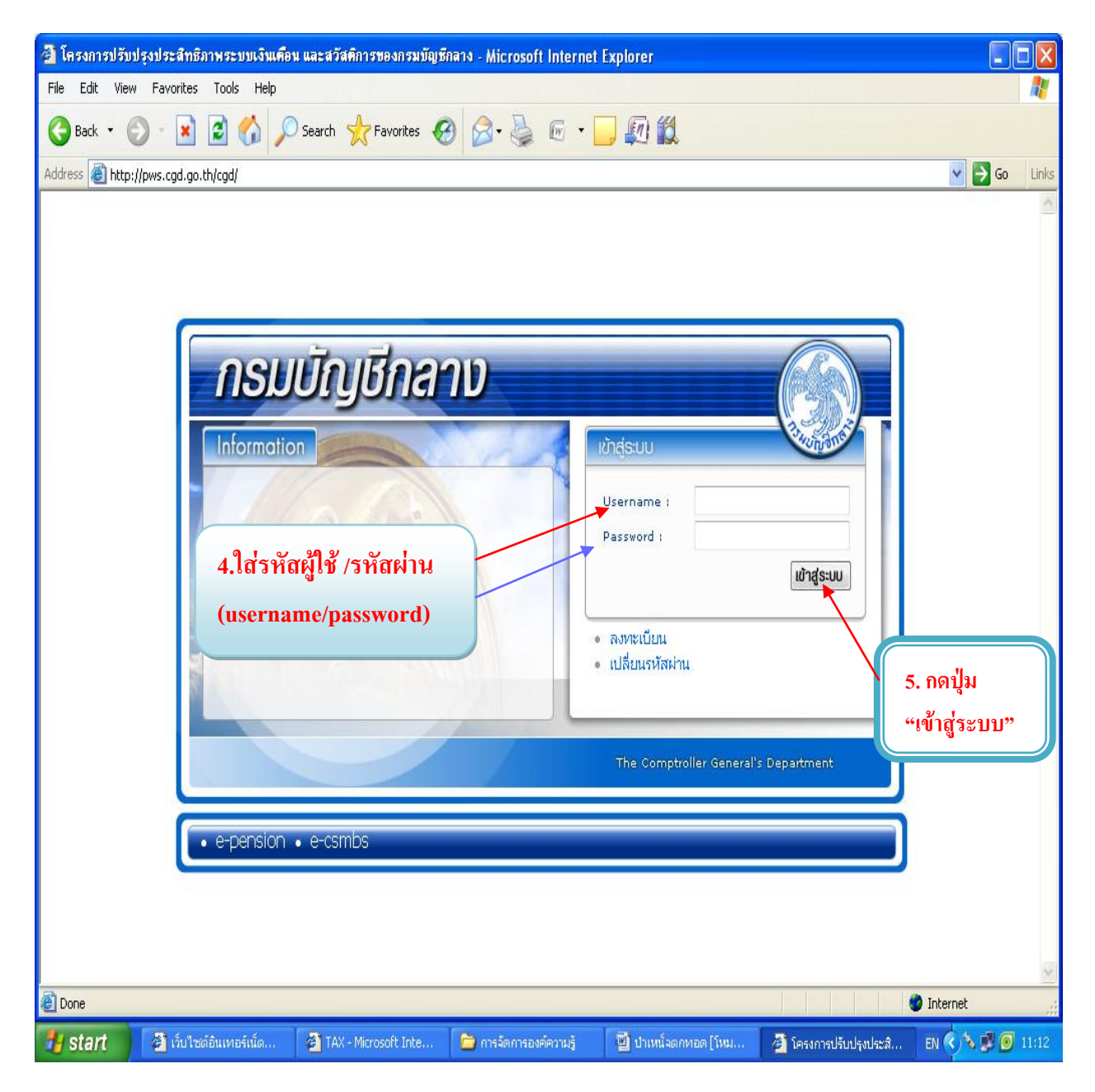

รหัสผู้ใช้ (username) ขึ้นต้นด้วยเลข 80xxxxx สำหรับระดับ "ปฏิบัติงาน" หรือ ขึ้นต้นด้วยเลข 89xxxxx สำหรับระดับ "หัวหน้างาน"

รหัสผ่าน (password) คือรหัสเจ้าหน้าที่ซึ่งเข้าไปลงทะเบียนผ่านเว็บไซต์กรมบัญชีกลาง และได้รับรหัสผ่าน ทาง e-mail address ที่แจ้งไว้ (ศึกษาขั้นตอนการลงทะเบียนได้จากหนังสือกรมบัญชีกลาง ด่วนที่สุด ที่ กค 0420.9/ว 205 ลงวันที่ 16 มิถุนายน 2552 หรือ <u>www.cgd.go.th > บำเหน็จบำนาญ > วิธีปฏิบัติระบบบำเหน็จ</u> <u>บำนาญ (e-pension) > เลือกหนังสือเวียนที่ต้องการ</u>

2. บันทึกลงทะเบียนรับ โดย
 เลือกเมนู > ระบบบำเหน็จบำนาญ > บันทึกข้อมูล > ลงทะเบียนรับ

| 🚰 โครงการปรับป                                        | รุงประสำหริภาพระบบเงิง                      | แต่อน และสวัสติการของเ                                                   | ารมบัญชีกลาง - Microso                            | ft Internet Explorer                                                                                                    |                                                                                                    |                                                                                                    |                                 |  |  |  |  |
|-------------------------------------------------------|---------------------------------------------|--------------------------------------------------------------------------|---------------------------------------------------|----------------------------------------------------------------------------------------------------|----------------------------------------------------------------------------------------------------|----------------------------------------------------------------------------------------------------|---------------------------------|--|--|--|--|
| File Edit View                                        | Favorites Tools He                          | P                                                                        |                                                   |                                                                                                    |                                                                                                    |                                                                                                    |                                 |  |  |  |  |
| 🕞 Back 🔹 🔊 🔹 😰 🏠 🔎 Search 🤺 Favorites 🤣 🔗 - 🌺 📧 🔹 💭 🎇 |                                             |                                                                          |                                                   |                                                                                                    |                                                                                                    |                                                                                                    |                                 |  |  |  |  |
| Address 🙆 http:/                                      | Address 🗃 http://pws.cgd.go.th/cgd/menu.jsp |                                                                          |                                                   |                                                                                                    |                                                                                                    |                                                                                                    |                                 |  |  |  |  |
|                                                       | รมบัญชีกลาง<br>omptroller General's De      | Doartment                                                                |                                                   |                                                                                                    |                                                                                                    | agut.                                                                                                    | มาย ช่วยเหลือ ออก               |  |  |  |  |
| <u>ระบบบำเหล้</u>                                     | <u>อป่านาญ</u>                              | ີ <u>ມັນທີ່ດາ</u><br>ີ <u>ມັນທີ່ດາ</u><br>ີ ສອບດາ<br>ີ ຈາຍບານ<br>ີ ປະະນວ | <b>เรขัอมูล</b><br>ข <u>้อมูค</u><br>ม<br><br>เพล | รมัส<br>PNSI0010 ลงห<br>PNSI0020 นันส์<br>PNSI0120 ลงห<br>PNSI0120 ลงห<br>PNSI0140 นันส์<br>PNSI0140 นันส์<br>PNSI0210 นันส์<br>PNSI0250 ตรว<br>PNSI0250 ตรว<br>PNSI0230 นันส์<br>PNSI0240 นันส์ | หะเบียนรับ<br>ทึกแบบขอรับ<br>ทึกเปลี่ยนแปลงเล<br>ทึกเปลี่ยนแปลงเล<br>เดิแก้ไขบัญชัธนา<br>ทึกรหัสงบประมาณ<br>ทึกส่งข้อมูลการขอ<br>จสอบการตึกลับแ<br>ทึกแก้ไขค่าลดหย่ะ<br>ทึกการนำส่งคืนคล่<br>ทึกการนำส่งคืนคล่ | ร้อโปรมอรม<br>ต้องมี 2 รายก<br>งขที่ปัญชีธนาคาร<br>เคาร<br>แของเงินมาตรการพัฒนาแล<br>อเบิก<br>บบขอรับ<br>อน<br>จัง | <b>ารนี้</b><br>ละบริหารกำลังคน |  |  |  |  |
| AJAX : Success                                        | , CALL Func                                 |                                                                          |                                                   |                                                                                                    |                                                                                                    |                                                                                                    | 💙 Internet                      |  |  |  |  |
| 🛃 start 🔰                                             | 🫅 การจัดการองค์ค                            | 📓 ตกหอด87 [โหม                                                           | 🍘 เว็บไซต์อินเทอ                                  | 🙆 โครงการปรับปรุ                                                                                                    | 🖉 http://pws.cg                                                                                                    | jd 🏼 🏄 โครงการปรับปรุง                                                                                             | . EN 🔇 🞯 🛃 14:51                |  |  |  |  |

ข้อสังเกตุ : รหัสของส่วนราชการผู้ขอ ระดับปฏิบัติ งาน เมื่อเลือกเมนู "บันทึกข้อมูล" แล้ว ระบบจะแสดง รายการเมนู "ลงทะเบียนรับ " "บันทึกแบบขอรับ " ถ้าไม่มี 2 รายการนี้ แสดงว่ารหัส ที่ใช้งานดังกล่าว ไม่ใช่รหัสสำหรับส่วนราชการผู้ขอ

 เมื่อเลือก "ลงทะเบียนรับ" จะได้หน้าจอดังภาพ ให้กดปุ่ม "เพิ่มข้อมูล" (เครื่องหมาย +) ที่มุมบนด้านขวามือของจอภาพก่อน

| 🗿 http://pws.o                                                                                                    | :gd.go.th - โครงกา                                                      | รปรับปรุงประสิทธิภา | พระบบเงินเคือน และส | วัสติการของกรมบัญว | ซีกลาง - Microsoft In | ternet Explorer |                                        |                |  |  |  |
|----------------------------------------------------------------------------------------------------|-------------------------------------------------------------------------|---------------------|---------------------|--------------------|-----------------------|-----------------|----------------------------------------|----------------|--|--|--|
| Suu suu                                                                                                    | บ่าเหน็จบ่านาญฯ<br>งงง                                                  |                     |                     |                    |                       |                 | P +<br>คันหา เพิ่มข้อมู                | Ja ປກເລີກ ອອກ  |  |  |  |
| PNSI0010 : ล                                                                                                    | PNSI0010 : ลงทะเบียนรับ ยินดีต้อนรับคุณ ส่วนราชการผู้ขอ-เบิกสาหรับทดสอบ |                     |                     |                    |                       |                 |                                        |                |  |  |  |
| <ul> <li>ค้นหา</li> <li>๑ เลยที่รับ</li> <li>๑ เลยที่รับ</li> <li>๑ เลยประจำด้าประชาชน</li> <li>๑ เลยประจำด้าประชาชน :</li> </ul> |                                                                         |                     |                     |                    |                       |                 | ไอมูล"                                 |                |  |  |  |
| ข้อมูล                                                                                                    | ลการลงทะเบียนรับ                                                        |                     |                     |                    |                       | 0 - 0           | จาก 0รายการ <mark>0</mark> /0 <i>ห</i> | น้า 芝 🎦        |  |  |  |
| สำดั                                                                                                    | บ เลขที่รับ                                                             | ประเภทเงิน          | ประเภทเรื่อง        | ເລນປ               | ระจำตัวประชาชน        | ชื่อ - สเ       | กุล วันที่รับ                          | เรื่อง         |  |  |  |
|                                                                                                    |                                                                         |                     |                     |                    |                       |                 |                                        |                |  |  |  |
|                                                                                                    |                                                                         |                     |                     |                    |                       |                 |                                        |                |  |  |  |
|                                                                                                    |                                                                         |                     |                     |                    |                       |                 |                                        |                |  |  |  |
|                                                                                                    |                                                                         |                     |                     |                    |                       |                 |                                        |                |  |  |  |
|                                                                                                    |                                                                         |                     |                     |                    |                       |                 |                                        |                |  |  |  |
|                                                                                                    |                                                                         |                     |                     |                    |                       |                 |                                        |                |  |  |  |
|                                                                                                    |                                                                         |                     |                     |                    |                       |                 |                                        |                |  |  |  |
|                                                                                                    |                                                                         |                     |                     |                    |                       |                 |                                        |                |  |  |  |
|                                                                                                    |                                                                         |                     |                     |                    |                       |                 |                                        |                |  |  |  |
|                                                                                                    |                                                                         |                     |                     |                    |                       |                 |                                        |                |  |  |  |
|                                                                                                    |                                                                         |                     |                     |                    |                       |                 |                                        |                |  |  |  |
|                                                                                                    |                                                                         |                     |                     |                    |                       |                 |                                        |                |  |  |  |
|                                                                                                    | The Comptroller General's Department                                    |                     |                     |                    |                       |                 |                                        |                |  |  |  |
| ど Done                                                                                                    |                                                                         |                     |                     |                    |                       |                 |                                        | Internet       |  |  |  |
| 🛃 start                                                                                                    | 🗀 การจัดการอ                                                            | 🔮 ตกหอด87 [         | 🖉 เว็บไซต์อิน       | 🍘 โครงการปรั       | 🙆 โครงการปรั          | 🙆 http://pws    | Attp://pws                             | EN 🔇 🞯 🥩 15:01 |  |  |  |

ระบบจะแสดงหน้าจอ "ค้นหาจากทะเบียนประวัติ"

- ให้บันทึกเลขประจำตัวประชาชนของผู้ถึงแก่ความตาย

- กดปุ่ม "ค้นหา 💽"
| a http://pws.c            | gd.go.th - โครงการ<br>ว่าเหน็จบ่านาณฯ | ปรับปรุงประสิทธิภาพ<br> | ระบบเงินเคือน และส          | วัสดิการของกรมบัญป  | <sup>ัฏ</sup><br>2.กดปุ่มค้นห | n ier              | р<br>Р<br>Пиг              | Uniân Don         |
|---------------------------|---------------------------------------|-------------------------|-----------------------------|---------------------|-------------------------------|--------------------|----------------------------|-------------------|
| PNSI0010 : ລ <sub>າ</sub> | <b>ภทะเบียนรับ</b>                    |                         |                             |                     |                               | ยินดีต้อนรับ       | คุณ ส่วนราชการผู้ข         | อ-เบิกสำหรับทดสอบ |
|                           |                                       | ี คับหาจา               | กหะเบียนประวัติ<br>เลขประจำ | ตัวประชาชน          |                               | 1. บันที<br>ประชาช | โกเลขประจำเ<br>ชนของผู้ตาย | ทัว               |
|                           |                                       |                         |                             |                     |                               |                    |                            |                   |
|                           |                                       |                         |                             |                     |                               |                    |                            |                   |
|                           |                                       |                         |                             |                     |                               |                    |                            |                   |
|                           |                                       |                         | The Com                     | introller General's | Department                    |                    |                            |                   |
| Done .                    |                                       |                         | The COIL                    |                     | σοραιτιτιστι                  |                    |                            | Internet          |
| 💾 start                   | 🛅 การจัดการอ                          | 🗐 ตกหอด87 [             | 🖉 ເຈັ້ນໃชต์อิน              | 🙆 โครงการปรั        | 🦉 โครงการปรั                  | http://pws         | 🖉 http://pws               | EN 🔇 🗿 🗾 15:00    |

|                                                                        | กลับ หน้าค้นหา ปันทึก ยกเล็ก ลบข้อมูล พิมพ์ ออก<br>มิบดีต้อนรับคณ สวบร จะผับอ-บโกสานรับเหตุสอบไ                                                                                                    |
|------------------------------------------------------------------------|----------------------------------------------------------------------------------------------------|
|                                                                        | เลขที่รับ 0001 - 53 - <b>3. กดปุ่ม</b><br>วันที่รับ 25/05/2553<br>ขั้นตอน                                                                                                    |
| <b>ประวัติ</b><br>เลขประจำตัวป-<br>ชื่อ - น<br>วันเดีย<br>เห<br>หน่วยง | ชาชน 320000000002<br>มสกุล นาง สมหวัง ช่วยชาติหน้า<br>เป็เกิด 01/01/2500 เพศ หญิง สมาชิก กบข./กสจ. เป็น สถานภาพ เสียชีวิต<br>ที่ออก ถึงแก่กรรม วันที่ออกจากราชการ 20/04/2553 หน่วยเงินเดียวกับผู<br>นผู้ขอ 90009 9999 900090000 หน่วยงานย่อยสำหรับทดสอบ ผู้เบิกที่เดียวกับผู้ขอ จน T did |
| ลงหะเบียน<br>* ประเภทเงิน<br>* ประเภทเรื่อง<br>* เลขที่หนังสือ         | <ul> <li>เส้ ⊻ ทน</li> <li>เล้ ⊻ ทน</li> <li>พบ่วยงานผู้เบิก</li> <li>* หน่วยงาน</li> <li>* หน่วยงาน</li> <li>* งังหวัด</li> <li>* หน่วยเบิก</li> <li>* หน่วยเบิก</li> </ul>                                                                                                    |
| <ol> <li>ไส่ข้อมูลในส่วน</li> <li>นี้ให้กรบถ้วน</li> </ol>             | ประเภทเงิน         ประเภทเรื่อง         วิเมรีะ           2.หากหน่วยงานผู้เบิกไม่ใช่หน่วย                                                                                                    |

บันทึกข้อมูลต่าง ๆ ตามเอกสารแบบคำขอฯ 5309 ในช่อง "ลงทะเบียน" และ "หน่วยงานผู้เบิก" ให้ครบถ้วน โดย

| ประเภทเงิน      | (เลือกเมนูจากปุ่มแว่นขยาย 述 05 หรือ 12)          |
|-----------------|--------------------------------------------------|
| ประเภทเรื่อง    | (เลือกเมนูจากปุ่มลูกศร 🛡 ปกติ / เพิ่ม / กันส่วน) |
| เลขที่หนังสือ   | (เลขที่รับเอกสารแบบ 5309)                        |
| ลงวันที่        | (วันที่ออกเลขที่รับเอกสารแบบ 5309)               |
| หน่วยงานผู้เบิก | (เลือกเมนูจากปุ่มแว่นขยาย 髬)                     |

ข้อสังเกตุ : กรณีหน่วยงานผู้ขอ และหน่วยงานผู้เบิก เป็นหน่วยงานเดียวกัน ให้ใส่เครื่องหมาย 🗹 ในช่อง "ผู้เบิกที่เดียวกับผู้ขอ" ระบบจะใส่ข้อมูลหน่วยงานผู้เบิกให้โดยอัตโนมัติ หลังจากนั้นให้กดปุ่มบันทึก 间 ระบบจะออกเลขที่รับสำหรับการลงทะเบียนในแต่ละครั้ง ดังรูป

| 🤗 โลรงการปรับปรุงประสำหริภาพระบบเงินเพื่อน และสวัสติการของกรมบัญชีกลาง - Windows Internet Explorer 💽 💽 🍋                                                                                                    |      |
|----------------------------------------------------------------------------------------------------|------|
|                                                                                                    |      |
| PNSI0010 : ลงทะเบียนรับ<br>ยินดีต้อนรับคุณ ส่วนราชการผู้ขอ-เบ็กสำหรับหดสอบ<br>(ลขที่รับ 0001 - 53 - 000031<br>วันที่รับ 25/08/2553<br>ขั้นดอน                                                                                                    |      |
| ประวัติ<br>เลขประจำด้วประชาชน 340000000001<br>ชื่อ - นามสกุล นาง สมทวัง ช่วยชาติ<br>วันเดือนปีเกิด 01/01/2493 เพศ หญิง สมาชิก กบข./กสจ. เป็น สถานภาพ เสียชีวิต ระบบจะออกเล<br>เหตุที่ออก ถึงแก่กรรม วินที่ออกจากราชการ 24/04/2553<br>หน่วยงานผู้ขอ 90009 9999 900090000 หน่วยงานย่อยสำหรับทดสอบ ⊻ ผู่เบิกที่เดียวกับผู้ขอ | ขที่ |
| ลงทะเบียน       หน่วยงานผู้เบิก         * ประเภทเงิน 12 ญิบาเทน็จตกทอดสมาชิก กบ       บอบ่าเหน็จต่ารงชีพ         * ประเภทเรื่อง เรื่องปกติ          * ประเภทเรื่อง เรื่องปกติ          * แลยที่หนังสือ มม 2511/1234       * ลงวันที่ 25/05/2553 31                                                                        |      |
| ประเภทเงินที่สั่งจ่ายแล้ว<br>สำคับ เลขที่รับ ประเภทเงิน ประเภทเรื่อง วันที่อนุมัด สถาบะ<br>                                                                                                    |      |
| ▲ Done ● Internet ● 100% マ<br>予はないない。 ● Start ● ● Internet ● 100% マ<br>予はないないない。 ● Sessmalli ● Sessmalli ● Sessmalli ● Sessmalli ● Sessmalli ● Sessmalli ● Sessmalli                                                                                                    |      |

คลิกเมนูมุมบนด้านซ้ายมือเพื่อ "ตรวจสอบทายาท"

| Interview cap do threedy legand provide and three capacity of the capacity of the capac                             | 🥻 โครงการปรับปรุงประสิทธิภาพระบบเงินเดือน และสวั                                                                                                    | ัสติการของกรมบัญชีกลาง - Windows                                                                             | Internet Explorer                                                                                                    |                                                                                                    |
|----------------------------------------------------------------------------------------------------|----------------------------------------------------------------------------------------------------|----------------------------------------------------------------------------------------------------|----------------------------------------------------------------------------------------------------|----------------------------------------------------------------------------------------------------|
| Presson o : averadiuvši<br>Presson o : averadiuvši<br>Presson o : averadiuvši<br>Presson o : averadiu : i presson o : averadiu : i presson o : averadiu : averadiu : avera | <ul> <li>http://pws.cgd.go.th/cgd/cgd/prs/PNSi0010_1Action.dd</li> <li>รบบบ่าเหนือนำนาณฯ</li> </ul>                                                                                                    | 0                                                                                                    |                                                                                                    | ັ<br>ເກສິນ ທີ່ນຳຂັບເທີກ ຍາແລ້ກ ລຸມຮ່ວມເລ ທີ່ແກ່ ລວກ                                                             |
| เลยประจำสำประชามน       20000000002         ชื่อ - บามสกล       น่าน สมหรับ ช่วยชาติ         วันเดือนชิเค่ะ       ชับ/01/2493         เมเตรีออก       ชื่อแกกรรม         บระเพรืออ       ชับ/01/2493         เมเตรีออก       ชับแกกรรม         บระเพรืออ       ชับ/01/2493         เมเตรีออก       ชับแกกรรม         บระเพรืออ       ชับบระเพรืออ         เม่าระเพรืออ       ชับบระเพรืออ         เม่าระเพรืออ       ชับบระเพรืออ         เม่าระเพรืออ       ชับบระเพรืออ         เม่าระเพรืออ       ชับบระเพรืออ         เม่าระเพรืออ       ชับบระเพรืออ         เม่าระเพรืออ       ชับบระเพรืออ         เม่าระเพรืออ       ชับบระเพรืออ         เม่าระเพรืออ       ชับบระเพรืออ         เม่าระเพรืออ       ชับบระเพรืออ         เม่าระเพรืออ       ชับบระเพรืออ         เม่าระเพรืออ       ชับบระเพรืออ         เม่าระเพรืออ       เม่าระเพรืออ         เม่าระเพรืออ       เม่าระเพรืออ         เม่าระเพรืออ       เม่าระเพรืออ         เม่าระเพรืออ       เม่าระเพรืออ         เม่าระเพรืออ       เม่าระเพรืออ         เม่าระเพรืออ       เม่าระเพรืออ         เม่าระเพรืออ       เม่าระเพรืออ         เม                                                                                                    | PHSI0010 : องทะเบียนรับ<br><u>มันที่กล่วยส่ว</u><br><u>ตรวจสอมหายาท</u><br><u>มันทักแรมขอรมและข้อมูลประกอบ</u>                                                                                                    | ลิกตรวจสอบทายาท<br>-                                                                                         | เลขที่รั<br>วันที่วั<br>ขั้นดอ                                                                                               | ยินดีต้อนรับคุณ ส่วนราชการผู้ขอ-เบิกสำหรับทดสอบ<br>รับ 0001 - 53 - 001617<br>รับ 20/06/2553<br>วน ดิงทะเบียนรับ |
| ประเภทเงินที่สังรายแล้ว                                                                                                    | ประวัติ<br>เลขประจำดัวประชาชน 2100<br>ชื่อ - นามสกุล นาย<br>วันเดือนบีเกิด 01/0<br>เหตุที่ออก ถึงแก<br>หน่วยงานผู้ขอ 9000<br>ดงทะเบียน<br>* ประเภทเงิน 12 @]<br>* ประเภทเงิล เรื่องปกติ<br>* ประเภทเรื่อง เรื่องปกติ<br>* แลขที่หนังสือ กค 0420/00 | 2000000002<br>สมหรัง ช่วยชาติ<br>1/2493 เพศ ชาย<br>กักรรม<br>39 9999 900090000<br>ปาเหน็จตกทอดสมาชิก กบ<br>ร | สมาชิก กบข./กสจ. [ป็น<br>วันที่ออกจากราชการ [01/05/2553]<br>  หน่วยงานย่อยสำหรับทดสอบ<br>  ขอปาเหน็จตำรงชีพ<br>  ว6/2553[โป] | สถานภาพ เสียชีวิด<br>                                                                                           |
| 🚱 Internet 🔍 100% 👻 🧃                                                                                                    | ประเภทเงินที่ส่งจายแล้ว)<br>สำลับ เลขที่รับ                                                                                                    | เหะเภพเงิน                                                                                                   | ประเภทเรื่อง<br>nptroller General's Department                                                                               | (€€€) - 0 จาก 0รายการ์ ()/0 หนัง(>>>>>>>>>>>>>>>>>>>>>>>>>>>>>>>>>>>>                                           |
| TH Start 🔰 🛆 🐼 🗇 huni beenne 1990 🖉 festers 18 n Isu Isu. 🖉 festers 18 n Isu Isu                                                                                                    | Histart 🖉 🐼 🔞 " 🗊 ปายเมืออกสอด เชอ                                                                                                    | n                                                                                                    | วัตรงออรปซี แห่งแห่ง                                                                                                    | ی Internet الله الله الله الله الله الله الله الل                                                               |

| 🏉 โครงการปรับปรุงประสิทธิภาพระบบเงินเพื่อน และสวัสพิการบองกรมบัญบีกลาง - Windows Internet Explorer                              |                 |
|----------------------------------------------------------------------------------------------------|-----------------|
| 🖉 http://pws.cgd.go.th/cgd/cgd/pns/PNSIDD10_1Action.do                                                                          |                 |
|                                                                                                    |                 |
| กลับ หน้าค้นหา บันทึก ยกเลิก ลบข้อมูล                                                                                           | เพิ่มที่ ออก    |
| PNS10010 : ลงทะเบียนรับ ยินดีด้อนรับคุณ ส่วนราชการผู้ขอ-                                                                        | เบิกสำหรับทดสอบ |
|                                                                                                    |                 |
| <u>มันทักช่วยจา</u><br>ดรวจสอบทายาท วันที่รับ เมื่อตรวจสอบว่ามีข้อมูล                                                           |                 |
| บันทึกแบบขอรับและข่อมูลประกอบ ขั้นดอน ผู้มีสิทธิตราแเล้วแล้วให้                                                                 |                 |
|                                                                                                    |                 |
| เลขประจำตัวประชาชน 210000000002 คิถิก X เพอบิดหนาตาง                                                                            |                 |
| ชื่อ - หามสกุล <u>หาย สมหรัง ช่วยชาติ</u><br>วันเรื่องมีเด็ด (1/(1/2402 - เมเส เสรย - สมเช็ด อมเซ (อรว เป็น - สองแอวซ เรียชีวิต |                 |
| รนเตอนนนเกต 01/01/2495 เพศ อายี สมาชก กษฐ./กลุง. เปน สถานภาพ เลอบงต<br>เหตุที่ออก ถึงแก่กรรม วันที่ออกจากราชการ 01/05/2553      |                 |
| หน่วยงานผู้ขอ 90009 9999 900090000 หน่วยงานย่อยสำหรับทดสอบ 🗌 ผู้เบ็กที่เดียวกับผู้ขอ                                            |                 |
| ดงทะเบียน 🖉 โครงการปรับปรุงประสิทธิภาพระบบเงินเดือน และสวัสติการของกรมขัญชีกลาง - Windows Internet Explorer 📃 🗖 🔀               |                 |
| * is Chttp://pws.cgd.go.th/cgd/cgd/pns/PreparePNSI0010_4Action.do?mode=edit&pid=210000000002                                    |                 |
| * ประ                                                                                                    |                 |
| * เลข                                                                                                    | 10              |
| รายละเอียดหายาพ                                                                                                    |                 |
| มระหมาเงนท่างน้ำมามาที่<br>สำคับ ความสัมพันธ์ สำคับ เลขประรำด้วประชาชน ชื่อ - นามสกุล วันเดือนปีเกิด อายุสถานะภาพ               |                 |
| <u>ยิดา 1 20000000001 นาย สมศักดิ์ ช่วยชาติ เสียชีวิต</u>                                                                       | _               |
| 1 1991 1 200000000002 113 alays 2021 0 1/01/2499 54 4305a                                                                       | _               |
| มูตร1 200000000004 นาย สมจิตร ช่วยชาติ 31/05/2531 22 เสียชีวิต                                                                  |                 |
| ผู้ตายแสดงเจตนาไว้ 1 100000000001 นาย สุดใจ ช่วยใช้ 01/01/2520 25 มีชีวิต                                                       |                 |
| ผู้ตายแสดงเจตนาไว้ 2 10000000002 น.ส. สมฤดี ชิ้นชอบ 01/01/2522 🗙 มีชีวิต                                                        |                 |
|                                                                                                    |                 |
|                                                                                                    |                 |
|                                                                                                    |                 |
|                                                                                                    |                 |
|                                                                                                    |                 |
|                                                                                                    | 🔍 100% 🔹 💡      |
| 🐉 start 🔰 🖉 😨 🦉 🎽 ปายทโลงกหลด ชรก 🖉 โครงการปรับปรุงประ 🖉 โครงการปรับปรุงประ                                                     | EN 🔇 🥵 13:50    |

4. เมื่อส่วนราชการผู้ขอตรวจสอบเอกสารของทายาทหรือผู้มีสิทธิแล้ว

4.1 ถูกต้องครบถ้วน

ให้สั่งพิมพ์ ใบลงทะเบียนขอรับ (Slip ลงทะเบียนรับ) จากระบบฯ เพื่อให้ทายาท เก็บไว้เป็นหลักฐานในการติดตามเรื่อง

4.2 ไม่ถูกต้องไม่ครบถ้วน

เมื่อลงทะเบียนรับเรื่องแล้ว ในหน้าจอลงทะเบียนรับ ให้เลือก "บันทึกช่วยจำ"

ที่มุมบนด้านซ้ายมือ ระบบจะแสดงกล่องข้อความเพื่อให้เจ้าหน้าที่บันทึกข้อมูลรายละเอียดที่ต้องการเพิ่มเติม

หลังจากนั้นให้กดปุ่มบันทึก 🔳 แล้วกดปุ่มพิมพ์ ที่มุมบนด้านขวามือ

| € Tassar<br>€ http://j          | ารปรับปรุงประสำนักการระบบเงินเกือน และสวัสติการของกรมมัญชีกลาง - Windows Internet Explorer 🔹 🔍 🗙<br>pws.cgd.go.th/cgd/cgd/pns/PNSI0010_1Action.do                                                                                                    |
|---------------------------------|----------------------------------------------------------------------------------------------------|
| PNSIOO                          | กลับ หน้าดับหา บันทึก ยกเลิก ลบข้อมูล ทีมท์ ออก<br>10 : ลงทะเบียนรับ ยินดีด้อนรับคุณ ส่วนราชการผู้ขอ-เบิกสำหรับทดสอบ                                                                                                    |
| 1                               | บันทึกช่วยร่า         เลขที่รับ         0001         -         53         -         000031           ดรวจสอบทายาท         วันที่กินบบขอรับและข่อมุลประกอบ         วันที่รับ         25/08/2553         -         000031           ปันรักดิ         บันรักดิ         -         -         -         -         -         -         -         -         -         -         -         -         -         -         -         -         -         -         -         -         -         -         -         -         -         -         -         -         -         -         -         -         -         -         -         -         -         -         -         -         -         -         -         -         -         -         -         -         -         -         -         -         -         -         -         -         -         -         -         -         -         -         -         -         -         -         -         -         -         -         -         -         -         -         -         -         -         -         -         -         -         -         -         -         <                                                                                                    |
| คลิกเม้าส์ที่<br>"บันทึกช่วยจำ" | เลขประจำด้วประชาชน 340000000001<br>ชื่อ - นามสกุล นาง สมหวัง ช่วยชาติ<br>วันเดือนปีเกิด 01/01/2493 เพศ หญิง สมาชิก กบข./กสจ. เป็น สถานภาพ เสียชีวิต                                                                                                    |
|                                 | เหตุที่ออก แหน่การรม วนทออกจากราชการ (24/04/2555)<br>หน่วยงานผู้ขอ 90009 9999 900090000 หน่วยงานย่อยสำหรับทดสอบ ผู้เบิกที่เดียวกับผู้ขอ                                                                                                    |
|                                 | ลงหะเบียน<br>* ประเภทเงิน 12 ญี่บำเหน็จตกทอดสมาชิก กบ ขอบำเหน็จต่ารงชีพ * หน่วยงานผู้เบิก<br>* หน่วยงาน 90009 ญี่ หน่วยงานสำหรับทดสอบ                                                                                                    |
|                                 | * ประเภทเรื่อง (รื่องปกติ                                                                                                    |
|                                 | ประเภทเงินที่สังจ่ายแล้ว <br>สำดับ เลชที่รับ ประเภทเงิน ประเภทเรื่อง วันที่อนุบัติ สถานะ                                                                                                    |
|                                 |                                                                                                    |
| Done                            | 👔 المعادمة عنها المعادمة المعادمة المع<br>معاد المعادمة المعادمة المعادمة المعادمة المعادمة المعادمة المعادمة المعادمة المعادمة المعادمة المعادمة معادمة مع<br>معادمة المعادمة المعادمة المعادمة المعادمة المعادمة المعادمة المعادمة المعادمة المعادمة المعادمة المعادمة المعادمة المعادمة المعادمة المعادمة معادمة معادمة معادمة معادمة المعادمة المعادمة معادمة معادمة مع |

| 🍘 โครงการปรับปรุงประสิทธิภาพระบบเงิน                                                                                                    | แคือน และสวัสดิการของกรมบัญชิกลาง - Windows Internet Explorer                                                                                                    |                                      |
|----------------------------------------------------------------------------------------------------|----------------------------------------------------------------------------------------------------|--------------------------------------|
| http://pws.cgd.go.th/cgd/cgd/pns/PNSI001                                                                                                    | 10_1Action.do                                                                                                    |                                      |
| 🛞 รบบบ่าเหน็จบ่านกญา                                                                                                    | กลับ หน้าค้นหา บันทึก ยกเลิก ลบข้อมูล พิมห์ อะ                                                                                                    |                                      |
| PNSI0010 : องหะเนียบรับ<br>บันทึกช่วยจ่า<br>ตรวจสอบทายาท<br>บันทึกแบบขอรับและข้อม<br>ประรัดิ<br>เลขประจำดัวประ<br>ชื่อ - นา:<br>ชื่อ - นา:<br>ชื่อ - นา:<br>ชื่อ - นา:<br>วันเดือน<br>เหตุเ<br>หน่วยงา<br>องหะเบียน<br>* ประเภทเงิน 12<br>* ประเภทเงิน 12<br>* ประเภทเงิน 5อง<br>นอยรับ<br>ประชักที่สังจ่ายแล้ว<br>สำตับ<br>เลขที่หนังสือ 100 25 | กลับ หน้าสันหา บันทึก ยกเลิก สบร้อมูล หันท์ อส<br>มินดีด้อนรับคุณ ส่วนราชการผู้ขอะเป็กสำหรับหลส<br>ไกรรณาระปรับปรุงประสักธิภาพระบบเริ่มเกือน และงารัสภิภารของภามมันชักสาง - Windows In | <u>ค</u><br>เอบ<br>ยด/<br>การ<br>นี้ |
| Don                                                                                                    | ne 😧 😧 Internet C 🕄 100% 👻 🛒                                                                                                    |                                      |
|                                                                                                    | 🖓 100% 🖓 100%                                                                                                    | • • .::                              |
| 🦺 start 🚽 🤌 🏷 🚱 🔹 🖷 🛛                                                                                                    | ปาเหน้ลตกหอด 25 สิง 🥻 5 Internet Explorer 🕞 📴 🖉 😴 🛃 😭 🗖 💆                                                                                                    | 17:42                                |

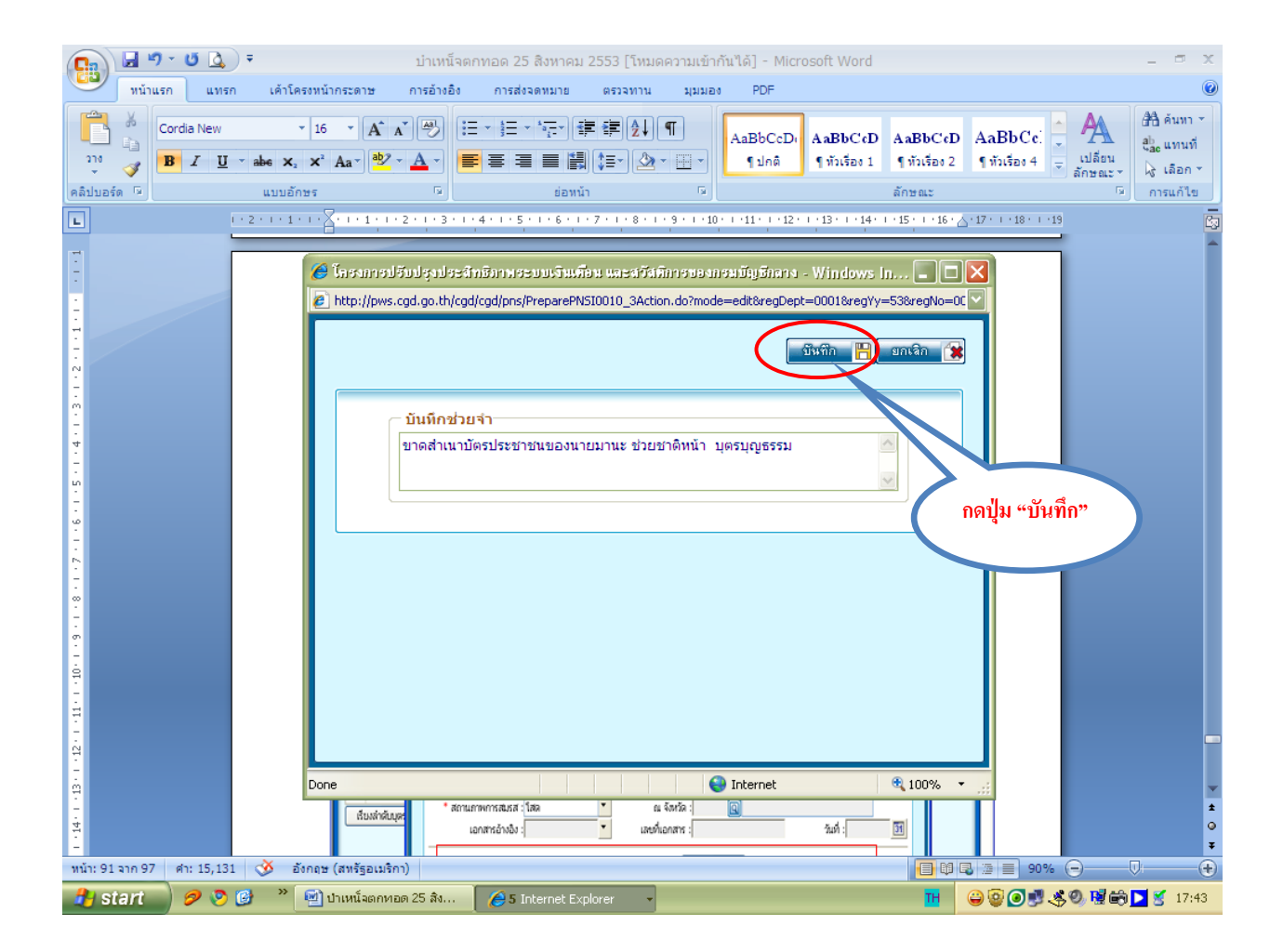

เมื่อกดปุ่ม "บันทึก" เรียบร้อยแล้ว ระบบจะกลับมาแสดงหน้าจอลงทะเบียนรับ ให้กดปุ่ม "พิมพ์" เพื่อสั่งพิมพ์ ใบ Slip ลงทะเบียนรับ

|                         |                                                                                                    | Action.do                                                                                                    | หน้าจอ ใบ                                                                                                    | เลงทะเบียนรับ                                                                                                    |                                   |
|-------------------------|----------------------------------------------------------------------------------------------------|----------------------------------------------------------------------------------------------------|----------------------------------------------------------------------------------------------------|----------------------------------------------------------------------------------------------------|-----------------------------------|
|                         |                                                                                                    |                                                                                                    |                                                                                                    | กลับ หน้าค้นห                                                                                                    | า บันทึก ยกเลิก ลบข้อมูล          |
| PNSI001                 | 0 : ลงทะเบียนรับ                                                                                                    |                                                                                                    |                                                                                                    | Û                                                                                                    | นดีต้อนรับคุณ ส่วนราชการผู้ขอ-เม่ |
|                         | <u>บันทึกช่วยจำ</u>                                                                                                    |                                                                                                    |                                                                                                    | เลขที่รับ <mark>0001</mark> -                                                                                                    | 53 - 001624                       |
|                         | <u>ตรวจสอบทายาท</u><br><u>บันทึกแบบขอรับและข้อม</u> ุลประกอ                                                                                                    | n                                                                                                    |                                                                                                    | วันที่รับ 25/08/2553<br>ขั้นตอน <mark>องทะเบียนรับ</mark>                                                                                                    |                                   |
|                         | ่ประวัติ                                                                                                    |                                                                                                    |                                                                                                    |                                                                                                    |                                   |
|                         | เลขประจำตัวประชาชน 3                                                                                                    | 3400000000001                                                                                                    |                                                                                                    |                                                                                                    |                                   |
|                         | ชอ-นามสกุล บ<br>วันเดือนปีเกิด 0                                                                                                    | มางสมหวงชวยชาต<br>01/01/2493 เพศ หญิง                                                                                                    | สมาชิก กบข./กส                                                                                                    | <br>เจ. <mark>เป็น ส</mark> ถานภา                                                                                                    | ทพ เสียชีวิต                      |
|                         | เหตุที่ออก เ                                                                                                    | ถึงแก่กรรม                                                                                                    | วันที่ออกจากราชก                                                                                                    | 24/04/2553                                                                                                    |                                   |
|                         | หน่วยงานผู้ขอ 🦻                                                                                                    | 90009 9999 900090                                                                                                    | 0000 หน่วยงานย่อยสำ                                                                                                    | หรับทดสอบ                                                                                                    | ผู้เบิกที่เดียวกับผู้ขอ           |
|                         | ลงทะเบยน<br>* ประเภทเงิน 12 🔲บ่า                                                                                                    | าเหน็จตกทอดสมาชิ <mark>ก ก</mark> บ                                                                                                    | 📃 ขอบำเหน็จดำรงชีพ                                                                                                    | หน่วยงานผูเบก<br>* หน่วยงาน 90009                                                                                                    | 🛛 🖸 หน่วยงานสำหรับทดสอบ           |
|                         | * ประเภทเรื่อง เรื่องปกติ                                                                                                    | <b>•</b>                                                                                                    |                                                                                                    | * จังหวัด 9999                                                                                                    | 🔍 จังหวัดทดสอบ                    |
|                         | * เลขที่หนังสือ มม 2511/123                                                                                                    | 4 * ลงวันที่                                                                                                    | 25/05/2553 31                                                                                                    | * หน่วยเบิก 90009                                                                                                    | 00000 🔲 หน่วยงานย่อยสำหรับท       |
|                         | ประเภทเงินที่สั่งจ่ายแล้ว                                                                                                    |                                                                                                    |                                                                                                    | <u>&gt;</u>                                                                                                    | 0 - 0 จาก 0รายการ0/0 หน้า≥        |
|                         | สำดับ เลขที่รับ                                                                                                    | ประเภทเงิน                                                                                                    | ประเภทเรื่อง                                                                                                    | ว วันที่                                                                                                    | อนุมัติ สถานะ                     |
|                         |                                                                                                    |                                                                                                    |                                                                                                    |                                                                                                    |                                   |
|                         |                                                                                                    |                                                                                                    |                                                                                                    |                                                                                                    |                                   |
| Done                    |                                                                                                    |                                                                                                    |                                                                                                    |                                                                                                    | Internet                          |
| A PNSROO                | 10[1].pdf - Adobe Reader                                                                                                    | łp                                                                                                    |                                                                                                    |                                                                                                    |                                   |
| E PNSROO<br>File Edit V | 10[1], pdf - Adobe Reader<br>V Document Tools Window He<br>() () () () () () () () () () () () () (                                                                                                    | dp<br>🞝   👍 👆 1 / 1                                                                                                    | <ul> <li>• 43.9% •</li> </ul>                                                                                                    | Find                                                                                                    | ]•                                |
| PNSROC                  | VOCUMENT Tools Window He                                                                                                    | Hp<br>                                                                                                    | <ul> <li> <ul> <li></li></ul></li></ul>                                                                                                    | Find<br>Hin sm<br>Hidford son 2155                                                                                                    | ].                                |
|                         | HO[1], pdf - Adobe Reader                                                                                                    | ระ                                                                                                    | <ul> <li>المحمد المحمد ال</li></ul> | Find<br>Hin ser<br>Sufferin Store 2115                                                                                                    | ]•<br>-                           |
|                         | 110[1], pdf - Adobe Reader                                                                                                    | אין<br>אין אין אין אין אין אין אין אין אין אין                                                                                                    |                                                                                                    | Find<br>wit to<br>Staff of 1500 235                                                                                                    | ].                                |
|                         | HO[1], pdf - Adobe Reader                                                                                                    | אס<br>אין אין אין אין אין אין אין אין אין אין                                                                                                    | (*)     (*)     (*)     (*)     (*)     (*)     (*)     (*)     (*)     (*)     (*)     (*)     (*)     (*)     (*)     (*)     (*)     (*)     (*)     (*)     (*)     (*)     (*)     (*)     (*)     (*)     (*)     (*)     (*)     (*)     (*)     (*)     (*)     (*)     (*)     (*)     (*)     (*)     (*)     (*)     (*)     (*)     (*)     (*)     (*)     (*)     (*)     (*)     (*)     (*)     (*)     (*)     (*)     (*)     (*)     (*)     (*)     (*)     (*)     (*)     (*)     (*)     (*)     (*)     (*)     (*)     (*)     (*)     (*)     (*)     (*)     (*)     (*)     (*)     (*)     (*)     (*)     (*)     (*)     (*)     (*)     (*)     (*)     (*)     (*)     (*)     (*)     (*)     (*)     (*)     (*)     (*)     (*)     (*)     (*)     (*)     (*)     (*)     (*)     (*)     (*)     (*)     (*)     (*)     (*)     (*)     (*)     (*)     (*)     (*)     (*)     (*)     (*)     (*)     (*)     (*)     (*)     (*)     (*)     (*)     (*)     (*)     (*)     (*)     (*)     (*)     (*)     (*)     (*)     (*)     (*)     (*)     (*)     (*)     (*)     (*)     (*)     (*)     (*)     (*)     (*)     (*)     (*)     (*)     (*)     (*)     (*)     (*)     (*)     (*)     (*)     (*)     (*)     (*)     (*)     (*)     (*)     (*)     (*)     (*)     (*)     (*)     (*)     (*)     (*)     (*)     (*)     (*)     (*)     (*)     (*)     (*)     (*)     (*)     (*)     (*)     (*)     (*)     (*)     (*)     (*)     (*)     (*)     (*)     (*)     (*)     (*)     (*)     (*)     (*)     (*)     (*)     (*)     (*)     (*)     (*)     (*)     (*)     (*)     (*)     (*)     (*)     (*)     (*)     (*)     (*)     (*)     (*)     (*)     (*)     (*)     (*)     (*)     (*)     (*)     (*)     (*)     (*)     (*)     (*)     (*)     (*)     (*)     (*)     (*)     (*)     (*)     (*)     (*)     (*)     (*)     (*)     (*)     (*)     (*)     (*)     (*)     (*)     (*)     (*)     (*)     (*)     (*)     (*)     (*)     (*)     (*)     (*)     (*)     (*)     (*)     (*)     (*)     (*)     (*)     (           | Find<br>suit or<br>Juinfut State 232                                                                                                    | -                                 |
|                         | 10[1], pdf - Adobe Reader                                                                                                    | PMS R0010 PMS R0010 Crutical cont-s2-context Crutical cont-s2-context Crutical cont-s2-context Crutical context Sin - U Sin - U                                                                                                    | <ul> <li> <ul> <li></li></ul></li></ul>                                                                                                    | Find<br>With for<br>Haddedin town a sec                                                                                                    | ]•<br>-                           |
|                         | 10[1], pdf - Adobe Reader                                                                                                    | אר<br>אריין אריין אריין<br>אריין אריין אריין אריין אריין אריין אריין אריין אריין אריין אריין אריין אריין אריין אריין אריין אריין אריין אריין אריין אריין אריין אריין אריין אריין אריין אריין אריין אריין אריין אריין אריין אריין אריין אריין אריין אריין אריין אריין                                                                                                     |                                                                                                    | ال         Find           الشريمين         الشريمين           الشريمين         الشريمين                                                                                                    | ]•<br>-                           |
|                         | HO[T], pdf - Adobe Reader                                                                                                    | אר אר אר אר אר אר אר אר אר אר אר אר אר א                                                                                                    | <ul> <li> <ul> <li></li></ul></li></ul>                                                                                                    | ร่านตายรงนั้นร ปัตรในส่วนหรือง                                                                                                    |                                   |
|                         | IO[I]; pdf - Adobe Reader<br>Coursent Tools Window He<br>Coursent Tools Window He<br>Course Course<br>Course Course<br>Course<br>Course Course<br>Course<br>Cou | אר איז איז איז איז איז איז איז איז איז איז                                                                                                    |                                                                                                    | j Find<br>with to<br>Stald of a sum a sus<br>stransa sujias «Bast aufuncta                                                                                                    | -                                 |
|                         | HO[T], pdf - Adobe Reader                                                                                                    | אר אר אר אר אר אר אר אר אר אר אר אר אר א                                                                                                    | <ul> <li> <ul> <li></li></ul></li></ul>                                                                                                    | Find<br>Hind on<br>Bidden con ense<br>Sturnerouges diaf urfuwete                                                                                                    |                                   |
|                         | 10[1], pdf - Adobe Reader<br>Coursent Tools Window He<br>Coursent Tools Window He<br>Course Course<br>Course Course<br>Course<br>Course Course<br>Course<br>C           | אר איז איז איז איז איז איז איז איז איז איז                                                                                                    | (43.9%)     ()     ()     ()     ()     ()     ()     ()     ()     ()     ()     ()     ()     ()     ()     ()     ()     ()     ()     ()     ()     ()     ()     ()     ()     ()     ()     ()     ()     ()     ()     ()     ()     ()     ()     ()     ()     ()     ()     ()     ()     ()     ()     ()     ()     ()     ()     ()     ()     ()     ()     ()     ()     ()     ()     ()     ()     ()     ()     ()     ()     ()     ()     ()     ()     ()     ()     ()     ()     ()     ()     ()     ()     ()     ()     ()     ()     ()     ()     ()     ()     ()     ()     ()     ()     ()     ()     ()     ()     ()     ()     ()     ()     ()     ()     ()     ()     ()     ()     ()     ()     ()     ()     ()     ()     ()     ()     ()     ()     ()     ()     ()     ()     ()     ()     ()     ()     ()     ()     ()     ()     ()     ()     ()     ()     ()     ()     ()     ()     ()     ()     ()     ()     ()     ()     ()     ()     ()     ()     ()     ()     ()     ()     ()     ()     ()     ()     ()     ()     ()     ()     ()     ()     ()     ()     ()     ()     ()     ()     ()     ()     ()     ()     ()     ()     ()     ()     ()     ()     ()     ()     ()     ()     ()     ()     ()     ()     ()     ()     ()     ()     ()     ()     ()     ()     ()     ()     ()     ()     ()     ()     ()     ()     ()     ()     ()     ()     ()     ()     ()     ()     ()     ()     ()     ()     ()     ()     ()     ()     ()     ()     ()     ()     ()     ()     ()     ()     ()     ()     ()     ()     ()     ()     ()     ()     ()     ()     ()     ()     ()     ()     ()     ()     ()     ()     ()     ()     ()     ()     ()     ()     ()     ()     ()     ()     ()     ()     ()     ()     ()     ()     ()     ()     ()     ()     ()     ()     ()     ()     ()     ()     ()     ()     ()     ()     ()     ()     ()     ()     ()     ()     ()     ()     ()     ()     ()     ()     ()     ()     ()     ()     ()     ()     ()     ()     ()     ()     ()     ()     ()     ()               | j Find<br>suit of<br>tialdon com 2000                                                                                                    | -                                 |
|                         | HO[T], pdf - Adobe Reader<br>V Document Tools Window He<br>Tools Window He<br>Window He<br>Window He<br>Tools Window He<br>Tools Window He<br>Window He<br>Win                                                                                                    | אר אר אר אר אר אר אר אר אר אר אר אר אר א                                                                                                    | <ul> <li> <ul> <li></li></ul></li></ul>                                                                                                    | i Eind<br>núñ sei<br>Bidfeiri sen e us                                                                                                    |                                   |
|                         | IU[I]; pdf - Adoie Reader<br>Coursent Tools Window He<br>Coursent Tools Window He<br>Course Course<br>Course Course<br>Course<br>Course<br>Cou               | אר איז איז איז איז איז איז איז איז איז איז                                                                                                    |                                                                                                    | Find<br>suit or<br>field of som asso                                                                                                    |                                   |
|                         | HO[H], pdf - Adobe Reader<br>V Document Tools Window He<br>Data and the second second seco                                                                                                    | PO<br>PNS FRD1 0<br>III / 1<br>PNS FRD1 0<br>IIII / 1<br>PNS FRD1 0<br>IIIII / 1<br>PNS FRD1 0<br>IIIIIIIIIIIIIIIIIIIIIIIIIIIIIIIIIIII                                                                                                    | <ul> <li>(*) (*) (*) (*) (*) (*) (*) (*) (*) (*)</li></ul>                                                                                                    | in the set of the set of the set | -<br>-                            |
|                         | IO[I]; pdf - Adoie Reader                                                                                                    | AD<br>PASERDIO<br>Trucées wor-st-world<br>usuiondre friduk<br>de<br>drucesops<br>far u<br>woreang:<br>wordsweitende                                                                                                    | (*)     (*)     (*)     (*)     (*)     (*)     (*)     (*)     (*)     (*)     (*)     (*)     (*)     (*)     (*)     (*)     (*)     (*)     (*)     (*)     (*)     (*)     (*)     (*)     (*)     (*)     (*)     (*)     (*)     (*)     (*)     (*)     (*)     (*)     (*)     (*)     (*)     (*)     (*)     (*)     (*)     (*)     (*)     (*)     (*)     (*)     (*)     (*)     (*)     (*)     (*)     (*)     (*)     (*)     (*)     (*)     (*)     (*)     (*)     (*)     (*)     (*)     (*)     (*)     (*)     (*)     (*)     (*)     (*)     (*)     (*)     (*)     (*)     (*)     (*)     (*)     (*)     (*)     (*)     (*)     (*)     (*)     (*)     (*)     (*)     (*)     (*)     (*)     (*)     (*)     (*)     (*)     (*)     (*)     (*)     (*)     (*)     (*)     (*)     (*)     (*)     (*)     (*)     (*)     (*)     (*)     (*)     (*)     (*)     (*)     (*)     (*)     (*)     (*)     (*)     (*)     (*)     (*)     (*)     (*)     (*)     (*)     (*)     (*)     (*)     (*)     (*)     (*)     (*)     (*)     (*)     (*)     (*)     (*)     (*)     (*)     (*)     (*)     (*)     (*)     (*)     (*)     (*)     (*)     (*)     (*)     (*)     (*)     (*)     (*)     (*)     (*)     (*)     (*)     (*)     (*)     (*)     (*)     (*)     (*)     (*)     (*)     (*)     (*)     (*)     (*)     (*)     (*)     (*)     (*)     (*)     (*)     (*)     (*)     (*)     (*)     (*)     (*)     (*)     (*)     (*)     (*)     (*)     (*)     (*)     (*)     (*)     (*)     (*)     (*)     (*)     (*)     (*)     (*)     (*)     (*)     (*)     (*)     (*)     (*)     (*)     (*)     (*)     (*)     (*)     (*)     (*)     (*)     (*)     (*)     (*)     (*)     (*)     (*)     (*)     (*)     (*)     (*)     (*)     (*)     (*)     (*)     (*)     (*)     (*)     (*)     (*)     (*)     (*)     (*)     (*)     (*)     (*)     (*)     (*)     (*)     (*)     (*)     (*)     (*)     (*)     (*)     (*)     (*)     (*)     (*)     (*)     (*)     (*)     (*)     (*)     (*)     (*)     (*)     (*)     (           | i in find<br>un to<br>Half dir son a so:                                                                                                    |                                   |
|                         | IO[I]; pdf - Adobe Reader<br>Coursent Tools Window He<br>Coursent Tools Window He<br>Course Course Course<br>Course Course Course<br>Course Course<br>Course Course Course<br>Course Course<br>Course Course<br>Course Course<br>Course<br>Course Course<br>Course Cour                                                                                                    | Pres FRD 10         www.fdl.wort.stort24         www.fdl.wort.stort24         www.internet         internet         in                                                                                                    | <ul> <li>พ. 43.9% +</li></ul>                                                                                                    | in the set of the set of the set |                                   |
|                         | IU[I]; pdf - Adoie Reader<br>Coursent Tools Window He<br>Coursent Tools Window He<br>Coursent Tools Window He<br>Course Course Course<br>Course Course Course Course<br>Course Course Course Course Course<br>Course Course Course Course Course Course<br>Course Course Course Course Course Course<br>Course Course Course Course Course Course<br>Course Course Cour                                                                                                    | AD<br>PASERDIO<br>Trustiti 0001-21-001(24<br>crustiti 0001-21-001(24<br>crustit                                                                                                    | <ul> <li></li></ul>                                                                                                    | End<br>suit or<br>fuiffuit sam asso                                                                                                    |                                   |
|                         | IU[I]; pdf - Adoie Reader<br>Coursent Tools Window He<br>Coursent Tools Window He<br>Coursent Tools Window He<br>Course He<br>Course He<br>Cours                                                             | Pres FID:10         muñitá: wort-szt-vort24         muñitá: wort-szt-vort24         usainalnei étabal         den         inc.         inc. <td><ul></ul></td> <td>in the set of the set of the set</td> <td></td> | <ul></ul>                                                                                                    | in the set of the set of the set |                                   |

# ตัวอย่าง Slip ลงทะเบียนรับ ที่สั่งพิมพ์จากระบบ

กรณีไม่มี "หมายเหตุ"

| PNSR0010                 |                    | กรมบัญชีกลาง |                         | หน้า 1/1               |  |
|--------------------------|--------------------|--------------|-------------------------|------------------------|--|
| เลขที่รับ 0001-53-001624 |                    | Slip ลงทะเ   | บียนรับ                 | วันที่พิมพ์ 25/08/2553 |  |
|                          |                    |              |                         |                        |  |
| เลขบัตรประ               | จำตัวประชาชน       | :            | 340000000001            |                        |  |
|                          | ประเภทเงิน         | :            | 12 - บำเหน็จตกทอดสม     | มาชิก กบข.             |  |
| ประเภทแบบ                | ประเภทแบบขอรับเงิน |              | เรื่องปกติ              |                        |  |
| ชื่อ                     | – นามสกุล          | :            | นาง สมหวัง ช่วยชาติหน้า |                        |  |
| วันเดือนปีเกิ            | ค                  | :            | 01/01/2493              |                        |  |
|                          | วันที่รับเรื่อง    |              | 25/08/2553              |                        |  |
| หมายเหตุ :               |                    |              |                         |                        |  |
|                          | ส่วนราชการผู้ขอ    |              |                         | – เบิกสำหรับทคสอบ      |  |

| PNSR0010            |                 | กรมบัญร์<br>Slip ลงทะ | ชี้กลาง<br>เบียนรับ        | หน้า 1/:<br>วันที่พิมพ์ 25/08/2553 |
|---------------------|-----------------|-----------------------|----------------------------|------------------------------------|
| เลขที่รับ 0001-53-0 | 001624          |                       |                            |                                    |
| เลขบัตรประจำตัว     | ประชาชน         | :                     | 340000000001               |                                    |
| ป                   | ระเภทเงิน       | :                     | 12 - บำเหนึ่งตกทอดสม       | มาชิก กบข.                         |
| ประเภทแบบขอรั       | บเงิน           | :                     | เรื่องปกติ                 |                                    |
| ชื่อ                | – นามสกุล       | :                     | นาง สมหวัง ช่วยชาติหน้า    |                                    |
| วันเดือนปีเกิด      |                 | :                     | 01/01/2493                 |                                    |
| ວັາ                 | นที่รับเรื่อง   | :                     | 25/08/2553                 |                                    |
| หมายเหตุ :          |                 |                       |                            |                                    |
| ຢາ                  | าดสำเนาบัตรประว | งาชนของนายมา          | นะ ช่วยชาติหน้า บุตรบุญธรร | รม                                 |
|                     |                 |                       |                            |                                    |

ส่วนราชการผู้ขอ

– เบิกสำหรับทคสอบ

#### การบันทึกแบบขอรับ โดยส่วนราชการผู้ขอ ระดับปฏิบัติงาน

- 1. ใส่รหัส Username ที่ขึ้นต้นด้วย 800xxxx และรหัส Password เพื่อเข้าสู่ระบบ
- เลือกเมนู > ระบบบำเหน็จบำนาญ > บันทึกข้อมูล > บันทึกแบบขอรับ หรือ
- ที่หน้าจอ "ลงทะเบียนรับ" เลือกเมนูที่มุมบนด้านซ้ายมือ "บันทึกแบบขอรับและข้อมูลประกอบ"

#### วิธีที่ 1 เลือกจากเมนูในระบบบำเหน็จบำนาญ

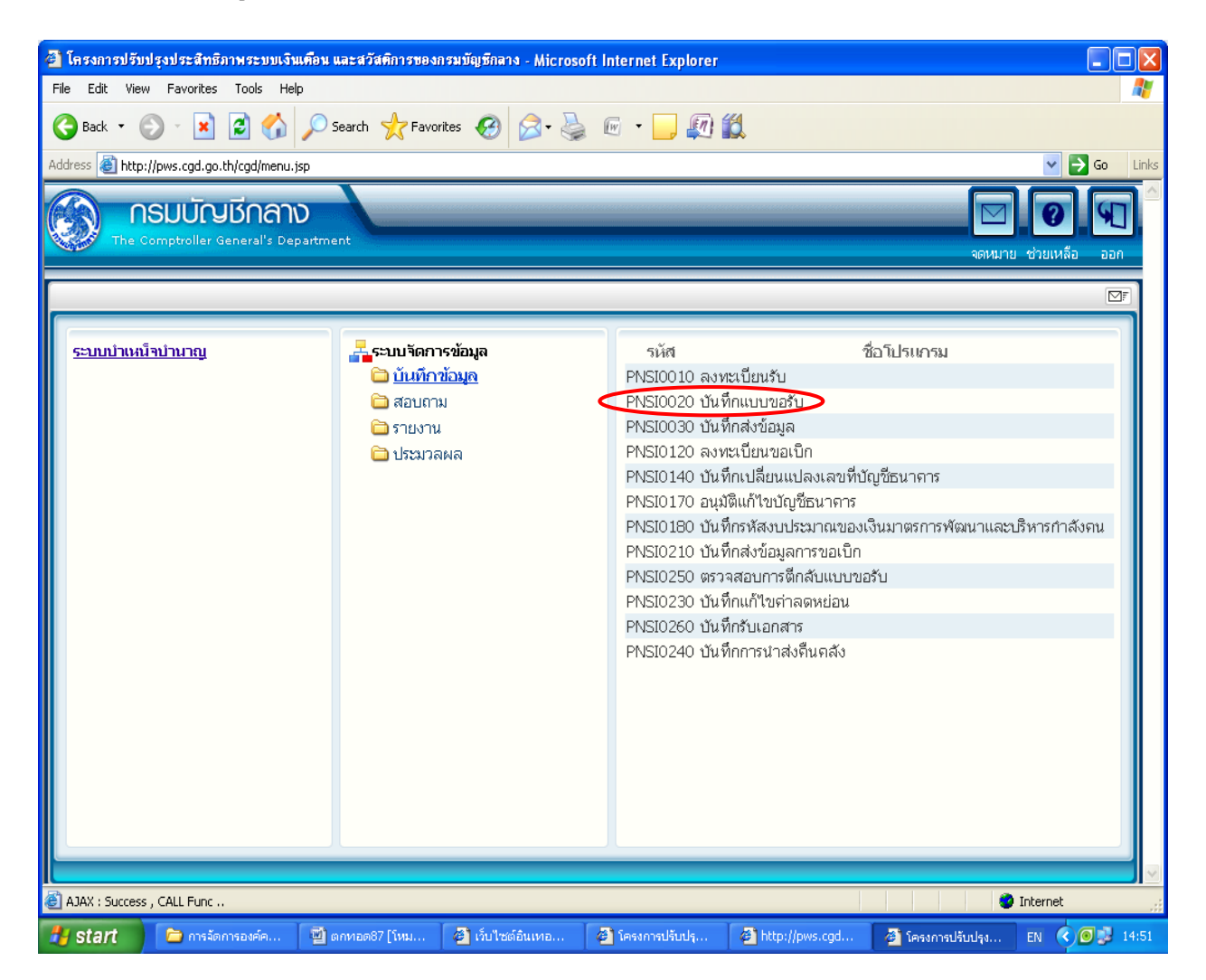

| ระบบบ่าเหน็จบ่านกญา                                                                                                    | คลิก "บันทึกแบบขอรับ                                                                                         | กลับ หน้าลับหา บันทึก ยกเลิก ลบช่อมูล พิบพ์                                                                                                    |
|----------------------------------------------------------------------------------------------------|----------------------------------------------------------------------------------------------------|----------------------------------------------------------------------------------------------------|
| )010 : ลงทะเบียนรับ                                                                                                    | และข้อมูลประกอบ"                                                                                             | ยินดีด้อนรับคุณ ส่วนราชการผู้ขอ-เบิกสำหรับ                                                                                                    |
| <u>มันทึกช่วยจำ</u><br>ดรวจสอ <u>มงอนอน</u><br><u>มันทึกแบบขอรับและข้อมูลประกอบ</u>                                                 |                                                                                                    | เลขที่รับ <mark>0001 - 53 - 001617</mark><br>วันที่รับ <u>20/06/2553</u><br>ขั้นตอน ลงทะเบียนรับ                                                   |
| ประวัติ<br>เลขประจำดัวประชาชน [21]<br>ชื่อ - นามสกุล [นา<br>วันเดือนปีเกิด [0]<br>เหตุที่ออก [5]<br>หน่วยงานต่าง [0]                | 0000000002<br>ยสมหรังข่วยชาติ<br>(01/2493 เพศ ขาย สมาชิกกบข./ก<br>แก่กรรม วันที่ออกจากราช<br>วันที่ออกจากราช | เจ. เป็น สถานภาพ เสียชีวิต<br>การ 01/05/2553                                                                                                    |
| <ul> <li>ดงทะเบียน</li> <li>* ประเภทเงิน 12 (สังปกติ</li> <li>* ประเภทเรื่อง (ส้องปกติ</li> <li>* เลขที่หนังสือ กด 0420/</li> </ul> | ]บำเหน็จตกทอดสมาชิก กบ<br>▼<br>0001 * ลงวันที่ 1/06/2553 โป้                                                 | หม่วยงานผู้เปิก<br>* หน่วยงาน 90009 ญิหน่วยงานสำหรับทดสอบ<br>* จังหวัด 9999 ญิรังหวัดสำหรับทดสอบ<br>* หน่วยเปิก 9000900000ญิหน่วยงานย่อยสำหรับทดสอ |
| ประเภทเงินที่สังจ่ายแล้ว<br>สำคับ เลขท์รับ                                                                                          | ประเภทเงิน ประเภา                                                                                            | 迷ぎ0 - 0 จาก 0รายการญ/0 หน้า)<br>ร้อง วันท้อนุยัติ สถานะ                                                                                            |
|                                                                                                    |                                                                                                    | ]                                                                                                    |

# หรือ วิธีที่2 เลือกจากเมนูในหน้าลงทะเบียนรับ

### ทั้ง 2 วิธี จะได้หน้าจอภาพ "บันทึกแบบขอรับ" เช่นเดียวกัน

สังเกตุในช่อง "สถานะแบบขอรับ" ระบบจะแสดงสถานะ "ระหว่างดำเนินการ" ขั้นตอน "ลงทะเบียนรับ"

| a http://pws.cgd.go.th - โครงการปรับปรุงประสำหริภาพระบบเงินเคือน และสวัสด์การของกรมมัญชักลาง - Microsoft Internet Explorer |                                                                                                    |                                                                                                    |                                                                                                    |                        |                         |                              |
|----------------------------------------------------------------------------------------------------|----------------------------------------------------------------------------------------------------|----------------------------------------------------------------------------------------------------|----------------------------------------------------------------------------------------------------|------------------------|-------------------------|------------------------------|
| PNSI0020 : บันทึกแบบขอรับ                                                                                                  |                                                                                                    |                                                                                                    |                                                                                                    | ยินดีต่                | อ้นรับคุณ ส่วนราชการเ   | ผู้ขอ-เบิกสำหรับทดสอบ        |
| เลขประจำดัวประชาชน 3<br>ชื่อ-นามสกุล แ<br>ประเภทเงิน 11<br>ลังกัด 9                                                        | 3200000000002<br>นางสมหวัง ช่วยชาติหน้า<br>12 - บำเหน็จตกทอดสมาชิก กบข.<br>90009-9999-900090000 หน่วยง                                                                                                    | วันเดือนปีเกิ<br>เรื่องปกติ<br>านย่อยสำหรับทดสอบ                                                                                                    | a 01/01/2500                                                                                                    | เลขที่รับ<br>วันที่รับ | 0001 - 53<br>25/05/2553 | - 000031                     |
| หมวดข้อมูล ป<br>ประวัติ<br>เลข<br>วันที่เริ่มนับเว<br>ที่อยู่<br>                                                          | ประวัติ (พศ หญิง สมภา<br>เทศ หญิง สมภา<br>อาทาหนังสือ ทศ. 2511/1234<br>มาราชการ 01/01/2522<br>เหตุที่ออก ถึงแก่กรรม<br>บ้านเลขที่ 66 ห<br>อาคาร<br>ชอม/ถนน 2/สุขุมวิท<br>ขาง/ตำบล คลองเตย<br>จังหวัด กรุงเทพษมหานคร<br>โทรศัพท์ 0-2273-0000 | <ul> <li>แสดงข้อมูล</li> <li>เป็น</li> <li>ลงวันที่ 25/0</li> <li>วัน</li> <li>มู่ที่/หมู่บ้าน สบายวิลล่า</li> <li>ห้องที่</li> <li>เบต/อำเะ</li> <li>รหัส"ไปรษณีบ์</li> <li>Email pws_</li> </ul> | 5/2553           ว้ออกจากราชการ           ว้ออกจากราชการ           1           กอ           เขตคลองเตย           11130           support@hotmail.cr | 20/04/2553             |                         |                              |
| anuuuuuasu                                                                                                    | <ul> <li>เรียบร้อย</li> <li>ระหว่างดำเนินงา</li> <li>ดีกลับรอการแก้า</li> <li>รายละเอียด</li> </ul>                                                                                                    | ขั้นตอนขอ<br>เรื่อง โลงห<br>ข – บับทึกว                                                                                                    | ง<br>ะเบียนรับ<br>ไวยจำ                                                                                                    |                        |                         | <ul> <li>Internet</li> </ul> |
| 🛃 start 📄 การจัดการองค์                                                                                                    | . 📓 ตกหอด87 [โห 🖉                                                                                                    | เว็บไซต์อินเทอ 🦉                                                                                                    | โครงการปรับปรุ                                                                                                    | 🙆 โครงการปรับปรุ       | Attp://pws.cgd          | EN 🔇 🖸 🗿 🗾 19                |

- 1. เลือกจากปุ่มลูกศรที่ "หมวดข้อมูล" ในแต่ละหัวข้อ
  - o ประวัติ
  - 0 แบบขอรับ
  - อัตราเงินเดือน
  - 0 เวลาราชการ
  - ผู้มีสิทธิรับเงิน
  - o หมายเหตุใบแนบ
  - o เอกสารแนบ
  - 0 คำนวณเงิน

## แล้วกด "แสดงข้อมูล" เพื่อบันทึกข้อมูลตามแบบ 5309

| http://pws.cgd.go.th - โครงส<br>ระบบนำเหน็จนำนาณฯ              | ารปรับปรุงประสิทธิภาพระบบเงินเคือน และสวัสติการของกรมบัญชีกลาง - Microsoft  <br>1                                                                           | nternet Explorer                                       |
|----------------------------------------------------------------|----------------------------------------------------------------------------------------------------|--------------------------------------------------------|
| PNSI0020 : บันทึกแบบขอรับ                                      |                                                                                                    | ยินดีต้อนรับคุณ ส่วนราชการผู้ขอ-เบิกสำหรับทดสอบ        |
| เลขประจำตัวประชาชน<br>ชื่อ-นามสกุล<br>ประเภทเงิน<br>สังกัด     | 32000000002<br>นางสมหวัง ช่วยชาติหน้า วันเดือนปีเกิด 01/01/2500<br>12 - บำเหน็จตกทอดสมาชิก กบข. เรื่องปกติ<br>90009-9999-9000900000 หน่วยงานย่อยสำหรับทดสอบ | ์ เลขที่รับ 0001 - 53 - 000031<br>วันที่รับ 25/05/2553 |
| ูเลือกหมวดข้อมูล<br>.เลือกหมวดข้อมูล<br>ากปุ่มลูกศร<br>ที่อยู่ | ไระวัติ                                                                                                    | 2.กดปุ่ม<br>"แสดงข้อมูล"<br>4/2553                     |
| ัสถานะแบบขอรับ                                                 | <ul> <li>เรียบร้อย</li> <li>จะหว่างตำเนินงาน</li> <li>เรื่อง สงหะเบียนรับ</li> <li>ดีกลับรอการแก้ไข</li> <li>รายละเอียด</li> <li>นั้นที่กน่วยรำ</li> </ul>  |                                                        |
| 🥶 มนและ                                                        | 🔄 ดกทอด87 [โห 🚳 เว็บไซต์อินเทอ 🚳 โครงการปรับปรุ 🧟 โ                                                                                                    | ครงการปรับปรุ 🗿 http://pws.cgd EN 🔇 🖸 😥 15:            |

| 🗿 http://pws.cgd.go.th - โครงการปรับปรุงประสิทธิภาพระบบเงินเคือน และสวัสดิการของกรมบัญชีกลาง - Microsoft Internet Explorer 📃 🗖                                                                                                    |
|----------------------------------------------------------------------------------------------------|
| รบบบ่าเหนือบ่านาญฯ<br>หน้าคันหา บันทึก ยกเลิก พิมพ์ ออก                                                                                                    |
| PNSI0020 : บันทึกแบบขอรับ ยินดีต้อนรับคุณ ส่วนราชการผู้ขอ-เบิกสำหรับทดสอบ                                                                                                    |
| เลขประจำตัวประชาชน 320000000002<br>ชื่อ-นามสกุล นางสมหวัง ช่วยชาติหน้า วันเดือนปีเกิด 01/01/2500<br>ประเภทเงิน 12 - บำเหน็จตกหอดสมาชิก กบข. เรื่องปกติ วันที่รับ 25/05/2553<br>สังกัด 90009-9999-9000900000 หน่วยงานย่อยสำหรับทดสอบ |
| หมวดข้อมูล แบบขอรับ                                                                                                    |
| หน่วยงานมูเปก<br>*หน่วยงาน 90009 หน่วยงานสำหรับทดสอบ<br>*จังหวัด 9999 จังหวัดสำหรับทดสอบ<br>*หน่วยเบิก 9000900000 หน่วยงานย่อยสำหรับทดสอบ The Comptroller General's Department                                                      |
| Done                                                                                                    |
| 🕂 start 🕞 การอัดการองค์ 🖾 ดกทอด37 โพ 🗿 เว็บไซต์อันเทอ 🗿 โครงการปรับปร 🗿 โครงการปรับปร 🗿 โครงการปรับปร                                                                                                    |

| C โกรงการปรับปรุงประสิทธิภาพระบบเงินเพื่อน และสวัสติการของกรมขัญมีกลาง - Windows Internet Explorer C โกรงการปรับปรุงประสิทธิภาพระบบเงินเพื่อน และสวัสติการของกรมขัญมีกลาง - Windows Internet Explorer C โกรงการปรับปรุงประสิทธิภาพระบบเงินเพื่อน และสวัสติการของกรมขัญมีกลาง - Windows Internet Explorer C โกรงการปรับปรุงประสิทธิภาพระบบเงินเพื่อน และสวัสติการของกรมขัญมีกลาง - Windows Internet Explorer C โกรงการปรับปรุงประสิทธิภาพระบบเงินเพื่อน และสวัสติการของกรมขัญมีกลาง - Windows Internet Explorer C โกรงการปรับปรุงประสิทธิภาพระบบเงินเพื่อน และสวัสติการของกรมขัญมีกลาง - Windows Internet Explorer C โกรงการประกยายสายสาย                                                                                                    |  |
|----------------------------------------------------------------------------------------------------|--|
| PHSt0020 : บนเทกแบบขอรบ         ยนดิดอนรบคุณ สวนราช/ เยอ-เบกสำหรับทดสอบ           เลขประจำตัวประชาชน 210000000002         ชื่อ-นามสกุล นายสมหรัง ช่วยชาติ         วันเดือนปีเกิด 01/01/2493         เลขที่รับ 0001 - 53         รั           ประเภทเงิน 12 - ปาเหน็จดกทอดสมาชิก กบช. เรื่องปกติ         วันเดือนปีเกิด 01/01/2493         เลขที่รับ 20/06/2553         3.กดปู่มูม "บันทึก"                                                                                                    |  |
| HUTBAŠU       LABADŠUJU         HUTBAŠU       LABADŠUJU         *SHOŘANO       205/2553         LABADŠU       LABADŠUJU         Statikano       205/2553         LABADŠU       LABADŠU         Statikano       205/2553         LABADŠU       LABADŠU         Statikano       205/2553         LABADŠU       LABADŠU         Statikano       205/2553         Statikano       20         Statikano       20 <td></td> |  |
| المعن المعني المعني<br>المعني المعني المعني المعني المعني المعني المعني المعني المعني المعني المعني المعني المعني المعني المعني المعني                                                                                            |  |

หมายเหตุ : การเลือกรหัสถานภาพผู้ขอต้องสัมพันธ์กับประเภทเงิน ดังนี้

- ประเภทเงิน 05 ข้าราชการประจำ ไม่เป็นสมาชิก กบข. เลือกรหัสสถานภาพ 1
- ประเภทเงิน 05 ผู้รับบำนาญ เลือกรหัสสถานภาพ 2
- ประเภทเงิน 05 ทหารกองหนุนมีเบี้ยหวัด เลือกรหัสสถานภาพ 3
- ประเภทเงิน 12 ข้าราชการประจำ เป็นสมาชิก กบข. เลือกรหัสสถานภาพ 4

|                                      | คลิกหมวดข้อมูล<br>เลือกอัตราเงินเดือน | ปรับใจประวันร้องของของของของของของของของของของของของขอ |          |
|--------------------------------------|---------------------------------------|--------------------------------------------------------|----------|
| The Comptroller General's Department |                                       | The Comptroller General's Department                   |          |
| Done                                 | Done                                  | 😜 Internet                                             | € 100% - |

| 🌈 โครงการปรับปรุงประสิทธิภาพระบบเงินเคือ                                                                                           | น และสวัสติการของกรมบัญชีกลาง - Win                                                                        | dows Internet Explorer                                                                                                    |                                      |
|----------------------------------------------------------------------------------------------------|----------------------------------------------------------------------------------------------------|----------------------------------------------------------------------------------------------------|--------------------------------------|
| <ul> <li>http://pws.cgd.go.th/cgd/cgd/pns/PNSI0020_</li> <li>ระบบน่าเหนีงน่านาณฯ</li> </ul>                                        | 5.jsp                                                                                                    |                                                                                                    | ັ<br>ເນນາ ນັນກິດ ຍາເລັດ ຈີນຫຼາ ລວກ   |
| PNSI0020 : บันทึกแบบขอรับ                                                                                                    |                                                                                                    | ยินดีด้อนรับ                                                                                                    | คุณ ส่วนราชการผู้ขอ-เบิกสำหรับทดสอบ  |
| เลขประจำดัวประชาชน<br>ชื่อ-นามสกุล<br>ประเภทเงิน<br>ลังภัด                                                                         | 2100000000002<br>นายสมหรัง ช่วยชาติ<br>12 - ปาเหน็จตกทอดสมาชิก กบช. เรื่ะ<br>90009-9999-900090000 หน่วยงาน | วันเดือนปีเกิด 01/01/2493 เลชที่รับ <mark>0001</mark><br>องปกติ วันที่รับ 20/06<br>ย่อยสำหรับทดสอบ                                                                                                    | - <b>53</b> - <b>001617</b><br>/2553 |
| หมวดข้อมูล อัตราเงินเดี<br>อัตราเงิ<br>ร<br>ร<br>ร<br>ร<br>ร<br>ร<br>ร<br>ร<br>ร<br>ร<br>ร<br>ร<br>ร<br>ร<br>ร<br>ร<br>ร<br>ร<br>ร | อน ♥ แสดงข้อมูล<br>มเดือน[เ≰][55]0 - 0 จาก 0รายการ[_]]/0 ห<br>หิส ประเภทเงินที่ไข้ในการสำนวน<br>           |                                                                                                    |                                      |
|                                                                                                    | The                                                                                                    | e Comptroller General's Department                                                                                                    |                                      |
| Done                                                                                                    | ลกหลอด พรก                                                                                                 | Sostona IS n k w kv                                                                                                    | TH C 📑 14:04                         |
|                                                                                                    |                                                                                                    | Carata and an and a second second sec | 111 14.04                            |

| 🥜 โครงการปรับปรุงประสิทธิภาพระบบเงินเพื่อน และสวัสพิการของกรมบัญชีกลาง - Windows Internet Explorer                                                                                                    |         |
|----------------------------------------------------------------------------------------------------|---------|
| A http://pws.cgd.go.th/cgd/cgd/prs/FNSI0020_5.jsp                SUUUDIINGOUDURCH             Suuudiiningoudurch             Suudiiningoudurch             Su | ✓ ▲ ■ ■ |
| PNSI0020 : มันทึกแบบขอรับ ยินดีด้อนรับคุณ ส่วนราชการผู้ขอ-เบิกสำหรับห                                                                                                    | เดสอบ   |
| เลขประจำดัวประชาชน 210000000002<br>ชื่อ-นามสกุล นายสมหรัง ช่วยชาติ วันเดือนปีเกิด 01/01/2493<br>ประเภทเงิน 12 - ปาเหน็จตกทอดสมาชิก กบข. เรื่องปกติ<br>สังกัด 90009-9999-9000900000 หม่วยงานย่อยสำหรับทดสอบ<br>หมวดข้อมูล อัตราเงินเดือน ♥ แสดงข้อมูล &                                                                                                    |         |
|                                                                                                    |         |
| The Comptroller General's Department                                                                                                    |         |
| 🖁 Start 🖉 G 🖉 🖞 thungaannaa san 🖉 lesamathukata 🌈 lesamathukata 🖉 lesamathukata 🖉 lesamathukata                                                                                                    | 14:04   |

| 🏉 โครงการปรับปรุงประสิทธิภาพระบบเงินเคือน และสวัสติการของกระ<br>🔊 http://www.cod.go.th/cod/cod/pr/IDNETEDOD_5.ion                                       | หมัญมึกลาง - Windows Internet Explorer                                                                       |                                                                                                    |
|----------------------------------------------------------------------------------------------------|----------------------------------------------------------------------------------------------------|----------------------------------------------------------------------------------------------------|
|                                                                                                    |                                                                                                    | 📝 📄 🚫 🖶 🕥<br>หน้าค้นหา บันทึก ยกเลิก หันห์ ออก                                                                                                    |
| PNSI0020 : บันทึกแบบขอรับ                                                                                                    |                                                                                                    | ยินดีต้อนรับคุณ ส่วนราชการผู้ขอ-เบิกสำหรับหดสอบ                                                                                                    |
| เดชประจำดัวประชาชน 21000000002<br>ชื่อ-บามสกุด <mark>มายสมหรัง ชวยชาติ</mark><br>ประเภทเงิน <mark>12 - ปาเหน็จตกทอด.</mark><br>ลังกัด 90009-9999-900090 | วันเดือนปีเกิด 01/01/2493<br>สมาชิก กบข. เรื่องปกติ<br>00000 หน่วยงานย่อยสำหรับทดสอบ                         | เลชที่รับ 0001 - 53 - 001617<br>วันที่รับ 20/06/2553                                                                                                    |
| หมวดข้อมูล อัตราเงินเดือน                                                                                                    | แสดงข้อมูล<br>C ถายการ () () หน้า (2) ()<br>ในกรศานวน รำนวนเงิน (2)<br>สวัสติการขลง                          | าพระบบเริ่มเพื่อน และสวัสติการของกรมบัญชิกตาง 🔔 🗖 🗙<br>pareSTDLov.do 🗸                                                                                                    |
| http://pws.cgd.go.th/cgd/cgd/pns/PNSI0020_5_1.jsp<br>(สมชิญ 全) อิรสิก ไป<br>* รหัส 回<br>* รหัส 回<br>* ร่านวนเงิน บาท                                    | คนนี้งขอ คันหาศาข็นดันด้วย คันหาศาข็นดันด้วย คารางรหัสเงินที่ใช้ในการค่ รหัสเงินที่ใช้ในการค่ 00 11 12 61 62 | (ดันหา<br>ภามอณ เชีเช] - 15 จาก 35รายการ∏/3 หน้า⊘อม<br>เส้ามวณ ร้อเงินที่ใช้ในการสำนวณ<br>เงิน ขคบ. รวม<br>เงินต่าฝ่าอันตราย<br>เงิน พ.บ.อ.<br>เงินเพิ่ม ต.ค.บ.<br>เงินเพิ่ม ค.ค.บ. |
| Done                                                                                                    | □ 70<br>□ 71<br>□ 72<br>□ 73<br>□ 74<br>□ 75                                                                 | เว็นเดือนสุดท้าย<br>ดำรางเดือนสุดท้าย<br>เงินเดือน สุดท้าย<br>เงินเดือน ณ วันที่ได้รับอันตราย<br>ดำร้าง ณ วันที่ได้รับอันตราย<br>ปานาณเดือนละ                                       |
| คลิก 🗹 เลือกรหัส 7<br>(เงินเดือนเดือนสุดท้าย                                                                                                    | 1<br>76<br>77<br>77<br>78<br>79<br>The Comptroller                                                           | ป้านาญที่เศษทุพพลภาพเดือนละ<br>เงินสงเตราะห์<br>ค่ารักษาพยาบาล<br>เบิกลด ✓                                                                                                    |
| 🤧 start 🖉 🧭 🔞 🦈 🗊 ปายนโลดกาลด พรด 🧖 โละ                                                                                                    | Done<br>Done                                                                                                 | Internet @ 100%                                                                                                    |

ใส่อัตราเงินเดือนแล้วกดปุ่ม "บันทึก"

| 🏉 โครงการปรับปรุงประสิทธิภาพระบบเงินเคือ   | น และสวัสติการขลงกรมมัญชีกลาง - Windows Internet Explorer 📃 🗖 🗙                                                 |
|--------------------------------------------|----------------------------------------------------------------------------------------------------|
| http://pws.cgd.go.th/cgd/cgd/pns/PNSI0020_ |                                                                                                    |
| รบบบ่าเหน็จบ่านกษา                         |                                                                                                    |
|                                            | 🕫 หนทักยกเลิก พินท์<br>กอร หนายังกายกเลิก พินท์                                                                 |
| PNSI0020 : บันทึกแบบขอรับ                  | ยินดีด้อนรับคุณ ส่วนราชการผู้ขอ-เบิกสำหรับทดสอบ                                                                 |
| เลขประจำตัวประชาชน                         | 210000000002                                                                                                    |
| ชื่อ-นามสกุล                               | นายสมหรัง ช่วยชาติ วันเดือนปีเกิด 01/01/2493 เลขที่รับ 10001 - 153 - 100161/                                    |
| ประเภทเงิน                                 | 12 - ปาเหน็จดกทอดสมาชิก กบบ. เรื่องปกติ วนหรบ 20/06/2003                                                        |
| ลงกด                                       | <u>ลดดดล-ลลลล-ลดดดลดดดดด</u> หน่วยงาทธุฐตุมหมามษัฐติภ                                                           |
| หมวดข้อมูล อัตราเงินเดื                    | อน 🔍 แสดงข้อมูล 🕱                                                                                               |
| อัตราเงิ                                   | มีนเดือนไ⊈เ⊈0 - 0 จาก 0รายการ/0 หน้า ≥>>>                                                                       |
| 5                                          |                                                                                                    |
|                                            | 🧭 โครงการปรับปรุงประสิทธิภาพระบบเงินเดือน และสวัสติการของ 📃 🗖 🔀                                                 |
|                                            | [2] http://pws.cgd.go.th/cgd/cgd/pns/PNSUU2U_5_1.jsp                                                            |
|                                            | ເພື່ອງ ເພື່ອງ ເພື່ອງ ເພື່ອງ ເພື່ອງ ເພື່ອງ ເພື່ອງ ເພື່ອງ ເພື່ອງ ເພື່ອງ ເພື່ອງ ເພື່ອງ ເພື່ອງ ເພື່ອງ ເພື່ອງ ເພື່ອງ |
|                                            |                                                                                                    |
|                                            | * รหัส 71 📵 เงินเดือนสุดท้าย                                                                                    |
|                                            | * สำนวนเงิน 25,190.00                                                                                           |
|                                            |                                                                                                    |
|                                            | ใส่อัตราเงินเดือนแล้วกดงไม                                                                                      |
|                                            |                                                                                                    |
|                                            | "บันทึก"                                                                                                    |
|                                            | Done 📑 💽 Internet 🔍 100% 👻 🌧                                                                                    |
|                                            |                                                                                                    |
|                                            |                                                                                                    |
|                                            |                                                                                                    |
|                                            |                                                                                                    |
|                                            |                                                                                                    |
|                                            | The Comptroller General's Department                                                                            |
|                                            | 📄 😜 Internet 🔍 100% 👻 🦼                                                                                         |
| 🛃 start 🔰 🖉 🐼 🔞 👘 🛄 thutia                 | envise vise 🖉 Testonsi bi u Isu Isu. 🦯 Testonsi bi u Isu Isu. 🦯 Testonsi bi u Isu Isu 🖉 🖬 14:07 J               |

กรณีที่ข้าราชการได้รับเงินเพิ่มอื่น ๆ นอกเหนือจากเงินเดือน เมื่อบันทึกอัตราเงินเดือนเดือนสุดท้ายเรียบร้อย แล้ว ให้คลิกปุ่ม เพื่อเพิ่มรายการเงินอื่อน ระบบจะบันทึกข้อมูลเงินแต่ละประเภทให้อัตโนมัติ พร้อมเพิ่มหน้าต่างให้เพิ่มรหัสเงิน และอัตราเงินเพิ่ม เช่น ข้าราชการผู้ถึงแก่ความตายได้รับเงินเดือน และ เงินเพิ่มพิเศษสำหรับการสู้รบ (พสร.) ให้บันทึกรายการโดย

1. คลิกปุ่ม 國 เพื่อแสดงตารางรหัสเงิน

2. คลิกเลือกรหัสเงิน 81

3. ป้อนอัตราเงิน พ.ส.ร.

3.คลิกปุ่ม 🗾 💷 เพื่อบันทึกข้อมูล

ตัวอย่าง เมื่อบันทึกข้อมูลเงินเดือนเดือนสุดท้าย แล้ว ให้กดปุ่ม 🕬 🕬 แพิ่มข้อมูล" เพื่อบันทึกรายการ เงินเพิ่ม (พสร.) ต่อไป

| 9 โครงการปรับปรุงประสิทธิภาพระบบเงินเพื่อน และสวัสติการของกรมมัญชีกลาง - Windows Internet Explorer                                                                                                    |
|----------------------------------------------------------------------------------------------------|
|                                                                                                    |
| PHSI0020 : บันทึกแบบขอรับ ยินดีด้อนรับคุณ ส่วนราชการผู้ขอ-เบิกสำหรับทดสอบ                                                                                                    |
| เลขประจำดัวประชาชน 21000000002<br>ชื่อ-นามสกุล นายสมหรัง ช่วยชาติ วันเดือนปีเกิด 01/01/2493<br>ประเภทเงิน 12 - ปาเหน็จดกทอดสมาชิก กบข. เรื่องปกติ<br>สังกัด 90009-9999-9000900000 หน่วยงานย่อยสำหรับทดสอบ<br>หมวดช้อมูล อัตราเงินเดือน ♥ แสดงช้อมูล \$<br>ภัณ ประเภทเงินที่ไปในการสานวน จำนวนไป #<br>ภัณ ประเภทเงินที่ไปในการสานวน จำนวนไป #<br>ที่มี ประเภทเงินที่ไปในการสานวน จำนวนไป #<br>ที่มี ประเภทเงินที่ไปในการสานวน จำนวนไป #<br>ที่มี ประเภทเงินที่ไปในการสานวน จำนวนไป #<br>ที่มี ประเภทเงินที่ไปในการสานวน จำนวนไป #<br>ที่มี ประเภทเงินที่ไปในการสานวน จำนวนไป #<br>ที่มี ประเภทเงินที่ไปในการสานวน จำนวนไป #<br>ที่มี ประเภทเงินที่ไปในการสานวน จำนวนไป #<br>ที่มี ประเภทเงินที่ไปในการสานวน จำนวนไป #<br>ที่มี ประเภทเงินที่ไปแกรสานวน จำนวนไป #<br>ที่มี มีระเภทเงินที่ไปแกรสานวน จำนวนไป #<br>ที่มี โประเภทเงินที่ไปแกรสานวน จำนวนไป #<br>ที่มี โประเภทเงินที่ไปแกรสานวน จำนวนไป #<br>ที่มี โประเภทเงินที่ไปแกรสานวน จำนวนไป #<br>ที่มี โประเภทเงินที่ไปในการสานวน จำนวนไป #<br>ที่มี โประเภทเงินที่ไปในการสานวน จำนวนไป #<br>ที่มี โประเภทเงินที่ไปแกรสานวน จำนวนไป #<br>ที่มี โประเภทเงินที่ไปแกรสานวน จำนวนไป #<br>ที่มี โประเภทเงินที่ไปแกรสานวน จำนวนไป #<br>ที่มี โประเภทเงินที่ไปแกรสานวน จำนวนไป #<br>ที่มี โประเภทเงินที่ไปแกรสานวน จำนวนไป #<br>ที่มี โประเภทเงินที่ไปแกรสานวน จำนวนไป #<br>ที่มี โประเภทเงินที่ไปแกรสานวน จำนวนไป #<br>ที่มี โประเภทเงินที่ไปแกรสานวน จำนวนไป #<br>ที่มี โประเภทเงินที่ไป #<br>ที่มี โประเภทเงินที่ไปเกาะสานวน จำนวนไป #<br>ที่มี โประเภทเงินที่ไปเกาะสานวน จำนวนไป #<br>ที่มี โประเภทเงินที่ไป #<br>ที่มี โประเภทเงินที่ไปนายางานที่ไป #<br>ที่มี โประเภทเงินที่ไป #<br>ที่มี โประเภทเงินที่ไป #<br>ที่มี โประเภทเงินที่ไป #<br>ที่มี โประเภทเงินที่ไป #<br>ที่มี โประเภทเงินที่งานที่ไป #<br>ที่มี โประเภทเงินที่ไป #<br>ที่มี โประเภทเงินที่ไป #<br>ที่มี โประเภทเงินที่ไป #<br>ที่มี โประเภทเงินที่ไป #<br>ที่มี โประเภทเงินที่งานที่มี ไป #<br>ที่มี โประเภทเงินที่งานที่มี #<br>ที่มี โประเภทเงินที่งานที่มี #<br>ที่มี โประเภทเงินที่มี #<br>ที่มี โประเภทเงินที่งานที่มี #<br>ที่มี โประเกทเงินที่มี #<br>ที่มี โประเกทเงินที่มี #<br>ที่มี โประเกทเงินที่มี #<br>ที่มี โประเกทเงินที่มี #<br>ที่มี โประเกทเงินที่มี #<br>ที่มี โประเกทเงินที่มี #<br>ที่มี โประเกทเงิน |
| รรวม 0.00<br>1. ใส่อัตราเงินเดือน<br>แล้วกดปุ่ม "เพิ่มข้อมูล"                                                                                                    |
| The Comptroller General's Department                                                                                                    |
| 👔 😧 Unternet 🤫 100% 🗸 👔 🖓 Unternet esn 🖉 Tessamadbudgadæ 🖉 Tessamadbudgadæ                                                                                                    |

เมื่อกดปุ่ม 🕬 🕬 ระบบจะแสดงตารางรหัสอัตราเงินเดือนเดือนสุดท้าย และจำนวนเงินที่ได้บันทึกไว้ แล้ว พร้อมกรอบหน้าต่างให้ใส่รหัสเงินอื่น ๆ ให้คลิกปุ่ม 💷 เพื่อแสดงตารางรหัสเงิน คลิก 🗹 ที่หน้ารหัสเงิน ที่ต้องการ เมื่อใส่จำนวนเงินถูกต้องแล้ว ให้คลิกปุ่ม 🎯 กิ่มุมบนขวาของตารางที่บันทึกรหัสเงินและ จำนวนเงิน เพื่อบันทึกข้อมูล

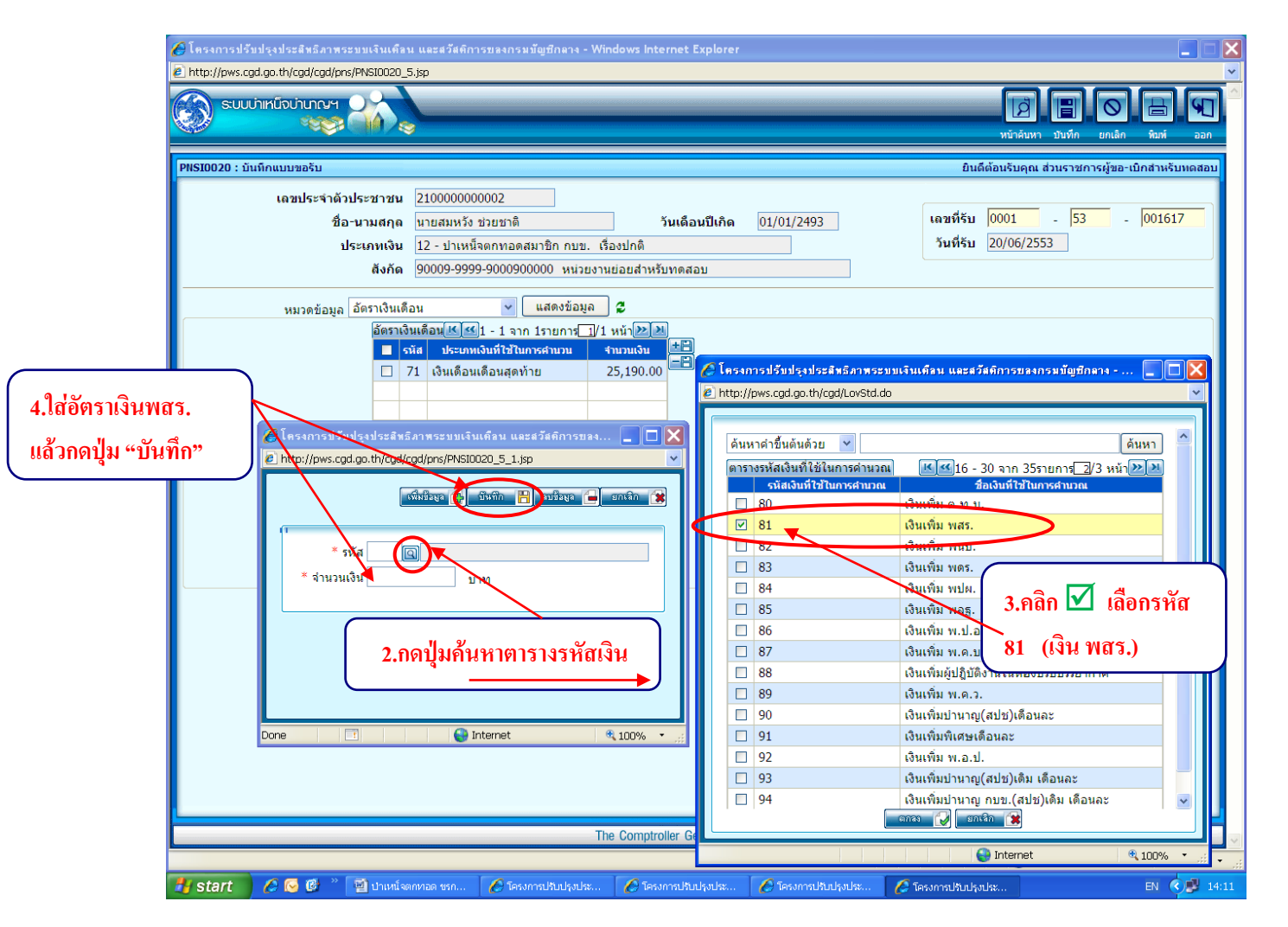

หลังจากนั้น ระบบจะแสดงข้อมูลในหมวด "อัตราเงินเดือน" เป็นตารางรหัสประเภทเงิน ชื่อเงิน และอัตราเงินที่ ได้บันทึกไว้ทั้งหมด ถ้าตรวจสอบถูกต้องครบถ้วนแล้วให้คลิกปุ่ม 🗊 "บันทึก" ที่มุมบนด้านขวามือของ หน้าจอบันทึกแบบขอรับ

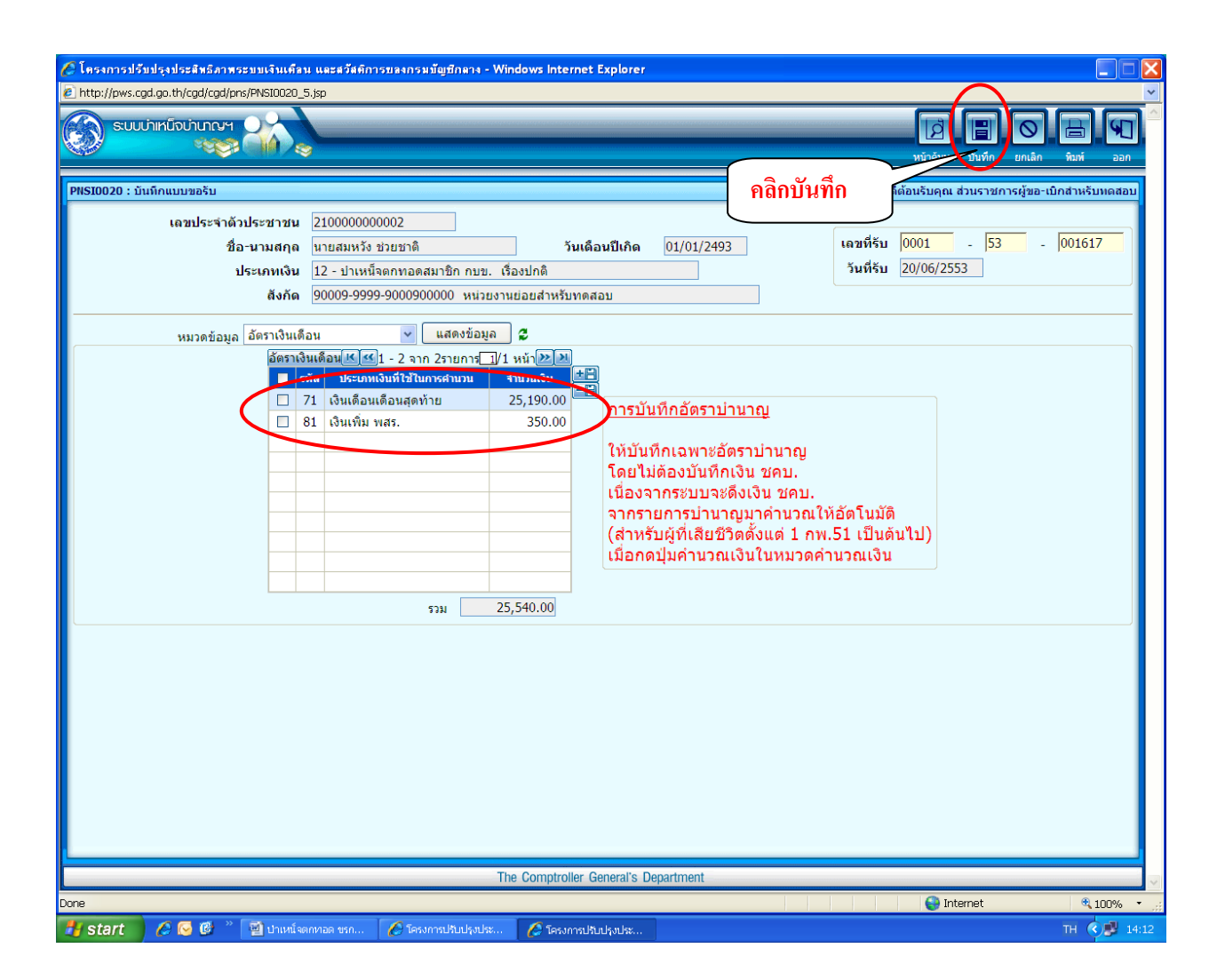

## หมวดข้อมูล "เวลาราชการ"

| C โครงการปรับปรุงประสิทธิภาพระบบเงินเดือน และสวัสติการของกรมบัญชีกลาง - Windows Internet Explorer                                                                                                    |                                                                                                    |
|----------------------------------------------------------------------------------------------------|----------------------------------------------------------------------------------------------------|
| P http://pws.cgd.go.th/cgd/cgd/pms/PMSI0020_5.jsp           SUUUHIKERUTURUT         Image: Superstand State State | V<br>Rani aan                                                                                                    |
| ระจำดังประจำดังประชาชน 210000000002<br>ชื่อ-นามสกุล นายสมหรัง ช่วยชาติ วันเดือนปีเกิด 01/01/2493 เลขที่รับ 0001 - 53<br>ประเศทเงิน 12 - ปาเหน็จดกทอดสมาชิก กษช. เรื่องปกติ<br>จังกัด 90009-9999-900090000 หน่วยงานย่อยสำหรับทดสอบ<br>หมวดข้อมูล เวลาราชการ แสดงข้อมูล \$<br>ประวัติ<br>แบบขอรับ<br>มัลธราเงินเลือน แกษสามบบ จำนวนงัน<br>มัลธราเงินเลือน แกษสามบบ จำนวนงัน<br>มัลธราเงินเลือน แกษสามบบ จำนวนงัน<br>มัลธราเงินเลือน เกษสามบบ จำนวนงัน<br>มัลธราเงินเลือน เกษสามบบ จำนวนงัน<br>มายเหตุใบแบบ<br>เอสารแนบ ต่านวอเเงิน                                                                                                    | <ul> <li>ชิมพ์ ออก</li> <li>เปิกสำหรับหดสอบ</li> <li>.</li> <li>.</li> <li< th=""></li<></ul> |
| เนื่องจากระบบจะดึงเงิน ชคบ.<br>จากรายการบำนาญมาคำนวณให้อัตโนมัติ<br>(สำหรับผู้ที่เสียชีวิตตั้งแต่ 1 กพ.51 เป็นดันไป)<br>เมื่อกดปุ่มค่านวณเงินในหมวดคำนวณเงิน<br>รรม 25,540.00                                                                                                    |                                                                                                    |
| The Comptroller General's Department                                                                                                    |                                                                                                    |
| Done Internet                                                                                                    | € 100% ·                                                                                                    |
| 🛃 Start 🔰 🖉 🐼 🦉 📲 dhuni sannaa tsa 🕜 Tasamadhudgada 🔗 Tasamadhudgada                                                                                                    | TH 🔇 🗾 14:13                                                                                                    |

| 🌈 โครงการปรับปรุงประสิทธิภาพระบบเงินเคือน และสวัสติการของกรมบัญชีกลาง -                                                                          | - Windows Internet Explorer                                                                                                    |
|----------------------------------------------------------------------------------------------------|----------------------------------------------------------------------------------------------------|
| E http://pws.cgd.go.th/cgd/cgd/pns/PNSI0020_7.jsp                                                                                                | ະມີການ<br>ເຊິ່າການ<br>ແມ່ນນັກ ແມ່ນນັກ ເຊິ່າເຊິ່າ                                                                                                    |
| PNSI0020 : บันทึกแบบขอรับ                                                                                                    | ยินดีต้อนรับคุณ ส่วนราชการผู้ขอ-เบิกสำหรับทดสอบ                                                                                                    |
| เลชประจำดัวประชาชน 210000000002<br>ชื่อ-นามสกุล นายสมหรังช่วยชาติ<br>ประเภทเงิน 12 - ปาเหน็จตกทอดสมาชิก กบข<br>ดังกัด 90009-9999-9000900000 หน่ว | รันเดือนปีเกิด 01/01/2493<br>เ. เรื่องปกติ<br>ยงานย่อยสำหรับทดสอบ                                                                                                    |
| หมวดข้อมูล <u>เวลาราชการ</u> ♥ (เสดงข้อมู<br>เวลาราชการ                                                                                          | ματοποιτ       0 υύτρει         ματοποιτ       0 υύτρει         nân μασινόσιμα σημητηροφύσιμα       ματοποιτ         niaanu       ματοποιτ         υτι       ματοποιτ         υτι       ματοποιτ |
|                                                                                                    | The Comptroller General's Department                                                                                                    |
| Done                                                                                                    | Correction is a low                                                                                                    |

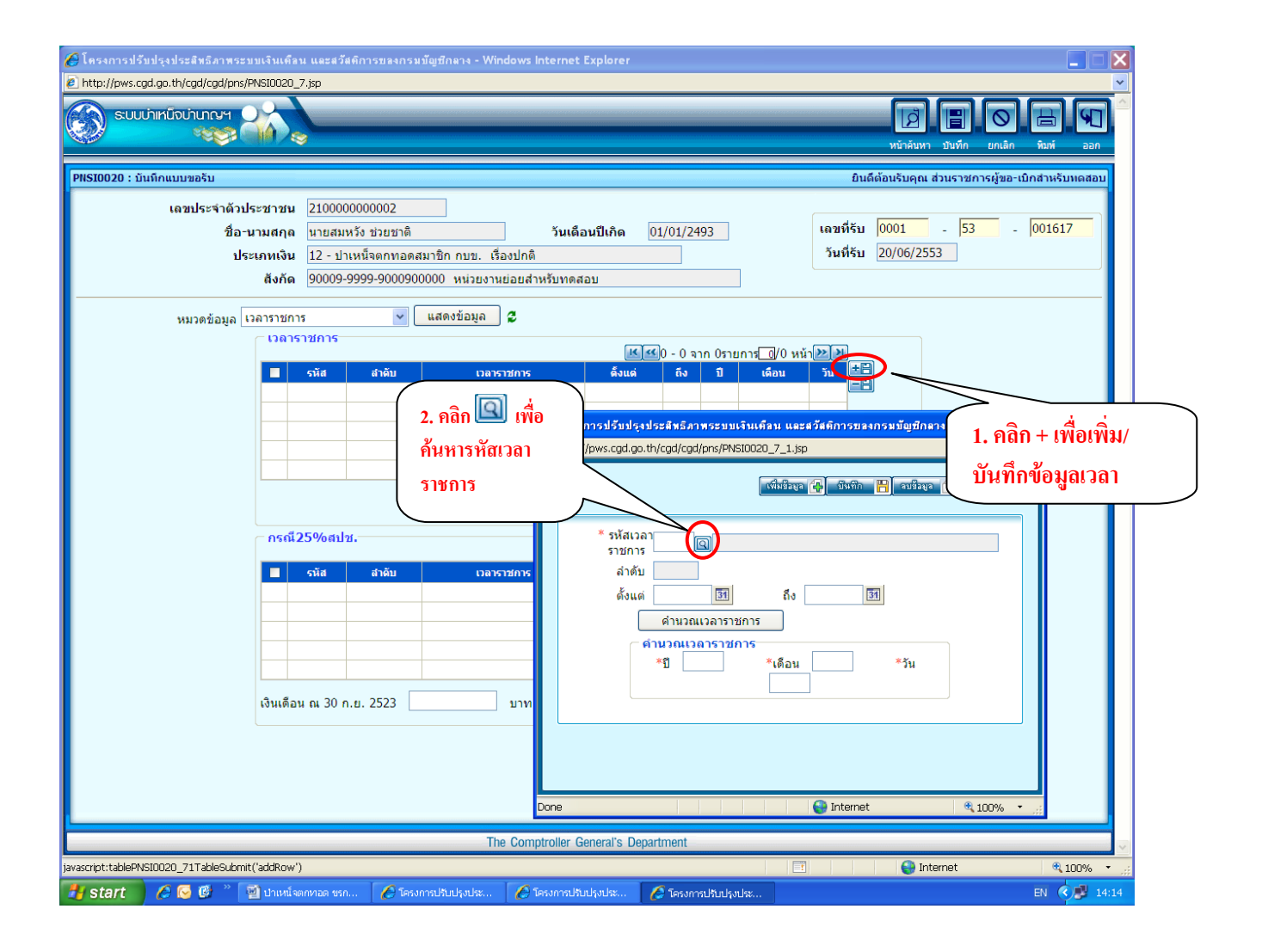

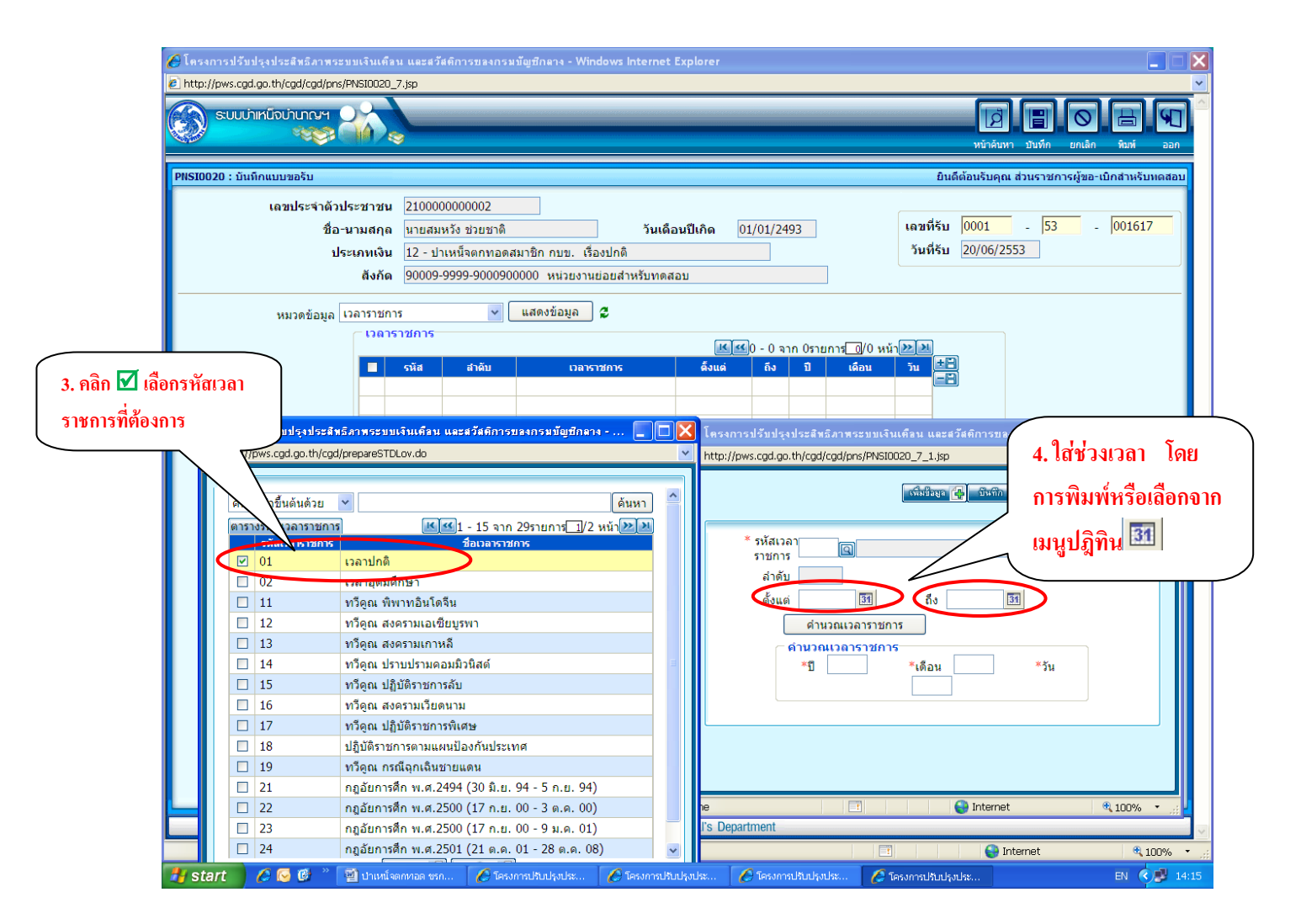

หมายเหตุ : การบันทึกช่วงเวลา

ตั้งแต่ "วันที่เริ่มนับเวลาราชการ" ถึง "วันที่เสียชีวิต"

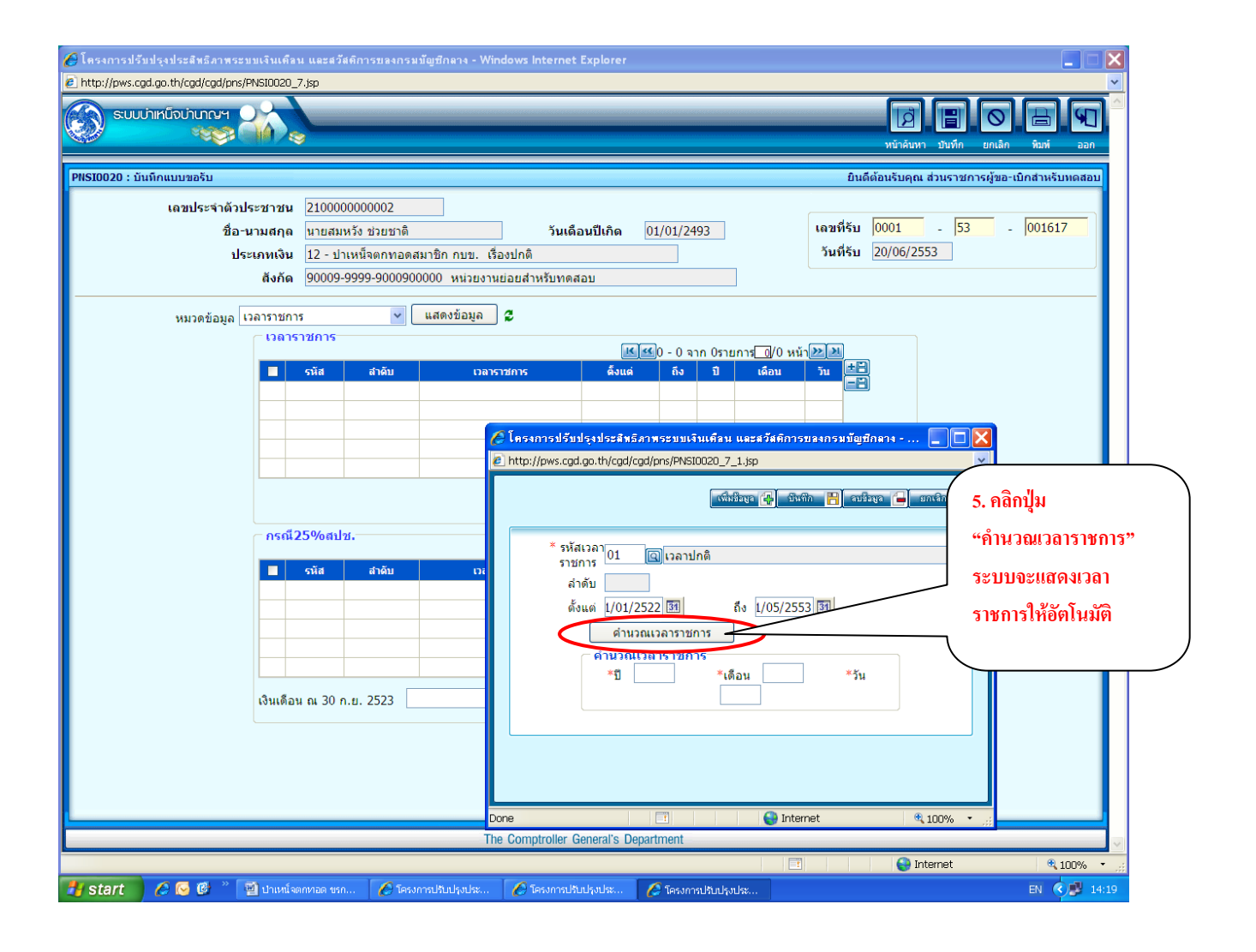

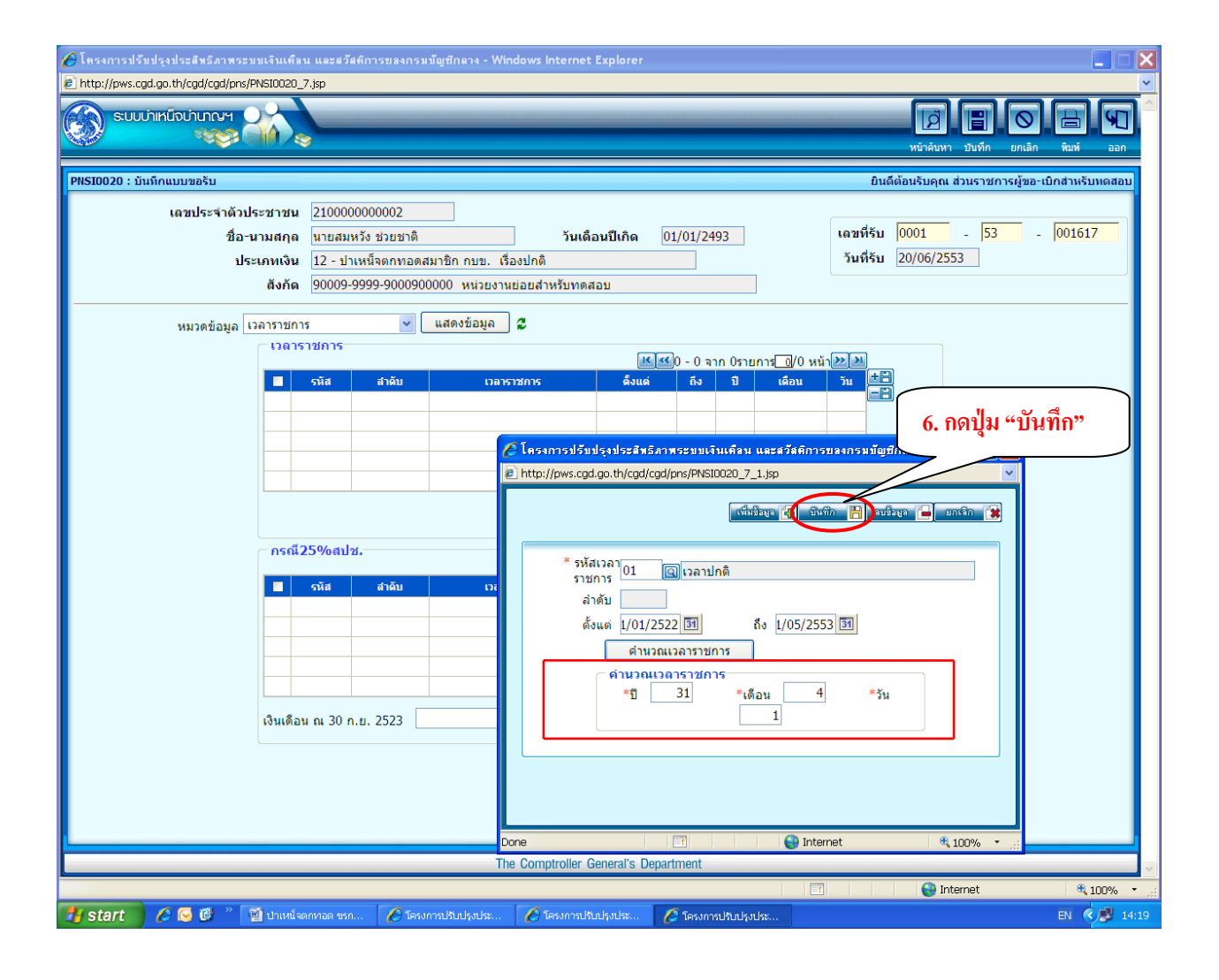

| 🖉 โดรงการปรับ                                                             | เปรุงประสิทธิภาพร                                    | ะบบเงินเด๋                          | วีลน แล               | เะสวัสติกา                      | เรขลงกรมมัญชีกลาง                    | - Windows Internet Ex     | xplorer             |                             |                                      |                  |  |
|---------------------------------------------------------------------------|------------------------------------------------------|-------------------------------------|-----------------------|---------------------------------|--------------------------------------|---------------------------|---------------------|-----------------------------|--------------------------------------|------------------|--|
| Construction                                                              | d.go.th/cgd/cgd/pn<br>ทเหน็จบำนาญฯ                   | IS/PNSI002                          | 0_7.jsp               |                                 |                                      |                           |                     |                             | หม้าดันหา ปันทึก                     | มกเล็ก หิมห์ ออก |  |
| PNSI0020 : บันทึกแบบขอรับ ยินดีด้อนรับคุณ ส่วนราชการผู้ขอ-เบิกสำหรับหดสอบ |                                                      |                                     |                       |                                 |                                      |                           |                     |                             |                                      |                  |  |
|                                                                           | เลขประจำดัว<br>ชื่อ<br>บ                             | มประชาชา<br>อ-นามสกุล<br>ประเภทเงิน | น 210<br>ถ นา<br>น 12 | 0000000<br>ยสมหวัง<br>- ปาเหน็: | 0002<br>ช่วยชาติ<br>จตกทอดสมาชิก กบร | วันเดือน<br>J. เรื่องปกติ | มปีเกิด 01/01/2493  | เลขที่รับ (<br>วันที่รับ 2  | 0001 - <mark>53</mark><br>20/06/2553 | - 001617         |  |
|                                                                           | สิงกิด (90009-9999-900090000 หน่วยงานย่อยสำหรับทดสอบ |                                     |                       |                                 |                                      |                           |                     |                             |                                      |                  |  |
|                                                                           | หมวดข้อมูล                                           | เวลาราชเ                            | การ                   | 25                              | <ul> <li>แสดงข้อม</li> </ul>         | มูล 🖉                     |                     |                             |                                      |                  |  |
|                                                                           |                                                      | 6.161                               | 191201                |                                 |                                      |                           | 尾 ≤ 1 - 1 จาก       | ี่ 1รายการ่่∐/1 หน้า่่่⊉⊉   |                                      |                  |  |
|                                                                           |                                                      |                                     | รหัส<br>01            | สำดับ<br>1                      | เวลาราชการ<br>เวลาปกติ               | ดั้งแต่<br>1 พ.ศ. 2522    | ถึง<br>1 พ.ศ. 2553  | ปี เดือน วัน<br>31 4 1      |                                      |                  |  |
|                                                                           |                                                      |                                     | 01                    | 1                               | 6360121101                           | 1 4.9. 2322               | 1 1.1. 2000         | 51 4 1                      |                                      |                  |  |
|                                                                           |                                                      |                                     |                       |                                 |                                      |                           |                     |                             |                                      |                  |  |
|                                                                           |                                                      |                                     |                       |                                 |                                      |                           |                     |                             |                                      |                  |  |
|                                                                           |                                                      |                                     |                       |                                 |                                      |                           | <u>31</u><br>นับให้ | . 4 1<br>31.34 ปี เดือน     |                                      |                  |  |
|                                                                           |                                                      | _ กรต่                              | นี25%                 | ดสปช.                           |                                      |                           |                     |                             |                                      |                  |  |
|                                                                           |                                                      |                                     | รหัส                  | 1                               | สำดับ                                | เวลาราชการ                | ด้งแต่ ถึง ปี       | เดือน วัน                   |                                      |                  |  |
|                                                                           |                                                      |                                     |                       |                                 |                                      |                           |                     |                             |                                      |                  |  |
|                                                                           |                                                      |                                     |                       |                                 |                                      |                           |                     |                             |                                      |                  |  |
|                                                                           |                                                      |                                     |                       |                                 |                                      |                           |                     |                             |                                      |                  |  |
|                                                                           |                                                      |                                     |                       |                                 | 2522                                 |                           |                     |                             |                                      |                  |  |
|                                                                           |                                                      | เงนเด                               | อน ณ                  | 30 ก.ย.                         | 2523                                 | บาท                       |                     | นับให้ <mark>0.00</mark> ปี |                                      |                  |  |
|                                                                           |                                                      |                                     |                       |                                 |                                      |                           |                     |                             |                                      |                  |  |
|                                                                           |                                                      |                                     |                       |                                 |                                      |                           |                     |                             |                                      |                  |  |
|                                                                           |                                                      |                                     |                       |                                 |                                      |                           |                     |                             |                                      |                  |  |
|                                                                           |                                                      |                                     |                       |                                 |                                      | The Comptroller Ger       | neral's Department  |                             |                                      | ~                |  |
|                                                                           |                                                      |                                     |                       |                                 |                                      |                           |                     |                             | 😜 Internet                           | ور 🔍 100% 🔹      |  |
| 🛃 start 🚽                                                                 | 🖉 🚱 🙆 🐣                                              | 🗐 ปาเหเ                             | น็จตกหาอ              |                                 | 🖉 โครงการปรับปรุงป                   | ระ 🖉 โครงการปรับป         | รุงประ              |                             |                                      | TH 🔇 🥵 14:21     |  |

### กรณีที่มีเวลาราชการทวีคูณ ให้ดำเนินการต่อโดย

- 1. ให้คลิกปุ่ม 📧 🖽 เพื่อเพิ่มรายการ
- 2. คลิกปุ่ม 🔲 เพื่อแสดงตารางรหัสเวลา
- 3. คลิกเลือกรหัสเวลาราชการทวีคูณที่ได้รับ คือ รหัส 26
- 4. คลิกปุ่ม

| 🤪 โครงการปรับปรุงประสิทธิภาพระบบเวินเพื่อน และสวัสติการของกรมบัญชักลาง - Windows Internet Explorer 📃 📃 🔀                                                                                                    |
|----------------------------------------------------------------------------------------------------|
| Intrp://pws.cgd.go.th/cgd/cgd/prs/PNSI0020_7.jp       SUUL/INITIOUTURY     Image: Superior Content of the superior Content of the superior Conten |
| PNSI0020 : บันทึกแบบขอรับ ยินดีต้อนรับคุณ ส่วนราชการผู้ขอ-เบิกสำหรับทดสอบ                                                                                                    |
| เลขประจำด้วประชาชน 2100000000002<br>ชื่อ-นามสกุล นายสมหวัง ช่วยชาติ วันเดือนปีเกิด 01/01/2493 เลขที่รับ 0001 - 53 - 001617<br>ประเภทเงิน 12 - ปาเหน็จตกทอดสมาชิก กบข. เรื่องปกติ วันที่รับ 20/06/2553<br>สังกัด 90009-9999-900090000 หน่วยงานย่อยสำหรับทดสอบ                                                                                                    |
| หมวดข้อมูล <mark>เวลาราชการ v แสดงข้อมูล \$</mark><br>เวลาราชการ v v v v v v v v v v v v v v v v v v v                                                                                                    |
| 🥟 โครงการปรับปรุงประสิทธิภาพระบบเงินเพื่อน และสวัสติการของกรมมัญชีกลาง 📃 🗋 🗙 🎓 โครงการปรับปรุงประสิทธิภาพระบบเงินเพื่อน และสวัสติการของกรมมัญชีกลาง 📃 🗋 🗙                                                                                                    |
| билий 1         били         били           1         балах хили         балах хили         балах хили           25         одбилийн инж.2549 (23 л.н. 34 - 2 н.е. 20)         сайм.         сайм.           2         одбилийн инж.2549 (23 л.н. 34 - 2 н.е. 20)         сайм.         сайм.           2         одбилийн инж.2549 (23 л.н. 34 - 2 н.е. 30)         сайм.         сайм.           2         одбилийн инж.2549 (23 л.н. 34 - 2 н.е. 30)         сайм.         сайм.         сайм.           29         одбилийн инж.2549 (19 л.е. 49 - 26 н.е. 50)         сайм.         сайм.         сайм.         сайм.           38         издаали бал.         гий.         сайл.         сайм.         сайм.                                                                                                    |
| 🚼 Start 🛛 🖉 🚱 🖉 🖄 ปายหนึ่งลูกกลอล ขรก 🔗 โดรมการปรับปรุงประ 🌔 โดรมการปรับปรุงประ 🌔 โดรมการปรับปรุงประ                                                                                                    |

| <ul> <li>โครงการปรับปรุงประสิทธิภาพระบบเงินเพื่อ</li> <li>http://pws.ogd.go.th/cgd/cgd/pns/PNS10020_</li> <li>ระบบบาทหนึ่งบ่านกษา</li> </ul> | น และสวั<br>7.jsp | ัดที่การของกรมมัญชีกลาง - Wir         | ndows Internet Explorer   | คลิก<br>ข้อมู               | บันทึก<br>ล                   |                                                                     | หน้าค้น        |                       | C C C C C C C C C C C C C C C C C C C |  |
|----------------------------------------------------------------------------------------------------|-------------------|---------------------------------------|---------------------------|-----------------------------|-------------------------------|---------------------------------------------------------------------|----------------|-----------------------|---------------------------------------|--|
| PNSI0020 : บันทึกแบบขอรับ                                                                                                    |                   |                                       |                           |                             |                               | í                                                                   | บ้นดีต้อนรับคุ | ณ ส่วนราชการผู้ขอ-เบิ | กสำหรับทดสอบ                          |  |
| เลขประจำตัวประชาชน                                                                                                    | 21000             | 0000002                               |                           |                             |                               |                                                                     |                |                       |                                       |  |
| ชื่อ-นามสกุล                                                                                                    | นายสม             | หวัง ช่วยชาติ                         | วันเดือนปีเกิด            | 01/01/2493                  |                               | เลขที่รับ <mark>0001</mark> - <mark>53</mark> - <mark>001617</mark> |                |                       |                                       |  |
| ประเภทเงิน                                                                                                    | 12 - ป            | าเหน็จตกทอดสมาชิก กบข. เรื่           | องปกติ                    |                             |                               | วันที่รับ 20/06/2553                                                |                |                       |                                       |  |
| สังกัด                                                                                                    | 90009             | -9999-9000900000 หน่วยงาน             | เย่อยสำหรับทดสอบ          |                             |                               |                                                                     |                |                       |                                       |  |
|                                                                                                    | 5                 | 🗸 แสดงข้อมูล                          | a                         |                             |                               |                                                                     |                |                       |                                       |  |
| หมวตขอมูล เวลารายกา<br>() เวลาร                                                                                                    | าชการ             |                                       |                           |                             |                               |                                                                     |                |                       |                                       |  |
|                                                                                                    |                   |                                       |                           | <b>K</b> <del>K</del> 1 - 2 | จาก 2รายการ <mark>_1</mark>   | /1 หน้า[                                                            | »»             |                       |                                       |  |
|                                                                                                    | เ้ส สำดับ<br>∙ ∙  | มาการาช<br>เวลาราช                    | (การ                      | ดังแต่                      | ถึง                           | 1 เดิง<br>21 4                                                      | au Ju 🖃        |                       |                                       |  |
|                                                                                                    | 6 2               | เวลาบกต<br>กภลัยการศึก พ.ศ.2534 (23 ก | . ພ. 34 - 2 ພ.ສ. 34)      | 23 n.w. 2522                | 2 w.e. 2534                   | 0 2                                                                 | 8              |                       |                                       |  |
|                                                                                                    |                   |                                       |                           | 25 1111 2551                | 2 1111 2001                   | ÷ 2                                                                 |                |                       |                                       |  |
|                                                                                                    |                   |                                       |                           |                             |                               |                                                                     |                |                       |                                       |  |
|                                                                                                    |                   |                                       |                           |                             |                               |                                                                     |                |                       |                                       |  |
|                                                                                                    |                   |                                       |                           | 31                          | ໄ  6<br>21.52 ສ               | 9                                                                   | ด้วม           |                       |                                       |  |
| _ n5៧2                                                                                                    | )50/aา            | গ                                     |                           | изти                        | 51.52                         |                                                                     | лый            |                       |                                       |  |
|                                                                                                    | 20 7041           |                                       |                           | 堡0 - 0 จาก 0ร               | ายการ <mark>_0</mark> /0 หน้า | <mark>≫</mark> ))                                                   |                |                       |                                       |  |
|                                                                                                    | รหัส              | สำดับ เวลาร                           | ราชการ ดิ้งแต่            | ถึง ปี                      | เดือน                         | วัน                                                                 | -8             |                       |                                       |  |
|                                                                                                    |                   |                                       |                           |                             |                               |                                                                     |                |                       |                                       |  |
|                                                                                                    |                   |                                       |                           |                             |                               |                                                                     |                |                       |                                       |  |
|                                                                                                    |                   |                                       |                           |                             |                               |                                                                     |                |                       |                                       |  |
|                                                                                                    |                   |                                       |                           |                             |                               |                                                                     |                |                       |                                       |  |
| เงินเดือา                                                                                                    | นณ 30             | ก.ย. 2523                             | บาท                       |                             | มันใน้                        | 0.00                                                                | গ              |                       |                                       |  |
|                                                                                                    |                   |                                       |                           |                             | идеи                          | 0.00                                                                |                |                       |                                       |  |
|                                                                                                    |                   |                                       |                           |                             |                               |                                                                     |                |                       |                                       |  |
|                                                                                                    |                   |                                       |                           |                             |                               |                                                                     |                |                       |                                       |  |
|                                                                                                    |                   |                                       |                           |                             |                               |                                                                     |                |                       |                                       |  |
|                                                                                                    |                   | Th                                    | e Comptroller General's D | enartment                   |                               |                                                                     |                |                       |                                       |  |
| Inne                                                                                                    |                   |                                       | o comprener denerars D    | aparatition:                |                               |                                                                     |                | Internet              | € 100% ·                              |  |
| 💾 start 🔰 🖉 🖸 🖉 🖄 ปาเหน็จ                                                                                                    | จกหาอด <u>ขร</u>  | ก 🛛 🌈 โครงการปรับปรุงประ              | 🖉 โครงการปรับปรุงประ      |                             |                               |                                                                     |                |                       | TH () 14:23                           |  |

หากมีกรณีอื่น ๆ ตามตารางรหัสเวลาราชการ ให้ดำเนินการตามขั้นตอนเช่นเดียวกับการบันทึกเวลาราชการ ทวีคูณ หมวดข้อมูล "ผู้มีสิทธิรับเงิน"

1. กดปุ่ม "แสดงข้อมูล"

2. กดปุ่ม + ที่มุมบนขวาของตารางที่แสดงไว้ท้ายหมวดข้อมูล

\*\*\*3. ระบบจะแสดงรายละเอียดผู้มีสิทธิรับเงิน (โดยดึงข้อมูลมาจากระบบทะเบียนประวัติที่บันทึกไว้) หากข้อมูลผู้มีสิทธิรับเงินในขั้นตอนนี้ไม่ถูกต้อง ให้ประสานไปยังนายทะเบียนบำเหน็จบำนาญ เพื่อดำเนินการให้เรียบร้อยก่อน ส่วนราชการผู้ขอจึงจะบันทึกหมวดข้อมูล "ผู้มีสิทธิรับเงิน" ต่อไปได้

| inter//pws.cgd.go.th/cgd/cgd/pns/PNSI0020_<br>Suuchintūothuncy                                                                                                    | เษยะผวสุดการขลงกรมมพูษ∩ดาง - ₩<br>.jsp                                                                              | indows Internet Explorer                                                |                                          |                                           |                                       |  |  |  |  |
|----------------------------------------------------------------------------------------------------|----------------------------------------------------------------------------------------------------|-------------------------------------------------------------------------|------------------------------------------|-------------------------------------------|---------------------------------------|--|--|--|--|
| PNSI0020 : บันทึกแบบขอรับ                                                                                                    |                                                                                                    |                                                                         |                                          | หนาคนหา ปันทก เ                           | กเลก หมพ ออก<br>ผู้ขอ-เบิกสำหรับหดสอบ |  |  |  |  |
| เดชประจำดัวประชาชน<br>ชื่อ-นามสกุล<br>ประเภทเงิน<br>สังภัด                                                                                                    | 210000000002<br>นายสมหวัง ช่วยชาติ<br>12 - ปาเหน็จดกทอดสมาชิก กบช. (<br>90009-9999-9000000 หน่วยงา                  | วันเดือนปีเกิด<br>รื่องปกติ<br>หย่อยสำหรับทดสอบ                         | 01/01/2493                               | เลชที่รับ 0001 53<br>วันที่รับ 20/06/2553 | - 001617                              |  |  |  |  |
| หมวดข้อมูล เอกสารแนบ<br>แบบขอรับ ประวัติ<br>*ร่างบน แบบขอรับ<br>อัตราเจินต์<br>เวลาราชการ<br>วันที่เริ่มนับเวลาร <sub>ู้ไม่ได้ทร้อนต<br/>หมายเหตุใน<br/>เอกสารแบบ<br/>ร่วงเวลิน</sub> | <ul> <li>แสดงข้อมูล</li> <li>เห</li> <li>ถึงวัน</li> <li>เจ็นเดือน</li> <li>เง็นเดือน</li> <li>งปานาญการ</li> </ul> | ิ 2<br>ที่ 1 ณ 26 มี.ค.<br>40                                           | •                                        |                                           |                                       |  |  |  |  |
| เหตุแห่งอาเพรงอาน<br>สถานภาพผู้<br>การศึก<br>*ลักษณะการปฏิบัติง<br>*สังกัดสุดทั                                                                                                    | พข เขม<br>4 ฏิขัาราชการประจำ (กบบ.)<br>ษา ▼<br>าน โฏ<br>าย 90009 หน่วยงานสำหรับทดส<br>วัด 9999 ฏิจิจังหวัดสำหรับทดส | ) สถานภาพการร้องขอ<br>วันขึ้นทะเบียน<br>ทหาร<br>ได้รับอัดรา<br>อบ<br>อบ | Tanan aran aran aran aran aran aran aran |                                           |                                       |  |  |  |  |
| ิ หน่วยงานผู้เบิก<br>*หน่วยงา<br>*จังหวั<br>*หน่วยเบิ                                                                                                    | น 90009 <mark>หน่วยงานสำหรับทดสอ</mark><br>๑ 9999 จังหวัดสำหรับทดสอบ<br>ก 9000900000 หน่วยงานย่อยส                  | บ<br>าหรับทดสอบ                                                         |                                          |                                           |                                       |  |  |  |  |
|                                                                                                    |                                                                                                    |                                                                         |                                          |                                           |                                       |  |  |  |  |
| The Comptroller General's Department                                                                                                    |                                                                                                    |                                                                         |                                          |                                           |                                       |  |  |  |  |
| 🦉 start 🖉 🖉 🔞 👋 🗐 ปาเหน็จต                                                                                                    | กหลด ขรถ 🧖 โครงการปรับประบ                                                                                          | 🥖 โครงการเไว้ แไรงแไระ                                                  |                                          | Tricenot                                  | TH C 14:2                             |  |  |  |  |

| 🌈 โครงการปรับปรุงประสิทธิภาพระบบเงินเดื                    | ลน และสวัสติการ                                                                        | รของกรมบัญชีกลาง - Windo                                             | ws Internet Explorer                    |             |                                  |                                  |                          |                   |  |  |
|------------------------------------------------------------|----------------------------------------------------------------------------------------|----------------------------------------------------------------------|-----------------------------------------|-------------|----------------------------------|----------------------------------|--------------------------|-------------------|--|--|
|                                                            |                                                                                        |                                                                      |                                         |             |                                  | р<br>ийлёц                       | ม 🖪 🛛                    | n Muxí aan        |  |  |
| PNSI0020 : บันทึกแบบขอรับ                                  | E                                                                                      |                                                                      |                                         |             |                                  | ยินดีต้อนรับคุ                   | ณ ส่วนราชการผู้ข         | อ-เบิกสำหรับทดสอบ |  |  |
| เลขประจำดัวประชาชน<br>ชื่อ-นามสกุด<br>ประเภทเงิน<br>ลังกัด | 2100000000<br><mark>นายสมหวัง ช่</mark><br>1 <mark>2 - ปาเหน็จ</mark> ด<br>90009-9999- | 002<br>วยชาติ<br>จกทอดสมาชิก กบข. เรื่องป<br>9000900000 หน่วยงานย่อย | วันเดือนปีเกิด [<br>กดี<br>ยสำหรับทดสอบ | 01/01/2493  | เลขที่รั<br>วันที่รั             | บ 0001<br>บ 20/06/2              | - <mark>53</mark><br>553 | - 001617          |  |  |
| หมวดข้อมูล ผู้มีสิทธิรับเงิน 🖌 แสดงข้อมูล 💈                |                                                                                        |                                                                      |                                         |             |                                  |                                  |                          |                   |  |  |
| 🔳 ความสัมพัน                                               | ธ์ สำดับ                                                                               | เลขประจำดัวประชาชน                                                   | ชื่อ-นามสกุล                            | สถานะ       | 🗐0 - 0 จาก 0รายกา<br>บัญชีธนาคาร | ร <u>0</u> /0 หน้า⊉<br>รำนวนเงิน | » Л<br>иї +=             |                   |  |  |
|                                                            |                                                                                        |                                                                      |                                         |             |                                  |                                  |                          |                   |  |  |
|                                                            |                                                                                        |                                                                      |                                         |             |                                  |                                  | _                        |                   |  |  |
|                                                            |                                                                                        |                                                                      |                                         |             |                                  |                                  |                          |                   |  |  |
|                                                            |                                                                                        |                                                                      |                                         |             |                                  |                                  |                          |                   |  |  |
|                                                            |                                                                                        |                                                                      |                                         |             |                                  |                                  |                          |                   |  |  |
|                                                            |                                                                                        |                                                                      |                                         |             | ว่ามา                            | 0                                |                          |                   |  |  |
|                                                            |                                                                                        |                                                                      |                                         |             | 41631                            | айнани о                         | PIU                      |                   |  |  |
|                                                            |                                                                                        |                                                                      |                                         |             |                                  |                                  |                          |                   |  |  |
|                                                            |                                                                                        |                                                                      |                                         |             |                                  |                                  |                          |                   |  |  |
|                                                            |                                                                                        |                                                                      |                                         |             |                                  |                                  |                          |                   |  |  |
|                                                            |                                                                                        |                                                                      |                                         |             |                                  |                                  |                          |                   |  |  |
|                                                            |                                                                                        |                                                                      |                                         |             |                                  |                                  |                          |                   |  |  |
|                                                            |                                                                                        | The C                                                                | omptroller General's Den                | artment     |                                  |                                  |                          |                   |  |  |
| Done                                                       |                                                                                        | The o                                                                | emparaner denorars Dep                  | a a ristite |                                  |                                  | Internet                 | € 100% ·          |  |  |
| 🛃 start 👘 🖉 🐼 👋 🔛 ປາເທ                                     | จตกหาอด ขรก                                                                            | 🖉 โครงการปรับปรุงประ 🛛                                               | 🖉 โครงการปรับปรุงประ                    |             |                                  |                                  |                          | TH 🔿 🥵 14:24      |  |  |
| 🏉 โดรงการปรับปรุงประสิทธิภาพระบบเจินเคืล                       | น และสวัสติการขลงกร                                                          | มบัญชีกลาง - Windows Int                         | ternet Explorer                |                                         |                                  |                                              |
|----------------------------------------------------------------|------------------------------------------------------------------------------|--------------------------------------------------|--------------------------------|-----------------------------------------|----------------------------------|----------------------------------------------|
| Inttp://pws.cgd.go.th/cgd/cgd/pns/PNSI0020     SUUUINKŪSUIURUY | 8.jsp                                                                        |                                                  |                                |                                         |                                  | เมาะการการการการการการการการการการการการการก |
| PNSI0020 : บันทึกแบบขอรับ                                      |                                                                              |                                                  |                                |                                         | ยิน                              | ดีต้อนรับคุณ ส่วนราชการผู้ขอ-เบิกสำหรับทดสอบ |
| เลชประจำดัวประชาชน<br>ชื่อ-นามสกุล<br>ประเภทเงิน<br>สังกัด     | 210000000002<br>นายสมหวัง ช่วยชาติ<br>12 - ปาเหน็จตกทอด<br>90009-9999-900090 | สมาชิก กบข. เรื่องปกติ<br>20000 หน่วยงานย่อยสาห! | วันเดือนปีเกิด [0]<br>รับทดสอบ | ./01/2493                               | เลขที่รับ<br>วันที่รับ           | 0001 - 53 - 001617<br>20/06/2553             |
| หมวดข้อมูล ได้มีสิทธิรับ                                       | ปเงิน 🎽                                                                      | แสดงขอมูล 🝃                                      |                                |                                         |                                  |                                              |
| 📕 ความสัมพันธ์                                                 | สำดับ                                                                        | เลขประจำดัวประชาชน                               | ชื่อ-นามสกุล                   | <mark>⊮ ≪</mark> (<br>สถานะ บัญ         | )-0 จาก0รายการ[<br>เชีธนาคาร จำน | 3/0 หน้า≫ไฟ<br>วนเงิน หนึ่±≕                 |
|                                                                | 🥭 โครง                                                                       | การปรับปรุงประสิทธิภาพระ                         | ะบบเงินเดือน และสวัสเ          | ลิการของกรมบัญชีกเ                      | na 🔳 🔲 🗙                         |                                              |
|                                                                |                                                                              | , jowanego, goro i jegoj egoj pro                | (FH310020_0_1.);;;             |                                         | มกเลิก 😭                         |                                              |
|                                                                |                                                                              | ผู้มีสิทธิรับเงิน<br>ดาวมสัมพันธ์ สาดั           | <u>K</u> ≪1 - 6                | จาก 6รายการ <u>1</u> /1<br>ชื่อ-มามชุดจ | หน้า <mark>≫</mark> ≥<br>สถานะ   |                                              |
|                                                                |                                                                              | มิดา 1                                           | 20000000000001                 | นาย สมศักดิ์ช่วย<br>ชาติ                | <u>ภาพ</u><br>เสียชีวิต          | าท 0 ดน                                      |
|                                                                |                                                                              | มารดา 1                                          | 200000000002                   | นาง สมศรีช่วยชาติ                       | เสียชีวิต                        |                                              |
|                                                                |                                                                              | คู่สมรส 1                                        | 200000000003                   | นางสมสมรช่วย<br>ชาติ                    | เสียชีวิต                        |                                              |
|                                                                |                                                                              | บุตร 1                                           | 20000000000004                 | นาย สมจิตร ช่วย<br>ชาติ                 | เสียชีวิต                        | ดลิกเลือกผู้มีสิทธิ                          |
|                                                                |                                                                              | ผู้ตายแลตั้งเจตนา 1<br>ไว้                       | 1000000000001                  | นาย สุดใจ ช่วยใช้                       | มีชีวิต                          |                                              |
|                                                                |                                                                              | มูต 12แลตจะจัดนา 2<br>ไว้                        | 100000000002                   | น.ส. สมฤดี ชื่นชอบ                      | มีชีวิต                          | รบเงนทละราย                                  |
|                                                                |                                                                              |                                                  |                                | Internet                                | € 100% ▼ ,;                      |                                              |
|                                                                |                                                                              | The Compt                                        | roller General's Depar         | tment                                   |                                  | ~                                            |
|                                                                |                                                                              |                                                  |                                |                                         |                                  | 😜 Internet 🛛 🔍 100% 👻 🦼                      |
| 🏄 start 🔰 🖉 😔 🕲 🎽 ปาเหน็จ                                      | ตกหาอด ขรก 🛛 🖉 โคร                                                           | รงการปรับปรุงประ 🛛 🖉 โคร                         | งการปรับปรุงประ 🧹              | 🗦 โครงการปรับปรุงประ                    |                                  | EN 🔇 🤔 14:25                                 |

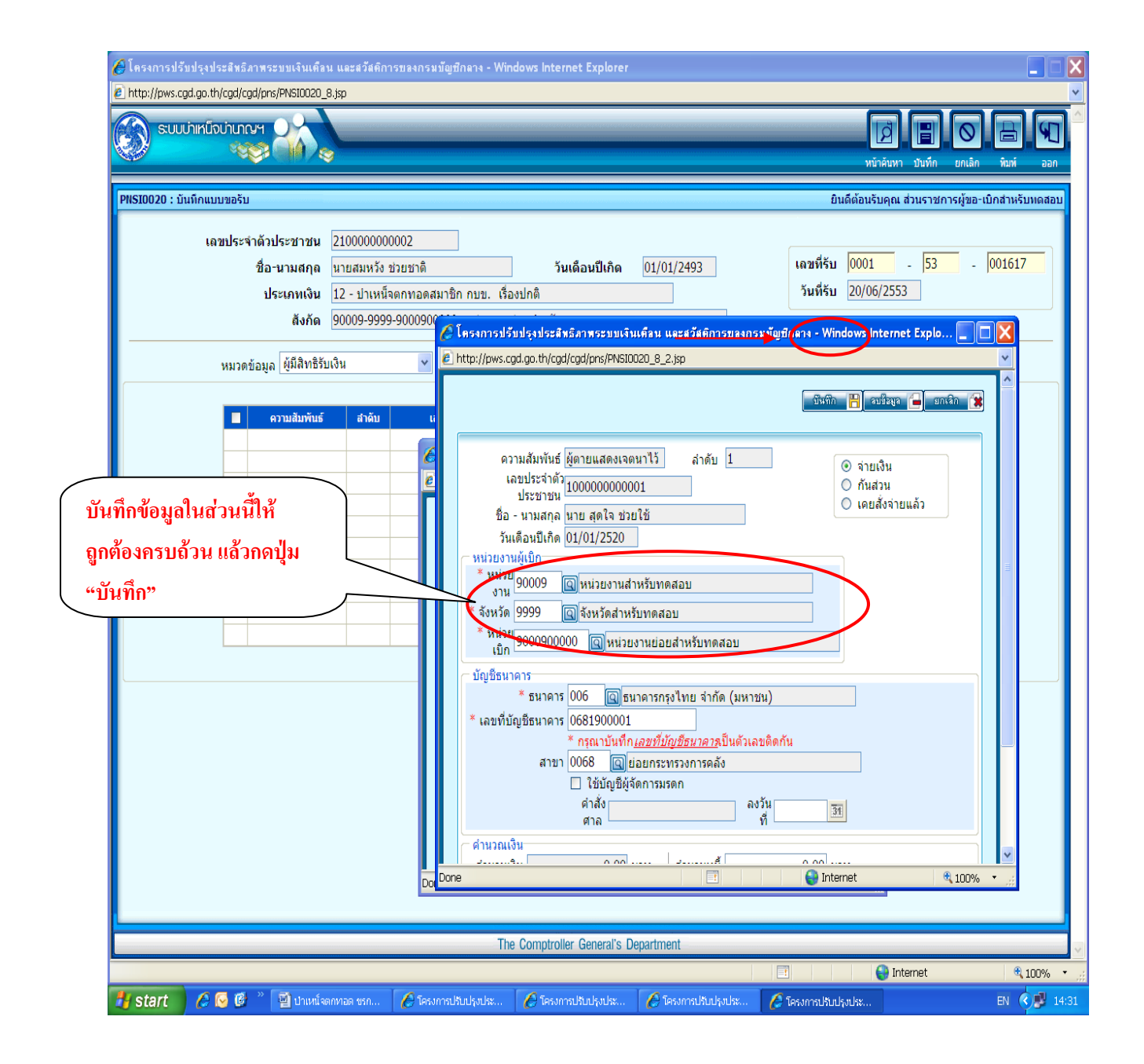

เมื่อบันทึกข้อมูลผู้มีสิทธิรับเงินเรียบร้อยแล้ว ระบบจะแสดงข้อมูลผู้มีสิทธิรับเงินทุกรายที่บันทึกไว้ สำหรับในช่องจำนวนเงิน / หนึ่ จะยังไม่ปรากฏ จนกว่าจะได้บันทึกในหมวด "คำนวณเงิน" ก่อน

| <ul> <li>โครงการปรับปรุงประสิทธิภาพระบบเจ้นห</li> <li>http://pws.cgd.go.th/cgd/cgd/pns/PNSI002</li> </ul> | รือน และสวัสติการของกร<br>0_8.jsp                                                    | รมบัญชีกลาง - Windo                                      | ows internet Explorer                                     |                                                                                           |                                                              |                                                                                                    |                  |
|----------------------------------------------------------------------------------------------------|--------------------------------------------------------------------------------------|----------------------------------------------------------|-----------------------------------------------------------|-------------------------------------------------------------------------------------------|--------------------------------------------------------------|----------------------------------------------------------------------------------------------------|------------------|
|                                                                                                    | -                                                                                    |                                                          |                                                           |                                                                                           |                                                              | หน้าดันหา บันทึก ยกเลิ <i>เ</i>                                                                                                    | พิมพ์ ออก        |
| PNSI0020 : บันทึกแบบขอรับ                                                                                 |                                                                                      |                                                          |                                                           |                                                                                           | ยินดี                                                        | ่เด้อนรับคุณ ส่วนราชการผู้ขอ                                                                                                    | -เบิกสำหรับทดสอบ |
| เดขประจำดัวประชาชา<br>ชื่อ-นามสกุ<br>ประเภทเงิ<br>สังกับ                                                  | ม 2100000000002<br>ล นายสมหวัง ช่วยชาติ<br>ม 12 - ปาเหน็จตกทอด<br>ล 90009-9999-90009 | เสมาชิก กบข. เรื่องข<br>00000 หน่วยงานย่อ                | วันเดือนปีเกิด<br>ปกติ<br>ยยสาหรับทดสอบ                   | 01/01/2493                                                                                | เลขที่รับ<br>วันที่รับ                                       | 0001 - <mark>53</mark> -<br>20/06/2553                                                                                                    | 001617           |
| หมวดข้อมูล ผู้มีสิทร์                                                                                     | รับเงิน 🗸                                                                            | แสดงข้อมูล                                               | 2                                                         |                                                                                           |                                                              |                                                                                                    |                  |
| ประวัติ<br>แบบขอ<br>อัตราเงี<br>ผู้ตาย<br>ผู้มีสิทธิ<br>ผู้ตาย<br>หมายแ<br>เอกสาร<br>เส้านวณ              | รับ<br>มเดือน<br>ชการ<br>รับเงิน<br>แนบ<br>เงิน                                      | <mark>ประ⊀าด้วประชาชน</mark><br>1000000001<br>1000000002 | ี ชื่อ-บามสกุล<br>นาย สุดใจ ช่วยใช้<br>น.ส. สมฤดี ขึ้นชอบ | แก้น การะ<br>เป็กจ่าย 006 - 0<br>เป็กจ่าย 006 - 0<br>เป็กจ่าย 006 - 0<br>เป็กจ่าย 006 - 0 | 31 - 2 จาก 2ราบ คลี<br>สินชีอมาคาร<br>681900001<br>681900002 | 1/1 ий №<br>0.00 0.00<br>0.00 0.00 0.00<br>0.00 0.00<br>0.00 0.00<br>0.00 0.00<br>0.00 0.00<br>0.00 0.00<br>0.00 0.00<br>0.00 0.00<br>0.00 0.00<br>0.00 0.00<br>0.00 0.00<br>0.00 0.00<br>0.00 0.00<br>0.00 0.00<br>0.00 0.00<br>0.00 0.00<br>0.00 0.00<br>0.00 0.00 0.00<br>0.00 0.00 0.00<br>0.00 0.00 0.00 0.00 0.00<br>0.00 0.00 |                  |
|                                                                                                    |                                                                                      | The (                                                    | Comptroller General's De                                  | partment                                                                                  |                                                              |                                                                                                    |                  |
| one                                                                                                    |                                                                                      | 110                                                      |                                                           |                                                                                           |                                                              | 😜 Internet                                                                                                    | € 100% ·         |
| 🛃 start 🔰 🖉 🖂 🕲 👋 🔛 ปาเห                                                                                  | น็จตกหาอด ขรก 🛛 🖉 โค                                                                 | รงการปรับปรุงประ                                         | 🖉 โครงการปรับปรุงประ                                      |                                                                                           |                                                              |                                                                                                    | TH 🔇 🥵 14:34     |

### หมวดข้อมูล "คำนวณเงิน"

| ข้อสังเกต | : | ไม่ต้องบัเ | เทิกใ | นหมวดข้อมูล | "หมายเหตุใบแนบ" | และ "เอกสารแนบ" |
|-----------|---|------------|-------|-------------|-----------------|-----------------|
|-----------|---|------------|-------|-------------|-----------------|-----------------|

| 🤗 โครงการปรับปรุงประสิทธิภาพระบบเงินเดือ<br> | าน และสวัสติการขล | งกรมมัญชีกลาง - Wind  | ows Internet Explorer   |            |                  |                                    |                        |              |
|----------------------------------------------|-------------------|-----------------------|-------------------------|------------|------------------|------------------------------------|------------------------|--------------|
| http://pws.cgd.go.th/cgd/cgd/pns/PNSI0020_   | _8.jsp            |                       |                         |            |                  |                                    |                        |              |
| รบบบ่าเหน็จบ่านกญฯ                           |                   |                       |                         |            |                  | Ŕ                                  |                        |              |
|                                              | 3                 |                       |                         |            |                  | หน้าด้นห                           | ท บันทึก ยกเลิก        | พิมพ์ ออก    |
| PNSI0020 : บันทึกแบบขอรับ                    |                   |                       |                         |            | ť                | านดีด้อนรับคุณ                     | เ ส่วนราชการผู้ขอ-เบิก | เสำหรับทดสอบ |
| เอขประจำตัวประชาชน                           | 210000000002      | •                     |                         |            |                  |                                    |                        |              |
| ชื่อ-นามสกุล                                 | นายสมหวัง ช่วยข   | -<br>ชาติ             | วันเดือนปีเกิด          | 01/01/2493 | เลขที่รับ        | 0001                               | - 53 - 0               | 01617        |
| ประเภทเงิน                                   | 12 - ปาเหน็จตกพ   | กอดสมาชิก กบข. เรื่อง | ปกติ                    |            | วันที่รับ        | 20/06/255                          | 53                     |              |
| สังกัด                                       | 90009-9999-900    | 00900000 หน่วยงานย่อ  | อยสำหรับทดสอบ           |            |                  |                                    |                        |              |
| มีมีสิทธิรั                                  |                   | 🗸 (แสดงข้อมอ          | 2                       |            |                  |                                    |                        |              |
| หมวดขอมูล ดูมลทธร<br>ประวัติ                 | 16014             |                       | •                       |            |                  |                                    |                        |              |
| แบบขอรับ<br>อัตราเงิน                        | เดือน             | เประจำตัวประชาชน      | ชื่อ-นามสกุล            | สถานะ      | บัญชีธนาคาร      | าร <u>ุ่</u> ]/⊥หนา<br>ุ ⊰ำนวนเงิน | หนี้ 🖽                 |              |
| ผู้ตาย<br>ผู้ดีาย<br>ผู้มีสิพธิรับ           | าาร<br>แลิน       | 000000001             | นาย สุดใจ ช่วยใช้       | เบิกจ่าย   | 006 - 0681900001 | 0.00                               | 0.00                   |              |
| 🗌 ผู้ตาย หมายเหต                             | )ใบแนบ            | 000000002             | น.ส. สมฤดี ชื่นชอบ      | เบิกจ่าย   | 006 - 0681900002 | 0.00                               | 0.00                   |              |
| <br>คำนวณเงื                                 | นบ<br>วัน         |                       |                         |            |                  |                                    |                        |              |
|                                              |                   |                       |                         |            |                  |                                    |                        |              |
|                                              |                   |                       |                         |            |                  |                                    |                        |              |
|                                              |                   |                       |                         |            |                  |                                    |                        |              |
|                                              |                   |                       |                         |            |                  |                                    |                        |              |
|                                              |                   |                       |                         |            |                  |                                    |                        |              |
|                                              |                   |                       |                         |            | จำนวน            | ทายาท 2                            | คน                     |              |
|                                              |                   |                       |                         |            |                  |                                    |                        |              |
|                                              |                   |                       |                         |            |                  |                                    |                        |              |
|                                              |                   |                       |                         |            |                  |                                    |                        |              |
|                                              |                   |                       |                         |            |                  |                                    |                        |              |
|                                              |                   |                       |                         |            |                  |                                    |                        |              |
|                                              |                   |                       |                         |            |                  |                                    |                        |              |
|                                              |                   |                       |                         |            |                  |                                    |                        |              |
|                                              |                   |                       |                         |            |                  |                                    |                        |              |
|                                              |                   | The                   | Comptroller General's D | epartment  |                  |                                    |                        |              |
| one                                          |                   |                       |                         |            |                  | 😜 Ir                               | nternet                | at 100% 🔹    |
| 🛃 start 🔰 🖉 🚱 🕲 👋 🗐 ปาเหนึ่ง                 | เตกหาอด ขรก 🏼 🌈   | โครงการปรับปรุงประ    | 🖉 โครงการปรับปรงประ     |            |                  |                                    |                        | TH 🔿 🖳 14:34 |

เมื่อเลือกหมวดข้อมูล "คำนวณเงิน" และกดปุ่ม "แสดงข้อมูล" แล้ว จะได้หน้าจอดังรูปด้านล่าง

| 🌈 โครงการปรับปรุงประสิทธิภาพระบบเงินเดือน และสวัสติการของกรมบัญฑิกลาง - Windows Internet Explorer                                                                                                    | . – 🗵      |
|----------------------------------------------------------------------------------------------------|------------|
| Inttp://pws.cgd.go.th/cgd/cgd/prs/FNSI0020_13.jsp                                                                                                    | ✓ ▲ ■ ■    |
| PNSI0020 : บันทึกแบบขอรับ ยินดีด้อนรับคุณ ส่วนราชการผู้ขอ-เบิกสำหรับห                                                                                                    | เดสอบ      |
| เลขประจำดัวประชาชน [210000000002<br>ชื่อ-นามสกุล <u>มายสมหร้ง ช่วยชาติ วันเดือนปีเกิด 01/01/2493</u> เลขที่รับ 0001 - 53 - 001617<br>ประเภทเงิน 12 - ปาเหน็จดกทอดสมาชิก กบข. เรื่องปกติ วันที่รับ 20/06/2553<br>ลังกัด 90009-9999-9000900000 หม่วยงานย่อยสำหรับทดสอบ                                                                                                    |            |
| หมาดข้อมูล สำนวณเงิน       แสดงข้อมูล 2         คำนวณเงิน       คำนวณเงิน         เงินที่จ่ายแล้ว       0.00         เงินที่จ่ายแล้ว       0.00         เงินที่จ่ายแล้ว       0.00         เงินที่จ่ายแล้ว       0.00         เงินที่จ่ายแล้ว       0.00         เงินที่จ่ายแล้ว       0.00         เงินที่จ่ายแล้ว       0.00         เงินที่จ่ายแล้ว       0.00         เงินที่จ่ายแล้ว       0.00         เงินที่จ่ายเล้า       เงินที่จ่ายเล้า         เงินที่จ่ายแล้ว       0.00         เงินที่จ่ายได้       เงินที่จ่ายได้         เงินที่จ่ายได้       เงินที่จ่ายได้         เงินที่ง่ายได้       เงินที่จ่ายได้         เงินที่ง่ายได้       เงินที่จ่ายได้         เงินที่ง่ายได้       เงินที่จ่ายได้         เงินที่ง่ายได้       เงินที่จ่ายได้         เงินที่ง่ายได้       เงินที่จ่ายได้         เงินที่ง่ายได้       เงินที่จ่ายได้         เงินที่ง่ายได้       เงินที่จ่ายได้         เงินที่ง่ายได้       เงินที่จ่ายได้         เงินที่ง่ายได้       เงินที่จ่ายได้         เงินที่ง่ายได้       เงินที่จ่ายได้         เงินที่ง่ายได้       เงินที่จ่ายได้         เงินที่ง่ายได้         เงิน |            |
| Done                                                                                                    | ∨<br>10% • |
| Histart 🖉 🖉 🖉 uhuvulisennae son 🖉 fesunnultuubuuta 🍊 fesunna birulau lau                                                                                                    | 14:34      |

 เมื่อกดปุ่ม "คำนวณเงิน" แล้ว ระบบจะคำนวณเงินตามรายละเอียดที่บันทึกไว้ในแต่ละหมวดข้อมูล และ แสดงยอดเงินบำเหน็จตกทอดทั้งสิ้นของผู้ถึงแก่ความตาย

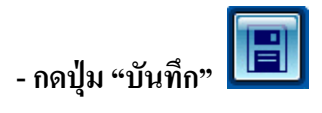

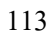

| โครงการปรับปรุงประสิทธิภาพระบบเริ่มเพื่อน และสวัสพิการของกรมนั้น<br>Intp://pws.cgd.go.th/cgd/cgd/pns/PNSI0020_13.jsp<br>Stutuhinfusuhungy<br>Stutuhinfusuhungy<br>Stutuhungy<br>Stutuhinfusuhungy<br>Stutuhinfusuhungy<br>Stutuhinfusuhungy<br>Stutuhinfusuhungy<br>Stutuhinfusuhungy<br>Stutuhinfusuhungy<br>Stutuhinfusuhungy<br>Stutuhungy<br>Stutuhungy<br>Stutuhungy<br>Stutuhungy<br>Stutuhungy<br>Stutuhungy<br>Stutuhungy<br>Stutuhungy<br>Stutuhungy<br>Stutuhungy<br>Stutuhungy<br>Stutuhungy<br>Stutuhungy<br>Stutuhungy<br>Stutuhungy<br>Stutuhungy<br>Stutuhungy<br>Stutuhungy<br>Stutuhu | ามาง - Windows Internet Explorer<br>2.กดปุ่ม บันทึก<br>หน้าสัมหา                                                       | Utin unuin aan                                                                       |
|----------------------------------------------------------------------------------------------------|----------------------------------------------------------------------------------------------------|--------------------------------------------------------------------------------------|
| PHST0020 : บันพิกแบบขอรับ<br>ชื่อ∹นามสกุล<br>ประเภทเงิน<br>12 - ปาเหน็จตกาอสสมา<br>สังกัด<br>9009-9999-90090000<br>พมวดข้อมูล ศำนวณเงิน<br>ดำนวณเงิน<br>ปาเหน็จต่างง<br>ปาเหน็จต่างง<br>ปิมหรื่ายแล้ว<br>ปาเหน็จต่างง<br>ปีมหรื่ายแล้ว<br>ปาเหน็จต่างง<br>ปีมหรื่ายแล้ว                                                                                                    | รันเดือนปีเกิด 01/01/2493     เดชที่รับ 0001 - 53     รันที่รับ 20/06/2553     หน่วยงานย่อยสำหรับทดสอบ     เดงช่อมูล 2 | 1000         201           Sigao-tūnānišūunaa         201           -         001617 |
|                                                                                                    | The Comptroller General's Department                                                                                   |                                                                                      |
| Done                                                                                                    |                                                                                                    | 🔍 100% 🔹 🛒                                                                           |
| 🯄 start 🔰 🖉 🚱 🕲 🦈 🗐 ปาเหน็จตกท่อด ขรก 🛛 🖉 โครงกา                                                                                                    | มปรุงประ 🖉 โครงการปรับปรุงประ                                                                                          | TH 🔇 🗾 14:35                                                                         |

กรณีมีหนี้ที่ทายาทมีหนังสือยินยอมให้หักหนี้จากบำเหน็จตกทอดได้ ให้บันทึกข้อมูลหนี้ในแบบ สรจ.9 โดยในหน้าจอของหมวดข้อมูล "ผู้มีสิทธิรับเงิน"

กดปุ่ม "แสดงข้อมูล" ระบบจะแสดงตารางรายละเอียดผู้มีสิทธิรับเงิน

| #http://pws.cgd.go.th/cgd/cgd/pns/PNSI0020_8.jsp                                                                    |      |
|----------------------------------------------------------------------------------------------------|------|
|                                                                                                    |      |
|                                                                                                    | 91   |
|                                                                                                    | aan  |
| ที่เริ่มขนับ ยนติดอนรับคุณ สวนราชการผู้ขอ-เบกสาหรูบา                                                                | าสอบ |
| เลขประจำดัวประชาชน 210000000002                                                                                     |      |
| ชื่อ-นามสกุล นายสมหรัง ช่วยชาติ วินเดือนปีเกิด (01/01/2493 เลขทรบ 100001 - 555 - 1001017)                           |      |
| สังกัด 90009-9999-9000900000 หน่วยงานย่อยสำหรับทดสอบ                                                                |      |
|                                                                                                    | - 1  |
| หมวดข้อมู่ ผู้มีสิทธิรับเงิน 🗸 แลดงขอมูล 😂                                                                          |      |
| 🔣 🛀 1 - 2 จาก 2รายการ 1/1 หน้า 🖉 🕅<br>ความสัมพันธ์ สำคับ เลขประชาสน ชื่อ-นามสกุล สถานะ บัญชีธนาคาร จำนวนเงิน หนึ่ 🖽 |      |
| 🔲 ผู้ตายแสดงเจตมาไว้ 1 100000000001 นาย สุดใจ ช่วยใช้ เบิกจ่าย 006 - 0681900001 402,510.40 0.00 🖃                   |      |
| ผู้ตายแสดงเจตนาไว้ 2 100000000002 น.ส. สมฤดี ขึ้นชอบ เบ็กจ่าย 006 - 0681900002 402,510.40 0.00                      |      |
|                                                                                                    |      |
|                                                                                                    |      |
|                                                                                                    |      |
|                                                                                                    |      |
|                                                                                                    |      |
| ส่วนวนทายาท 2 คน                                                                                                    |      |
|                                                                                                    |      |
|                                                                                                    |      |
|                                                                                                    |      |
|                                                                                                    |      |
|                                                                                                    |      |
|                                                                                                    |      |
|                                                                                                    |      |
|                                                                                                    |      |
| The Comptroller General's Department                                                                                |      |
| Done                                                                                                    | 1% - |

# ให้คลิก 🗹 บรรทัดของทายาทที่ยินยอมให้หักหนี้ เพื่อบันทึกข้อมูลหนึ้

| 🧧 โครงการปรับปรุงประสิทธิภาพระบบเงินเคือ<br>🤉 http://www.cod.go.th/cod/cod/opc/0000000 | น และสวัสติการ<br>9 icn                                       | ของกรมบัญชีกลาง - Win                                        | dows Internet Explorer                                |                   |                                 |                                                                    |                                                |
|----------------------------------------------------------------------------------------|---------------------------------------------------------------|--------------------------------------------------------------|-------------------------------------------------------|-------------------|---------------------------------|--------------------------------------------------------------------|------------------------------------------------|
|                                                                                        | dite                                                          |                                                              |                                                       |                   |                                 | หม้าค้นหา บั                                                       | <b>ย</b> (อ) (อ) (อ)<br>มห์ก ยกเลิก หัวเห่ ออก |
| PNSI0020 : บันทึกแบบขอรับ                                                              |                                                               |                                                              |                                                       |                   |                                 | ยินดีต้อนรับคุณ ส่วน                                               | ราชการผู้ขอ-เบิกสำหรับทดสอบ                    |
| เลขประจำดัวประชาชน<br>ชื่อ-นามสกุล<br>ประเภทเงิน<br>ลังกัด                             | 21000000000<br>นายสมหวัง ช่ว<br>12 - ปาเหน็จด<br>90009-9999-9 | 02<br>ยชาติ<br>กทอดสมาชิก กบข. เรื่อ<br>1000900000 หน่วยงานย | วันเดือนปีเกิด<br><sub>งปกติ</sub><br>บ่อยสำหรับทดสอบ | 01/01/24          | 193                             | เลขที่รับ <mark>0001</mark> -<br>วันที่รับ <mark>20/06/2553</mark> | 53 - 001617                                    |
| หมวดข้อมูล ผู้มีสิทธิรั                                                                | บเงิน                                                         | 🗸 แสดงข้อมูล                                                 | ] e                                                   |                   |                                 |                                                                    |                                                |
|                                                                                        |                                                               |                                                              | 4                                                     |                   | <mark>জে</mark> আ - 2 ম         | าก 2รายการ 1/1 หน้า 꾇                                              |                                                |
| ความสัมพั                                                                              | นธ์ สำดับ<br>เาไว้ 1                                          | เลขประจำดัวประชาชน<br>1000000000001                          | ชื่อ-นามสกุล<br>นาย สดใจ ช่วยใช้                      | สถานะ<br>เบิกจ่าย | บัญชิธนาคาร<br>006 - 0681900001 | สำนวนเงิน หนั<br>402,510.40 0.0                                    |                                                |
| ผู้ดายแสดงเจดา                                                                         | เทไว้ 2                                                       | 10000000002                                                  | น.ส. สมฤดี ขึ้นชอบ                                    | เป็กจ่าย          | 006 - 0681900002                | 402,510.40 0.0                                                     |                                                |
| คลิก ๗ บรรทัดของทายาทที่จะบันทึกข้อมูลหักหนี้ จำนวนทายาท 2 คน                          |                                                               |                                                              |                                                       |                   |                                 |                                                                    |                                                |
|                                                                                        |                                                               |                                                              |                                                       |                   |                                 |                                                                    |                                                |
|                                                                                        |                                                               | The                                                          | e Comptroller General's D                             | epartment         |                                 |                                                                    |                                                |
| one                                                                                    | T                                                             |                                                              |                                                       | 7                 |                                 | 😜 Intern                                                           | et 🔍 100% 🔻                                    |

เมื่อบันทึกข้อมูลต่าง ๆ (ตามแบบ 5309) ครบถ้วน เรียบร้อยแล้ว ให้กลับไปที่หมวดข้อมูล "ประวัติ" อีกครั้งเพื่อ เปลี่ยนสถานะแบบขอรับจาก "ระหว่างดำเนินงาน" เป็น "เรียบร้อย" แล้วกดปุ่ม "บันทึก"

| 🖉 โครงการปรับปรุงประสิทธิภาพระบบเงินเคืล                                                                                                    | น และสวัสติการของกรมมัญชีกลาง - Wind                                                                                                    | lows Internet Explorer                                                                                                    |                                                 |                 |
|----------------------------------------------------------------------------------------------------|----------------------------------------------------------------------------------------------------|----------------------------------------------------------------------------------------------------|-------------------------------------------------|-----------------|
| suuuninkäpinnyy                                                                                                    | 1,jsp                                                                                                    |                                                                                                    | ເຊິ່ງ 📄 💿                                       | คิ<br>พิมพ์ ออก |
| PNSI0020 : บันทึกแบบขอรับ                                                                                                    |                                                                                                    |                                                                                                    | ยินดีต้อนรับคุณ ส่วนราชการผู้ขอ-เป              | บักสำหรับทดสอบ  |
| เลขประจำดัวประชาชน<br>ชื่อ-นามสกุล<br>ประเภทเงิน<br>สังภัด                                                                                                    | 210000000002<br>นายสมหรัง ช่วยชาติ<br>12 - ปาเหน็จดกทอดสมาชิก กบข. เรื่อ<br>90009-9999-900090000 หน่วยงานย่                                                                                                    | วันเดือนปีเกิด 01/01/2493<br>งปกติ<br>เอยสำหรับทดสอบ                                                                                  | ์ เลขที่รับ 0001 - 53 -<br>วันที่รับ 20/06/2553 | 001617          |
| หมวดข้อมู้ ประรัติ<br>ประวัติ เพศ<br>เลขที่หนังสือ<br>วันที่เริ่มนับเวลาราชการ<br>เหตุที่ออก<br>ที่อยู่ บ้านเลขที่<br>อาคาร<br>ซอย/ถนน<br>แขวง/ตำบล<br>จังหวัด<br>โทรศัพท์<br>ราไมเบเล็ม | <ul> <li>แสดงข้อมูล</li> <li>ขาย สมาชิก กบข. เป็น<br/>กค 0420/0001 ลงรัมที่</li> <li>01/01/2522 ถึงแก่กรรม</li> <li>66 หมูที่/หมู่บ้าน สบา</li> <li>66 หมูที่/หมู่บ้าน สบา</li> <li>67</li> <li>67</li> <li>68</li> <li>68</li> <li>69</li> <li>69</li> <li>60</li> <li>60</li> <li>60</li> <li>60</li> <li>60</li> <li>60</li> <li>60</li> <li>60</li> <li>60</li> <li>60</li> <li>60</li> <li>60</li> <li>60</li> <li>60</li> <li>60</li> <li>60</li> <li>60</li> <li>60</li> <li>60</li> <li>60</li> <li>60</li> <li>60</li> <li>70</li> <li>70<th>3<br/>01/06/2553<br/>รันที่ออกจากราชการ 01/05/2553<br/>ายวิลลา<br/>องที่<br/>เต/อำเภอ เขตคลองเตย<br/>เษณีย์ 11130<br/>pws_support@hotmai.com</th><th></th><th></th></li></ul> | 3<br>01/06/2553<br>รันที่ออกจากราชการ 01/05/2553<br>ายวิลลา<br>องที่<br>เต/อำเภอ เขตคลองเตย<br>เษณีย์ 11130<br>pws_support@hotmai.com |                                                 |                 |
| สถานะแบบขอรับ                                                                                                    | <ul> <li>เรียบร้อย</li> <li>ระหว่างดำเนินงาน</li> <li>ดักลับรอการแก้ไข รายละเอียด</li> </ul>                                                                                                    | ขั้นดอนของเรื่อง <mark>ดงทะเบียนรับ<br/>บันทึกช่วยจำ</mark>                                                                           |                                                 |                 |
| one                                                                                                    | The                                                                                                    | Comptroller General's Department                                                                                                    | S Internet                                      | € 100% -        |
| 🖌 start 🔰 🖉 🐼 👋 🖾 thutis                                                                                                    | ตกหอด ขรก 🔗 โครงการปรับปรงประ                                                                                                    | 🥖 ໂອຣນຄາຣາ ເວັນ ແ ໂຣນາ ໂຣນ                                                                                                    |                                                 | TH 🔿 🗾 14:3     |

| โครงการปรับปรุงประสิทธิภาพระบบเงินเคือ                                                                                                    | น และสวัสดีการบลงกรมบัญบีกลาง - Windows Internet Explorer                                                                                                    |                               |
|----------------------------------------------------------------------------------------------------|----------------------------------------------------------------------------------------------------|-------------------------------|
| Intro://pws.cgd.go.th/cgd/cgd/pns/PNSI0020_                                                                                                    | 1.50<br>I I I I I I I I I I I I I I I I I I I                                                                                                     | Niân Înuri Dan                |
| NSI0020 : บันทึกแบบขอรับ                                                                                                    | ยินดีด้อนรับคุณ ส่วนราชการเ                                                                                                    | <b>งู้ขอ-เบิกสำหรับห</b> ดสอบ |
| เลขประจำดัวประชาชน<br>ชื่อ-นามสกุล<br>ประเภทเงิน<br>สังภัด                                                                                                    | 210000000002         รับเดือนปีเกิด         01/01/2493         เดชที่รับ         0001         -         53           12 - ปาเหน็จดกทอดสมาชิก กบข. เรื่องปกติ         รันที่รับ         20/06/2553         20/06/2553                                                                                                    | - 001617                      |
| หมวดข้อมูล ประวัติ<br>ประวัติ เพศ<br>เลขที่หนังสือ<br>วันที่เริ่มนับเวลาราชการ<br>เหตุที่ออก<br><mark>หื่อยู่</mark> บ้านเลขที่<br>อาคาร<br>ช่อย/ถนม<br>แขวง/ดำบล<br>จังหวัต<br>โทรศัพท์<br>รูปแบบเติม | แสดงข้อมูล       2         ขาย       สมาชิก กบข.         กด 0420/0001       ดงรันที่ 01/06/2553         01/01/2522       ถึงแกกรรม         ถึงแกกรรม       รันที่ออกจากราชการ         01/05/2553       56         หมูที่/หมูบ้าน       สมาชิกลลา         ห้องที่       2/สุนมวิท         คลองเดย       เขต/อำเภอ         กรงเทพมหานคร       รหัสไประเทนีย์ 11130         0-2273-0000       Email pws_support@hotmail.com |                               |
| สถานะแบบขอรับ                                                                                                    | <ul> <li>(รียบร้อย</li> <li>ระหร่างต่าเนิยงาน</li> <li>ดีกลับรอการแก้ไข</li> <li>รายละเอียด</li> </ul>                                                                                                    |                               |
| 8                                                                                                    | The Comptroller General's Department                                                                                                    | <b>%</b> 100%                 |
| Start 💫 🖉 🚱 🦉 📲 ปาเหน็จต                                                                                                    | ลกหลด ซรก 🖉 โครงการปรับปรุงประ 🖉 โครงการปรับปรุงประ                                                                                                    | тн 🕥 🛃 14                     |
|                                                                                                    |                                                                                                    |                               |

คลิกเลือกสถานะแบบขอรับ เป็น 🔘 เรียบร้อย แล้ว คลิกปุ่มบันทึก 📖 เพื่อบันทึกข้อมูล

| 6 โครงการปรับปรุงประสิทธิภาพระบบเงินเดือ<br>bttp://www.cod.go.th/cod/cod/cos/INSI0000.         | น และสวัสติการของกรมขัญชีกลาง - Windows<br>1 im                                                                                                    | Internet Explorer                                          |                                                                       |                      |
|------------------------------------------------------------------------------------------------|----------------------------------------------------------------------------------------------------|------------------------------------------------------------|-----------------------------------------------------------------------|----------------------|
|                                                                                                |                                                                                                    |                                                            | ເຊິ່ງ 📄 🔘                                                             | ั<br>โล<br>พิมท์ ออก |
| PNSI0020 : บันทึกแบบขอรับ                                                                      |                                                                                                    |                                                            | ยินดีต้อนรับคุณ ส่วนราชการผู้                                         | กสำหรับหดสอบ         |
| เลขประจำดัวประชาชน<br>ชื่อ-นามสกุล<br>ประเภทเงิน<br>ลังกัด<br>หมวดข้อมูล <u>ประวัติ</u><br>เพศ | 210000000002<br>มายสมหรัง ช่วยชาติ<br>12 - ปาเหน็จดกทอดสมาชิก กบข. เรื่องปกติ<br>90009-9999-900090000 หน่วยงานย่อยสา<br>แสดงข้อมูล \$<br>ชาย สมาชิก กบข. เป็น | วันเดือนปีเกิด 01/01/2493<br>เหรับทดสอบ                    | เลขทีรับ 0001 - 5<br>รันทีรับ 20/06/2553<br>คลิก "พิมพ์" เพื่อตรวจสอบ | 001617               |
| เลขที่หนังสือ<br>*รี่เริ่                                                                      | กด 0420/0001 ลงวันที่ 01/                                                                                                    | /06/2553                                                   | 1 19 12 10 10 10 10 10 10 10 10 10 10 10 10 10                        |                      |
| วนทเรมนบเวลาราบการ<br>เหตุที่ออก                                                               | 01/01/2522<br>ถึงแก่กรรม วัง                                                                                                    | ้นที่ออกจากราชการ 01/05/2553                               | ข้อมูลให้กรมบัญชีกลาง                                                 |                      |
| หือยู่ บ้านเลขที่<br>อาคาร<br>ช่อย/ถนน<br>แขวง/ตำบล<br>จังหวัด<br>โทรศัพท์<br>รูปแบบเดิม       | 66 หมู่ที่/หมู่บ้าน สบายวิลง<br>ห้องที่<br>2/สุมุมวิท<br>คลองเดย เขด/อำ<br>กรุงเทพมหานคร รหัสไปรษณีย์<br>0-2273-0000 Emai pws_                                | ล่า<br>เกอ [ชดคลองเดย<br>( 11130<br>                       |                                                                       |                      |
| ่ − สถานะแบบขอรับ                                                                              | <ul> <li>เรียบร้อย</li> <li>ระหว่างดำเนินงาน</li> </ul>                                                                                                    | ขั้นดอนของเรื่อง <mark>ลงทะเบียนรับ</mark><br>บันทึกช่วยจำ |                                                                       |                      |
|                                                                                                | ○ ดีกลับรอการแก้ไข รายละเอียด                                                                                                    |                                                            | ×                                                                     |                      |
|                                                                                                | The Porr                                                                                                    | ntroller General's Department                              |                                                                       |                      |
| Done                                                                                           | The Com                                                                                                    | puoller General's Department                               | S Internet                                                            | € 100% -             |
| 🦺 start 🛛 🖉 🐼 🕲 👋 🔛 ปาเหน็จ                                                                    | ากหาอด ขรก 🖉 โครงการปรับปรุงประ 💋 1                                                                                                    | โครงการปรับปรุงประ                                         |                                                                       | TH C 14:40           |

| http://pwsrep.cgd.go.    | h/report=file:/app3/inet-crystalck                                                                                                    | ear/Report/PWS_Rep                                                                            | ort/pns/PNSR0020.rpt                                                 | & - Windows Internet Expl                                                                           | lorer                                       |                |                        |
|--------------------------|----------------------------------------------------------------------------------------------------|-----------------------------------------------------------------------------------------------|----------------------------------------------------------------------|----------------------------------------------------------------------------------------------------|---------------------------------------------|----------------|------------------------|
| 💽 🗸 🖉 http://pws         | ep.cgd.go.th/report=file:/app3/inet-cry:                                                                                                    | stalclear/Report/PWS_Re                                                                       | port/pns/PNSR0020.rpt&i                                              | nit=pdf                                                                                             | *                                           | 😽 🗙 Live Se    | arch 🖉 💌               |
| File Edit Go To Favorite | s Help                                                                                                    |                                                                                               |                                                                      |                                                                                                    |                                             |                |                        |
| 🚖 🏟 🏉 407 Proxy Autl     | nentication Required                                                                                                    |                                                                                               |                                                                      |                                                                                                    |                                             | 🐴 • 🖻 🗉        | 🖶 🔹 🔂 Page 🔹 🍈 Tools 👻 |
| 🔒 🗎 🖾 · 🔅                | 🔷 1 / 3 💿 🖲 100%                                                                                                    | 🕶 😸 🔂 Fin                                                                                     | d 🗸                                                                  |                                                                                                    |                                             |                |                        |
| •                        | BNSB0000                                                                                                    |                                                                                               | รอยอะเอียอม                                                          | างเพลลังเ                                                                                           |                                             | ระบัดที่ 1/2   |                        |
| £1.                      | วันที่รับ 20/06/2553                                                                                                    |                                                                                               | เลขที่รับ 0001-5                                                     | 3-001617                                                                                            | วันที่พิ                                    | มพ์ 20/06/2553 | =                      |
| •                        | <u>ประวัติ:</u><br>เลชประจำตัวประชาชน<br>ชื่อนามสกุล นาย สมหวั<br>วันที่เริ่มนับเวลาราชการ<br>สังกัด 90009-9999-9                                                       | 210000000002<br>เช่วยชาติ<br>01/01/2522<br>000900000 หน่วยงาน                                 | วันเดือน<br>เพศ<br>วันที่ถึงเ<br>ย่อยสำหรับทดสอบ                     | เป็เกิด 01/01/2493<br>ชาย สมาชิกกบข. เป็น<br>เก่กรรม 01/05/2553 เหตุ                                | อายุ 60 ปี<br>ๆ ถึงแก่กรรม                  |                |                        |
|                          | 66 ม.สบายวิลลา ชอย2<br>แชวงคลองเตย เชตคลองเ<br>กรุ่งเทพมหานคร 11130 (<br><u>แบบขอรับ :</u><br>ประเภทเงิน 12 - บำเเ<br>เลชที่หนังสือ กค.0420<br>วันที่เริ่มจ่าย 02/05/25 | ถนนสุขุมวิท<br>ตย<br>)-2273-0000 pws_sup<br>                                                  | iport@hotmail.com<br>1. เรื่องปกติ<br>ลงวันที่<br>ถึงวันที่          | 01/06/2553                                                                                          |                                             |                |                        |
|                          | วันที่นับเวลาราชการสำหร่<br>ตำแหน่ง นักวิชการการ<br>สถานภาพเชียอ ร้าราชก<br>สังกัดสุดทาย 90009 ห<br>รับเงินทาง 90009 ห<br>ส่วนราชการผู้เปิก 9000                        | ับเงินประเดิม<br>คลังช้านาญการ<br>กรประจำ (กบข.)<br>หน่วยงานสำหรับทดสอบ<br>200000 หน่วยงานยอย | เงินเดีย<br>เหตุแห่<br>ลักษณะ<br>บ จังหวัด<br>จังหวัด<br>สำหรับทดสอบ | น ณ 26 มี.ค. 40<br>บำเหน็จบำนาญ<br>เการปฏิบัติงาน<br>9999 จังหวัดสำหรับทดส<br>9999 จังหวัดสำหรับทดส | อบ<br>อบ                                    |                |                        |
|                          | ใดรับอัตรา 31.52<br>จำนวนเงินที่คำนวณจาย<br>เงินที่เคยสังจาย<br>ภาษี<br>บำเหน็จดำรงชีพที่เคยสังจ                                                                        | สวน 1.00<br>805,020.80<br>เวย 0.00                                                            | เวลารา<br>บาท เงินที่สัง<br>บาท เงินเพิ่ม<br>บาท หนี้<br>บาท         | ชการทำงานที่นับไห 3<br>จายให้ 805,02<br>25% สปช.                                                    | 1.52 ปี<br>0.80 บาท<br>0.00 บาท<br>0.00 บาท |                |                        |
| 0<br>=                   | สถานะแบบขอรับ เรียบ<br>วันที่ล่วนราชการส่งข้อมูล<br>วันที่อนุมัติ<br>อนุมัติโดย                                                                                         | 101                                                                                           | ขั้นตอน<br>วันที่รับ<br>วันที่แท<br>สถานะ                            | ของเรื่อง ลงทะเบียนรับ<br>เรื่องเพื่อตรวจสอบ<br>งออก<br>มัตรกลาง                                    |                                             |                | _                      |
| Done                     |                                                                                                    |                                                                                               |                                                                      |                                                                                                    |                                             | Unknown Zon    | e                      |
| 🐉 start 🛛 🖉 🖸            | 🕽 🎽 🗐 ปาเหน็จตกหอด ขรก 🛛 🔏                                                                                                    | )<br>โครงการปรับปรุงประ                                                                       | 🖉 โครงการปรับปรุงประ.                                                | . 🖉 http://pwsrep.cgd                                                                               |                                             |                | EN 🔇 🗾 14:42           |

| http://pwsrep.cgd.go.th/rep      | ort=file:/app3/inet-crystalcl                                            | ear/Report/PWS_R      | eport/pns/PNSR0(   | 20.rpt& - Window                    | s Internet Explorer             |                                      |                                 |                          |
|----------------------------------|--------------------------------------------------------------------------|-----------------------|--------------------|-------------------------------------|---------------------------------|--------------------------------------|---------------------------------|--------------------------|
| 💽 🗸 🖌 🙋 http://pwsrep.cgd        | l.go.th/report=file:/app3/inet-cry                                       | stalclear/Report/PWS_ | Report/pns/PNSR00  | 20.rpt&init=pdf                     |                                 | 1                                    | 🖌 🐓 🗙 Live Sean                 | h 🖉 🗖                    |
| File Edit Go To Favorites He     | qle                                                                      |                       |                    |                                     |                                 |                                      |                                 |                          |
| 😤 🏟 🏉 407 Proxy Authentica       | tion Required                                                            |                       |                    |                                     |                                 |                                      |                                 | 🚽 🔹 🕞 Page 🔹 🎯 Tools 🔹 🎽 |
| 🕂 🗋   🖉 -   🔶 🕞                  | 2 / 3 💌 🖲 🚺 100%                                                         | • 🖶 🗄                 | Find               |                                     |                                 |                                      |                                 |                          |
|                                  | <u>x to go to the next page in t</u><br>PNSR0020<br>วันที่รับ 20/06/2553 | he document           | รายละ<br>เลขที่รับ | ะเอียดแบบขอรับ<br>0001-53-001617    |                                 | วันที่                               | หน้าที่ 2/3<br>พิมพ์ 20/06/2553 | <u>~</u>                 |
| คลิกปุ่มนี้เพื่อ<br>ออกรายงานทาง | <u>อัตราเงินเดือน :</u>                                                  |                       |                    |                                     |                                 |                                      |                                 |                          |
| เครื่องพิมพ์                     | ประเภทเงินที่ใช้ใน<br>71 เงินเดือนเดือนสุ<br>81 เงินเพิ่ม พสร.           | การคำนวณ<br>เดท้าย    |                    |                                     | จำนวน<br>2                      | แงิน(บาท)<br>25,190.00<br>350.00     |                                 |                          |
|                                  | 3021                                                                     |                       |                    |                                     | 2                               | 25,540.00                            |                                 |                          |
|                                  | เงินเดือนเฉลี่ย 60 เดือน :                                               |                       |                    |                                     |                                 |                                      |                                 |                          |
|                                  | ตั้งแต                                                                   | ถึง                   | จำนวนเดือน         | เงินเดือน                           | เงินลด                          | เงินเพิ่ม                            | เป็นเงิน(บาท)                   | E                        |
|                                  |                                                                          | 3.01J                 | เดือน              |                                     | เฉร<br>70% ของเงิ               | รวม<br>ลี่ย 60 เคือน<br>นเดือนเฉลี่ย | 0.00                            |                          |
|                                  | เวลาราชการ :                                                             |                       |                    |                                     |                                 |                                      |                                 |                          |
|                                  | เวลาราชการ<br>01 เวลาปกติ<br>26 กฎอัยการศึก พ                            | .ø.2534 (23 n.w. 34   | - 2 W.@. 34)       | ตั้งแต่<br>01/01/2522<br>23/02/2534 | ถึง<br>01/05/2553<br>02/05/2534 | ปี เมื่<br>31<br>0<br>31             | ดีขน วัน<br>4 1<br>2 8<br>6 9   |                          |
|                                  |                                                                          |                       |                    |                                     |                                 | ыл 31.32 Ш                           | 691 El 16                       |                          |
|                                  | เวลาราชการกรณี 25% ส                                                     | <u>มช. :</u>          |                    | <i>b</i> .                          |                                 |                                      |                                 |                          |
| <i>Q</i>                         | เวลาราชการ                                                               |                       |                    | ตั้งแต                              | ถึง                             | បី ដ                                 | ดือน วัน                        |                          |
| <b>%</b>                         |                                                                          |                       |                    |                                     |                                 | ¥                                    |                                 | ×                        |
| Done                             |                                                                          |                       |                    |                                     |                                 |                                      | Unknown Zone                    |                          |
| 🤳 start 🛛 🖉 😼 🎽                  | 📓 ปาเหน็จตกทอด ขรก 【                                                     | 🗿 โครงการปรับปรุงประ  | . 🛛 🔏 โครงการปรับ  | เปรุงประ 🖉 http                     | o://pwsrep.cgd                  |                                      |                                 | EN 🔇 🥵 14:43             |

### การส่งข้อมูลแบบขอรับ

โดยส่วนราชการผู้ขอ ระดับหัวหน้างาน (รหัสผู้ใช้งานขึ้นต้นด้วยเลข 89XXXXX)

เลือกเมนูระบบบำเหน็จบำนาญ > บันทึกข้อมูล > บันทึกส่งข้อมูล

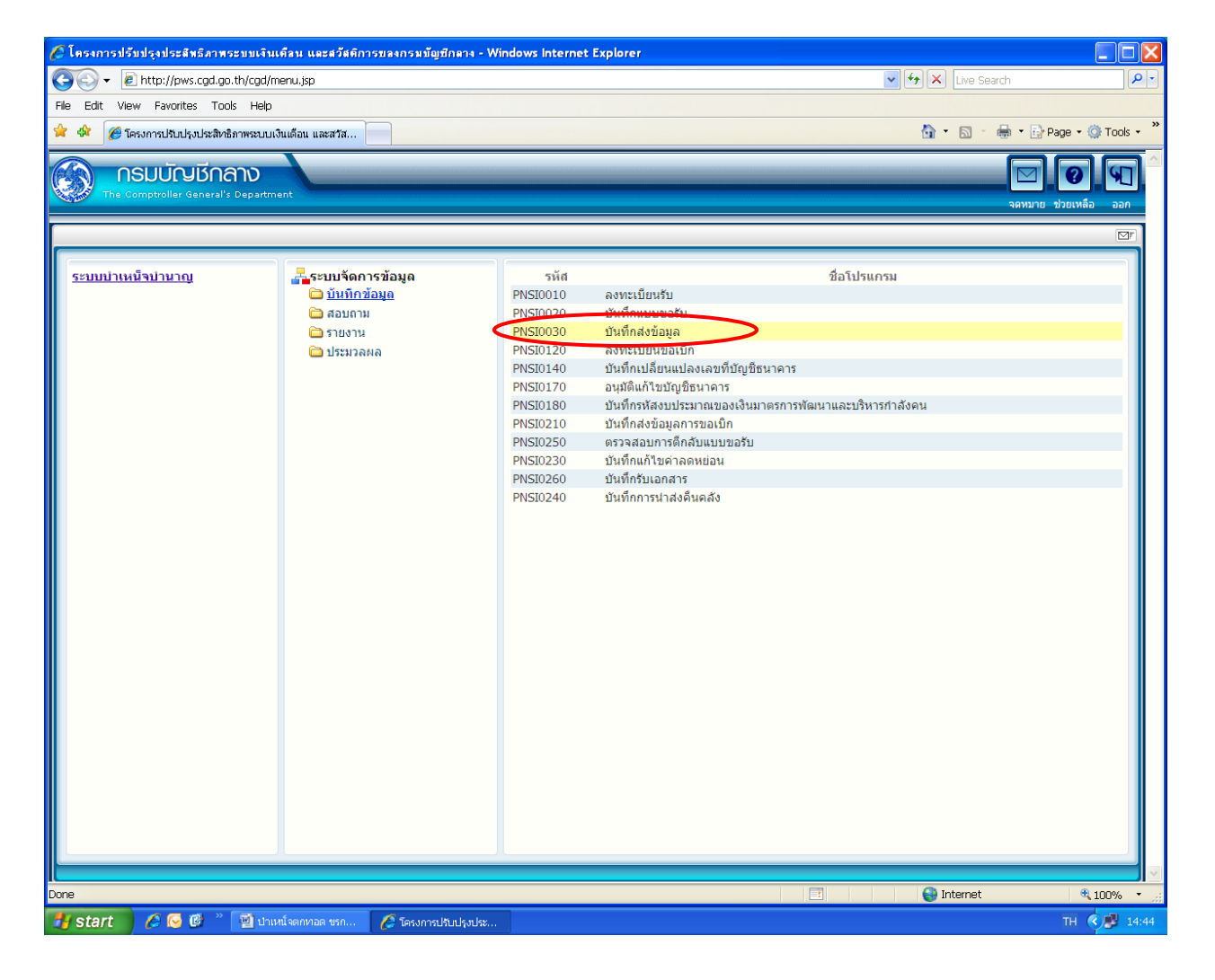

## เลือกการค้นหาได้จาก 🔘 วันที่รับ หรือ 🔘 เลขที่รับ แล้วใส่เงื่อนไข > ค้นหา

| 🏉 โดรงกา<br>🛃 http://p | ารปรับปรุงประสิทธิ<br>ws.cgd.go.th/cgd/co                                               | <mark>ภาพระบบเ</mark><br>gd/pns/Prej | จินเดือน และสวัสดีกา<br>parePNSI0030Action.do | รของกรมมัญชีกลาง - Wir<br>?programID=PNSI0030 | dows Internet Explore                                             | er          |                     |              |                |                                         |
|------------------------|-----------------------------------------------------------------------------------------|--------------------------------------|-----------------------------------------------|-----------------------------------------------|-------------------------------------------------------------------|-------------|---------------------|--------------|----------------|-----------------------------------------|
| 0                      | ะบบบ่าเหน็จบ่านาเ<br>🦋                                                                  | yy<br>अ                              |                                               |                                               |                                                                   |             |                     |              | А              | 📔 🚫 匑 <sup>6</sup><br>บันท์ก ยกเลิก ออก |
| PNSI003                | D : บันทึกส่งข้อมูล                                                                     |                                      |                                               |                                               |                                                                   |             |                     | ยินดีต้อนรับ | บคุณ ส่วนราชกา | รผู้ขอ-เบิกสำหรับทดสอบ                  |
|                        | <ul> <li>ค้นหา</li> <li>⊙ วันที่รับ</li> <li>○ เลขที่รับ</li> <li>□ ดัดเฉพาะ</li> </ul> | รายการที่แ                           | ∩ เงื่อนไ:<br>ก้ไข                            | ข<br>*วันข<br>ประ<br>*                        | ที่รับเรื่อง <b>โ</b><br>แภทเงิน <b>โ</b> ญ<br>เลขที่รับ <b>โ</b> | A * E       | เงวันที่ 🔄 🛐        | ]            |                |                                         |
|                        | ข้อมูลที่เรียบร้อ                                                                       | ยพร้อมส่ง                            | ข้อมูล                                        |                                               |                                                                   |             | IK                  | 堡0 - 0 จาก   | 0รายการ_0/0    | หน้า 🎾 🗷                                |
|                        | 🔳 เลขที่รับ                                                                             | วันที่รับ                            | เลขประจำดัวประชา                              | ชน ประเภทเงิน ป                               | ระเภท เอกสารแนบ                                                   | บัญชีธนาคาร | เวลาราชการที่นับให้ | เงินปานาญ    | ภาษี หนี้ จำเ  | เวนแก้ไข                                |
|                        |                                                                                         |                                      |                                               |                                               |                                                                   |             |                     |              |                |                                         |
|                        |                                                                                         |                                      |                                               |                                               |                                                                   |             |                     |              |                |                                         |
|                        |                                                                                         |                                      |                                               |                                               |                                                                   |             |                     |              |                |                                         |
|                        |                                                                                         |                                      |                                               |                                               |                                                                   |             |                     |              |                |                                         |
|                        |                                                                                         |                                      |                                               |                                               |                                                                   |             |                     |              |                |                                         |
|                        |                                                                                         |                                      |                                               |                                               |                                                                   |             |                     |              |                |                                         |
|                        |                                                                                         |                                      |                                               |                                               |                                                                   |             |                     |              |                |                                         |
|                        |                                                                                         |                                      |                                               |                                               |                                                                   |             |                     |              |                |                                         |
|                        |                                                                                         |                                      |                                               |                                               |                                                                   |             |                     |              |                |                                         |
|                        |                                                                                         |                                      |                                               |                                               |                                                                   |             |                     |              |                |                                         |
|                        |                                                                                         |                                      |                                               |                                               |                                                                   |             |                     |              |                |                                         |
|                        |                                                                                         |                                      |                                               |                                               |                                                                   |             |                     |              |                |                                         |
|                        |                                                                                         |                                      |                                               |                                               |                                                                   |             |                     |              |                |                                         |
|                        |                                                                                         |                                      |                                               | Th                                            | e Comptroller General's                                           | Department  |                     |              |                |                                         |
| )one                   |                                                                                         |                                      |                                               |                                               |                                                                   |             |                     |              | 🕘 Internet     | € 100% -                                |
| 🛃 star                 | t 📄 🖉 🐼 🕑                                                                               | * 🗐                                  | ปาเหน็จตกทอด ขรก                              | 🔏 โครงการปรับปรุงประ                          | 🖉 โครงการปรับปรุงประ.                                             |             |                     |              |                | EN 🔇 🥵 14:47                            |

| <mark>) โดรงการปรั</mark><br>http://pws.co | ับปรุงประสิทธิภาท<br>gd.go.th/cgd/cgd/p    | สระบบเงินเดือน และ<br>pns/PNSI0030Action. | ะสวัสติการของกรมบัญร์<br>do         | ักลาง - Windows Intern                  | et Explorer         |                |             |                      |                                       |                                        |          |
|--------------------------------------------|--------------------------------------------|-------------------------------------------|-------------------------------------|-----------------------------------------|---------------------|----------------|-------------|----------------------|---------------------------------------|----------------------------------------|----------|
| ເມນ                                        | บ่าเหน็จบ่านาญฯ                            |                                           |                                     |                                         |                     |                |             |                      |                                       |                                        | j.       |
| PNSI0030 : Ŭ                               | ันทึกส่งข้อมล                              |                                           |                                     |                                         |                     |                |             | ยินดีต้อนรับค        | ดันหา บ้<br>ณ.ส่วนรา รด์              | มทึก ยกเลิก ออก<br>โขอ-เบิกสำหรับทดสอบ |          |
| 6                                          | нии I                                      |                                           | เงื่อนไข                            |                                         |                     |                |             |                      |                                       |                                        |          |
|                                            | <ul> <li>วนทรบ</li> <li>เลขทรับ</li> </ul> |                                           |                                     | *วันที่รับเรื่อง  20<br>ประเภทเงิน      | 0/06/255 31         | *ถึงวันที่  2( | 0/06/255 31 |                      |                                       |                                        | Ĺ        |
|                                            | 🔲 คัดเฉพาะราย                              | มการที่แก้ไข                              |                                     | *เลขที่รับ                              | - [                 | -              |             |                      | เมื่อใส่เ                             | งื่อนไขครบถ้วเ                         | <u>،</u> |
| Ž                                          | บ้อมูลที่เรียบร้อยพ                        | เร้อมส่งข้อมูล                            |                                     |                                         |                     |                | K           | <u>«1</u> -          | ແລ້ງໃຈ                                | ະລຸຢູ່ມ ແລ້ນຂອງ                        | •        |
|                                            | แลฆที่รับ<br>0001-53-                      | วันที่รับ<br>20 มิ.ย.                     | เลขประจำตัวประชาชน<br>2100000000000 | <u>ประเภทเงิน</u><br>ปาเหน็จตกทอดสมาชิก | ประเภท<br>กบ เรื่อง | แบบ ธนาคาร     | 74<br>31.52 | ເຈັນນາ<br>805.020.80 | аны а кг                              | ពាសាកិម ្មសម្រុប (                     |          |
|                                            | 001617                                     | 2553                                      |                                     | บ.                                      | ปกตี                |                | 51152       | 000,020100           |                                       |                                        | 1        |
|                                            |                                            |                                           |                                     |                                         |                     |                |             |                      |                                       |                                        |          |
|                                            |                                            |                                           |                                     |                                         |                     |                |             |                      |                                       |                                        |          |
| -                                          |                                            |                                           |                                     |                                         |                     |                |             |                      |                                       |                                        |          |
|                                            |                                            |                                           |                                     |                                         |                     |                |             |                      |                                       |                                        |          |
|                                            |                                            |                                           |                                     |                                         |                     |                |             |                      | · · · · · · · · · · · · · · · · · · · |                                        |          |
|                                            |                                            |                                           |                                     |                                         |                     |                |             |                      |                                       |                                        |          |
|                                            |                                            |                                           |                                     |                                         |                     |                |             |                      |                                       |                                        |          |
|                                            |                                            |                                           |                                     |                                         |                     |                |             |                      |                                       |                                        |          |
|                                            |                                            |                                           |                                     |                                         |                     |                |             |                      |                                       |                                        |          |
|                                            |                                            |                                           |                                     |                                         |                     |                |             |                      |                                       |                                        |          |
|                                            |                                            |                                           |                                     |                                         |                     |                |             |                      |                                       |                                        |          |
|                                            |                                            |                                           |                                     | The Comptrolle                          | r General's Dep     | artment        |             |                      |                                       | I                                      |          |
| e                                          |                                            |                                           |                                     |                                         |                     |                |             | •                    | Internet                              | 🔍 100% 🔹 🦼                             |          |
| start                                      | / 🕗 🖂 🦉                                    | 📲 ปาเหน็จตกทอด                            | เ ขรก 🥻 โครงการป                    | รับปรุงประ 🛛 🔏 โครงการ                  | รปรับปรุงประ        |                |             |                      |                                       | EN 🔇 📕 14:48                           |          |

| <ul> <li>ดับหา</li> <li>• วันที่รับ</li> <li>○ เลขที่รับ</li> <li>□ ดัดเฉพาะรายก</li> </ul> | ารที่แก้ไข          | เงื่อนไข           | *วันที่รับเรื่อง 20/06/<br>ประเภทเงิน<br>*เลขที่รับ | 255 <u>31</u><br>Q<br>- | *តឹ           | ่งวันที่  20<br> | /06/255 🚮            | ยินดีต้อนรับคุ | ณ ส่วนร | าชการผูขอ                  | -เบิกสำหรับทดส |
|---------------------------------------------------------------------------------------------|---------------------|--------------------|-----------------------------------------------------|-------------------------|---------------|------------------|----------------------|----------------|---------|----------------------------|----------------|
| ข้อมูลที่เรียบร้อยพร้ง                                                                      | เมส่งข้อมูล         |                    |                                                     |                         |               |                  | У                    | 🛂 1 - 1 จาก 1ร | ายการ   | 1/1 หน้า                   | × ×            |
| และที่รับ<br>0001 52                                                                        | วันที่รับ<br>20 ฉิย | เลขประจำตัวประชาชน | ประเภทเงิน<br>ปวาหน้าตอหาวดสมาชิก อย                | ประเภท<br>เรื่อง        | เอกสาร<br>แนบ | บญช<br>ธนาคาร    | เวลาราชการทนบ<br>ให้ | เงินปานาญ      | ภาษี    | หนี้ <sup>สาเ</sup><br>แก่ | เวน<br>เไข     |
| 001617                                                                                      | 2553                | 210000000002       | บารที่สุดทายอาคมายที่ที่ปี<br>ป.                    | ปกติ                    |               | -                | 31.52                | 805,020.80     | 0.00    | 0.00                       |                |
|                                                                                             |                     |                    |                                                     |                         |               |                  |                      |                |         |                            |                |
|                                                                                             |                     |                    |                                                     |                         |               |                  |                      |                |         |                            |                |
| + -                                                                                         |                     |                    |                                                     |                         |               |                  |                      |                |         |                            |                |
|                                                                                             |                     |                    |                                                     |                         |               |                  |                      |                |         |                            |                |
|                                                                                             |                     |                    |                                                     |                         |               |                  |                      |                |         |                            |                |
|                                                                                             |                     |                    |                                                     |                         |               |                  |                      |                |         |                            |                |
| ใส่ 🗹 หน้าราย                                                                               | เการที่             |                    |                                                     |                         |               |                  |                      |                |         |                            |                |
| ¥¥                                                                                          | ¥ !                 |                    |                                                     |                         |               |                  |                      |                |         |                            |                |
|                                                                                             | ล แลวกดบุ           | <b>N</b>           |                                                     |                         |               |                  |                      |                |         |                            |                |
| ผองการตางอยู่                                                                               |                     |                    |                                                     |                         |               |                  |                      |                |         |                            |                |
| พยาการแก่งยมู<br>"บันทึก"                                                                   |                     |                    |                                                     |                         |               |                  |                      |                |         |                            |                |
| ทองการแงงอมู<br>"บันทึก"                                                                    |                     |                    |                                                     |                         |               |                  |                      |                |         |                            |                |
| ทองการแงงอมู<br>"บันทึก"                                                                    |                     |                    |                                                     |                         |               |                  |                      |                |         |                            |                |
| ทองการแงงอมู<br>"บันทึก"                                                                    |                     |                    |                                                     |                         |               |                  |                      |                |         |                            |                |

#### เมนูระบบบำเหน็จบำนาญ > รายงาน > พิมพ์รายงานสรุปแบบคำขอ

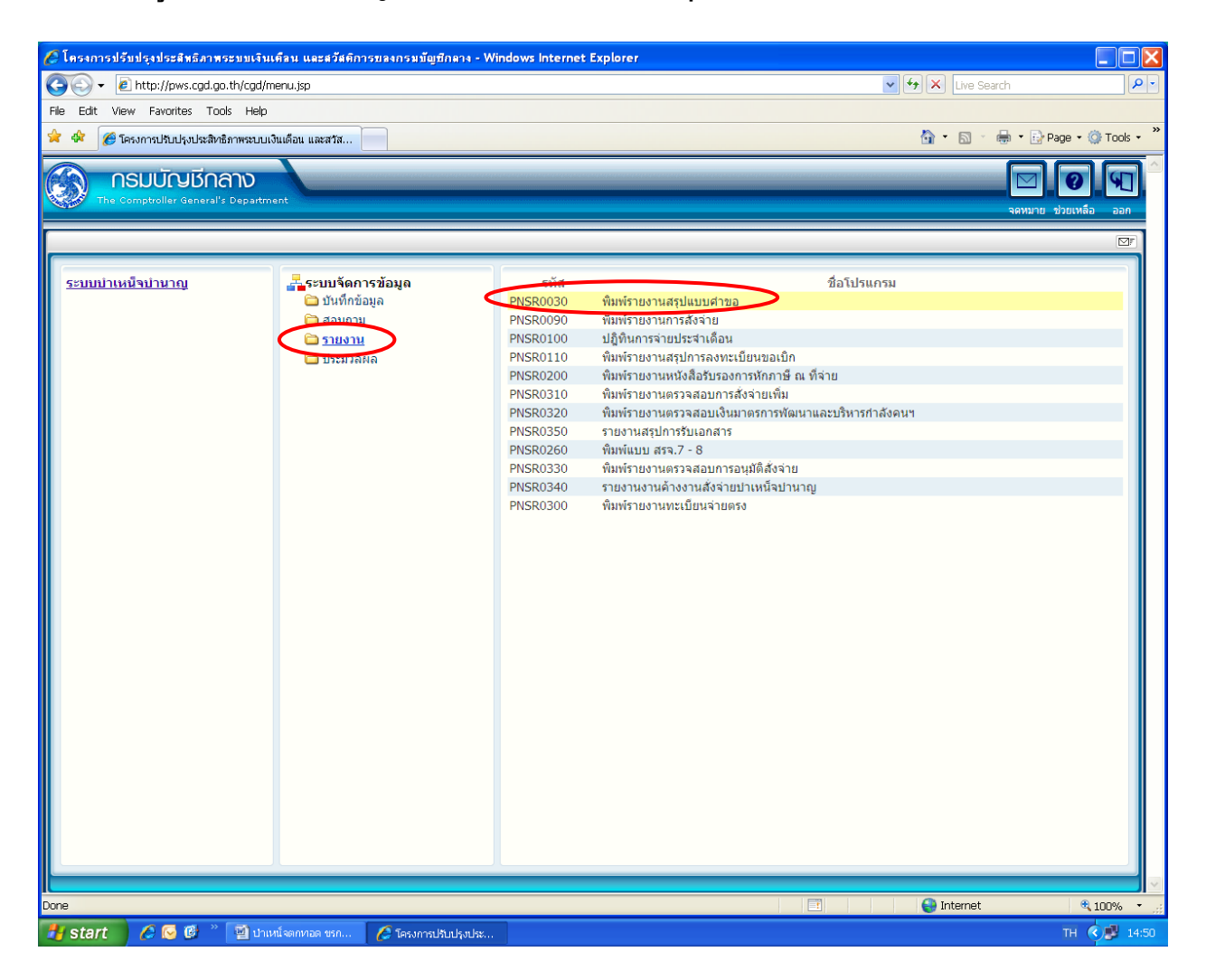

จะได้หน้าจอภาพ เพื่อให้เลือกสถานะแบบขอรับ และเงื่อนไข เมื่อใส่ข้อมูลครบถ้วนแถ้วให้กดปุ่ม "พิมพ์" ที่ มุมบนขวามือ

| /> โครงการปวับปรุงประสิทธิภาพ<br>http://pws.cgd.go.th/cgd/cgd/pi<br>ระบบบาทหนือบานาญฯ<br>ระบบบาทหนือบานาญฯ | ระบบเงินเคือน และสวัสติก<br>is/PreparePNSR0030Action. | ารของกรมมัญปีกตาง - Win<br>do?programID=PNSR0030                                                       | dows internet Explorer                             |                                                                                                    | 6                                   |                                  |
|----------------------------------------------------------------------------------------------------|-------------------------------------------------------|----------------------------------------------------------------------------------------------------|----------------------------------------------------|----------------------------------------------------------------------------------------------------|-------------------------------------|----------------------------------|
| PNSR0030 : พิมพ์รายงานสรุปแบ                                                                               | บคำขอ                                                 |                                                                                                    |                                                    |                                                                                                    | ยก<br>ยินดีต้อนรับคุณ ส่วนราชการผู้ | ลก พมพ ออก<br>ขอ-เบิกสำหรับทดสอบ |
| แสดงผล<br>☐ เครื่องพิมพ์<br>☑ จอภาพ<br>④ PDF ○ Viewer<br>○ Word ○ Excel<br>รายละเอียด                      |                                                       | <mark>สถานะแบบขเ</mark><br>⊙ ทั้งหมด<br>(รียบร้อย<br>ระหร่างดำเร<br>ดีกลับรอกา<br>เงื่อนใช<br>* วันที่ | มรับ<br>มันการ<br>ระหภัาข<br>รับเรื่องตั้งแต่ [31] | <ul> <li>บันทึกส่งข้อมูล</li> <li>ท้งหมด</li> <li>บันทึกส่งข้อมูลแล้ว</li> <li>ยังไม่ได้ส่งข้อมูล</li> <li>* ถึงรันที่ 33</li> </ul> |                                     |                                  |
| Size : A4 210x270 mm.                                                                                      |                                                       |                                                                                                    |                                                    |                                                                                                    |                                     |                                  |
|                                                                                                    |                                                       |                                                                                                    |                                                    |                                                                                                    |                                     |                                  |
|                                                                                                    |                                                       | The                                                                                                    | e Comptroller General's Depa                       | rtment                                                                                                    |                                     |                                  |
| Done                                                                                                    |                                                       |                                                                                                    |                                                    |                                                                                                    | 😜 Internet                          | € 100% ·                         |

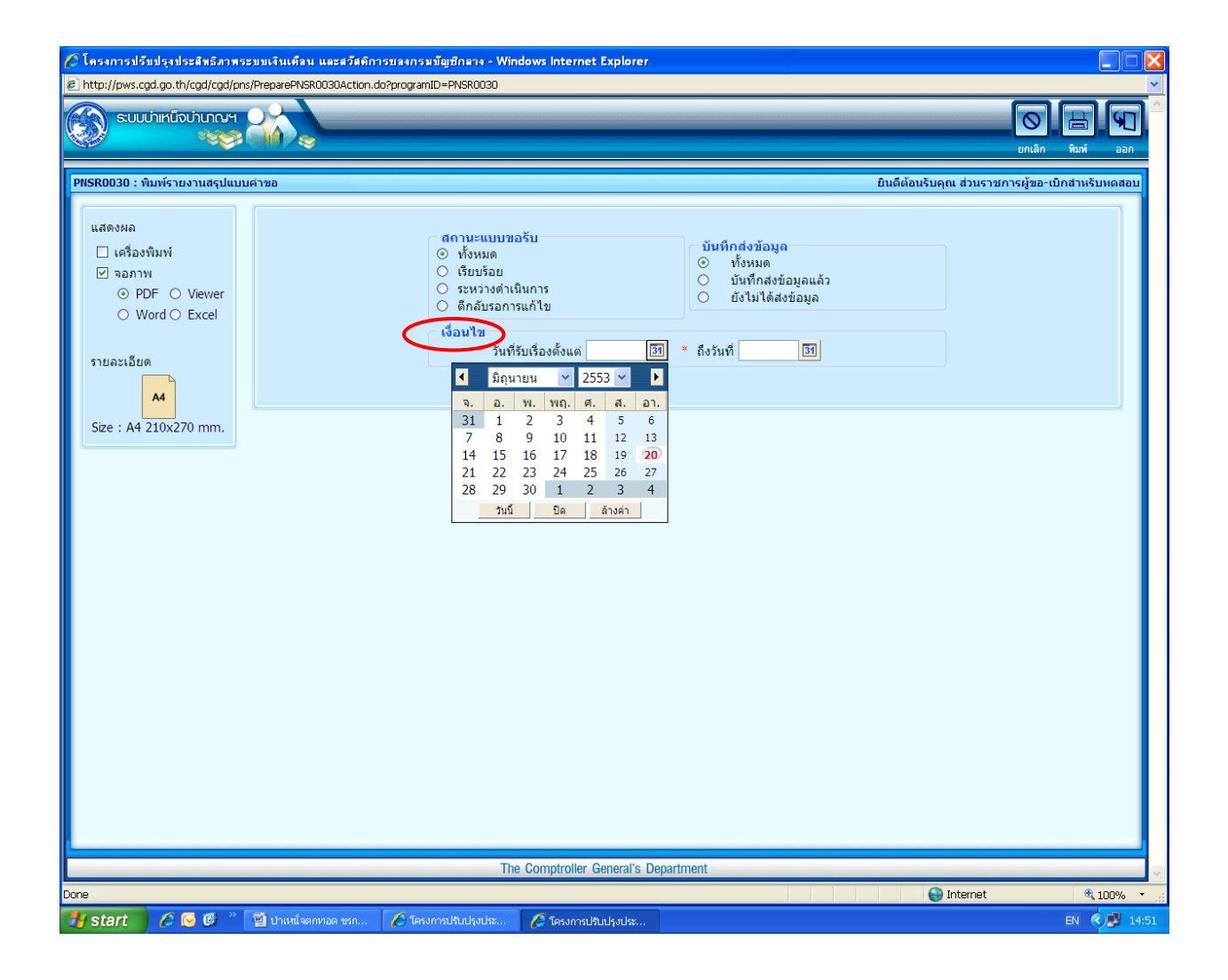

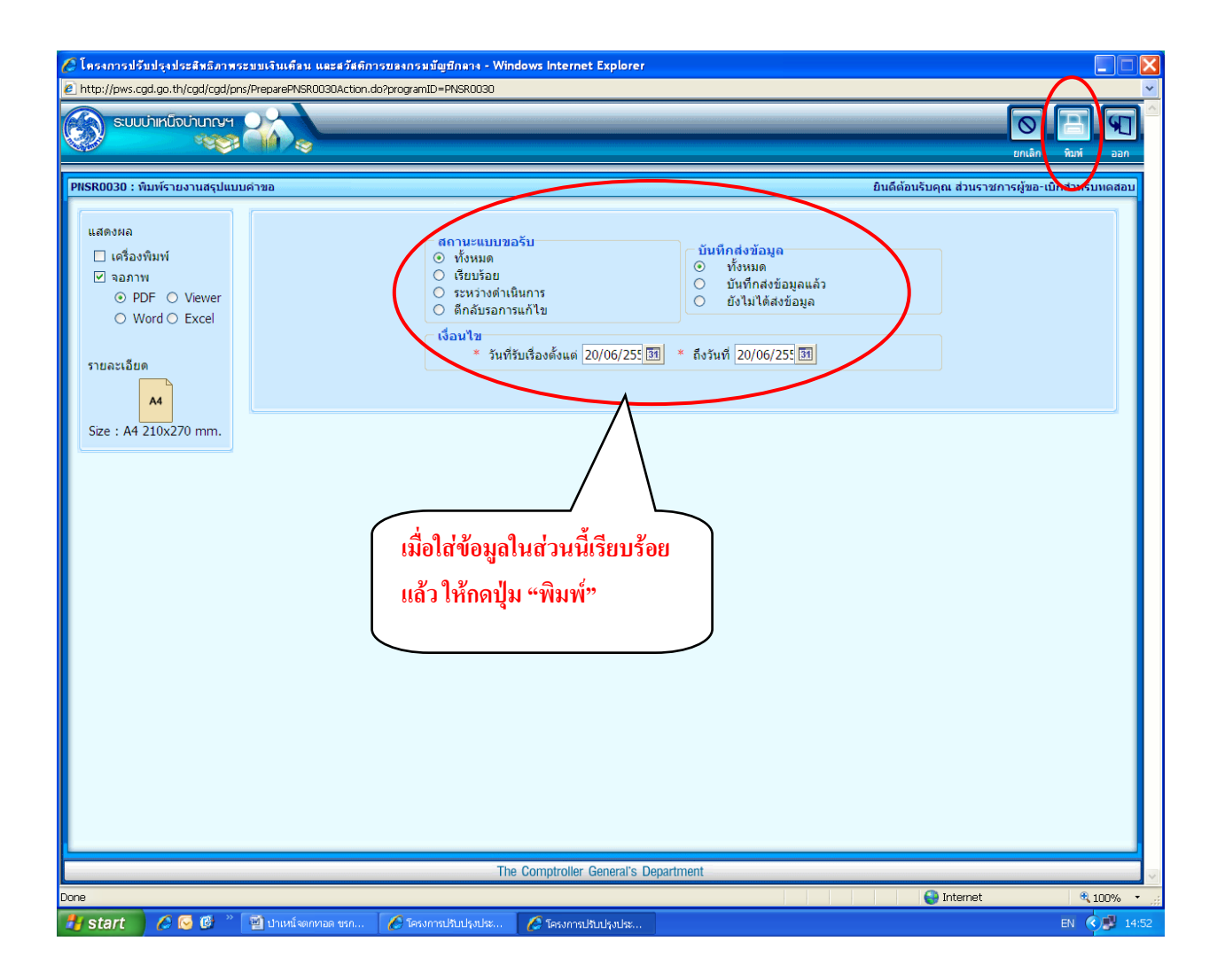

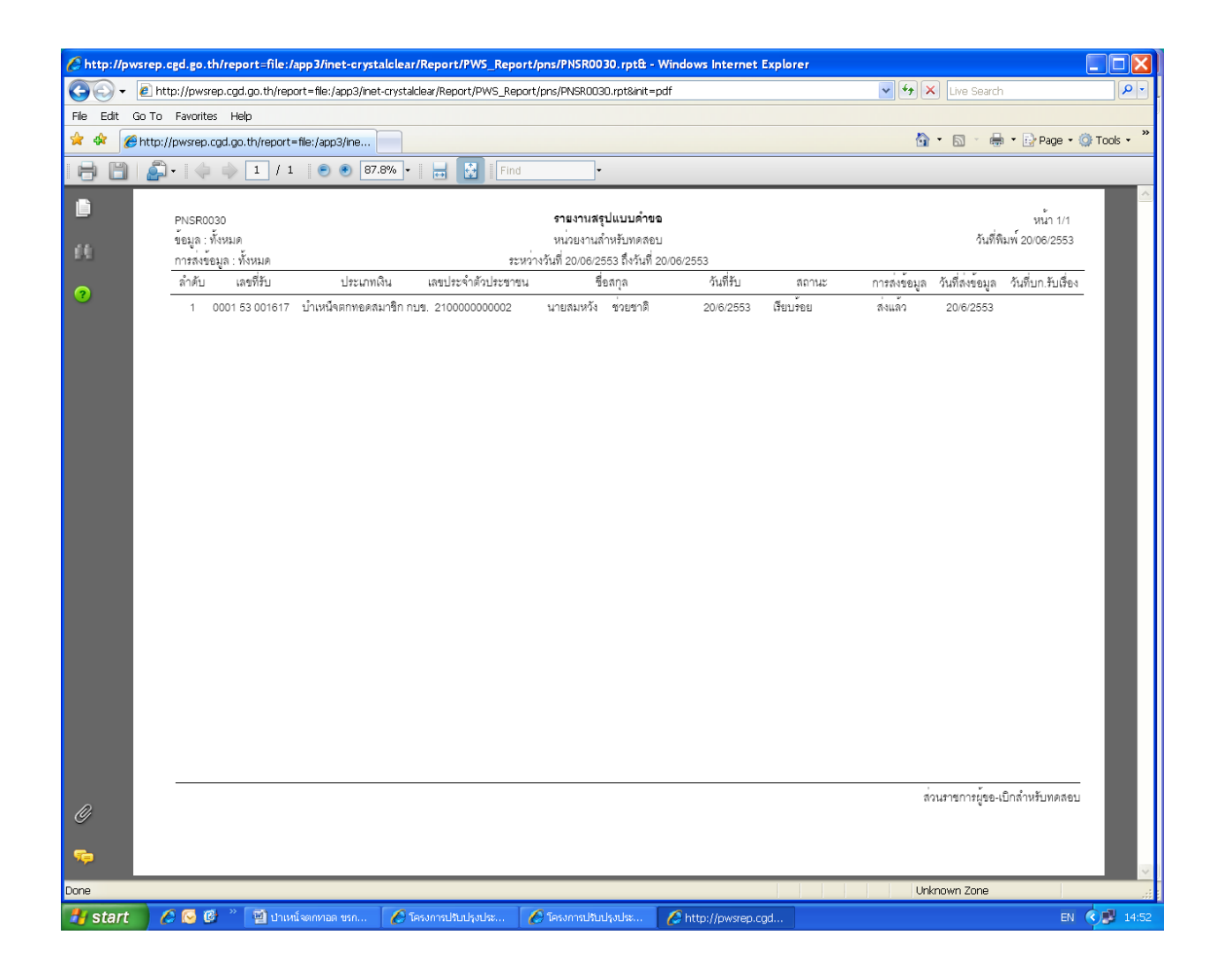

ตรวจสอบสถานะแบบขอรับว่า "เรียบร้อย" ขั้นตอน "ส่งกรมบัญชีกลาง" โดย

- 1. เมนูระบบบำเหน็จบำนาญ > บันทึกข้อมูล > บันทึกแบบขอรับ
- 2. ใส่เลขที่แบบขอรับ > กดปุ่ม "ค้นหา"
- 3. ในกรอบสถานะแบบขอรับ (ด้านท้ายของหน้าจอแบบขอรับ) จะแสดงข้อมูล
- สถานะ 🔘 เรียบร้อย
- ขั้นตอนของเรื่อง ส่งกรมบัญชีกลาง

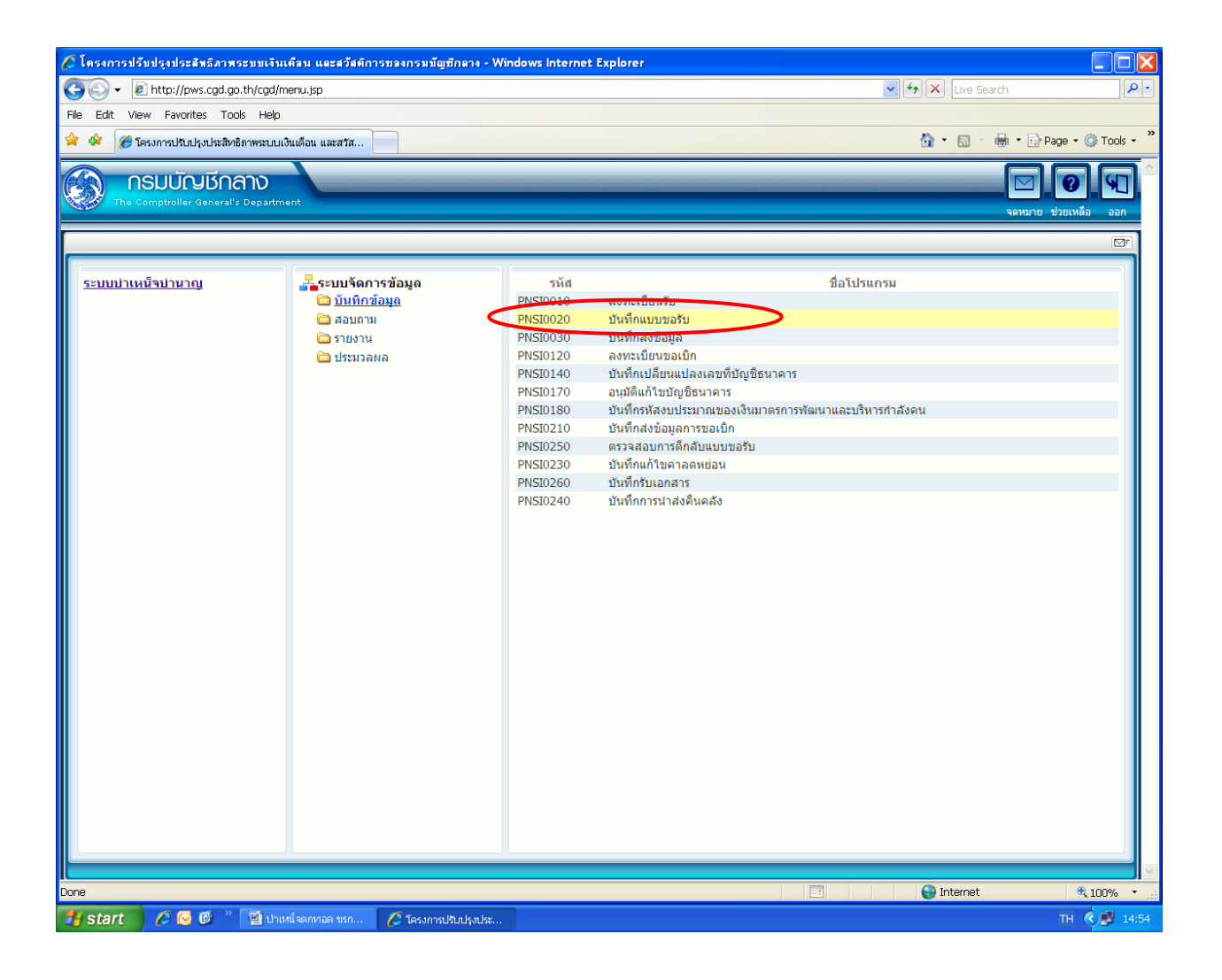

| 🥏 โครงการปรับปรุงประสิทธิภาพระบบเงินเดืลน และสวัสติการข                                      | ลงกรมมัญชีกลาง - Windows Internet Explorer |                            |                       |
|----------------------------------------------------------------------------------------------|--------------------------------------------|----------------------------|-----------------------|
| <ul> <li>http://pws.cgd.go.th/cgd/cgd/pns/PNSI0020.jsp</li> <li>รบบบ่าหน้อบ่านาณฯ</li> </ul> |                                            |                            | คายเล็ก ออก           |
| PNSI0020 : บันทึกแบบขอรับ                                                                    |                                            | ยินดีต้อนรับคุณ ส่วนราชการ | ผู้ขอ-เบิกสำหรับทดสอบ |
|                                                                                              | ุ คัมหาเลชที่รับ<br>เลขที่รับ 0001 - 53 (⊧ |                            |                       |
|                                                                                              |                                            |                            |                       |
|                                                                                              |                                            |                            |                       |
|                                                                                              | The Comptroller General's Depart           | ment                       |                       |
| Done                                                                                         |                                            | Sector Internet            | € 100% · ;;           |
| 🛃 start 🛛 🖉 🗟 🖉 🦈 🔛 ปาเหน็จดกหวด ชรก 🛛 🤏                                                     | 🖉 โครงการปรับปรุงประ 💋 โครงการปรับปรุงประ  |                            | EN 🔇 💕 14:54          |

| 🥭 โครงการปรับปรุงประสัทธิภาพระบบเงินเคือน และสวัสติก              | กรของกรมมัญชีกตาง - Wir | ndows Internet Explorer                                               |                                                                                                    |                                       |
|-------------------------------------------------------------------|-------------------------|-----------------------------------------------------------------------|----------------------------------------------------------------------------------------------------|---------------------------------------|
| E http://pws.cgd.go.th/cgd/cgd/pns/PNSI0020.jpp SUUUhintīpuhuncer |                         |                                                                       | jan kanala kanala kanala kanala kanala kanala kanala kanala kanala kanala kanala kanala kanala kanala kanala ka | C C C C C C C C C C C C C C C C C C C |
| PNSI0020 : บันทึกแบบขอรับ                                         |                         |                                                                       | ยินดีต้อนรับคุณ ส่วนราชการผู้                                                                                   | ขอ-เบิกสำหรับหดสอบ                    |
|                                                                   | ⊢ ขับหาเล<br>เลข        | <mark>มดีรับ</mark><br>ดีรับ <u>0001</u> - <u>53</u> - <u>[1617</u> ] |                                                                                                    |                                       |
|                                                                   |                         |                                                                       |                                                                                                    |                                       |
| 1                                                                 | TL                      | a Comptellar Constal'a Department                                     |                                                                                                    |                                       |
| Done                                                              | In                      | e comptroller General's Department                                    | Sea Internet                                                                                                    | € 100% ·                              |
| 🤧 start 🛛 🖉 🚱 🖉 📲 ปาเหน็จตกทอด ขรก                                | 🖉 โครงการปรับปรุงประ    | 💋 โครงการปรับปรุงประ                                                  |                                                                                                    | EN 🔇 🛃 14:55                          |

| 🌈 โครงการปรับปรุงประสิทธิภาพระบบเงินเคือ                                                                                                    | ม และสวัสติการบลงกรมมัญบีกลาง - Windows Internet Explorer                                                                                                    |              |
|----------------------------------------------------------------------------------------------------|----------------------------------------------------------------------------------------------------|--------------|
| <ul> <li>http://pws.cgd.go.th/cgd/cgd/pns/PNSI0020_</li> <li>รบบนำเหนีงนำนาณฯ</li> </ul>                                                                                 | 1,5p<br>ווייס פון גער געראניין געראין געראין געראין געראין געראין געראין געראין געראין געראין געראין געראין געראין גערא<br>געראין געראין געראין געראין געראין געראין געראין געראין געראין געראין געראין געראין געראין געראין געראין געראין         | х<br>алі воп |
| PNSI0020 : บันทึกแบบขอรับ                                                                                                    | ยินดีต้อนรับคุณ ส่วนราชการผู้ขอ-เบิกส                                                                                                    | าหรับทดสอบ   |
| เถขประจำดัวประชาชน<br>ชื่อ-นามสกุล<br>ประเภทเงิน<br>สังกัด                                                                                                    | 2100000000002<br>นายสมหรัง ช่วยชาติ วันเดือนปีเกิด 01/01/2493 เดชที่รับ 0001 - 53 - 00<br>12 - ปาเหน็จดกหอดสมาชิก กบข. เรื่องปกติ วันที่รับ 20/06/2553<br>90009-9999-900090000 หน่วยงานย่อยสำหรับทดสอบ                                             | 11617        |
| หมวดข้อมูล ประวัติ                                                                                                    | แสดงข้อมูล 🗘 ***                                                                                                    |              |
| ประวัติ<br>เพศ<br>เลขที่หนังสือ<br>วันที่เริ่มนับเวลาราชการ<br>เหตุที่ออก<br>ที่อยู่<br>บ้านเลขที่<br>อาจาร<br>ชอย/ถนน<br>แขวง/ตำบล<br>จังหวัด<br>โทรสัพท์<br>รูปแบบเดิม | ชาย สมาชิก กบข. เป็น<br>กล 0420/0001 ลงวันที่ 01/06/2553<br>03/01/2522<br>66 หมู่ที่/หมู่บ้าน สบายวิลลา<br>ห้องที่<br>2/สุขุมวิท<br>คลองเดย เขด/อำเภอ เขตคลองเดย<br>กรุงเทพมหานคร รหัสไปรษณีย์ 11130<br>0.2273-0000 Ermail pws_support@hotmail.com |              |
|                                                                                                    | The Comptroller General's Department                                                                                                    |              |
| Done                                                                                                    | nie compuolier deneralis Departument                                                                                                    | € 100% •     |
| 🛃 start 🔰 🖉 😔 🚳 👋 🔛 ปาเหน็จต                                                                                                    | nnnae usn 🖉 Tesumaläudyuda 🔗 Tesumaläudyuda El                                                                                                    | 14:55        |

# <u>กรณีทหารกองหนุนมีเบี้ยหวัดถึงแก่ความตาย</u>

### <u>กรณีผู้รับบำนาญถึงแก่ความตาย</u>

ส่วนราชการผู้ขอ ระดับปฏิบัติงาน เข้าเว็บไซต์กรมบัญชีกลาง > บำเหน็จบำนาญ > ระบบ

บำเหน็จบำนาญ (e-pension) > ใส่รหัส Username 80XXXX และ Password > เข้าสู่ระบบ

|                                               | 1.เข้าเว็บไซต์                                 |                                    |               |                                       |              |                                                                                                    |             |
|-----------------------------------------------|------------------------------------------------|------------------------------------|---------------|---------------------------------------|--------------|----------------------------------------------------------------------------------------------------|-------------|
|                                               | กรมบัญชีกลาง                                   | www                                | .cgd.go.t     | h                                     |              |                                                                                                    |             |
| 🏉 เร็บไฮล์อิแทอร์เน็ลกรมบัญรั 👝               | yese Internet - Windows Inter                  | rnet Explorer                      |               |                                       |              |                                                                                                    | ΒX          |
| 🕞 🕞 👻 🙋 http://www.egd.go.                    | th/wps/portal                                  |                                    |               |                                       | 😽 🗙 Google   |                                                                                                    | P-          |
| File Edit View Favorites Tools                | Help                                           |                                    |               |                                       |              |                                                                                                    |             |
| 😭 💠 🌈 เว็บไซต์อินเทอร์เน็ตกรมเ                | มัญซีกลาง::CGD Internet                        |                                    |               |                                       | 🙆 • 🖾 -      | 🖶 🔹 🔂 Page 👻 🥥 To                                                                                                    | ols • »     |
| "ทาทบดูแลและบรหารก<br>ให้เทิดประโยชน์สูงสุด"  | นุกการเรอการเรารายา                            |                                    |               |                                       |              |                                                                                                    |             |
| ระบบงาน y                                     | ้ข้อแลข่าวสารกร                                | รมมาณิรีกลาง                       |               |                                       |              | Log in                                                                                                    |             |
| จัดซื้อจัดจ้างกาครัฐ                          |                                                | Sociadrici id                      |               |                                       | Us           | sername:                                                                                                    |             |
| อ่ายตองเว็บเชื้อเห                            | • 1                                            | ฎหมายและระเบียบ                    |               |                                       | Pa           | assword:                                                                                                    |             |
| บายกะเวียน                                    |                                                | ญชิและตรวจสอบภาย<br>               | ในภาครัฐ      | <ul> <li>การถลังภากรัฐ (GF</li> </ul> | MIS)         | OK                                                                                                    |             |
| คารักษาพยาบาล                                 | 2. เลือก                                       | <u>อจิดจางภาคร</u> รู<br>          |               | • อนๆ                                 | -            | ปฏิบัติการ                                                                                                    | =           |
| บำเหน็จบำนาณ                                  |                                                | เการรถษาพยาบาล                     |               |                                       |              | ไทยเขิมแข็ง                                                                                                    |             |
| นรีหารเศรษฐกิจ<br>การคลังจังหวัด              | "บ้าเหน็จบ้านาญ"                               |                                    |               |                                       |              |                                                                                                    |             |
| หนีสนภาคประชาชน <b>(มอต</b> ิ<br>(หนีมอกระบบ) | ขอมูลสถิติ                                     | อ่านทั้งหมด                        | านังสือเวียน  | si                                    | านทั้งหมด    | าวก จีไ                                                                                                    |             |
| IHRS                                          | ผลการเมืกจายงบประมาณรายจาย                     | ลงทุนสูงสุด 10 อันดับ              |               |                                       |              | กรมบัญชีกลาง                                                                                                    |             |
|                                               | พมาสะวันและ<br>(ณ.วันที่ 11 มี.ย. :            | 53)                                |               |                                       |              | $\sim$                                                                                                    |             |
| Service V                                     | 144400                                         | ul nonsermaisse: 52.00%            |               |                                       |              | 🌣 🛛 🖓                                                                                                    |             |
| e-Comp                                        | 8<br>8<br>8                                    |                                    |               |                                       | <u> </u>     |                                                                                                    |             |
| ตรวจสอบสิทธิ์                                 | derrarbede fearfile seaterbe einerster         |                                    | * การกำหนด    | แบบการเบิกเงินสวัสดิการ               | เกี่ยวกับ    | DI                                                                                                    |             |
| สารสนเทศกฎหมาย                                |                                                | Q+                                 | การศึกษาข     | องบุตร (ว 201) (15/06/                | 2553) 🗟      | GALLERY                                                                                                    |             |
| หองสมุด                                       | -ผลการเบิกจ่ายเงินงบประมาณประจำปี              | พ.ศ.2553 (11 <mark>ม</mark> ิคนายน | * การกันเงินง | บประมาณปี พ.ศ. 2552 เ                 | ที่เหลือจ่าย | entralphenetralphi a sentralphinentif<br>entralphinentifi onglight - a figure min<br>alternal film and alternationer |             |
| วารสารกรมบญชิกสาง                             | 2553)<br>- ตราวสารปัจจะเวาะที่มีเป็นบันทึดตามร |                                    | ไว้เบิกเหลือ  | มปีกรณีไม่มีหนี้ผูกพันเพื่            | อน่ามาจัด    | 2.5                                                                                                    |             |
| Utilifies                                     | (14/06/53)                                     |                                    | สรรเป็นสิ่งรุ | มใจ (14/06/2553) 🎿 🛙                  | NEW)         |                                                                                                    |             |
|                                               |                                                |                                    |               |                                       |              |                                                                                                    |             |
| Done                                          |                                                |                                    |               |                                       | 😜 Interne    | t 🔍 100%                                                                                                    | <u>ه. ج</u> |
| 🥶 🛃 start 🔰 🥟 🌔 🥙                             | 🔄 🗀 บรรยาย KM 🛛 🔛 ปรับบ                        | ເຊຈ 4 june 🥻 🧔 ເຈັ້ນ"              | ไซต์อื่นเทอ   | TAX - Window                          | 9030         | 804 ÷                                                                                                    | 17:41       |

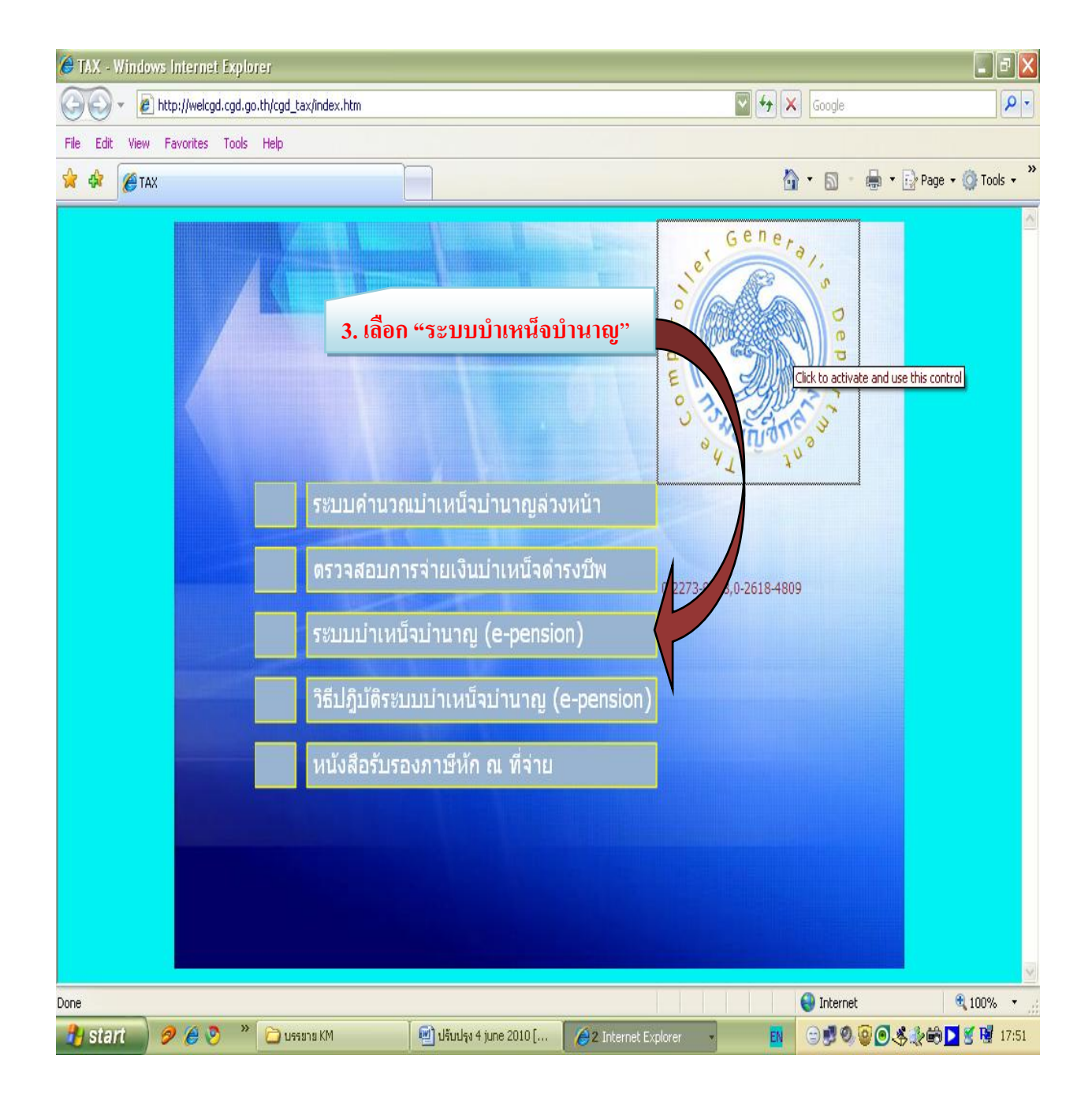

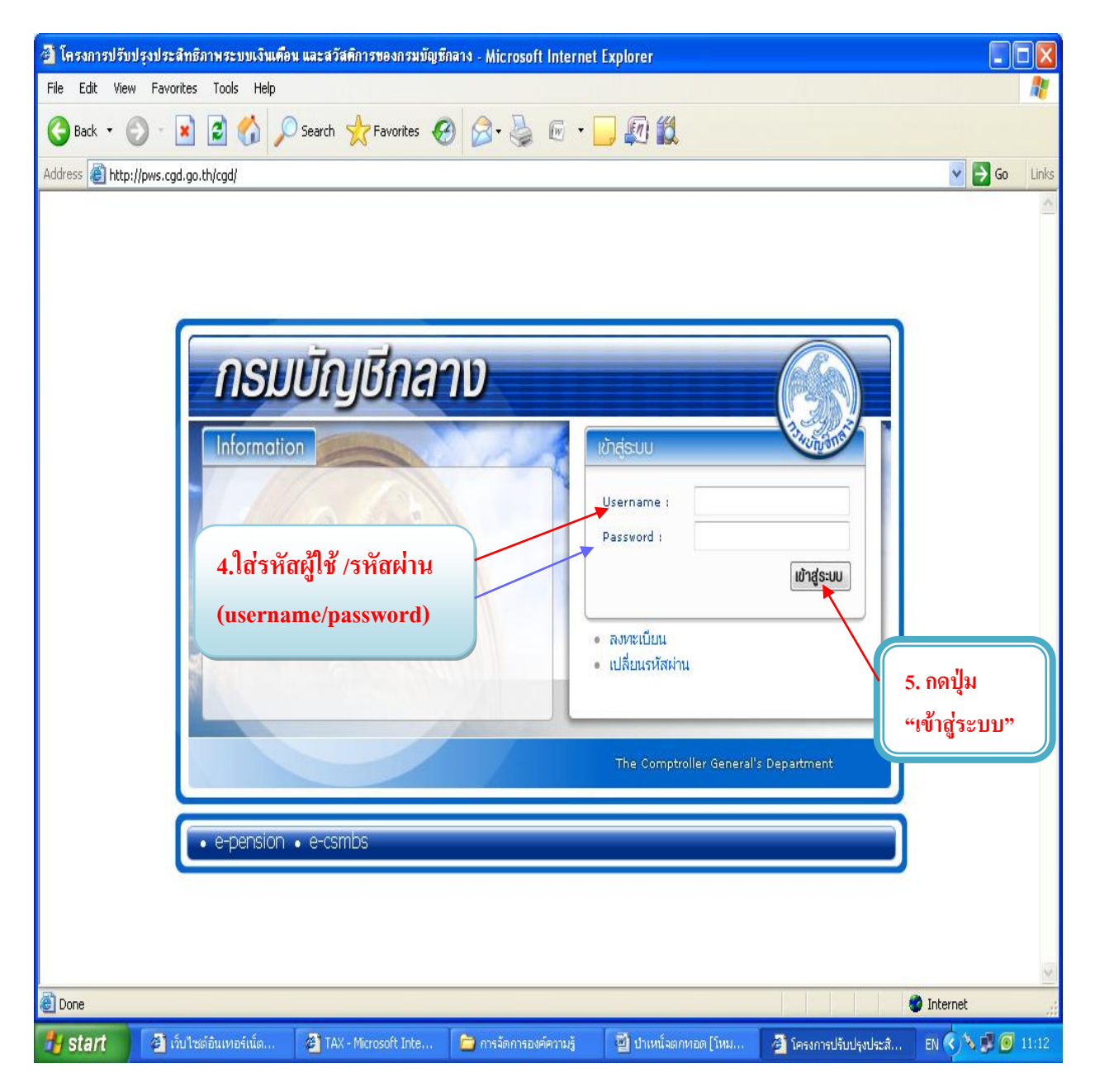

รหัสผู้ใช้ (username) ขึ้นต้นด้วยเลข 80xxxxx สำหรับระดับ "ปฏิบัติงาน" หรือ ขึ้นต้นด้วยเลข 89xxxxx สำหรับระดับ "หัวหน้างาน"

รหัสผ่าน (password) คือรหัสเจ้าหน้าที่ซึ่งเข้าไปลงทะเบียนผ่านเว็บไซต์กรมบัญชีกลาง และได้รับรหัสผ่าน ทาง e-mail address ที่แจ้งไว้ (ศึกษาขั้นตอนการลงทะเบียนได้จากหนังสือกรมบัญชีกลาง ด่วนที่สุด ที่ กค 0420.9/ว 205 ลงวันที่ 16 มิถุนายน 2552 หรือ <u>www.cgd.go.th > บำเหน็จบำนาญ > วิธีปฏิบัติระบบบำเหน็จ</u> <u>บำนาญ (e-pension) > เลือกหนังสือเวียนที่ต้องการ</u>

#### 2. บันทึกลงทะเบียนรับ โดย

เลือกเมนู > ระบบบำเหน็จบำนาญ > บันทึกข้อมูล > ลงทะเบียนรับ

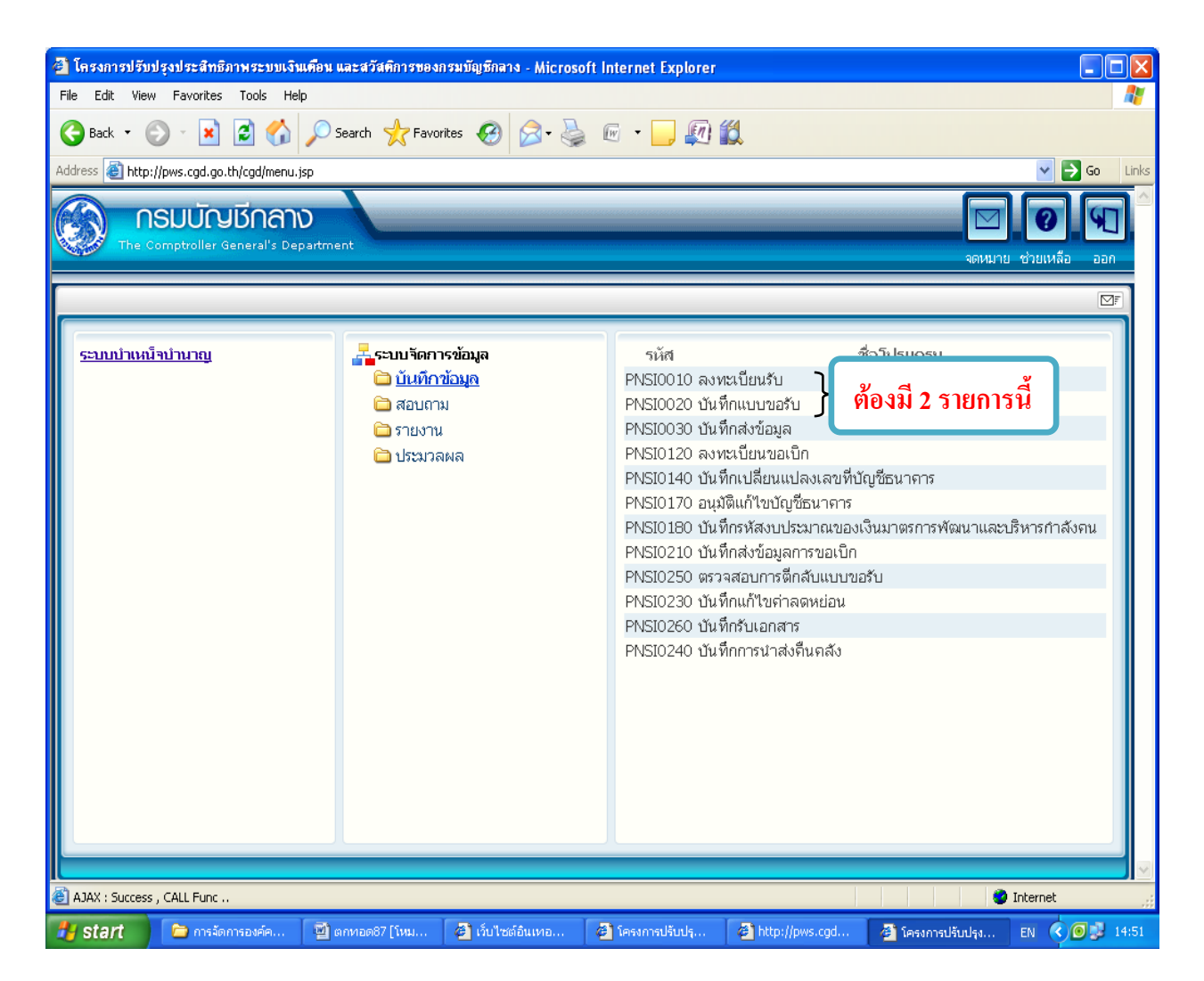

ข้อสังเกตุ : รหัสของส่วนราชการผู้ขอ ระดับปฏิบัติ งาน เมื่อเลือกเมนู "บันทึกข้อมูล" แล้ว ระบบจะแสดง รายการเมนู "ลงทะเบียนรับ " "บันทึกแบบขอรับ " ถ้าไม่มี 2 รายการนี้ แสดงว่ารหัส ที่ใช้งานดังกล่าว ไม่ใช่รหัสสำหรับส่วนราชการผู้ขอ

 3. เมื่อเลือก "ลงทะเบียนรับ" จะได้หน้าจอดังภาพ ให้กดปุ่ม "เพิ่มข้อมูล" (เครื่องหมาย +) ที่มุมบน ด้านขวามือของจอภาพก่อน

| http://pws.  | cgd.go.th - โครงกา                                             | รปรับปรุงประสิทธิภา | พระบบเงินเดือน และส    | วัสติการของกรมบัญ                | ธีกลาง - Microsoft In | ternet Explorer    |                                 |                   |
|--------------|----------------------------------------------------------------|---------------------|------------------------|----------------------------------|-----------------------|--------------------|---------------------------------|-------------------|
| Sur Sur      | บ่าเหน็จบำนาญฯ<br>ังงั่ง                                       |                     |                        |                                  |                       |                    | P 🕂<br>ค้นหา เชื่มข้อมู         | ล มกเลิก ออก      |
| PNSI0010 : a | งทะเบียนรับ                                                    |                     |                        |                                  |                       | ยินดีต้อนรั        | บคุณ ส่วนราชการผู้ข             | อ-เบิกสาหรับทดสอบ |
|              | <ul><li>คันหา</li><li>⊙ เลขที่รับ</li><li>◯ เลขประจำ</li></ul> | าตัวประชาชน         | ∼ เงื่อนไข<br>เลขประจำ | เลขที่รับ : 👓<br>เตัวประชาชน : 📕 | 1 53                  |                    | กดปุ่ม "เพิ่มข้อม               | រ្វូត"            |
| ข้อมู        | ลการลงทะเบียนรับ                                               |                     |                        |                                  |                       | <b>K K O</b> - O S | จาก 0รายการ <mark>0</mark> /0 ห | ŭn 🎾 🕨            |
| สาดั         | บ เลขที่รับ                                                    | ประเภทเงิน          | ประเภทเรื่อง           | ເລນປ                             | ระจำตัวประชาชน        | ชื่อ - สก          | າລ ວັນທີ່ຮັບເ                   | รื่อง             |
|              |                                                                |                     |                        |                                  |                       |                    |                                 |                   |
|              |                                                                |                     |                        |                                  |                       |                    |                                 |                   |
|              |                                                                |                     |                        |                                  |                       |                    |                                 |                   |
|              |                                                                |                     |                        |                                  |                       |                    |                                 |                   |
|              |                                                                |                     |                        |                                  |                       |                    |                                 |                   |
|              |                                                                |                     |                        |                                  |                       |                    |                                 |                   |
|              |                                                                |                     |                        |                                  |                       |                    |                                 |                   |
|              |                                                                |                     |                        |                                  |                       |                    |                                 |                   |
|              |                                                                |                     |                        |                                  |                       |                    |                                 |                   |
|              |                                                                |                     |                        |                                  |                       |                    |                                 |                   |
|              |                                                                |                     |                        |                                  |                       |                    |                                 |                   |
|              |                                                                |                     |                        |                                  |                       |                    |                                 |                   |
|              |                                                                |                     | The Com                | ptroller General's               | Department            |                    |                                 | <b>∼</b>          |
| E Done       |                                                                |                     |                        |                                  |                       |                    |                                 | Internet          |
| start        | 📄 การจัดการอ                                                   | 📲 ตกหอด87 [         | 🥙 ເງັບໃชต์อิน          | 🛛 🗳 โครงการปรั                   | 🥙 โครงการปรั          | 🖉 http://pws       | 🔰 🍘 http://pws                  | EN < 🕑 💕 15:01    |

ระบบจะแสดงหน้าจอ "ค้นหาจากทะเบียนประวัติ"

- ให้บันทึกเลขประจำตัวประชาชนของผู้ถึงแก่ความตาย

- กดปุ่ม "ค้นหา 💽"

| 🌈 โครงการปรับปรุงประสิทธิภาพ<br>🖻 http://pws.cgd.go.th/cgd/cgd/p | ระบบเจ็นเคือน และสวั<br>ns/PreparePNSI0010_24 | ส์ดีการของกรมมัญชีกด<br>action.do?mode=add | na - Windows Intern        | et Explorer          |                 |                                                |                           |                     |
|------------------------------------------------------------------|-----------------------------------------------|--------------------------------------------|----------------------------|----------------------|-----------------|------------------------------------------------|---------------------------|---------------------|
| 🛞 รบบบ่าเหน็จบ่านาญฯ                                             |                                               |                                            |                            |                      | 2.กดปุ่มค้      | ันหา –                                         | คับหา                     | <mark>0 ตา</mark> ( |
| PNSI0010 : ลงทะเบียนรับ                                          |                                               |                                            |                            |                      |                 | ยินดีต้อนรับ                                   | บคุณ ส่วนราชการผู้ขอ-เป   | มิกสำหรับทดสอบ      |
|                                                                  |                                               | ดันหาจากทะเบียนป                           | ระวัติ<br>เลขประจำดัวประชา | 1994 (220000000002   |                 | <ol> <li>1. บันทึก</li> <li>ประชาชา</li> </ol> | เลขประจำตัว<br>เของผู้ตาย |                     |
|                                                                  |                                               |                                            |                            |                      |                 |                                                |                           |                     |
| 1                                                                |                                               |                                            | The Comptroller            | General's Department |                 |                                                |                           |                     |
| Done                                                             |                                               |                                            |                            |                      |                 |                                                | Ə Internet                | € 100% ·            |
| 🍠 start 🔰 🖉 🚱 🙆 🦈                                                | 🖉 เว็บไซต์อินเทอ                              | 🦽 โครงการปรับปร                            | 🖉 โครงการปรับปร            | 🖉 โครงการปรับปร      | 🖉 โครงการปรับปร | 🖉 โครงการปรับปร                                | 📲 Document1               | EN 🔇 🛃 18:08        |

- 4. บันทึกข้อมูลในช่อง "ลงทะเบียน" ให้ครบถ้วน
- โดยใช้ปุ่มแว่นขยาย เป็นตัวช่วยเลือก ประเภทเงิน
- ใช้ปุ่มแว่นขยาย เป็นตัวช่วยเลือก ประเภทเรื่อง
  - เลขที่หนังสือ/ลงวันที่ ให้บันทึกเลขที่รับ และวันที่ในแบบคำขอ 5309

| 🤗 โครงการปรับปรุงประสิทธิภาพระบบเงินเคือน และสะ<br>2. http://www.cod.co.th/cod/cos/DocyconNCION10_1 | วัสติการของกรมมัญชีกตาง - Windows Intern<br>Action do | et Explorer                                    |                                        |                          |                |
|----------------------------------------------------------------------------------------------------|-------------------------------------------------------|------------------------------------------------|----------------------------------------|--------------------------|----------------|
| รบบบ่าเหน็จบ่านาญฯ                                                                                  |                                                       |                                                |                                        |                          | हि जि          |
|                                                                                                    |                                                       |                                                | กลับ หน้าค้นหา ป                       | านทึก ยกเลิก ลบข้อมูล    | พิมพ์ ออก      |
| PNSI0010 : ลงทะเบียนรับ                                                                             |                                                       |                                                | ยินดีต้อนรั                            | บคุณ ส่วนราชการผู้ขอ-เมื | บิกสำหรับทดสอบ |
|                                                                                                    |                                                       | เลขที่รับ<br>วันที่รับ<br>ขั้นดอน              | 0001 - <mark>53</mark> -<br>20/06/2553 |                          |                |
| ับระวด<br>เลขประจำดัวประชาชน 220<br>ชื่อ - มวมสถอ มาย                                               | 000000002                                             |                                                |                                        |                          |                |
| วันเดือนปีเกิด [ป]/<br>เหตุที่ออก ให้อ                                                              | ออก (เกษียณ) วันที่                                   | าชิก กบข./กสจ. เป็น<br>ออกจากราชการ 01/10/2552 | สถานภาพ <mark>มีชีวิต</mark>           |                          |                |
| หน่วยงานผู้ขอ 900                                                                                   | <u>109 9999 9000900000 หน่</u>                        | ขยงานย่อยสำหรับทดสอบ                           | 🔲 ผู้เบิกที่เดียวกับผู้ขอ              |                          |                |
| <ul><li>ดงทะเบียน</li><li>* ประเภทเงิน</li></ul>                                                    | <b>—</b> ของ                                          | าเหน็จดำรงชีพ *                                | นผู้เบิก<br>หน่วยงาน 🔍                 |                          |                |
| * ประเภทเรื่อง                                                                                      | ▼                                                     |                                                | * จังหวัด                              |                          |                |
| * เลขที่หนังสือ                                                                                     | * ลงวันที่                                            | 31                                             | หน่วยเบิก 🔲                            |                          | ]              |
| ประเภทเงินที่สั่งจ่ายแล้ว                                                                           |                                                       | $\sim$                                         | 🔣 🗹 - 0 จาก                            | 0รายการ 🚺 /0 หน้า ≥      | м              |
|                                                                                                    | กรอกข้อมูลใ                                           | и 🔪                                            | 311 M 12 14171M                        | 0111L~                   |                |
|                                                                                                    | กรอบนี้ให้คร                                          | บถ้วน                                          |                                        |                          |                |
|                                                                                                    |                                                       |                                                |                                        |                          |                |
|                                                                                                    |                                                       |                                                |                                        |                          |                |
|                                                                                                    |                                                       |                                                |                                        |                          |                |
|                                                                                                    |                                                       |                                                |                                        |                          |                |
|                                                                                                    | The Comptrolle                                        | r General's Department                         |                                        |                          |                |
| one                                                                                                 |                                                       |                                                |                                        | 😜 Internet               | at 100% 🔹      |
| 💾 start 👘 🏉 🚱 🕲 🎽 🌈 เว็บไซต์อินเทอ                                                                  | 🖉 โครงการปรับปร 🖉 โครงการปรับปร                       | 🖉 โครงการปรับปร 💋 โครงก                        | ารปรับปร 🛛 🖉 โครงการปรับปร             | Document1                | EN 🔇 🗾 18:09   |

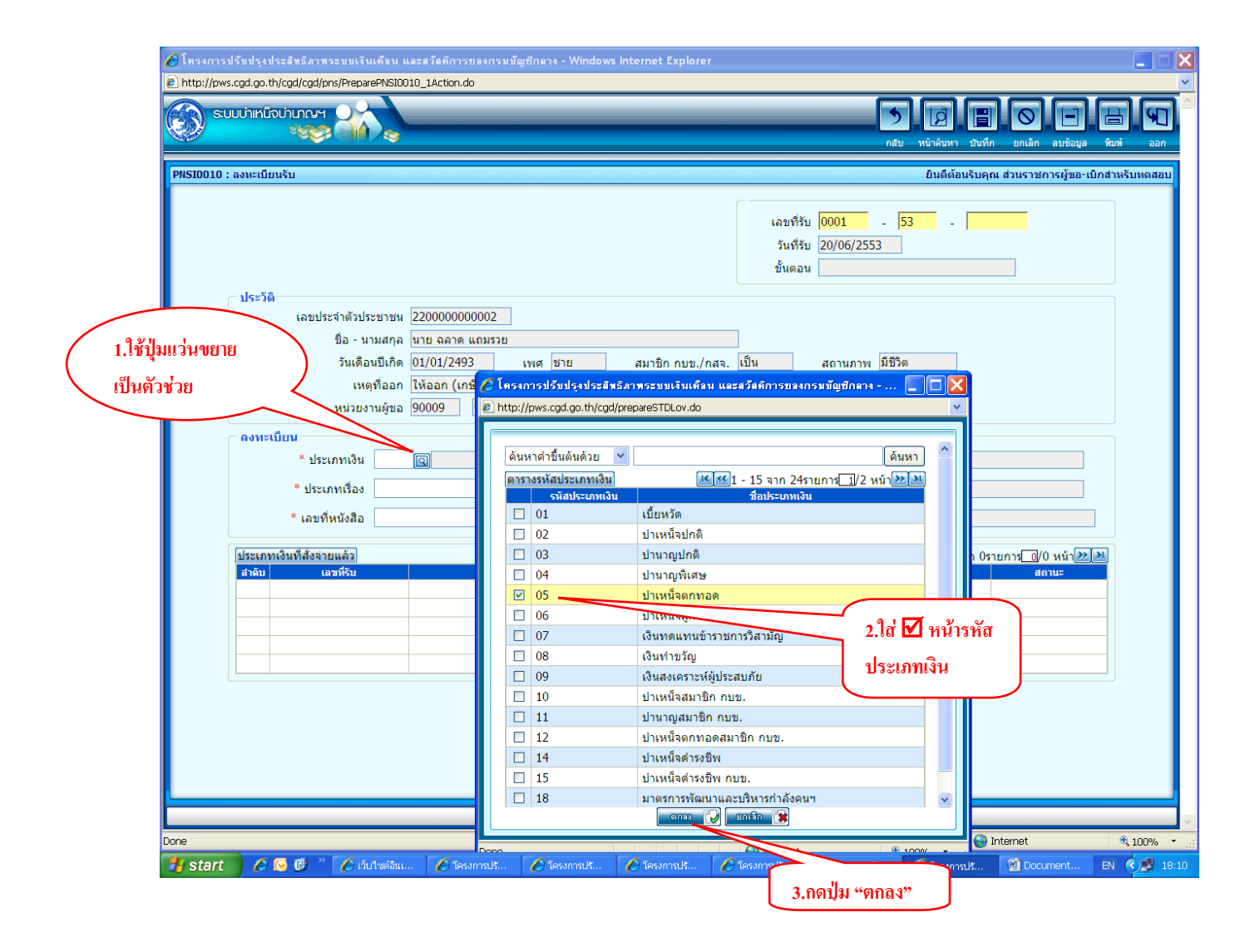

| 🧭 โครงการปรับปรุงประสิทธิภาพระบบเงินเคียน และสวัสติการของกรมบัญชีกลาง - Windows Internet Explorer 📃 🗖                                                                                                    |
|----------------------------------------------------------------------------------------------------|
| Alhttp://pws.cgd.go.th/cgd/cgd/pns/PreparePNS10010_1Action.do           SUUUhint/Suhunryr         Image: Subscript of the subscript of the subscri |
| PNSI0010 : ลงทะเบียนรับ ยินดีด้อนรับคุณ ส่วนราชการผู้ขอ-เบิกสำหรับทดสอบ                                                                                                    |
| เลขที่รับ 0001 - 53                                                                                                    |
| เลขบระจาดวบระชาชน [22000000002]<br>ชื่อ - นามสกุล <u>นาย ลลาด แถมรวย</u><br>11/01/2493 เพศ ชาย สมาชิก กบข./กสจ. เป็น สถานภาพ มีชีวิต<br>1.ใช้ปุ่มลูกพร<br>1.ใช้ปุ่มลูกพร                                                                                                    |
| ลงหรุ่ เป็นตัวช่วย<br>หน่วยงานผู้เบิก                                                                                                    |
|                                                                                                    |
| * เอยที่หนังสือ <u>ประเภทเรื่อง</u> ๑งวันที่ เชีย * หน่วยเบิก                                                                                                    |
| เลษท์รับ<br>สำคับ เลษท์รับ<br>เรื่องกันส่วน ๔<br>2.คลิกเลือกประเภทเรื่อง<br>วันท์อนุมัติ สถานะ                                                                                                    |
|                                                                                                    |
| The Comptroller General's Department                                                                                                    |
| Done                                                                                                    |
| 🕂 Start 💫 🖉 🦉 🥙 🖉 (sultaisiuuna 🖉 lessmallauk 🖉 lessmallauk 🖉 lessmallauk 🖉 lessmallauk 🖉 lessmallauk                                                                                                    |

| © โครงการปรับปรุงประสิทธิภาพระบบเงินเพื่อน และสวัสติการของกรมบัญชีกลาง - Windows Internet Explorer<br>2) http://www.cod.go.th/cod/cod/pns/PreparePNSID010_1Action.do                                                                                                    |          |  |
|----------------------------------------------------------------------------------------------------|----------|--|
|                                                                                                    | an an    |  |
| PNS10010 : ลงหะเบียนจีบ ยินดีต้อนจีบคุณ ส่วนราชการผู้ขอ-เบิกสำหรับทดสอบ                                                                                                    |          |  |
| เลขที่รับ 0001 - 53 -<br>รันที่รับ 20/06/2553<br>ขั้นตอน<br>ประวัติ<br>เลขประจำด้วประชาชน 220000000002<br>ชื่อ - นามสกุล <u>นาย ฉลาด แถมรวย</u><br>วันเดือนปีเกิต 01/01/2493 เพศ ชาย สมาชิก กบข./กสจ. เป็น สถานภาพ มีชีวิต<br>เหตุที่ออก ให้ออก (เกษียณ) วันที่ออกจากราชากร 01/10/2552<br>หน่วยงานผู้ขอ 90009 9999 900090000 หน่วยงานย่อยสำหรับทดสอบ ผุ้เบิกที่เดียวกับผู้ขอ<br>ดงทะเบียน<br>* ประเภทเงิน 05 เญปาเหน็จตกทอด ขอปาเหน็จต่ารงชีพ<br>* ประเภทเรื่อง (ร้องปกติ • |          |  |
| * เลขทีหนังสือ Ine 0420/0003 * ลงวันที่ 12/06/255 โฮไ รับน่วยเม็ก โญ                                                                                                    |          |  |
| ประเภทเงินที่สังจ่ายแล้ว<br>สำคับ เลขที่รับ ประเภทเงิน ประเภทเรื่อง วับที่อนบัติ สถานะ                                                                                                    |          |  |
|                                                                                                    |          |  |
|                                                                                                    |          |  |
|                                                                                                    |          |  |
|                                                                                                    |          |  |
|                                                                                                    |          |  |
|                                                                                                    |          |  |
|                                                                                                    |          |  |
|                                                                                                    |          |  |
| The Comptroller General's Department                                                                                                    |          |  |
|                                                                                                    | € 100% - |  |

สำหรับข้อมูลในช่อง "หน่วยงานผู้เบิก" หากหน่วยงานผู้เบิกเป็นที่เดียวกับหน่วยงานผู้ขอ ให้ใส่เครื่องหมาย 🗹 ในช่อง "ผู้เบิกที่เดียวกับผู้ขอ" ระบบจะดึงข้อมูลรหัสหน่วยงานมาใส่ให้อัตโนมัติ หรือใช้ปุ่มแว่นขยาย 🞑 เป็นตัวช่วยในการค้นหารหัสหน่วยงาน / จังหวัด/ หน่วยเบิก
| /> โครงการปรับปรุงประสิทธิภาพระบบเงินเพียง และสวั<br>2 http://pws.cgd.go.th/cgd/cgd/pns/PreparePNSI0010_1A<br>ระบบเว่าเหนือบ่านกณฯ                                                                                                    | รติการของกรมมัญมีกตาง - Winde<br>ction.do                                                        | ws Internet Explorer                                                                                                    | กดปุ่ม "บันทึก"                                                                                                    |                                                                                                    |
|----------------------------------------------------------------------------------------------------|--------------------------------------------------------------------------------------------------|----------------------------------------------------------------------------------------------------|----------------------------------------------------------------------------------------------------|----------------------------------------------------------------------------------------------------|
| PRSI0010 : องทะเบียนรับ           ประวัติ         เลยประจำตัวประชาชน         2200           ชื่อ - นามสกุล         นาย         วันเดือนบิเกิด         01/0           รับเดือนบิเกิด         01/0         เหตุที่ออก         ให้อะ           หน่วยงานผู้ขอ         9000         คงทะเบียน         *         ประเภทเจิม         05         เมาะ           * ประเภทเรื่อง         เรื่องปกติ         *         ประเภทเรื่อง         เรื่องปกติ | 000000002<br>ฉลาด แถมรวย<br>1/2493 เพศ ชาย<br>วก (เกษียณ)<br>9 (9999 (9000900000<br>)าเหน็จตกทอด | <ul> <li>สมาชิก กบข./กสจ. เป็น</li> <li>วันที่ออกจากราชการ 01/10</li> <li>หน่วยงานย่อยสำหรับทดสอบ</li> <li>ขอปาเหน็จดำรงชีพ</li> </ul> | เลขที่รับ 0001 - 53 -<br>วันที่รับ 20/06/2553<br>ขั้นตอน<br>/2552<br>ม € ผู้เบิกที่เดียวกับคู่ขอ<br>หน่วยงานผู้เบิก<br>* หน่วยงาน 90009 @ หน่วยงา<br>* จังหวัด 9999 @ จังหวัดส | บทค์ แกเล็ก ลบข้อมูล จิมท์ ออก<br>เมตุณ ส่วนราชการผู้ขอะเบิกสำหรับหดสอบ<br>เมื่อใส่ ⊠ ระบบจะ<br>ขึ้นข้อมูลในช่องนี้<br>ให้อัตโนมัติ<br>แส่าหรับหดสอบ |
| ประเภทเงินที่สังจายแล้ว]                                                                                                    | ประเภทเงิน<br>The (                                                                              | าระบาทธ์อง                                                                                                    | <u>รับห้อนุมัติ</u>                                                                                                    | 0 0รายการ[]/0 หน้าไข้ไข้<br>สถานะ                                                                                                    |
| 📕 start 🛛 🖉 🐼 🖉 🦈 🌈 เว็บไซต์อินเทอ                                                                                                    | 🖉 โครงการปรับปร 🖉 โครงก                                                                          | กรปรับปร 🖉 โครงการปรับปร                                                                                                    | 🖉 โครงการปรับปร                                                                                                    | Internet € 100% ▼       Internet     € 100% ▼       Document1     TH       Image: TH     € 18:12                                                     |

เมื่อบันทึกข้อมูลครบถ้วน และกดปุ่ม 🔳 "บันทึก" เรียบร้อยแล้ว ระบบปรากฎขั้นตอน "ลงทะเบียนรับ" และ ออกเลขที่รับให้ทันที

| ระบบบ่าเหน็จบ่านกญฯ                                                                                        |                                                                                                   |                                                                               | ດຄັນ                                                                                                 | หม้าค้นหา บันทึก ยกเลิก ลบข้อมูล                                                                                                    | на<br>Рамі  |
|----------------------------------------------------------------------------------------------------|---------------------------------------------------------------------------------------------------|-------------------------------------------------------------------------------|----------------------------------------------------------------------------------------------------|----------------------------------------------------------------------------------------------------|-------------|
| 10 : ลงทะเบียนรับ                                                                                          |                                                                                                   |                                                                               |                                                                                                    | ยินดีต้อนรับคุณ ส่วนราชการผู้ขอ-เ                                                                                                    | บิกสำหรับหด |
| ้ <u>บันทึกช่วยจำ<br/>ตรวจสอบทายาท</u><br>บันทึกแบบขอรับและข้อมูลประกอบ                                    |                                                                                                   |                                                                               | เลขที่รับ <mark>0001</mark> - <mark>5.</mark><br>วันที่รับ <u>20/06/2553</u><br>ขั้นตอน ลงทะเบียนรับ | 3 - 001619                                                                                                    |             |
| ประรัติ<br>เลขประจำดัวประชาชน<br>ชื่อ - นามสกุล<br>วันเดือนปีเกิด<br>เหตุที่ออก<br>หน่วยงานผู้ขอ           | 2200000000002<br>มาย ฉลาด แถมรวย<br>01/01/2493 เพศ ชาย<br>ให้ออก (เกษียณ)<br>90009 9999 900090000 | สมาชิก กบข./กสจ. เป็น<br>วันที่ออกจากราชการ 01/10,<br>หน่วยงานย่อยสำหรับทดสอบ | สถานภาพ มีชีวิต<br>2552                                                                              | ววกับผู้ขอ                                                                                                    |             |
| <mark>ดงหะเบียน</mark><br>* ประเภทเงิน 05<br>* ประเภทเรื่อง <mark>เรื่องปก</mark><br>* เลขที่หนังสือ กด 04 | ญี่บำเหน็จดกทอด           ๑         •           20/0003         * ดงวันที่                        | <ul> <li>ขอปาเหน็จตำรงชีพ</li> <li>12/06/255 โรง</li> </ul>                   | หน่วยงานผู้เบิก<br>* หน่วยงาน 90009<br>* จังหวัด 9999<br>* หน่วยเบิก 90009                           | (๑) หน่วยงานสำหรับทดสอบ     (๑) จังหวัดสำหรับทดสอบ     (๑) จังหวัดสำหรับทดสอบ     (០0000 (๑) หน่วยงานย่อยสำหรับทดส     )     (๑) จำนวยงานย่อยสำหรับทดส     ) | a           |
| ประเภทเงินที่สั่งจ่ายแล้ว                                                                                  |                                                                                                   |                                                                               | K                                                                                                    | <u>ฬ</u> 0 - 0 จาก 0รายการ <u>0</u> /0 หน้า)                                                                                                    |             |
| สารีม เลขหรม<br>                                                                                           | าระเภทเงน                                                                                         | ประเภพเรอง                                                                    |                                                                                                    | ມຜ ອັດານະ                                                                                                    |             |
|                                                                                                    |                                                                                                   |                                                                               |                                                                                                    |                                                                                                    |             |

#### คลิกตรวจสอบทายาท

ในหน้าจอลงทะเบียนรับ ให้เลือกเมนู "ตรวจสอบทายาท" ที่แสดงทางด้านซ้ายมือ เพื่อตรวจสอบความถูกต้อง

| ระบบบ่าเหน็จบ่านกญฯ                                                                                |                                                                                             |                                                                               |                                                                                                 | กลับ หน้าค้มหา                                           | ปันทึก ยกเลิก ลบข้อมูล                               | H (       |
|----------------------------------------------------------------------------------------------------|---------------------------------------------------------------------------------------------|-------------------------------------------------------------------------------|-------------------------------------------------------------------------------------------------|----------------------------------------------------------|------------------------------------------------------|-----------|
| 010 : ลงทะเบียนรับ                                                                                 |                                                                                             |                                                                               |                                                                                                 | ยินดีด้อน                                                | รับคุณ ส่วนราชการผู้ขอ-เบื                           | กสำหรับทด |
| บันทึกช่วยจำ<br>ดรวจสอบทายาท<br>บันทึกแรงชองรับและข้อมูลประกอบ                                     |                                                                                             |                                                                               | เลขที่รับ <mark>0001</mark><br>วันที่รับ <mark>20/06/25</mark><br>ขั้นตอน <mark>ลงทะเบีย</mark> | - <mark>53</mark> -<br>53<br>แร้บ                        | 001619                                               |           |
| ∼ ประวัติ<br>เลขประจำดัวประชาชน<br>ชื่อ - นามสกุล<br>วันเดือนบีเกิด<br>เหตุที่ออก<br>หน่วยงานผู้ขอ | 220000000002<br>มาย ฉลาด แถมรวย<br>01/01/2493 เพศ ชาย<br>ถึงแก่กรรม<br>90009 9999 900090000 | สมาชิก กบข./กสจ. เป็น<br>วันที่ออกจากราชการ 01/00<br>) หน่วยงานย่อยสำหรับทดสอ | สถานภาษ<br>5/2553<br>บ                                                                          | เ <mark>เสียชีวิด</mark><br>เป็กที่เดียวกับผู้ขอ         |                                                      |           |
| <b>ดงหะเบียน</b><br>* ประเภทเงิน 05<br>* ประเภทเรื่อง (รื่องป<br>* เลขที่หนังสือ กด 04             | <ul> <li>(ฉ) ปาเหน็จดกทอด</li> <li>กติ</li> <li>(20/0003</li> <li>* ลงวันที่</li> </ul>     | <ul> <li>ขอปาเหน็จดำรงชีพ</li> <li>12/06/255 33</li> </ul>                    | หน่วยงานผู้เบิก<br>* หน่วยงาน<br>* จังหวัด<br>* หน่วยเบิก                                       | 90009 (() หม่วยง<br>9999 (() จังหวัดส<br>900090000 (() ห | นสำหรับทดสอบ<br>สำหรับทดสอบ<br>น่วยงานย่อยสำหรับทดสอ |           |
| ประเภทเงินที่สั่งจ่ายแล้ว                                                                          |                                                                                             |                                                                               |                                                                                                 | 🔣 🗹 - 0 จาก                                              | า 0รายการ <mark>_0</mark> /0 หน้า)≥>                 |           |
|                                                                                                    | 15=20141311                                                                                 | ประเภทเรื่อง                                                                  |                                                                                                 | อนรอนเด                                                  | สถานะ<br>                                            |           |
|                                                                                                    |                                                                                             |                                                                               |                                                                                                 |                                                          |                                                      |           |

| โครงการปรับปรุงประสัทธิภาพระบบเริ่มเพื่อ<br>http://pws.cgd.go.th/cgd/cgd/pns/PNSI0010_ | น และสวัสติการของกรมมัญ<br>1Action.do                   | มซึกลาง - Window                         | rs Internet Exploi                                           | rer                                                                            | 5                                       |                                         |                                                              |
|----------------------------------------------------------------------------------------|---------------------------------------------------------|------------------------------------------|--------------------------------------------------------------|--------------------------------------------------------------------------------|-----------------------------------------|-----------------------------------------|--------------------------------------------------------------|
| NSI0010 : ลงทะเบียนรับ                                                                 |                                                         |                                          |                                                              |                                                                                | กลับ                                    | หน้าค้นหา บันทึก<br>ยินดีต้อนรับคุณ     | ยกเล็ก ลบข้อมูล พิมพ์ ออก<br>เส่วนราชการผู้ขอ-เบิกสำหรับทดสอ |
| ้ <u>มันซึกช่วยจำ</u><br>ดรวจสอบทายาท<br>บันทึกแบบขอรับและข้อมูลประก                   | זע                                                      |                                          |                                                              | เลขที่รับ<br>วันที่รับ<br>ขั้นตอน                                              | 0001 - 53<br>20/06/2553<br>ลงทะเบียนรับ | - 0016                                  | 19                                                           |
| ิ <b>ประวัติ</b><br>เลขประจำดัวประชา:<br>ชื่อ - นามสเ                                  | มน 2200000000002<br>กุล <mark>นาย ฉุลาด แถมรวย</mark>   |                                          |                                                              |                                                                                |                                         |                                         |                                                              |
| ดงทะเบียน<br>* ประเภา                                                                  | าารปรับปรุงประสิทธิภาพระ<br>/pws.cgd.go.th/cgd/cgd/pns/ | ะบบเริ่นเคือน และส<br>/PreparePNSI0010_4 | เว้สติการของกรมบั<br>4Action.do?mode=∈                       | ផ្ទែរវី៣៩០៖ - Windows Inte<br>edit&pid=2200000000002                           | ernet Explorer                          |                                         |                                                              |
| * ประเภท<br>* เลขที่หน้                                                                | รายสะเอยติทายาท<br>ข้อมูลทายาท<br>ความสัมพันธ์          | สำดับ เลขปร                              | ะจำตัวประชาชน                                                | ชื่อ - นามสกุล                                                                 | 1 - 5 จาก 5รายก<br>วันเดือนปีเกิด       | าร_1/1 หน้า⊉<br>อายุสถานะภา             | <u>ม</u><br>พ. สอ                                            |
| ประเภทเงินที่สังจ่ายแ<br>สำคับ เลชร์                                                   | บตา<br>มารดา<br>บุตร<br>ผูดายแสดงเจดนาไว้               | 1 1100<br>1 1100<br>1 1100<br>1 1200     | 00000000001 1<br>0000000002 1<br>00000000021 1<br>0000000000 | นาย แฉลม แถมรวย<br>นาง ฉลวย แถมรวย<br>นาย เฉลา แถมรวย<br>นาย คล่องแคล่ว ว่องไว | 01/08/2520<br>25/10/2510                | เสียชีวิต<br>32 เสียชีวิต<br>42 มีชีวิต |                                                              |
|                                                                                        | ผ้ตายแสดงเจดนาไว้                                       | 2 1200                                   | 000000002 1                                                  | น.ส. แจ่มแจ๋ว ซาบซ่า                                                           | 15/07/2530                              | 22 มีชีวิต                              |                                                              |
|                                                                                        |                                                         |                                          |                                                              |                                                                                |                                         |                                         |                                                              |
|                                                                                        |                                                         |                                          |                                                              |                                                                                |                                         |                                         |                                                              |
|                                                                                        |                                                         |                                          |                                                              |                                                                                | 😜 Internet                              | <b>A</b> 1                              | € 100% • .;;                                                 |
| start 👘 🖉 💽 🕲 👋 💋 ตับโซต์                                                              | วัน 🖉 โครงการปรั                                        | 🖉 โครงการปรั                             | 🖉 โครงการปรั                                                 | 🖉 โครงการปรั                                                                   | 🖉 โครงการปรั                            | 🌍 โครงการปรั                            | Document EN 🤇 💷 :                                            |

5. เมื่อส่วนราชการผู้ขอตรวจสอบเอกสารของทายาทหรือผู้มีสิทธิแล้ว

5.1 ถูกต้องครบถ้วน

ให้สั่งพิมพ์ ใบลงทะเบียนขอรับ (Slip ลงทะเบียนรับ) จากระบบฯ เพื่อให้ทายาท เก็บไว้เป็นหลักฐานในการติดตามเรื่อง

5.2 ไม่ถูกต้องไม่ครบถ้วน

เมื่อลงทะเบียนรับเรื่องแล้ว ในหน้าจอลงทะเบียนรับ ให้เลือก "บันทึกช่วยจำ"

ที่มุมบนด้านซ้ายมือ ระบบจะแสดงกล่องข้อความเพื่อให้เจ้าหน้าที่บันทึกข้อมูลรายละเอียดที่ต้องการเพิ่มเติม

หลังจากนั้นให้กดปุ่มบันทึก 🔳 แล้วกดปุ่มพิมพ์ ที่มุมบนด้านขวามือ

| C โครงการปรับปรุงปร<br>http://pws.cgd.go.th/<br>SUULJINGO | ะสิทธิภาพระมนเริ่มเพื่อน และสวัสต์การของกรมมัญชักลาง - Windows Internet Explorer                                                                                                    |
|-----------------------------------------------------------|----------------------------------------------------------------------------------------------------|
| PRSI0010 : ลงทะเบียน                                      | กลับ หน้าลันหา บันทึก ยกเลิก ลบข้อมูล พิมพ์ อะ<br>รับ ยินดีด้อนรับคุณ ส่วนราชการผู้ขอะเบิกสำหรับหลส<br>เลขที่รับ 0001 - 53 - 001619                                                                                                    |
| มันเข้าแน<br>มันที่กแบ<br>ประวัติ-                        | รันที่รับ 20/06/2553<br>บขอรับและข้อมูลประกอบ<br>ขั้นตอน ดิงทะเบียนรับ                                                                                                    |
| คลิกเม้าส์ที่<br>"บันทึกช่วยจำ"                           | เลขบระจาตมระขาชน 2200000000002<br>ชื่อ - นามสกุล <mark>นาย ฉลาด แถมรวย</mark><br>วันเดือนปีเกิด 01/01/2493 เพศ <u>ช้าย</u> สมาชิก กบข./กสจ. เป็น สถานภาพ เสียชีวิต<br>เหตุที่ออก ถึงแก่กรรม วันที่ออกจากราชการ 01/06/2553                                                                                                    |
| ุ ลงทะเบี                                                 | หน่วยงานผู้ขอ 90009 9999 900090000 หน่วยงานย่อยสำหรับทดสอบ □ ผู้เบิกที่เดียวกับผู้ขอ<br>ยน<br>* ประเภทเงิน 05                                                                                                    |
|                                                           | * ประเภทเรื่อง (รื่องปกติ • * จังหวัด 9999 (ญโจ้งหวัดสำหรับทดสอบ<br>* เลขที่หนังสือ กด 0420/0003 * ลงวันที่ 12/06/25ริโฮโ * หน่วยเบิก 9000900000(ญโหน่วยงานย่อยสำหรับทดสอ                                                                                                    |
| ประเภทนั<br>สำคับ                                         | รับที่สังจายแล้ว}                                                                                                    |
|                                                           |                                                                                                    |
|                                                           |                                                                                                    |
|                                                           | The Comptroller General's Department                                                                                                    |
| Done                                                      | 🖗 🖉 – A da Haribu una Jula - 🖉 Second Balank – 🖉 Second Balank – 🖉 Second Balank – 🖉 Second Balank – 🖉 Second Balank – 🕅 Second Balank – 🕅 Second Balank – 🕅 Second Balank – Second Balank – Second |

| 🏉 โครงการปรับปรุงประสิทธิภาพระบบเ                                                                                                    | <mark>งินเดือน และสวัสติการของกรมบัญชีกลาง</mark> - Windows Internet Explorer       |                                                                                                    |
|----------------------------------------------------------------------------------------------------|-------------------------------------------------------------------------------------|----------------------------------------------------------------------------------------------------|
| http://pws.cgd.go.th/cgd/cgd/pns/PNSI                                                                                                    | 0010_1Action.do                                                                     |                                                                                                    |
| รบบบ่าหนึ่งบ่านางฯ                                                                                                    | กลับ หน้าคับหา บันทึก เ                                                             | 🛇 🖃 🖶 🔊                                                                                                    |
| PNSI0010 : ลงทะเบียนรับ                                                                                                    | ยินดีด้อนรับคุณ                                                                     | ส่วนราชการผู้ขอ-เบิกสำหรับทดสอบ                                                                                                    |
| บันทึกช่วยจำ<br>ตรวจสอบทายาท<br>บันทึกแบบขอรับและข่อม<br>ประรัดิ<br>เลขประจำด้วประ<br>ชื่อ - นา<br>วันเดือน<br>เหตุ<br>หน่วยงา<br>* ประเภทเงิน<br>12<br>* ประเภทเงิน<br>12<br>* ประเภทเงิน 12<br>* ประเภทเงิน 12<br>* ประเภทเงิน 12 | ໂຄຣາກາອປອັນປຽນປຽນປອຍສັກສັການອອນມຣົນເກີຍມ ແລະສຳລັກຄືກອອນອາກອນມີຍຸອັກຄາຍ - Windows In | มันทึกรายละเอียด/<br>หลักฐานที่ด้องการ<br>เพิ่มเติมในช่องนี้ รับทดสอบ ม แย่อยสำหรับทดสล่ (□)0 พนา)>>>>>>>>>>>>>>>>>>>>>>>>>>>>>>>>>>>> |
|                                                                                                    |                                                                                     |                                                                                                    |
|                                                                                                    |                                                                                     | iternet 🕄 100% 🔻                                                                                                    |
| 🦺 start 🔰 🦻 🔮 🤎 🎙                                                                                                    | ป้ ปาเหน็จตกหอด 25 สิง 🏉 5 Internet Explorer 🔹 🔣 🚺                                  | 😄 😨 💽 💐 失 🔍 😼 📸 🚬 🔮 17:42                                                                                                    |

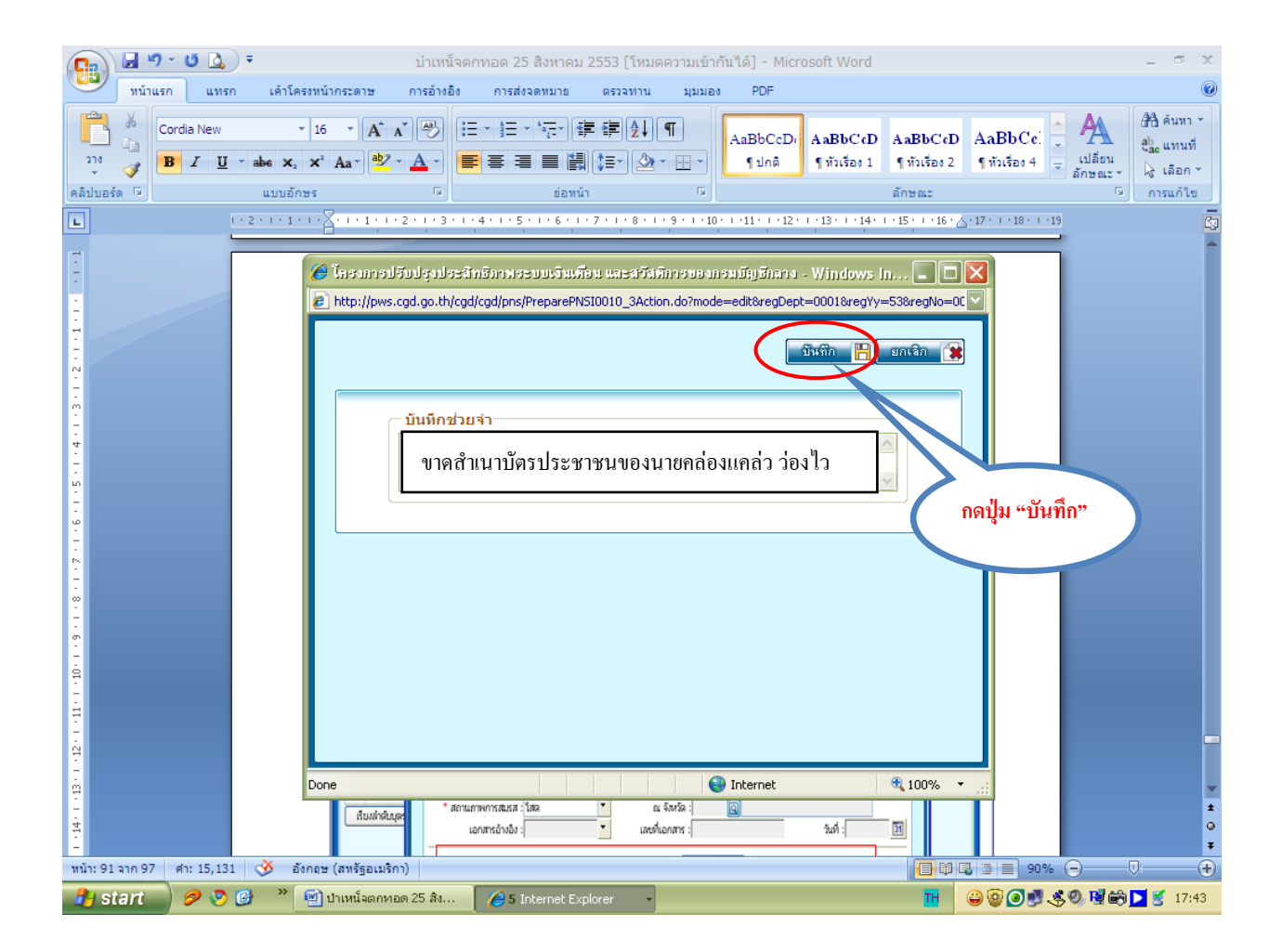

เมื่อกดปุ่ม "บันทึก" เรียบร้อยแล้ว ระบบจะกลับมาแสดงหน้าจอลงทะเบียนรับ ให้กดปุ่ม "พิมพ์" เพื่อสั่งพิมพ์ ใบ Slip ลงทะเบียนรับ

| 🌈 โครงการปรับปรุงประสิทธิภาพระบบเงินเคือน และสวัสติเ<br>—                                                                                                    | การของกรมบัญชีกลาง - Wine                                                        | dows Internet Explorer                                                                          |                                                                                           |                                                                                                |                                                     |                |
|----------------------------------------------------------------------------------------------------|----------------------------------------------------------------------------------|-------------------------------------------------------------------------------------------------|-------------------------------------------------------------------------------------------|------------------------------------------------------------------------------------------------|-----------------------------------------------------|----------------|
| <ul> <li>Phttp://pws.cgd.go.th/cgd/cgd/pns/PreparePNSID01_1Actic</li> <li>รบบบ้าหน้อนบนาณฯ</li> </ul>                                                                                                    | n.do?mode=edit&index=1                                                           |                                                                                                 |                                                                                           | กลับ หน้าค้นหา บ                                                                               | 🖹 🚫 🕒<br>ມັນທິດ ຍາເລິດ ລຸມນ້ອນູລ                    |                |
| PHSI0010 : ลงทะเบียนจับ<br><u>มันที่กล่วยลำ</u><br>ตรวจสอบทายาท<br>มันทึกแบบขอวับและข้อมูลประกอบ                                                                                                    |                                                                                  | 1.กดปุ่ม "พิมพ์"<br>หน้าจอ ใบลงทะเ                                                              | ระบบจะแสดง<br>อียนรับ                                                                     | k                                                                                              | ราชการผู้ขอ-เ<br>101619                             | บิกสำหรับหดสอบ |
| ประวัติ<br>เลขประจำดัวประชาชน 220000<br>ชื่อ - นามสกุล <u>นาย คล</u><br>วันเดือนปีเกิด 01/01/2<br>เหตุที่ออก <u>ถึงแกกร</u><br>หน่วยงานผู้ขอ 90009<br><b>ดงทะเบียน</b><br>* ประเภทเร็น 05 ญปาแ<br>* ประเภทเรือง <u>เรื่องปกติ</u><br>* เลขที่หนังสือ <u>กค 0420/0003</u> | 0000002<br>19 แกมรรย<br>2493 เพศ ชาย<br>54<br>5493 9999 900090000<br>4นี้จุดกทอด | สมาชิก กบข./กสจ. เป็น<br>วันที่ออกจากราชการ 01/<br>10 หน่วยงานย่อยสำหรับทดส<br>ขอปาเหน็จดำรงชีพ | สถานภาพ<br>36/2553<br>อบดู้เ<br>หน่วยงานผู้เปิก<br>* หน่วยงาน<br>* จังหวัด<br>* หน่วยเปิก | เสียชีวิด<br>มิกที่เดียวกับยุ่ขอ<br>90009 (Q) หน่วยงา<br>9999 (Q) จังหวัดส<br>900090000 (Q) หา | นสำหรับทดสอบ<br>ไาหรับทดสอบ<br>น่วยงานย่อยสำหรับทดส |                |
| ประเภทเงินที่สังจายแล้ว]                                                                                                    | ประเภทเงิน                                                                       | ประเภทเรื่อง                                                                                    | nt                                                                                        | เชีญ0 - 0 จาก<br>วันที่อนุมัติ                                                                 | n 0รายการ[_]/0 หน้า]≥<br>สถามะ                      |                |
| Done                                                                                                    |                                                                                  |                                                                                                 |                                                                                           |                                                                                                | 😜 Internet                                          | € 100% ·       |
| 📑 ริโลกับ 🔰 🌽 🕑 🖾 🛛 🌈 เว็บไซต์อินเทอร์เน็ต                                                                                                    | 🗶 โครงการปรับปรุงปร                                                              | 🌈 โครงการปรับปรุงปร   🏉 โครง                                                                    | กรปรับปรุงปร 🔰 🌽 1                                                                        | ครงการปรับปรุงปร                                                                               | 📲 ตกหาอดป่านาญต่าย                                  | EN 🔇 18:23     |

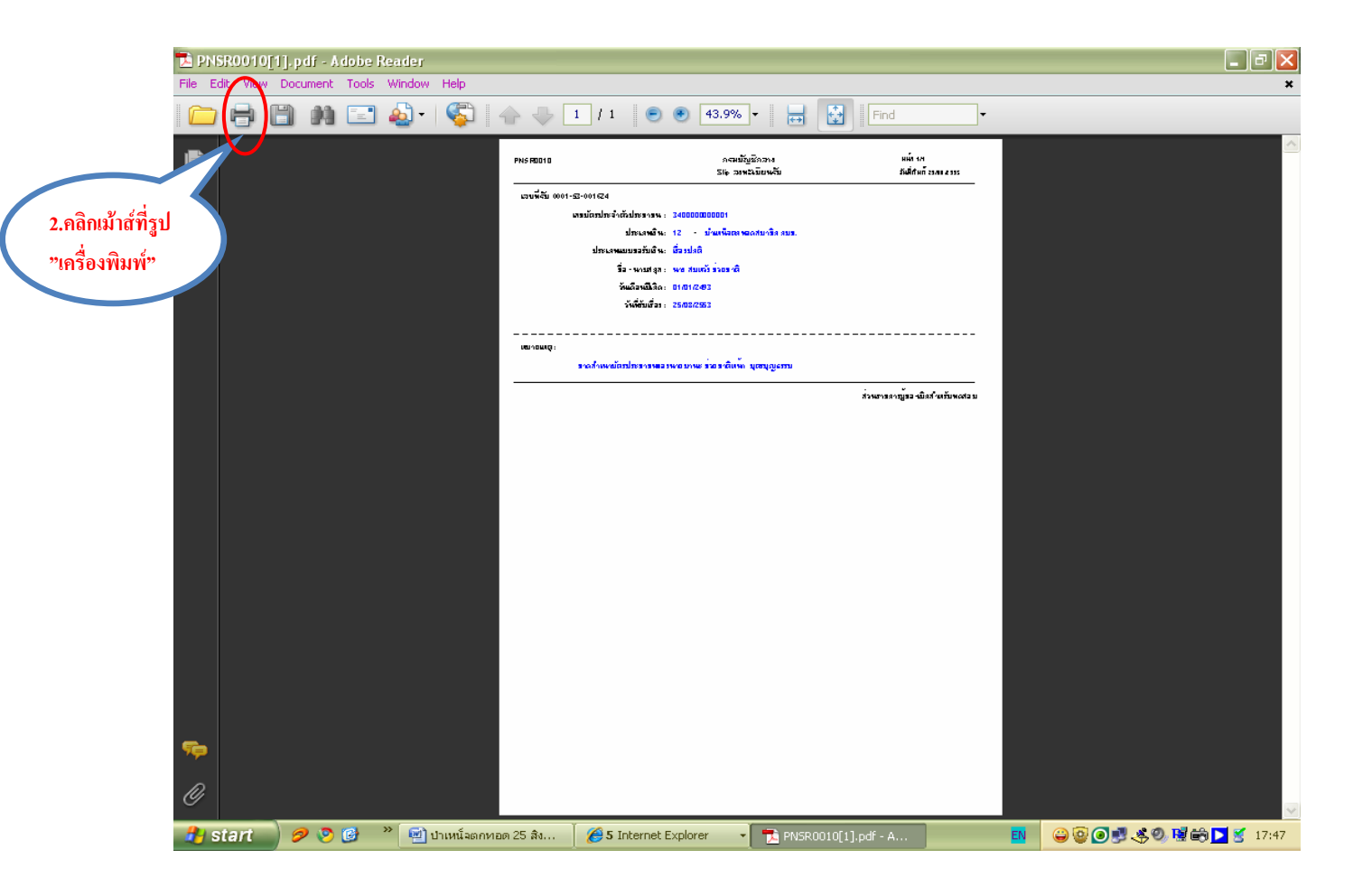

## ตัวอย่าง Slip ลงทะเบียนรับ ที่สั่งพิมพ์จากระบบ

กรณี้ไม่มี "หมายเหตุ"

| PNSR0010       |                 | กรมบัญชีกลาง        | หน้ำ 1/1               |
|----------------|-----------------|---------------------|------------------------|
|                |                 | Slip ลงทะเบียนรับ   | วันที่พิมพ์ 25/08/2553 |
| เลขที่รับ 0001 | -53-001619      |                     |                        |
| เลขบัตรประ     | จำตัวประชาชน    | : 220000000002      |                        |
|                | ประเภทเงิน      | : 05 - บำเหน็จตกทอด |                        |
| ประเภทแบบ      | าขอรับเงิน      | : เรื่องปกติ        |                        |
| รือ            | – นามสกุล       | : นาย ฉลาด แถรวย    |                        |
| วันเดือนปีเกิ  | ค               | : 01/01/2493        |                        |
|                | วันที่รับเรื่อง | : 20/06/2553        |                        |
| หมายเหตุ :     |                 |                     |                        |
|                | ส่วนราชการผู้ขอ |                     | – เบิกสำหรับทดสอบ      |

| PNSR0010                                 |                        | หน้า 1/1<br>วันที่พิมพ์ 25/08/2553 |                   |
|------------------------------------------|------------------------|------------------------------------|-------------------|
| เลขที่รับ 0001-:                         | 53-001624              |                                    |                   |
| เลขบัตรประจำ                             | าตัวประชาชน            | : 220000000002                     |                   |
| ประเภทแบบา                               | บระเภทเงน<br>เอรับเงิน | : 05 - บาเหนงตกพอด<br>: เรื่องปกติ |                   |
| รับเลือบเป็นอื่อ                         | – นามสกุล              | : นาย ฉลาค แถมรวย                  |                   |
| 1 11 10 10 10 10 10 10 10 10 10 10 10 10 | วันที่รับเรื่อง        | : 20/06/2553                       |                   |
| หมายเหตุ :                               | บาคสำเนาบัตรประช       | าชนของนายคล่องแคล่ว ว่องไว         |                   |
|                                          | ส่วนราชการผู้ขอ        |                                    | – เบิกสำหรับทคสอบ |

#### การบันทึกแบบขอรับ โดยส่วนราชการผู้ขอ ระดับปฏิบัติงาน

- 1. ใส่รหัส Username ที่ขึ้นต้นด้วย 800xxxx และรหัส Password เพื่อเข้าสู่ระบบ
- เลือกเมนู > ระบบบำเหน็จบำนาญ > บันทึกข้อมูล > บันทึกแบบขอรับ หรือ
- ที่หน้าจอ "ลงทะเบียนรับ" เลือกเมนูที่มุมบนด้านซ้ายมือ "บันทึกแบบขอรับและข้อมูลประกอบ"

#### วิธีที่ 1 เลือกจากเมนูในระบบบำเหน็จบำนาญ

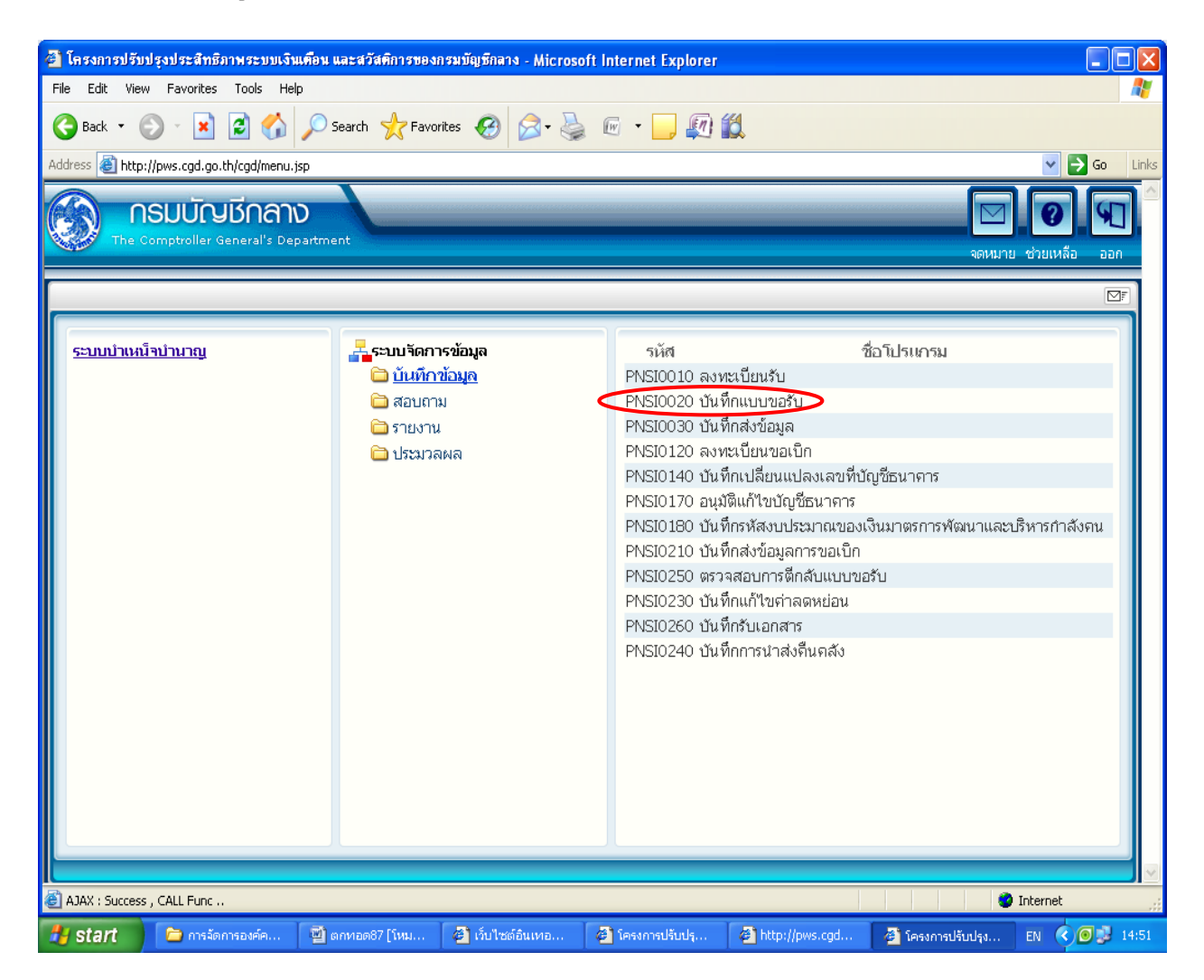

| 🌈 โครงการปรับปรุงประสิทธิภาพระบบเงินเดือน และสวัสดิกา                                                                                                    | รขลงกรมมัญชีกตาง - Windo                         | ws Internet Explorer                                                  |                                                                                           |                                                             |                        |              |
|----------------------------------------------------------------------------------------------------|--------------------------------------------------|-----------------------------------------------------------------------|-------------------------------------------------------------------------------------------|-------------------------------------------------------------|------------------------|--------------|
|                                                                                                    | 70/mode=eorgandex=1                              |                                                                       |                                                                                           | กลับ หน้าค้นหา บันท์                                        | ทีก ยกเลิก ลบข้อมูล    | Yuni aan     |
| PNSI0010 : ลงทะเบียนรับ                                                                                                    |                                                  |                                                                       |                                                                                           | ยินดีต้อนรับค                                               | ุณ ส่วนราชการผู้ขอ-เบิ | กสำหรับทดสอบ |
| <u>บันทึกช่วยรำ</u><br><u>ตรวจสอบทายาท</u><br><u>บันทึกแบบขอรับและข้อมูลประกอบ</u><br>ประวัติ                                                                |                                                  |                                                                       | เลขที่รับ <mark>0001</mark><br>วันที่รับ <u>20/06/2!</u><br>ขั้นตอน <mark>ลงทะเบีย</mark> | - <mark>53</mark> - 001<br>553<br>หรับ                      | .619                   |              |
| เลขประจำดัวประชาชน 22000000<br>ชื่อ - นามสกุล <mark>นาย ฉลาด</mark><br>วันเดือนปีเกิด 01/01/249<br>เหตุที่ออก <mark>ถึงแก่กรรม</mark><br>หน่วยงานผู้ขอ 90009 | 00002<br>แถมรวย<br>13 เพศ ชาย<br>9999 9000900000 | สมาชิก กบข./กสจ. เป็<br>วันที่ออกจากราชการ 01<br>หน่วยงานย่อยสำหรับทด | นสถานภา<br>/06/2553<br>สอบ 🗋 🍋                                                            | <ul> <li>เสียชีวิต</li> <li>เบ็กที่เดียวกับผู้ขอ</li> </ul> |                        |              |
| ุ ลงทะเบียน<br>* ประเภทเงิน 05                                                                                                    | 200100                                           | ขอปาเหน็อดำรงชีพ                                                      | หน่วยงานผู้เบิก<br>* หน่วยงาน                                                             | 90009 <b>(1)</b> wireyryd                                   | านรับทดสอบ             |              |
| * ประเภทเรื่อง เรื่องปกติ                                                                                                    | ▼ IIIIIIII                                       |                                                                       | * จังหวัด                                                                                 | 9999 💽 จังหวัดสาห                                           | รับทดสอบ               |              |
| * เลขที่หนังสือ กด 0420/0003                                                                                                    | * ลงวันที่                                       | 12/06/255                                                             | * หน่วยเบิก                                                                               | 9000900000 💽 หน่วย                                          | ยงานย่อยสำหรับทดสอ     |              |
| ประเภทเงินที่สังจ่ายแล้ว<br>ฮาตับ เอขที่รับ                                                                                                    | ประเภทเงิน                                       | ประเภทเรื่อง                                                          |                                                                                           | เ⊀เ⊈0-0 จาก0•<br>วันพื่อนมัติ                               | รายการ_0/0 หน้า่่่่≱_  |              |
|                                                                                                    |                                                  |                                                                       |                                                                                           |                                                             |                        |              |
|                                                                                                    |                                                  |                                                                       |                                                                                           |                                                             |                        |              |
|                                                                                                    |                                                  |                                                                       |                                                                                           |                                                             |                        |              |
|                                                                                                    |                                                  |                                                                       |                                                                                           |                                                             |                        |              |
|                                                                                                    |                                                  |                                                                       |                                                                                           |                                                             |                        |              |
|                                                                                                    |                                                  |                                                                       |                                                                                           |                                                             |                        |              |
|                                                                                                    | The C                                            | Comptroller General's Departm                                         | ent                                                                                       |                                                             |                        | ~            |
| Done                                                                                                    | · · ·                                            |                                                                       |                                                                                           |                                                             | Internet               | 🔍 100% 🔹 💡   |
| 🛃 start 🔰 🌈 🚱 🕲 🎽 🌈 เว็บไซต์อินเทอร์เน็ต                                                                                                    | 🖉 โครงการปรับปรุงปร 🛛 🔏                          | 9 โครงการปรับปรุงปร 🔰 🌈 โคร                                           | งการปรับปรุงปร 🦷 🖉                                                                        | โครงการปรับปรุงปร 🛛 🖼                                       | ดกทอดป่านาญตาย         | EN 🔇 📕 18:23 |

#### ทั้ง 2 วิธี จะได้หน้าจอภาพ "บันทึกแบบขอรับ" เช่นเดียวกัน

สังเกตุในช่อง "สถานะแบบขอรับ" ระบบจะแสดงสถานะ "ระหว่างดำเนินการ" ขั้นตอน "ลงทะเบียนรับ"

| รงการปรับปรุงประสิทธิภาพระบบเงินเคือ<br>:p://pws.cgd.go.th/cgd/cgd/pns/PNSI0020_ | แ และสวัสติการของกรมขัญชีกลาง - Windo<br>1.jsp         | ws internet Explore            | r                  |                       |                           |                       |
|----------------------------------------------------------------------------------|--------------------------------------------------------|--------------------------------|--------------------|-----------------------|---------------------------|-----------------------|
| ระบบบ่าเหน็จบ่านาญฯ                                                              |                                                        |                                |                    |                       |                           |                       |
|                                                                                  |                                                        |                                |                    |                       | หน้าค้นหา บันทึก ยกเลิก   | <del>ທ</del> ິมพ์ ออก |
| 10020 : บันทึกแบบขอรับ                                                           |                                                        |                                |                    | ยินดีด้               | ้อนรับคุณ ส่วนราชการผู้ขอ | เบิกสำหรับทดสอบ       |
| เลขประจำตัวประชาชน                                                               | 220000000002                                           |                                |                    |                       |                           |                       |
| ชื่อ-นามสกุล                                                                     | นายฉลาด แถมรวย                                         | วันเดือนปีเกิด                 | 01/01/2493         | เลขที่รับ             | 0001 - 53 -               | 001619                |
| ประเภทเงิน                                                                       | 05 - ปาเหน็จตกทอด เรื่องปกติ                           |                                |                    | วันที่รับ             | 20/06/2553                |                       |
| สังกัด                                                                           | 90009-9999-9000900000 หน่วยงานย่อ                      | ยสำหรับทดสอบ                   |                    |                       |                           |                       |
| หมวดข้อมูล ประวัติ<br><tr ประวัติ                                                | 🗸 💶 แสดงข้อมูล                                         |                                |                    |                       |                           |                       |
| เพศ                                                                              | ชาย สมาชิกกบข. เป็น                                    |                                |                    |                       |                           |                       |
| เลขที่หนังสือ                                                                    | กค 0420/0003 ลงวันที่                                  | 12/06/2553                     |                    |                       |                           |                       |
| วันที่เริ่มนับเวลาราชการ                                                         | 30/05/2515                                             |                                |                    |                       |                           |                       |
| เหตุที่ออก                                                                       | ถึงแก่กรรม                                             | วันที่ออกจากราชกา              | s 01/06/2553       |                       |                           |                       |
| ทีอยู่<br>ข้างแลงเพื่                                                            | 66 หม่อี่/หม่อ้าน สมาย                                 | ເວີ້ລຸລ່ວ                      |                    |                       |                           |                       |
| อาคาร                                                                            | หมู่ที่/หมู่บ่าน พบไป                                  | าที่                           |                    |                       |                           |                       |
| ชอย/ถนน                                                                          | 2/สขมวิท                                               |                                |                    |                       |                           |                       |
| แขวง/ดำบล                                                                        | คลองเดย เขต                                            | /อำเภอ <mark>เขตคลองเ</mark>   | ดย                 | _                     |                           |                       |
| จังหวัด                                                                          | กรุงเทพมหานคร รหัสไปรษ                                 | ณีย์ 11130                     |                    |                       |                           |                       |
| โทรศัพท์                                                                         | 0-2273-0000 Email p                                    | ws_support@hotma               | ail.com            |                       |                           |                       |
| รูปแบบเดิม                                                                       |                                                        |                                |                    |                       |                           |                       |
|                                                                                  |                                                        |                                |                    |                       |                           |                       |
| ิ สถานะแบบขอรับ                                                                  | 0.1                                                    | ಶ ತ                            |                    |                       |                           |                       |
| <                                                                                | <ul> <li>เรียบรอย</li> <li>ระหว่างดำเนินงาน</li> </ul> | ขนตอนของเรอง<br>⊂ บันทึกช่วยจำ | ลงทะเบยนรบ         |                       |                           |                       |
|                                                                                  | ○ ดีกลับรอการแก้ไข รายสะเยียด                          |                                |                    |                       | ~                         |                       |
|                                                                                  |                                                        |                                |                    |                       | ~                         |                       |
|                                                                                  |                                                        |                                |                    |                       |                           |                       |
|                                                                                  |                                                        |                                |                    |                       |                           |                       |
|                                                                                  |                                                        |                                |                    |                       |                           |                       |
|                                                                                  |                                                        |                                |                    |                       |                           |                       |
|                                                                                  |                                                        |                                |                    |                       |                           |                       |
|                                                                                  | The C                                                  | omptroller General's           | Department         |                       |                           |                       |
|                                                                                  |                                                        |                                |                    |                       | 😜 Internet                | <b>a</b> 100%         |
| tart 🖉 🖉 🔞 🐣 🕰 dudadi                                                            | นนาอร์เน็ด 🥖 โครงการปรับประปร                          | 🖣 โครงการปรับประบุไร           | 🖉 โดรงการปรับประปร | 🖉 Tostoost käiniken k | 🗐 ແດນເລດນ ໄວນເວດເຫວຍ      |                       |

4. เลือกจากปุ่มลูกศรที่ "หมวดข้อมูล" ในแต่ละหัวข้อ

- o ประวัติ
- o แบบขอรับ
- อัตราเงินเดือน
- 0 เวลาราชการ
- ผู้มีสิทธิรับเงิน
- o หมายเหตุใบแนบ
- o เอกสารแนบ
- 0 คำนวณเงิน

แล้วกด "แสดงข้อมูล" เพื่อบันทึกข้อมูลตามแบบ 5309

| PPS00202 มันกับแบบขอรับ         Dudéadyuga duursanyage dindruktune           1         เลมร์ระรักสัมร์รสมชน         2000000002           1         เลมร์ระรักสัมร์รสมชน         2000000000           1         เลมร์ระบาสการอุ่มอะส่งสมสม         1           1         เลมร์ระบาสการอุ่มอะส่งสมสม         1           1         1         1         1           1         1         1         1         1           1         1         1         1         1         1           1         1         1         1         1         1         1           1         1         1         1         1         1         1         1         1         1         1         1         1         1         1         1         1         1         1         1         1         1         1         1         1         1         1         1         1         1         1         1         1         1         1         1         1         1         1         1         1         1         1         1         1         1         1         1         1         1         1         1         1                                                                                                    |                              |                                                 |                                                        |                                  |                      |                            | หน้าด้นหา บันทึก ยกเลิก  | พิมพ์ ออก        |
|----------------------------------------------------------------------------------------------------|------------------------------|-------------------------------------------------|--------------------------------------------------------|----------------------------------|----------------------|----------------------------|--------------------------|------------------|
| เล่นประจำสับประชาวม         220000000002           สื่อ-นามสุด         เมธอนปกล           ประเภทเม         05 - บามหลังการสะ<br>ส่งกล           6.05         90009-999-9000900000           เมธอนปกล         12/06/2553                                                                                                    | PNS10020 :                   | บันทึกแบบขอรับ                                  |                                                        |                                  |                      | ยินดีต้อ                   | นรับคุณ ส่วนราชการผู้ขอ- | -เบิกสำหรับทดสอบ |
| มีอานามสกุล         มันสองระบบ         รับเสือบนี้กล         0/0/1/2493         เมนสร้าม         0001         -53         -         001619           มระเททเงิม         05         - บนหน้อสมานสล         ส่องปกลั         -         บระเททเงิม         บระเททเงิม <t< th=""><th></th><th>เลขประจำตัวประชาชน</th><th>220000000002</th><th></th><th></th><th></th><th></th><th></th></t<>                                                                                                    |                              | เลขประจำตัวประชาชน                              | 220000000002                                           |                                  |                      |                            |                          |                  |
| ประเภทจัน         เประเภทจัน         เประเภทจัน        เประเภทจัน        เประเภทจั                                                                                                    |                              | ชื่อ-นามสกุล                                    | นายฉลาด แถมรวย                                         | วันเดือนปีเกิด                   | 01/01/2493           | เลขที่รับ <mark>0</mark> 0 | 001 - 53 -               | - 001619         |
| สังกัด         00009-9999-900090000         หม่วยงานข่อยสำหรับหลอบ           เมาะหลังแก่         เมาะหลังแก่         และหรับผูล         เกตปุ่ม "แสดงข้อมูล"           ให้ปุ่มลูกกระร่วยเลือก         เมาะหรับเรา         เกตปุ่ม "แสดงข้อมูล"           เมาะหรับเรา         เมาะหรับเรา         เกตปุ่ม "แสดงข้อมูล"           มายแหล่งในแบบ         รับหลือภากระยากะ         เปก่ง(2553         เกตปุ่ม "แสดงข้อมูล"           มายแหล่งในแบบ         รับหลือภากระยากะ         เปก่ง(2553         เกตปุ่ม "แสดงข้อมูล"           มายแหล่งในแบบ         รับหลือภากระยากะ         เปก่ง(2553         เกตปุ่ม "แสดงข้อมูล"           มายแหล่งในแบบ         รับหลือภากระยากะ         เปก่ง(2553         เกตปุ่ม "แสดงข้อมูล"           มายแหล่งในแบบ         รับหลือภากระยากะ         เปก่ง(2/553         เกตปุ่ม "แสดงข้อมูล"           มายแหล่งในแบบ         รับหลอภากระยากะ         เปก่ง(2/553         เกตปุ่ม "แสดงข้อมูล"           มายแหล่งในแบบ         รับหลอภากระยากะ         เปก่ง(2/553         เกตปุ่ม "แสดงข้อมูล"           มายแหล่งในแบบ         ระคงการะยากะ         เปก่ง(2/553         เกตปุ่ม "แสดงข้อมูล"           มายแหล่งใน         เสตบางสาน         เสตบางสาน         เสตบางสาน           มายกงสาน         เสตบางสาน         เสตบางสาน         เสตบางสาน           เสตบางสาน        เสตบางสาน        เสตบางสาน <th></th> <th>ประเภทเงิน</th> <th>05 - ปาเหน็จตกทอด เรื่องปกติ</th> <th></th> <th></th> <th>วันที่รับ 20</th> <th>0/06/2553</th> <th></th>                                                                                                    |                              | ประเภทเงิน                                      | 05 - ปาเหน็จตกทอด เรื่องปกติ                           |                                  |                      | วันที่รับ 20               | 0/06/2553                |                  |
| ไร้ปุ่มสูกกรร่วยเลือก<br>มาลางในสีมาชั่นเงิน<br>มาลางในสีมาชั่นเงิน<br>มาลางในสุมาชั่น<br>มาลางในสุมาชั่น<br>มาลางในสุมาชั่น<br>มาลางกรรย่วยเลือก<br>มาลางกรรย่วยเลือก<br>มาลางกรรย์<br>มานและหรืออองเลย<br>มายนายร้อง<br>มานและหรืออองเลย<br>มายนายร้อง<br>มานและหรืออองเลย<br>มายนายร้อง<br>มานและหรืออองเลย<br>มายนายร้อง<br>มานและหรืออองเลย<br>มายนายร้อง<br>มานและหรืออองเลย<br>มายนายร้อง<br>มานและหรือองเลย<br>มายนายร้อง<br>มานและหรือองเลย<br>มายนายร้อง<br>มานและหร้อง<br>มายนายร้อง<br>มานและหรือองเลย<br>มายนายร้อง<br>มานและหรือองเลย<br>มายนายร้อง<br>มานและหรือองเลย<br>มายนายร้อง<br>มานกร้าง<br>มานกร้อง<br>มานกร้อง<br>มายนายร้อง<br>มานกร้าง<br>มายนายร้อง<br>มานกร้าง<br>มายนายร้อง<br>มานกร้าง<br>มายนายร้อง<br>มานกร้าง<br>มานกร้าง<br>มายนายร้าง<br>มานกร้าง<br>มานกร้าง<br>ม |                              | สังกัด                                          | 90009-9999-9000900000 หน่วยงานย่อ                      | งยสำหรับทดสอบ                    |                      |                            |                          |                  |
| มันร่าง       หัปุ่มอาการช่ายเลือก     บบบของับ     บบบของับ     บบทองบาง       หัปงมาการ     เองรับที่ 12/06/2553     เองรับที่ 12/06/2553       บาทองข้อมูล     รับที่ออนของเสีอง       บาทองข้อมูล     เองรับที่ 12/06/2553       บาทองข้อมูล     เองรับที่ 12/06/2553       เองรับที่ 12/05/201     เองรับที่ 12/05/201       บาทองรับ     เรียงรับที่ 12/05/201       เองรับ     เรียงรับที่ 12/05/201       เองรับ     เรียงรับที่ 12/05/201       เองรับ     เรียงรับที่ 12/05/201       เองรับ     เรียงรับที่ 12/05/201       เองรับ     เรียงรับที่ 12/05/201       เองรับ     เองรับที่ 12/0                                                                                                    |                              | หมวดข้อมอ ประวัติ                               | 🔍 แสดงข้อมูล                                           | 2                                |                      |                            |                          |                  |
| <ul> <li>รัปปุ่มลูกศรรร่วยเลือก</li> <li>รับที่เห็นขางขึ้อมูล"</li> <li>รับที่เห็นขางขึ้อมูล"</li> <li>รับที่เห็นขางขึ้อมูล"</li> <li>รับที่เห็นขางขึ้อมูล"</li> <li>รับที่เห็นขางขึ้อมูล"</li> <li>รับที่เห็นขางขึ้อมูล"</li> <li>รับที่เห็นขางข้อมูล</li> <li>รับที่เห็นขางข้อมูล</li> <li>รับที่เห็นขางข้อมูล</li> <li>รับที่เห็นขางข้อมูล</li> <li>รับที่เห็นขางข้อมูล</li> <li>รับที่เห็นขางข้อมูล</li> <li>รับที่เห็นขางข้อมูล</li> <li>รับที่เห็นขางข้อมูล</li> <li>รับที่เห็นขางข้อมูล</li> <li>รับที่เห็นขางข้อมูล</li> <li>รับที่เห็นขางข้อมูล</li> <li>รับที่เห็นขางข้อมูล</li> <li>รับที่เห็นขางข้อมูล</li> <li>รับที่เห็นขางของข้อมูล</li> <li>รับที่เห็นขางของของของของของของของของของของของของของ</li></ul>                                                                                                    | ſ                            | ประวัติ ประวัติ                                 |                                                        |                                  |                      | )                          |                          |                  |
| <ul> <li>ชั่ปุ่มลูกครรช่วยเลือก<br/>รันที่เริ่มเข้า มีสำร้รบเงิน<br/>พายเหตุโมแนบ<br/>อาการ เนบบ<br/>ม่านเลยที่ 66 หมู่ซึ่งหมู่บ้าน สบบบริลลา<br/>อาคาร ห้องที่</li> <li>อาคาร ห้องที่</li> <li>อาคาร เมืองกัง</li> <li>อาคาร พระเบียนรับ</li> <li>เมืองที่</li> <li>อาคาร เมืองที่</li> <li>อาคาร เมืองที่</li> <li>อา</li></ul>                                                                                                    |                              | <u>แบบขอรับ</u><br>อัตราเงินเดี                 | าชิก กบข. เป็น                                         |                                  | 🛁 2.กดปุ่ม "         | แสดงข้อมูล"                |                          |                  |
| รับสูญาหางรังงับสอก<br>พมายแหล่าน<br>มายแหล่าน<br>บาทส่วนแบบ<br>บ่านเลยที่ 66 หมู่ที่/หมู่บ่าน ดบบริลลา<br>อาการ<br>ขอบกาน<br>ขอบกาน<br>บรง/รักษ คลองเดย<br>แขรง/รักษ คลองเดย<br>เขรง/รักษ คลองเดย<br>เขรง/รักษ<br>เขรง/รักษ คลองเดย<br>เขรง/รักษ คลองเดย<br>เขรง/รักษ คลองเกษ คลองเกษ คลองเกษ คลองเกษ คลองเลย<br>เขรง/รักษ คลองเกษ คลองเกษ คลองเกษ คลอง                                                                                                    | <i>ะ</i><br>มีปนออสรหวณอื่ออ | เลย<br>เวลาราชการ<br>วันที่เริ่มนับเวลารี่ระเรา | งวันที่                                                | 12/06/2553                       |                      |                            |                          |                  |
| เวกข้อมูล                                                                                                    | រាក់អមីយោ រោ អាមាណ           | งนทเรมนบาลูมลทธรบเ-<br>หมายเหตุใ                | )น<br>บแนบ                                             | วันที่ออกจากราชกา                | 01/06/2553           |                            |                          |                  |
| มาและสหรัต          มาและสหรัต       หมู่ที่/หมู่บ้าน สบายวิลลา         อาคาร       ห้องที่         ขอย/กนน       2/สุขุมริท         แขวง/ตำบล       คลองเดย         จังหรัด       เขต/อาเมล         จังหรัด       รหัสใประณีย         จังหรัด       0-2273-0000         Email pws_support@hotmai.com         รูปแบบเดิม         ๑       ระหว่างต่าเมินงาน         ๑       ระหว่างต่าเมินงาน         ๑       ระหว่างต่าเมินงาน         ๑       ระหว่างต่าเมินงาน         ๑       ระหว่างต่าเมินงาน         ๑       ระหว่างต่าเมินงาน         ๑       ระหว่างต่าเมินงาน         ๑       ระหว่างต่าเมินงาน         ๑       ระหว่างต่าเมินงาน         ๑       ระหว่างต่าเมินงาน         ๑       ระหว่างต่าเมินงาน         ๑       ระหว่างต่าเมินงาน         ๑       ระหว่างต่าเมินงาน         ๑       รายละเอียด         บันหิกประมาน       รายละเอียด                                                                                                    | <b>มวดข้อมู</b> ล            | เอกสารแนน<br>ด่วนวอนเงิน                        | 1                                                      |                                  |                      |                            |                          |                  |
| อาคาร ห้องที่<br>ช่อย/กนน 2/สุขุมริท<br>แขวง/ตำบล คลองเดย เขต/อำเภอ เขตคลองเดย<br>จังหรัด กรุงเทพมหานคร รหัสไปรษณีย์ 11130<br>โทรศัพท์ 0-2273-0000 Emai pvs_support@hotmai.com<br>รูปแบบเดิม<br>๑ เรียบร้อย<br>๑ ระหว่างดำเนินงาน<br>๑ ลึกลับรอการแก้ไข รายละเอียด<br>มั่นพืกช่วยจา<br>๑ เรียบร้อย<br>๑ ระหว่างดำเนินงาน<br>๑ ลึกลับรอการแก้ไข รายละเอียด                                                                                                    | -                            | บ้านเลขที                                       | 66 หมู่ที่/หมู่บ้าน สบา                                | ยวิลล่า                          |                      |                            |                          |                  |
| ช่อย/กนน 2/สุขุมรีท<br>แขวง/ตำบล ตลองเดย เขต/อำเภอ เขตคลองเดย<br>จังหรัด กรุงเทพมหานตร รหัสไปรษณีย์ 11130<br>โทรศัพท์ 0-2273-0000 Emai pws_support@hotmai.com<br>รูปแบบเดิม สถานะแบบขอรับ ดีระหว่างตำเนินงาน ดี เรียบร้อย ขั้นตอนของเรื่อง ดิงทะเบียนรับ มันติกปรอการแก้ใน รายละเอียด                                                                                                    |                              | อาคาร                                           | ห้อ                                                    | .งที่                            |                      |                            |                          |                  |
| <ul> <li>เขต/สาเมล เขต/สาเมล เขต/สาเมล เขต/สาเมล เขต/สามงเตย</li> <li>จังหรัด กรุงเทพมหานคร รหัสไปรษณีย์ 11130</li> <li>โทรสังหท์ 0-2273-0000 Emai pvs_support@hotmal.com</li> <li>รูปแบบเดิม</li> <li>สถานะแบบขอรับ</li> <li>เรียบร้อย</li> <li>ขึ้นตอนของเรื่อง ดิงทะเบียนรับ</li> <li>ขึ้นตอนของเรื่อง ดิงทะเบียนรับ</li> <li>มืนทึกช่วยร่า</li> </ul>                                                                                                    |                              | ซอย/ถนน                                         | 2/สุขุมวิท                                             | -                                |                      |                            |                          |                  |
| โหรส์หาท์<br>โหรส์หาท์<br>รูปแบบเดิม<br>รูปแบบเดิม<br>of เรียบร้อย<br>of เรียบร้อย<br>of เรียบร้อย<br>of ระหว่างดำเนินงาน<br>of ดึกลับรอการแก้ไข รายละเอียด<br>for the formation of the formation of the formatio                                                                                                    |                              | แบวง/ตาบณ<br>จังหวัด                            | คลองเตย เขเ<br>กรงเทพมหานคร รหัสไประ                   | ภ/อาเมอ เขตตลองเต<br>ษณีย์ 11130 | E                    |                            |                          |                  |
| รูปแบบเต็ม<br>สถานะแบบขอรับ                                                                                                    |                              | โทรศัพท์                                        | 0-2273-0000 Email                                      | pws_support@hotma                | il.com               |                            |                          |                  |
| สถานะแบบขอรีบ <ul> <li>เรียบร้อย</li> <li>ซิ ระหว่างดำเนินงาน</li> <li>ดีกลับรอการแก้ไข รายละเอียด</li> </ul>                                                                                                    |                              | รูปแบบเดิม                                      |                                                        |                                  |                      |                            |                          |                  |
| สถานะแบบขอรับ <ul> <li></li></ul>                                                                                                    |                              |                                                 |                                                        |                                  |                      | ]                          |                          |                  |
| <ul> <li>(รับบริมัย</li> <li> <ul> <li></li></ul></li></ul>                                                                                                    |                              | สถานะแบบขอรับ                                   | C išturišau                                            | ร้างการเกิดเรื่อง                | <u>ว พาชเมียมรับ</u> |                            |                          |                  |
| ดีกลับรอการแก้ไข     รายละเอียด                                                                                                    |                              |                                                 | <ul> <li>เรียบรอย</li> <li>ระหว่างดำเนินงาน</li> </ul> | ชนตอนของเงอง<br>┌─บันทึกช่วยจำ   | NOVICEDBUID          |                            |                          |                  |
|                                                                                                    |                              |                                                 | 🔘 ดีกลับรอการแก้ไข 🚺 รายละเอียด                        |                                  |                      |                            | ~                        |                  |
|                                                                                                    |                              |                                                 |                                                        |                                  |                      |                            | ~                        |                  |
|                                                                                                    |                              |                                                 |                                                        |                                  |                      |                            |                          |                  |
|                                                                                                    |                              |                                                 |                                                        |                                  |                      |                            |                          |                  |
|                                                                                                    |                              |                                                 |                                                        |                                  |                      |                            |                          |                  |
|                                                                                                    |                              |                                                 |                                                        |                                  |                      |                            |                          |                  |
|                                                                                                    |                              |                                                 | The                                                    | Comptroller General's            | Department           |                            |                          |                  |
| The Comptroller General's Department                                                                                                    | Dono                         |                                                 |                                                        |                                  |                      |                            | A Internet               | 100%             |
| The Comptroller General's Department           Done         Internet         % 100%                                                                                                    | Done                         |                                                 |                                                        |                                  |                      |                            | The meet                 | 100 %            |

บันทึกข้อมูลในหมวดข้อมูล "แบบขอรับ"

- สามารถใช้ปุ่มแว่นขยาย

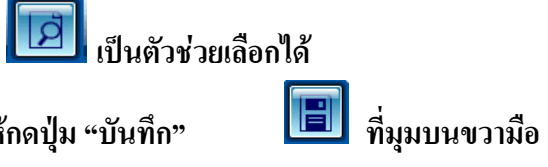

- เมื่อบันทึกข้อมูลเรียบร้อยแล้วให้กดปุ่ม "บันทึก"

| 🖉 โครงการปรับปรุงประสัทธิภาพระบบเงินเดือน และสวัสติการของกรมมัญชีกดาง - Windows Internet Explorer                                                                                                    |                                                                                  |
|----------------------------------------------------------------------------------------------------|----------------------------------------------------------------------------------|
| E http://pws.cgd.go.th/cgd/cgd/prs/PNSI0020_2.jsp                                                                                                    | ♥           พบันด์เมหา         บันที่ก         บุกเล็ก         พิมพ์         ออก |
| PNS10020 : บันทึกแบบขอรับ                                                                                                    | ยินดีต้อนรับคุณ ส่วนราชการผู้ขอ-เบิกสำหรับทดสอบ                                  |
| เลขประจำดัวประชาชน 220000000002<br>ชื่อ-นามสกุล นายุฉลาด แถมรวย วันเดือนปีเกิด 01/01/2493<br>ประเภทเงิน 05 - ปาเหน็จดกทอด เรื่องปกติ<br>สังกัด 90009-9999-900090000 หน่วยงานย่อยสำหรับทดสอบ                                                                                                    | ์เลชที่รับ 0001 - 53 - 001619<br>วันที่รับ 20/06/2553                            |
| หมวดข้อมูง แบบขอรับ ♥ แสดงข้อมูล \$<br>แบบขอรับ ♥ แสดงข้อมูล \$<br>แบบขอรับ ♥ แลม เหตุ ♥<br>*วันที่เริ่มส่วย 02/06/25 [3] ถึงรันที่ [3]<br>รันที่เริ่มสับเวลารายการสำหรับใน [3]<br>*ในที่เริ่มสับเวลารายการสำหรับไป [3]<br>*ในที่เริ่มสับเวลารายการสำหรับไป [3]<br>*ถ้าแหน่ง<br>*เหตุแห่งปาเหน็จปานาญ @<br>สถานภาพผู้ขอ @ สถานภาพการร้องขอ ♥<br>*ถ้าษณะการปฏิบัติงาน @ สถานภาพการร้องขอ ♥<br>การศึกษา ♥ วันชื้นพระเบียน<br>สถานภาพผู้ขอ @ สถานภาพการร้องขอ ♥<br>การศึกษา ♥ วันชื้นพระเบียน<br>สถานภาพผู้ขอ @ สงหรือ<br>การศึกษา ♥ วันชื้นพระเบียน<br>*ถ้าษณะการปฏิบัติงาน @ พม่วยงานสำหรับทดสอบ<br>*ส่งหวัด 9999 @ จังหรัดสำหรับทดสอบ<br>*หน่วยเบิก 9000900000 หน่วยงานย่อยสำหรับทดสอบ | 1.พิมพ์ข้อมูลใน                                                                  |
| The Comptroller General's Department                                                                                                    | ПЗОПИЦИНАЛИЗИ                                                                    |
|                                                                                                    | 💽 Internet 🔍 100% 👻                                                              |
| 🍯 Start 🔰 🖉 😳 🦉 🦈 🌽 เริ่มไซล์อินเทอร์นัด 🖉 โครงการปรับปรุงปร 🖉 โครงการปรับปรุงปร                                                                                                    | ะงการปรับปรุงปร 📲 ตกทอดป่านาญตาย 🛛 🔿 🥵 18:25                                     |

หมายเหตุ : ในช่อง "จำนวนสมุด/แฟ้มประวัติ" ให้ใส่ "0"

"ตำแหน่ง" ให้ใส่ "ผู้รับบำนาญ"

"สถานภาพผู้ขอ" ให้เลือก "2"

| C โครงการปรับปรุงประสิทธิภาพระบบเงินเดือน และสวัสติการของกรมบัญชีกลาง - Windows Internet Explorer                                                                                                    |                            |
|----------------------------------------------------------------------------------------------------|----------------------------|
|                                                                                                    |                            |
|                                                                                                    | คิ <b>ร</b> ิ<br>หิมพ์ ออก |
| PNSI0020 : บันทึกแบบขอรับ ยืนดีต้อนรับคุณ ส่วน ซการผู้ขอ-                                                                                                    | <เบิกสำหรับหดสอบ           |
| เลขประจำตัวประชาชน 220000000002<br>สิ่วงบานกออ แลแรงรู แลแรงรู (การรูก) (1/01/2402) เลขที่รับ 0001                                                                                                    | 001619                     |
| ประเภทเงิน 05 - ง่างเพื่อดกทอด เรื่องปกติ<br>วันที่รับ 20/06/2553                                                                                                    |                            |
| สังกัด 90009-99999-900090000 หน่วยงานย่อยสำหรับทดสอบ                                                                                                    |                            |
| หมวดข้อมูล แบบขอรับ ✓ แสดงข้อมูล \$                                                                                                    | "บันทึก"                   |
| เบบขอรม<br>*จำนวยสมุค/แห้มประวัติ 0 เล่ม เหตุ ▼<br>*รันที่เริ่มสาย 02/06/255 โฮโ ถึงวันที่ 131<br>วันที่เริ่มสับเวลาราชการสำหรับเชิม<br>ประเติม<br>*ตำแหน่ง ข้าราชการปานาญ<br>*เหตุแห่งปาเหน็จปานาญ<br>สถานภาพจู้ขอ 2 ญี่ข้าราชการปานาญ<br>สถานภาพจู้ขอ 2 ญี่ข้าราชการปานาญ<br>สถานภาพจู้ขอ 2 ญี่ข้าราชการปานาญ<br>สถานภาพจู้ขอ 2 ญี่ข้าราชการปานาญ<br>สถานภาพจู้ขอ 2 ญี่ข้าราชการปานาญ<br>สถานภาพจุ้อย 2 ญี่ข้าราชการปานาญ<br>*สังกัดสุดท่าย<br>9999 ญี่จังหวัดสำหรับทดสอบ<br>*จึงหวัด<br>*หน่วยงานผู้เปิก<br>*หน่วยงานผู้เปิก<br>*หน่วยงานผู้เปิก<br>*หน่วยงานผู้เปิก<br>*หน่วยงาน 90009 หน่วยงานสำหรับทดสอบ<br>*จึงหวัด<br>9999 โจ้งหวัดสำหรับทดสอบ<br>*จังหวัด<br>*หน่วยงานผู้เปิก |                            |
| The Comptroller General's Department                                                                                                    |                            |
| Done                                                                                                    | 🔍 100% 🔹 ,                 |
| 🛂 Start 🔰 🖉 😔 🦉 🦈 🌈 thultasäilunasiula 🌔 Tesamaltuuljauls 🌔 Tesamaltuuljauls 🌔 Tesamaltuuljauls 🖉 Tesamaltuuljauls 👔 ennaentuungenu                                                                                                    | тн 🕥 🗾 18:25               |

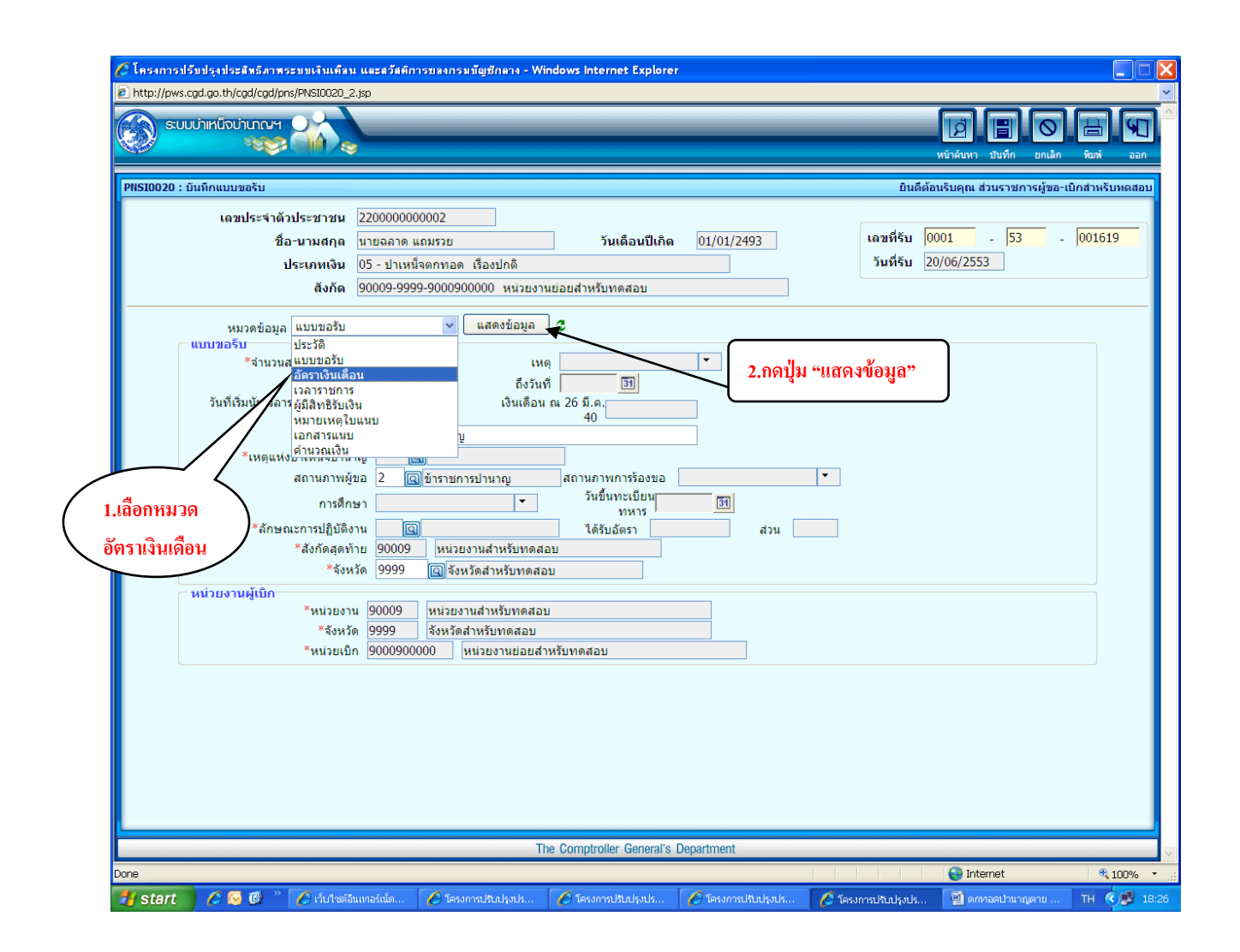

| 🏉 โครงการปรับปรุงประสิทธิภาพระบบเงินเคือน                  | . และสวัสติการของกรมบัญชีกลาง - Wi                                                               | indows Internet Explore             | r                                                                                                    |                                                                                                    |                                  |                |
|------------------------------------------------------------|--------------------------------------------------------------------------------------------------|-------------------------------------|----------------------------------------------------------------------------------------------------|----------------------------------------------------------------------------------------------------|----------------------------------|----------------|
| E http://pws.cgd.go.th/cgd/cgd/pns/PNSI0020_5.             | Jsp                                                                                              |                                     |                                                                                                    | ні                                                                                                    | ค้านหา บันทึก ยกเลิก             | Y<br>Runi aan  |
| PNSI0020 : บันทึกแบบขอรับ                                  |                                                                                                  |                                     |                                                                                                    | ยินดีต้อนรั                                                                                                  | บคุณ ส่วนราชการผู้ขอ-เ           | บิกสำหรับทดสอบ |
| เลขประจำดัวประชาชน<br>ชื่อ-นามสกุล<br>ประเภทเงิน<br>สังกัด | 2200000000002<br>มายฉลาด แถมรวย<br>05 - ปาเหน็จดกทอด เรื่องปกติ<br>90009-9999-9000900000 หน่วยงา | ัวันเดือนปีเกิด<br>นย่อยสำหรับทดสอบ | 01/01/2493                                                                                                    | เลขที่รับ 000<br>วันที่รับ 20/0                                                                              | 1 - <mark>53</mark> -<br>16/2553 | 001619         |
| หมวดข้อมูล อัตราเงินเดือ<br>อัตราเงิน<br>                  | หน้ ♥ แสดงข้อมูล<br>แต้อน(≰) ๔๔) - 0 จาก 0รายกระ ☐)(0<br>เส้ ประเภทเงินที่ใช้ในกระสำนวน<br>      |                                     | กดปุ่ง<br><u>มันทึกอัตราบ่านาญ</u><br>มทึกเฉพาะอัตราบ่าน<br>ไม่ต้องบันทึกเงิน ชค<br>จากระบบจะดึงเงิน ช<br>เายการบ่านาญมาคำ<br>เรับผู้ที่เสียชีวิตตั้งแต่<br>เดปุ่มคำนวณเงินในห | <mark>ง + เพื่อเพิ่มข้อมู</mark><br>าญ<br>บ.<br>งคบ.<br>นวณให้อัตโนมัติ<br>1 กพ.51 เป็นต้นไป<br>มวดคำนวณเงิน | a                                |                |
|                                                            | Т                                                                                                | ne Comptroller General's            | Department                                                                                                    |                                                                                                    |                                  |                |
| Done                                                       |                                                                                                  |                                     |                                                                                                    |                                                                                                    | 😜 Internet                       | € 100% ·       |
| 🛃 start 👘 🖉 🐼 🕲 👋 🌈 ເວັບໄໝ່ຄົນ                             | แทอร์เน็ต 🕜 โครงการปรับปรุงปร                                                                    | 🖉 โครงการปรับปรุงปร                 | 🏉 โครงการปรับปรุงปร                                                                                                    | 🖉 โครงการปรับปรุงปร                                                                                          | 🗐 ตกหาอดป่านาญตาย                | TH 🔿 🗾 18:26   |

| 🍘 โครงการปรับปรุงประสิทธิภาพระบบเงินเพื่อน และสวัสติการของกรมบัญชีกลาง - Windows Internet Explorer                                                                                                    |             |
|----------------------------------------------------------------------------------------------------|-------------|
| <ul> <li>http://pws.cgd.go.th/cgd/pgs/PNSI0020_5.jsp</li> <li>รบบบ่าหนีจบำนาณฯ</li> <li>พบ่าคันหา</li> <li>มน่าคันหา</li> <li>มน่าคันหา</li> <li>มน่าคันหา</li> </ul>                                                                                                    | ×           |
| PNS10020 : บันทึกแบบขอรับ ยินดีต้อนรับคุณ ส่วนราชการผู้ขอ-เบิกสา                                                                                                    | หรับทดสอบ   |
| เลขประจำด้วประชาชน 220000000002<br>ชื่อ-นามสกุล นายฉลาด แถมรวย วันเดือนปีเกิด 01/01/2493<br>ประเภทเงิน 05 - ปาเหน็จตกทอด เรื่องปกติ<br>ลังกัด 90009-9999-9000900000 หน่วยงานย่อยสำหรับทดสอบ<br>หมวดข้อมูล อัตราเงินเดือน ♥ แสดงข้อมูล ๕                                                                                                    | 1619        |
| มตรางรูปเดือน[K] [K]0 - 0 จาก 0รายกร[_0/0 หน้า]と]<br>จำเม ประเภทเงินที่ใช้ใบการสำนวน<br>จำนวนเงิน<br>โครงการปรับปรุงประสัทธิภาพระชุมเริ่มเดือน และสวัสติการของ<br>โครงการปรับปรุงประสัทธิภาพระชุมเริ่มเดือน และสวัสติการของ<br>โทรบันทึกอัตราบ่านาญ<br>โดยไม่ต้องบันทึกเงิน ชคบ.<br>จำกรายการบ่านาญมาคำนวณให้อัตโนมัติ<br>(สำหรับผู้ที่เสียชีวิดตั้งแต่ 1 กพ.51 เป็นต้นไป)<br>เมื่อกดปุ่มค่านวณเงินในหมวดค่านวณเงิน |             |
| คลิกปุ่มแว่นขยายเพื่อ<br>แสดงตารางรหัสเงิน                                                                                                    |             |
| The Comptroller General's Department                                                                                                    |             |
| Internet                                                                                                    | € 100% · ;; |
| 🕂 Start 🖉 🧟 🦉 🕐 dultzsiðuura 🖉 Tesamalduls 🖉 Tesamalduls 🖉 Tesamalduls 🏈 Tesamalduls                                                                                                    | 18:27       |

| 9 โครงการปรับปรุงประสิทธิภาพระบบเงินเคือน และสวัสติการของกรมมัญชีกลาง - Windows Internet E<br>-                                                                           | xplorer                                                                     |                                                                                                    |           |
|----------------------------------------------------------------------------------------------------|-----------------------------------------------------------------------------|----------------------------------------------------------------------------------------------------|-----------|
| http://pws.cgd.go.th/cgd/cgd/pns/PNSI0020_5.jsp                                                                                                    |                                                                             | ເພີ່ມ ເພິ່ງ ເພິ່ງ ເພິ່ງ ເພິ່ງ ເພິ່ງ ເພິ່ງ ເພິ່ງ ເພິ່ງ ເພິ່ງ ເພິ່ງ ເພິ່ງ ເພິ່ງ ເພິ່ງ ເພິ່ງ ເພິ່ງ ເພິ່ງ ເພິ່ງ ເພິ | ní aan    |
| PNSI0020 : บันทึกแบบขอรับ                                                                                                    |                                                                             | ยินดีต้อนรับคุณ ส่วนราชการผู้ขอ-เบิกสำ                                                                          | หรับทดสอบ |
| เลขประจำดัวประชาชน 220000000002<br>ชื่อ-นามสกุล นายฉลาด แถมรวย วันเดือบ<br>ประเภทเงิน 05 - บำเหน็จตกทอด เรื่องปกติ<br>สังกัด 90009-9999-9000900000 หน่วยงานย่อยสำหรับทดสอ | มปีเกิด 01/01/2493<br>ม                                                     | เลขที่รับ 0001 - 53 - 000<br>วันที่รับ 20/06/2553                                                               | 1619      |
| หมวดข้อมูล อัดราเงินเดือน ✓ แสดงข้อมูล \$<br>อัดราเงินเดือนเ≪©0 - 0 จาก 0รายกร⊑0/0 หน้าไ≫ไม่<br>■ รนัส ประเภทเงินที่ใช้ในกระสานวน จำนวนเงิน (==)                          |                                                                             |                                                                                                    |           |
| 🔗 โครงการปรับปรุงประสิทธิภาพระบบเงินเดือน และสวัสติการของ 💶 💌                                                                                                    | 🥭 โครงการปรับปรุงประสิทธิภาพระบบเ<br>🔊 http://pws.cgd.go.th/cgd/prepareSTDI | จินเดือน และสวัสติการของกรมบัญชีกลาง 📃<br>.ov.do                                                                |           |
| ් http://pws.cgd.go.th/cgd/cgd/pns/PNS10020_5_1.jsp ♥<br>ගියිසිපල ද බාහිත ඏ පොඩසල ම හොති ම                                                                                | ต้นหาดำขึ้นต้นด้วย ✓<br>ดารางรหัสเงินที่ใช้ในการคำนวณ                       | (ดันหา<br>เ≰เ≪1 - 15 จาก 35รายการ[]/3 หน้า(≫).24                                                                |           |
| * รหัส                                                                                                    | รหัสเงินที่ใช้ในการศานวณ<br>00<br>11                                        | ชื่อเงินที่ใช้ในการคำนวณ<br>เงิน ขดบ. รวม<br>เงินด่าฝ่าอันตราย                                                  |           |
|                                                                                                    | □ 12<br>□ 61<br>□ 62                                                        | เงิน พ.บ.อ.<br>เงินเพิ่ม ต.ด.บ.<br>เงินเพิ่ม ต.ด.ร.                                                             |           |
|                                                                                                    | □ 70<br>□ 71                                                                | เงินเพิ่ม พ.ป.น.<br>เงินเดือนเดือนสุดท้าย                                                                       | =         |
| Dane                                                                                                    | □ 72<br>□ 73<br>□ 74                                                        | ดำจ้างเดือนสุดท้าย<br>เงินเดือน ณ วันที่ได้รับอันตราย                                                           |           |
|                                                                                                    | ✓ 75<br>✓ 75                                                                | ปานาญเดือนละ                                                                                                    |           |
| คลิก 🗹 เลือกรหัส 75                                                                                                    | □ 77<br>□ 78                                                                | เงินสงเคราะห์<br>ดำรักษาพยาบาล                                                                                  |           |
| (บำนาญเดือนละ) แล้วกด <del><sub>The Comptroller G</sub></del>                                                                                                    | 79                                                                          | เบิกลด<br>กระ 🔗 อกเริก 😭                                                                                        |           |
| / start 🔰 🤉 😋 ปุ่ม "ตกลง"                                                                                                    | -<br>Dane<br>รปร 🖉 โครงการปร 🖉 โครงการ                                      | ปรั 🔗 โกรงการปรั 🔛 ดกหวอดปาน EN                                                                                 | × 18:2    |

# ใส่อัตราเงินบำนาญ แล้วกดปุ่ม "บันทึก" 间 ที่มุมบนขวามือ

| 🏉 โครงการปรับปรุงประสิทธิภาพระบบเงินเคือ                                                                       | าน และสวัสติการของกรมบัญชีกง                                                                                                    | ana - Windows Intern                                  | et Explorer                                                                                                    |                                                                                                    |                                               |                                   |                 |
|----------------------------------------------------------------------------------------------------|----------------------------------------------------------------------------------------------------|-------------------------------------------------------|----------------------------------------------------------------------------------------------------|----------------------------------------------------------------------------------------------------|-----------------------------------------------|-----------------------------------|-----------------|
| suuuhintiohunge                                                                                                | 5.jsp                                                                                                    |                                                       |                                                                                                    |                                                                                                    | р<br>Ий                                       | มี โป้ อาการ์นหา<br>บันทึก ยกเลิก | ¥<br>เมาร์ ออก  |
| PNSI0020 : บันทึกแบบขอรับ                                                                                      |                                                                                                    |                                                       |                                                                                                    |                                                                                                    | ยินดีต้อนรับ                                  | บคุณ ส่วนราชการผู้ขอ-             | เบิกสำหรับหดสอบ |
| เฉขประจำดัวประชาชน<br>ชื่อ-นามสกุล<br>ประเภทเงิน<br>ลังกัด                                                     | 220000000002<br>นายฉลาด แถมรวย<br>05 - ปาเหน็จดกทอด เรื่องปร<br>90009-9999-900090000 •                                                                  | วัน<br>กดี<br>หน่วยงานย่อยสำหรับท                     | ดือนปีเกิด 01/01                                                                                                    | /2493                                                                                                    | เลขที่รับ <mark>0001</mark><br>วันที่รับ 20/0 | 6/2553 -                          | 001619          |
| หมวดข้อมูล อัตราเงินเง                                                                                         | ด้อน 🗸 แสดง                                                                                                    | ข้อมูล 💈                                              |                                                                                                    |                                                                                                    |                                               |                                   |                 |
| มัดราง<br>C โครงการปรับปรุงประสัทธ์<br>C http://pws.cgd.go.th/cgd/c<br>รางัส 75 เรื<br>* ส่านวนเงิน 25<br>Done | รินเด็ลน(K) ≪0 - 0 จาก 0รายก<br>อมิส ประเภทเงินที่ไว้ในการสาน<br>gd/prs/PNSI0020_5_1.pp<br>จึงธิระง ເ∳ ชินทิก 🖹 จะริงช<br>จิปานาญเดือนละ<br>(190.00 บา) | וזים (ער אוג'ז איז איז איז איז איז איז איז איז איז אי | คารบันทึกอัด<br>การบันทึกเฉพ<br>ให้บันทึกเฉพ<br>โดยไม่ต้องบั<br>เนื่องจากระบ<br>จากรายการบ่<br>(สำหรับผู้ที่เลี<br>เมื่อกดปุ่มคำท | ราบ่านาญ<br>าะอัตราบ่านาญ<br>นทึกเงิน ชคบ.<br>บจะดึงเงิน ชคบ.<br>านาญมาคำบวณ<br>ไยชีวิตดั้งแต่ 1 ก<br>นวณเงินในหมวดเ | ให้อัดโบมัติ<br>พ.51 เป็นดันไป]<br>คำบวณเงิน  |                                   |                 |
|                                                                                                    |                                                                                                    | The Comptroller                                       | General's Departmen                                                                                                    | t                                                                                                    |                                               | S Internet                        | 100% •          |
| 🛃 start 🔰 🖉 🐼 🕲 👋 🌈 เว็บไซต์                                                                                   | อินเทอ 🖉 โครงการปรับปร                                                                                                    | 🖉 โครงการปรับปร                                       | 🖉 โครงการปรับปร                                                                                                    | 🖉 โครงการปรับปร                                                                                                    | 🖉 โครงการปรับปร                               | 🗐 ตกหาอดป่านาญ                    | EN 🔿 🗾 18:28    |

### ระบบจะบันทึกและแสดงข้อมูลดังรูป

| 🌈 โครงการปรับปรุงประสิทธิภาพระบบเงินเดือน แ<br>🔊 http://www.cod.go.th/cod/cod/ore/00000000000000000000000000000000000 | ละสวัสติการของกรมบัญชีกลาง - W                                                               | indows Internet Explore                                                                               | :r                                                                                                    |                                                                                 |                                    |                 |
|----------------------------------------------------------------------------------------------------|----------------------------------------------------------------------------------------------|----------------------------------------------------------------------------------------------------|----------------------------------------------------------------------------------------------------|---------------------------------------------------------------------------------|------------------------------------|-----------------|
|                                                                                                    |                                                                                              |                                                                                                    |                                                                                                    |                                                                                 | เป้าลับหา บันทึก ยกเลิก            | Runi aan        |
| PNSI0020 : บันทึกแบบขอรับ                                                                                             |                                                                                              |                                                                                                    |                                                                                                    | ยินดีต้อเ                                                                       | เรับคุณ ส่วนราชการผู้ขอ-เ          | เบิกสำหรับทดสอบ |
| เลขประจำดัวประชาชน 2.<br>ชื่อ-นามสกุล น<br>ประเภทเงิน 0.<br>สังกัด 9.                                                 | 20000000002<br>ายฉลาด แถมรวย<br>5 - บ่าเหน็จตกทอด เรื่องปกติ<br>0009-9999-9000900000 หน่วยงา | วันเดือนปีเกิด<br>นย่อยสำหรับทดสอบ                                                                    | 01/01/2493                                                                                                    | เลขที่รับ 00<br>วันที่รับ 20                                                    | 01 - <mark>53</mark> -<br>/06/2553 | 001619          |
| หมวดข้อมูล อัตราเงินเดือน                                                                                             | V Lanobeya                                                                                   | 2                                                                                                    |                                                                                                    |                                                                                 |                                    |                 |
|                                                                                                    | โลน (≰ ≪1 - 1 จาก 1รายการ[]/:<br>ประเภทเจ็มที่ใช้ในการสำนวม<br>ปานาญเดือนละ<br>รวม 2<br>     | 1 หม้าไข้ไข้<br>รับวันเงิม<br>25,190.00<br>ให้มั่<br>โดย<br>เกิด<br>เกิด<br>เกิด<br>เริ่ม<br>5,190.00 | <u>มันทึกอัตราบ่านาญ</u><br>นทึกเฉพาะอัตราบ่าง<br>ไม่ท้องบันทึกเงิน ชค<br>จากระบบจะดึงเงิน<br>รายการบ่านาญมาคำ<br>หับผู้ที่เสียชีวิตดั้งแถ<br>โดปุ่มค่านวณเงินในท<br>Department | มาญ<br>เบ.<br>ชดบ.<br>เนวณให้อัดโนมัติ<br>ก่ 1 กพ.51 เป็นดันไ:<br>หมวดคำนวณเงิน | (ل                                 |                 |
| Done                                                                                                    | Т                                                                                            | he Comptroller General's                                                                              | Department                                                                                                    |                                                                                 | 😜 Internet                         |                 |
| 🕂 start 💫 🖉 🔞 " 📿 ຕໍ່ປະເໝີຍແຜ                                                                                         | าอร์เน็ต 🔗 โครงการปรับปรงปร                                                                  | 🖉 โครงการปรับปรงปร                                                                                    | 🖉 โครงการปรับประปร                                                                                                    | 🖉 โครงการปรับประบ                                                               | 🗐 ตกหอดป่านาณตาย                   | ТН 🔿 🗏 18:29    |

หมวดข้อมูล "ผู้มีสิทธิรับเงิน"

1. กดปุ่ม "แสดงข้อมูล"

2. กดปุ่ม 🖽 ที่มุมบนขวาของตารางที่แสดงไว้ท้ายหมวดข้อมูล

\*\*\*3. ระบบจะแสดงรายละเอียดผู้มีสิทธิรับเงิน (โดยดึงข้อมูลมาจากระบบทะเบียนประวัติที่บันทึกไว้) หากข้อมูลผู้มีสิทธิรับเงินในขั้นตอนนี้ไม่ถูกต้อง ให้ประสานไปยังนายทะเบียนบำเหน็จบำนาญ เพื่อดำเนินการให้เรียบร้อยก่อน ส่วนราชการผู้ขอจึงจะบันทึกหมวดข้อมูล "ผู้มีสิทธิรับเงิน" ต่อไปได้

4. เมื่อบันทึกข้อมูลเรียบร้อยแล้วให้กดปุ่มบันทึก 💷 ዀ

| C โครงการปรับปรุงประสิทธิภาพระบบเงินเพื่อน และสวัสติการของกรมบัญชีกลาง - Windows Internet Explorer                                                                                                    |               |
|----------------------------------------------------------------------------------------------------|---------------|
| <ul> <li>Intts://pws.cgd.go.th/cgd/cgd/pns/PNSI020_5.jsp</li> <li>รบบบ่าหนีงบ่านกบรร</li> <li>หน่าสันหา ปายที่ก อกเล็ก พิมพ์</li> </ul>                                                                                                    | →<br>S<br>aan |
| PNSI0020 : บันทึกแบบขอรับ ยินดีต้อนรับคุณ ส่วนราชการผู้ขอ-เป็กสำหรับเ                                                                                                    | หดสอบ         |
| เลขประจำดัวประชาชน 2200000000002<br>ชื่อ-นามสกุล นายฉลาด แถมรวย วันเดือนปีเกิด 01/01/2493 เลขที่รับ 0001 - 53 - 001619<br>ประเภทเงิน 05 - ปาเหน็จตกทอด เรื่องปกติ วันที่รับ 20/06/2553<br>สังกัด 90009-9999-9000900000 หม่วยงานย่อยสำหรับทดสอบ |               |
| υμανσάμα<br>υνανσάμα<br>υνανσάμα<br>υνανσάμα<br>υνανσάμα<br>υνανσάμα<br>υνανσάμα<br>υνανσάμα<br>υνανσάμα<br>υνανσάμα<br>υνανσάμα<br>25,190,00<br>Να<br>Να<br>Να<br>Να<br>Να<br>Να<br>Να<br>Να<br>Να<br>Να                                      |               |
| Done                                                                                                    | 00% -         |
|                                                                                                    |               |

| 🏉 โครงการปรับปรุงประสิทธิภาพระบบเงินเคือ                                                  | าน และสวัสติการของ                                                   | งกรมมัญมีกลาง - Windows                      | Internet Explorer           |                     |                                                                                                    |                                 |
|-------------------------------------------------------------------------------------------|----------------------------------------------------------------------|----------------------------------------------|-----------------------------|---------------------|----------------------------------------------------------------------------------------------------|---------------------------------|
| E http://pws.cgd.go.th/cgd/cgd/pns/PNSI0020<br>ระบบน่าเหนือน่านาณฯ<br>ระบบน่าเหนือน่านาณฯ | _8.jsp                                                               |                                              |                             |                     | มีบ้าลับหา                                                                                                    | มาทักยกเลิก ทิมห์ ออก           |
| PNSI0020 : บันทึกแบบขอรับ                                                                 |                                                                      |                                              |                             |                     | ยินดีต้อนรับคุณ                                                                                                    | ส่วนราชการผู้ขอ-เบิกสำหรับทดสอบ |
| เลชประจำดัวประชาชน<br>ชื่อ-นามสกุล<br>ประเภทเงิน<br>สังกัด                                | 2200000000002<br>นายฉลาด แถมรวม<br>05 - บำเหน็จตกท<br>90009-9999-900 | ย<br>อด เรื่องปกติ<br>0900000 หน่วยงานย่อยสำ | วันเดือนปีเกิด<br>หรับทดสอบ | 01/01/2493          | เลขที่รับ 0001<br>วันที่รับ 20/06/255                                                                                                    | - <mark>53</mark> - 001619<br>3 |
| หมวดข้อมูล <mark>ผู้มีสิทธิ</mark> รั                                                     | บเงิน                                                                | 🗸 🔲 แสดงข้อมูล 💋                             |                             |                     |                                                                                                    |                                 |
|                                                                                           | ້ <mark>ສຳຄັນ</mark>                                                 | เลขประจำดัวประชาชน                           | รื่อ-นามสกุ<br>             |                     | 0 - 0 จาก 0รายการ (/ 0 หน้า>>><br>รวิธมาลาร จำนวนเงิม ห<br>กดาปู่ม                                                                                                    | οu                              |
|                                                                                           |                                                                      | The Com                                      | ptroller General's D        | epartment           |                                                                                                    |                                 |
| Done                                                                                      |                                                                      |                                              | 1                           |                     | Enter State State | ternet 🔍 100% 🔹                 |
| 🎦 start 🔄 🌽 🚫 🕼 🍊 ເວັ່ນໃໝ່                                                                | อินเทอร์เน็ต 🛛 🖉                                                     | โครงการปรับปรุงปร 🔰 🖉 โค                     | ารงการปรับปรุงปร            | 🖉 โครงการปรับปรุงปร | 🛛 🏉 โครงการปรับปรุงปร 🛛 🗐 ตก                                                                                                    | กหาอดป่านาญตาย 🛛 TH 🔇 💕 18:30   |

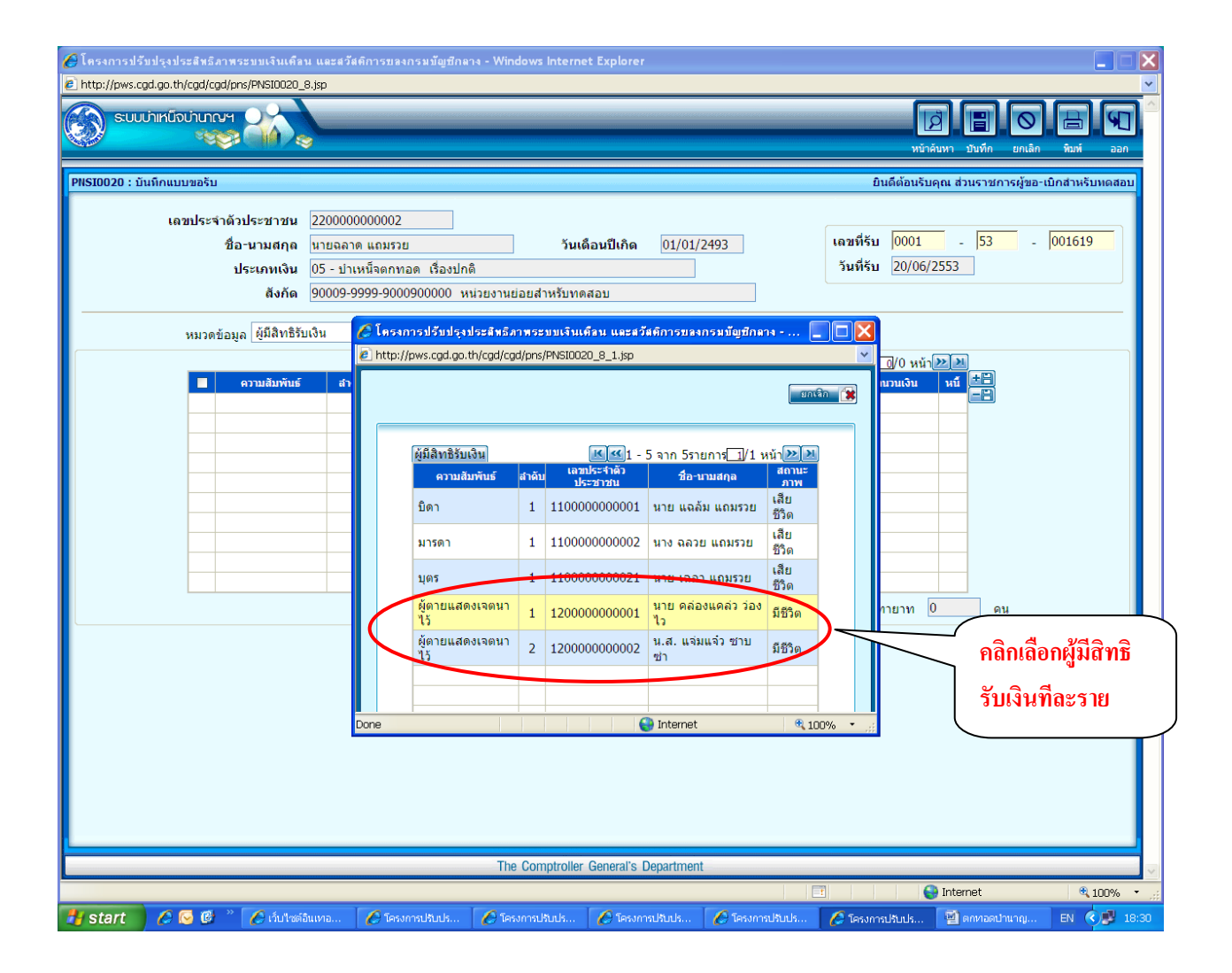

| โกรงการปรับปรุงประสหมัดาพระบบเงินเกิน<br>http://pws.cgd.go.th/cgd/cgd/pns/PNS10020_5           ระบบบาทกบิจบานกระฯ           ระบบบาทกบิจบานกระฯ           PHS10020 : บันทึกแบบขอรับ           เลขประจำตัวประชาชน           ชื่อ-นามสกุล           ประเภทเงิน           สังกัด           หมวดข้อมูล ผู้มีสิทธิรับ           อานเสมพันธ์           บันทึกข้อมูลในส่วนนี้ให้           ถูกต้องกรบถ้วน แล้วกดปุ่ม | น นอรสวัสล์การรของกรมปัญชีกลาง - Windows Internet Explorer<br>8.jp<br>2200000000002<br>มายลลาด แถมรวย<br>05 - ปาเหน็จตกทอด เรื่องปกติ<br>5 - ปาเหน็จตกทอด เรื่องปกติ<br>900 € โดงการอไว้เปริงประชัมธ์ภาพระบบเริ่มเดียม และสวัสต์การรของกรมปัญชีกลาง - Windows Internet Explo<br>01 • http://pws.cgd.go.th/cgd/cgd/pns/PNSI0020_8_2.jsp<br>แเงิน<br>ความสัมพันธ์ ผู้ตายแสดงเจตนาไว้ ลำดับ 1<br>เลขประจำตัว<br>ประชาชน<br>ชื่อ - นามสกุล นาย ตล่องแตล่า ว่องไว<br>รัมเดือนปีเกิด §2/10/2510<br>พนัวขอามผู้เปิก | <ul> <li></li> <li></li></ul> |
|----------------------------------------------------------------------------------------------------|----------------------------------------------------------------------------------------------------|----------------------------------------------------------------------------------------------------|
|                                                                                                    | เป็ก<br>มัญชีธนาคาร<br>* เลขที่บัญชีธนาคาร<br>* กรุณาบันทึก <i>เลขที่บัญชีธนาคาร</i> เป็นด้วเลขติดกัน<br>สาขา<br>C ใช่บัญชีผู้จัดการมรดก<br>คำสั่ง<br>ศาล<br>Done<br>The Comptroller General's Department                                                                                                    | au<br>9%                                                                                                    |
|                                                                                                    |                                                                                                    | Internet 🔍 100% 🗸                                                                                                    |
| 🖉 start 🔰 🖉 🙆 🖉 🖉 🖉                                                                                                    | อินน 🖉 โครงการปรี 🧭 โครงการปรี 🖉 โครงการปรี 🌈 โครงการปรี                                                                                                    | 💾 ตกหาอดป่าน EN 🔇 💕 18:3                                                                                                    |

เมื่อบันทึกข้อมูลผู้มีสิทธิรับเงินเรียบร้อยแล้ว ระบบจะแสดงข้อมูลผู้มีสิทธิรับเงินทุกรายที่บันทึกไว้ สำหรับข้อมูลในช่องจำนวนเงิน / หนี้ จะยังไม่ปรากฎ จนกว่าจะได้บันทึกในหมวด "คำนวณเงิน" ก่อน

| 🙋 โครงการปรับปรุงประสิทธิภาพระบบเงินเคื   | ลน และสวัสติการ        | ขลงกรมบัญชีกลาง - Wi                | ndows internet Explorer    |                      |                              |                                        |                    |
|-------------------------------------------|------------------------|-------------------------------------|----------------------------|----------------------|------------------------------|----------------------------------------|--------------------|
| http://pws.cgd.go.th/cgd/cgd/pns/PNSI002C | ∟8.jsp                 |                                     |                            |                      |                              |                                        | ~                  |
| รบบบ่าเหน็จบ่านาญฯ                        | -                      |                                     |                            |                      |                              | หน้าค้นหา บันทึก ยกเลิก                | 🔒 🕥 ^<br>พิมพ์ ออก |
| PNSI0020 : บันทึกแบบขอรับ                 |                        |                                     |                            |                      | ยินเ                         | <b>ดีต้อนรับคุณ ส่วนราชการผู้ขอ</b> -เ | บิกสำหรับทดสอบ     |
| เถชประจำตัวประชาชน<br>d                   | 2200000000             | 002                                 |                            | 01/01/0100           | Londer                       | 0001 52                                | 001610             |
| ชื่อ-นามสกุล<br>ประกอบเว็บ                | นายฉลาด แถะ            | มรวย                                | วันเดือนปีเกิด             | 01/01/2493           | เลขทรบ<br>วันที่รับ          | 20/06/2553                             | 001019             |
| บระเภทเงน<br>สังกัด                       | 90009-9999-            | 100090000 Mices                     | เย่อยสำหรับทดสอบ           |                      |                              | 20/00/2355                             |                    |
|                                           |                        |                                     |                            |                      |                              |                                        |                    |
| หมวดข้อมูล ผู้มีสิทธิ                     | รับเงิน                | 👻 แสดงข้อมูล                        | 2                          |                      |                              |                                        |                    |
|                                           |                        |                                     |                            | K                    | 💽1 - 2 จาก 2รายการ           | _1/1 หน้า≫⊇                            |                    |
| ความสีมา                                  | พันธ์ สำดีบ<br>มาไว้ 1 | เลขประจำด้วประชาชน<br>1200000000001 | ชื่อ-นามสกุล               | สถานะ                | บัญชิธนาคาร ร<br>- 068190001 | 0.00 0.00                              |                    |
| 🗌 ผู้ตายแสดงเจต                           | นาไว้ 2                | 1200000000002                       | น.ส. แจ่มแจ๋ว ซาบซ่า       | เบิกจ่าย 006         | - 0681900012                 | 0.00 0.00                              |                    |
|                                           |                        |                                     |                            |                      |                              |                                        |                    |
|                                           |                        |                                     |                            |                      |                              |                                        |                    |
|                                           |                        |                                     |                            |                      |                              |                                        |                    |
|                                           |                        |                                     |                            |                      |                              |                                        |                    |
|                                           |                        |                                     |                            |                      |                              |                                        |                    |
|                                           |                        |                                     |                            |                      |                              |                                        |                    |
|                                           |                        |                                     |                            |                      | จำนวนทา                      | ยาท 2 คน                               |                    |
|                                           |                        |                                     |                            |                      |                              |                                        |                    |
|                                           |                        |                                     |                            |                      |                              |                                        |                    |
|                                           |                        |                                     |                            |                      |                              |                                        |                    |
|                                           |                        |                                     |                            |                      |                              |                                        |                    |
|                                           |                        |                                     |                            |                      |                              |                                        |                    |
|                                           |                        |                                     |                            |                      |                              |                                        |                    |
|                                           |                        |                                     |                            |                      |                              |                                        |                    |
|                                           |                        |                                     |                            |                      |                              |                                        |                    |
|                                           |                        | Th                                  | ne Comptroller General's I | Department           |                              |                                        |                    |
| Done                                      |                        |                                     | lo comparente denoraria i  |                      |                              | 😜 Internet                             | • 100% • .:        |
| Histart 🖉 🖉 🕲 🐣 🛆 🖄                       | ร์อินเหตุอร์เปิด       | 🥖 โอรงการเป็นประปร                  | 🖉 Tesacosi lõin Isariis    | 🥖 โดรงการปรับประบุไร | C Tostoost Mulis a Is        | ເພື່ອກາວຄາງວາວຄາສວກ                    | TH C 18:35         |

#### หมวดข้อมูล "คำนวณเงิน"

ข้อสังเกต : ไม่ต้องบันทึกในหมวดข้อมูล "เวลาราชการ" "หมายเหตุใบแนบ" และ "เอกสารแนบ"

| 🏈 โครงการปรับปรุงประสิทธิภาพระบบเงินเคือ              | น และสวัสติการของกรมบัญบี                   | กลาง - Windows Internet Explorer                       | ,           |                     |                     |                            |
|-------------------------------------------------------|---------------------------------------------|--------------------------------------------------------|-------------|---------------------|---------------------|----------------------------|
| http://pws.cgd.go.th/cgd/cgd/pns/PNSI0020_            | 8.jsp                                       |                                                        |             |                     |                     |                            |
| ระบบบ่าเหน็จบ่านกญฯ                                   |                                             |                                                        |             |                     | Ø [                 |                            |
|                                                       | <u> </u>                                    |                                                        |             |                     | หน้าด้นหา บันท์     | โก ยกเลิก หิมพ์ ออก        |
| PNSI0020 : บันทึกแบบขอรับ                             |                                             |                                                        |             | ยินส์               | ดีต้อนรับคุณ ส่วนรา | าชการผู้ขอ-เบิกสำหรับทดสอบ |
|                                                       | 220000000000                                |                                                        |             |                     |                     |                            |
| เลขบระจาดวบระขาขน<br>ชื่อ-งางสุดด                     | 2200000000002                               | ວັນເດືອນນີ້ແຄ້ດ                                        | 01/01/2493  | เลขที่รับ           | 0001 - 5            | 3 - 001619                 |
| ประเภทเงิน                                            | นาอนจาด แถมมาย<br>05 - บ่าเหน็จตกทอด เรื่อง | ปกติ                                                   | 01/01/2495  | วันที่รับ           | 20/06/2553          | ,                          |
| สังกัด                                                | 90009-9999-9000900000                       | หน่วยงานย่อยสำหรับทดสอบ                                |             |                     |                     |                            |
|                                                       |                                             |                                                        |             |                     |                     |                            |
| หมวดข้อมูล คำนวณเงิ                                   | iu u                                        | สดงข้อมูล                                              |             |                     |                     |                            |
| มระรด                                                 |                                             |                                                        | [           | 📧 1 - 2 จาก 2รายการ | ่ 1/1 หน้า⊉≥ี่≥     |                            |
| อิตราเงินเ                                            | ดือน ไระรำดี<br>เารี วดดดด                  | วประชาชน ชื่อ-นามสกุล<br>100001 มวย คว่อ มคว่อ ว่อ ป้อ | สถานะ       | บัญชิธนาคาร รั      | ง<br>111711เงิน หนั |                            |
| ผู้ตาย<br>ผู้มีสิทธิรับ<br>ผู้ตาย<br>ผู้ตาย<br>ผู้ตาย | มงิน<br>ใจและม 00000                        | 00001 นเอ็ตลองแต่สงรองเร<br>00002 น.ส. แจ่มแจ้วชาบช่า  | เบิกจ่าย 00 | 06 - 0681900012     | 0.00 0.00           |                            |
|                                                       | 4D                                          |                                                        |             |                     |                     |                            |
| คานวณเง                                               | u                                           |                                                        |             |                     |                     |                            |
|                                                       |                                             |                                                        |             |                     |                     |                            |
|                                                       |                                             |                                                        |             |                     |                     |                            |
|                                                       |                                             |                                                        |             |                     |                     |                            |
|                                                       |                                             |                                                        |             |                     |                     |                            |
|                                                       |                                             |                                                        |             | จำนวนทา             | ยาท 2               | คน                         |
|                                                       |                                             |                                                        |             |                     |                     |                            |
|                                                       |                                             |                                                        |             |                     |                     |                            |
|                                                       |                                             |                                                        |             |                     |                     |                            |
|                                                       |                                             |                                                        |             |                     |                     |                            |
|                                                       |                                             |                                                        |             |                     |                     |                            |
|                                                       |                                             |                                                        |             |                     |                     |                            |
|                                                       |                                             |                                                        |             |                     |                     |                            |
|                                                       |                                             |                                                        |             |                     |                     |                            |
|                                                       |                                             |                                                        |             |                     |                     |                            |
|                                                       |                                             | The Comptroller General's I                            | Department  |                     |                     |                            |
| one                                                   |                                             |                                                        |             |                     | 😜 Internet          | 🔍 100% 🔻                   |

เมื่อเลือกหมวดข้อมูล "คำนวณเงิน" และกดปุ่ม "แสดงข้อมูล" แล้ว จะได้หน้าจอดังรูปด้านล่าง

| 🙋 โครงการปรับปรุงประสิทธิภาพระบบเงินเคือน                   | ง และสวัสติการของกรมขัญชีกลาง - Windows                                                               | s Internet Explorer                                                                                      |                                                     |                                    |                |
|-------------------------------------------------------------|----------------------------------------------------------------------------------------------------|----------------------------------------------------------------------------------------------------|-----------------------------------------------------|------------------------------------|----------------|
| http://pws.cgd.go.th/cgd/cgd/pns/PNSI0020_1 SUUU/IIKUDULIUM | 3.jsp                                                                                                 |                                                                                                    |                                                     | หม้าดันหา ปันทึก                   | v<br>Uniân aan |
| PNSI0020 : บันทึกแบบขอรับ                                   |                                                                                                    |                                                                                                    | ยินดีต้อน                                           | เร็บคุณ ส่วนราชการผู้ขอ-เบื        | ปกสำหรับทดสอบ  |
| เถขประจำดัวประชาชน<br>ชื่อ-นามศกุถ<br>ประเภทเงิน<br>สังกัด  | 2200000000002<br>นายฉลาด แถมรวย<br>05 - ปาเหม็จดกทอด เรื่องปกติ<br>90009-9999-900090000 หน่วยงานย่อยส | วันเดือนปีเกิด 01/01/2493                                                                                | ์เลขที่รับ 000.<br>วันที่รับ 20/0                   | 1 - <mark>53</mark> -  <br>06/2553 | 001619         |
| หมวดข้อมูล ดำนวณเงิน<br>ดำเตือน<br>ดำนวณเงิน                | เ                                                                                                    | (งินที่จ่าย<br>เงินที่ด่านวณจ่าย 0.00<br>*เงินที่จ่าย 0.00<br>เงินเพิ่มสปช.25% 0.00<br>ภาษี<br>หนี้ 0.00 | <del>3ນ (ທາ)</del> ມ : ນາທ)<br><u>ກີນກຳແນນ</u> 1.ຄ1 | ดปุ่ม "คำนวณเจ                     | ້ຳມ"           |
| Done                                                        | The Con                                                                                               | mptroller General's Department                                                                           |                                                     | Internet                           | € 100% ·       |
| 🛃 start 💫 🖉 🞯 👋 🖉 dulmið                                    | นเทอร์เน็ต 🔗 โครงการปรับปรุงปรุ 🤗 โ                                                                   | โครงการปรีบประบุ 🦾 🧭 โครงการปรีบประบุ เร                                                                 | 🖉 ໂຄຣນດາຣາ ໄດ້ ແ ໄຣນາ ໄຮ                            | 🗐 ดกหาอดป่านาณตาย                  | TH 🔿 🖳 18:36   |

- เมื่อกดปุ่ม "คำนวณเงิน" แล้ว ระบบจะคำนวณเงินตามรายละเอียดที่บันทึกไว้ในแต่ละหมวดข้อมูล

และแสดงยอดเงินบำเหน็จตกทอดทั้งสิ้นของผู้ถึงแก่ความตาย

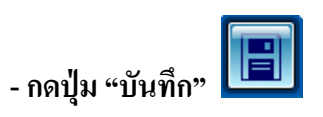

|                                                                                              |                                                                                                    |                                                                                                    | 2.กดปุ่ม บันทึก                          |                                     |
|----------------------------------------------------------------------------------------------|----------------------------------------------------------------------------------------------------|----------------------------------------------------------------------------------------------------|------------------------------------------|-------------------------------------|
| 🥭 โครงการปรับปรุงประสิทธิภาพระบบเงินเคื<br>🖉 http://ows.cod.go.th/cod/cod/ons/PNS10020       | ลน และสวัสติการของกรมมัญชีกลาง - Win<br>  13.iso                                                                       | dows Internet Explorer                                                                                                    |                                          |                                     |
| 🛞 รบบบ่าเหน็จบ่านาญฯ                                                                         | *                                                                                                    |                                                                                                    |                                          | ເຊັ່ງ<br>ພໍາຄຸ່ນນາ<br>ນັນນົກກ່ຽວການ |
| PNSI0020 : บันทึกแบบขอรับ                                                                    |                                                                                                    |                                                                                                    | ยินดีต้อนรับคุณ ส่ว                      | นราชการผู้ขอ-เบิกสำหรับทดสอบ        |
| เลขประจำดัวประชาชน<br>ชื่อ-นามสกุล<br>ประเภทเงิน<br>สังกัด<br>หมวดข้อมูล <mark>ตำนวณเ</mark> | 2200000000002<br>มายฉลาด แถมรวย<br>05 - ปาเหน็จตกทอด เรื่องปกติ<br>90009-9999-9000900000 หน่วยงานย<br>วิน 💌 แสดงข้อมูล | วันเดือนปีเกิด 01/01/2493<br>เอยสำหรับทดสอบ                                                                                | เลชที่รับ 0001 -<br>วันที่รับ 20/06/2553 | <mark>53</mark> -  001619           |
| ดำเดือน<br>คานวณเง                                                                           | เน<br>เงินที่จ่ายแล้ว<br>เงินที่จ่ายแล้ว 0.00<br>ปาเหน็จดำรง 0.00<br>ชิพ                                               | ศำนวณเงิย<br>เงินที่จ่าย<br>เงินที่ด่านวณจาย 755,700.00<br>*เงินที่จาย 755,700.00<br>เงินเพิ่มสปช.25% 0.00<br>ภาษี<br>มาษี | (หม่วย : บาท)<br>ทิมพ์แบบ<br>สรร.9       |                                     |
|                                                                                              |                                                                                                    |                                                                                                    |                                          |                                     |
|                                                                                              | The                                                                                                    | e Comptroller General's Department                                                                                         |                                          |                                     |
| Bune<br>Bernari 🖉 🕞 🕲 👋 🌈 dutwa                                                              | ด้อินเทอร์เน็ต 🔗 โครงการปรับปรุงปร                                                                                     | 🖉 โครงการปรับปรุงปร 🔗 โครงการปรับปรุงปร                                                                                    | โครงการปรับปรุงปร 🗐 ตกหล                 | aดปานาญตาย TH 🤇 🗾 18:37             |

~

กรณีมีหนี้ที่ทายาทมีหนังสือยินยอมให้หักหนี้จากบำเหน็จตกทอดได้ ให้บันทึกข้อมูลหนี้ในแบบ สรจ.9 โดยในหน้าจอของหมวดข้อมูล "ผู้มีสิทธิรับเงิน"

กดปุ่ม "แสดงข้อมูล" ระบบจะแสดงตารางรายละเอียดผู้มีสิทธิรับเงิน

| 🦉 โครงการปรับปรุงประสิทธิภาพระ<br>🔊 http://www.cod.co.th/cod/cod/pre/                                                                                                    | บบเงินเดือน และสวัสดิ<br>(กษณฑากา กระ        | การขลงกรมขัญชีกลาง - W      | indows Internet Explorer                    |          |                                 |                                       |                   |          |  |  |
|----------------------------------------------------------------------------------------------------|----------------------------------------------|-----------------------------|---------------------------------------------|----------|---------------------------------|---------------------------------------|-------------------|----------|--|--|
|                                                                                                    |                                              |                             |                                             |          |                                 | [2]<br>หน้าค้นห                       | หา บันทึก ยกเลิก  | nee kurk |  |  |
|                                                                                                    |                                              |                             |                                             |          |                                 |                                       |                   |          |  |  |
| เลขประจำดัวประชาชน 220000000002<br>ชื่อ-นามสกุล <u>นายฉลาด แถมรวย</u> วันเดือนปีเกิด 01/01/2493 เลชที่รับ 0001 - 53 - 001619<br>ประเภทเงิน 05 - ปาเหน็จตกทอด เรื่องปกติ<br>ลังกัด 90009-9999-9000900000 หน่วยงานย่อยสำหรับทดสอบ |                                              |                             |                                             |          |                                 |                                       |                   |          |  |  |
| หมวดข้อมูล                                                                                                    | ผู้มีสิทธิรับเงิน                            | 🖌 แสดงข้อมูล                |                                             |          |                                 |                                       |                   |          |  |  |
|                                                                                                    |                                              |                             |                                             |          | 尾 🚅 1 - 2 จาก 2                 | รายการ <mark>[]</mark> /1 หน้         |                   |          |  |  |
| -<br>                                                                                                    | ความสัมพันธ์ สา<br>แสดงเวตนว <sup>1</sup> ว้ | ดับ เลขประจำตัวประชาชน<br>1 | ชื่อ-นามสกุล<br>มวย คล่องแคล่อ ว่องไว       | สถานะ    | บัญชีธนาคาร<br>006 - 0681900011 | ี่ <del>จำนวนเงิน</del><br>277 850 00 | ий ==<br>0.00     |          |  |  |
| 🗌 ผู้ตาย                                                                                                    | แสดงเจดนาไว้                                 | 2 1200000000002             | นเอ ผลองแผลง รอง เร<br>น.ส. แจ่มแจ๋ว ซาบซ่า | เบิกจ่าย | 006 - 0681900012                | 377,850.00                            | 0.00              |          |  |  |
|                                                                                                    |                                              |                             |                                             |          | ล่า                             | นวนทายาท 2                            | <u></u><br><br>Ям |          |  |  |
| The Comptroller General's Department                                                                                                    |                                              |                             |                                             |          |                                 |                                       |                   |          |  |  |
|                                                                                                    | Cata Bechtanastation                         | Soc 1000 18 mile mile       | Too ward to u to u to                       | Tor some | u ku k                          | Sulcula 🚮                             | natanet           |          |  |  |

## ให้คลิก 🗹 บรรทัดของทายาทที่ยินยอมให้หักหนี้ เพื่อบันทึกข้อมูลหนี้

| รบบว่าเหน็จบ่านาด            |                                                      |                                                      |                                                           |                                    |           |                    | <b>ม</b> ับค้                       | อายาร์มหา บันทึก ยกเลื      | ) 🖪 (<br>ก หิมท์ |
|------------------------------|------------------------------------------------------|------------------------------------------------------|-----------------------------------------------------------|------------------------------------|-----------|--------------------|-------------------------------------|-----------------------------|------------------|
| PNSI0020 : บันทึกแบบขอรับ    | J                                                    |                                                      |                                                           |                                    |           |                    | ยินดีต้อนรับเ                       | คุณ ส่วนราชการผู้ขอ         | ิ่∍-เบิกสำหรับห¢ |
| เลขประจ                      | จำดัวประชาชน<br>ชื่อ-นามสกุล<br>ประเภทเงิน<br>สังกัด | 2200000000<br>นายฉลาด แ<br>05 - ปาเหน็<br>90009-9999 | 0002<br>ามรวย<br>เตกทอด เรื่องปกติ<br>-9000900000 หน่วยงา | วันเดือนปีเกิด<br>นย่อยสำหรับทดสอบ | 01/01/249 | 13                 | เลขที่รับ 0001<br>วันที่รับ 20/06/2 | - <mark>53</mark> .<br>2553 | 001619           |
| หมวด                         | าข้อมูล ผู้มีสิทธิรับเ                               | งิน                                                  | 🗸 📕 แสดงข้อมูล                                            | _ c                                |           |                    |                                     |                             |                  |
|                              |                                                      |                                                      |                                                           |                                    |           | <u>। (</u> 1 - 2 व | าก 2รายการ <u>1</u> /1 ห            | หน้า 🂓 📜                    |                  |
|                              | ความสัมพันธ์                                         | ร์ สำดับ                                             | เ เลขประจำตัวประชาชน                                      | ชื่อ-นามสกุล                       | สถานะ     | บัญชีธนาคาร        | สำนวนเงิน                           | หนี้ 🖽                      |                  |
|                              | ผู้ตายแสดงเจตนา                                      | ไว้ 1                                                | 120000000001                                              | นาย คล่องแคล่ว ว่องไว              | เบิกจ่าย  | 006 - 0681900011   | 377,850.00                          | 0 0.00                      |                  |
|                              | ผู้ตายแสดงเจตนา                                      | ไว้ 2                                                | 120000000002                                              | น.ส. แจ่มแจ๋ว ซาบซ่า               | เบิกจ่าย  | 006 - 0681900012   | 377,850.00                          | 0 0.00                      |                  |
| 🚽 บรรทดของทายาท              | ทิจะบันทึกข้                                         | อมูลหักห                                             | น้                                                        |                                    |           |                    |                                     |                             |                  |
| 」บรรทดของทายาท               | ทิจะบันทึกข้                                         | อมูลหักห                                             | <u>u</u>                                                  |                                    |           |                    |                                     |                             |                  |
| ⊥ บรรทดของทายาท <sup>.</sup> | ที่จะบันทึกข้                                        | อมูลหักห                                             | <b>h</b>                                                  |                                    |           |                    | จำนวนทายาท [2                       | 2 PN                        |                  |
| <u><u> </u></u>              | ที่จะบันทึกข้า                                       |                                                      | ¥                                                         |                                    |           |                    | จำนวนทายาท [2                       | 2                           |                  |
| _ <u>บรรทดของทายา</u> ท      | ที่จะบันทึกข้า                                       |                                                      | ¥                                                         | he Comptroller General's D         | epartment |                    | จำนวนทายาท [2                       | 2 PH                        |                  |

- ใส่จำนวนเงินในช่อง "จำนวนหนี้" แล้วกดปุ่มบันทึก 💷 🕅

| 🏉 โครงการปรับปรุงประสิทธิภาพระบบเงินเคียน และสวัสติการบองกรมบัญชีกลาง - Windows Internet Explorer                                                                                                    |                                     |
|----------------------------------------------------------------------------------------------------|-------------------------------------|
|                                                                                                    | 🖹 🚫 占 📢<br>บันที่ก ยกเล็ก หินท์ ออก |
| PNST0020 : บันทึกแบบขอรับ ยินดีต้อนรับคุณ ส่ว                                                                                                    | มนราชการผู้ขอ-เบิกสำหรับหดสอบ       |
| เลขประจำดัวประชาชน 220000000002                                                                                                    |                                     |
| ชื่อ-นา: 🌈 โครงการปรับปรุงประสิทธิภาพระบบเงินเดือน และสวัสติการของกรมบัญบิกลาง - Windows Internet Explorer 📃 🔲 🔀                                                                                                    | 53 - 001619                         |
| Useus 🖉 http://pws.cgd.go.th/cgd/cgd/pns/PWS10020_8_2.jsp                                                                                                    |                                     |
| wulefau A                                                                                                    |                                     |
| ความสัมพันธ์ ผู้ตายแสดงเรตนาไว้ ถ่าดับ 1 (* ร่ายเงิน<br>เลยประจำตังประชาชน 120000000001)<br>ผู้ตายแส<br>ผู้ตายแส<br>ผู้ตายแส<br>รันเดือนบีเกิด 25/10/2510<br>*หน่วยงานผู้เปิก<br>* หน่วยงานผู้เปิก<br>* เอบที่มัญชิมรุ่งการกรุงไทย จำกัด (มหาชน)<br>* เอบที่มัญชิมรุ่งการมรดก<br>ผ่าลังดงรับที่ โป | ан<br>ан<br>ан<br>ан                |
| ศำนวณเงิน<br>จำนวนเงิน 377,850.00 บาท<br>ได้รับ 1 ส่วน<br>เลยที่บัญชี 2006 ธนาคารกรุงไทย จำกัด (มหาชน)<br>เลยที่บัญชี 2006999999                                                                                                    |                                     |
| Done 😌 Internet 🍕 100% 🔻 🛒                                                                                                    |                                     |
|                                                                                                    |                                     |
| The Comptroller General's Department                                                                                                    | ~                                   |
| Done                                                                                                    | net 🔍 100% 🝷 🦼                      |
| 🕂 Start 🖉 🖗 🖗 🖉 did webuung. 🖉 Tesung Burk. 🦉 Tesung Burk. 🦉 Tesung Burk. 🦉 Tesung Burk. 🦉 Tesung Burk.                                                                                                    | 20142011211201 EN 🖉 🖳 18:40 1       |

| 🏉 โครงการปรับปรุงประสิทธิภาพระบบเงินเดือน และอวัดติการของกรมบัญชีกลาง - Windows Internet Explorer                                                                                                    |
|----------------------------------------------------------------------------------------------------|
|                                                                                                    |
| Instantion         Instantion         Instantion           Instantion         Instantion         Instantion         Instantion           Instantion         Instantion         Instantion         Instantion         Instantion           Instantion         Instantion         Instantion         Instantion         Instantion         Instantion           Instantion         Instantion         Instantion         Instantion         Instantion         Instantion         Instantion           Instantion         Instantion                                                                                                    |
|                                                                                                    |
| Done Internet Comptroller General's Department Comptroller General's Department Comptroller General |
| 🐮 start 🔰 🖉 🐼 🥙 🖉 ińułaśława 🖉 fesomalłads 🌈 fesomalłads 🌈 fesomalłads 🌈 fesomalłads 🌈 fesomalłads                                                                                                    |

| 🧭 โครงการปรับปรุงประสิทธิภาพระบบเงินเคือน และสวัสติการของกรมบัญชักลาง - Windows Internet Explorer                                                                                                    |       |                          |       |                       |                           |           |                    |                  |                   |              |  |
|----------------------------------------------------------------------------------------------------|-------|--------------------------|-------|-----------------------|---------------------------|-----------|--------------------|------------------|-------------------|--------------|--|
| Inttp://pws.cgd.go.th/cgd/cgd/ps/PNS10020_8.jsp       SUUUNINforUnner     Image: SuuuninforUnner       Numéric internet     Image: SuuuninforUnner       Numéric internet     Image: SuuuninforUnner       Numéric internet     Image: SuuuninforUnner       Numéric internet     Image: SuuuninforUnner |       |                          |       |                       |                           |           |                    |                  |                   |              |  |
| PNS10020 : บันทึกแบบขอรับ ยินดีต่อนรับคุณ ส่วนราชการผู้ขอ-เบิกสำหรับหดสอบ                                                                                                    |       |                          |       |                       |                           |           |                    |                  |                   |              |  |
| เลขประจำดัวประชาชน 2200000000002<br>ชื่อ-นามสกุล นายจลาด แถมรวย วันเดือนปีเกิด 01/01/2493 เลขที่รับ 0001 - 53 - 001619<br>ประเภทเงิน 05 - ปาเหน็จตกทอด เรื่องปกติ วันที่รับ 20/06/2553<br>สังกัด 90009-9999-9000900000 หน่วยงานย่อยสำหรับทดสอบ                                                           |       |                          |       |                       |                           |           |                    |                  |                   |              |  |
| l ———                                                                                                    | หมวด  | ข้อมูล ผู้มีสิทธิรับเงิน |       | 🗸 แสดงข้อม            | มูล 🖉                     |           |                    |                  |                   |              |  |
|                                                                                                    |       |                          |       |                       |                           |           | K K 1 -            | 2 จาก 2รายการ 1  | /1 หน้า 🍽 🍽       |              |  |
|                                                                                                    |       | ความสัมพันธ์             | สำดับ | เลขประจำดัวประชาชน    | ชื่อ-นามสกุล              | สถานะ     | บัญชีธนาคาร        | สำนวนเงิน        | หนึ่ +⊟           |              |  |
|                                                                                                    |       | ผู้ตายแสดงเจดนาไว้       | 1     | 120000000001          | นาย คล่องแคล่ว ว่องไว     | เบิกจ่าย  | 006 - 0681900011   | 377,850.00       | 32,500.00         |              |  |
|                                                                                                    |       | ผู้ตายแสดงเจตนาไว้       | 2     | 120000000002          | น.ส. แจ่มแจ๋ว ซาบซ่า      | เบิกจ่าย  | 006 - 0681900012   | 377,850.00       | 0.00              |              |  |
|                                                                                                    |       |                          |       |                       |                           |           |                    |                  |                   |              |  |
|                                                                                                    |       |                          |       |                       |                           |           |                    |                  |                   |              |  |
|                                                                                                    |       |                          |       |                       |                           |           |                    |                  |                   |              |  |
|                                                                                                    | _     |                          | _     |                       |                           |           |                    |                  |                   |              |  |
|                                                                                                    | -     |                          |       |                       |                           |           |                    |                  |                   |              |  |
|                                                                                                    |       |                          |       |                       |                           |           |                    |                  |                   |              |  |
|                                                                                                    |       |                          |       |                       |                           |           |                    | จำนวนทายาท       | 2 ดน              |              |  |
|                                                                                                    |       |                          |       |                       |                           |           |                    |                  |                   |              |  |
|                                                                                                    |       |                          |       |                       |                           |           |                    |                  |                   |              |  |
|                                                                                                    |       |                          |       |                       |                           |           |                    |                  |                   |              |  |
|                                                                                                    |       |                          |       |                       |                           |           |                    |                  |                   |              |  |
|                                                                                                    |       |                          |       |                       |                           |           |                    |                  |                   |              |  |
|                                                                                                    |       |                          |       |                       |                           |           |                    |                  |                   |              |  |
|                                                                                                    |       |                          |       |                       |                           |           |                    |                  |                   |              |  |
|                                                                                                    |       |                          |       |                       |                           |           |                    |                  |                   |              |  |
| L                                                                                                    |       |                          |       |                       |                           |           |                    |                  |                   |              |  |
|                                                                                                    |       |                          |       |                       | The Comptroller General's | Departmer | it                 |                  |                   | ~            |  |
| Done                                                                                                    |       |                          |       |                       | 50                        | T.C.      |                    |                  | 😝 Internet        | • 100% •     |  |
| 🍠 start 🛛 🌔                                                                                                    | - 💽 🕑 | 👘 🚺 🥭 เว็บใชต์อื่นเทอร์เ | นัด   | 🛛 🖉 โครงการปรับปรุงปร | . 🛛 🙋 โครงการปรับปรุงปร   | 🛛 🏉 โครงก | กรปรับปรุงปร 🛛 🖉 โ | ครงการปรับปรุงปร | 💾 ตกหาอดป่านาญตาย | TH 🔇 🛃 18:41 |  |
เมื่อบันทึกข้อมูลหนี้เรียบร้อยแล้ว ให้คลิกเลือก "พิมพ์แบบ สรจ.9" เพื่อเสนอผู้บังคับบัญชาตามลำดับชั้นต่อไป

| โครงการปรับปรุงประสิทธิภาพระบบเงินเพีย<br>E http://pws.cgd.go.th/cgd/cgd/pns/PNSI0020<br>ระบบบ่าเหนือบ่านกษา<br>ระบบบ่าเหนือบ่านกษา | าม และสวัสติการของกรมมัญชีกลาง - Windows<br>13.jsp                                                   | Internet Explorer                                                                                                    |                                                     |                                                            |
|----------------------------------------------------------------------------------------------------|----------------------------------------------------------------------------------------------------|----------------------------------------------------------------------------------------------------|-----------------------------------------------------|------------------------------------------------------------|
| PNSI0020 : บันทึกแบบขอรับ                                                                                                    |                                                                                                    |                                                                                                    | ยินดีต้อนรับคุ                                      | พบพนหา บนทก อกเลก ออก<br>ณ ส่วนราชการผู้ขอ-เบิกสำหรับทดสอบ |
| เฉขประจำดัวประชาชน<br>ชื่อ-นามสกุล<br>ประเภทเงิน<br>สังกัด                                                                          | 220000000002<br>มายฉลาด แถมรวย<br>05 - ปาเหน็จดกทอด เรื่องปกติ<br>90009-9999-900090000 หน่วยงานย่อยส | วันเดือนปีเกิด 01/01/2493                                                                                                    | เลขที่รับ 0001<br>วันที่รับ 20/06/21                | - <mark>53</mark> - 001619                                 |
| หมวดข้อมูล (คำนวณเงิ<br>คำเตือน<br>คำนวณเงิ                                                                                         | 3น ⊻ แสดงข้อมูล 2                                                                                    | (จำนวณเ<br>เงินที่จ่าย<br>เงินที่ด่านวณจ่าย 755,700.00<br>*เงินที่จ่าย 755,700.00<br>เงินเพิ่มสปช.25% 0.00<br>ภาษี<br>หนี้ 32,500.00 | 3น (หน่วย : บาท)<br>รั <del>ยหร์แบบ<br/>สรร.2</del> |                                                            |
|                                                                                                    | The Com                                                                                              | ptroller General's Department                                                                                                    |                                                     | Tuburut Const                                              |
| Bart A G 🕲 » 🛆 úilire                                                                                                    | ล์อินเทอร์เน็ด 🥖 โครงการปรีบประบ                                                                     | ครงการปรับปรงปร 🥢 โครงการปรับปรงปร                                                                                                   | 🦉 ໂອຣນຄາຣປອີນປຣະນ                                   | Internet 🥄 100% •                                          |

#### จะได้หน้าจอ "หนังสือแจ้งรายการหักเงินบำเหน็จเพื่อชำระหนี้ของส่วนราชการผู้ขอ" (แบบ สรจ.9)

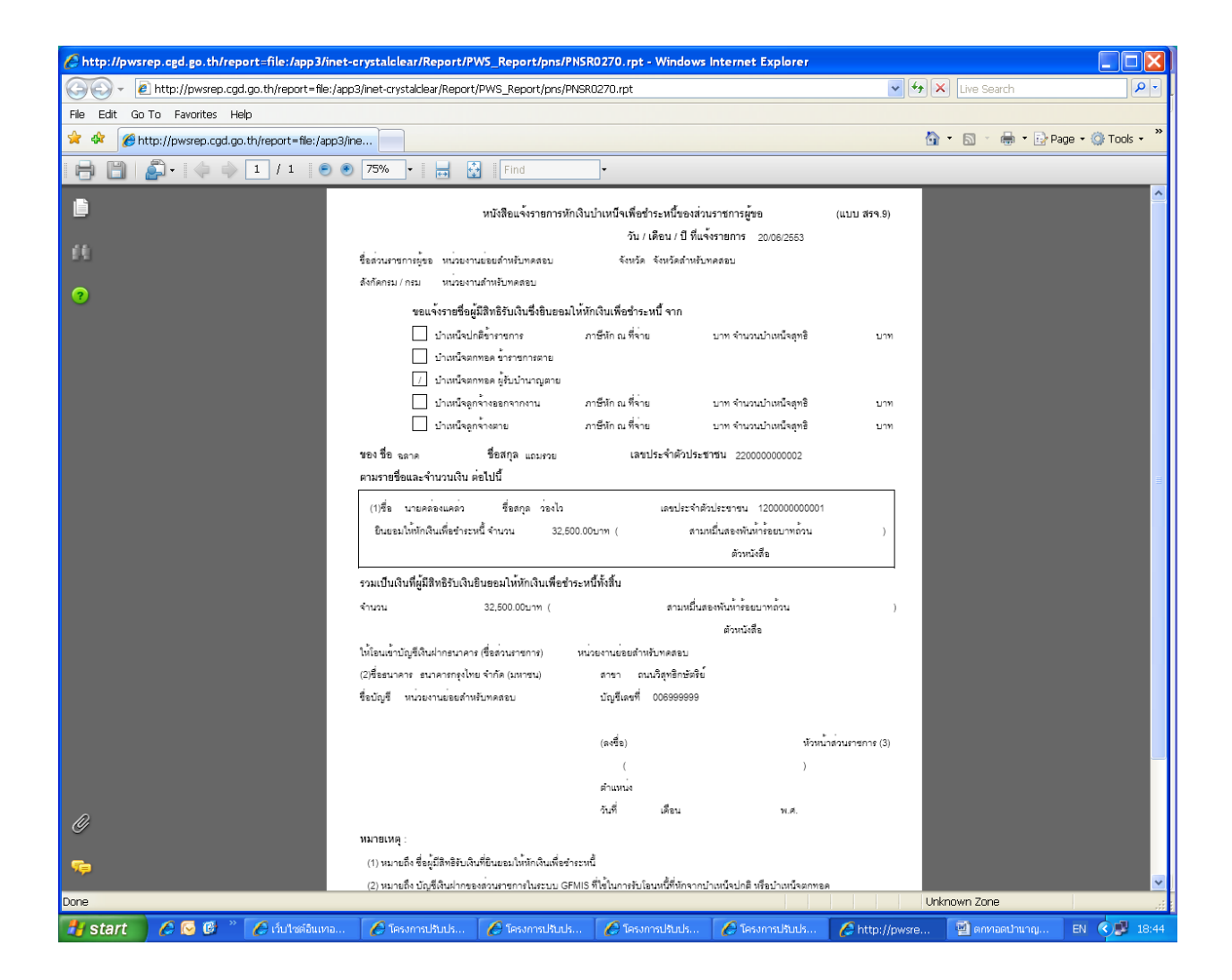

เมื่อบันทึกข้อมูลต่าง ๆ (ตามแบบ 5309) ครบถ้วน เรียบร้อยแล้ว ให้กลับไปที่หมวดข้อมูล "ประวัติ" อีกครั้งเพื่อ

เปลี่ยนสถานะแบบขอรับจาก "ระหว่างดำเนินงาน" เป็น "เรียบร้อย" แล้วกดปุ่ม "บันทึก" 🔳

| 🌈 โครงการปรับปรุงประสิทธิภาพระบบเงินเดือ  | น และสวัสติการของกรมมัญชีกลาง - Windo        | ws internet Explore  | ī                  |                   |                         |               |
|-------------------------------------------|----------------------------------------------|----------------------|--------------------|-------------------|-------------------------|---------------|
| http://pws.cgd.go.th/cgd/cgd/pns/PNSI0020 | _1.jsp                                       |                      |                    |                   |                         | ×             |
| 🔬 รบบบ่าเหน็จบ่านาญฯ 🔾                    |                                              |                      |                    |                   |                         |               |
|                                           | 5                                            |                      |                    |                   | หน้าค้นหา บันทึก ยกเลิก | พิมพ์ ออก     |
|                                           |                                              |                      |                    |                   |                         |               |
| PNS10020 : บนหกแบบขอรบ                    |                                              |                      |                    | ยนดตอ             | นรบคุณ สวนราชการผูขอ-   | เบกสาหรบทดสอบ |
| เลขประจำตัวประชาชน                        | 220000000002                                 |                      |                    |                   |                         |               |
| ชื่อ-นามสกุล                              | นายฉลาด แถมรวย                               | วันเดือนปีเกิด       | 01/01/2493         | เลขที่รับ 00      | . 53 -                  | 001619        |
| ประเภทเงิน                                | 05 - ปาเหน็จตกทอด เรื่องปกติ                 |                      |                    | วินที่รับ 20      | )/06/2553               |               |
| สังกัด                                    | 90009-9999-9000900000 หน่วยงานย่อ            | ยสำหรับทดสอบ         |                    |                   |                         |               |
| หมวดข้อมูล ประวัติ                        | 🗸 🚺 แสดงข้อมูล 🎜                             |                      |                    |                   |                         |               |
| ~ ประวัต                                  |                                              |                      |                    |                   |                         |               |
| เพศ<br>เอขอื่นขับสือ                      | ชาย สมาชิกกบข. เป็น<br>๑๑.0420/0003 จะวันที่ | 12/06/2553           |                    |                   |                         |               |
| รันที่เริ่มนับเวลาราชการ                  | 30/05/2515                                   | 12/00/2000           |                    |                   |                         |               |
| เหตุที่ออก                                | ถึงแก่กรรม                                   | วันที่ออกจากราชกา    | s 01/06/2553       |                   |                         |               |
| - ที่อยู่                                 |                                              |                      |                    |                   |                         |               |
| บ้านเลขที                                 | 66 หมู่ที่/หมู่บ้าน สบาย                     | มวิลล่า              |                    |                   |                         |               |
| อาคาร<br>ชุลย/ถุมน                        | 2/สขมวิท                                     | 31/1                 |                    |                   |                         |               |
| แขวง/ตำบล                                 | คลองเตย เขต                                  | /อำเภอ เขตคลองเด     | าย                 |                   |                         |               |
| จังหวัด                                   | กรุงเทพมหานคร รหัสไปรษ                       | ณีย์ 11130           |                    | _                 |                         |               |
| โทรศัพท์                                  | 0-2273-0000 Email p                          | ws_support@hotma     | il.com             |                   |                         |               |
| รูปแบบเดิม                                |                                              |                      |                    |                   |                         |               |
| ⊂ สถานะแบบขอรับ                           |                                              |                      |                    |                   |                         |               |
|                                           | 🔿 เรียบร้อย                                  | ขั้นตอนของเรื่อง     | ลงทะเบียนรับ       |                   |                         |               |
|                                           | 💿 ระหว่างดำเนินงาน                           | บันทึกช่วยจำ         |                    |                   |                         |               |
|                                           | ดีกลบรอการแก้ไข รายละเอยด                    |                      |                    |                   |                         |               |
|                                           |                                              |                      |                    |                   | ×                       |               |
|                                           |                                              |                      |                    |                   |                         |               |
|                                           |                                              |                      |                    |                   |                         |               |
|                                           |                                              |                      |                    |                   |                         |               |
|                                           |                                              |                      |                    |                   |                         |               |
|                                           | The C                                        | omptroller General's | Department         |                   |                         |               |
| Jone                                      |                                              |                      |                    |                   | 😜 Internet              | € 100% ·      |
| 👭 start 🔰 🖉 🚱 🕲 🐣 🌈 ตับไซ                 | อินเทอร์เน็ด 🧖 โครงการปรับประปร 🚺            | 🤉 โครงการปรับปรงปร   | 🖉 โครงการปรับปรงปร | 🖉 โครงการปรับประบ | 🗐 ตกหาอดป่านาณตาย       | TH 🔿 🖳 18:44  |

## เลือกสถานะแบบขอรับ เป็น 🔘 เรียบร้อย 🛛 แล้ว คลิกปุ่มบันทึก 🔲 เพื่อบันทึกข้อมูล

| 🏉 โครงการปรับปรุงประสัทธิภาพระบบเงินเคือ                                                                                                    | น และสวัสติการขลงกรมบัญชีกลาง - Windov                                                                                                    | ws Internet Explore                                                                                                | 7                  |                                               | $\wedge$                                                  |                  |
|----------------------------------------------------------------------------------------------------|----------------------------------------------------------------------------------------------------|----------------------------------------------------------------------------------------------------|--------------------|-----------------------------------------------|-----------------------------------------------------------|------------------|
|                                                                                                    | 3<br>1,3p                                                                                                    |                                                                                                    |                    | иŭ                                            | <ul> <li>」</li> <li>」</li> <li>อันหา&lt;บันทึก</li> </ul> |                  |
| PNSI0020 : บันทึกแบบขอรับ                                                                                                    |                                                                                                    |                                                                                                    |                    | ยินดีต้อนรั                                   | บคุณ ส่วนราชการผู้ขอ                                      | -เบิกสำหรับทดสอบ |
| เลขประจำดัวประชาชน<br>ชื่อ-นามสกุล<br>ประเภทเงิน<br>สังกัด                                                                                                    | 2200000000002<br>นายฉลาด แถมรวย<br>05 - บำเหน็จตกทอด เรื่องปกติ<br>90009-9999-9000900000 หน่วยงานย่อง                                                                                                    | วันเดือนปีเกิด<br>ยสำหรับทดสอบ                                                                                     | 01/01/2493         | เลขที่รับ <mark>0001</mark><br>วันที่รับ 20/0 | 2.กดปุ่ม<br><sup>6/</sup><br>บันทึก                       | - 001619         |
| หมวดข้อมูล <u>ประรัติ</u><br>ประวัติ เพศ<br>เลขที่หนังสือ<br>วันที่เริ่มนับเวลาราชการ<br>เหตุที่ออก<br><mark>ที่อยู่</mark> บ้านเลขที่<br>อาคาร<br>ช่อย/ถนน<br>แขวง/ดำบล<br>จังหวัด<br>โทรสัพท์<br>รูปแบบเดิม | <ul> <li>แสดงข้อมูล 2</li> <li>ขาย สมาชิก กบข. เป็น<br/>กด 0420/0003 ลงรันที่<br/>30/05/2515<br/>ถึงแก่กรรม</li> <li>66 หมู่ที่/หมู่บ้าน สบาย่<br/>ห้อง<br/>2/สุขุมวิท<br/>คลองเดย เขต,<br/>กรุงเทพมหานตร รหัสไประ.</li> <li>0-2273-0000 Emai p</li> </ul> | 12/06/2553<br>วันที่ออกจากราชกา<br>วิลลา<br>ที่<br>(อำเภอ <u>เขตคลองเ</u><br>ณีย์ <u>11130</u><br>ws_support@hotma | 5 01/06/2553       |                                               |                                                           |                  |
| สถานะแบบขอรับ<br>1.คลิกเปลี่ยน<br>สถานะเป็น<br>"เรียบร้อย"                                                                                                    | <ul> <li>(รียบร้อย</li> <li>ระหว่างดำเนินงาน</li> <li>ดีกลับรอการแก้ไข รายละเอียด</li> </ul>                                                                                                    | ขั้นดอนของเรื่อง<br>บันทึกช่วยจำ                                                                                   | (ลงทะเบียนรับ      | ]                                             | ×                                                         |                  |
| 1009                                                                                                    | The Co                                                                                                    | omptroller General's                                                                                               | Department         |                                               |                                                           | 100% •           |
| Start 🖉 🧑 🔞 🐣 🥂 A dulad                                                                                                    | อินมงอร์เน็ต 🦯 โดรงการปรับประปร                                                                                                    | Testore Bulsaris                                                                                                   | 🥖 โดรงการปรับประปร | 🥖 โดรมูการ เจ้าแไรม ไร                        | anternet                                                  | TH C 100%        |

| 🏉 โครงการปรับปรุงประสัทธิภาพระบบเงินเคือ   | น และสวัสติการของกรมบัญชีกลาง - Wi                       | indows Internet Explore          | 7                   |                     |                                     |              |
|--------------------------------------------|----------------------------------------------------------|----------------------------------|---------------------|---------------------|-------------------------------------|--------------|
| http://pws.cgd.go.th/cgd/cgd/pns/PNSI0020_ | 1.jsp                                                    |                                  |                     |                     |                                     |              |
| 🔊 รบบบ่าเหน็จบ่านกษา 💛                     |                                                          |                                  |                     |                     |                                     | 昌 91         |
|                                            | 9                                                        |                                  |                     |                     | หน้าด้นหา บันทึก ยกเลิก             | พิมพ์ ออก    |
| PNSI0020 : บันทึกแบบขอรับ                  |                                                          |                                  |                     | ยินดีด้อา           | มรับคุณ ส่วนราชการผู้ขอ <b>-</b> เป | าหรบทดสอบ    |
| เลขประจำตัวประชาชน                         | 220000000002                                             |                                  |                     |                     | /                                   |              |
| ชื่อ-นามสกุล                               | นายฉลาด แถมรวย                                           | วันเดือนปีเกิด                   | 01/01/2493          | เลขที่รับ 🔽         | 01 - 53                             | 01619        |
| ประเภทเงิน                                 | 05 - บำเหน็จตกทอด เรื่องปกติ                             |                                  |                     | วันที่รับ 20        | /06/2553                            |              |
| สังภัด                                     | 90009-9999-9000900000 หน่วยงา                            | นย่อยสำหรับทดสอบ                 |                     |                     |                                     |              |
| หมวดข้อมอ ประวัติ                          | 🗸 แสดงข้อมูล                                             | ] <b>2</b>                       |                     |                     |                                     |              |
| _ ประวัติ                                  |                                                          |                                  |                     |                     | . d                                 |              |
| เพศ                                        | ชาย สมาชิกกบข. เป็น<br>๑๐.0420/0002                      | ತೆ <u>12/06/2552</u>             |                     | คลก "พมพ            | " เพอตรวจสอบ                        |              |
| เลยที่หนังลอ<br>วันที่เริ่มนับเวลาราชการ   | 30/05/2515                                               | 12/00/2555                       |                     | รายละเอียดเ         | แบบขอรับก่อนส                       | 19           |
| เหตุที่ออก                                 | ถึงแก่กรรม                                               | วันที่ออกจากราชกา                | a 01/06/2553        | 9 <b>Q</b> 9        |                                     |              |
| ที่อยู่                                    |                                                          | -                                |                     | ข้อมูลให้กระ        | มบัญชิกลาง                          |              |
| บ้านเลขที                                  | 66 หมู่ที/หมู่บ้าน 🗸                                     | เบายวิลล่า<br>เรื่องชื่          |                     |                     |                                     |              |
| ยาตาร<br>ชอย/ถนน                           | 2/สขมวิท                                                 | หองท                             |                     | ]                   |                                     |              |
| <br>แขวง/ตำบล                              | คลองเตย                                                  | เขต/อำเภอ <mark>เขตคลองเต</mark> | មេ                  | 1                   |                                     |              |
| จังหวัด                                    | กรุงเทพมหานคร รหัสไ                                      | ปรษณีย์ 11130                    |                     |                     |                                     |              |
| โทรศัพท์                                   | 0-2273-0000 Emai                                         | pws_support@hotma                | il.com              | 1                   |                                     |              |
| รูบแบบเดม                                  |                                                          |                                  |                     |                     |                                     |              |
| สถานะแบบขอรับ                              |                                                          |                                  |                     | ]                   |                                     |              |
|                                            | <ul> <li>เรียบร้อย</li> <li>เรียบร้อย</li> </ul>         | ขั้นตอนของเรื่อง                 | ลงทะเบียนรับ        |                     |                                     |              |
|                                            | <ul> <li>มีกลับรอการแก้ไข</li> <li>รายละเอียด</li> </ul> | 1111111111111                    |                     |                     | ~                                   |              |
|                                            |                                                          |                                  |                     |                     | ~                                   |              |
|                                            |                                                          |                                  |                     |                     |                                     |              |
|                                            |                                                          |                                  |                     |                     |                                     |              |
|                                            |                                                          |                                  |                     |                     |                                     |              |
|                                            |                                                          |                                  |                     |                     |                                     |              |
|                                            |                                                          | a Comptroller Generalia          | Department          |                     |                                     |              |
| Done                                       |                                                          | to outpuolier deilerars          | Dopartment          |                     | s Internet                          | € 100% -     |
| 🛃 start 🔰 🖉 🐼 🕲 👋 🌈 กับไซต์                | อินเทอร์เน็ต 🔗 โครงการปรับปรุงปร                         | 🖉 โครงการปรับปรุงปร              | 🏉 โครงการปรับปรุงปร | 🖉 โครงการปรับปรุงปร | 👻 ตกหอดป่านาญตาย                    | TH 🔇 🛒 18:45 |

| Chttp://pwsrep.cgd.go.th/report=            | file:/app3/inet-crystalclear/Report/PW5_Report/pns/           | /PNSR0020.rpt& - Windows Internet Explorer                                                                                                    |                                                |                          |
|---------------------------------------------|---------------------------------------------------------------|----------------------------------------------------------------------------------------------------|------------------------------------------------|--------------------------|
| 🔄 🗢 👻 http://pwsrep.cgd.go.                 | th/report=file:/app3/inet-crystalclear/Report/PWS_Report/pns, | /PNSR0020.rpt&init=pdf                                                                                                    | 🔽 😽 🗙 Live Se                                  | arch 🖉 🔹                 |
| File Edit Go To Favorites Help              |                                                               |                                                                                                    |                                                |                          |
| 🖉 🦄 🌈 407 Proxy Authentication              | Required                                                      |                                                                                                    | 🟠 🔹 🗟 🝸                                        | 🖶 🔹 📴 Page 🔹 🎯 Tools 🔹 🎽 |
| 🔒 📙 🖾 -   🗇 🇅 🗴                             | /3 🖲 🖲 100% - 拱 🔂 Find                                        | •                                                                                                    |                                                |                          |
| คลิกปุ่มนี้เพื่อออก<br>รายงานทางเครื่องพิมา | PNSR0020<br>วันที่รับ 20/06/2553<br>                          | รายละเอียดแบบขอรับ<br>เลขที่รับ 0001-53-001619<br>วันเดือนปีเกิด 01/01/2493 อายุ<br>เพศ ชาย สมาชิก กบข. เป็น<br>วันที่ถึงแก่กรรม 01/06/2553 เหตุ ถึงแก่                                                                                                    | หน้าที่ 1/3<br>วันที่พิมพ์ 20/06/2553<br>60 ปี |                          |
|                                             |                                                               | รบทผลขบ<br>stmail.com<br>ถงวันที่ 12/06/2553<br>ถึงวันที่<br>เริ่มเดือน ณ 26 มี.ค. 40<br>เหตุแห่งบ้าเหน็จบ้านาญ<br>ลักษณะการปฏิบัติงาน<br>จังหวัด 9999 จังหวัดสำหรับทดสอบ<br>จังหวัด 9999 จังหวัดสำหรับทดสอบ<br>จังหวัด 9999 จังหวัดสำหรับทดสอบ<br>จังหวัด 9999 จังหวัดสำหรับทดสอบ<br>จังหวัด 9999 จังหวัดสำหรับทดสอบ<br>จังหวัด 9999 จังหวัดสำหรับทดสอบ<br>จังหวัด 9999 จังหวัดสำหรับทดสอบ<br>เวลาราชการทำงานที่นับให้ ปี<br>เริ่มเพิ่ม 25% สปช. 0.00 บา<br>หนี้ 32,500.00 บา<br>ชั้นตอนของเรื่อง ดงทะเบียนรับ<br>วันที่รับเรื่องเพื่อตรวจสอบ<br>วันที่เหงออก<br>ลถานะบัตรกลาง | Y1<br>Y1<br>Y1<br>Y1                           |                          |
| Done                                        |                                                               |                                                                                                    | Unknown Zone                                   | e                        |
| 🛃 start 🔰 🖉 🚱 🖉 🕺 🕻                         | ) เว็บไซต์อินเทอ 🛛 🖉 โครงการปรับปร 🛛 🏉 โครงการปรับเ           | ปร 🖉 โครงการปรับปร 🖉 โครงการปรับปร                                                                                                    | 🖉 http://pwsre 🛛 🗐 өли                         | อดปานาญ EN 🔇 🥵 18:45     |

| <pre>// http://pwsrep.cgd.go.th/report=file:/app3/inet-c</pre> | rystalclear/Report/PW                                                      | S_Report/pr                                    | ns/PNSR002                          | 20. rpt& - Windo                      | ows internet i  | Explorer                |                                 |                   |                   |
|----------------------------------------------------------------|----------------------------------------------------------------------------|------------------------------------------------|-------------------------------------|---------------------------------------|-----------------|-------------------------|---------------------------------|-------------------|-------------------|
| 🔄 🕞 👻 🖉 http://pwsrep.cgd.go.th/report=file:/app               | 3/inet-crystalclear/Report/P                                               | WS_Report/p                                    | ns/PNSR0020                         | 0.rpt&init=pdf                        |                 |                         | ~                               | ← × Live Search   | P -               |
| File Edit Go To Favorites Help                                 |                                                                            |                                                |                                     |                                       |                 |                         |                                 |                   |                   |
| 🚖 🕸 🏀 407 Proxy Authentication Required                        |                                                                            |                                                |                                     |                                       |                 |                         |                                 | 🟠 • 🔊 - 🖶 • 🔂 P   | age 🔹 🍈 Tools 🔹 🎽 |
| 📄 📋 🚑 - 💠 🌳 🛛 / ३ 💿 🖲                                          | 75% - 🚽 🙀                                                                  | Find                                           | •                                   |                                       |                 |                         |                                 |                   |                   |
| 6                                                              | PNSR0020<br>วันที่สับ 20/06/2553                                           |                                                | รายละ<br>เลขที่รับ                  | เอียดแบบขอรับ<br>0001-53-001619       |                 | วันที่                  | หน้าที่ 2/3<br>ผิมพ์ 20/06/2553 |                   |                   |
| 64                                                             |                                                                            |                                                |                                     |                                       |                 |                         |                                 |                   |                   |
| 0                                                              | <u>อัสราเงินเดือน :</u><br>ประเภทเงินที่ไข้ในการคำน<br>75 บำนาญเดือนละ     | าวณ                                            |                                     |                                       | จำนวนเ<br>25    | งิน(บาท)<br>5,190.00    |                                 |                   |                   |
|                                                                | 8.0 <b>2</b> 1                                                             |                                                |                                     |                                       | 28              | 5,190.00                |                                 |                   |                   |
|                                                                | เงินเดือนเฉลี่ย 60 เดือน :                                                 |                                                |                                     |                                       |                 |                         |                                 |                   |                   |
|                                                                | ตั้งแต                                                                     | ถึง จำเ                                        | เวนเดือน                            | เงินเดือน                             | สีนลด           | เงินเพิ่ม               | เป็นเงิน(บาท)                   |                   |                   |
|                                                                |                                                                            | 6011                                           | 1001                                |                                       |                 | 6011                    |                                 |                   |                   |
|                                                                |                                                                            |                                                |                                     |                                       | เฉลี่           | ย 60 เดือน              | 0.00                            |                   |                   |
|                                                                |                                                                            |                                                |                                     |                                       | 70% ของเงิน<br> | เคือนเฉลีย<br>          | 0.00                            |                   |                   |
|                                                                | <u>เวลาราชการ :</u>                                                        |                                                |                                     |                                       |                 |                         |                                 |                   |                   |
|                                                                | เวลาราชการ                                                                 |                                                |                                     | ตั้งแต                                | ถึง             | បី ៨                    | ่อน วัน                         |                   | 3                 |
|                                                                |                                                                            |                                                |                                     |                                       | و بدارد م       | : a                     | .e                              |                   |                   |
|                                                                |                                                                            |                                                |                                     |                                       |                 |                         |                                 |                   |                   |
|                                                                | เวลาราชการกรณี 25% สปช. :                                                  |                                                |                                     |                                       | ٩.              | e .e                    | lan Ku                          |                   |                   |
|                                                                | 6396 18 1937 18                                                            |                                                |                                     | BIG LLBI                              | 114             | U 14                    | 1814 1914                       |                   |                   |
|                                                                | เงินเดือน 30 กย. 23                                                        | บาท                                            |                                     |                                       |                 | นับให้                  | 1                               |                   |                   |
|                                                                | อัตราเงินทำขวัญ/เงินสงเคราะห์/                                             | <br>บทร.:                                      |                                     |                                       |                 |                         |                                 |                   |                   |
|                                                                | ค่าอธิบาย                                                                  |                                                |                                     |                                       | อัตราที่ได้รับ  |                         |                                 |                   |                   |
|                                                                | **** at a                                                                  |                                                |                                     |                                       |                 |                         |                                 |                   |                   |
|                                                                | ยุ่มสุทธรรมเงน :                                                           |                                                | -                                   |                                       | a.d             | e                       | (พามายามาท)                     |                   |                   |
| Ø                                                              | ความสมพนธ เลขประจาศวร<br>ผูตายแสดงเจต 120000000<br>บัญชีธนาคาร 006-ธนาคารร | ∣ระชาชน ขอ-ดฤ<br>0001 นายศ<br>เรุงไทย จำกัด(มห | ด<br>ดองแคดว่วองไ<br>าชน) เดชที่บัง | ดถานะ<br>ว เป็กจาย<br>บูซี 0681900011 | 377,850.00      | ยนยอม ไหหก<br>32,500.00 | เงนซุทธ<br>345,350.00           |                   |                   |
| <b>6</b>                                                       | มู่สายแสดงเจต 12000000                                                     | หระวทศพชบ<br>0002 น.ศ. แ                       | จุ่มแจว ชาบชา                       | เป็กจ่าย                              | 377,850.00      | 0.00                    | 377,850.00                      |                   |                   |
|                                                                | ้บัญชีธนาคาร 006-ธนาคารก                                                   | รุงไทย จำกัด (มห                               | าขน) เดชที่บั                       | លូឌី 0681900012                       |                 |                         |                                 |                   | •                 |
|                                                                |                                                                            |                                                |                                     |                                       |                 |                         |                                 | Unknown Zone      |                   |
| 🦺 start 🔰 🖉 😔 🕲 🦈 🌈 เว็บไซต์อินเทอ                             | 🖉 โครงการปรับปร                                                            | 🖉 โครงการป                                     | ลับปร 🥻                             | 🖇 โครงการปรับปร                       | . 🛛 🖉 โครงกา    | รปรับปร                 | 🖉 http://pws                    | re 🗐 ตกหาอดป่านาญ | EN 🔇 🥵 18:46      |

## การส่งข้อมูลแบบขอรับ

โดยส่วนราชการผู้ขอ ระดับหัวหน้างาน (รหัสผู้ใช้งานขึ้นต้นด้วยเลข 89XXXXX)

เลือกเมนูระบบบำเหน็จบำนาญ > บันทึกข้อมูล > บันทึกส่งข้อมูล

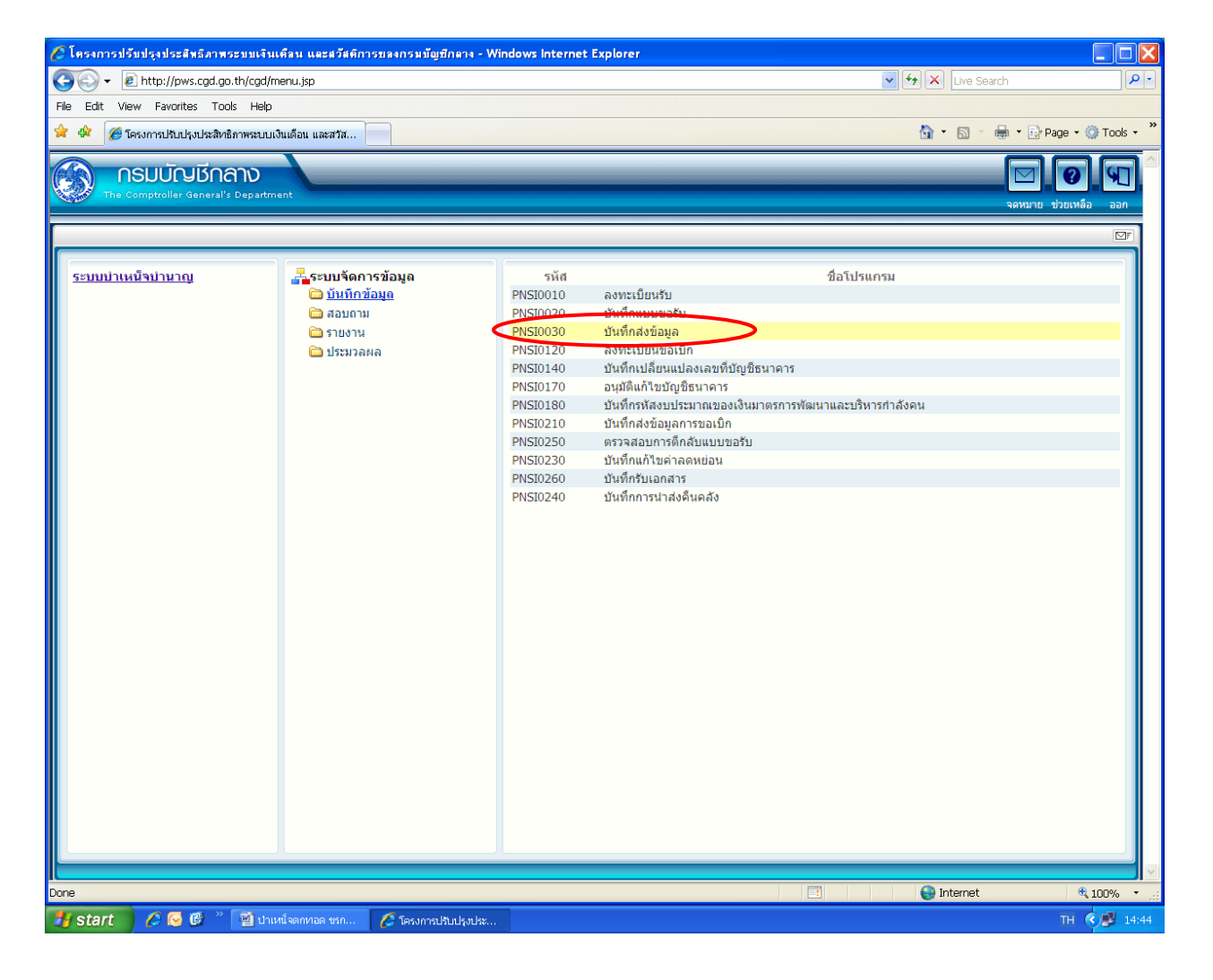

# เลือกการค้นหาได้จาก 🛛 วันที่รับ หรือ 🗩 เลขที่รับ แล้วกดปุ่ม " ค้นหา" 🛄

| 🤗 โครงการปรับปรุงประสิทธิภาพระบบเงินเคืลน และสวัสดิการบ<br>🔊 http://www.cod.go.th/cod/cod/nec/RepareDNS10030.action.do?n | ลงกรมมัญมีกลาง - Windows Internet Exploi     | er                                                                                                    |                                   |                |
|----------------------------------------------------------------------------------------------------|----------------------------------------------|----------------------------------------------------------------------------------------------------|-----------------------------------|----------------|
|                                                                                                    |                                              |                                                                                                    | คิมหา บันทึก                      | Uniân aan      |
| PNSI0030 : บันทึกส่งข้อมูล                                                                                               |                                              |                                                                                                    | ยินดีต้อนรับคุณ ส่วนราชการผู้ขอ-เ | บิกสำหรับทดสอบ |
| <ul> <li>ดันหา</li> <li>⊙ วันที่รับ</li> <li>◯ เลขที่รับ</li> <li>□ ดัดเฉพาะรายการที่แก้ไข</li> </ul>                    | *วันที่รับเรื่อง<br>ประเภทเงิน<br>(เลขที่รับ | <u>31</u> *ถึงวันที่ <u>31</u><br>                                                                              |                                   |                |
| ข้อมูลที่เรียบร้อยพร้อมสงข้อมูล                                                                                          |                                              | al a constant of the second second second second second second second second second second second second second | 尾 - 0 จาก 0รายการ 🚺 /0 หน้า 池     |                |
| 📕 เลขที่รับ วันที่รับ เลขประสำดัวประชาชน                                                                                 | ประเภทเงิน ประเภท เอกสารแนบ                  | บัญชีธนาคาร เวลาราชการที่นับให้                                                                                 | เงินปานาญ ภาษี หนี้ จำนวนแก้ไ     | 2              |
|                                                                                                    |                                              |                                                                                                    |                                   |                |
|                                                                                                    |                                              |                                                                                                    |                                   |                |
|                                                                                                    |                                              |                                                                                                    |                                   | _              |
|                                                                                                    |                                              |                                                                                                    |                                   |                |
|                                                                                                    |                                              |                                                                                                    |                                   |                |
|                                                                                                    |                                              |                                                                                                    |                                   | _              |
|                                                                                                    |                                              |                                                                                                    |                                   |                |
|                                                                                                    |                                              |                                                                                                    |                                   |                |
|                                                                                                    |                                              |                                                                                                    |                                   |                |
|                                                                                                    |                                              |                                                                                                    |                                   |                |
|                                                                                                    |                                              |                                                                                                    |                                   |                |
|                                                                                                    |                                              |                                                                                                    |                                   |                |
|                                                                                                    |                                              |                                                                                                    |                                   |                |
|                                                                                                    |                                              |                                                                                                    |                                   |                |
|                                                                                                    | The Comptroller General                      | s Department                                                                                                    |                                   | ~              |
| Done                                                                                                    |                                              |                                                                                                    | 😜 Internet                        | at 100% 🔹 ,    |

#### ตัวอย่าง

- เลือกค้นหาจาก 🔘 วันที่รับ
- พิมพ์วันที่รับเรื่อง / ถึงวันที่ หรือใช้ปุ่ม 🔟 เป็นตัวช่วย

| 🥭 โครงการปรับปรุงประสิทธิภาพระบบเงินเดือน และสวัสติการของกร                                         | มมัญปีกลาง - Windows Internet Explorer                                                                                                    |                                                                                                    |                |
|----------------------------------------------------------------------------------------------------|----------------------------------------------------------------------------------------------------|----------------------------------------------------------------------------------------------------|----------------|
| ราย http://pws.cga.go.th/cga/cga/phs/HepareHoluUsuaction.do/program                                 | IU-FNSIUUSU                                                                                                    | ເຊິ່ງ ເຊິ່ງ ເຊ | Uniân aan      |
| PNSI0030 : บันทึกส่งข้อมูล                                                                          |                                                                                                    | ยินดีด้อนรับคุณ ส่วนราชการผู้ขอ-เบ                                                                                                    | บิกสำหรับทดสอบ |
| <ul> <li>คันหา</li> <li>๑ วันที่รับ</li> <li>ด เลขที่รับ</li> <li>ดัดเฉพาะรายการที่แก้ไข</li> </ul> | *วันที่รับเรื่อง                                                                                                    | *ถึงวันที่ <u>โป</u>                                                                                                    |                |
| ข้อมูลที่เรียบร้อยพร้อมส่งข้อมูล                                                                    | 51         1         2         5         1         1         2         13           7         8         9         10         11         12         13 | 📧 💷 0 - 0 จาก 0รายการ 🔲 / 0 หน้า ≥                                                                                                    | ×              |
| 🔲 เลขที่รับ วันที่รับ เลขประจำดัวประชาชน                                                            | 14 15 16 17 18 19 <b>20</b><br>21 22 23 <u>24 25</u> 26 27                                                                                            | ร เวลาราชการที่นับให้ เงินปานาญ ภาษี หนึ้ จำนวนแก้ไข                                                                                                    |                |
|                                                                                                    | 28 29 30 1 2 3 4                                                                                                    |                                                                                                    |                |
|                                                                                                    |                                                                                                    |                                                                                                    | _              |
|                                                                                                    |                                                                                                    |                                                                                                    |                |
|                                                                                                    |                                                                                                    |                                                                                                    | _              |
|                                                                                                    |                                                                                                    |                                                                                                    |                |
|                                                                                                    |                                                                                                    |                                                                                                    | _              |
|                                                                                                    |                                                                                                    |                                                                                                    | _              |
|                                                                                                    |                                                                                                    |                                                                                                    |                |
|                                                                                                    |                                                                                                    |                                                                                                    |                |
|                                                                                                    |                                                                                                    |                                                                                                    |                |
|                                                                                                    |                                                                                                    |                                                                                                    |                |
|                                                                                                    |                                                                                                    |                                                                                                    |                |
|                                                                                                    |                                                                                                    |                                                                                                    |                |
|                                                                                                    |                                                                                                    |                                                                                                    |                |
|                                                                                                    |                                                                                                    |                                                                                                    |                |
|                                                                                                    | The Comptroller General's Department                                                                                                    |                                                                                                    |                |
| Done                                                                                                |                                                                                                    | Se Internet                                                                                                    | € 100% · ,     |
| 🛃 start 🔰 🖉 🞯 🦉 🌈 เว็บไซต์อินเทอร์เน็ต 💋 โคร                                                        | งการปรับปรุงปร 🔗 โครงการปรับปรุงปร 🎸 โครงกา                                                                                                    | รปรับปรุงปร 💋 โครงการปรับปรุงปร 🗐 ตกหอดป่านาญตาย                                                                                                    | EN 🔇 💕 18:48   |

| 🖉 โครงการปรับ               | ปรุงประสิทธิภาพ                    | ระบบเงินเดือน และส        | วัสติการขลงกรมบัญบี        | laan₄ - Winc      | lows Internet E         | xplorer          |                        |                                |                  |
|-----------------------------|------------------------------------|---------------------------|----------------------------|-------------------|-------------------------|------------------|------------------------|--------------------------------|------------------|
| Contraction Studies         | น.go.tn/cga/cga/pr<br>ทาหน็จบำนาญฯ | Prostousuaction.do        |                            |                   |                         |                  |                        | P                              | িনি              |
| <u></u>                     | * <b>8</b> 8                       |                           |                            |                   |                         |                  |                        | ค้นหา บันทึก                   | ยกเลิก ออก       |
| <mark>PNSI0030</mark> : บัน | ทึกส่งข้อมูล                       |                           |                            |                   |                         |                  |                        | ยินดีต้อนรับคุณ ส่ว าชการผู้ขอ | -เบิกสำหรับหดสอบ |
|                             | <ul> <li>ภันที่รับ</li> </ul>      | (                         | งื่อนไข                    | *1110             | รับเรื่อง 20/06         | 255 31           | *ถึงวันที่ 20/         | 06/255 84                      |                  |
|                             | ) เลขที่รับ                        |                           |                            | ประเ              | ภทเงิน                  | 23               | 103411 [20]            |                                |                  |
| L                           | 🧾 คัดเฉพาะรายก                     | ารทีแก้ไข                 |                            | *ti               | ลขที่รับ                | -                | -                      |                                |                  |
| ข้อ                         | ามูลที่เรียบร้อยพร้                | อมส่งข้อมูล               |                            |                   |                         |                  |                        | ส่งเส่าง ะ                     | $\overline{}$    |
|                             | ุ เลขที่รับ<br>→ 0001-53-          | วันที่รับ<br>20 มิ.ย.     | เลขประจำดัวประชาช <b>น</b> | ประ<br>ปาเหน็จตกา | ะเภทเงิน<br>ทอดสมาชิกกบ | ประเภท<br>เรื่อง | มหมาร บญาร<br>แนบ ธนาร | เมอเสเงอน เขครบถ้วน            |                  |
|                             | 001617                             | 2553                      | 2100000000002              | 2                 | บ.                      | ปกติ             |                        | แล้ว ให้กดปุ่ม "ค้นหา"         |                  |
|                             |                                    |                           |                            |                   |                         |                  |                        |                                |                  |
|                             |                                    |                           |                            |                   |                         |                  |                        |                                |                  |
| _                           |                                    |                           |                            |                   |                         |                  |                        |                                | _                |
|                             |                                    |                           |                            |                   |                         |                  |                        |                                |                  |
|                             |                                    |                           |                            |                   |                         |                  |                        |                                |                  |
|                             |                                    |                           |                            |                   |                         |                  |                        |                                |                  |
|                             |                                    |                           |                            |                   |                         |                  |                        |                                |                  |
|                             |                                    |                           |                            |                   |                         |                  |                        |                                |                  |
|                             |                                    |                           |                            |                   |                         |                  |                        |                                |                  |
|                             |                                    |                           |                            |                   |                         |                  |                        |                                |                  |
|                             |                                    |                           |                            |                   |                         |                  |                        |                                |                  |
|                             |                                    |                           |                            |                   |                         |                  |                        |                                |                  |
| L                           |                                    |                           |                            |                   |                         |                  |                        |                                |                  |
|                             |                                    |                           |                            | The               | Comptroller Ge          | neral's Depart   | ment                   |                                | ~                |
| June                        | 🔏 🕞 🔮                              | 📓 ปาเหน็จตกห <u>าอด ช</u> | รก 🔏 โครงการปร             | บปรุงประ          | 🖉 โครงการปรับเ          | รงประ            |                        | tritemet                       | EN () 100% -     |

|                                                                              |                               |               |                    |                                              |            |                         |             |                     |                 |          | а́т <mark>ค้นหา</mark> | บันทึก ยกเลิก      |
|------------------------------------------------------------------------------|-------------------------------|---------------|--------------------|----------------------------------------------|------------|-------------------------|-------------|---------------------|-----------------|----------|------------------------|--------------------|
| 030 : บันทึกส่งข้                                                            | อมูล                          |               |                    |                                              |            |                         |             |                     | ยินดีต่         | ้อนรับคุ | ณ ส่วนราชกา            | รผู้ขอ-เบิกสำหรับห |
| <ul> <li>ค้นหา</li> <li>⊙ วันที่</li> <li>◯ เลขร่</li> <li>□ ดัดเ</li> </ul> | รับ<br>ใร้บ<br>ฉพาะรายการที่แ | ก้ไข          | อนไข               | *วันที่รับเรื่อง<br>ประเภทเงิน<br>*เลขที่รับ | 20/06/2    | 55 <u>3</u> 1<br>2<br>- | *ถึงวัก     | นที่ [20/06/255]    | 31              |          |                        |                    |
| ข้อมูลที่เรื                                                                 | ยบร้อยพร้อมส่ง                | ข้อมูล        |                    |                                              |            |                         |             |                     | <b>KK</b> 1 - 1 | จาก 1    | รายการ <u>1</u> /1     | หน้า 🎾 😕           |
|                                                                              | ເລາເກີຣັນ                     | วันที่รับ     | เลขประจำดัวประชาชน | ประเภทเงิน                                   | ประเภท     | เอกสารแนบ               | บัญชีธนาคาร | เวลาราชการที่นับให้ | เงินปานาญ       | ภาษี     | หนี                    | ่≼านวนแก้ไข        |
| 000                                                                          | 1-53-001619                   | 20 มิ.ย. 2553 | 2200000000002      | ปาเหน็จตกทอด                                 | เรื่องปกติ |                         | -           |                     | 755,700.00      | 0.00     | 32,500.00              |                    |
|                                                                              |                               |               |                    |                                              |            |                         |             |                     |                 |          |                        |                    |
|                                                                              |                               |               |                    |                                              |            |                         |             |                     |                 |          |                        |                    |
|                                                                              |                               |               |                    |                                              |            |                         |             |                     |                 |          |                        |                    |
|                                                                              |                               |               |                    |                                              |            |                         |             |                     |                 |          |                        |                    |
|                                                                              |                               |               |                    |                                              |            |                         |             |                     |                 |          |                        |                    |
|                                                                              |                               |               |                    |                                              |            |                         |             |                     |                 |          |                        |                    |
|                                                                              |                               |               |                    |                                              |            |                         |             |                     |                 |          |                        |                    |
|                                                                              |                               |               |                    |                                              |            |                         |             |                     |                 |          |                        |                    |
|                                                                              |                               |               |                    |                                              |            |                         |             |                     |                 |          |                        |                    |

| 🥭 โครงการปรับปรุงประสิทธิภาพระบบเงินเดือน และเ<br>2. http://www.cod.go.th/cod/cod/wpc/0000000.ct/op.d | วัสติการของกรมบัญปีก                 | ana - Windows In          | iternet Exp          | lorer          |             |                 |                        |                        |                            | $\wedge$                     |            |
|----------------------------------------------------------------------------------------------------|--------------------------------------|---------------------------|----------------------|----------------|-------------|-----------------|------------------------|------------------------|----------------------------|------------------------------|------------|
| ระบบบ่าเหน็จบ่านาญฯ                                                                                   |                                      |                           |                      |                |             |                 |                        |                        | R                          |                              | រាធា       |
|                                                                                                    |                                      |                           |                      |                |             |                 |                        |                        | ด้นหา                      | บันทึก ยก                    | เล้ก ออก   |
| PNSI0030 : บันทึกส่งข้อมูล                                                                            |                                      |                           |                      |                |             |                 | ยินดีด่                | ้อนรับคุ               | ณ ส่วนราชกา                | เร <sub>ิ</sub> เมือง เบิกสำ | าหรับทดสอบ |
| <ul> <li>ค้นหา</li> <li>⊙ วันที่รับ</li> </ul>                                                        | งื่อนไข                              | **                        | 20/05/20             | - 53           | * 4 . 8     |                 | 51                     |                        |                            |                              |            |
| <ul> <li>⊂ เลขที่รับ</li> <li>ประเภทเงิน</li> </ul>                                                   |                                      |                           |                      |                |             |                 |                        |                        |                            |                              |            |
| 📙 ดัดเฉพาะรายการที่แก้ไข                                                                              |                                      | *เลขที่รับ                |                      | -              | -           |                 |                        |                        |                            |                              |            |
| ข้อมูลที่เรียบร้อยพร้อมส่งข้อมูล                                                                      | and the Sector sector                |                           |                      |                |             | de de av        | KK 1 - 1               | จาก 1                  | รายการ 1/1                 | หน้า 😕 🗵                     |            |
| เลขทรบ วนทรบ<br>เ⊇ 0001-53-001619 20 มิ.ย. 255                                                        | azulseanoulsezhaŭ<br>3 2200000000002 | ประเภทเงน<br>ปาเหน็จตกทอด | ประเภท<br>เรื่องปกติ | ເວກສາรແນນ ນຄູງ | รัฐนาคาร เร | งลาราชการทนบ (ห | เงนปานาญ<br>755,700.00 | <del>ערת</del><br>0.00 | <sup>มน</sup><br>32,500.00 | จำนวนแกไข                    |            |
|                                                                                                    |                                      |                           |                      |                |             |                 |                        |                        |                            |                              |            |
|                                                                                                    |                                      |                           |                      |                |             |                 |                        |                        |                            |                              |            |
|                                                                                                    |                                      |                           |                      |                |             |                 |                        |                        |                            |                              |            |
|                                                                                                    |                                      |                           |                      |                |             |                 |                        |                        |                            |                              |            |
|                                                                                                    |                                      |                           |                      |                |             |                 |                        |                        |                            |                              |            |
|                                                                                                    | <u> </u>                             |                           |                      |                |             |                 |                        |                        |                            |                              |            |
| ใส่ 🔽 หน้ารายอารที่                                                                                   |                                      |                           |                      |                |             |                 |                        |                        |                            |                              |            |
|                                                                                                    | . )                                  |                           |                      |                |             |                 |                        |                        |                            |                              |            |
| ต้องการส่งข้อมูล แล้วก<br>เ                                                                           | าปุ่ม                                |                           |                      |                |             |                 |                        |                        |                            |                              |            |
| "บันทึก"                                                                                              |                                      |                           |                      |                |             |                 |                        |                        |                            |                              |            |
|                                                                                                    |                                      |                           |                      |                |             |                 |                        |                        |                            |                              |            |
|                                                                                                    |                                      |                           |                      |                |             |                 |                        |                        |                            |                              |            |
|                                                                                                    |                                      |                           |                      |                |             |                 |                        |                        |                            |                              |            |
|                                                                                                    |                                      | The Compt                 | troller Gener        | ral's Departme | nt          |                 |                        | 0                      |                            |                              |            |
| one<br>Histart 🖉 🚱 🕲 👋 🌈 ต้นไซต์อินเทอร์เ                                                             | โต 🔗 โครงการปรับบ                    | รงปร 🖉 โดระ               | งการปรับประป         | i 🔏 โครง       | การปรับปรง  | ปร 🖉 โดรง       | การปรับปรงปร           | <b>e</b>               | Internet<br>ดกหาอดป่านาณ   | ตายEN                        | * 100% ·   |

## พิมพ์รายงานสรุปแบบคำขอเพื่อเสนอผู้บังคับบัญชาตามลำดับ / เก็บไว้เป็นหลักฐาน

เมนูระบบบำเหน็จบำนาญ > รายงาน > พิมพ์รายงานสรุปแบบคำขอ

| 6 โครงการปรับปรุงประสิทธิภาพระบบเงินเดือน และสวัสติการของ                               | งกรมมัญชีกลาง - Windows Internet Explore                                                                                                    | ,                                                                                                    |                                                                                                    |
|-----------------------------------------------------------------------------------------|----------------------------------------------------------------------------------------------------|----------------------------------------------------------------------------------------------------|----------------------------------------------------------------------------------------------------|
| Intro://pws.cgd.go.th/cgd/meru.jsp  InsulicyEnarv  The Comptroller General's Department |                                                                                                    |                                                                                                    | พาการสาราช<br>(1997)<br>(1997)<br>( |
| ระบบบำเหน้าบ่านาญ                                                                       | มัก           PNSR0030         พิมพ์สะ           PNSR0100         ปฏิทีม           PNSR0100         ปฏิทีม           PNSR0200         พิมพ์สะ           PNSR0310         พิมพ์สะ           PNSR0320         พิมพ์สะ           PNSR0320         ทิมพ์สะ           PNSR0320         รายงา           PNSR0300         พิมพ์สะ           PNSR0300         พิมพ์สะ           PNSR0300         พิมพ์สะ           PNSR0300         พิมพ์สะ           PNSR0300         พิมพ์สะ           PNSR0300         พิมพ์สะ           PNSR0300         พิมพ์สะ | ชื่อโปรแกรม<br>แขานสรุปแบบคำขอ<br>การจ่ายประจำเดือน<br>แขานหนังสือรับรองการทึกภาษี ณ ที่จ่าย<br>แขานตรวจสอบเงินมาตรการพัฒนาและบริหารกำลังคน<br>แขานตรวจสอบเงินมาตรการพัฒนาและบริหารกำลังคน<br>แขานตรวจสอบเงินมาตรการพัฒนาและบริหารกำลังคน<br>เสบุการรับเอกสาร<br>แขานตรวจสอบเงินมาตรการทัฒนาและบริหารกำลังคน<br>เขานตรวจสอบเงินมาตรการทัฒนาและบริหารกำลังคน<br>เขานตรวจสอบเงินมาตรการทัฒนาและบริหารกำลังคน<br>เขานตรวจสอบเงินมาตรการทัฒนาและบริหารกำลังคน<br>เขานตรวจสอบเงินมาตรการทัฒนาและบริหารกำลังคน<br>เขานตรวจสอบเงินมาตรการทัฒนาและบริหารกำลังคน<br>เขานตรวจสอบเงินมาตรการทัฒนาและบริหารกำลังคน<br>เขานตรวจสอบเงินมาตรการทัฒนาและบริหารกำลังคน<br>เขานตรวจสอบเงินมาตรการทัฒนาและบริหารกำลังคน<br>เขานตรวจสอบเงินที่ส่งจ่าย |                                                                                                    |
| Done                                                                                    |                                                                                                    |                                                                                                    | 😜 Internet 🔍 100% 🔹 🧋                                                                                                    |
| 🛃 start 🔰 🔗 🚱 🖉 🤉 🌈 เว็บไซต์อินเทอร์เน็ต 🛛 🎸                                            | โครงการปรับปรุงประ 🖉 โครงการปรับปรุงประ                                                                                                    | 🖉 โครงการปรับปรุงประ 📓 ตกหอดปานาญตาย .                                                                                                    | TH 💎 🥵 18:50                                                                                                    |

#### จะได้หน้าจอภาพ เพื่อให้เลือกสถานะแบบขอรับ และเงื่อนไข เมื่อใส่ข้อมูลครบถ้วนแล้ว

ให้กดปุ่ม 🔲 "พิมพ์" ที่มุมบนขวามือ

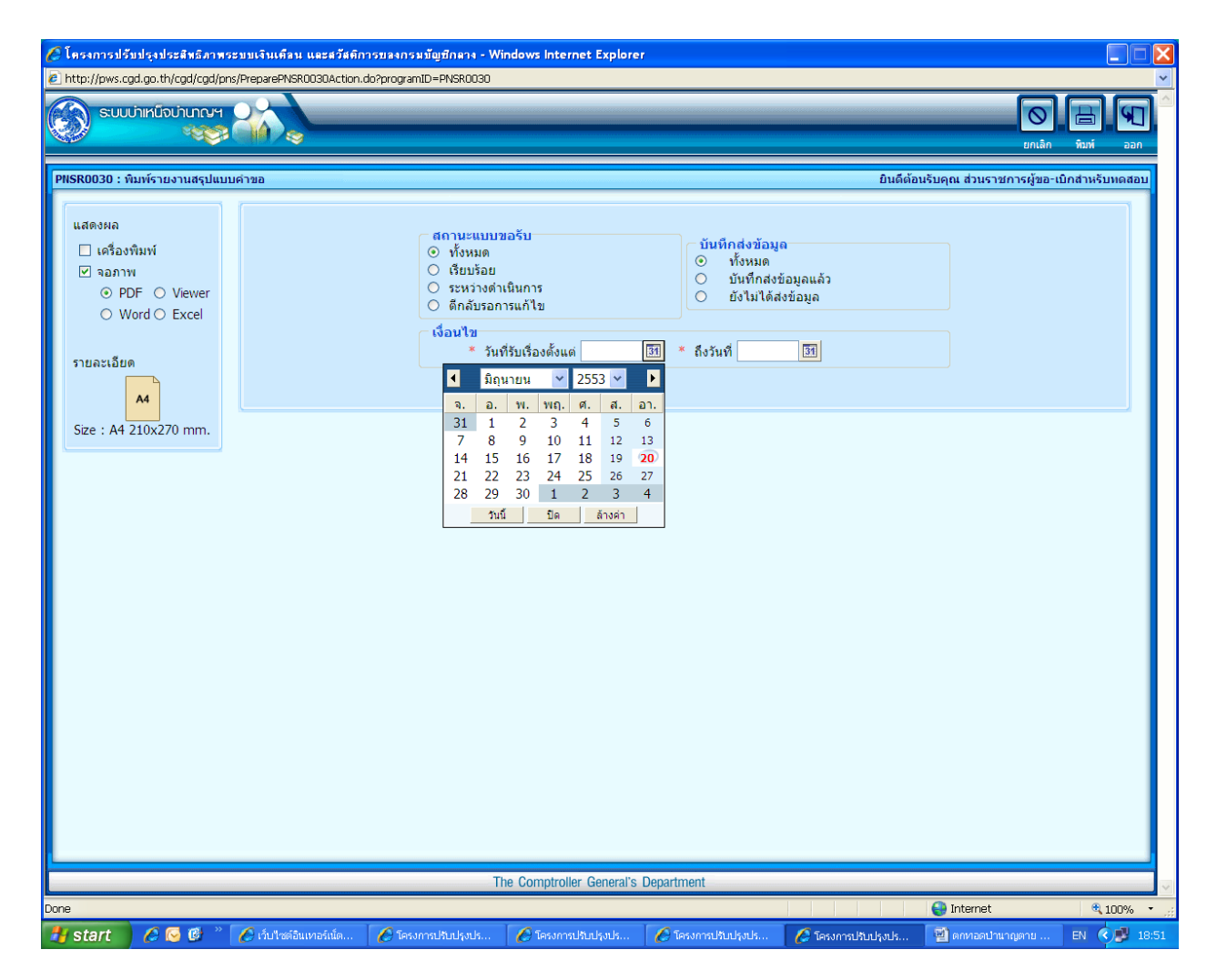

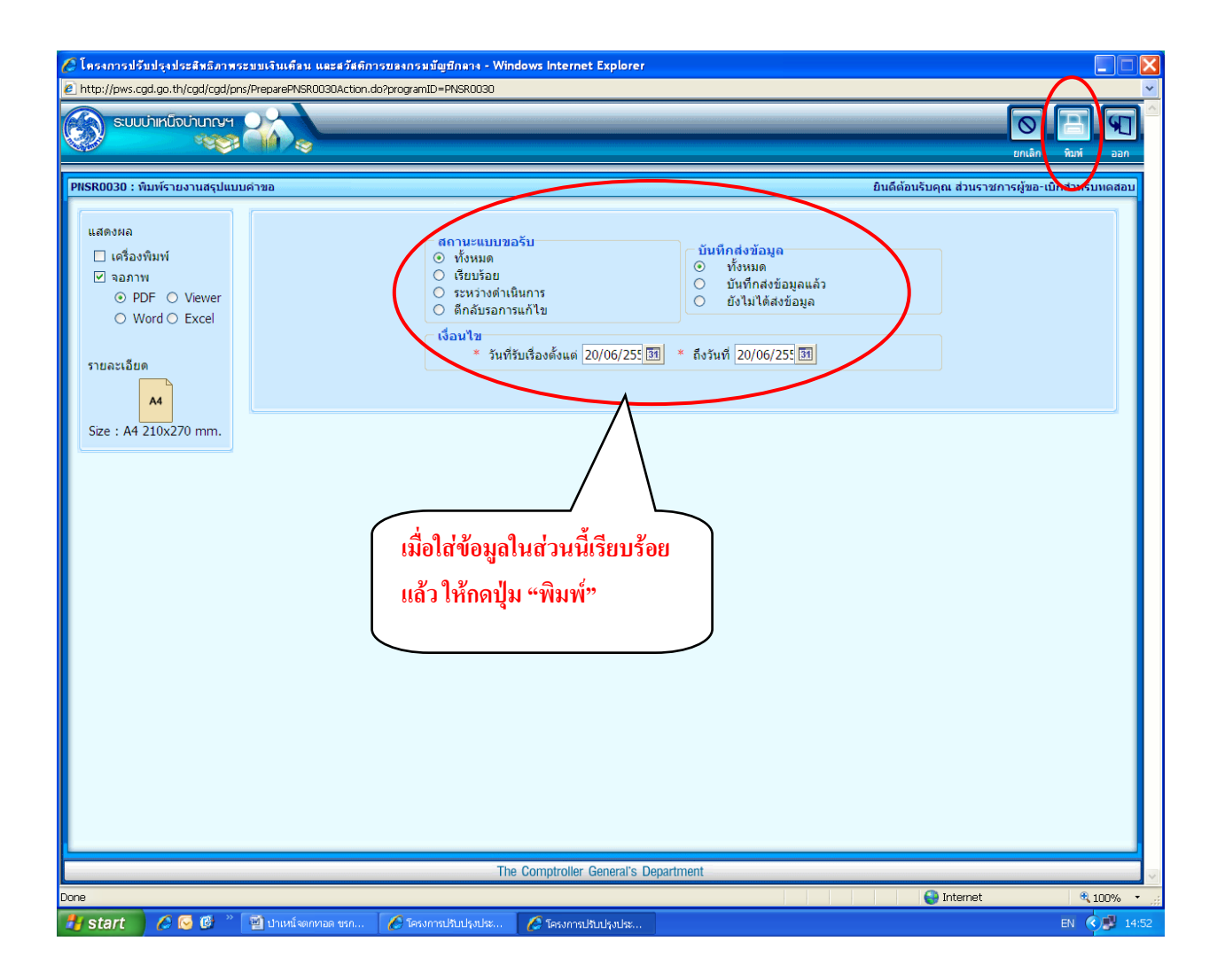

## จะได้หน้าจอรายงานสรุปแบบคำขอ ให้กดปุ่มที่รูปเครื่องพิมพ์เพื่อออกรายงานทางเครื่องพิมพ์

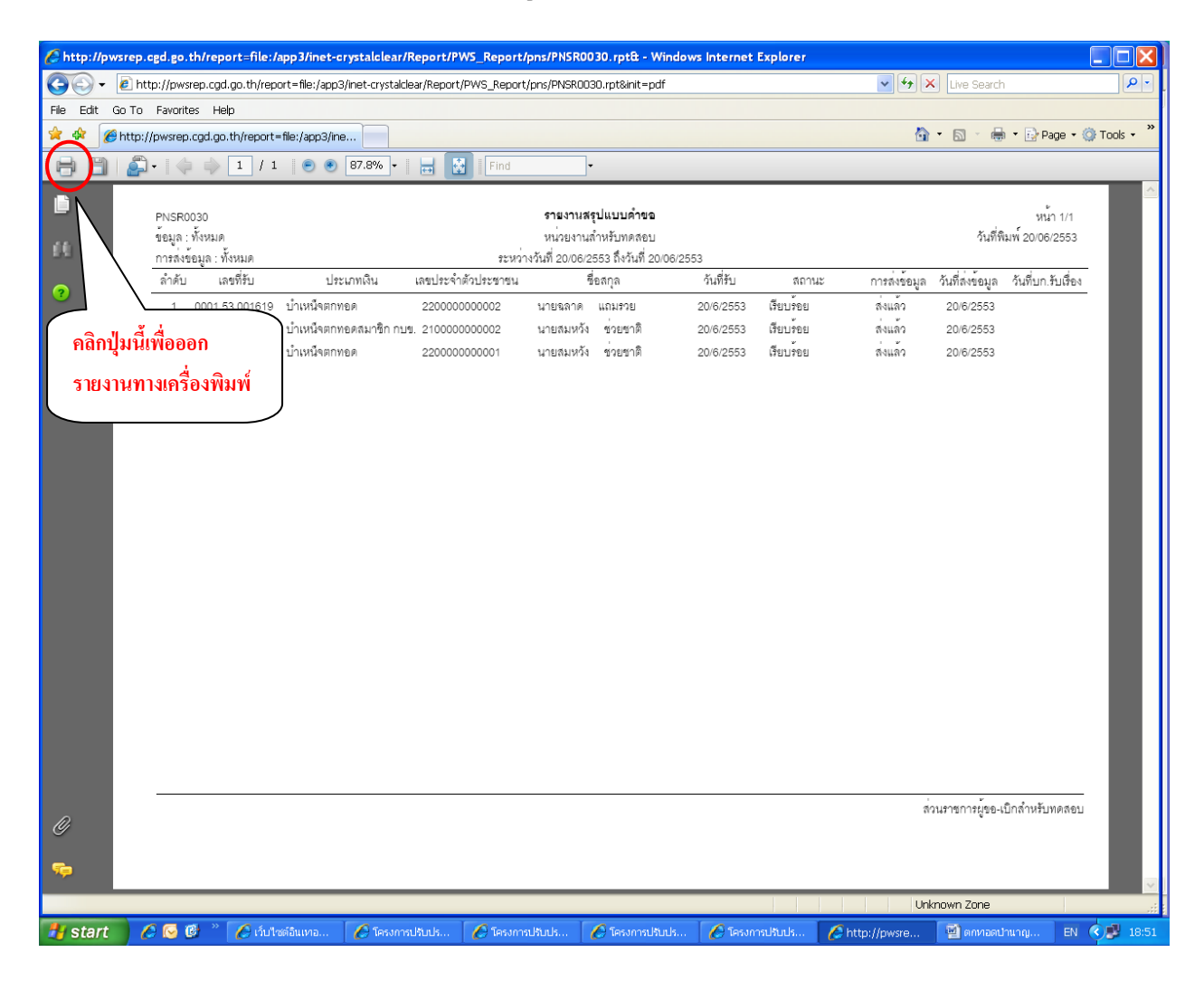

การตรวจสอบสถานะแบบขอรับว่า "เรียบร้อย" ขั้นตอน "ส่งกรมบัญชีกลาง" โดย

- 1. เมนูระบบบำเหน็จบำนาญ > บันทึกข้อมูล > บันทึกแบบขอรับ
- 2. ใส่เลขที่แบบขอรับ > กดปุ่ม "ค้นหา"
- ระบบจะแสดงหน้าจอบันทึกแบบขอรับ หมวดข้อมูล "ประวัติ" ให้ตรวจสอบที่ สถานะแบบขอรับ (ด้านท้ายของหน้าจอแบบขอรับ) จะต้องแสดงข้อมูล

สถานะ 💿 เรียบร้อย

ขั้นตอนของเรื่อง ส่งกรมบัญชีกลาง

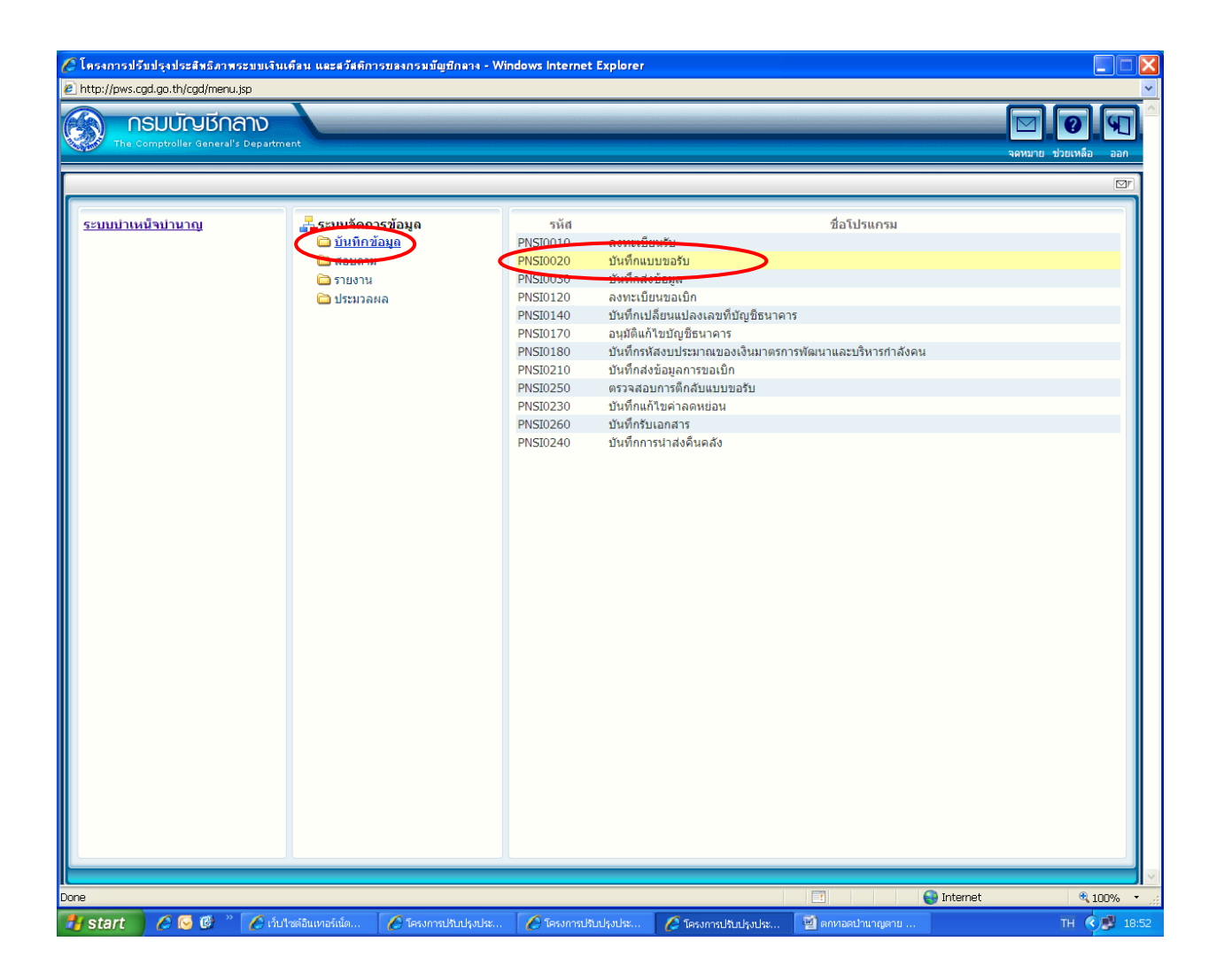

| 🏉 โครงการปรับปรุงประสิทธิภาพระบบเงินเคืลน และสวัสติก | ารของกรมมัญชีกดาง - Win | dows Internet Explorer     |                      |                          |                                |
|------------------------------------------------------|-------------------------|----------------------------|----------------------|--------------------------|--------------------------------|
| E http://pws.cpd.go.th/cpd/cpd/pns/PNS10020.jsp      |                         |                            |                      |                          | Auxi enlân aan                 |
| PHS10020 : มันทึกแบบขอรับ                            | (ดันหาเลว<br>เลขขึ      | เพีร์บ<br>เร็ม 0001 - 53 🕻 |                      | ยินดีต้อนรับคุณ ส่วนราชก | <u>ารผู้ขอ-เมิกสำหรับทดสอบ</u> |
|                                                      | Ine                     | Comptroller General's D    | eparument            |                          | V                              |
| Done                                                 | 1                       | -                          |                      | 😜 Internet               | 🔍 100% 🔻 🦼                     |
| 🯄 start 🔰 🖉 🚱 🕲 🎽 🌈 เว้บไซต์อินเทอร์เน็ต             | 🖉 โครงการปรับปรุงประ    | 🖉 โครงการปรับปรุงประ       | 🏉 โครงการปรับปรุงประ | 👻 ดกหอดปานาญตาย          | TH 🔇 🛃 18:53                   |

| 🌈 โดรงการปรับปรุงประสิทธิภาพระ                                  | บบเงินเคือน และสวัสติกา | รขลงกรมขัญชีกลาง - Win    | dows Internet Explorer       |                      |                                |                    |
|-----------------------------------------------------------------|-------------------------|---------------------------|------------------------------|----------------------|--------------------------------|--------------------|
| อาการการและ เรื่อง เป็นการการการการการการการการการการการการการก |                         |                           |                              |                      | ی<br>منبع                      |                    |
| PNSI0020 : บันทึกแบบขอรับ                                       |                         |                           |                              |                      | ยินดีต้อนรับคุณ ส่วนราชการผู้ข | ขอ-เบิกสำหรับทดสอบ |
|                                                                 |                         | <b>ดับหาเอ</b> ร<br>เลขร์ | มหีรับ<br>(รับ 0001 - 53 - [ | 1619                 |                                |                    |
|                                                                 |                         |                           |                              |                      |                                |                    |
|                                                                 |                         | The                       | e Comptroller General's De   | epartment            |                                | ~                  |
| Done                                                            |                         |                           |                              |                      | 😜 Internet                     | 🔍 100% 🔹 🦽         |
| 🯄 start 🔰 🖉 🐼 🖉 👘                                               | 🖉 เว็บไซต์อินเทอร์เน็ต  | 🖉 โครงการปรับปรุงประ      | 🖉 โครงการปรับปรุงประ         | 🖉 โครงการปรับปรุงประ | 👹 ตกหาอดปานาญตาย               | TH 🔇 🥵 18:53       |

| 🌈 โครงการปรับปรุงประสิทธิภาพระบบเจินเคือ                                                                                                    | น และสวัสติการของกรมบัญชีกลาง - Win                                                                                                    | dows Internet Explorer                                      |                         |                                             |                                                                                                    |
|----------------------------------------------------------------------------------------------------|----------------------------------------------------------------------------------------------------|-------------------------------------------------------------|-------------------------|---------------------------------------------|----------------------------------------------------------------------------------------------------|
| suuuhintisuhunan                                                                                                    | 1.jsp                                                                                                    | _                                                           | _                       | เมาะค้นหา บันทึก ยกเลิก                     | <ul> <li>Парадиана</li> <li>Арадиана</li> <li>Арадиан</li></ul> |
| PNSI0020 : บันทึกแบบขอรับ                                                                                                    |                                                                                                    |                                                             |                         | ยินดีต้อนรับคุณ ส่วนราชการผู้ขอ             | -เบิกสำหรับหดสอบ                                                                                                    |
| เลขประจำดัวประชาชน<br>ชื่อ-นามสกุล<br>ประเภทเงิน<br>สังกัด                                                                                                    | 2200000000002<br>นายฉลาด แถมรวย<br>05 - ปาเหน็จตกทอด เรื่องปกติ<br>90009-9999-9000900000 หน่วยงาน                                                                                                    | วันเดือนปีเกิด<br>ย่อยสำหรับทดสอบ                           | 01/01/2493              | เลขที่รับ 0001 - 53<br>วันที่รับ 20/06/2553 | - 001619                                                                                                    |
| หมวดข้อมูล ประวัติ                                                                                                    | <ul> <li>แสดงข้อมูล</li> <li>*** ไม่สามารถบันทึกข้อมูล</li> </ul>                                                                                                    | 2<br>ได้เนื่องจากเรื่อง ได้ผ่านขั้นด                        | าอนที่สามารถแก้ไขได้ไปแ | ล้ว !!! ***                                 |                                                                                                    |
| ประวัติ เพศ<br>เลขที่หนังสือ<br>วันที่เริ่มนับเวลาราชการ<br>เหตุที่ออก<br>ที่อยู่ บ้านเลขที่<br>อาคาร<br>ชอย/ถนน<br>แขรง/ตำบล<br>จังหวัด<br>โทรศัพท์<br>รูปแบบเดิม | ขาย สมาชิก กบข. เป็น<br>กด 0420/0003 ลงวันท์<br>สิ่งแก่กรรม<br>66 หมู่ที่/หมู่บ้าน สม<br>66 หมู่ที่/หมู่บ้าน สม<br>2/สุขุมวิท<br>ตลองเดย เ<br>กรุงเทพมหานคร รหัสไน<br>0-2273-0000 Emai<br>0 เรียบร้อย<br>ระหว่างดำเนินงาน<br>○ เรียบร้อย<br>> รายละเอียด | รั 12/06/2553<br>วันที่ออกจากราชการ<br>มายวิลล่า<br>ม้องที่ | 01/06/2553              |                                             |                                                                                                    |
|                                                                                                    | Th                                                                                                    | e Comptroller General's D                                   | epartment               |                                             |                                                                                                    |
| Done                                                                                                    |                                                                                                    |                                                             |                         | 😜 Internet                                  | € 100% ·                                                                                                    |
| 🯄 start 🔰 🖉 🐼 🕲 🐣 🌈 กับไซต์                                                                                                    | อินเทอร์เน็ต 🕜 โครงการปรับปรุงประ                                                                                                    | 🖉 โครงการปรับปรุงประ                                        | 💋 โครงการปรับปรุงประ    | 🗐 ตกหาอดป่านาญตาย                           | тн 🔇 🥵 18:53                                                                                                    |

## ขั้นตอนดำเนินการผ่านระบบบำเหน็จบำนาญ ของ "นายทะเบียนบำเหน็จบำนาญ"

1. บันทึกสถานภาพการมีชีวิต (เสียชีวิต) เลขที่เอกสาร (เลขที่มรณบัตร) และวันที่เสียชีวิต โดย

1.1 เข้าเว็บไซต์กรมบัญชีกลาง > บำเหน็จบำนาญ > ระบบบำเหน็จบำนาญ (e-pension) > ใส่

รหัส Username 20XXXX และ Password > เข้าสู่ระบบ

|                                         | 1.เข้าเว็บไซต่                                                                               |                                                          |                                           |                                                                                |                                            |                                                                                                    |          |
|-----------------------------------------|----------------------------------------------------------------------------------------------|----------------------------------------------------------|-------------------------------------------|--------------------------------------------------------------------------------|--------------------------------------------|----------------------------------------------------------------------------------------------------|----------|
|                                         | กรมบัญชีกลาง                                                                                 | y www                                                    | v.cgd.go.t                                | th                                                                             |                                            |                                                                                                    |          |
| เว็บไซต์อินเทอ ส์เนื้อกรมบัญชั          | Veste Internet - Windows Int                                                                 | ernet Explorer                                           |                                           |                                                                                |                                            |                                                                                                    | _ I # IX |
| - E http://www.ed.go                    | ,th/wps/portal                                                                               |                                                          |                                           |                                                                                | Google                                     |                                                                                                    | P-       |
| e Edit View Favorites Tools             | Help                                                                                         |                                                          |                                           |                                                                                |                                            |                                                                                                    |          |
| 🔹 🌈 เว็บไซต์อิบเหอร์เบ็ตอรบ             | น้อเชื่ออาง!!(GD Internet                                                                    |                                                          |                                           |                                                                                | <b>∧</b> • ■ ·                             | 🖶 - 🕞 Page - 🔞                                                                                                    | Tools +  |
|                                         |                                                                                              |                                                          |                                           |                                                                                |                                            |                                                                                                    | II P     |
| ให้เกิดประโยชน์สูงสุด'                  |                                                                                              | E                                                        | -                                         |                                                                                |                                            |                                                                                                    |          |
| ระบบงาน y                               | ้ม้อแอข่าวสารด                                                                               | ອມມັດເຮັດອາຫ                                             | 5                                         |                                                                                |                                            | Log in                                                                                                    |          |
| จัดซื้อจัดจ้างภาครัฐ                    | 000,00 100 101                                                                               |                                                          |                                           |                                                                                | U:<br>Pi                                   | sername:                                                                                                    |          |
| จ่ายตรงเงินเดือนฯ                       |                                                                                              | กฎหมายและระเบยบ<br>บัญชีและตรวรสุดบุภาย                  | ในภาครัร                                  | <ul> <li>ทามรบผดทางแหง</li> <li>การคลังกาครัฐ (GF</li> </ul>                   | MIS)                                       | ОК                                                                                                    |          |
| นายทะเบียน<br>คาธักษาพยาบาล             | 2 เลือก                                                                                      | วจัดจ้างกาดรัฐ<br>                                       |                                           | • อื่นๆ                                                                        |                                            |                                                                                                    |          |
| บำเหน็จบำนาณ                            |                                                                                              | าการรถษาพยาบาล                                           |                                           |                                                                                |                                            | ไทยเข้มแข้ง                                                                                                    |          |
| บธิหารเศรษฐกิจ<br>การคลังจังหวัด        | "บำเหน็จบำนาญ"                                                                               |                                                          |                                           |                                                                                |                                            | 2000                                                                                                    |          |
| หนี้สินกาคประชาชน (#@T<br>(หนี้นอกระบบ) | <u>ขอมูลสถิต</u> ิ                                                                           | อ่านทั้งหมด                                              | หนังสือเวียน                              | 9'                                                                             | านทั้งหมด                                  | าวก ปี                                                                                                    |          |
| IHRS                                    | ผลการเบิกจ่ายงบประมาณรายจ่า<br>ธำหรับหน่ายงาเหร็ดรับงบประ<br>หลาย ร่ออะ (ณ รับสี 11 มี.)     | ยลงทุนสูงสุด 10 อันดับ<br>ภณเกิน 1,000 จำแบวท<br>1.53)   |                                           |                                                                                |                                            | กรมบัญขีกลาง                                                                                                    |          |
| Service V                               | 1 Second                                                                                     | ulminiamiciani 52.00%                                    |                                           |                                                                                |                                            | ÷ 7                                                                                                    |          |
| e-Comp                                  |                                                                                              |                                                          |                                           |                                                                                | _                                          |                                                                                                    |          |
| ตรวจสอบสิทธิ์                           | domained a fearing a second of                                                               |                                                          | * การกำหนง                                | ดแบบการเบิกเงินสวัสดิการ                                                       | เกี่ยวกับ                                  | I TOTAL                                                                                                    |          |
| สารสนเทศกฎหมาย                          |                                                                                              | ~ .                                                      | การศึกษา                                  | ของบุตร (ว 201) (15/06/                                                        | 2553)                                      | GALLEGTO                                                                                                    |          |
| ห้องสมุด                                |                                                                                              | Q.+                                                      | (NEW)                                     | unicational and account                                                        | interior [                                 | and a function of the state of the state of |          |
| วารสารกรมบัณชีกลาง                      | -ผลการเบิกจายเงิน-งบประมาณประจำใ<br>2553)<br>-ตรวจสอบโครงการที่ยังไม่บันทึกตาม<br>(14/06/52) | ] พ.ศ.2553 (11 มิถุนายน<br>เจะบบ PFMS <b>เม<i>ย</i>ณ</b> | ้ การกินเงน<br>ไว้เบิกเหล็<br>สรรเป็นสิ่ง | งบบระมาแบ พ.ศ. 2552 1<br>อมปิกรณีไม่มีหนี้ผูกพันเพื่<br>จูงใจ (14/06/2553) 🛃 I | ทเหลอจาย<br>อนำมาจัด<br><mark>ทยพ</mark> า |                                                                                                    |          |
| Utilities                               | (ITTICC) M                                                                                   |                                                          |                                           |                                                                                |                                            |                                                                                                    |          |
| e                                       |                                                                                              |                                                          |                                           |                                                                                | 😜 Interne                                  | at 🔍 1/                                                                                                    | 00% -    |
| ustart 🥏 🖉 »                            | 🔪 บรรยาย KM 🔰 👰 ปรับ                                                                         | ມປຣູง 4 june 🛛 💋 ເວັ້ນ'                                  | ไซต์อินเทอ                                | AX - Window                                                                    | 00000                                      | 00.4.00                                                                                                    | 17:41    |

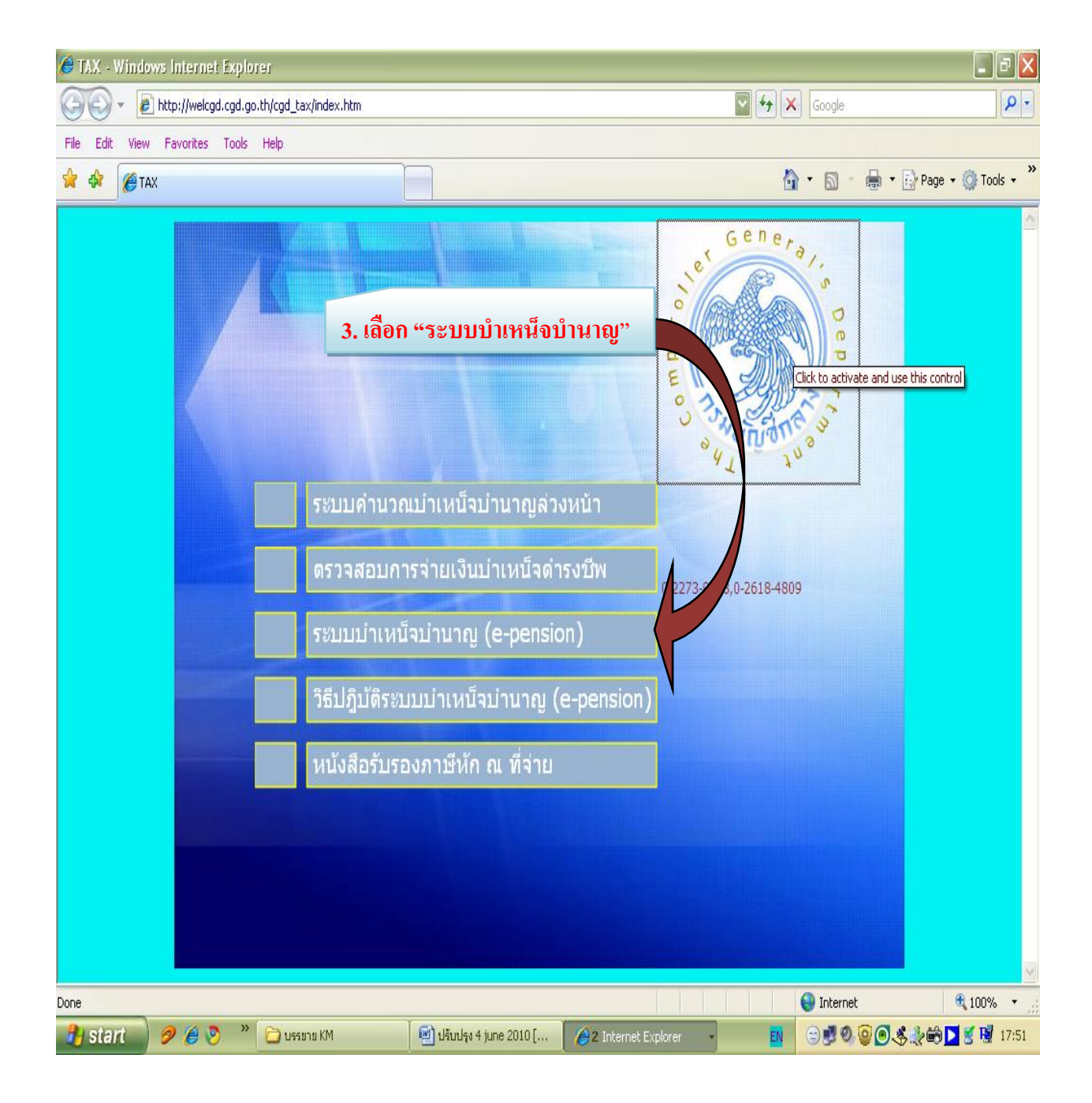

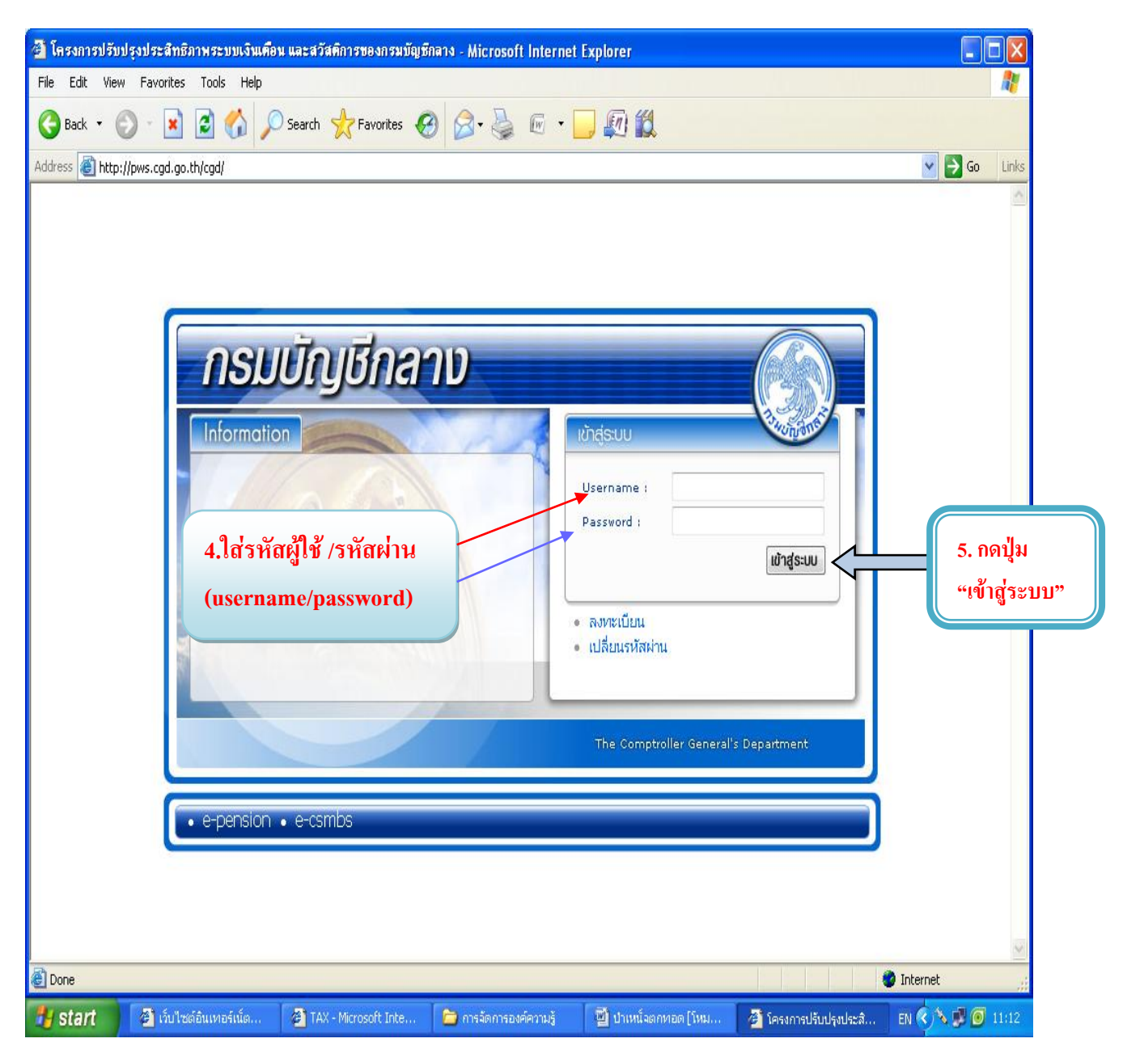

รหัสผู้ใช้ (username) ต้องขึ้นต้นด้วยเลข 20xxxxx เท่านั้น

รหัสผ่าน (password) คือรหัสเจ้าหน้าที่ซึ่งเข้าไปลงทะเบียนผ่านเว็บไซต์กรมบัญชีกลาง และได้รับรหัสผ่าน ทาง e-mail address ที่แจ้งไว้ (ศึกษาขั้นตอนการลงทะเบียนได้จากหนังสือกรมบัญชีกลาง ด่วนที่สุด ที่ กค 0420.9/ว 205 ลงวันที่ 16 มิถุนายน 2552 หรือ <u>www.cgd.go.th > บำเหน็จบำนาญ > วิธีปฏิบัติระบบบำเหน็จ</u> <u>บำนาญ (e-pension) > เลือกหนังสือเวียนที่ต้องการ</u> เมื่อกดปุ่ม "เข้าสู่ระบบ" จะได้หน้าจอเมนูการทำงาน โดยเลือกหัวข้อดังนี้

เข้าเมนู > ระบบทะเบียนประวัติ > บันทึกข้อมูล > บันทึกทะเบียนประวัติ

| 🗿 โครงการปรับป                                                                                                    | รุงประสิทธิภาพระบบเงินเคือน                 | เ และสวัสติการของกรมบัญชีก                                                                 | เลาง - Microsoft In | ternet Explore                                   | r                                         |                              |             |                |  |  |
|----------------------------------------------------------------------------------------------------|---------------------------------------------|--------------------------------------------------------------------------------------------|---------------------|--------------------------------------------------|-------------------------------------------|------------------------------|-------------|----------------|--|--|
| File Edit View                                                                                                    | Favorites Tools Help                        |                                                                                            |                     |                                                  |                                           |                              |             | <b>1</b>       |  |  |
| S Back + S + Back + S + Back + S + Back + S + Back + S + Back + S + Back + S + Back + S + S + S + S + S + S + S + S + S + |                                             |                                                                                            |                     |                                                  |                                           |                              |             |                |  |  |
| Address 🗿 http:/                                                                                                    | /pws.cgd.go.th/cgd/menu.jsp                 |                                                                                            |                     |                                                  |                                           |                              |             | 🖌 🄁 Go 🛛 Links |  |  |
|                                                                                                    | รมบัญชีกลาง<br>Imptroller General's Departm | nent                                                                                       |                     |                                                  |                                           |                              | จดหมาย ช่วง | 2 โก           |  |  |
|                                                                                                    |                                             |                                                                                            |                     |                                                  |                                           |                              |             |                |  |  |
| <u>ระบบหะเมียก</u>                                                                                                    | <u>ประวัติ</u>                              | <ul> <li>ระบบจัดการข้อมูล</li> <li>บันทึกข้อมูด</li> <li>สอบถาม</li> <li>รายงาน</li> </ul> |                     | <u>รมัส</u><br><u>PSLI0010 บั</u><br>PSLI0020 บั | นทึกทะเบียนประวัติ<br>นทึกโอนข้อมูลเข้าฐา | <u>ชื่อโปรแกรม</u><br>านกลาง |             |                |  |  |
| AJAX : Success ,                                                                                                    | CALL Func                                   |                                                                                            |                     |                                                  |                                           |                              | 🎱 Inter     | net 🦼          |  |  |
| 🛃 start                                                                                                    | 🛅 การจัดการองค์ความรู้                      | 🔄 ตกหอด87 [โหมดควา                                                                         | 🍘 เว็บไซต์อินเทอร์  | ົເນັດຄ 🍘 ໂຄ                                      | จรงการปรับปรุงประสิ                       | 🍘 โครงการปรับปรุง            | เประส์ EN   | () 🖉 🗾 14:18   |  |  |

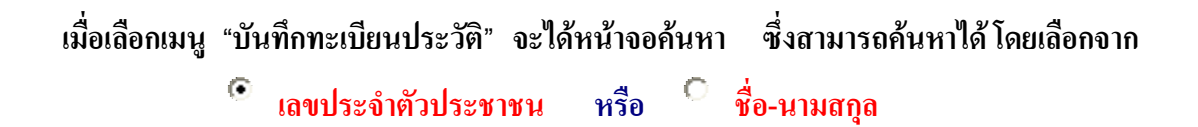

4.3 บันทึกเลขประจำตัวประชาชน ของผู้ตาย แล้วกดปุ่มค้นหา 💽

|             | A http://pws | cgd.go.th - ໂອຈາກາອປອັນນ<br>ເບກະເບີຍເບປຣະວັຕິ                                  | รุงประสิทธิภาพระบบเงินเดือน | เ และสวัสพิการของกรมบัง                         | เซ็กลาง - Microsoft Int | ernet Explorer<br>คืนหา | <ul> <li>X     <li>X      <li>X     </li> <li>X      <li>X      <li>X      </li> <li>X      </li> <lp>X      </lp></li> <lp>X<!--</th--></lp></li></li></li></li></li></li></li></li></li></li></li></li></li></li></li></li></li></li></li></li></li></li></li></li></li></li></li></li></li></li></li></li></li></li></li></li></li></ul> |
|-------------|--------------|--------------------------------------------------------------------------------|-----------------------------|-------------------------------------------------|-------------------------|-------------------------|----------------------------------------------------------------------------------------------------|
|             | PSLI0010 :   | บันทึกทะเบียนประวัติ                                                           |                             |                                                 |                         | ยินดีต้อนรับคุณ นาย     | หะเบ เฮาหรับทดสอบระบบ                                                                                                    |
| เลือกรูปแบบ |              | <ul> <li>คันหาตาม</li> <li>๑ เลขประจำตัวประ</li> <li>ๅ ชื่อ-นามสกุล</li> </ul> | ชาชน                        | นไข<br>เลขประจำตัวประชาชน :<br>ชื่อ - นามสกุล : | 3200000000              | 02                      | 3.กดปุ่มค้นหา                                                                                                    |
| การค้นหา    |              | เลขประสำคัวป                                                                   | 552519201                   |                                                 | iตามเงือนไข             | รับ/เสือบ/มีเกิด        |                                                                                                    |
|             |              |                                                                                | The                         | Comptroller General                             | s Department            |                         | ~                                                                                                    |

### หรือ บันทึก ชื่อ – นามสกุล ของผู้ตาย แล้วกดปุ่มค้นหา 堅

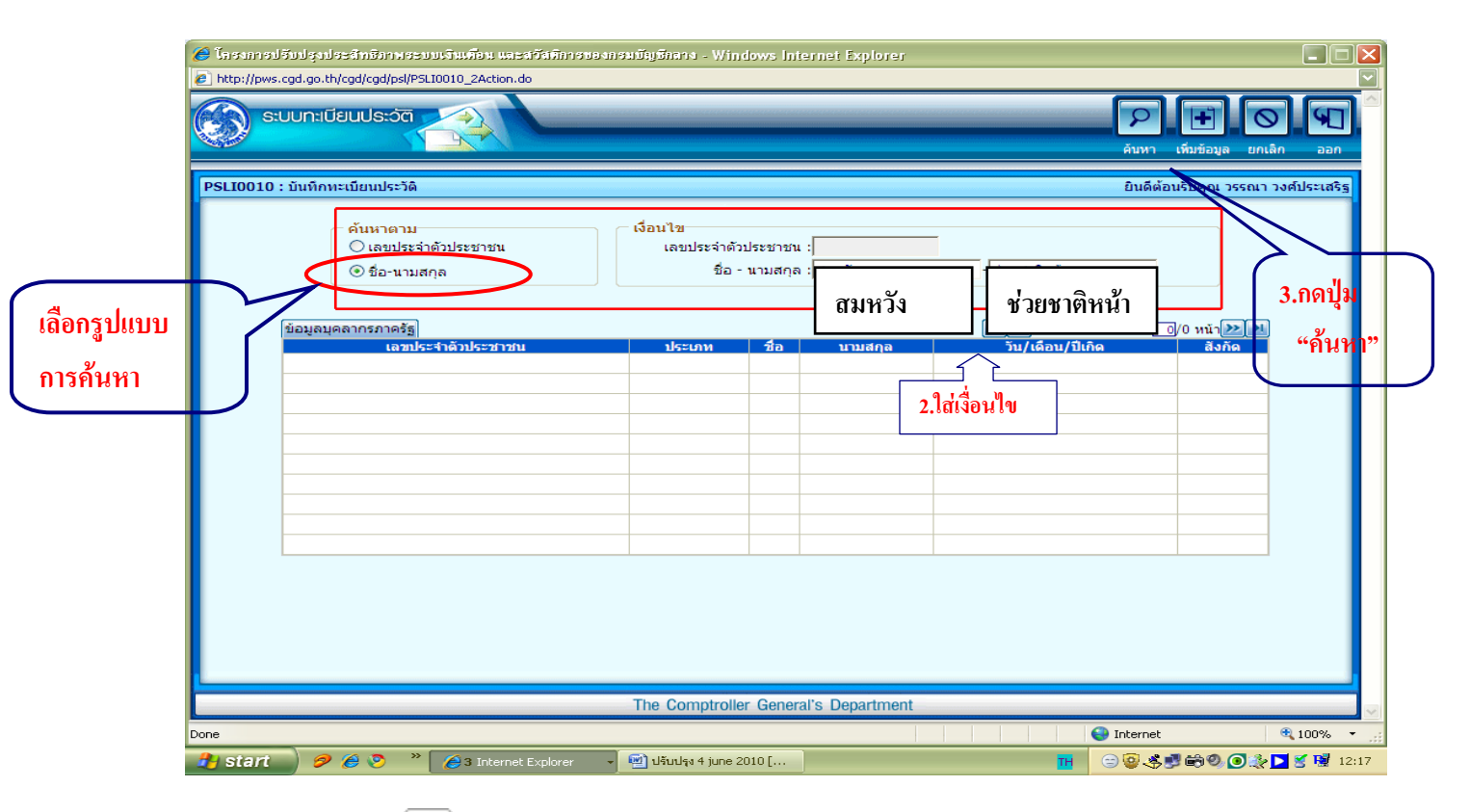

เมื่อกดปุ่ม "ค้นหา 💽 " จะได้หน้าจอแสดงประวัติของบุคคลที่เลือก

้ ข้อสังเกต : ขั้นตอนนี้ให้นายทะเบียนบำเหน็จบำนาญฯ ตรวจสอบรายละเอียดในหัวข้อดังนี้ก่อน

\*ประเภทบุคลากรภาครัฐ ต้องแสดงเป็น "ผู้รับเบี้ยหวัดบำนาญ" \*\*\*\*เมื่อเจ้าหน้าที่ที่ทำหน้าที่เป็นส่วนราชการผู้ขอได้ <u>ลงทะเบียนรับเรื่อง</u> ในระบบบำเหน็จบำนาญแล้ว ระบบทะเบียนประวัติของผู้ถึงแก่ความตาย จะแสดงสถานะ "ประเภทบุคลากรภาครัฐ" เป็น "ผู้รับเบี้ยหวัด บำนาญ" ให้อัตโนมัติ \*\*\*\*\*

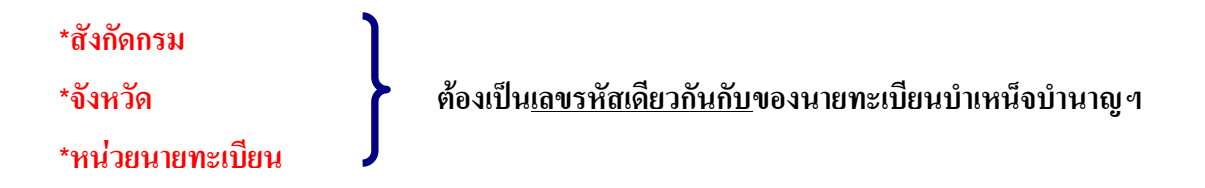

|                                          | 🗿 http://pws.cgd.go.th - โครงการปรับปรุงประสัทธิภาพระบบเงินเคือน และสวัสติการของกระ                                                                                                    | มบัญชีกลาง - Microsoft Internet Explorer                                                                      |                                                                                                    |
|------------------------------------------|----------------------------------------------------------------------------------------------------|----------------------------------------------------------------------------------------------------|----------------------------------------------------------------------------------------------------|
|                                          | ระบบทะเบียนประวัต                                                                                                    | กลับ หน้าค้นหา บันเท็ก                                                                                        | อกเล็ก ลบข้อมูล พิมพ์ ออก                                                                                              |
|                                          | PSLI0010 : บันทึกทะเบียนประวัเ                                                                                                    | ยินดีต้อนรับคุณ นายทะเบียนสำหรับทดสอ                                                                          | บระบบ (หน่วยงานย่อยสำหรับทดสอบ)                                                                                        |
| *ประเภทบุลส<br>ต้องเป็น "ผู้รับ<br>บำนาญ | * ประเภทบุคลากรภาครัฐ<br>: ผู้รับเบี้ยหวัดบ่านาญ<br>บเรื่อนเลยประจำด้าประชาชน<br>บเรื่อนเลยประจำด้าประชาชน<br>บเบี้ยหวัด<br>ชื่อ : สมหวัง * นามสกุล : เช่วยชาติหน้า<br>ชื่อ : สมหวัง * นามสกุล : เช่วยชาติหน้า<br>ชื่อ : สมหวัง * นามสกุล : เช่วยชาติหน้า<br>* เพศ : เหญิง ▼<br>สญชาติ : ใหย<br>* อาชีพ :<br>* อาชีพ :<br>* อาช | <ul> <li>สถานะข้อมูล : สมบูรณ์</li> <li>* สมาชิก กบข./กสจ. : เป็น</li> <li>* สถานภาพการสมรส : สมรส</li> </ul> | ประวัติบุคลากรภาครัฐ<br>ที่อยู่<br>บุคคลในครอบครัว<br>บุคคลอื่น<br>ตรวจสอบการจ่ายเงินบ่านาญฯ<br>ตรวจสอบสิทธิสวัสดิการฯ |
|                                          | <ul> <li>* วันที่เข้ารับราชการ : 01/01/2522 31</li> <li>* สังกัดกรม : 90009 (() หน่วยงานสำหรับทดสอบ</li> <li>* จังหวัด : 9999 (() จังหวัดสำหรับทดสอบ</li> <li>* หน่วยนายทะเบียน : 900090000 (() หน่วยงานย่อยสำหรับทดสอ</li> <li>วันที่ออกจากราชการ : 20/04/2553 31</li> <li>เหตุที่ออก : ถึงแก่กรรม</li> <li>ส่วนราชการผู้</li> <li>เบ็ท</li> <li>เบี้ยหวัด บำนาญ/ต่ารักษาพยาบาล<br/>สังกัดกรม :90009</li> <li>หน่วยงานสำหรับทดสอบ</li> </ul>                                                                                                    | *รหัสกรม/จังหวัด/หน่วยนายท<br>ต้องเป็นรหัสเดียวกับ<br>นายทะเบียนบำเหน็จบำนาญ                                  | ะเบียน                                                                                                    |
|                                          | จงหวด : 99999   จงหวดสาหรบทดสอบ<br>หน่วยเบิก : 9000900000   หน่วยงานย่อยสำหรับทดสอ                                                                                                    |                                                                                                    |                                                                                                    |
|                                          | 💽 บบเช<br>🥂 start 🍃 การจัดการอ 🖾 ตกหอด87 🧔 เว็บไซต์อัน 🎘 โครงการปรี.                                                                                                    | 🗳 http://pws 🏈 โครงการปรี 🧔                                                                                   | http://pws EN 🔇 💭 💽 16:22                                                                                              |

1.4 บันทึกสถานภาพการมีชีวิต (เสียชีวิต) เลขที่เอกสาร (เลขที่มรณบัตร) และวันที่เสียชีวิต >

กดปุ่ม "บันทึก" 🔳

|                              | 🗿 http://pws.cgd.go.th - โครงการปรับปรุงประสิทธิภาพระบบเงินเคือน และสวัสศิการของกรมบัญชีกลาง - Microsoft Internet Explorer                                                                                                    |     |
|------------------------------|----------------------------------------------------------------------------------------------------|-----|
|                              | ระบบทะเบียนประวัติ ระบบทะเบียนประวัติ โม โม โม โม โม โม โม โม โม โม โม โม โม                                                                                                    | ]^  |
|                              | PSLI0010 : บันทึกทะเนียนประวัง<br>ยินดีต้อนรับคุณ นายทะเนียนสาหรับที่สุสอบระบบ (หน่วยงานย่อยสำหรับทดสอบ                                                                                                    | 0   |
|                              | * ประเภทบุคลากรภาครัฐ : ผู้รับเบี้ยหวัดบ่านาญ                                                                                                    |     |
| 1.บันทึกสถานภา<br>"เสียชีวิต | เการมีชีวิต*้าไ/เดือน/ปีเกิด :01/01/2500 * เพศ : หญิง ▼ * สมาชิก กบข./กสจ. : เป็น ♥<br>* ศาสนา : พุทธ ▼ สัญชาติ : ไทย ▼ * สถานภาพการสมรส : สมรส ▼<br>* อาซีพ : ▼                                                                                                    | Ξ   |
| 2.บันทึกเลขที่ม              | * สถานภาพการมีชีวิต : เสียชีวิต ▼ เอกสารอ้างอิง :  ใบมรณบัตร ▼ <b>ระบบจะขึ้นให้อัตโนมัติ</b><br>เลขที่เอกสาร : 99 วันที่เสียชีวิต : 20/04/2553<br>เลขบัตร                                                                                                    |     |
|                              | <ul> <li>* วันที่เข้ารับราชการ : 01/01/2522 31</li> <li>* สังกัดกรม : 90009 Q หน่วยงานสำหรับทดสอบ</li> <li>* จังหวัด : 9999 Q จังหวัดสำหรับทดสอบ</li> <li>* หน่วยนายทะเบียน : 900090000 Q หน่วยงานข่อยสำหรับทดสอ</li> <li>วันที่ออกจากราชการ : 20/04/2553 31</li> </ul> |     |
|                              | เหตุที่ออก : โก้งแก่กรรม<br>ส่วนราชการผู้<br>เบิก<br>เป้ยหวัด บำนาญ/ค่ารักษาพยาบาล<br>สังกัดกรม : 90009 (หน่วยงานสำหรับทดสอบ<br>จังหวัด : 9999 จังหวัดสำหรับทดสอบ<br>หน่วยเบิก : 900090000 (หน่วยงานย่อยสำหรับทดสอ                                                      | ▼   |
|                              | ② Done ③ Internet 3 เกินไซต์อัน 3 โครงการปรี 3 โครงการปรี 3 โครงการปรี 3 โครงการปรี 3 โครงการปรี 3 โครงการปรี 3 โครงการปรี                                                                                                    | .;i |

#### <u>หมายเหตุ</u> : กรณีที่ไม่สามารถบันทึกข้อมูลได้ มักมีสาเหตุจาก

(1) ประเภทบุคลากรภาครัฐ

ไม่ใช่ผู้รับเบี้ยหวัดบำนาญ จึงไม่ได้อยู่ในความรับผิดชอบของ นายทะเบียนบำเหน็จบำนาญๆ

(2) รหัสกรม / จังหวัด / หน่วยนายทะเบียน ของผู้ที่ถึงแก่กรรม

ไม่ใช่<u>รหัสเดียวกันกับ</u>ของนายทะเบียนบำเหน็จบำนาญๆ

<u>การแก้ไขปัญหา</u> :

ให้แจ้งไปยังหน่วยนายทะเบียนที่เป็นรหัสเดียวกันกับของผู้ถึงแก่ความตาย ให้เป็นผู้ดำเนินการ 1.5 ในหน้าจอ "บันทึกทะเบียนประวัติ" ทางด้านขวามือของจอภาพจะแสดงข้อมูล จำนวน

6 รายการ คือ

- ประวัติบุคลากรภาครัฐ

- ที่อยู่
- บุคคลในครอบครัว
- บุคคลอื่น
- ตรวจสอบการจ่ายบำนาญฯ
  - ตรวจสอบสิทธิสวัสดิการฯ

| 🗿 http://pws.cgd.go.th - โครงการปรับปรุงประสิทธิภาพระบบเงินเดือน และสวัสดีการของ             | กรมบัญษ์กลาง - Microsoft Internet Explorer 🗧 🗖 🔀                    |
|----------------------------------------------------------------------------------------------|---------------------------------------------------------------------|
| ระบบทะเบียนประวัติ                                                                           |                                                                     |
|                                                                                              | กลับ หน้าค้นหา บันทึก ยกเลิก ลบข้อมูล พิมพ์ ออก                     |
| PSLI0010 : บันทึกทะเนียนประวัง                                                               | ยินดีต้อนรับคุณ นายทะเนียนสำหรับทดสอบระบบ (หน่วยงานย่อยสำหรับทดสอบ) |
|                                                                                              |                                                                     |
| * ประเภทบุคลากรภาครัฐ (ผู้รับเบี้ยหวัดบำนาญ 🗾> *                                             | <ul> <li>สถานะข้อมูล : สมบูรณ์</li> </ul>                           |
| * เลขประจำตัวประชาชน :320000000000                                                           | <u>សុំ១ដ</u>                                                        |
| เปลยนเลขประจาตวประชาชน<br>ยศ / คำนำหน้า : 002 โอโนวง                                         | <u>บุคคลในครอบครัว</u><br>มหาวารีม                                  |
| * ชื่อ : สมหวัง * นามสกุล : ช่วยชาติหน้า                                                     | <u>บุคพลอน</u><br><u>ตราจสอบการจ่ายเงินบ่านาญๆ</u>                  |
| * วัน/เดือน/ปีเกิด : <mark>01/01/2500 * เพศ</mark> : <mark>หญิง 💌</mark>                     | * สมาชิก กบข./กสจ. :เป็น                                            |
| * ศาสนา : พุทธ 🔻 สัญชาติ : "ไทย 🔻                                                            | * สถานภาพการสมรส : สมรส 🔻                                           |
| * อาซีพ :                                                                                    |                                                                     |
| * สถานภาพการมีชีวิต : เสียชีวิต 🔽 เอกสารอ้างอิง : ใบมรณบัตร                                  | •                                                                   |
| เลขที่เอกสาร : 99 วันที่เสียชีวิต : 20/04/2553 🛐                                             |                                                                     |
|                                                                                              |                                                                     |
| <ul> <li>* วันที่เข้ารับราชการ :01/01/2522 31</li> </ul>                                     |                                                                     |
| * สังกัดกรม : 90009 🔯 หน่วยงานสำหรับทดสอบ                                                    |                                                                     |
| * จังหวัด : 19999 💽 จังหวัดสำหรับทดสอบ                                                       |                                                                     |
| * หน่วยนายทะเบยน : 900090000 (Q)หน่วยงานย่อยสำหรับทดสอ<br>วันชื่อออออธรรรรร : 20/14/2553 โซไ |                                                                     |
| เหตุที่ออก : โจงแก่กรรม                                                                      |                                                                     |
| ส่วนราชการผู้                                                                                |                                                                     |
| เบิก<br>┌ เบี้ยหวัด บำนาญ/ค่ารักษาพยาบาล                                                     |                                                                     |
| สังกัดกรม :90009 หน่วยงานสำหรับทดสอบ                                                         |                                                                     |
| จังหวัด :9999 จังหวัดสำหรับทดสอบ                                                             |                                                                     |
| หน่วยเป่า : 9000900000   เหน่วยงานยอยสาหรบทดสอ<br>อิDone                                     | 🖉 Internet                                                          |
| 🛃 Start 📄 🗁 การจัดการอ 📓 ตกหอด87 🗿 เว็บไซต์อิน 🍘 โครงการ                                     | ປະ 🗿 http://pws 🚳 ໂຄຣະກາຣປະ 🧃 http://pws EN 🔇 🛄 🙆 🗊 16:22           |

ซึ่งนายทะเบียนบำเหน็จบำนาญฯ จะต้องเลือกดูรายละเอียดทุกรายการ เพื่อตรวจสอบว่ามีข้อมูลในช่องใดของ แต่ละรายการที่ยังไม่ครบถ้วน ไม่ถูกต้อง หรือไม่สมบูรณ์ <u>หากมี</u>ให้รีบดำเนินการให้เสร็จเรียบร้อย

คำนำหน้า (เลือกเมนูจากปุ่มแว่นขยาย \*วัน เดือน ปีเกิด (บันทึกตามสำเนาบัตรประชาชน/สำเนาทะเบียนบ้าน /สมุดประวัติ/กพ.7) \*เพศ (เลือกเมนูจากปุ่มลูกศร **V**) \*สมาชิก กบข./กสจ. (เลือกเมนูจากปุ่มลูกศร **V**) (เลือกเมนูจากปุ่มลูกศร ▼) \*ศาสนา (เลือกเมนูจากปุ่มลูกศร ▼) สัญชาติ \*สถานภาพการสมรส (เลือกเมนูจากปุ่มลูกศร **V**) \*อาชีพ (เลือกเมนูจากปุ่มลูกศร ▼) \*สถานภาพการมีชีวิต (เลือกเมนูจากปุ่มลูกศร 🔻 : เสียชีวิต /สาบสูญ) \*เอกสารอ้างอิง (หากเลือก "เสียชีวิต" ช่องนี้จะแสดง "ใบมรณบัตร") (หากเลือก "สาบสูญ" ช่องนี้จะแสดง "คำสั่งศาล") เลขที่เอกสาร (บันทึกจากเอกสารมรณบัตร หรือคำสั่งศาล) วันที่เสียชีวิต (วันที่ถึงแก่ ความตาย)

เมื่อแก้ไขปรับปรุงเรียบร้อยแล้ว ให้กดปุ่ม "บันทึก" 🔳 ที่มุมบนด้านขวามือ

| 🗿 http://pws.cgd.go.th - โครงการปรับปรุงประสิทธิภาพระบบเงินเคือน และสวัสติก                                                                                                    | าารของกรมบัญชีกลาง - Microsoft Internet Explor                                                                                                    |
|----------------------------------------------------------------------------------------------------|----------------------------------------------------------------------------------------------------|
| ระบบทะเบียนประวัติ                                                                                                    | าลับ หน้าค้นหา ปไม่ที่ๆ ยกเลิก ลบข้อมูล พิมพ์ ออก                                                                                                    |
| PSLI0010 : บันทึกทะเบียนประวัเ                                                                                                    | 2. กดปุ่มบันทึก แบบและเบียนสำหรับทดสอบระบบ (หน่วยงานย่อยสำหรับทดสอบ)                                                                                                    |
| * ประเภทบุคลากรภาครัฐ (ผู้รับเบี้ยหวัดบ่านาญ ▼> *<br>* เลขประจำตัวประชาชน : 32000000002<br><u>เปลี่ยนเลขประจำตัวประชาชน</u><br>ยศ / ตำนำหน้า : 002นาง<br>* ชื่อ : สมหวัง * นามสกุล : ช่วยชาติหน<br>* วัน/เดือน/ปีเกิด : 01/01/2500 * เพศ : เหญิง<br>* วัน/เดือน/ปีเกิด : 01/01/2500 * เพศ : เหญิง<br>* สาสนา : พุทธ ▼ สัญชาติ : ไทย<br>* อาซีพ :<br>* สถานภาพการมีชีวิต : เสียชีวิต ▼ เอกสารอ้างอิง : ในมรณบ<br>เลขที่เอกสาร : 99 วันที่เสียชีวิต : 20/04/255 | <ul> <li>สถานะข้อมูล : สมบูรณ์</li> <li>ประวัติบุคลากรภาครัฐ</li> <li>ที่อยู่</li> <li>บุคคลในครอบครัว</li> <li>บุคคลอื่น</li> <li>ตรวจสอบการจ่ายเงินบ่านาญๆ</li> <li>ตรวจสอบสิทธิสวัสดิการา</li> </ul> |
| <ul> <li>* วันที่เข้ารับราชการ : 01/01/2522 31</li> <li>* สังกัดกรม : 99009 (ญิหน่วยงานสำหรับทดสอบ</li> <li>* จังหวัด : 9999 (ญิจังหวัดสำหรับทดสอบ</li> <li>* หน่วยนายทะเบียน : 900090000 (ญิหน่วยงานย่อยสำหรับทดสอ</li> <li>วันที่ออกจากราชการ : 20/04/2553 31</li> <li>เหตุที่ออก : ถึงแก่กรรม</li> </ul>                                                                                                    | 1. เติมข้อมูลแต่ละรายการ<br>ให้กรบถ้วน โดยใช้ปุ่ม<br>แว่นขยาย /ลูกศร เป็นตัวช่วย                                                                                                    |
| ส่วนราชการผู้<br>เปิ้ก<br>เนี้ยหวัด บ่านาญ/ต่ารักษาพยาบาล<br>สังกัดกรม :90009 หน่วยงานสำหรับทดสอบ<br>จังหวัด :9999 จังหวัดสำหรับทดสอบ<br>หน่วยเบิก :9000900000 หน่วยงานย่อยสำหรับทดสอ                                                                                                    | Internet                                                                                                    |
| 🛃 Start 📄 การจัดการอ 🔮 ตกหอด87 🤮 เว็บไซต์อัน 🦉                                                                                                    | ໂຄຣຈກາຣປຣີ 🗿 http://pws 🚳 ໂຄຣຈກາຣປຣີ 🦉 http://pws EN 🔍 🖸 💽 🕖 🚺 16:22                                                                                                    |

## กรณีข้อมูลที่อยู่ ไม่ครบถ้วน ให้แก้ไขปรับปรุงเฉพาะในช่อง "รูปแบบมาตรฐาน" โดยสามารถเลือกเมนูจาก ปุ่มแว่นขยาย 🔍 ได้

|                                                                                                    | 2.กดปุ่ม "บันทึก"                                                                                                    |                 |
|----------------------------------------------------------------------------------------------------|----------------------------------------------------------------------------------------------------|-----------------|
| 🏉 โลรงการปรีบปรุงประสิทธิภาพระบบเงินเสือน และสวัสติการของกรมบัญชีกลาง - Windows Internet Explorer                                                                                                    |                                                                                                    |                 |
| http://pws.cgd.go.th/cgd/cgd/ps/PreparePSLI0010_3Action.do?backPage=PSLI0010_2                                                                                                    | V                                                                                                    | V               |
| ເບິດ ຣະບບກະເບີຍແປຣະວັຕ ອີງ ເຊິ່ງ ເຊິ່ງ ເ | D D D D D D D D D D D D D D D D D D D                                                                                | en              |
| PSLI0010 : บันทึกทะเบียนประวัติ                                                                                                    | ยินดีต้อนรับคุณ วรรณา วง                                                                                             | ค์ประเสริฐ      |
| *** กรุณาปรีบปรุงที่อยู่ให้เป็นไปตามรูปแบบมาตรฐาน **         รุปแบบมาตรฐาน         * บ้านเลยที่ :         มอย :         มอย :         ชอย :         ชอย :                                                                                                    | ประวัติบุคลากรภาครัฐ<br>ที่อยู่<br>บุคคลในครอบครัว<br>บุคคลอื่น<br>ตรวจสอบการจ่ายเงินบ่านา<br>ตรวจสอบสิทธิสวัสดิการๆ | <u>Ф</u>        |
| The Comptroller General's Department                                                                                                    |                                                                                                    |                 |
|                                                                                                    | 😜 Internet 🛛 🖪                                                                                                    | 100% -          |
| 🔥 start 🖉 🏉 🤌 📎 👋 🎉 Internet Explorer 🕞 🗐 ປຈັນປຣູຈ 4 june 2010 [ 🎹                                                                                                    | ;;;;;;;;;;;;;;;;;;;;;;;;;;;;;;;;;;;;;;                                                                               | <u> 8</u> 14:10 |

ค. (1) กรณีข้อมูลบุคคลในครอบครัว ไม่สมบูรณ์ (มีข้อมูลในระบบฯ แล้ว แต่รายละเอียด
 ยังไม่ครบถ้วน เช่น ไม่มีคำนำหน้า ไม่ได้ระบุอาชีพ หรือไม่มีข้อมูลเอกสารอ้างอิง เป็นต้น)
 ให้แก้ไขปรับปรุง โดยคลิกเม้าส์ที่บรรทัดของบุคคลในครอบครัวที่ "ไม่สมบูรณ์"
 เพื่อเรียกดูข้อมูล และบันทึกเพิ่มเติม

| 🕘 http:/ | //pws.cg                                                                                                    | d.go.th    | โครงการ  | ปรับปรุงประสิทธิภาพระ | บบเงินเคือน และสว่ | ัสติการของกรมบั  | ญชีกลา       | na - Mic | rosoft Inte   | ernet Explore | er -     |                                                   |                            |       |
|----------|----------------------------------------------------------------------------------------------------|------------|----------|-----------------------|--------------------|------------------|--------------|----------|---------------|---------------|----------|---------------------------------------------------|----------------------------|-------|
|          | S:UUN                                                                                                    | ะเบียนป    | ଽ୦୦      |                       |                    |                  |              |          |               |               |          | nă                                                | มี<br>มี<br>หน้าค้นหา<br>อ |       |
| PSLIOO   | PSLI0010 : บันทึกหะเนียนประวัติ ยินดีต้อนรับคุณ นายทะเบียนสำหรับทดสอบระบบ                                                                                                  |            |          |                       |                    |                  |              |          |               |               |          |                                                   |                            |       |
|          | เลขประจำตัวประชาชน : <mark>320000000002</mark> ประเภทผู้มีสิทธิ :ผู้รับเบี้ยหวัดป่านาญ<br>ชื่อ-นามสกุล : <u>นาง สมหวัง ช่วยชาติหน้า</u><br>สังกัด :หน่วยงานย่อยสำหรับทดสอบ |            |          |                       |                    |                  |              |          |               |               |          | <u>ประวัติบุคล</u><br><u>ที่อยู่</u><br>บุคคลในคร | ากรภาครัฐ<br>อบครัว        |       |
| ตาราง    | ข้อมูลบุคต                                                                                                    | าลในครอเ   | มครัว    |                       |                    | K                | <b>«</b> 1 - | 4 จาก 4  | รายการ 1      | /1 หน้า芝 🔃    | ]        | <u>บุคคลอื่น</u><br><u>ตรวจสอบก</u>               | <u>ารจ่ายเงินบำนาญฯ</u>    |       |
|          | ความสัมพั                                                                                                    | ่นธ์ สำดับ | สำดับสิท | ธิ เลขประจำตัวประชาชา | ม ชื่อ-ส           | กุล อา           | ध व          | าาซีพ    | สถานภาพ       | ความหมารูรณ์  | <b>+</b> | <u>ตรวจสอบสิ</u>                                  | <u>ุ่หธิสวัสดิการฯ</u>     |       |
|          | บิตา                                                                                                    | 1          | 1        | 360000000099          | เป็นงง ถูกใจ🔻      | 71               | 5            |          | มีชีวิต       | ไม่สมบูรณ์    |          |                                                   |                            |       |
|          | มารดา                                                                                                    | 1          | 1        | 360000000098          | นางชื่นถูกใจ       | 7                | 7 ใน         | ม่างาน   | มีชีวิต       | เหตุกาน       |          | $\sim$                                            |                            |       |
|          | คู่สมรล                                                                                                    | 1          | 1        | 360000000097          | พล.ต. ศารณช        | มยชาติหน้า 5     | 3 รับ        | ราชการ   | ມອາຫ<br>ດ້ວ່າ | สมบูรณ์       |          |                                                   | สถานะ                      |       |
|          | -Líois                                                                                                    | 1          | 1        | 30000000090           | G. (g. 1411-1513   | юицт .           | -            | Jun      | 10.01         | งหม่วงห       |          |                                                   |                            |       |
|          |                                                                                                    |            |          |                       |                    |                  |              |          |               |               |          |                                                   | "ไม่สมบูรณ์                | "     |
|          |                                                                                                    |            |          |                       |                    |                  |              |          |               |               | -        |                                                   |                            |       |
|          |                                                                                                    |            |          |                       |                    |                  |              |          |               |               | -        |                                                   |                            | _     |
|          |                                                                                                    |            |          |                       |                    |                  |              | ່າມ      | ้เข้าสู่คลิ   | ดแรรทัดร์     | duao     | າສຄາງແທນ                                          | ใปสามารถไข                 |       |
| ្រោះប    | เรียงสำคัญแตร<br>เพื่อปรับปรุง/แก้ไขข้อมูล                                                                                                    |            |          |                       |                    |                  |              |          |               |               |          |                                                   |                            |       |
|          |                                                                                                    |            |          |                       |                    |                  |              |          |               |               |          |                                                   |                            |       |
|          |                                                                                                    |            |          |                       | The Comp           | otroller General | 's De        | partmen  | it            |               |          |                                                   |                            | -     |
| ē        |                                                                                                    |            |          |                       |                    |                  |              |          |               |               |          |                                                   | Internet                   | .:    |
| 🛃 sta    | rt 🔰                                                                                                    | 🗁 การจัด   | จการอ    | 🔮 ตกหอด87 🧳           | ] เว็บไซต์อิน      | 😂 โครงการปรั     | é            | http://p | ws 🤞          | 🖹 โครงการปรั  | 2        | http://pws                                        | EN 🔇 🖸 🕖 🗊                 | 16:30 |

เมื่อคลิกเม้าส์บุคคลที่แสดงสถานะ "ไม่สมบูรณ์" จะปรากฏหน้าจอแสดงรายละเอียดของบุคคลนั้น ให้เพิ่มเติม ข้อมูลในแต่ละช่องให้ครบถ้วน โดยสามารถใช้ ปุ่มแว่นขยาย 💽 หรือปุ่มลูกศร ▼ เป็นตัวช่วยได้

| 🕘 http://pws.cg   | yd.go.th - โครงการปรับปรุงประสิทธิภาพระบบเงินเคือน และสวัสดิการของกรมบัญชีกลาง - Microsoft Internet Explorer 🔳 🔲 🗙 |
|-------------------|----------------------------------------------------------------------------------------------------|
| s:uun             | าะเบียนประวัติ 💫 🔊 🍙                                                                                               |
| PSLIDD10 : บันที่ | A http://pws.cgd.go.th - โครงการปรับประประสัตร์การของการบับสุมิตัการ - Microsoft Internet Ex.,                     |
| <b>A</b> .        |                                                                                                    |
| C Done            | C Done Internet                                                                                                    |
| 🛃 start           | 🗁 กรลัดก 🔮 ตกหอด 🦉 เว็บไซต์ 🔮 โครงการ 🦉 http://p 🦉 โครงการ 🦉 http://p 🦉 http://p 🖉 http://p                        |
|                   |                                                                                                    |

เมื่อกดปุ่มบันทึก 🔲 ระบบจะมีข้อความให้ยืนยันความสมบูรณ์ของข้อมูลอีกครั้งหนึ่ง (ด้านล่างของทพ) หากตรวจสอบข้อมูลที่บันทึกแล้วว่าครบถ้วนถูกต้องแล้วให้กดปุ่ม สมบูรณ์ ระบบจะเปลี่ยนสถานะ ข้อมูลจาก "ไม่สมบูรณ์" เป็น "สมบูรณ์"

| http:                                                                                     | //pws.cgd.go    | o.th -        | โครงการ                | ปรับปรุงประสิทธิภาพร                                                     | ะบบเงินเคือน และสวัสติการ   | ของกร   | รมบัญชีกลาง - Micro      | soft Inter | net Explore | 21                |                               |  |
|-------------------------------------------------------------------------------------------|-----------------|---------------|------------------------|--------------------------------------------------------------------------|-----------------------------|---------|--------------------------|------------|-------------|-------------------|-------------------------------|--|
| )                                                                                         | ระบบทะเบีย      | ยนปะ          | ଚ:୦ଁମ                  |                                                                          |                             |         |                          |            |             |                   | 5 🖻 🏾                         |  |
|                                                                                           |                 |               |                        |                                                                          |                             |         |                          |            |             |                   | กลับ หน้าค้นหา ออก            |  |
| SLIO                                                                                      | )10 : บันทึกทะ  | สบียน         | ประวัติ                |                                                                          |                             |         |                          |            |             |                   | ยินดีต้อนรับคุณ aaaa          |  |
|                                                                                           |                 | ลขประ         | ะจำตัวประช<br>ชื่อ-นาข | ชาชน : <mark>320000000000</mark><br>เสถล : <mark>บาง สมหวัง ช่ว</mark> ะ | 2 ประเภทผู้มี<br>เชาติหน้า  | ม่สิทธิ | : ผู้รับเบี้ยหวัดบำนาญ   |            |             |                   | <u>ประวัติบุคลากรภาครัฐ</u>   |  |
| สังกัด เหน่วยงานย่อยสำหรับทดสอบ มีคลงในตรณแตร้ว                                           |                 |               |                        |                                                                          |                             |         |                          |            |             |                   |                               |  |
| ตารางข้อมูลบุตคลในครอบตรัว<br>เช่ารางข้อมูลบุตคลในครอบตรัว<br>เช่าวงข้อมูลบุตคลในครอบตรัว |                 |               |                        |                                                                          |                             |         |                          |            |             |                   |                               |  |
|                                                                                           | ความสัมพันธ์    | <b>ສ</b> ຳຄັນ | ส่าดับสิทธิ์           | เลขประจำตัวประชาชเ                                                       | ชื่อ-สกล                    | อายุ    | อาชีพ                    | สถานภาพ    | ຄວາມສົມນູຣຄ |                   | <u>ตรวจสอบสิทธิสวัสดิการฯ</u> |  |
|                                                                                           | บิดา            | 1             | 1                      | 360000000099                                                             | นาย เป็นงง ถูกใจ            | 76      | ธุรกิจส่วนตัว/ตำ<br>ขาย  | มีชีวิต    | สมบูรณ์     | $\mathbf{\Sigma}$ |                               |  |
|                                                                                           | มารดา           | 1             | 1                      | 360000000098                                                             | นาง ชื่น ถูกใจ              | 77      | ไม่ท่างาน                | มีชีวิต    | ສມບູรณ์     |                   |                               |  |
|                                                                                           | คู่สมรส         | 1             | 1                      | 360000000097                                                             | พล.ต. คำรณ ช่วยชาติ<br>หน้า | 53      | รับราชการ                | มีชีวิต    | สมบูรณ์     | ~                 | ระบบจะเปลี่ยนสถานะ            |  |
|                                                                                           | บุตร            | 1             | 1                      | 360000000096                                                             | ด.ญ. ฟ้า ช่วยชาติหน้า       | 2       | อื่นๆ                    | มีชีวิต    | ສມບູรณ์     |                   | เป็น "สมบูรณ์"                |  |
|                                                                                           | บุตรบุญธรรม     | 1             | 1                      | W0000000000000000000000000000000000000                                   | นาย มานะ ช่วยชาติหน้า       | 27      | ธุรกิจส่วนตัว/ต้า<br>ขาย | มีชีวิต    | สมบูรณ์     |                   |                               |  |
|                                                                                           |                 |               |                        |                                                                          |                             |         |                          |            |             | -                 |                               |  |
|                                                                                           |                 |               |                        |                                                                          |                             |         |                          |            |             |                   |                               |  |
|                                                                                           |                 |               |                        |                                                                          |                             |         |                          |            |             |                   |                               |  |
| ទើរ                                                                                       | ยงลำดับบุตร     | )             |                        |                                                                          |                             |         |                          |            |             |                   |                               |  |
|                                                                                           |                 |               |                        |                                                                          |                             |         |                          |            |             |                   |                               |  |
|                                                                                           |                 |               |                        |                                                                          |                             |         |                          |            |             |                   |                               |  |
|                                                                                           |                 |               |                        |                                                                          | The Comptroller             | Gen     | eral's Department        |            |             |                   |                               |  |
| havt                                                                                      | ut to Droppy-DC | 10010         | ) 20 ships d           | a 2mada - adit Daaluo ka aluo                                            |                             | Gent    | oraro Department         |            |             |                   | Takaraak                      |  |
| ote                                                                                       | acto PreparePSI | 10010         | _zaccion.d             |                                                                          | rs                          | 4       | 5.5. <b>B</b>            |            |             |                   |                               |  |

### ค. (2) กรณีข้อมูลบุคคลในครอบครัว <mark>ไม่ครบถ้วน</mark> ให้บันทึกเพิ่มเติม โดย

คลิกที่เครื่องหมาย + (ทางด้านขวามือของตารางข้อมูลบุคคลในครอบครัว) เพื่อเพิ่มข้อมูล ดังรูป
| SLIDO  | ระบบกลบ      | ะเบียนา<br>เลขประ | ประวัติ<br>ประวัติ<br>จำตัวประช<br>ชื่อ-นามะ | าชน : <mark>320000000002</mark><br>สฤล : <mark>นาง สมหวัง ช่วยชา</mark> | ประเภทผู้มีสิทธิ<br>เดิหน้า     | : ผู้รับเ | บี้ยหวัดบำนา | ល្              | ຍືນເ                     | กส์<br>ถึต้อนรับคุณ นายทะเบี<br>ประวัติบุคล<br><u>ที่อย</u> ู่ | หน้าค้แหา ออก<br>ยนสาหรับทดสอบระบบ<br>ากรภาครัฐ |
|--------|--------------|-------------------|----------------------------------------------|-------------------------------------------------------------------------|---------------------------------|-----------|--------------|-----------------|--------------------------|----------------------------------------------------------------|-------------------------------------------------|
| ตารางเ | ข้อมูลบุคคลใ | นครอบเ            | ุ<br>ครัว                                    |                                                                         |                                 | 1< <<     | ]1 - 4 จาก 4 | รายการ 1        | /1 หน้า ≥ 🔽              | บุคคลในคร<br>บุคคลอื่น<br>ตรวจสอบก<br>ตรวจสอบก                 | อบครัว<br>กรจ่ายเงินบ้านาญๆ<br>พริสวัสวิการๆ    |
|        | ความสืมพันธ์ | สาดับ             | สาดิบสิทธิ<br>1                              | เลขประจำตัวประชาชน<br>วรถถุดการการการการการการการการการการการการการก    | ชื่อ-สกุล<br>เป็น น.ออใจ        | อายุ      | อาชีพ        | สถานภาพ         | ความสมบูรถัง             |                                                                |                                                 |
|        | มารดา        | 1                 | 1                                            | 36000000099                                                             | เป็นจึง ถูกเจ<br>นาง ชื่น ถูกใจ | 76        | ในปีข้องอยุ  | มชาต<br>มีชีวิต | เมคมบูรณ<br>สมบรณ์       |                                                                |                                                 |
|        | ค่สมรส       | 1                 | 1                                            | 360000000097                                                            | พล.ต. คำรณ ช่วยชาติหน้า         | 53        | รับราชการ    | มีชีวิต         | สมบรณ์                   |                                                                |                                                 |
|        | บุตร         | 1                 | 1                                            | 360000000096                                                            | ด.ญ. ฟ้า ช่วยชาติหน้า           | 2         | อื่นๆ        | มีชีวิต         | สมบูรณ์                  |                                                                |                                                 |
| ទើប    | งลำดับบุตร   |                   |                                              |                                                                         |                                 |           |              | คลี             | โกเครื่องห<br>อเพิ่มข้อม | เมาย "+"<br>มูลบุตรบุญธรร                                      | รัม                                             |
|        |              |                   |                                              |                                                                         | The Comptroller Ger             | ieral's   | Departmer    | nt              |                          |                                                                |                                                 |

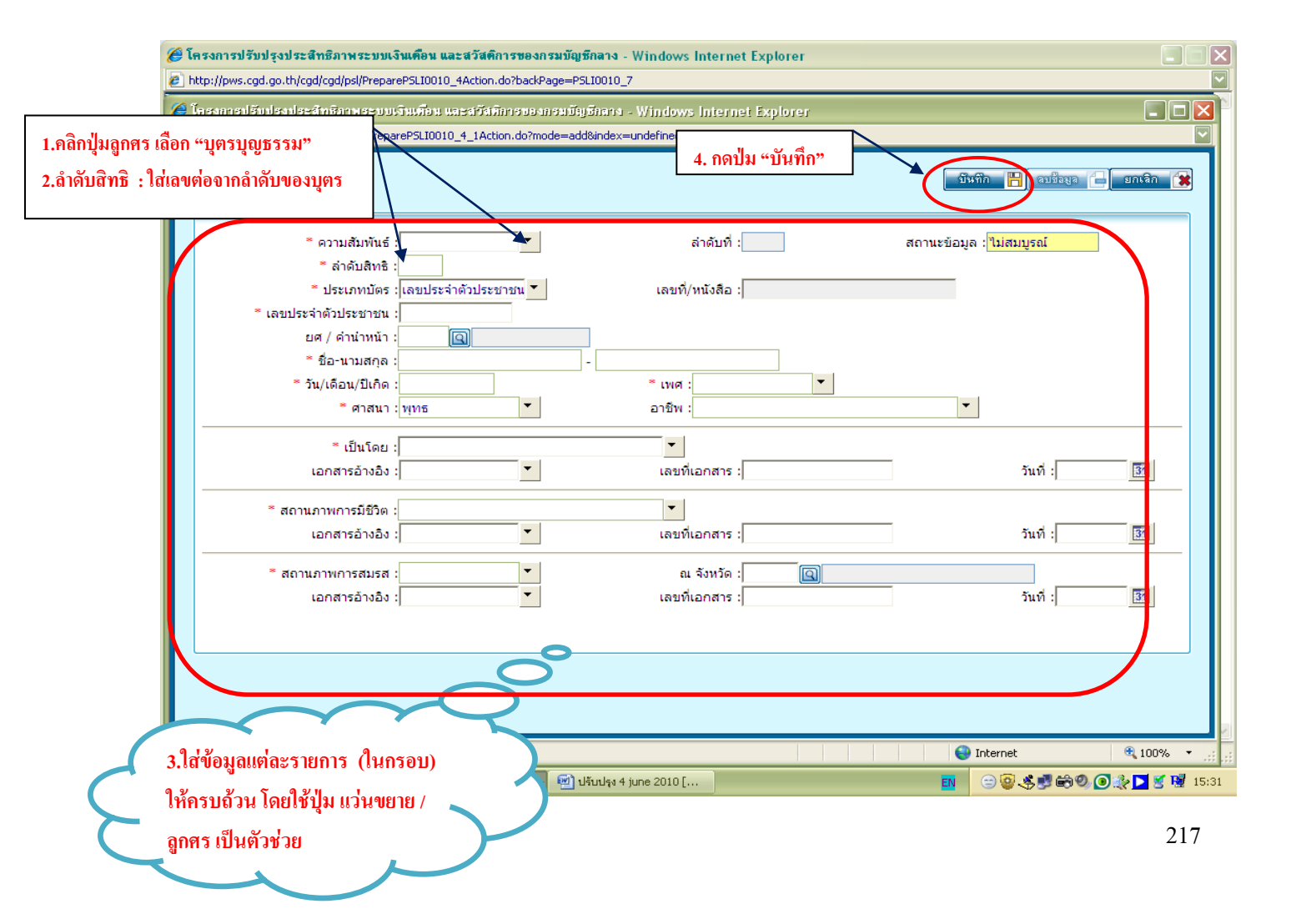

| l http://pws.cgd. | go.th - โครงการปรับปรุงประสิทธิภาพระบบเงินเคือน และสวัสศการของกรมบัญชีกลาง - Microsoft Internet Explorer               |                  |
|-------------------|----------------------------------------------------------------------------------------------------|------------------|
| S:UUN:"           |                                                                                                    | <u>l</u> a a ^   |
|                   | 🗿 http://pws.cgd.go.th - โครงการปรับปรุงประสิทธิภาพระบบเงินเดือน และสวัสติการของกรมบัญชีกลาง - Microsoft Internet Ex 🗖 | ил еел           |
| DCI 10010 - ອັນອີ | มีนทึก 💾 อบข้อมูล 🔂 มาเลิก                                                                                             |                  |
| P3010010 . Bum    |                                                                                                    | PINICH GOOD      |
|                   | * ความสัมพันธ์ : บุตรบุญธรรม 🔻 ลำดับที่ : 1 สถานะข้อมูล : <mark>"ไม่สมบูรณ์</mark>                                     |                  |
|                   | * ลำดับสิทธิ :2                                                                                                    |                  |
|                   | * ประเภทบัตร : เลขประจำตัวประชาชน 💌 เลขที่/หนังสือ :                                                                   |                  |
| ตารางข้อมลบคค     | * เลขประจำตัวประชาชน : wooooooooo                                                                                      | ไวนาณๆ           |
| 📃 ความสัมพัก      | ยศ / คำนำหน้า :001 🔲 นาย                                                                                               | <u>151</u>       |
| 🗌 ນິດາ            | * ชื่อ-นามสกุล : มานะ - ช่วยชาติหน้า                                                                                   |                  |
| 📃 มารดา           | * วัน/เดือน/ปีเกิด :D1/D1/2526 * เพศ : ชาย                                                                             |                  |
| 📃 คู่สมรส         | * ศาสนา : พุทธ 🔹 อาซีพ : ธุรกิจส่วนตัว/ด้าขาย 💌                                                                        |                  |
| 📃 ບຸຕຣ            | * เป็นโดย : โดยการยก/รับเป็นบตรบณธรรม                                                                                  |                  |
|                   | เอกสารอ้างอิง : ใบรับบุตรบุญธรรม 💌 เลขที่เอกสาร :000 วันที่ :01/01/2536                                                | 31               |
|                   | * สถานภาพการมีชีวิต : มีชีวิต                                                                                          |                  |
|                   | เอกสารอ้างอิง :                                                                                                    | 31               |
|                   | * สถานภาพการสมรส : โสด                                                                                                 |                  |
| เรยงลาดบบุตร      | เอกสารอ้างอิง :                                                                                                    | 31               |
|                   | * * * ถ้าข้อมูลสมบูรณ์แล้วกรุณากดปุ่มสมบูรณ์ สมบูรณ์ * * *                                                             |                  |
|                   |                                                                                                    |                  |
|                   | กดปุ่ม "สมบูรถ่                                                                                                    | j.,              |
|                   | E Done Internet                                                                                                    |                  |
| E Done            |                                                                                                    | 🔮 Internet       |
| 🦺 start 🛛 🖸       | 🗅 การจัดการองค์ 🔮 ตกหอด87 [โห 🦉 เว็บไซต์อินเหอ 🦉 โครงการปรับปรุ 🦉 http://pws.cgd 🦉 http://pws.cgd                      | TH 🔇 🖸 🗿 🗾 16:53 |

เมื่อบันทึกข้อมูลครบทุกรายการและตรวจสอบถูกต้องแล้ว ให้กดปุ่ม "บันทึก" 🔳 ที่มุมบนด้านขวา หลังจากนั้น ระบบจะแสดงข้อมูลให้ยืนยันความสมบูรณ์อีกครั้งหนึ่ง ไว้ที่ด้านล่างของหน้าจอ เมื่อกดปุ่ม สมบูรณ์ ระบบจะเปลี่ยน สถานะข้อมูล จาก "ไม่สมบูรณ์" เป็น "สมบูรณ์"

| 🗿 http:    | //pws.cgd.g                 | o.th -     | โครงการเ               | ไร้บปรุงประสิทธิภาพระ                          | ะบบเงินเคือน และสวัสติการ              | บองก                   | รมบัญชีกลาง - Micro               | soft Inter         | rnet Explorer                      |                                                           |
|------------|-----------------------------|------------|------------------------|------------------------------------------------|----------------------------------------|------------------------|-----------------------------------|--------------------|------------------------------------|-----------------------------------------------------------|
| $\bigcirc$ | ระบบทะเบี                   | ยนปะ       | ระวัติ                 |                                                |                                        |                        |                                   |                    |                                    | กลับ หน้าค้นหา ออก                                        |
| PSLIO      | )10 : บันทึกท               | ะเบียน     | ประวัติ                |                                                |                                        |                        |                                   |                    |                                    | ยินดีต้อนรับคุณ aaaa                                      |
|            |                             | เลขประ     | ะจำตัวประช<br>ชื่อ-นาม | ราชน : 320000000000<br>เสกุล : นาง สมหวัง ช่วย | 2 ประเภทผู้มี<br>ชาติหน้า              | สิทธิ                  | : ผู้รับเบี้ยหวัดบำนาญ            |                    |                                    | <u>ประวัติบุคลากรภาครัฐ</u><br><u>ที่อยู่</u>             |
| ตาราง      | งข้อมูลบุคคลใ               | นครอบ      | เครัว                  | พายอาการราก                                    | ם האשת האו                             | (                      | ⊥                                 | ายการ 1/           | /1 หน้า <mark>)&gt;&gt;&gt;</mark> | บุคคลในครอบครัว<br>บุคคลอื่น<br>ตรวจสอบการจ่ายเงินบ้านาญฯ |
|            | ความสัมพันธ์<br>บิดา        | สาดับ<br>1 | สำดับสิทธิ<br>1        | เลขประจำตัวประชาชน<br>3600000000099            | ชื่อ-สกุล<br>นาย เป็นงง ถูกใจ          | <mark>פרם</mark><br>76 | อาชีพ<br>ธุรกิจส่วนตัว/ค้า<br>ขาย | สถานภาพ<br>มีชีวิต | ເຄວາມສມນູຣດເ 🖽<br>ສມບູຣດເ          |                                                           |
|            | มารดา                       | 1          | 1                      | 360000000098                                   | นาง ชื่น ถูกใจ                         | 77                     | "ไม่ทำงาน                         | มีชีวิต            | ສນບູรณ์                            |                                                           |
|            | คู่สมรส                     | 1          | 1                      | 360000000097                                   | พล.ต. คำรณ ช่วยชาติ<br>หน้า            | 53                     | รับราชการ                         | มีชีวิต            | ສມບູรณ์                            |                                                           |
|            | บุตร                        | 1          | 1                      | 360000000096                                   | ด.ญ. ฟ้า ช่วยชาติหน้า                  | 2                      | อื่นๆ                             | มีชีวิต            | ສນບູรณ์                            |                                                           |
|            | บุตรบุญธรรม                 | 1          | 1                      | W0000000000000000000000000000000000000         | นาย มานะ ช่วยชาติหน้า                  | 27                     | ธุรกิจส่วนตัว/ค้า<br>ขาย          | มีชีวิต            | ສນບູรณ์                            |                                                           |
|            |                             |            |                        |                                                |                                        |                        |                                   |                    |                                    |                                                           |
|            |                             |            |                        |                                                |                                        |                        |                                   |                    |                                    |                                                           |
| เรีย       | ยงลำดับบุตร                 |            |                        |                                                |                                        |                        |                                   |                    | I                                  |                                                           |
|            |                             |            |                        |                                                |                                        |                        |                                   |                    |                                    |                                                           |
|            |                             |            |                        |                                                | The Comptroller                        | Gen                    | eral's Department                 |                    |                                    |                                                           |
| Shorte     | ut to Prenare <sup>Do</sup> | 51 TOO 1 O | 2.4ction de            | 2mode=editBack&backD                           |                                        | Gen                    |                                   |                    |                                    |                                                           |
| n onorce   | art                         |            | <br>การองค์ควา         | uš 🗊 onvoo87                                   | iye=roliooio_ๆ<br>โโหมดควา 🗿 เว็บไซล์เ | กินเทอ                 | ร์เน็ต 🗿 โดรม                     | การปรับประป        | stâ 🗿 bito                         | Unws cod on t                                             |

สำหรับ ข้อมูลบุคคลอื่น ( ผู้ซึ่งผู้ตายแสดงเจตนาไว้ / ตาม ป.พ.พ. / ผู้จัดการมรดก) การแก้ไข ปรับปรุง หรือเพิ่มข้อมูล ให้ดำเนินการเช่นเดียวกับ "บุคคลในครอบครัว" หากต้องการพิมพ์รายงานทะเบียนประวัติ สามารถพิมพ์รายงาน โดยคลิกปุ่มพิมพ์ โฮป ที่มุมบนขวามือ ระบบจะแสดงข้อมูลรายงานทะเบียนประวัติทั้งหมด ให้คลิกปุ่มที่มีรูปเครื่องพิมพ์ที่มุมบนด้านซ้ายมือ ซึ่ง สามารถเลือกว่าต้องการจะพิมพ์ข้อมูลทั้งหมด หรือบางส่วนก็ได้

| C ໂຄຈາກາວນໍວັນນ່ຽວນໍາລະສົນສິດກາງຮວນນາເປັນແຕ່ຂານ ແລະສົບັສຕິກາງນອດການນັ່ນຫຼູ່ຫຼືກລາດ - Windows Internet Explorer C Inter://pws.cgd.go.th/cgd/cgd/ps/PSL0010Action.do SUUN:UEUUUS:ວັດ NUN:UEUUUS:ວັດ NUN:UEUUUS:ວັດ NUN:UEUUUS:ວັດ NUN:UEUUUS:ວັດ NUN:UEUUUS:ວັດ NUN:UEUUUS:ວັດ NUN:UEUUUS:ວັດ NUN:UEUUUS:ວັດ NUN:UEUUUS:ວັດ NUN:UEUUUS:ວັດ Dudio Dudio Dudio                                                                                                    |                                                          |
|----------------------------------------------------------------------------------------------------|----------------------------------------------------------|
| <ul> <li>uburnungannansäg äftuduvtautung</li> <li>-&gt;*</li> <li>anutäaja : augud</li> <li>ubutäsi ääutäsunau</li> <li>iautäsi aiuta</li> <li>iauta</li> <li>iauta</li> <li>i</li></ul> | ากรภาครัฐ<br>อมครับ<br>ารร่ายเงินปามาญฯ<br>หริสวัสสิการฯ |
| The Comptroller General's Department                                                                                                    |                                                          |
| Done                                                                                                    | 🔍 100% 🔹 🥁                                               |
| 🛃 Start 🔰 🖉 🔞 🕲 🦈 📓 ปามหนึ่งคทหลด ขรก 🥜 โครงการปรับปรุงประ 🤣 โครงการปรับปรุงประ                                                                                                    | EN 🔇 🥵 15:08                                             |

|                   | 75%                                         | ,                                               |                                         | shibite 20,00,2000 and pe | A1 |
|-------------------|---------------------------------------------|-------------------------------------------------|-----------------------------------------|---------------------------|----|
|                   |                                             |                                                 |                                         | _                         | _  |
|                   | PSLR0010 518                                | องานทะเบียนประวัติ                              | หน้าที่ 1 / 3<br>วันที่พิมพ์ 20/06/2553 |                           |    |
| £L.               | ประวัติบุคลากรภาครัฐ : ผู้รับเบี้ยหวัดบำนาญ |                                                 | สถานะข้อมูล สมบูรณ์                     |                           |    |
|                   | เลขบัตรประจำตัวประชาชน 210000000002         | ชื่อ สกุล นาย สมหวัง ช่วยชาติ                   |                                         |                           |    |
|                   | วันเดือนปีเกิด 01/01/2493                   | เพศ ชาย                                         |                                         |                           |    |
|                   | ศาสนา พุท≘                                  | ด้ญชาติ ไทย                                     |                                         |                           |    |
| PlatilMolaotiMNM  | สถานภาพการมีชีวิต เลี้ยชีวิต                | สมาชิกกบข เ <mark>ป็น</mark>                    |                                         |                           |    |
| 9                 | สถานภาพการสมรส สมรส                         | วันที่เข้ารับราชการ 01/01/2522                  |                                         |                           |    |
| ข้อมอทั้งหมด หรือ | สวนราชการต้นสังกัด 90009 หน่วยงานสำหรับทด   | สอบ                                             |                                         |                           |    |
|                   | จังหวัด 9999 จังหวัดสำหรับทดสอบ             |                                                 |                                         |                           |    |
|                   | หน่วยเปิก 900090000 หน่วยงานย่อยสำหรับทร    | คสอบ                                            |                                         |                           |    |
| บางส่วน /         | ที่อยู่ 66 ม.สบายวิลล่า ขอย2 ถนนสุขุมวิท แร | ขวงคลองเตย เขตคลองเตย กรุงเทพมหานคร             | 11130                                   |                           |    |
|                   | Email pws_support@hotmail.com               |                                                 |                                         |                           |    |
|                   |                                             |                                                 | 411150                                  |                           |    |
|                   |                                             | สื่อ สอง และ สมสัตวิ์ ต่อมาตริ                  | สถานรรอมูล สมบูรณ                       |                           |    |
|                   | ດ້ານສື່ອງທີ່ເດືອ                            | 1941 MOR                                        |                                         |                           |    |
|                   |                                             | 2010<br>2010                                    |                                         |                           |    |
|                   | สาวาเอาของครั้งกิด เรียร์วิต                | 5124                                            |                                         |                           |    |
|                   |                                             |                                                 |                                         |                           |    |
|                   | ออกไม่ เหตุ เขต เมติด<br>เอกที่ เอก สอก     | นยาตารการของส                                   | ž.                                      |                           |    |
|                   |                                             | 2010/02/10/10/10/10/10/10/10/10/10/10/10/10/10/ |                                         |                           |    |
|                   | เป็นเคย                                     | เอกสารอางอง<br>ส.ศ.                             |                                         |                           |    |
|                   | צר החצוויע הא                               | รามหรือหลาย                                     |                                         |                           |    |
|                   | มารดา                                       |                                                 | สถานะข้อมูล สมบูรณ์                     |                           |    |
|                   | เลขบัตรประจำตัวประชาชน 200000000002         | ชื่อ สกุล นาง สมศรี ช่วยชาติ                    |                                         |                           |    |
|                   | วันเดือนปีเกิด                              | เพศ หญิง                                        |                                         |                           |    |
|                   | ศาสนา พุทธ                                  | อาชีพ                                           |                                         |                           |    |
|                   | สถานภาพการมีชีวิต เลียชีวิต                 |                                                 |                                         |                           |    |
|                   | สถานภาพการสมรส                              | เอกสารการสมรส                                   |                                         |                           |    |
|                   | เลขที่เอกสาร                                | วันที่เอกสาร ณ จังห                             | วัด                                     |                           |    |
| 0,                | เป็นโดย                                     | เอกสารอ้างอิง                                   |                                         |                           |    |
| <u> </u>          | เลขที่เอกสาร                                | วันที่เอกสาร                                    |                                         |                           |    |
| <b>Ģ</b>          |                                             |                                                 |                                         |                           |    |
|                   |                                             |                                                 |                                         |                           |    |
| 10                |                                             |                                                 |                                         |                           |    |

| <pre>// http://pwsrep.cgd.go.th/report=file:/app3/inet-cry</pre> | rstalclear/Report/PWS_Report/psi/PSLR                                          | R0010.rpt? - Windows Internet Exp                                   | lorer                                   |                        |
|------------------------------------------------------------------|--------------------------------------------------------------------------------|---------------------------------------------------------------------|-----------------------------------------|------------------------|
| http://pwsrep.cgd.go.th/report=file:/app3/inet-crystalclear      | /Report/PWS_Report/psl/PSLR0010.rpt?promp                                      | ptp_pid=210000000002&promptp_user                                   | name=aaaa&promptp_currentDate=2         | 0/06/2553&init=pdf 🛛 🛃 |
| 🖶 📋 🖾 + 💠 🌳 2 / 3 🛛 🖲 🖲                                          | 75% 👻 拱 🚼 Find                                                                 | T                                                                   |                                         |                        |
|                                                                  | PSLR0010 s1                                                                    | ายงานทะเบียนประวัติ                                                 | หน้าที่ 2 / 3<br>จันที่พิมพ์ 20/06/2553 |                        |
| f 6                                                              | คู่สมรส                                                                        | 1                                                                   | เถานะข้อมูล สมบูรณ์                     |                        |
| ?                                                                | เลขบัตรประจำตัวประชาชน 200000000003                                            | ชื่อ สกุล นาง สมสมร ช่วยชาติ                                        |                                         |                        |
|                                                                  | วันเดือนปีเกิด 01/01/2499<br>ศาสนา พุทธ<br>สถานภาพการมีชีวิต เสียชีวิต         | เพศ หญิง<br>อาชีพ ไม่ทำงาน                                          |                                         |                        |
|                                                                  | สถานภาพการสมรส สมรส<br>เลขที่เอกสาร 2480/2530                                  | เอกสารการสมรส ทะเบียนสมรด<br>วันที่เอกสาร 14/02/2530 ณ จังหวัด ก    | เรงเทพมหานคร                            |                        |
|                                                                  |                                                                                |                                                                     |                                         |                        |
|                                                                  | บุตร ลำดับที่1                                                                 | đ                                                                   | เถานะข้อมูล สมบูรณ์                     |                        |
|                                                                  | เลขบัตรประจำตัวประชาชน 200000000004                                            | ชื่อสกุล นายสมจิตรชวยชาติ                                           |                                         |                        |
|                                                                  | รามแต่ขณะเหติ 31/06/2631<br>ศาสนา พุทธ                                         | เพศ ขาย<br>อาชีพ ไม่ทำงาน                                           |                                         |                        |
|                                                                  | สถานภาพการมีชีวิต เลี้ยชีวิต<br>สถานภาพการสมรส โสค                             | เอกสารการสมรส                                                       |                                         |                        |
|                                                                  | เลขที่เอกสาร<br>เร็มโรก โรกมีราวารมายี่แบบเรารับบระวา                          | วันที่เอกสาร ณ จังหวัด                                              |                                         |                        |
|                                                                  | เลขที่เอกสาร 2480/2530                                                         | วันที่เอกสาร 14/02/2530                                             |                                         |                        |
|                                                                  | ผู้ตายแสดงเจตนาไว้                                                             | a<br>2                                                              | เถานะข้อมูด สมบูรณ์                     |                        |
|                                                                  | เดขบัตะประจำตัวประชาชน 1000000000001<br>วันเดือนปีเกิด 01/01/2520<br>ศาสนา พทร | ชื่อสกุล นายสุดใจช่วยใช้<br>เพศ ชาย<br>อาชีพ                        |                                         |                        |
|                                                                  | สถานภาพการมีชีวิต มีชีวิต<br>สถานภาพการสมรส โดค                                | เอกตารการสมรด                                                       |                                         |                        |
|                                                                  | เลยที่เอกสาง                                                                   | วันที่เอกสาร ณ จังหวัด                                              | ·                                       |                        |
| Ø                                                                | เบนเดย โดยการแสดงเจตนาระบุตรผูรับบำเหนิจะ<br>เลขที่เอกสาร 001                  | สกทอด เอกสารอางอง หนงสอแสดงเจตนาระบุตัว;<br>วันที่เอกสาร 01/02/2540 | นูรบบาเหนจตกทอด                         |                        |
| <b>\$</b>                                                        |                                                                                |                                                                     |                                         |                        |
| Done                                                             |                                                                                |                                                                     | Unknor                                  | wn Zone                |
| 🯄 start 💋 🖉 🞯 🖉 🚆 ปาเหน็จตกหอด ชรก                               | 🖉 โครงการปรับปรุงประ 🖉 โครงการ                                                 | รปรับปรุงประ 🥻 🖉 http://pwsrep.cgd.                                 |                                         | EN 🔇 🥵 15:07           |

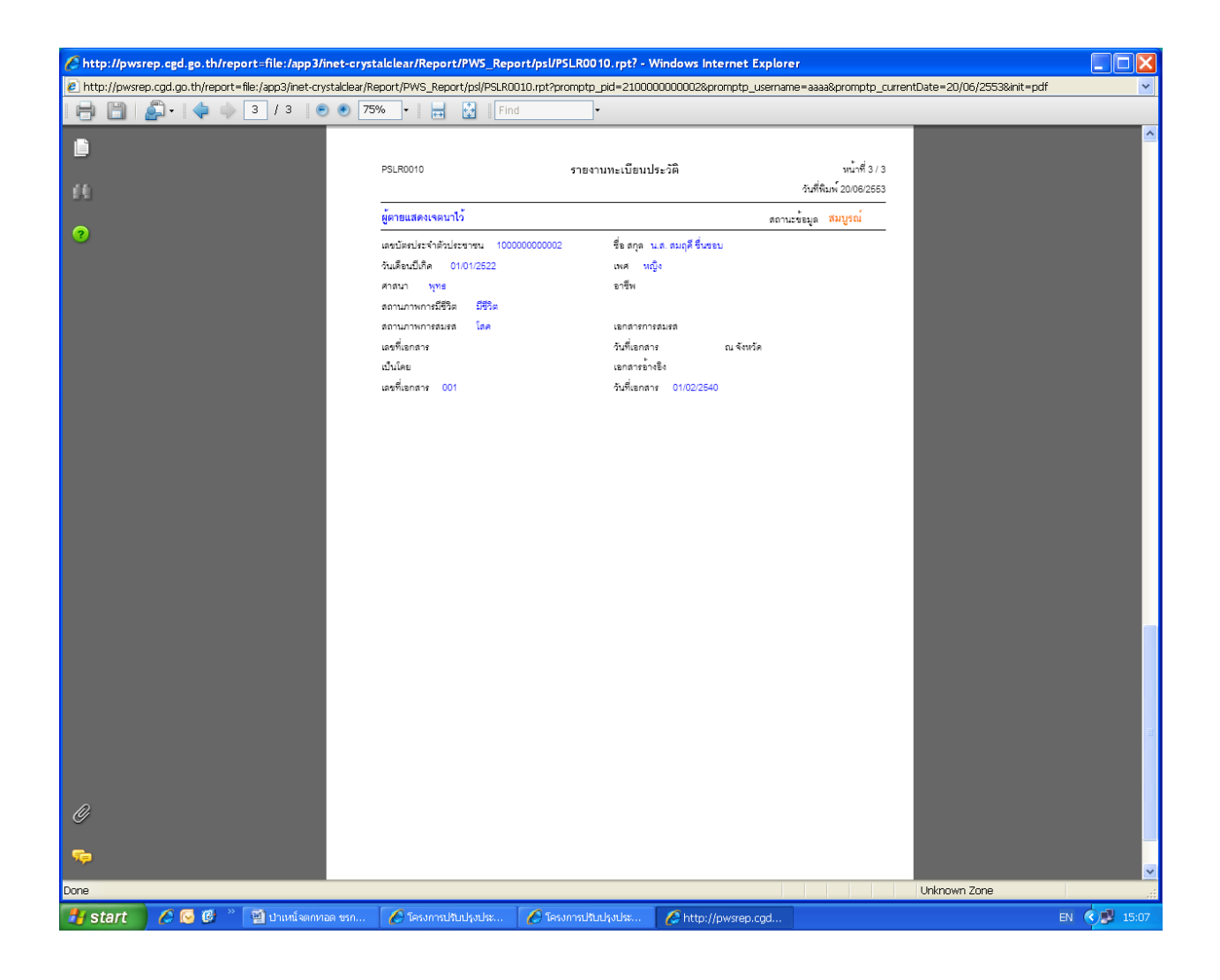

# ขั้นตอนดำเนินการผ่านระบบบำเหน็จบำนาญ ของ "ส่วนราชการผู้เบิก"

 ส่วนราชการผู้เบิก ระดับปฏิบัติงาน เข้าเว็บไซต์กรมบัญชีกลาง > บำเหน็จบำนาญ > ระบบบำเหน็จบำนาญ (e-pension) > ใส่รหัส Username 80XXXX และ Password > เข้าสู่ระบบ

|                                             | 1.เข้าเว็บไซ<br>กรมบัญชีกส                                          | ń<br>ny                                                  |                              | www.c                                  | gd.go.th             |                                                                                                    |
|---------------------------------------------|---------------------------------------------------------------------|----------------------------------------------------------|------------------------------|----------------------------------------|----------------------|----------------------------------------------------------------------------------------------------|
|                                             | th/wos/portal                                                       | аллат виротат                                            |                              | <b>V</b> 4.                            | • Coogle             |                                                                                                    |
| File Edit View Eavorites Tools              | : Help                                                              |                                                          |                              |                                        |                      |                                                                                                    |
| 😪 🏘 🎑 เว็บไซต์อินเทอร์เน็ตครม               | ข้อเชื้อลาง::CGD Internet                                           |                                                          |                              |                                        |                      | Page + 🙆 Tools + »                                                                                                    |
| "ทากบดูแลและบรหารท<br>ให้เกิดประโยชน์สูงสุด | าารเชงายเงองมองแพบดน<br>,                                           | C d                                                      |                              |                                        |                      |                                                                                                    |
| ระบบงาน y                                   | ้ม้อเมลข่าวสารต                                                     | າຣາຫຼາມ                                                  | o.                           |                                        | L.                   | og in                                                                                                    |
| จัดซื้อจัดจ้างภาครัฐ                        | 000,00106101                                                        | อออากและระเบิด                                           | U                            | . อาาเร็บยือหาแบ่ง                     | Username<br>Password |                                                                                                    |
| จ่ายตรงเงินเดือนฯ                           |                                                                     | พัญพิม เอเลอ เอเอออ<br>พัญพิมเฉะตรวจสุญญา                | ยในภาครัฐ                    | <ul> <li>การถจังภาดรัฐ (GFI</li> </ul> | MIS)                 | ок                                                                                                    |
| นายทะเบียน<br>คาธักษาพยาบาล                 | 2 เลือก                                                             | วจัดจ้างภาครัฐ<br>                                       |                              |                                        |                      |                                                                                                    |
| บำเหน็จบำนาณ                                |                                                                     | าการรถษาพยาบา                                            |                              |                                        | ไทยเ                 | ข้มแข้ง                                                                                                    |
| นธิหารเศรษฐกิจ<br>การคลังจังหวัด            | "บำเหน็จบำนาญ"                                                      |                                                          |                              |                                        |                      |                                                                                                    |
| หนัสนกาคประชาชน <b>(HOT</b><br>(หนันอกระบบ) | <u> </u>                                                            | อ่านทั้งหมด                                              | หนังสือเวียน                 | ອ່າເ                                   | เทิ่งหมด 120         | าปี                                                                                                    |
| IHRS                                        | ผลการเปิกจายงบประมาณรายจ<br>ตำหรับหน่วยงาเทโลรับบประ<br>หมาย: รับตะ | ายลงทุนสูงสุด 10 อันดับ<br>มาณภัม 1,000 ตำแบาท<br>ย. 53) |                              |                                        | ກ່ວມບັດ              | ที่กลาง                                                                                                    |
| Service V                                   | Tese.                                                               | ul managemeinter 52.00%.                                 |                              |                                        |                      | 9                                                                                                    |
| e-Comp                                      | 50-<br>40-<br>80-<br>70-                                            |                                                          |                              |                                        |                      |                                                                                                    |
| ตรวจสอบสิทธิ์                               | 0<br>demande fearite energies<br>servaried brits testeles also      | Anterestination and anteresting                          | * การกำหนด                   | แบบการเบิกเงินสวัสดิการเ               | กี่ยวกับ             |                                                                                                    |
| สารสนเทศกฎหมาย                              |                                                                     | 0+                                                       | การศึกษา                     | มองบุตร (ว 201) ( <u>15/06/2</u>       | 553)                 | OTO                                                                                                    |
| ห้องสมุด                                    | -แอการเมิกว่ามเงินงหประมาณประจำ                                     | ิ∾<br>เป็นส 2553 (11 มีอนวนน                             | <u>ุพ∈</u> ⊌<br>⊁ การกันเงิน | งบประมาณปี พ.ศ. 2552 ที่               | เหลือจ่าย            | a personality and the second of the second of the second o |
| วารสารกรมบัณชีกลาง                          | 2553)                                                               | a na.2000 ( r i mili ible                                | ไว้เบิกเหลี                  | อมปีกรณีไม่มีหนี้ผูกพันเพื่อ           | น่ามาจัด             | 2.5                                                                                                    |
| Utilities                                   | -ตรวจสอบโครงการที่ยังไม่บันทึกตาม<br>(14/06/53) 🔍                   | มระบบ PFMS <b>NEW</b>                                    | สรรเป็นสิ่ง                  | ลูงใจ (14/06/2553) 🗟 🖻                 |                      |                                                                                                    |
| <                                           |                                                                     |                                                          |                              |                                        |                      | >                                                                                                    |
| Done                                        |                                                                     |                                                          |                              |                                        | 😜 Internet           | 🔍 100% 👻                                                                                                    |
| 🤧 start 🔵 🥏 🍎 🍼 🏾 *                         | 🎽 🗀 บรรยาย KM 👘 🗐 ปรั                                               | ับปรุง 4 june 🛛 🔏 เร็                                    | บไซต์อินเทอ                  | 🥭 TAX - Window 🛛 🔣                     | \$ 0 <b>0</b> 0 0 0. | ، 17:41 🛃 🛃 🖏 🕹                                                                                                    |

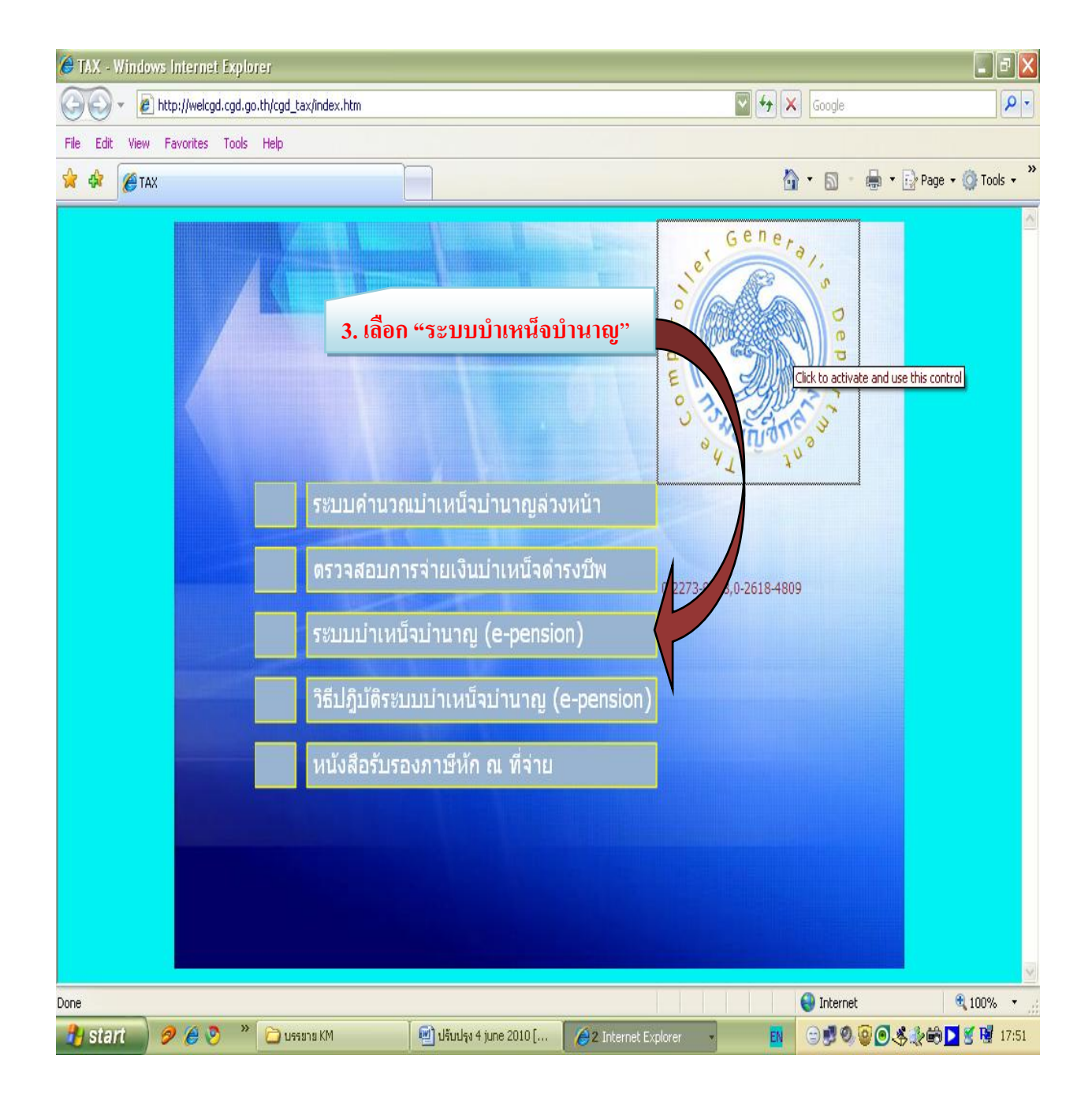

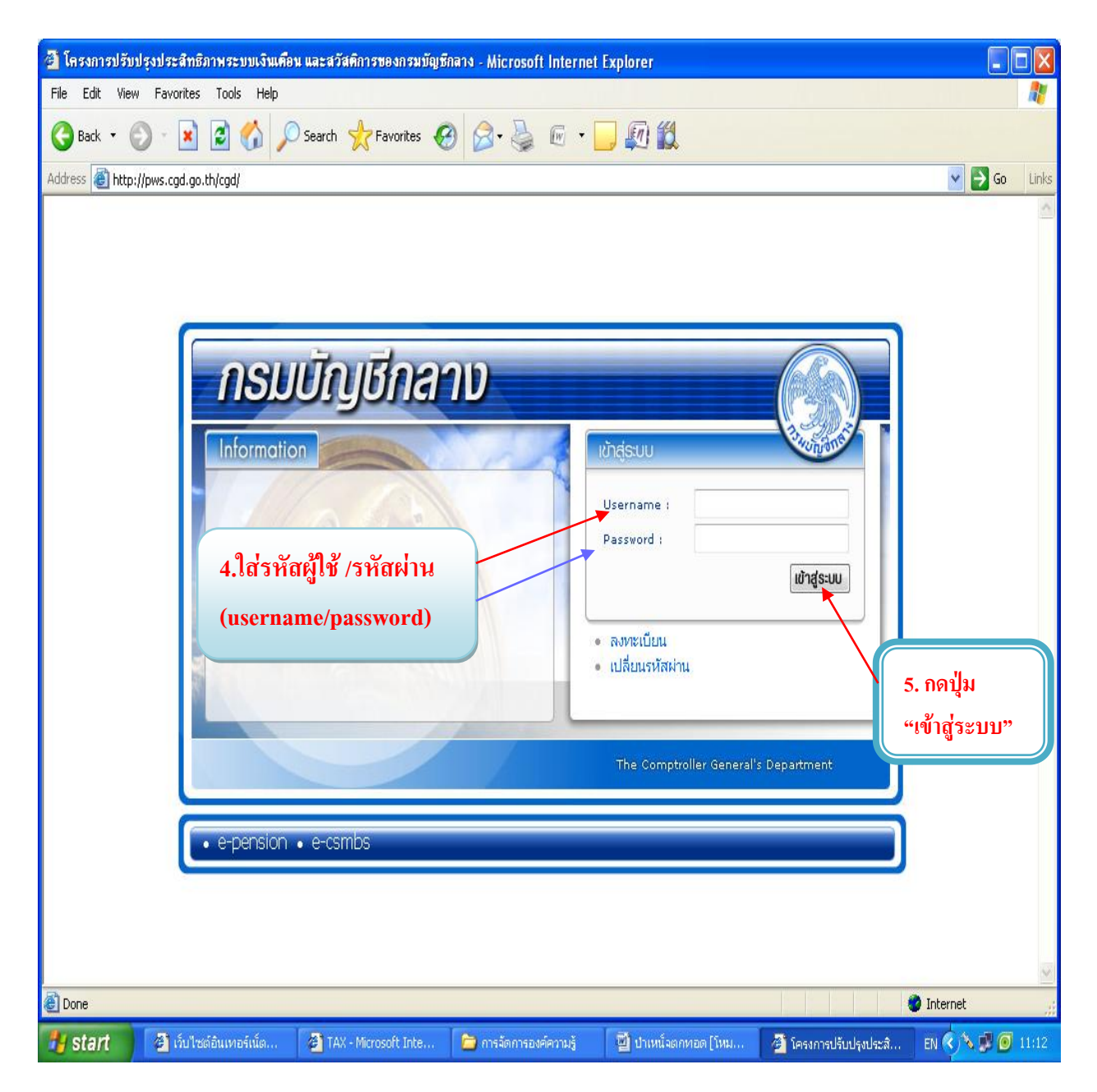

รหัสผู้ใช้ (username) ขึ้นต้นด้วยเลข 80xxxxx สำหรับระดับ "ปฏิบัติงาน" หรือ ขึ้นต้นด้วยเลข 89 xxxxx สำหรับระดับ "หัวหน้างาน"

รหัสผ่าน (password) คือรหัสเจ้าหน้าที่ซึ่งเข้าไปลงทะเบียนผ่านเว็บไซต์กรมบัญชีกลาง และได้รับรหัสผ่าน ทาง e-mail address ที่แจ้งไว้ (ศึกษาขั้นตอนการลงทะเบียนได้จากหนังสือกรมบัญชีกลาง ด่วนที่สุด ที่ กค 0420.9/ว 205 ลงวันที่ 16 มิถุนายน 2552 หรือ <u>www.cgd.go.th > บำเหน็จบำนาญ > วิธีปฏิบัติระบบบำเหน็จ</u> <u>บำนาญ (e-pension) > เลือกหนังสือเวียนที่ต้องการ</u>

- ตรวจสอบข้อมูลว่ามีการสั่งจ่ายบำเหน็จตกทอดทางหน่วยงานของส่วนราชการผู้เบิกหรือไม่ โดยเลือกดูที่รายงานตรวจสอบการอนุมัติสั่งจ่าย หรือที่สอบถามบัตรกลางก็ได้
  - 2.1 เลือกจากรายงานตรวจสอบการอนุมัติสั่งจ่าย โดย
    - เลือกเมนูระบบบำเหน็จบำนาญ > รายงาน > พิมพ์รายงานตรวจสอบการอนุมัติสั่งจ่าย

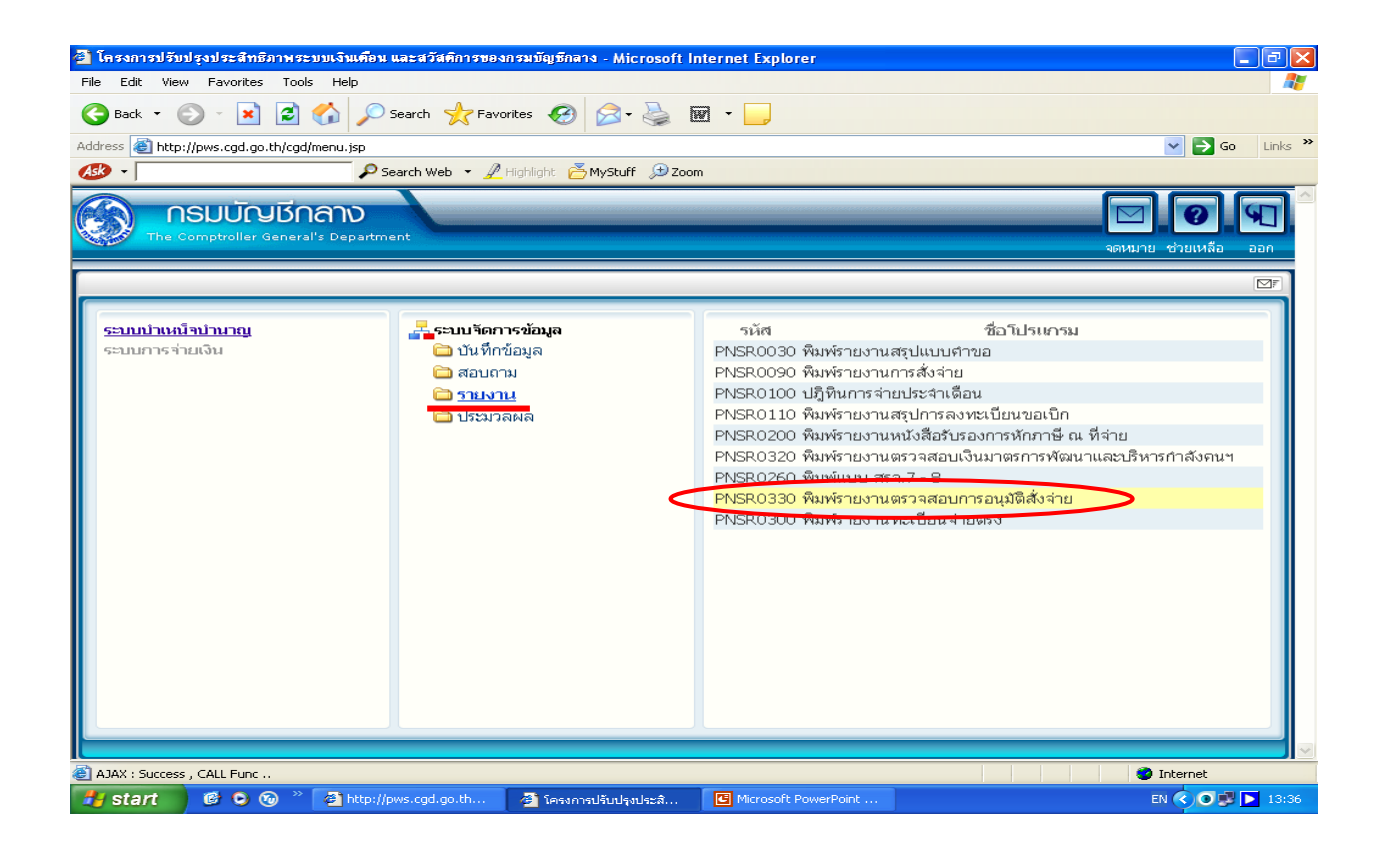

- ใส่เงื่อนไข วันที่อนุมัติสั่งจ่าย สามารถใช้ปุ่ม <a>[10]</a>
   เป็นตัวช่วยได้
- กดปุ่มพิมพ์ 🔳 ที่มุมบนขวามือ

| 🕙 http://pws.                                                         | cgd.go.th - โครง                       | การปรับปรุงประสิทธิภาพ: | ระบบเงินเคือน และสวัสติก                                    | าารของกรมบัญชีกลาง - M | icrosoft Internet Explo | orer             |                |
|-----------------------------------------------------------------------|----------------------------------------|-------------------------|-------------------------------------------------------------|------------------------|-------------------------|------------------|----------------|
| Su su                                                                 | มบ่าเหน็จบ่านาญ<br>จังจัง              |                         |                                                             |                        |                         |                  | 🔊 🔒 🔊 🍐        |
| PNSR0330 :                                                            | พิมพ์รายงานตรวจส                       | อบการอนุมัติสั่งจ่าย    |                                                             |                        |                         |                  |                |
| แสดงผล<br>□ เครื่อง<br>☑ จอภา<br>④ F<br>○ V<br>รายละเอียง<br>Size : A | ivîuvî<br>W<br>DF Viewer<br>Vord Excel |                         | เมื่ <del>อน⊀ือ</del><br>หน่วยงาน<br>* วันที่อนุมัติสั่งจำย | 01/02/2553 🛐 ดังวันที่ | 17/02/2553 3            |                  |                |
|                                                                       |                                        |                         | The Comptro                                                 | ller General's Departm | ent                     |                  | ~              |
| ど Done                                                                |                                        |                         |                                                             |                        |                         |                  | 🔮 Internet     |
| 🛃 start                                                               | 🕫 🖸 🔞 👋                                | 🙆 http://pws.cgd        | 🙆 โครงการปรับปรุง                                           | 🖉 http://pws.cgd       | Inttp://pwsrep.c        | Microsoft Power. | EN 🔇 💽 🗭 13:40 |

- ในช่อง การขอเบิก ให้เลือกเฉพาะรายที่แสดงข้อความ "ยังไม่ขอเบิก"
- จดข้อมูล เลขที่รับ / ประเภทเงิน / เลขประจำตัวประชาชน / วันที่อนุมัติ
   เพื่อใช้ในการลงทะเบียนขอเบิกต่อไป

| 🔁 PNS | iR0330  | )[2]. p.d. | f - Adobe R    | eader                             |                     |                                                                                                    |                                                    |                    |               |                |                   | [                            | 🗙     |
|-------|---------|------------|----------------|-----------------------------------|---------------------|----------------------------------------------------------------------------------------------------|----------------------------------------------------|--------------------|---------------|----------------|-------------------|------------------------------|-------|
|       | nt View | Docum      | nent Tools     | window Help                       | 4 4                 | <ul> <li>Image: Image: Ima</li></ul> | .3% - 📙 🛃                                          | Find               | •             |                |                   |                              | X     |
| Ē     |         | PNS        | R0330          |                                   |                     | รายงานตร<br>หน่วยงาน [                                                                                                    | วจสอบการอนุมัติสังจ่าย<br>1/08/2553 ถึง 13/09/2553 |                    |               |                | วันที่พิมพ์       | หน้า 4/4<br>เ<br>้13,09/2553 |       |
|       |         | ล่ำดับ     | เลอห์รับ       | ปะนภพงิน                          | เลยประจำสั่วประยายน | ยื่อ-สกุล                                                                                                    | เหตุพี่ออก                                         | วันที่ออกจากราชการ | วันที่อนุมัติ | วันที่ตั้มจ่าย | สถานะ             | การขอเม็ก                    | •     |
|       |         | 61         | 6202-53-000467 | ′06 บำเหน็ออูกอ้าง (เพิ่ม)        | 3400101534591       | นาย สุนหร บัลทำ                                                                                                    | มาออก                                              | 14/10/2552         | 20/08/2553    | 14/10/2552     | อนุมัติ           | ซอเบ็กแล้ว                   | •     |
|       |         | 62         | 6202-53-000466 | 5 14 บำเหนือคำรงอีพ (เพิ่ม)       | 3400300264152       | นาย จาญ มูลจันห                                                                                                    | ให้ออก (เกษียณ)                                    | 01/10/2538         | 24/08/2553    | 01/10/2538     | อนุมัติ           | ขอเบ็กแล้ว                   |       |
|       |         | 63         | 6202-53-000468 | 14 บำเหนือลำรงชีพ (เพิ่ม)         | 3400200143906       | นาย เพิ่ม หยองเอน                                                                                                    | ลาออก (เกษียณกอนกาหแล)                             | 01/10/2542         | 24/08/2553    | 01/10/2542     | อนุมัติ           | ขอเบิกแล้ว                   |       |
|       |         | 64         | 6202-53-000469 | ) 15 บำเหน็จดำรงชีพ อ.บอ. (เพิ่ม) | ) 3401800045191     | นาย สุรัตน์ วงษ์อินตา                                                                                                    | มาออก                                              | 01/04/2547         | 24/08/2553    | 01/04/2547     | อนุมัติ           | ขอเบ็กแล้ว                   |       |
|       |         | 65         | 6087-53-000110 | ) 15 บำเหน็จดำรงชีพ กบฮ.          | 3341200012463       | นาย นิสลัย สุวรรณเพษ                                                                                                    | ให้ออก (เกมียณ)                                    | 01/10/2553         | 04/09/2553    | 01/10/2553     | อนุมัติ           | ยังไม่ขอเม็ก                 |       |
|       |         | 66         | 6087-53-000109 | 11 บ้านาญสมาชิก กบข. (ปกติ)       | 3341200012463       | นาย นิสลัย สุวรรณเพษ                                                                                                    | า ให้ออก (เกษียณ)                                  | 01/10/2553         | 04/09/2553    | 01/10/2553     | อนุมัติ           | ยังไม่ขอเม็ก                 |       |
|       |         | 67         | 6202-53-000470 | ) 14 บาเหนือลารงชีพ (เพิ่ม)       | 3400200138198       | นางชม พงศ์ศักลิ์                                                                                                    | มาออก                                              | 01/04/2547         | 10/09/2553    | 01/04/2547     | อนุมัติ           | ซอเบ็กแล้ว                   |       |
|       |         | 68         | 6202-53-000472 | ? 14 บำเหน็จดำรงชีพ (เพิ่ม)       | 3409900973951       | นาย อุฬาวงศ์ ไหเยนหร                                                                                                    | ลาออก (เกษียณกอนกาหแล)                             | 01/10/2543         | 10/09/2553    | 01/10/2543     | อนุมัติ           | ซอเบิกแล้ว                   |       |
|       |         | 69         | 6202-53-000474 | 05 บำเหน็จตกหลด (ปกติ)            | 3400100360450       | นาย พัน บูชาจันหะกูล                                                                                                    | ถึงแก่กรรม                                         | 31/07/2553         | 11/09/2553    | 01/08/2553     | อนุมัติ           | ยังในขอเม็ก                  |       |
|       |         |            |                |                                   |                     |                                                                                                    |                                                    |                    |               |                |                   |                              |       |
|       |         |            |                |                                   |                     |                                                                                                    |                                                    |                    |               |                |                   |                              | - =   |
| Þ     |         |            |                |                                   |                     |                                                                                                    |                                                    |                    |               |                | าหารไม่           | า งงหมระเพรฐ                 |       |
| Ø     |         |            |                |                                   |                     |                                                                                                    |                                                    |                    |               |                |                   |                              |       |
| 🦺 st  | art     | 9          | 🦻 🏉 🔹          | 🔪 🖳 หน้าจอขอเบิก (บ้า             | มทีก <b>(#3</b> 3   | Internet Explorer                                                                                                    | - 🔁 PNSR0330[2].pd                                 | if - A             | EN            | e 🛛 🖉 🖉        | \$ <b>&amp;</b> ® | 2 🔮 🗐                        | 11:38 |

#### 2.2 เลือกจากข้อมูลบัตรกลาง โดย

- เลือกเมนูระบบบำเหน็จบำนาญ

#### > สอบถาม > สอบถามบัตรกลาง

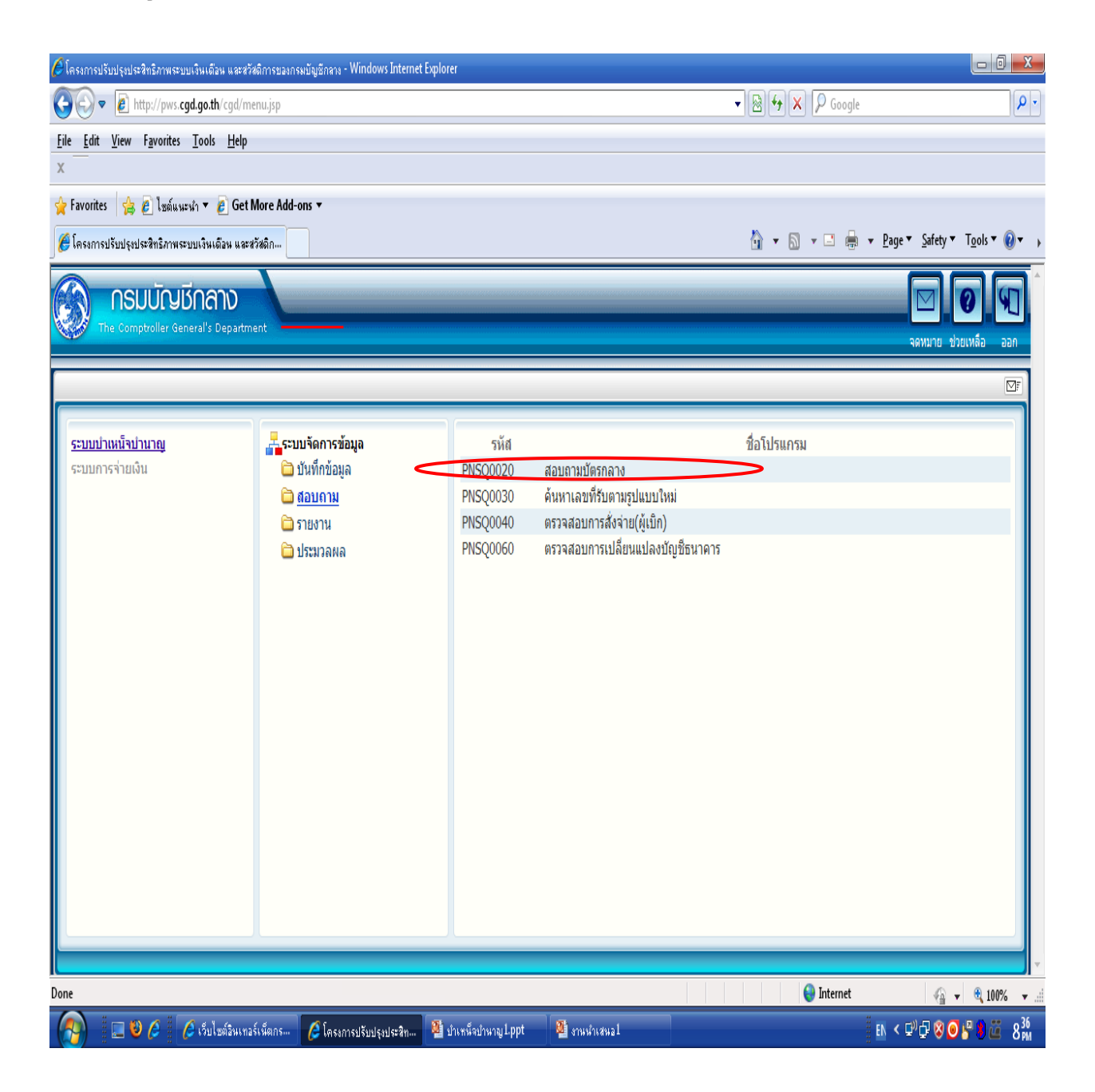

# - เลือกรูปแบบการค้นหาจาก 🔘 เลขประจำตัวประชาชน หรือ 🔘 ชื่อ-นามสกุล

- กดปุ่ม "ค้นหา" 🞑

| 6 โครงกา | ารปรับปรุงปร             | ระสิทธิภาพ               | ระบบเงินเดือน                          | และสวัสติการขอ | งกรมบัญชีกลาง - Windows Ir           | nternet Explorer       |                     |                  |                                             |                                                   |                     | x       |
|----------|--------------------------|--------------------------|----------------------------------------|----------------|--------------------------------------|------------------------|---------------------|------------------|---------------------------------------------|---------------------------------------------------|---------------------|---------|
| 🤌 http:/ | //pws. <b>cgd.</b>       | go.th/cg                 | l/cgd/pns/Pr                           | eparePNSQ002   | 0Action.do?programID=PN              | 1SQ0020                |                     |                  |                                             |                                                   |                     |         |
|          | ຣະບບບ່າ                  | เหน็จบำ                  | илоч<br>•••••••                        |                |                                      |                        |                     |                  |                                             | р<br>йимл                                         | ยกเล็ก ออก          | Î       |
| PNSQO    | 0 <mark>020</mark> : ສອາ | ມຄານນັດຮ                 | กลาง                                   |                |                                      |                        |                     |                  |                                             | ยินดีต้อนรับคุณ                                   | แ นางระรึน ลิขนะกุล |         |
|          | $\langle$                | ค้นหาต<br>๏ เล<br>⊘ ชื่อ | า <b>ม</b><br>ขประจำตัวปร<br>ว-นามสกุล | ะชาชน          | ี เงื่อนไข<br>* เลขประจำตั<br>* ซึ่ง | วประชาชน<br>อ-นามสกุล  | -                   |                  |                                             |                                                   |                     |         |
|          | ſ                        | ผลการ<br>ผลการค์         | ค้นหา<br>เหา                           |                | and Kanada was been to the           |                        | <b>A</b>            | K                | 💶0 - 0 จาก 0รา                              | ายการ_0/0 หน้า>>>                                 | 1                   |         |
|          |                          |                          |                                        | เล             | ขทบตรบระจาดวบระชาชน                  |                        | ชอ-สกุล             | วนเดอน           | ปเกด                                        | สงกด                                              |                     |         |
|          |                          |                          |                                        |                |                                      |                        |                     |                  |                                             |                                                   |                     |         |
|          |                          |                          |                                        |                |                                      |                        |                     |                  |                                             |                                                   | -                   |         |
|          |                          |                          |                                        |                |                                      |                        |                     |                  |                                             |                                                   |                     |         |
|          |                          |                          |                                        |                |                                      |                        |                     |                  |                                             |                                                   |                     |         |
|          | u<br>G                   | บัตรกล                   | าง                                     |                |                                      |                        |                     |                  |                                             |                                                   |                     |         |
|          |                          | บัตรกลาง<br>สำดับ        | เลขที่รับ                              | ประเภทเงิ      | น ประเภทเรื่อง                       | เลขที่บัตรประจำดัวประช | าชน เงินอนุมัติ     | วันที่หนังสือออก | ≦0 - 0 จาก 0ร <sup>∗</sup><br>วันที่อนุมัติ | ายการ <mark>่0</mark> /0 หน้า⊉⊉⊉<br>ขึ้นตอน สถานะ | 20                  | Γ       |
|          |                          |                          |                                        |                |                                      |                        |                     |                  |                                             |                                                   |                     |         |
|          |                          |                          |                                        |                |                                      |                        |                     |                  |                                             |                                                   |                     |         |
|          |                          |                          |                                        |                |                                      |                        |                     |                  |                                             |                                                   |                     |         |
|          |                          |                          |                                        |                |                                      |                        |                     |                  |                                             |                                                   | -                   |         |
| Done     |                          |                          |                                        | -              |                                      |                        |                     |                  | A Interne                                   | •                                                 | 0 00 1000/          | •       |
| Done     |                          | 6                        | <u>(</u>                               | แพวร์เพ็ตอร    |                                      |                        | Microsoft PowerPoin |                  | Unterne                                     | EN                                                |                     | •<br>18 |

| 🏉 โลรงการปรับปรุงประสิทธิกาพระบบเงินเคือน และสวัสทิการของกรมบัญชี                                    | aana - Windows Internet Expl | otet                   |                                                                      |                |
|----------------------------------------------------------------------------------------------------|------------------------------|------------------------|----------------------------------------------------------------------|----------------|
| http://pws.cgd.go.th/cgd/cgd/pns/PreparePNSQ0020Action.do?programID=PN                               | 5Q0020                       |                        | <u> </u>                                                             | <u> </u>       |
| รบบบ่าหนีจบ่านกษา                                                                                    |                              |                        | (P)                                                                  | Niân aan       |
| PNSQ0020 : สอบถามบัตรกลาง                                                                            |                              |                        | ยินดีต้อนรับคุณ วรรณ                                                 | า วงศ์ประเสริฐ |
| <ul> <li>คันหาดาม</li> <li>เลขประจำด้วประชาชน</li> <li>ชื่อ-นามสกุล</li> <li>ชื่อ-นามสกุล</li> </ul> | 3400100360450                | -                      |                                                                      |                |
| ผลการคนหา<br>เลขที่บัตรประชาตัวประชาชน                                                               | บคลากรภาครัฐ                 | 10-0<br>ชื่อ-สกล วิ    | จาก 0รายการ <u>0</u> /0 หน้า <mark>№2</mark><br>ันเดือนปีเกิด สังกัด |                |
|                                                                                                    |                              |                        |                                                                      |                |
|                                                                                                    |                              |                        |                                                                      |                |
|                                                                                                    |                              |                        |                                                                      |                |
|                                                                                                    |                              |                        |                                                                      |                |
|                                                                                                    |                              |                        |                                                                      |                |
|                                                                                                    |                              |                        |                                                                      |                |
|                                                                                                    |                              |                        |                                                                      |                |
|                                                                                                    |                              |                        |                                                                      |                |
| บัตรกลาง                                                                                             |                              |                        |                                                                      |                |
| บัตรกลาง                                                                                             |                              | <b>IK (K)</b> - 0      | จาก 0รายการ_0/0 หน้า≫ 🎽                                              |                |
| สาดับ เลขที่รับ ประเภทเงิน ประเภทเรื่อง เลขที                                                        | บัตรประจำตัวประชาชน เงินอ    | นุมัติ วันทีหนังสือออก | วันที่อนุมัติ ขันตอน สถานะ                                           |                |
|                                                                                                    |                              |                        |                                                                      |                |
|                                                                                                    |                              |                        |                                                                      |                |
|                                                                                                    |                              |                        |                                                                      |                |
| Done                                                                                                 |                              |                        | 😜 Internet                                                           | 🔍 100% 🔹       |
| 🔁 start 🥏 🤌 🏷 🌈 🔭 🕞 אונרסsoft O 🖣 🗁 אואמיז                                                           | เอขอเบิ 🎽 🄏 โครงการปรับปรุง  | 🥖 โครงการปรับปรุง      | EN 3000000                                                           | 9 🛒 🗐 🎼 11:55  |

- คลิกบรรทัดที่แสดงรายชื่อผู้ตาย ระบบจะแสดงรายละเอียดข้อมูลการได้รับเงินประเภทต่างๆ

ของผู้นั้น

| 🏉 โครงการปรับปรุงประสำหริกาพระบบเงินเคือน และสวัสติการของกรมบัญชีกลาง - Windows Internet Explorer                                                                                                    |
|----------------------------------------------------------------------------------------------------|
| http://pws.cgd.go.th/cgd/cgd/pns/PNSQ0020Action.do                                                                                                    |
| รบบน่าเหนือน่านกญา<br>รายน่าเหนือน่านกญา<br>คัมหา ยกเลิก ออก                                                                                                    |
| PNSQ0020 : สอบถามบัตรกลาง ยินดีต้อนรับคุณ วรรณา วงศ์ประเสริฐ                                                                                                    |
| <ul> <li>คันหาตาม</li> <li>๑ั เลขประจำตัวประชาชน</li> <li>ชื่อ-นามสกุล</li> <li>รี ชื่อ-นามสกุล</li> </ul>                                                                                                    |
| ผลการคนหา<br>เลขที่บัตรประจำตัว หลวกรถาดรัร ชื่อ-ฮกอ วันเอื่องมีได้ด สังกัด                                                                                                    |
| <u>ประชาชน 446675</u><br>3400100360450 ผู้รับเบี้ยทวัด นาย ทัน บุชาจันทรถุ<br>ป่านาญ ล 04/07/2470                                                                                                    |
| คลิกเพื่อดู<br>รายละเอียด                                                                                                    |
| บัตรกลาง<br>บัตรกลาง<br>เราตับ เลขที่รับ ประเภทเงิน ประเภทเรื่อง เลขที่บัตรประจำดัวประชาชน เงินอนุมัติ วันที่หนังสือออก วันที่อนุมัติ ชื่นตอน สถานะ<br>อายาาย เลขที่รับ ประเภทเงิน ประเภทเรื่อง เลขที่บัตรประจำดัวประชาชน เงินอนุมัติ วันที่หนังสือออก วันที่อนุมัติ ชื่นตอน สถานะ |
| Done                                                                                                    |
| 者 start 🔰 🤌 🖉 🏉 🔭 🗑 3 Microsoft O 🖌 🌈 โครงการปรับปรุง 🌈 โครงการปรับปรุง 📄 รวมหน้าจอขอเนิ 🔳 🙁 😨 💽 💐 🐒 💟 🔮 🖉 😼 1                                                                                                    |

# คลิกเลือกรายการประเภทเงิน "บำเหน็จตกทอด" ขั้นตอน "ส่งหนังสือออก"

| 🏉 โลรงการปรับ    | ปรุงปะ        | ອະສົກອີການຈະນ               | บเงินเดือน และสวัสก่    | ลึการของก              | ารมบัญชีกลาง - Win           | dows l   | nternet Expl | otet              |              |                                     |                                 |               |       |
|------------------|---------------|-----------------------------|-------------------------|------------------------|------------------------------|----------|--------------|-------------------|--------------|-------------------------------------|---------------------------------|---------------|-------|
| http://pws.cg    | d.go.th       | /cgd/cgd/pns/PNS            | 5Q0020Action.do         |                        |                              |          |              |                   |              |                                     | ลันหา ยก                        | แลิก ออก      |       |
| PNS00020 : :     | สอบถา         | มบัตรกลาง                   |                         |                        |                              |          |              |                   |              | ยินดีต้อนรั                         | บคณ วรรณ                        | า วงศ์ประเสริ | 5     |
|                  |               |                             |                         |                        |                              |          |              |                   |              |                                     |                                 |               |       |
| ſ                | - ค้นเ        | งาตาม                       | - เงื่อนไข              |                        |                              |          |              |                   |              |                                     |                                 |               |       |
|                  | ()<br>()ชื่   | ลขประจำตัวประข<br>อ-นามสกุล | ชาชน เลขบร              | ระจาดวบรร<br>* ชื่อ-นา | ะชาชน   340010036)<br>ามสกุล | J45U     |              | -                 |              |                                     |                                 |               |       |
|                  | _ мағ         | ารค้นหา                     |                         |                        | • •                          |          |              | ,                 |              |                                     |                                 |               |       |
|                  | ผลกา          | เรค้นหา<br>วระเมิวัตรประสาย | <b>5</b>                |                        |                              |          |              |                   | K < 1 - 1 จา | ก 1รายการ <mark>1/1 ห</mark> า      | in 🂓 🕅                          |               |       |
|                  | `             | สมทบตรบระจาด<br>ประชาชน     | ี่ บุคลากรภ             | าครัฐ                  | ชื่อ-สกุล                    | วันเดือเ | เป็เกิด      |                   | สังกัด       | <b>.</b>                            |                                 |               |       |
|                  | 3400          | 0100360450                  | ผู้รับเบียหวัด<br>บำนาญ | ่น ล                   | มาย ทันบูชาจันทรกู<br>จ      | 04/07/   | 2470         |                   |              |                                     |                                 |               |       |
|                  | _             |                             |                         |                        |                              |          |              |                   |              |                                     |                                 |               |       |
|                  |               |                             |                         |                        |                              |          |              |                   |              |                                     |                                 |               |       |
|                  | -             |                             |                         |                        |                              |          |              |                   |              |                                     |                                 |               |       |
|                  |               |                             |                         |                        |                              |          |              |                   |              |                                     |                                 |               |       |
|                  | -             |                             |                         |                        |                              |          |              |                   |              |                                     |                                 |               |       |
|                  |               |                             |                         |                        |                              |          |              |                   |              |                                     |                                 |               |       |
|                  | บัตร          | ะกลาง                       |                         |                        |                              |          |              | -                 |              |                                     |                                 |               | L     |
|                  | บตรก<br>สำดับ | เลาง<br>เลขที่รับ           | ประเภทเงิน              | ประเภท                 | เ เลขที่บัตรประส             | าตัว     | เงินอนมัติ   | วันที่หนังสือ     | .<           | ก 3รายการ <u>1</u> /1 หา<br>ขึ้นดอน | มา <u>&gt;&gt;&gt;</u><br>สถานะ |               | L     |
|                  | 1             | 6202-46-<br>000080          | 14 บำเหน็จดำรง<br>ชีพ   | เรอง<br>ปกติ           | 3400100360450                |          | 84,465.00    | aan<br>12/01/2547 | 23/12/2546   | โอนเงินเข้าบัญชี<br>ธนาคาร          | ວນຸນັຕິ                         |               | L     |
|                  | 2             | 0000-30-<br>001742          | 03 บ่านาญปกติ           | ปกติ                   | 3400100360450                |          | 5,631.00     |                   | 30/09/2530   | โอนเงินเข้าบัญชี<br>ธนาคาร          | อนุมัติ                         |               | L     |
| $\left  \right $ | 3             | 6202-53-<br>000474          | 05 บำเหน็จตก<br>ทอด     | ปกติ                   | 3400100360450                |          | 210,495.00   | 11/09/2553        | 10/09/2553   | ส่งหนังสือออก                       | อนุมัติ                         | >             |       |
| Done             |               |                             | _                       |                        |                              |          |              | 1                 |              | 😜 Internet                          |                                 | <b>a</b> 100% | • .;  |
| 🛃 start          | 9             | 🤨 🏉 👋                       | 👿 3 Microsoft Offi      | ie                     | 2 Internet Expl              | orer     | 🔹 📄 รวมหน้   | าจอขอเบิกตกท      | · E          | N (2004)                            | \$ # <b>]</b>                   | i 🔮 🔍 📑 :     | 11:49 |
|                  |               |                             |                         |                        | 🔪 คโ                         | โกเพื่อ  | อดู          |                   |              |                                     |                                 |               |       |
|                  |               |                             |                         |                        | ี รา                         | ยละเ     | อียด         | )                 |              |                                     |                                 |               |       |

- จะได้หน้าจอรายละเอียดบัตรกลาง ให้ดูว่ามีรายการหมายเหตุใบแนบหรือไม่

| 🔁 PNSROOBO     | [1]. p.df - A | dobe R     | eader  |             |                                                                                                    |                                                                                                    |                                                                                                    |                                                                                                    |                                                                               |        |                                        |      |                      |
|----------------|---------------|------------|--------|-------------|----------------------------------------------------------------------------------------------------|----------------------------------------------------------------------------------------------------|----------------------------------------------------------------------------------------------------|----------------------------------------------------------------------------------------------------|-------------------------------------------------------------------------------|--------|----------------------------------------|------|----------------------|
| File Edit View | Document      | Tools      | Window | Help        |                                                                                                    |                                                                                                    |                                                                                                    |                                                                                                    |                                                                               |        |                                        |      | ×                    |
|                | 8 M           | -          | • 🧟    | <b>\$</b>   | ☆ 🕹 🛛                                                                                                    | 1 / 3 🥃                                                                                                    | ) 🕚 43.4                                                                                                    | % - 🖶                                                                                                    |                                                                               | Find   | •                                      |      |                      |
|                |               |            |        |             | PAS 60000<br>วันที่สา 8564<br>และมีสาร<br>เป็นสี่มี<br>และมีสาร<br>เป็นสี่มี<br>เป็นสี่มาง<br>เป็นสี่มาง<br>เป็นสี่มาง<br>เป็นสี่มาง<br>เป็นสี่งาง<br>เป็นสี่ง<br>เป็น<br>เป็นสี่ง<br>เป็นสี่ง<br>เป็น<br>เป็น<br>เป็น<br>เป็น<br>เป็น<br>เป็น<br>เป็น<br>เป็น | 2552<br>Instrum, 34001002044<br>we migan shared<br>see migan shared<br>144000-200408445 sho<br>144000-200408455<br>144000-200408455<br>144000-200408455<br>144000-200408455<br>144000-20040845<br>144000-2004085<br>144000-200408<br>144000-200408<br>144000<br>1440000<br>1440000<br>1440000000000 | า เขาง<br>แหร่ง<br>จำการเอาที่สมัยเพื่อ<br>หมายการเราย์เอาร์ไป<br>หมายการเราย์เอาร์ไป<br>หมายการเราย์เอาร์<br>หมายการเราย์เอาร์<br>หมายการเราย์เอาร์<br>หมายการเราย์เอาร์<br>หมายการเราย์เอาร์<br>หมายการเราย์เอาร์<br>หมายการเราย์เอาร์<br>หมายการเราย์เอาร์<br>หมายการเราย์<br>หมายการเราย์<br>หมายาการเราย์<br>หมายการเราย์<br>หมายการเราย์<br>หมายายาการ | ผิดอนสมเร็ตร การ<br>แ 522-53-00044<br>วันอีรษณีสัต 84074<br>วันอีรษณสา<br>วันอีรษณสา<br>วันอีรษณสา<br>วันอีรษณสา<br>กรณ์จี้ 25.0027552<br>รัตณ์จี<br>มากระคะ 25.0027552<br>รัตณ์จี<br>มากระคะ 25.0027552 | CAT2 = -<br>10<br>10<br>10<br>10<br>210495.00<br>0.00<br>0.00<br>0.00<br>0.00 |        | илий 1/2<br><u>* 1938/287</u> рите<br> |      |                      |
| 🐣 start        | ) 🤌 📀         | <i>(</i> ) | • 🖭 v  | น้าจอขอเบิก | เ[โหมดค                                                                                                    | 🔗 3 Interne                                                                                                    | t Explorer                                                                                                    | 🔹 🔁 PNSR                                                                                                    | :0080[1].p                                                                    | df - A | E                                      | IN I | <br><b>)</b> 🛃 11:47 |

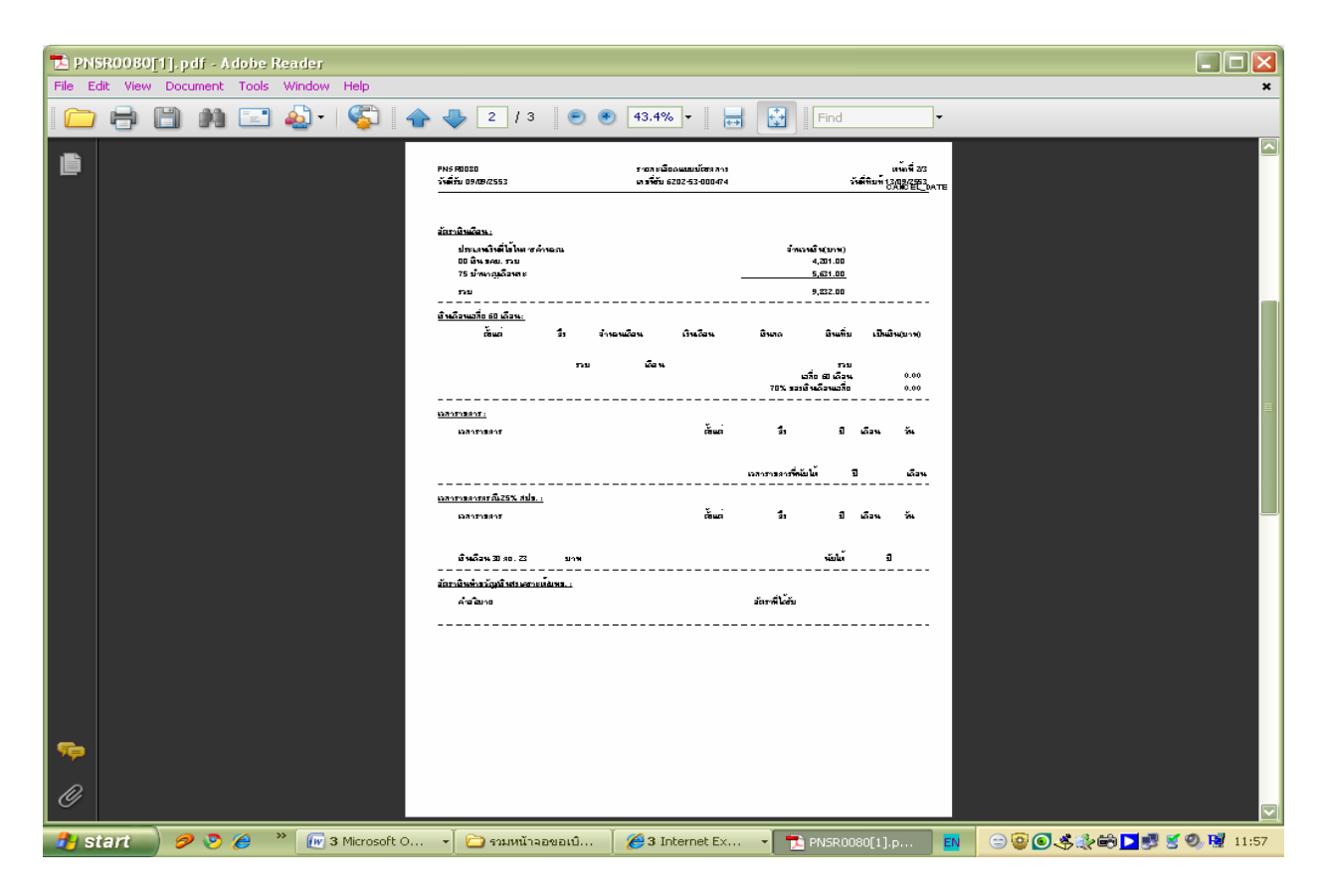

🔁 PNSR0080[1]. pdf - Adobe Reader

File Edit View Document Tools Window Help

🧀 🖶 🗒 🍂 🖃 🍇 🛛 🌄 🗛 🔶 3 / 3 💿 🖲 43.4% 🔹 🖶 🚼 Find

| ľ         |                                | PN5 F0080<br>วังษีรับ 09/09/2553                                                                                                    | รายวายเมือดแบบบัตราการ<br>เกรร์ชับ 6202-53-000474                                              |                              | วังสี่พืบ             | แห้กที่ 33<br>11 1309-2553<br>CANCEL_DATE |                                  |    |
|-----------|--------------------------------|----------------------------------------------------------------------------------------------------|------------------------------------------------------------------------------------------------|------------------------------|-----------------------|-------------------------------------------|----------------------------------|----|
|           |                                | <u>ยมีพิษรับมิน:</u><br>ความรับทันธ์ เลยประจำสัประราชน รื่อ<br>สูงบรร 3400100360468 น<br>บัญชีจนาคาร 002-จนาคาชลรูบเพท จำลัด<br>รับมีนพระ สำนัจงานเรตที่เพื่องปรึสบาละ | อาร์ลูก ก่อาหมะ<br>กรกิบูรารัพทรูล เบิงจาย<br>(บนเทชพ.) เทรพื่บัญชี 4114774534<br>ลพแส พบสเว 1 | ยินที่คำเอนได้<br>52,623.75  | อินออบไม้เกิด<br>0.00 | (มหงอะมาพ)<br>เริ่มสุทธิ์<br>52,623.75    |                                  |    |
|           |                                | มุเซ 3400100483721 พ<br>มับเรียนเคร 006-รมเคซสรุปพอ จำสัด<br>มับเริ่มพร สำหังรานเสพ็หมี่สารศึสบาร:                                                                     | าอ เส้ม มูราจัพหรูส เป็สจาอ<br>(บนายพ) เสรพีบัญชี 4250128172<br>สพมส พยาว 1                    | 22,553.03                    | 0.00                  | 22,553.03                                 |                                  |    |
|           |                                | มุเซ 3400100542621 พ<br>มับเรียนเคร 006-รมเคซสรุปพอ จำลัด<br>มับมินพร กำหังรานรณีที่เพื่อกปีอยาระ                                                                      | กรราสาหกสารบรัรสอง เมิดจาก<br>(บนเทษา) เสรพีบัญชี 4051157881<br>สาหแสาหมด 1                    | 22,553.03                    | 0.00                  | 22,553.03                                 |                                  |    |
|           |                                | มุเซ 3400100360476 พ<br>มับขีดพาคาร 006-เหาคาชส รูโพย จำสัด<br>มับมินพาร กำหังราพ สเพ็พที่สารที่สบาระ                                                                  | กร สบปลร พลรคำ เบิงจาก<br>(บแทยพ) เสรพีบัญชี 4051171159<br>ลพแล พอเว 1                         | 22,553.03                    | 0.00                  | 22,55303                                  |                                  |    |
|           |                                | มุเซ 3400100360484 พ<br>มับขีดพาคาร 006-รพาคารสุรไพย จำตัด<br>มับยินพาร สำหัดราพสุณที่เพื่อกรลือบาระ                                                                   | กรสุดาหล้ออะ เมิดจาอ<br>(มแทยพ) เสรพีมัญชี 4371041485<br>ลพแคพอเว 1                            | 22,553.03                    | 0.00                  | 22,55303                                  |                                  |    |
|           |                                | มุเซ 3400700916696 พ<br>มัญชีรพาคาร 025 รพาคารสมุทศรีมยุธรา<br>มัมมิพพาร กำหังราพรณ์ที่เพื่อการสื่อบาระ                                                                | กรบังอรเวพอโรระชงศ์ เบิงจาย<br>จำหัด(บนายามุ เกรพีบัญชี138111378)<br>อานเอาเมตา1               | 22,553.03<br>9               | 0.00                  | 22,553.03                                 |                                  |    |
|           |                                | มุเซ 3400100360492 พ<br>มัญชีรพกควร 006-รพกควร รูโพง รำจัด<br>มัมมินพร กำหังรานเสพ็หมี่คาที่สบาร:                                                                      | กรภัคพาเสียรโฆ่งชุร เมิงจาย<br>(มหายพ) เสรพีมัญชี 8661853431<br>สพมส พยาว 1                    | 22,553.03                    | 0.00                  | 22,553.03                                 |                                  |    |
|           |                                | มุเซ 3400100360611 พ<br>มัญรีสพาคาร 004-สพาคาชสสิสรไพช จำสั<br>มัมมิพพาร สำหังราพรณีพี่ดีสารศึสบารร                                                                    | กร รูจิรา ค้าเล่น เมิงจ่าย<br>โล (มหายาม) เตรที่บัญชี 4662229054<br>ลาแล่ หลาว 1               | 22,553.07                    | 0.00                  | 22,553.07                                 |                                  |    |
|           |                                | แรกระเจริงของ:                                                                                                    |                                                                                                |                              |                       |                                           |                                  |    |
|           |                                | แขกอมสุ<br>ยู่ขับว่าหาญรายที่มีแต่งรรม เมื่อว่าที่<br>มีจะรโอนอินอำหญาเลขอินอินอัน<br>จำหวด 10,193 มาพ 55 สถางค<br>โปรณจังยู่เสื่อวล้อง พ่ายินจำหนดร้องว่              | 31 สรรฎาคม 2553<br>(ซีมีฟาสสงกครเหินที่หรีพิศาสระได้รับ<br>-<br>กลร์เรียนหรั โดยกรม            |                              |                       |                                           |                                  |    |
| sp        |                                | <u>เหล็สิสร้างข:</u><br>เตรที่เหล็สิล 1312-53-012244<br>เตรที่เหล็สิล 1312-53-012245                                                                                   | อบับ มู้ขอ<br>อบับ มู้เมิด                                                                     | lanus nounci<br>lanus nounci | 101520<br>101520      |                                           |                                  |    |
| Ø         |                                |                                                                                                    |                                                                                                |                              |                       |                                           |                                  |    |
| \rm Al si | tart 🛛 🤌 📎 🏉 👋 🕡 3 Microsoft O | 🔹 🔁 รวมหน้าจอขอเบิ                                                                                                    | 🖉 3 Internet Ex                                                                                | - 🔁                          | PNSR0080[             | 1].p EN                                   | <b>0\$</b> \$\$\$# <b>≥</b> \$\$ | ), |

•

×

### 3. สั่งพิมพ์หนังสือสั่งจ่ายบำเหน็จตกทอดทุกรายที่จะลงทะเบียนขอเบิก

- เมนูระบบบำเหน็จบำนาญ > สอบถาม > ตรวจสอบการสั่งจ่าย (ผู้เบิก)

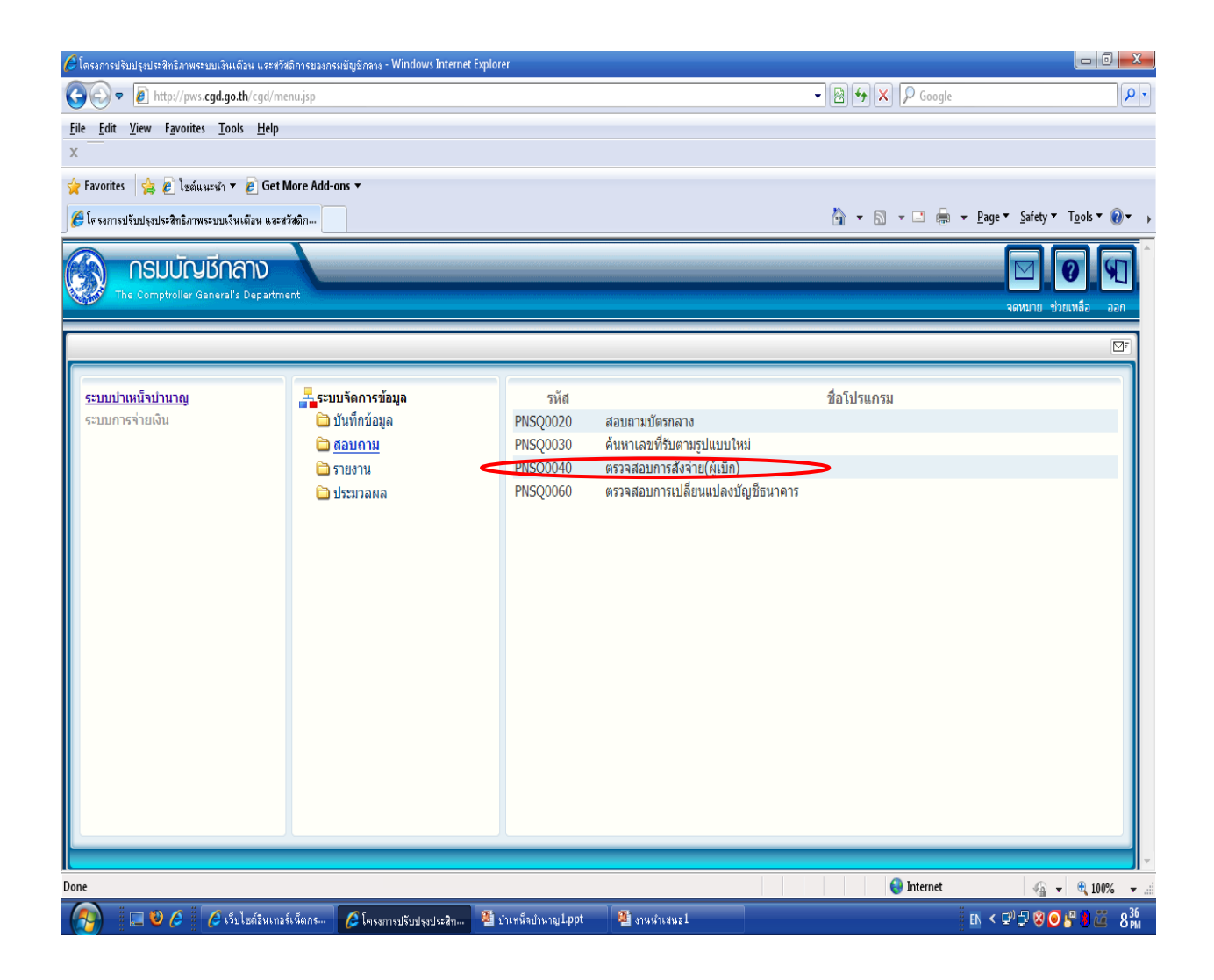

- เลือกรูปแบบการค้นหา 🔘 เลขประจำตัวประชาชน หรือ 🔘 ชื่อ-นามสกุล
- เลือกรูปแบบการขอเบิก 🔘 ทั้งหมด หรือ 🔘 ยังไม่ขอเบิก หรือ 🔘 ขอเบิกแล้ว

- ใส่เงื่อนไข แล้วกดปุ่ม "ค้นหา" 🔟

| 🏉 โลรงการปรับ   | é โดรงการปลับปรุงประสิทธิภาพระบบเงินเดือน และสวัสติการของกรมบัญชีกลาง - Windows Internet Explorer                                                                                                    |                              |                 |                |            |               |         |               |            |           |          |       |  |  |
|-----------------|----------------------------------------------------------------------------------------------------|------------------------------|-----------------|----------------|------------|---------------|---------|---------------|------------|-----------|----------|-------|--|--|
| 🙆 http://pws.cg | d.go.th/cgd/cgd/                                                                                                    | pns/PreparePN5Q0040Action.do | ?programID=PNSQ | 0040           |            |               |         |               | $\frown$   |           |          | ~     |  |  |
| SUL SUL         |                                                                                                    |                              |                 |                |            |               |         |               |            |           |          |       |  |  |
| PNSQ0040 :      | PNSQ0040 : ตรวจสอบการสิ่งจ่าย(ผู้เบิก) ยินดีต้อนรับคุณ วรรณา วงศ์ประเสริฐ                                                                                                    |                              |                 |                |            |               |         |               |            |           |          |       |  |  |
| Ú.              | 2/ISQ0040 : ตรวจสอบการสิ่งจ่าย(ผู้เบิก)<br>ยันดีต้อนรับคุณ วรรณา วงศ์ประเสริฐ<br>คั้นหา<br>(อ้านที่เริ่มจ่าย<br>(เลื่อนไข<br>หน่วยงาน<br>1/07/2553 31 ถึง13/09/2553 31<br>1/07/2553 31<br>การขอเบิก<br>(บริ่งในขอเบิก<br>(บอเบิกแล้ว) |                              |                 |                |            |               |         |               |            |           |          |       |  |  |
|                 | เลขที่รับ                                                                                                    | เลขประจำด้วประชาชน           | ประเภทเงิน      | ชื่อ-สกุล      | เหตุที่ออก | วันที่ออก     | สถานะ   | วันที่อนุมัติ | หนังสือออก | การขอเมิก |          |       |  |  |
|                 |                                                                                                    |                              |                 |                |            |               |         |               |            |           |          |       |  |  |
|                 |                                                                                                    |                              |                 |                |            |               |         |               |            |           |          |       |  |  |
|                 |                                                                                                    |                              |                 |                |            |               |         |               |            |           |          |       |  |  |
|                 |                                                                                                    |                              |                 |                |            |               |         |               |            |           |          |       |  |  |
|                 |                                                                                                    |                              |                 |                |            |               |         |               |            |           |          |       |  |  |
|                 |                                                                                                    |                              |                 |                |            |               |         |               |            |           |          |       |  |  |
|                 |                                                                                                    |                              |                 |                |            |               |         |               |            |           |          |       |  |  |
|                 |                                                                                                    |                              |                 |                |            |               |         |               |            |           |          |       |  |  |
|                 | The Comptroller General's Department                                                                                                    |                              |                 |                |            |               |         |               |            |           |          |       |  |  |
| Done            |                                                                                                    |                              |                 |                | 1          |               |         |               | 😜 Internet |           | et 100%  | • .;; |  |  |
| 🦺 start         | 🦻 🥺 🏉                                                                                                    | 🎽 🖳 หน้าจอขอเบิก [โหมด       | าค 🏉 โครง       | การปรับปรุงประ | ะสิ 🥖      | โครงการปรับปร | รงประสิ | EN            | ○ ○ ○ ○    | \$≹©⊵₿    | 🔮 🔍 😼 12 | 2:28  |  |  |

| โลรงการปรับปรุงประสิทธิภาพระบบเงินเพื่อน และสวัสติการของกรมบัญชีกลาง - Windows Internet Explorer           http://pws.cgd.go.th/cgd/cgd/pns/PNSQ0040Action.do                                        |   |  |  |  |  |  |  |  |  |  |  |  |  |
|----------------------------------------------------------------------------------------------------|---|--|--|--|--|--|--|--|--|--|--|--|--|
| รบบบ่าเหน็จบ่านาญฯ<br>พัมพ์ ออก<br>คัมพ์ ยกเลิก พิมพ์ ออก                                                                                                    |   |  |  |  |  |  |  |  |  |  |  |  |  |
| PNSQ0040 : ตรวจสอบการสิ่งจ่าย(ผู้เบิก) ยินดีด้อนรับคุณ วรรณา วงศ์ประเส                                                                                                    | 5 |  |  |  |  |  |  |  |  |  |  |  |  |
| <ul> <li>คันหา</li> <li>๑ั วันที่เริ่มจ่าย</li> <li>๑ั เลยประจำดัวประชาชน</li> <li>ที่เริ่มจ่าย</li> <li>๑ั กระชอเบิก</li> <li>๑ั ทั้งหมด</li> <li>๑ั ยังไม่ขอเบิก</li> <li>๑ั ขอเบิกแล้ว</li> </ul> |   |  |  |  |  |  |  |  |  |  |  |  |  |
| ข้อมูล<br>และที่รับ เละบระราดัว ประเภทเงิน ชื่อ∹สกอ เหตุที่ออก วันที่ออก สถานะ วันที่อนมัติ หนังสือออก การขอเนิก                                                                                     |   |  |  |  |  |  |  |  |  |  |  |  |  |
|                                                                                                    |   |  |  |  |  |  |  |  |  |  |  |  |  |
|                                                                                                    |   |  |  |  |  |  |  |  |  |  |  |  |  |
|                                                                                                    |   |  |  |  |  |  |  |  |  |  |  |  |  |
|                                                                                                    |   |  |  |  |  |  |  |  |  |  |  |  |  |
| The Comptellar Congrel's Department                                                                                                    |   |  |  |  |  |  |  |  |  |  |  |  |  |
| Done                                                                                                    | • |  |  |  |  |  |  |  |  |  |  |  |  |

### - ใส่เครื่องหมาย 🗹 หน้ารายการที่ต้องการสั่งพิมพ์หนังสือสั่งจ่าย

- กดปุ่ม "พิมพ์" 🔳

| 🏉 โถฮงกายปรี<br>a http://pws.cc | บปรุงประสัทชิภาพระเ<br>d.ao.th/cad/cad/ons/Pl                                                                                                    | บบเงินเพื่อน และสวัสเ<br>NSC0040Action do | ลึการของกรมบัญชีกลา                                   | 14 - Windows In                                                       | ternet Exp                                         | orer                                          |           |                                                      |              |                       |                                                           |
|---------------------------------|----------------------------------------------------------------------------------------------------|-------------------------------------------|-------------------------------------------------------|-----------------------------------------------------------------------|----------------------------------------------------|-----------------------------------------------|-----------|------------------------------------------------------|--------------|-----------------------|-----------------------------------------------------------|
| Su su                           | มบ่าเหน็จบ้านาญฯ<br>ังงัง                                                                                                    |                                           |                                                       |                                                                       |                                                    |                                               |           |                                                      | ค้มหา ยา     | Niân ŵ                |                                                           |
| PNSQ0040 :                      | ตรวจสอบการสิ่งจ่าย(                                                                                                    | (ผູ້ເນີก)                                 |                                                       |                                                                       |                                                    |                                               |           |                                                      | ยินดีต้อนรับ | เคณ วรรณา             | วงศ์ประเสริฐ                                              |
|                                 | <ul> <li>คันหา</li> <li>⊙ วันที่เริ่มจ่าย</li> <li>⊂ ເลขประจำดัวประ</li> <li>การขอเบิก</li> <li>• ทั้งหมด</li> <li>⊂ ຍັง'ໃນ່ขอเบิก</li> <li>⊂ ขอเบิกแล้ว</li> </ul> | เขาชน                                     | ป<br>* วันที่เรื่<br>ประเภ<br>เหตุ≀<br>เลขประจำตัวประ | ยยงาน สำนักงานเร<br>มจ่าย 31/07/255<br>เทเงิน 05 โด<br>ที่ออก<br>ชาชน | ขตพื้นที่การดี<br>33 <u>331</u> ถึง<br>] บำเหน็จตก | กษาขอนแก้นเ<br>3/09/2553 <u>≋</u><br>ทอด<br>▼ | บด 1<br>1 |                                                      | ]            |                       |                                                           |
| Ĩ                               | iอมูล<br>เวลานี้รับ                                                                                                    | เลขประจำดัว                               | ประเภษริษ                                             | 42-202                                                                | เมคนี่ววด                                          | วันชี่ววด                                     | K         | <ul> <li>1 - 1 จาก 1</li> <li>วันนี้วนนัง</li> </ul> | รายการ1/1    | หน้า <mark>≫))</mark> | ]                                                         |
|                                 | <ul> <li>₹02-53-<br/>74</li> </ul>                                                                                                    | <u>ประชาชน</u><br>3400100360450           | 05 บำเหน็จตกทอด<br>(ปกติ)                             | มย สกุล<br>นาย ทัน บูชา<br>จันทรกูล                                   | ถึงแก่<br>กรรม                                     | 31/07/2553                                    | อนุมัติ   | 10/09/2553                                           | 11/09/2553   | ยังไม่ขอ<br>เบิก      |                                                           |
|                                 | ใส่ 🗹                                                                                                    | หน้า<br>รที่สั่งพิมพ์                     | )                                                     |                                                                       |                                                    |                                               |           |                                                      |              |                       |                                                           |
|                                 |                                                                                                    |                                           |                                                       |                                                                       |                                                    |                                               |           |                                                      |              |                       |                                                           |
|                                 |                                                                                                    |                                           | The Co                                                | motroller Gener                                                       | ral's Denar                                        | tment                                         |           |                                                      |              |                       |                                                           |
| 🔒 start                         | 🦻 🎅 🏉 👋                                                                                                    | 🗐 หน้าจอขอเบิก [โ                         | หมดค 🏾 🏉 โครงก                                        | ารปรับปรุงประสิ                                                       | 🦽 โครงก                                            | ารปรับปรุงประสิ.                              |           | EN                                                   | ) Internet   | )<br>                 | <ul> <li>₹ 100%</li> <li>₹ 20</li> <li>₩ 12:29</li> </ul> |

ระบบจะแสดงหน้าจอหนังสือสั่งจ่ายบำเหน็จตกทอด ให้กดปุ่มที่รูปเครื่องพิมพ์ อีกครั้งเพื่อออกรายงานทาง เครื่องพิมพ์

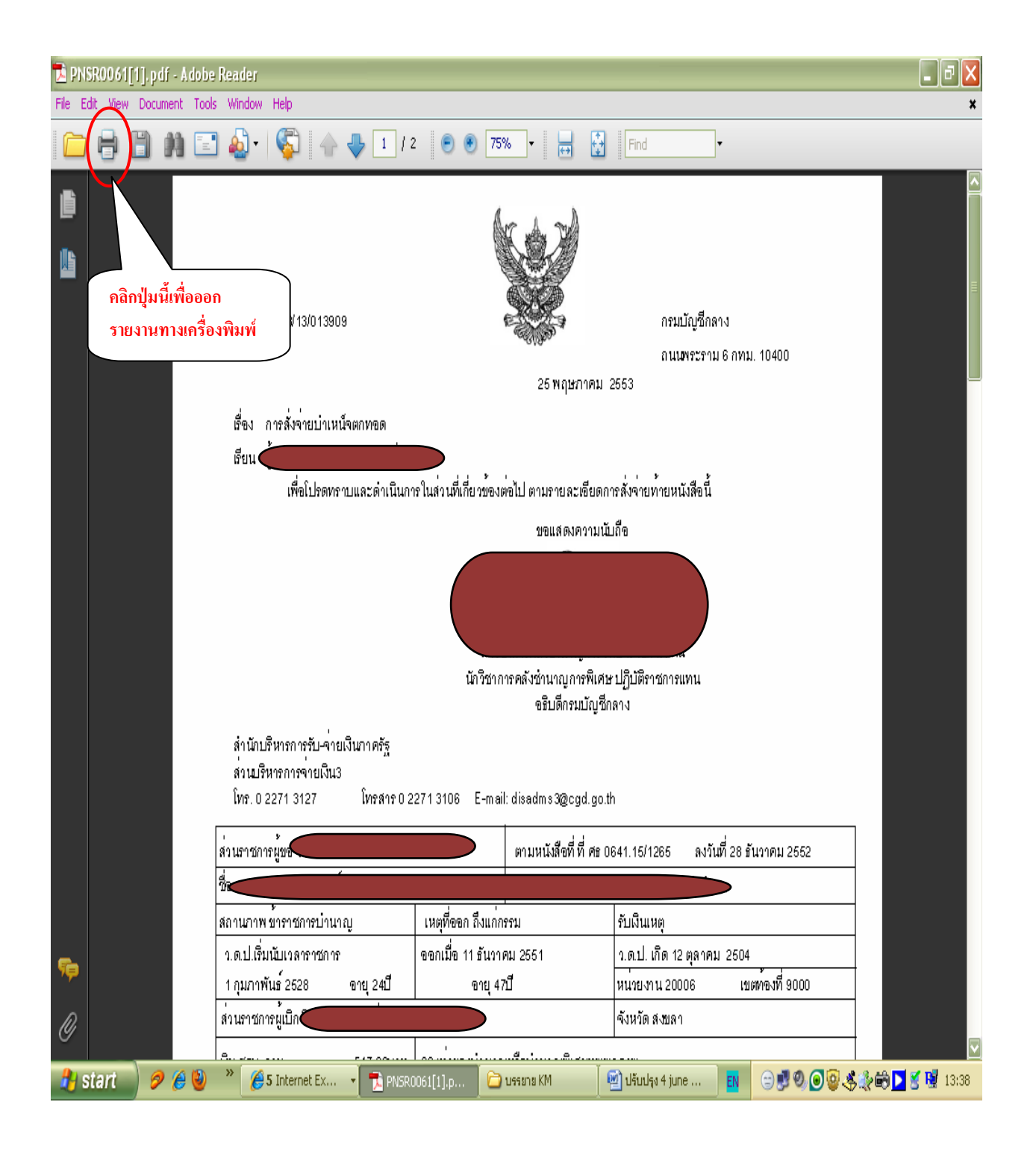

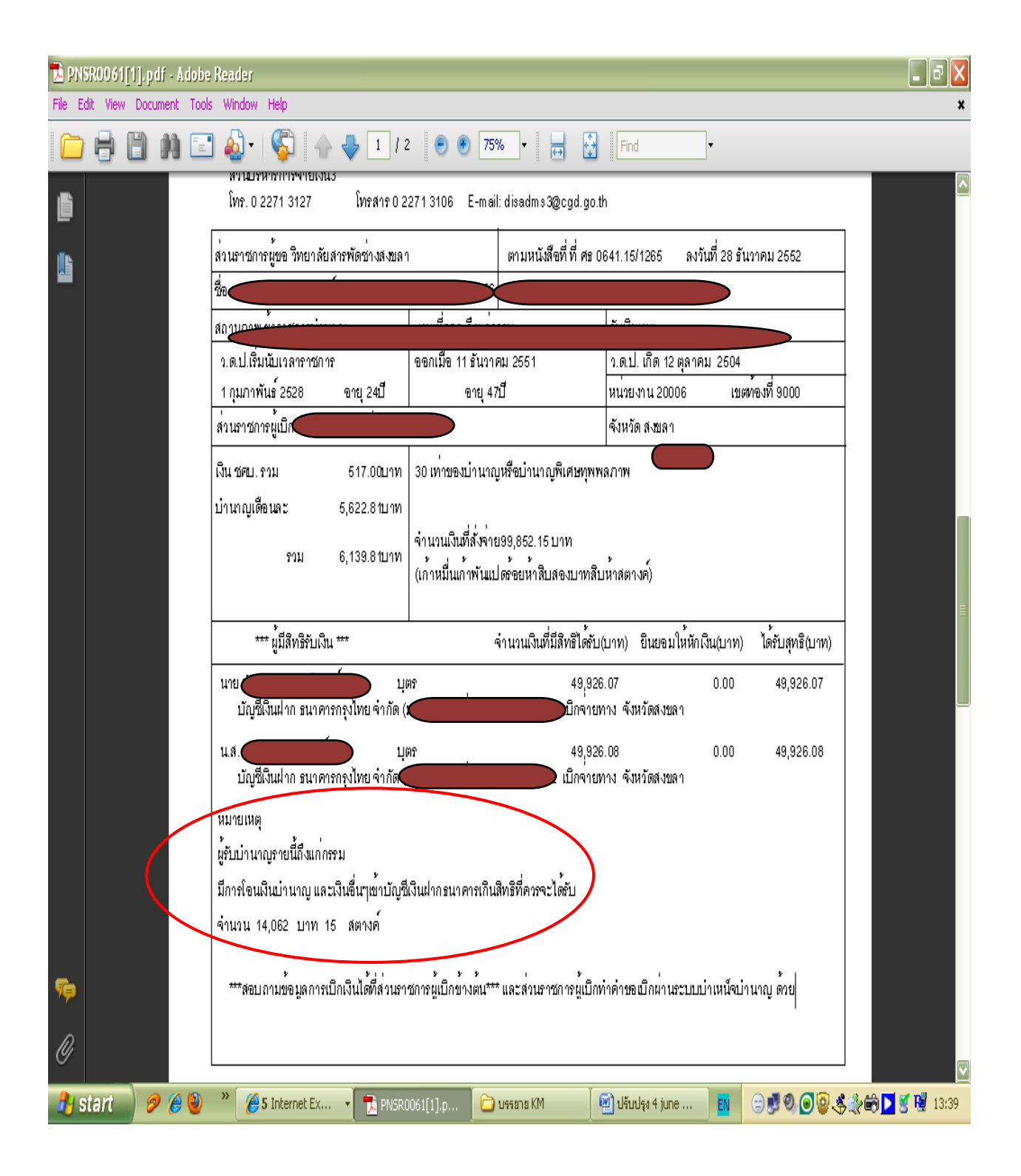

ทั้งนี้ ให้ส่วนราชการผู้เบิกสังเกตด้วยว่า ในหนังสือสั่งจ่ายบำเหน็จตกทอดมีหมายเหตุระบุเงื่อนไขใดไว้หรือไม่ ถ้ามี ให้ส่วนราชการผู้เบิกรีบดำเนินการตามเงื่อนไขที่ระบุให้เรียบร้อยก่อนทำคำขอเบิก

#### 4. ตรวจสอบรอบการเบิกจ่ายจากปฏิทินการจ่ายประจำเดือน

- เมนูระบบบำเหน็จบำนาญ
- > รายงาน > ปฏิทินการจ่ายประจำเดือน

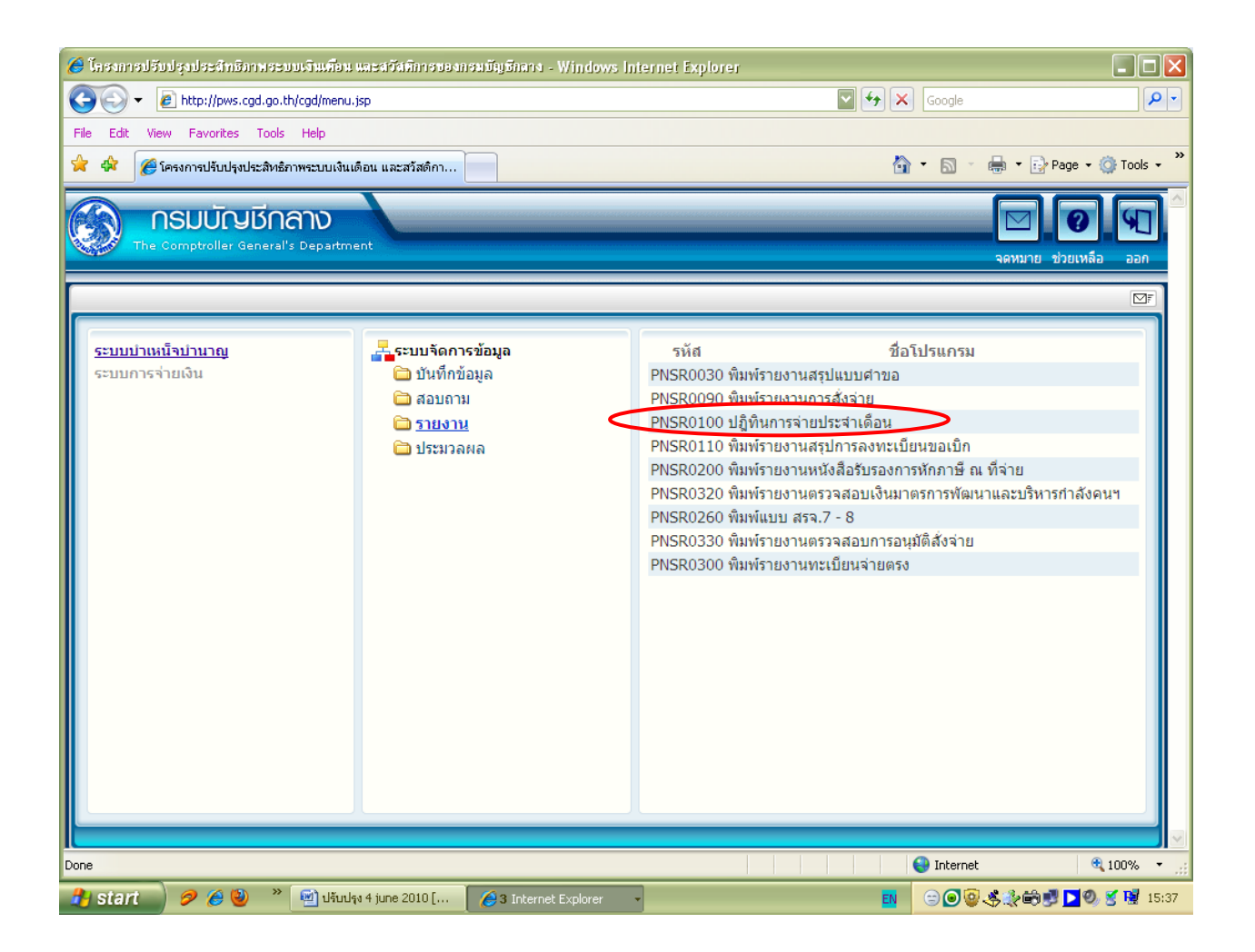

- ใส่เงื่อนไข ระบุเดือนที่ต้องการเบิก (สามารถใช้ปุ่มลูกศร ▼ เป็นตัวช่วยได้) และ พ.ศ. ...

- กดปุ่ม "พิมพ์" 🔳

| (a) โลสงการปลีบปลุงา<br>(a) http://pws.cad.go.t                                             | ประสิทธิภาพระเ<br>h/cad/cad/ons/Pr          | บบเงินเพื่อน และสอัสทึการของก<br>eparePNSR0100Action.do?progra | รมบัญบัลลาง - Windows Int<br>mID=PNSR0100 | ernet Explorer       |                     |                               |                                |
|---------------------------------------------------------------------------------------------|---------------------------------------------|----------------------------------------------------------------|-------------------------------------------|----------------------|---------------------|-------------------------------|--------------------------------|
| ອາຊຸດ (100 ເປັນ ເປັນ ເປັນ ເປັນ ເປັນ ເປັນ ເປັນ ເປັນ                                          | เน็จบำนาญฯ<br>รัฐรัฐรัฐรี<br>เการจ่ายประจำเ | คือน                                                           |                                           |                      |                     | อาเล็ก<br>ยินดีต้อนรับคุณ วรร | รับที่ ออก<br>กับ วงศ์ประเสริฐ |
| แสดงผล<br>□ เครื่องพิมพ์<br>♥ จอภาพ<br>● PDF<br>● Word<br>รายละเอียด<br>A4<br>Size : A4 210 | O Viewer<br>O Excel                         |                                                                | <mark>เงื่อนไข</mark><br>ประจำเดือน       | ดุลาคม               | 1.1aon              | 2.กร                          | เปุ่ม "พิมพ์"                  |
|                                                                                             |                                             |                                                                | The Comptroller Genera                    | al's Department      |                     |                               |                                |
| Done                                                                                        |                                             |                                                                |                                           |                      |                     | 😜 Internet                    | 🔍 100% 🔹 🛒                     |
| 🦺 start 🔵 🤌                                                                                 | ' 🕑 🕑 👋                                     | 🕢 2 Microsoft Office 👻                                         | 🏉 โครงการปรับปรุงประสิ                    | 🤌 โครงการปรับปรุงประ | :ສີ <mark>EN</mark> | □ 2 0 4 2 0 0                 | 🗐 💽 🔮 🙀 17:39                  |

| 🔁 PM'   | IR0020   | [1].pdf - | Adobe   | Reader |          |                                            |                                                            |                                     |                                                                                               |                                                           | - 2 🛛                     |
|---------|----------|-----------|---------|--------|----------|--------------------------------------------|------------------------------------------------------------|-------------------------------------|-----------------------------------------------------------------------------------------------|-----------------------------------------------------------|---------------------------|
| File Ec | lit View | Documen   | t Tools | Window | Help     |                                            |                                                            |                                     |                                                                                               |                                                           | *                         |
|         | ₿        | e n       |         | •      | Ş        |                                            |                                                            | 1 💽                                 | 🖲 50% 🕶 拱 🕻                                                                                   | Find                                                      |                           |
| ľ       |          |           |         |        |          | <sup>у</sup> мтязого<br>                   |                                                            |                                     | กรมมับชีกลาง<br>บฏิทินการว่าย ประจาเดือน 10/2552                                              | แหก 1/1<br>วันที่รับที่ 1608/2553                         |                           |
|         |          |           |         |        |          | รจบการา่าย                                 | วันที่สุดท้า<br>ข้อมูลขอเบิกไ                              | ยูการส่ง<br>หกรมบัญชีกล             | าง วันที่ประมวลผล วันที่โอนให้ผู้มีสิทธิ<br>14                                                | หมายเหตุ                                                  | -                         |
|         |          |           |         |        |          | รอบพี่ 1                                   | 30.49                                                      | 25 52                               | 2/10/2552 9/10/2552                                                                           | รสม 1 และ 2 สุดจายประเภท(06)                              |                           |
|         |          |           |         |        |          | รอบพี่ 2                                   | 7/10                                                       | 2552                                | 14/10/2552 22/10/2552                                                                         |                                                           |                           |
|         |          |           |         |        |          | รอบพี่ 3                                   | 19710                                                      | 125 52                              | 22/10/2552 30/10/2552                                                                         | รอบ 3 อายเงินบ่านๆ น้องุลประเภท                           |                           |
|         |          |           |         |        |          | * วันที่<br>ให้ผู้เบิกพิสาร<br>ประมาทเงินไ | <br>ไสุดพ้ายการส์เข้อมู<br>ณาและ ลงนาม ปิด<br>ในรวบการว่าย | <br>เลขอเบ็กไห้กรม<br>รอบ และส่งกรร | บัญชีกลาง หมายความว่า ส่วนราชการยู่เป็กต้อง<br>แข้ญชีกลางไม้เสร็จสิ้น เรียบร้อย ครบถ้วนงายในว | ำเนินการลงพะเบียนขอเบิก เสนอแบบสรฉ10<br>ในสุดท้ายที่กำหนด |                           |
|         |          |           |         |        |          |                                            |                                                            | d .                                 |                                                                                               |                                                           |                           |
|         |          |           |         |        |          | รอบทา                                      | รอบท่ะ                                                     | รอบทง                               | ประมาทเงน<br>01-เบียตวัด                                                                      |                                                           |                           |
|         |          |           |         |        |          | ~                                          | ~                                                          | ~                                   | 02-บ้านหนีสปกติ                                                                               |                                                           |                           |
|         |          |           |         |        |          |                                            | ~                                                          |                                     | 03-บำนาญปกตี                                                                                  |                                                           |                           |
|         |          |           |         |        |          |                                            | ~                                                          |                                     | 04-บานาญพิเศษ                                                                                 |                                                           |                           |
|         |          |           |         |        | •        | ~                                          | ~                                                          | ~                                   | 05-บ้านเนื้อตกพอด                                                                             |                                                           |                           |
|         |          |           |         |        |          |                                            |                                                            | ~                                   | 06-บานเนื้อลูกอาง                                                                             |                                                           |                           |
|         |          |           |         |        |          | ~                                          | ~                                                          | ~                                   | 10-บานหนีสมาชิก กบข.                                                                          |                                                           |                           |
|         |          |           |         |        |          |                                            | ~                                                          |                                     | 11-บ้านาญสมาชิก กบข.                                                                          |                                                           |                           |
|         |          |           |         |        | •        | ~                                          | ~                                                          | ~                                   | 12-บานเน็สตกทอดสมาชิก กบข.                                                                    |                                                           |                           |
|         |          |           |         |        |          |                                            | ~                                                          |                                     | าร-บานาญสภพอด                                                                                 |                                                           |                           |
|         |          |           |         |        |          | ~                                          | ~                                                          | ~                                   | 14-บานหนิลดำระชีห<br>45 ก่อนขึ้นกระดับกระด                                                    |                                                           |                           |
|         |          |           |         |        |          | ~                                          | ×                                                          | ¥                                   | 13-บาน นอยารอาห กบอ.<br>18 มคศการอำการเรียงกล่าวเร                                            |                                                           |                           |
|         |          |           |         |        |          | ~                                          | ×                                                          | ~                                   | 19-บานาณ พิเศษอาสาสมัครการฯ                                                                   |                                                           |                           |
|         |          |           |         |        |          |                                            | · ·                                                        | 1                                   | 23-บำเหนือพีเศษอกอ้างตาย                                                                      |                                                           |                           |
|         |          |           |         |        |          |                                            | ×                                                          | ~                                   | 24-บาน นิซปกติลูกจางตาย                                                                       |                                                           |                           |
| 5       |          |           |         |        |          |                                            | ~                                                          |                                     | 26-บำนาญพิเศษอาสาสมัครสาย                                                                     |                                                           |                           |
| Ø       |          |           |         |        |          |                                            |                                                            |                                     |                                                                                               |                                                           | 6                         |
| 🦺 s     | tart     | 9         | ) 🕑     | »      | 2 Micros | oft Office .                               |                                                            | 3 Interne                           | t Explorer 🚽 🔂 PMTR002                                                                        | D[1].pdf - A                                              | 😑 🞯 🗿 🖑 🎲 🖏 🍽 🖉 📘 🕺 17:38 |

ปฏิทินการจ่ายประจำเดือน ... จะแสดงรายละเอียด

- รอบการจ่ายของเงินแต่ละประเภท (เพื่อตรวจสอบว่าสามารถขอเบิกได้ทันภายในรอบใดของเดือน

นั้น ๆ )

- วันที่สุดท้ายการส่งข้อมูลขอเบิกให้กรมบัญชีกลาง (ขอเบิก และปิดรอบส่งข้อมูล)
- วันที่ประมวลผล (การแก้ไขเปลี่ยนแปลงบัญชีเงินฝากธนาการต้องดำเนินการก่อนถึงวัน

ประมวลผล)

วันที่โอนให้ผู้มีสิทธิ

### เมนูระบบบำเหน็จบำนาญ > บันทึกข้อมูล > ลงทะเบียนขอเบิก

ข้อสังเกต : ส่วนราชการผู้เบิก จะทำคำขอเบิกเฉพาะรายการที่มีสถานะ "การขอเบิก" เป็น "ยังไม่ขอเบิก" และเป็นการเบิกครั้งแรกของประเภทเงินนั้น ๆ เท่านั้น หากเป็นการเบิกเงินกรณี "เพิ่มเติม" ส่วนราชการผู้เบิก ไม่ต้องจัดทำคำขอเบิก กรมบัญชีกลางจะเป็นผู้ดำเนินการเบิกให้แทน

| 🕘 โครงการปรับเ  | ไรุงประสิทธิภาพระบบเงิน                              | เดือน และสวัสดิการของก                                                                        | รมบัญชีกลาง - Microso                  | ft Internet Explorer                                                                                                    |                                                                                                    |                                                                          |                    |
|-----------------|------------------------------------------------------|-----------------------------------------------------------------------------------------------|----------------------------------------|----------------------------------------------------------------------------------------------------|----------------------------------------------------------------------------------------------------|--------------------------------------------------------------------------|--------------------|
| File Edit View  | Favorites Tools Hel                                  | p                                                                                             |                                        |                                                                                                    |                                                                                                    |                                                                          | 👹 🖉                |
| G Back 🔹 🌘      | ) - 🖹 🗟 🏠                                            | 🔎 Search                                                                                      | tes 🚱 🔗 🕹                              | 🛛 - 🔜 🔊                                                                                                    | ۲.                                                                                                    |                                                                          |                    |
| Address 🙆 http: | /pws.cgd.go.th/cgd/menu.j                            | sp                                                                                            |                                        |                                                                                                    |                                                                                                    |                                                                          | 🖌 🄁 Go 🛛 Links     |
|                 | <mark>รมบัญชีกลาเ</mark><br>omptroller General's Dep | Deartment                                                                                     |                                        |                                                                                                    |                                                                                                    | <b>Q</b> F                                                               | พมาย ช่วยเหลือ ออก |
|                 |                                                      |                                                                                               |                                        |                                                                                                    |                                                                                                    |                                                                          |                    |
|                 | <u>สน้ำมาญ</u>                                       | ີ <mark>ຼີ ເະບນຈັດກາ</mark><br>ເ⊃ີ <u>ບັນນົກກາ</u><br>ເ⊇ີ ສອບຕາມ<br>ເ⊇ີ ຮາຍນານ<br>ເ⊇ີ ປະະນວລາ | ร <b>ข้อมูล</b><br>ไอมู <b>ก</b><br>ฟล | รมัส<br>PNSI0010 ลง<br>PNSI0020 ปัน<br>PNSI0120 ลง<br>PNSI0140 ปัน<br>PNSI0140 ปัน<br>PNSI0140 ปัน<br>PNSI0210 ปัน<br>PNSI0250 ตร<br>PNSI0250 ปัน<br>PNSI0240 ปัน | หะเบียนรับ<br>ทึกแบบขอรับ<br>ทึกสมข้อมูล<br>ทะเบียนขอเบิก<br>ทึกเปลี่ยนแปลงเลขร์<br>มัติแก้ไขบัญชีธนาคา<br>ทึกส่งข้อมูลการขอเบิ<br>หลอบการตึกลับแบบ<br>ทึกแก้ไขค่าลดหย่อน<br>ทึกการนำส่งก็นคลัง | ชื่อโปรแกรม<br>ที่บัญชีธนาคาร<br>เร<br>องเงินมาตรการพัฒนา<br>ภ<br>เขอรับ | และบริหารกำลังคน   |
| AJAX : Success  | , CALL Func                                          |                                                                                               |                                        |                                                                                                    |                                                                                                    |                                                                          | 🥥 Internet         |
| 🐉 start         | 🚞 การจัดการองค์ค                                     | 📓 ตกหอด87 [โหม                                                                                | 🖉 เว็บไซต์อินเทอ                       | 🥙 โครงการปรับปรุ                                                                                                    | Attp://pws.cgd                                                                                                    | 🦉 โครงการปรับปรุ                                                         | s EN 🔇 💽 🛃 14:51   |

5.2 เลือกค้นหาจาก **O** วันที่เริ่มจ่าย หรือ**O** เลขประจำตัวประชาชน

5.3 ในช่อง "ลงทะเบียนประจำเดือนปี" ให้เลือกเดือนที่ยังสามารถลงทะเบียนเบิกได้ก่อน

ในช่องรอบการจ่ายเงิน จึงจะแสดงข้อมูล

5.4 ใส่เงื่อนไข แล้วกดปุ่ม "ค้นหา" 🗾

| ກາຣຟຣັນຟຣູເຟຣະສີກຣີກາທຣະນນ<br>p://pws. <b>cgd.go.th</b> /cgd/cgd | งินเดือน และสวัสติการของก<br>/pns/PNSI0120Action.do                                     | รมบัญชีกลาง - Windows Intern                                  | let Explorer                                                                   |                                          |                                  |                                                                      |                                                                  |                                                                                                    |                    |
|------------------------------------------------------------------|-----------------------------------------------------------------------------------------|---------------------------------------------------------------|--------------------------------------------------------------------------------|------------------------------------------|----------------------------------|----------------------------------------------------------------------|------------------------------------------------------------------|----------------------------------------------------------------------------------------------------|--------------------|
| ระบบบ่าเหน็จบ่านาด                                               |                                                                                         |                                                               |                                                                                |                                          |                                  |                                                                      | ค้นหา บันทึก                                                     | ຍກເລີກ ລ                                                                                                    | 🖃 🗨<br>บข้อมูล ออก |
| 0120 : ลงทะเบียนขอเบิก                                           |                                                                                         |                                                               |                                                                                |                                          |                                  |                                                                      |                                                                  |                                                                                                    |                    |
| สถานะการ:<br>● ยังไม่ขะ<br>● ขอเบิกข<br>* ลงทะเบียนบ             | รอเบิก<br>เบิก<br>ลัว<br>ระจำเดือนปี <u>กุมภาพันธ์</u><br>วันที่ขอเบิก <u>11/02/255</u> | สา<br>วันที่เริ่มจ่าย<br>เลขประจำผัวประชาชา<br>▼ // 2553<br>3 | เงื่อนไข<br>หน่วย<br>* วันที่เริ่ม<br>* เลขประจำตัวประข<br>* ประเภท<br>* รถมอว | ยงาน<br>มจ่าย<br>ภาชัน<br>กเงิน<br>รล่าย | <u>31</u> ñ.                     | 34                                                                   |                                                                  |                                                                                                    |                    |
|                                                                  |                                                                                         |                                                               | ค่าเดือ                                                                        | น **เมื่อลงทะเบีย                        | นขอเบิกครบถ้วนเ                  | เล้ว กรุณาปีดรอบส่งกรมบัญชีกลา                                       | เงตามปฏิทินการจ่าย*                                              | *                                                                                                    |                    |
| ลงทะเบียนขอเ <b>ว</b>                                            | in<br>Istorecenting                                                                     |                                                               | คำเดือ                                                                         | น **เมื่อลงทะเบีย                        | นขอเบิกครบถ้วนเ                  | เล้ว กรุณาปีดรอบส่งกรมบัญชิกลา<br>เ€_€_0 - เ                         | เงตามปฏิทินการจ่าย*<br>0 จาก 0รายการ0/(                          | *<br>) หน้า <mark>)≫]))</mark>                                                                                                    |                    |
| ລ <b>າກະເນີຍ</b> ແขລເຮັ<br>ແລນທີ່ອີ                              | ไก<br>บ ประเภทเงิน                                                                      | เลชประจำดังประชาช                                             | คำเดือ<br>ชน ชื่อ-สกุล                                                         | าน **เมื่อลงทะเบีย<br>เงินอนุมัติ        | นขอเบิกครบถ้วนเ<br>เหตุทีออก     | เล้ว กรุณาปีครอบส่งกรมบัญชีกลา<br>เเ⊾์เ≪ิ0 - เ<br>วันที่ออกจากราชการ | งตามปฏิทินการจ่าย*<br>0 จาก 0รายการ <u>[0</u> /(<br>วันที่ขอเบิก | ≠<br>) หน้า <mark>)≫[⊁]</mark><br>สถานะ                                                                                                    |                    |
| ลงทะเบียนขอเป<br>🔲 เลชที่จั                                      | มก<br>บ ประเภทเงิน                                                                      | เลชประจำตัวประชาช                                             | ค่าเดือ<br>ก่น ชื่อ-สกุล                                                       | น **เมื่อลงทะเบีย<br>เงินอนุมัติ         | นขอเบิกครบถ้วนเ<br>เหตุทีออก     | เล้ว กรุณาปีครอบส่งกรมบัญชีกลา<br>เ⊮ี≪0 - เ<br>วินทีออกจากราชการ     | เงตามปฏิทินการจ่าย*<br>0 จาก 0รายการ_0/(<br>วันที่ชอเนิก         | *<br>) หน้า <mark>)&gt;&gt;&gt;&gt;)</mark><br>สถานะ                                                                                                    |                    |
| ລາກະເນີຍແພວເປ<br>ເລື້ອງກໍ່ຮັ                                     | in<br>บ ประเภทเจ็บ                                                                      | เลชประ⊀าดัวประชาช                                             | ค่าเดือ<br>สน ชื่อ-สกุล                                                        | น **เมื่อลงทะเบีย<br>เงินอนุมัติ         | นขอเบิกครบด้วนเ<br>เหตุที่ออก    | เล้ว กรุณาปีครอบส่งกรมบัญชีกลา<br>เ⊮ี€€0 - เ<br>วันที่ออกจากราชการ   | เงตามปฏิทินการจ่าย*<br>0 จาก 0รายการ0/(/<br>วันที่ขอเบิก         | *<br>) หน้า) <mark>&gt;&gt;&gt;)1)</mark><br>สถานะ                                                                                                    |                    |
| ลงทะเบียนขอเร<br>เลชท์รั                                         | In<br>บ ประเภทเงิน<br>                                                                  | เลขประจำดัวประชาช                                             | ค่าเตือ<br>ชน ชื่อ-สกุล                                                        | น **เมื่อลงทะเบีย<br>เงินอนุมัติ         | ้นขอเบิกครบถัวนเ<br>เหตุที่ออก   | เล้ว กรุณาปีครอบส่งกรมบัญชีกลา<br>เ⊮ี≪0 - เ<br>วันที่ออกจากราชการ    | งตามปฏิทินการจ่าย‴<br>0 จาก 0รายการ[]/<br>วันห์ชอเบิก            | *<br>0 หน้า <mark>≫) ()</mark><br>สถานะ                                                                                                    |                    |
| ลงทะเบียนของ                                                     | in ประเภทเจ็บ<br>                                                                       | เลชประ⊀าดัวประชาช                                             | รับ ชื่อ-สกุล                                                                  | น *≊เมื่อลงทะเบีย<br>เงินอนุมัติ         | ้ แขอเป็กครมถั่วนเ<br>เหตุที่ออก | เล้ว กรุณาปัตรอบส่งกรมบัญชิกลา<br>เ⊮ี€0 - เ<br>วันที่ออกจากราชการ    | งตามปฏิทินการจ่าย"<br>0 จาก 0รายการ[]/(<br>วันที่ขอเบิก          | *<br>(พาราชาวราชาวราชาวราชาวราชาวราชาวราชาวราช                                                                                                    |                    |
| ลงทะเบียนของ                                                     | i∩<br>บ ประเภทเงิน                                                                      | เลชประ⊀าดัวประชาช                                             | สำเดือ<br>สน ชื่อ-สกุล                                                         | น **เมื่อลงทะเบีย<br>เงินอนุบัติ         | นขอเบ็กครบถ้วนเ<br>เหตุที่ออก    | เล้ว กรุณาปัตรอบส่งกรมบัญชึกลา<br>เ⊮ี€€0 - เ<br>วันที่ออกจากราชการ   | งคามปฏิทินการจ่าย"<br>0 จาก 0รายการ[_])(1<br>วินที่ชอเบ็ก<br>    | *<br>) หน้า (2002)<br>สถาบะ                                                                                                    |                    |
| ลงทะเบียนขอม<br>เลชท์รั<br>                                      | <u>}ก</u><br>บ <u>ประเภทเงิบ</u><br>                                                    | เลชประจำตัวประชาช                                             | รับ<br>สำเดือ<br>ส่าเดือ<br>สกุล                                               | น **เมื่อลงทะเบีย<br>เงินอนุมัติ         | นขอเบิกครมถัวน<br>เหตุที่ออก     | เล้ว กรุณาปีครอบส่งกรมบัญขักลา<br>เ⊮ี⊛0 - เ<br>วันที่ออกจากราชการ    | งตามปฏิทินการจ่าย"<br>0 จาก 0รายการ[]/(<br>วันที่ขอเบิก<br>      | ) พน้า 🥑 🕅                                                                                                    |                    |
| ลงทะเบียนของ                                                     | 3∩<br>U ประเภทเงิน                                                                      | เลขประ⊀าลัวประชาช                                             | ระบาร์<br>ค่าเดือ<br>มา ชื่อ-สกุล                                              | น *ะเมื่อลงทะเบีย<br>เงินอนุมัติ         | นขอเบ็กครมถ้วน<br>เหตุที่ออก     | เล้ว กรุณาปัตรอบส่งกรมบัญชิกลา<br>เ⊮เ⊛ิง - เ<br>วันที่ออกจากราชการ   | งดามปฏิทินการจ่าย"<br>0 จาก 0รายการ[](1<br>วันที่ชอเบ็ก<br>      | <ul> <li>אינזי אינזי אינזיאינזי</li></ul> |                    |
| ลงทะเบียนขอะ                                                     | 2∩<br>บ ประเภทเงิบ<br>                                                                  | เลขประจำด้วประชาช                                             | รับกา<br>สำเดือ<br>กับ ชื่อ-สกุล                                               | น **เมื่อลงทะเบีย<br>เงินอนุมัติ         | เมอเบิกครบด้วน<br>เหตุที่ออก     | เล้ว กรุณาปีครอบส่งกรมบัญชักลา<br>เ⊮ี⊛0 - เ<br>วันที่ออกจากราชการ    | งตามปฏิทินการจ่าย"<br>0 จาก 0รายการ่/(<br>                       | -<br>) Hũ · De M<br>a G · Lu ·<br>                                                                                                    |                    |

| 🏉 โครงการปรับป | lรุงประสิทธิภาพระบบเงินเตือง                                                                                                    | ม และสวัสติการของกรมบัญชีกลาง                  | - Windows Internet Explorer |                                                                                                    |               |               |                                   |                        |                   |  |  |  |  |
|----------------|----------------------------------------------------------------------------------------------------|------------------------------------------------|-----------------------------|----------------------------------------------------------------------------------------------------|---------------|---------------|-----------------------------------|------------------------|-------------------|--|--|--|--|
| 🥖 http://pws.c | <b>cgd.go.th</b> /cgd/cgd/pns/P                                                                                                    | NSI0120Action.do                               |                             |                                                                                                    |               |               |                                   |                        |                   |  |  |  |  |
| 🕥 su           | มบ่าเหน็จบ่านาญฯ                                                                                                    |                                                |                             |                                                                                                    |               |               | P มันทีก                          | 🚫 🕒<br>ยกเลิก ลบข้อมูล | aon               |  |  |  |  |
| PNSI0120 : a   | ลงทะเบียนขอเบิก                                                                                                    |                                                |                             |                                                                                                    |               |               |                                   |                        |                   |  |  |  |  |
|                | 120 : ลงหะเบียนขอเบิก<br>● ยังไม่ขอเบิก<br>● ขอเบิกแล้ว<br>* ลงทะเบียนประจำเดือนปี กุมภาพันธ์ ★ / 2553<br>วันที่ขอเบิก 11/02/2553<br>* ประเภทเงิน 12 ญี่บ้านห์จิดกหอดสมาชิก กบย.<br>* รอบการจ่าย  รอบที่ 3 – 16/02/2553 ↓<br>คำเดือน **เบื่อลงทะเบียนขอเบิกครบถ้วนแล้ว กรุณาปีครอบส่งกรมบัญชิกลางตามปฏิทินการจ่าย** |                                                |                             |                                                                                                    |               |               |                                   |                        |                   |  |  |  |  |
|                | ลงทะเบียนขอเบิกทาย                                                                                                    | ואן<br>איז איז איז איז איז איז איז איז איז איז | A                           | and the state of the state of t |               | 🤇 🕊 0 - 0 จาก | ี่ 0รายการ <mark>_0</mark> /0 หน้ | in » »                 |                   |  |  |  |  |
|                | เสขทรบ                                                                                                    | เสียบระจาดวบระชาชน                             | 261-ตปต ความสมพบช           | เลยบระจาดวบระยายนทายาท                                                                                                    | 265-ตกุดหายาท | เงนอนุมด      | านทขอเบก                          | สถานะ                  |                   |  |  |  |  |
|                |                                                                                                    |                                                |                             |                                                                                                    |               |               |                                   |                        |                   |  |  |  |  |
|                |                                                                                                    |                                                |                             |                                                                                                    |               |               |                                   |                        |                   |  |  |  |  |
|                |                                                                                                    |                                                |                             |                                                                                                    |               |               |                                   |                        |                   |  |  |  |  |
|                |                                                                                                    |                                                |                             |                                                                                                    |               |               |                                   |                        |                   |  |  |  |  |
|                |                                                                                                    |                                                |                             |                                                                                                    |               |               |                                   |                        |                   |  |  |  |  |
|                |                                                                                                    |                                                |                             |                                                                                                    |               |               |                                   |                        |                   |  |  |  |  |
|                |                                                                                                    |                                                |                             |                                                                                                    |               |               |                                   |                        |                   |  |  |  |  |
|                |                                                                                                    |                                                |                             |                                                                                                    |               |               |                                   |                        |                   |  |  |  |  |
|                |                                                                                                    |                                                |                             |                                                                                                    |               |               |                                   |                        |                   |  |  |  |  |
|                |                                                                                                    |                                                | The Co                      | mntroller General's Denartment                                                                                                    |               |               |                                   |                        | T                 |  |  |  |  |
| Done           |                                                                                                    |                                                |                             |                                                                                                    |               | 😌 Inte        | rnet                              | 🖓 🔻 🔍 100              | % •               |  |  |  |  |
| - 🚷 🛛 🖬        | 🛯 😈 🖉 🛛 🖉 Inter                                                                                                    | rnet Explorer 🔷 📲 บำเหร่                       | น็จบำนาญ Lppt 🛛 🖉 งานนำเสน  | ;a1                                                                                                    |               |               | EN <                              | : 🕬 🗗 🔇 🥑 🖉            | ) 9 <sup>27</sup> |  |  |  |  |

5.5 ใส่เครื่องหมาย 🗹 หน้ารายการที่ต้องการขอเบิก

E

5.6 กดปุ่ม "บันทึก"

| 🏉 โดรงการปรับปรุงประสิทธิภาพระบ                 | บเงินเดือน และสวัสดิ                                                | โการของกรมขัญชีกลาง - Win                                                                                                    | ndows Internet Explorer        |                                                                                 |                                                                                                    |                     |                     |                      |              |
|-------------------------------------------------|---------------------------------------------------------------------|----------------------------------------------------------------------------------------------------|--------------------------------|---------------------------------------------------------------------------------|----------------------------------------------------------------------------------------------------|---------------------|---------------------|----------------------|--------------|
| 🖉 http://pws. <b>cgd.go.th</b> /cgd/cg          | gd/pns/PNSI0120A                                                    | .ction.do                                                                                                    |                                |                                                                                 |                                                                                                    |                     |                     | $\wedge$             |              |
| 🛞 รบบบ่าหนึ่งบ่านา                              |                                                                     | *                                                                                                    |                                |                                                                                 |                                                                                                    |                     | р<br><sub>Åun</sub> | 📔 🔘<br>ปันท์ก ยกเลิก | ลบข้อมูล ออก |
| PNSI0120 : ลงทะเบียนขอเบิก                      | n                                                                   |                                                                                                    |                                |                                                                                 |                                                                                                    |                     |                     |                      |              |
| สถานะกา<br>๏ ยังไม่ร<br>๗ ขอเบิศ<br>* ลงทะเบียา | รขอเบิก<br>ขอเบิก<br>กแล้ว<br>เประจำเดือนปี กุม<br>วันที่ขอเบิก 11/ | <ul> <li>คั้นหา</li> <li>&gt;&gt;&gt;&gt;&gt;&gt;&gt;&gt;&gt;&gt;&gt;&gt;&gt;&gt;&gt;&gt;&gt;&gt;&gt;&gt;&gt;&gt;&gt;&gt;&gt;&gt;&gt;&gt;&gt;&gt;&gt;&gt;</li></ul> | เงื่อนไข<br>ชาชน<br>553 * เลขป | หน่วยงาน<br>* วันที่เริ่มจ่าย<br>ระจำตัวประชาชน<br>* ประเภทเงิน<br>* รอบการจ่าย | 331         ถึง           3311000983881         12           โน บาเหน็จดกทอดสมาชิก         รอบที่ 3 - 16/02/2553 | <u>31</u><br>มากมข. | า้ายา               | กายาท                |              |
| ลงทะเบียนขอ                                     | ดำเดือน **เมื่อล<br>มนิกทายาท                                       | เงทะเบียนขอเบิกครบถ้วนเ                                                                                                    | แล้ว กรุณาปีดรอบส่งกรมบ้       | ัญชีกลางตามปฏิเ                                                                 | ในการจ่าย**                                                                                                    | KK                  | )1 - 1 จาก 1ราย     | การ 1/1 หน้า 꽏 🌶     | =            |
|                                                 | เลขที่รับ                                                           | เลขประจำด้วประชาชน                                                                                                    | ชื่อ-สกุล                      | ความสัมพันธ์                                                                    | เลขประจำดัวประชาชนทายาท                                                                                          | ชื่อ-สกุลพายาท      | เงินอนุมัติ         | วันที่ขอเบิก สถานะ   |              |
| 6137                                            | 7-53-000205                                                         | 3311000983881                                                                                                    | นาง จิรัชยา เขื่อนดำ           | บิดา                                                                            | 3311000983821                                                                                                    | นาย กลม เขื่อนค่า   | 82,368.00           |                      |              |
|                                                 |                                                                     |                                                                                                    |                                |                                                                                 |                                                                                                    |                     |                     |                      | -            |
|                                                 |                                                                     |                                                                                                    |                                |                                                                                 |                                                                                                    |                     |                     |                      | -            |
|                                                 |                                                                     |                                                                                                    |                                |                                                                                 |                                                                                                    |                     |                     |                      |              |
|                                                 |                                                                     |                                                                                                    |                                |                                                                                 |                                                                                                    |                     |                     |                      |              |
|                                                 |                                                                     |                                                                                                    |                                |                                                                                 |                                                                                                    |                     |                     |                      |              |
|                                                 |                                                                     |                                                                                                    |                                |                                                                                 |                                                                                                    |                     |                     |                      | -            |
|                                                 |                                                                     |                                                                                                    |                                |                                                                                 |                                                                                                    |                     |                     |                      | - II         |
|                                                 |                                                                     |                                                                                                    |                                |                                                                                 |                                                                                                    |                     |                     |                      | · II         |
|                                                 |                                                                     |                                                                                                    |                                |                                                                                 |                                                                                                    |                     |                     |                      |              |
|                                                 |                                                                     |                                                                                                    |                                |                                                                                 |                                                                                                    |                     |                     |                      |              |
| Done                                            |                                                                     |                                                                                                    | The f                          | Constrallar Co                                                                  | aavalta Danastasant                                                                                              |                     | 😝 Internet          | 4                    | ▼ € 100% ▼   |
|                                                 | 🧧 7 Internet Explo                                                  | rer 🔻 🆉 บำเหน็จบำน                                                                                                    | าญ1.ppt 🖉 งานนำ                | เหนอโ                                                                           |                                                                                                    |                     |                     | EN < ₽°₽             | 8 🗿 💾 🌒 9 🕅  |

# ระบบจะแสดงข้อความให้ยืนยันการลงทะเบียน และจำนวนรายการที่ขอเบิก ถ้าถูกต้องให้กดปุ่ม 🦳 📧

| โดรงการปรับปรุษประสิทธิภาพระบบบริมเดือน และสรัสดิการของกรมบัญชักลาง - Windows Internet Explorer    |
|----------------------------------------------------------------------------------------------------|
|                                                                                                    |
| MSD120: zwrufuruzadin       śłun                śrółkadu                                           |
| ne 🕒 🖗 Internet Explorer - 📲 diversitational Lept 📲 rowincesa 1 🖉 Concerna 1 🖉 Internet 🖓 - 🔍 100% |

้ข้อสังเกต : ในขั้นตอนการลงทะเบียนขอเบิก ในช่องสถานะ จะยังไม่แสดงข้อมูล จนกว่าจะผ่านขั้นตอน ปิดรอบส่งกรมบัญชีกลางแล้ว หลังจากนั้นหน้าจอจะขึ้นเตือนให้จัดทำ สรจ.10 ก่อนดำเนินการปิดรอบ และส่งกรมบัญชีกลาง

ให้กดปุ่ม 🦳 อีกครั้ง

| 🥖โดรงการปรับปรุษประสิทธิภาพระบบเงินเดือน และสวัสดิการของกรมบัญชิกลาง - Windows Internet Explorer                         |                                     |
|----------------------------------------------------------------------------------------------------|-------------------------------------|
| 😰 http://pws.cgd.go.th/cgd/cgd/pns/PNSI0120Action.do                                                                     |                                     |
|                                                                                                    |                                     |
| โปรดรอสักครู่                                                                                                    | E                                   |
| vir<br>Hessage from webpage                                                                                              |                                     |
| Waiting for http://pws.cgd.go.th/cgd/cgd/pns/PNSI0120Action.do                                                           | ▼ € 100% ▼                          |
| 🚱 📃 🖲 🖉 🖉 เว็บไซล์อินเ 🖉 กระปุกออหด 🖉 เกมส์ game 🤌 เกมส์อิบดู่ m 🌈 โครงการปรับ 🦉 โครงการปรับ 👰 ปาเหน็จปามา 🎕 บาเหน็จปามา | 8 <mark>0</mark> ₽3-9 <sup>37</sup> |

#### 6. การส่งข้อมูลการขอเบิก และปิดรอบส่งกรมบัญชีกลาง

โดยส่วนราชการผู้เบิก ระดับหัวหน้างาน (รหัสผู้ใช้งานขึ้นต้นด้วยเลข 89 XXXXX) เลือกเมนูระบบบำเหน็จบำนาญ > บันทึกข้อมูล > บันทึกส่งข้อมูลการขอเบิก

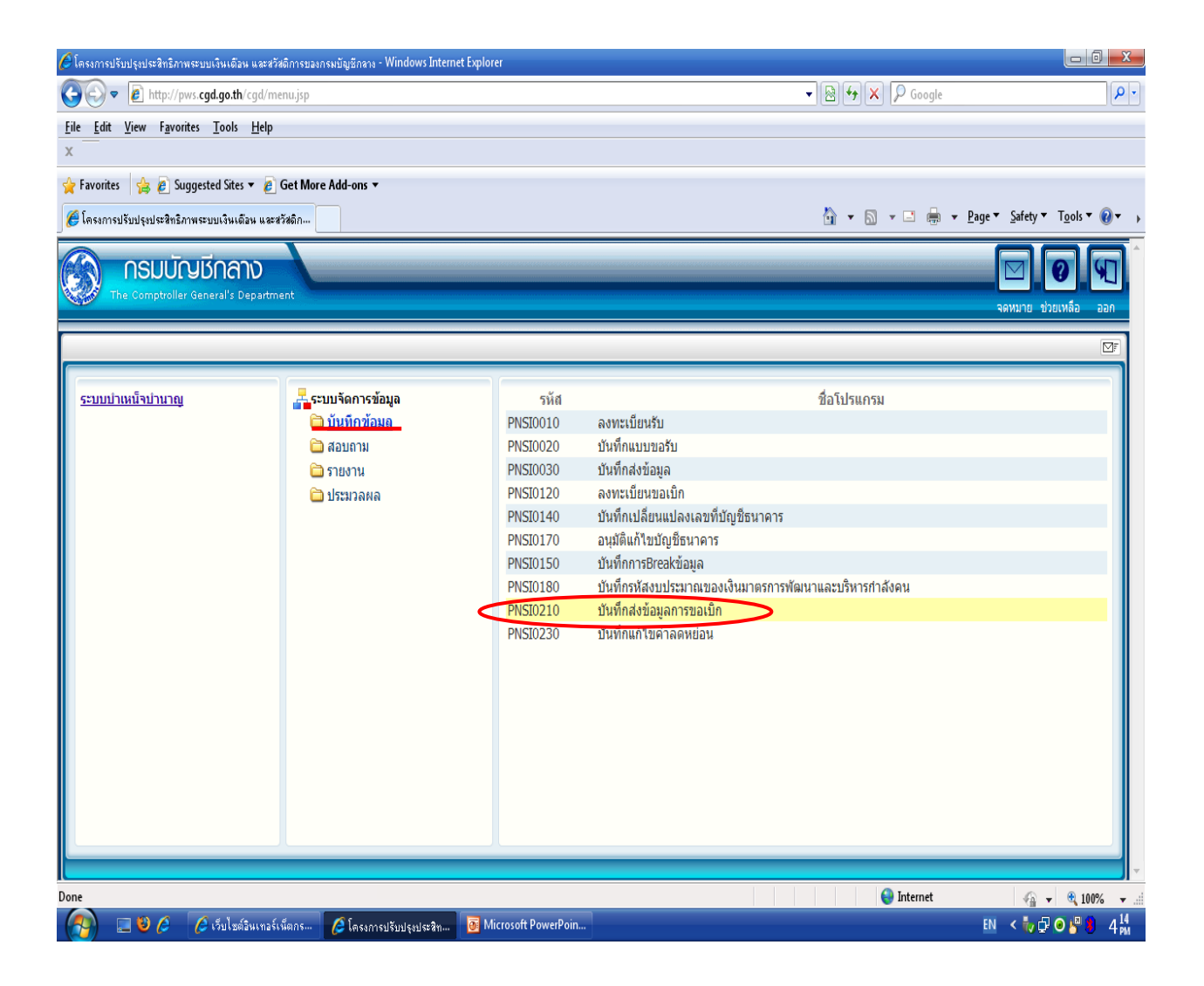
6.1 ใส่เงื่อนไข (ตามข้อมูลการลงทะเบียนขอเบิก)

6.2 กดปุ่ม "ค้นหา" 团

6.3 ตรวจสอบตารางสรุปการขอเบิกว่าครบถ้วนหรือไม่

6.4 ที่ช่อง "ควบคุมการขอเบิก" ให้กดปุ่ม "ปิดรอบส่งกรมบัญชีกลาง"

| SULUÄUKÖLÄLINDEN       SULUÄUKÖLÄLINDEN         KUNNARASIONARVANDON       VIIINARVANDON         ISTOZZO : Skufindasäouanvasaoula       Skuffel - 1 son tarunny (1 win (2000))         Suuri vala istoria       Skuffel - 1 son tarunny (1 win (2000))         Suuri vala istoria       Skuffel - 1 son tarunny (1 win (2000))         Suuri vala istor                                                                                                    | 🤗 โดรงการปรับปรุงประสิทธิภาพระบบเว็บเคอีนห และสวัสดิการของกรมบัญชีกลาง - Windows Internet Explorer<br>🔊 http://wws.cqd.qo.th/cqd/cqd/pns/PNSI0210Action.do                                                                                                    |                                                                                                    |                  |
|----------------------------------------------------------------------------------------------------|----------------------------------------------------------------------------------------------------|----------------------------------------------------------------------------------------------------|------------------|
| PHSUD210 : Studinat visuagan visualin       Image: Status visualing of the status visualing of the status visu |                                                                                                    |                                                                                                    | ค้นหา ยกเล็ก ออก |
| The Comptroller General's Department       Done                                                                                                    | PHSI0210 : บันทึกส่งรัญมูลการขอเม็ก       เงื่อนไข     * หน่วยงา     ประจากมีขั้น       * ประจำหลังสายมาริการขอเม็ก     12 - บ่านพี่จิงตารออสมาชิก กบย.       * รอมการขอเม็ก     16/02/2553       ควบคุมการขอเม็ก     ปตรอบส่ง       อยู่ระหว่างการขอเม็ก     1 | เสโสป์ - 1 จาก 1รายกร // หนัง<br>จำนวนรายการ<br>กรวจสอบรายการและ<br>จำนวนการขอเบิกให้ถูกต้อง<br>ครบถ้วน |                  |
| Done 🚱 v R 100% v 🦛                                                                                                    | The Comptroller General's Department                                                                                                    |                                                                                                    | -                |
|                                                                                                    | Jone                                                                                                    | S Internet                                                                                              |                  |

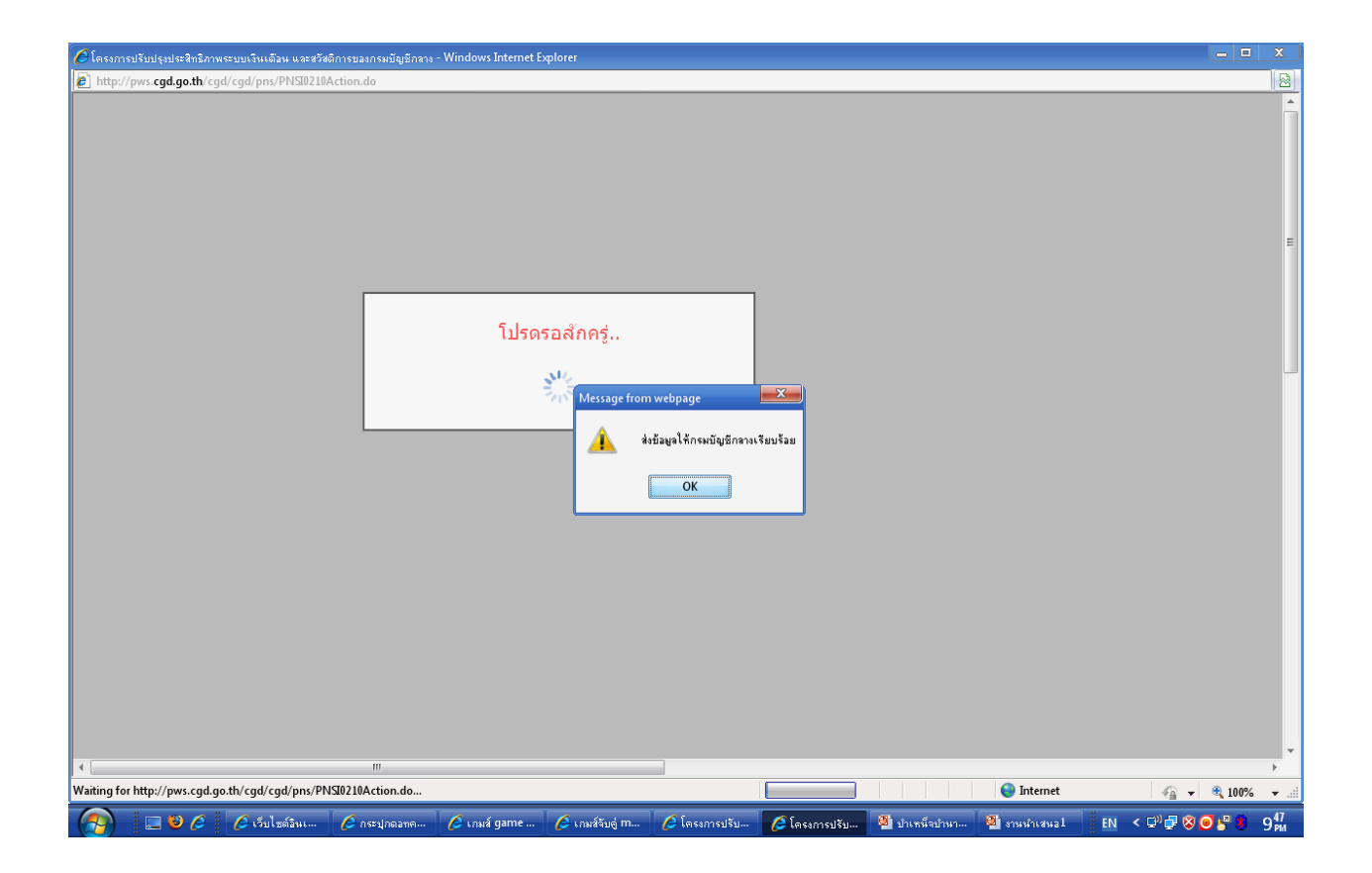

 พิมพ์รายงานการลงทะเบียนขอเบิก และแบบ สรจ.10 เสนอผู้บังคับบัญชาตามลำคับชั้น และให้ ส่วนราชการผู้เบิกเก็บไว้เป็นหลักฐานเพื่อการตรวจสอบต่อไป

- เลือกเมนูระบบบำเหน็จบำนาญ > รายงาน > พิมพ์รายงานสรุปการลงทะเบียนขอเบิก

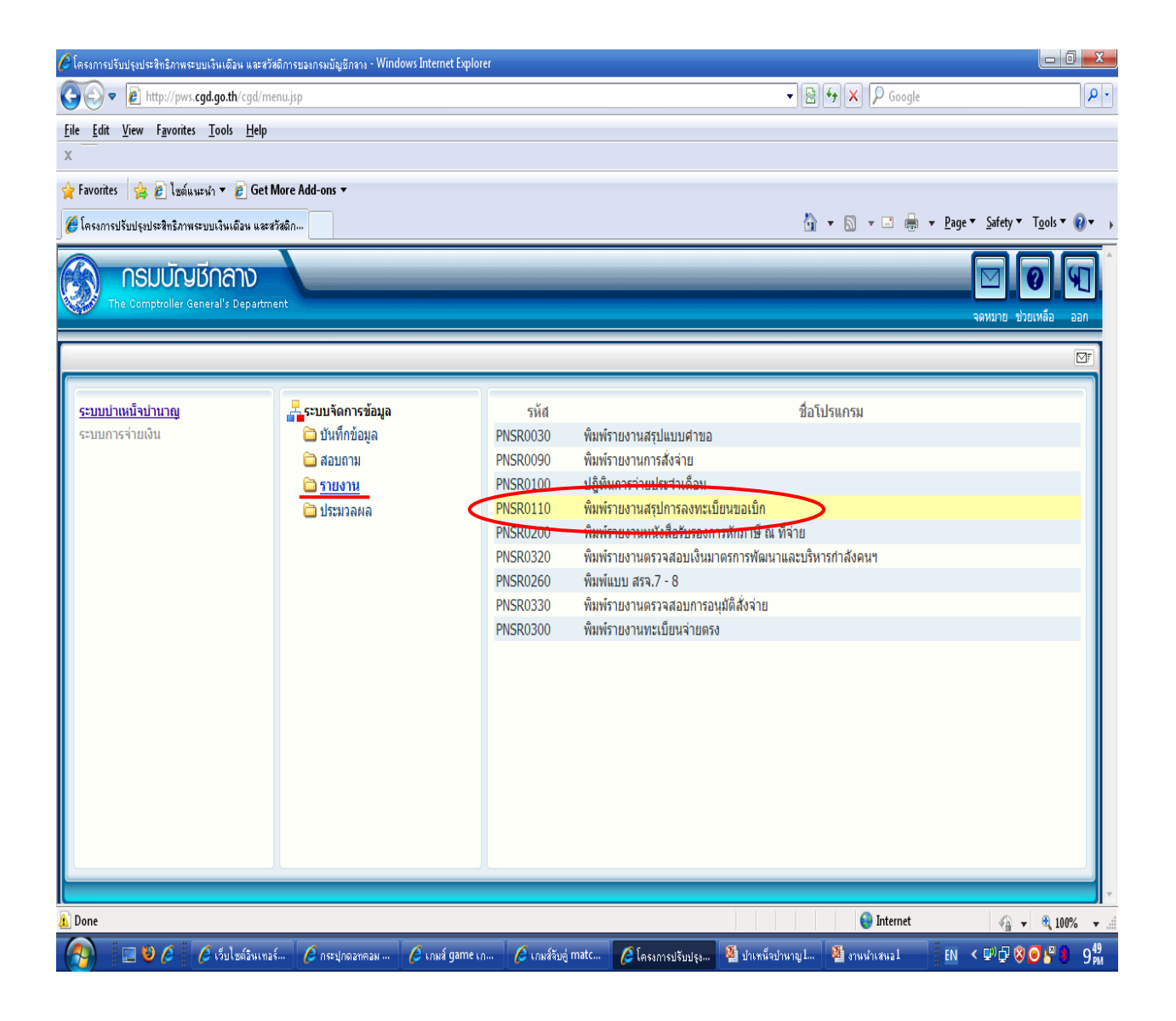

- เลือกรูปแบบรายงาน 💿 สรุป

- ใส่เงื่อนไข แล้วกดปุ่ม "พิมพ์"

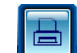

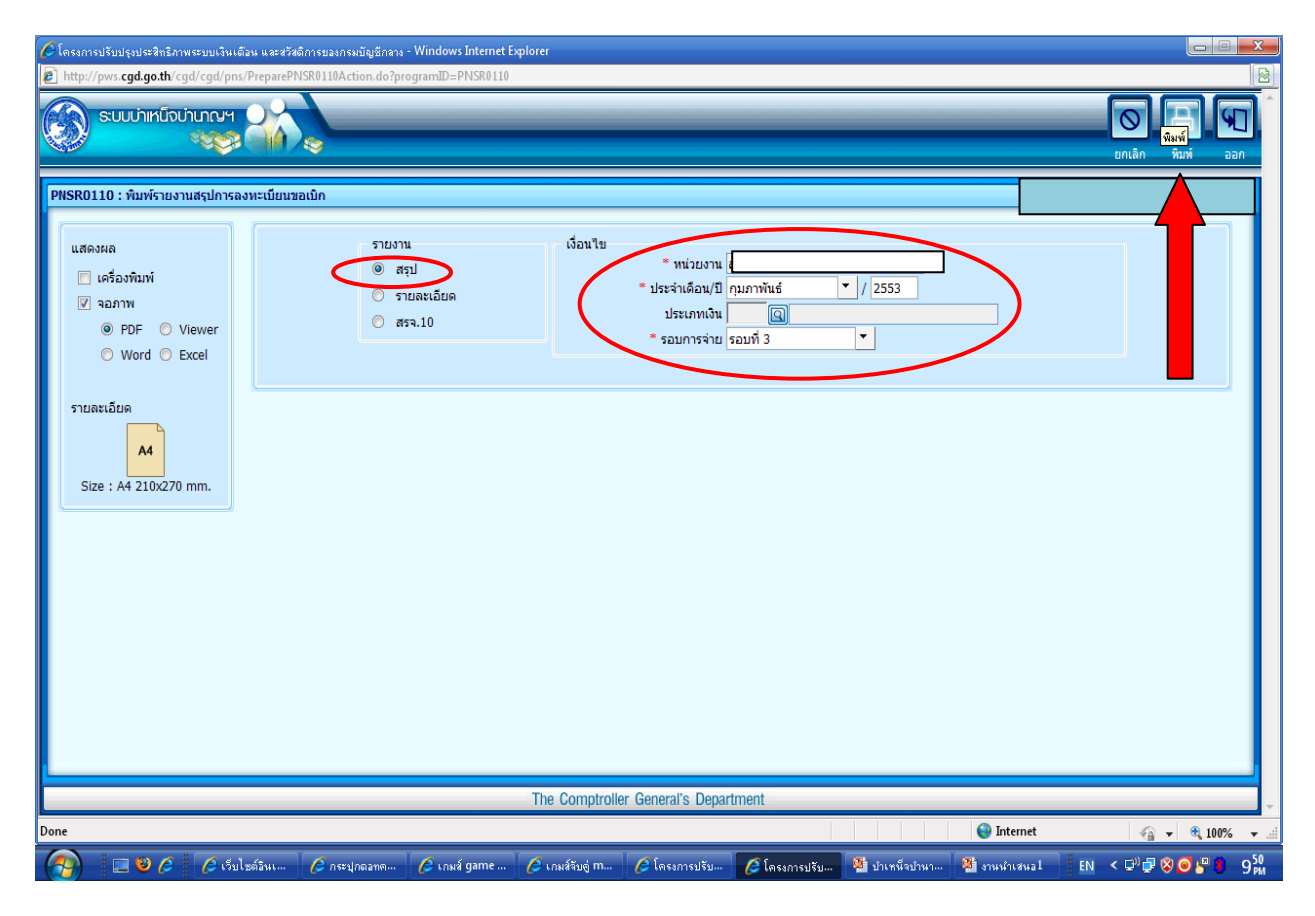

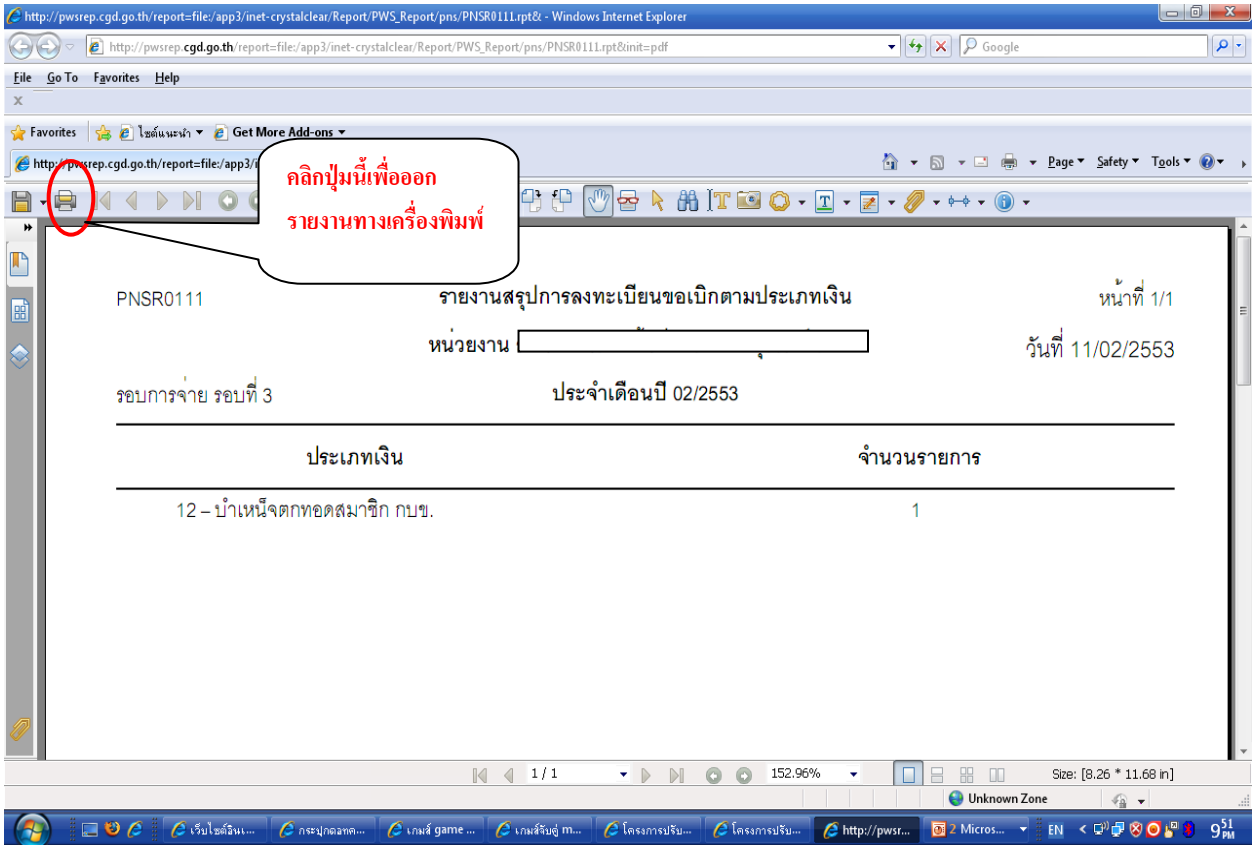

- เลือกรูปแบบรายงาน 🔘 รายละเอียด

- ใส่เงื่อนไข แล้วกดปุ่ม "พิมพ์"

| 🕙 http://pws.cgd.go.th - តែទុករាទា                                      | ไร้บปรุงประสิทธิภาพระบบเงินเคือน และสวัสติ | ัการของกรมบัญชีกลาง - Mic                                                                                       | rosoft Internet Explore                                   | r       |                                     |
|-------------------------------------------------------------------------|--------------------------------------------|----------------------------------------------------------------------------------------------------|-----------------------------------------------------------|---------|-------------------------------------|
| ระบบบ่าเหน็จบ่านาญฯ                                                     |                                            |                                                                                                    |                                                           | un un   | ร (ลิก พิมพ์ <mark>พิมพ์</mark> ออก |
| PNSR0110 : พิมพ์รายงานสรุปการลง                                         | ทะเบียนขอเบิก                              |                                                                                                    |                                                           |         |                                     |
| แสดงผล<br>□ เครื่องพืมพ์<br>☑ จอภาพ<br>④ PDF ○ Viewer<br>○ Word ○ Excel | รายงาน                                     | เงือนไข<br>* หน่วยงาน<br>* ประจำเดือน/ปี กันยายน<br>ประเภทเงิน 05<br>รอบการจ่าย รอบที่ 2                        | <ul> <li>/ 2553</li> <li>ปาเหน็จตกหอด</li> <li></li></ul> | จ่ายหาย | וארנ                                |
| รายละเอียด<br>44<br>Size : A4 210x270 mm.                               |                                            |                                                                                                    |                                                           |         |                                     |
|                                                                         |                                            |                                                                                                    |                                                           |         |                                     |
|                                                                         |                                            |                                                                                                    |                                                           |         |                                     |
|                                                                         | The Comptro                                | oller General's Departme                                                                                        | nt                                                        |         | ~                                   |
| AJAX : Success , CALL Func                                              |                                            | The second second second second second second second second second second second second second second second se |                                                           |         | Internet                            |

| http://pwsrep.      | cgd.go          | .th/report=file:/ap          | op3/inet-crysta       | alclear/Report/PWS_I     | Report/p    | ns/PNSR011     | 2.rpt& - M   | icrosoft Inte  | rnet Exp | olorer        |                   |             |
|---------------------|-----------------|------------------------------|-----------------------|--------------------------|-------------|----------------|--------------|----------------|----------|---------------|-------------------|-------------|
| File Edit Go To     | Favorit         | es Help                      |                       |                          |             |                |              |                |          |               |                   | <b>.</b>    |
| 🕞 Back 🔹 🌍          | - X             | ) 🗟 🏠 🔎 s                    | Search   tav          | orites 🙆 🔗               |             |                |              |                |          |               |                   |             |
| Address 🕘 http://pv | wsrep.cg        | d.go.th/report=file:/ap      | p3/inet-crystalclea   | ar/Report/PWS_Report/pns | PNSR0112    | 2.rpt&init=pdf |              |                |          |               | × 🗦               | Go Links »  |
| Google              |                 |                              | 🗸 🔀 Sean              | ch • 🗄 • 🛛 🔊 • 🖂         | a 🔍 💭 Sid   | ewiki 🔹 🎽      | Check 🔹 🏭    | Translate 🔹 🌾  | AutoFill | • 🔏           | ۹.                | 🔵 Sign In 🔹 |
| Ask -               |                 | P Se                         | arch Web 🔻 🌶          | Hiahliaht 🦂 MyStuff      | 3) Zoom     |                |              | -              | -        |               |                   | -           |
|                     | ۹               |                              |                       | 70/ _ 1                  | Find        |                |              |                |          |               |                   |             |
|                     |                 |                              |                       |                          |             |                |              |                |          |               |                   |             |
|                     |                 |                              |                       |                          |             |                |              |                |          |               |                   | <b>^</b>    |
|                     | $\overline{\ }$ | คลิกปุ่มนี้เพื่              | ooon                  | รายงา                    | นสรุปการลง  | ทะเบียนขอเบิก  |              |                |          |               | หน้าที่ 1/1       |             |
| II.                 | รอบการ          | รายงานทางเ                   | เครื่องพิมพ์          | หน่วยงาน                 |             |                |              |                |          |               | วันที่ 15/09/2553 |             |
|                     | ประเภท          |                              |                       |                          | ประจำเดือนป | 09/2553        |              |                |          |               |                   |             |
| 5.6.                | ลำดับ           | เลขประจำตัวประชาชน           | วีอสกุล               | วันที่เกิดเหตุ           | /ตาย        | วันที่เริ่มจาย | _            |                |          |               |                   | =           |
| 14                  |                 | 3300500061305                | 10.000 <b>10.000</b>  | ความสัมพันธ์             | จังหวัด     | บ้             | ญชีธนาคาร    | เงินที่อนุมัติ | หนึ      | วันที่ขอเบิก  | ตกเบิก(เดือน/วัน) |             |
|                     | 1               | 1320900060226                | นส์. เปณรพรดาทอง      | 05/06/2553<br>1091016991 | สรินทร์     | 030 -          | 020021895782 | 50,460,75      | 0.00     | 09/09/2553    | 0/25              |             |
| ?                   |                 | 3310300186047                | นาง จันทนา ไขยสรียา   | 199                      | สรินทร์     | 006 -          | 3241100111   | 50,460.75      | 0.00     | 09/09/2553    | 0/26              |             |
|                     |                 | 3320101715112                | นาย เทอดศักดิ์ สุขดาว | าตราณรรม                 | สุรินทร์    | 030 -          | 020021897382 | 50,460.75      | 0.00     | 09/09/2553    | 0/26              |             |
|                     |                 | 3320500261409                | นาง สุภา สุขตาว       | qausa                    | สุรินทร์    | 030 -          | 052620834011 | 67,281.00      | 0.00     | 09/09/2553    | 0/26              |             |
|                     |                 | 3320500261417                | นาง สุมนมาลย์ สุขดาว  | ปุตร                     | สุรินทร์    | 030 -          | 020021898570 | 50,460.75      | 0.00     | 09/09/2553    | 0/26              |             |
|                     | 2               | 3320901190243 w              | าย เปรม ไทยดี         | 21/07/2553               |             | 22/07/2553     |              |                |          |               |                   |             |
|                     |                 | 3320901190251                | นาง เอียะ ไทยดี       | 641154                   | สุรินทร์    | 006 -          | 3310230899   | 51,849.00      | 0.00     | 09/09/2553    | 1/10              |             |
|                     |                 | 3320901190260                | น.ส. ศีริพร ไทยลี     | មុគទ                     | สุรินทร์    | 006 -          | 3311001605   | 31,109.40      | 0.00     | 09/09/2553    | 1/10              |             |
|                     |                 | 3320901190278                | นาย อดิศร ไทยดี       | บุตร                     | สุรินทร์    | 006 -          | 3011552061   | 31,109.40      | 0.00     | 09/09/2553    | 1/10              |             |
|                     |                 | 3320901190286                | นาย โอภาส ไทยดี       | บุตร                     | สุรินทร์    | 006 -          | 3980327140   | 31,109.40      | 0.00     | 09/09/2553    | 1/10              |             |
|                     |                 | 3320901232418                | นาย ธนากร ไทยดี       | មុគទ                     | สุรินทร์    | 006 -          | 3310230902   | 31,109.40      | 0.00     | 09/09/2553    | 1/10              |             |
|                     |                 | 3331400083089                | นาย โกสินทร์ ไทยดี    | រត្រទ                    | สุรินทร     | 006 -          | 3311021517   | 31,109.40      | 0.00     | 09/09/2553    | 1/10              |             |
|                     | 3               | 3321001135522 w <sup>2</sup> | าย สมข่าย ช่นะช้ย     | 02/08/2553               | . <i>.</i>  | 03/08/2553     |              |                |          |               |                   |             |
|                     |                 | 3321001135531                | นาง เวียน ชนะชัย      | ยังทรง                   | สุรินทร     | 006 -          | 3100553381   | 54,439.24      | 0.00     | 09/09/2553    | 0/29              |             |
|                     |                 | 3321001135549                | นาย สารร ขนะขย        | ปุตร                     | สุรามทร     | 006 -          | 3820203273   | 54,439.23      | 0.00     | 09/09/2553    | 0/29              |             |
| <i>Di</i>           |                 | 3321001135557                | นาย ถวลย ชนะชย        | ปุตร                     | สุรนทร      | 006 -          | 3100553373   | 54,439.23      | 0.00     | 09/09/2553    | 0/29              |             |
| <i>©</i>            |                 | 3321001135565                | น.ล. อุดา ขนะขย       | 1,64                     | สุราทร      | 004 -          | /022238366   | 54,439.25      | 0.00     | 09/09/2553    | 0/29              |             |
|                     |                 |                              |                       |                          |             |                |              |                |          |               |                   |             |
| <b>1</b>            |                 |                              |                       |                          |             |                |              |                |          |               |                   |             |
|                     |                 |                              |                       |                          |             |                |              |                |          |               |                   | ×           |
| ど Done              |                 |                              |                       |                          |             |                |              |                |          |               | Unknown Zone      |             |
| 🐉 start 🛛 🕼         | 0               | 🔞 🔌 🔟 เพลงเซียร์             | ร์สีเขียว( 🕅          | เพลงเซียร์รวม กีฟ์       | 🔊 หน้าจอ    | ขอเนิก - M     | 🔞 เอกสาร     | 3 - Micros     | 🧭 4 Ir   | iternet Expl. | EN 🔇              | 11:01       |

- เลือกรูปแบบรายงาน 🔘 สรจ.10

- ใส่เงื่อนไข แล้วกดปุ่ม "พิมพ์" 🔳

| http://pws.cgd.go.t                  | h - โครงการปรับปรุง | บประสิทธิภาพระบบเงินเคือน แล | าะสวัสติการของกรมบั                                           | ญชีกลาง - Microsoft                              | Internet Explorer                              |        |               |
|--------------------------------------|---------------------|------------------------------|---------------------------------------------------------------|--------------------------------------------------|------------------------------------------------|--------|---------------|
| 🛞 รบบบ่าเหน็จ                        | ม่าเกญฯ             | *                            |                                                               |                                                  |                                                | Unit   | ลิก พิมพ์ ออก |
| PNSR0110 : พิมพ์รายง                 | านสรุปการลงทะเบียา  | มขอเนิก                      | ی له                                                          |                                                  |                                                |        |               |
| แสดงผล                               | Viewer<br>Excel     | รายงาน                       | เงอนไข<br>หน้ายงา<br>* ประจำเดือน,<br>ประเภทเงี<br>* รอบการจำ | น<br>ปี กันยายน<br>น 05 ญี่บำเหน็<br>ย \$อบที่ 1 | <ul> <li>▼ / 2553</li> <li>จุดกทบอด</li> </ul> | จำยหาย | ואר           |
| รายละเอียด<br>44<br>Size : A4 210x27 | ) mm.               |                              |                                                               |                                                  |                                                |        |               |
|                                      |                     |                              |                                                               |                                                  |                                                |        |               |
|                                      |                     |                              |                                                               |                                                  |                                                |        |               |
|                                      |                     | The C                        | omptroller General                                            | 's Department                                    |                                                |        |               |
| AJAX : Success , CALL Fu             |                     |                              |                                                               |                                                  |                                                |        | 🔮 Internet 🦼  |

| 🗟 http://pwsrep.cgd.go.th/report=file:/app3/inet-crystalclear/Report/PWS_Report/pns/PNSR0280.rpt& - Microsoft Internet Explorer                                                           |                                                                                             |        |           |                             |                     |                                     |                        |                       |     |            |     | rnet Explorer |                  |
|----------------------------------------------------------------------------------------------------|---------------------------------------------------------------------------------------------|--------|-----------|-----------------------------|---------------------|-------------------------------------|------------------------|-----------------------|-----|------------|-----|---------------|------------------|
| File Edit Go                                                                                                    | To Favorites                                                                                | He     | lp        |                             |                     |                                     |                        |                       |     |            |     |               | 1                |
| G Back - (                                                                                                    | 9 - 🔀                                                                                       | ¢      |           | 🔎 Search 🤞                  | Favorites 🥝         | <b>\$</b> .                         | 2                      |                       |     |            |     |               |                  |
| Address ど http                                                                                                    | ://pwsrep.cgd.g                                                                             | ;o.th/ | report    | =file:/app3/inet-cry        | stalclear/Report/PW | 'S_Report/pns/PN                    | SR0280.rpt&inil        | t=pdf                 |     |            |     |               | 🖌 🄁 Go 🛛 Links 🎽 |
| Google                                                                                                    | Google Search + 📲 💩 + 🗆 + Sidewiki + 🍄 Check + 🗿 Translate + 🖺 AutoFill + 🖉 🔌 + 💮 Sign In + |        |           |                             |                     |                                     |                        |                       |     |            |     |               | 🔦 🔹 🔵 Sign In 🔹  |
| 👰 - 🖉 Search Web 🔹 🥂 Highlight 🍐 MyStuff 😥 Zoom                                                                                                    |                                                                                             |        |           |                             |                     |                                     |                        |                       |     |            |     |               |                  |
|                                                                                                    |                                                                                             |        |           |                             |                     |                                     |                        |                       |     |            |     |               |                  |
| (แบบ สรร 10)<br>คลิกปู่มนี้เพื่อออกรายงาน<br>ทางเครื่องพิมพ์<br>บระจานคณามายนาพ.ศ. 2555<br>หน่วยกามยู่เบิก ส่นักหนอนต์หนีที่กรศึกษาบุรีมัย (ขอ 4 กรม ส่นักงานคณะกรรมการกรศึกษาขั้นพื้นฐาน |                                                                                             |        |           |                             |                     |                                     |                        |                       |     |            |     |               |                  |
|                                                                                                    |                                                                                             |        | ล่าดับที่ | ชื่อ - นามสกุล              | เลขประจำตัวประชาชน  | ประเภ                               | หเงิน                  | เงินอื่นๆ<br>(ช่วยวน) | 1   | อรับรองท่า |     | หมายเหตุ      |                  |
| ?                                                                                                    |                                                                                             |        | 1         | นาย ดีเรกฤทธิ์ เทพบัณฑิตย์  | 3310900664519       | รพิสพนังสือสังจาย<br>1311-53-013072 | จำนวนเงิน<br>50,437.50 | (11878)               | (1) | (2)        | (3) |               |                  |
|                                                                                                    |                                                                                             |        | 2         | นาง เอื้ออารีย์ ศรีศัทธะนาม | 3310900654527       | 1311-53-013072                      | 50,437.50              |                       | ~   | ~          | ~   |               |                  |
|                                                                                                    |                                                                                             |        | 3         | พ.ศ.ศ. ยุพราช เทพบัณฑิตย์   | 3310900664535       | 1311-53-013072                      | 50,437.50              |                       | ~   | ~          | ~   |               |                  |
|                                                                                                    |                                                                                             |        | 4         | นาง สองสุดารักษ์ ปะดังถาโด  | 3310900664543       | 1311-53-013072                      | 50,437.50              |                       | ~   | ~          | ~   |               |                  |
|                                                                                                    |                                                                                             |        | 5         | น.ส. สุ่พรรษา งานสะพรั่ง    | 3301701062846       | 1311-53-013570                      | 84,859.10              |                       | ~   | ~          | ~   |               |                  |
|                                                                                                    |                                                                                             |        | 6         | นาง สุกัญญา แลงสั้งรัมย์    | 5301700018653       | 1311-53-013570                      | 84,859.13              |                       | ~   | ~          | ~   |               |                  |
|                                                                                                    |                                                                                             |        | 7         | นาง สมเพรง งามสะหตั้ง       | 5301700018670       | 1311-53-013570                      | 113,145.48             |                       | ~   | ~          | ~   |               |                  |
|                                                                                                    |                                                                                             |        | 8         | นาง บุษราคัม บุญกลาง        | 5301700018688       | 1311-53-013570                      | 84,859.10              |                       | ~   | ~          | ~   |               |                  |
|                                                                                                    |                                                                                             |        | 9         | น.ส. อำนวยพร งามสะพรั่ง     | 5301700087761       | 1311-53-013570                      | 84,859.10              |                       | ~   | ~          | ~   |               |                  |
|                                                                                                    |                                                                                             |        | 10        | ด.ญ. ณัฐชนน ลาโยธี          | 1310200146632       | 1311-53-013568                      | 87,430.80              |                       | 1   | ~          | 1   |               |                  |
|                                                                                                    |                                                                                             |        | 11        | นาง ช่วง ลาโยชี             | 3310200250614       | 1311-53-013568                      | 43,715.40              |                       | 1   | ✓          | 1   |               |                  |
| Ø                                                                                                    |                                                                                             |        |           |                             |                     |                                     |                        |                       |     |            |     |               |                  |
| 🙆 Done                                                                                                    | Done Unknown Zone                                                                           |        |           |                             |                     |                                     |                        |                       |     |            |     |               |                  |
| 🐉 start                                                                                                    | 6 0 0                                                                                       | »      | Ø         | 3 Internet 🔸 🕯              | 🔊 ionatsi           | 🔟 เอกสาร2 -                         | 🕲 u                    | เกสาร3                |     | ) เอกสา    | s4  | 📓 เอกสาร5     | . EN 🔇 🔊 🕨 12:35 |

| a http://pwsr  | ep.cgd.go.tl    | n/report=file:/app              | 3/inet-crystalclear/Re                                                       | port/PWS_Report/p                       | ns/PNSR0280.rpt8                          | : - Microsoft Interr | net Explorer |                  |
|----------------|-----------------|---------------------------------|------------------------------------------------------------------------------|-----------------------------------------|-------------------------------------------|----------------------|--------------|------------------|
| File Edit Go   | To Favorites    | Help                            |                                                                              |                                         |                                           |                      |              | <b>**</b>        |
| G Back - (     | 9 - 🔀           | 🙆 🏠 🔎 Sea                       | rch 🤺 Favorites                                                              | ) 👌 🍓 🗟                                 | _                                         |                      |              |                  |
| Address 🙆 http | ://pwsrep.cgd.g | jo.th/report=file:/app3,        | /inet-crystalclear/Report/PV                                                 | /S_Report/pns/PNSR0280                  | ).rpt&init=pdf                            |                      |              | 🔽 🔁 Go 🛛 Links 🎽 |
| Google         |                 |                                 | 🗸 👌 Search 🔹 🖓                                                               | • 🔊 • 🗆 • 🔲 Sid                         | lewiki 🔹 🧳 Check 🔹                        | âa Translate 🔹 🦉     | AutoFill 🔹 🌽 | 🔦 🔹 🔵 Sign In 🔹  |
| <i></i> •      |                 | 🔎 Sear                          | th Web 🔻 <u>/</u> Highlight (                                                | 🍝 MyStuff 🎾 Zoom                        |                                           |                      |              |                  |
| 88             | <b>A</b> •      | 2   2                           | 9 🖲 54.6% 🕶                                                                  | 🖶 🚺 Find                                | •                                         |                      |              |                  |
| <u>í</u>       |                 |                                 |                                                                              |                                         | 4                                         |                      |              |                  |
| _              |                 | หมายเหตุ<br>- ผู้เปิดธานอนบี    | องเกาะเป็กว่ายเงินวากคลัง กาะเกิงลักษาเ                                      | ในและกาะนำใหม่งออังพ.ศ. 2551            | (2119)                                    |                      | (มูเมก)      |                  |
| 60             |                 | : ความหมายขอ                    | พ่องขอรับรองว่า                                                              | annenet is a nonevenet e.e. 2001        | ด้านหมง                                   |                      |              |                  |
|                |                 | (1) อยู่รับราช                  | ารหรือทำงานโลยได้รับเงินเดือนหรือค่าจ้า                                      | ง ถึงวันที่ 30 ก.ย. ของทุกปีที่เกษียณอา | 15                                        |                      |              |                  |
| 2              |                 | (2) ไมออุโนระ                   | หวางการถูกด่าเนินการทางวินัย                                                 |                                         |                                           |                      |              |                  |
| •              |                 | (3) ไม่ถูกฟอง<br>- ใหล่อนอาสเกร | มคือรญาหรือสองหาวากระทำความมัดอาร<br>ย์เม็กเก็บอัตษาไว้เพื่อไขในการละรวสอบอ่ | บูา กอนออกจากราชการหรือออกจากง<br>อไฟ   | un an an an an an an an an an an an an an |                      |              |                  |
|                |                 | . WAY AND TATLES                |                                                                              |                                         |                                           |                      |              |                  |
|                |                 |                                 |                                                                              |                                         |                                           |                      |              |                  |
|                |                 |                                 |                                                                              |                                         |                                           |                      |              |                  |
|                |                 |                                 |                                                                              |                                         |                                           |                      |              |                  |
|                |                 |                                 |                                                                              |                                         |                                           |                      |              |                  |
|                |                 |                                 |                                                                              |                                         |                                           |                      |              |                  |
|                |                 |                                 |                                                                              |                                         |                                           |                      |              |                  |
|                |                 |                                 |                                                                              |                                         |                                           |                      |              |                  |
|                |                 |                                 |                                                                              |                                         |                                           |                      |              |                  |
|                |                 |                                 |                                                                              |                                         |                                           |                      |              | 3                |
|                |                 |                                 |                                                                              |                                         |                                           |                      |              |                  |
| (I)            |                 |                                 |                                                                              |                                         |                                           |                      |              |                  |
| Ŭ              |                 |                                 |                                                                              |                                         |                                           |                      |              |                  |
| <b>1</b>       |                 |                                 |                                                                              |                                         |                                           |                      |              |                  |
| <u></u>        |                 |                                 |                                                                              |                                         |                                           |                      |              | ×                |
| ど Done         |                 |                                 |                                                                              |                                         |                                           |                      |              | Unknown Zone     |
| 🛃 start        | 60              | » 🦉 3 Internet.                 | 👻 💌 ionatsi                                                                  | 🔟 เอกสาร2                               | 🔞 เอกสาร3                                 | 🕅 เอกสาร4            | 🖻 เอกสาร5    | EN 🔇 🗿 🗊 🕨 12:36 |

8. กรณีที่ขอเบิกแล้วไม่ได้ปิดรอบ หรือต้องการยกเลิกรอบเดิมแล้วขอเบิกรอบอื่นแทน

- เลือกเมนูระบบบำเหน็จบำนาญ > บันทึกข้อมูล > ลงทะเบียนขอเบิก
- สถานะการขอเบิก เลือก 🛛 🔘 ขอเบิกแล้ว
- เลือกรูปแบบการค้นหาจาก 🛛 🏵 วันที่เริ่มจ่าย หรือ 🕥 เลขประจำตัวประชาชน
- ใส่เงื่อนไข โดยต้องระบุรอบ / เดือนที่ขอเบิก ของรายการที่ไม่ได้ปิดรอบ ให้ถูกต้องด้วย
- กดปุ่ม "ค้นหา"

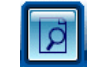

ข้อสังเกต : ตารางรายละเอียดในช่องสถานะ จะแสดงเป็น "ระหว่างขอเบิก"

| 🥖 โครงการเ | ปรับปรุงประสิท                                                                                                    | ริภาพระบบเงินเดือน และสวั | สติการของกรมบัญชีกลาง - | Windows Internet Exp | lorer           |                                                 |                                    |                                                                                                    |                                   |                                            |                           |  |
|------------|----------------------------------------------------------------------------------------------------|---------------------------|-------------------------|----------------------|-----------------|-------------------------------------------------|------------------------------------|----------------------------------------------------------------------------------------------------|-----------------------------------|--------------------------------------------|---------------------------|--|
| 🏉 http://p | pws. <b>cgd.go.t</b>                                                                                                    | h/cgd/cgd/pns/PNSI0120    | 0Action.do              |                      |                 |                                                 |                                    |                                                                                                    |                                   |                                            |                           |  |
|            | ระบบบ่าเหเ                                                                                                    | เจบ่านาญฯ                 |                         |                      |                 |                                                 |                                    |                                                                                                    | (P)<br>ěuw                        | ปังพีก ยกเลิก                              | E โป การ์<br>ลบข้อมูล ออก |  |
| PNSI012    | 20 : ลงทะเบีย                                                                                                    | ยนขอเบิก                  |                         |                      |                 |                                                 |                                    |                                                                                                    |                                   |                                            |                           |  |
|            | สถานะการขอเมิก ค้นหา<br>o ยังไม่ขอเมิก o วันที่เริ่มจ่าย<br>o ขอเม็กแล้ว o เลขประจำคัวประชาชน * วันที่เริ่มจ่าย 31 ถึง 31<br>* ลงทะเบียนประจำเดือนปี กุมภาพันธ์ ♥/2553<br>วันที่ขอเมิก 11/02/2553 * ประเภทเงิน 12 ญ ปาเหน็จคกทอลสมาชิก กบข. จำยหายาท<br>* รถบุตรอำยุ รถบุติ 3 – 16/02/2553 ♥ |                           |                         |                      |                 |                                                 |                                    |                                                                                                    |                                   |                                            |                           |  |
|            | ลงทะ                                                                                                    | ะเบียนขอเบิกทายาท         |                         |                      | * รอบก          | ารจ่าย  รอบที่ 3 – 16/0<br>คำเดือน **เมื่อลงทะเ | (2/2553 ▼<br>บียนขอเบิกครบถ้วนแล้ว | กรุณาปิดรอบส่งกรมบัง<br>เงานี้ เป็นเป็น เป็นเป็น เป็นเป็น เป็นเป็น เป็นเป็น เป็นเป็น เป็นเป็น เป็นเป็น เป็นเป็น เป | บูชึกลางตามปฏิที<br>1 จาก 1รายการ | า้นการจ่าย**<br>]/1 หน้า <mark>≫) №</mark> | ]                         |  |
|            |                                                                                                    | เลขที่รับ                 | เลขประจำดัวประชาชน      | ชื่อ-สกุล            | ความสัมพันธ์    | เลขประจำด้วประชาช                               | นทายาท ชื่อ-สกุลทา                 | ยาท เงินอนุมัติ                                                                                                    | วันที่ขอเบิก                      | สถานะ                                      |                           |  |
|            |                                                                                                    | 6137-53-000205            | 3311000983881           | นาง จิรัชยา เขื่อนคำ | บิดา            | 33110009838                                     | 21 นาย กลม เขีย                    | มนค่า 82,368.00                                                                                                    | 11/02/2557                        | ระหว่างขอเบิก                              |                           |  |
|            |                                                                                                    |                           |                         |                      |                 |                                                 |                                    |                                                                                                    |                                   |                                            |                           |  |
| Done       |                                                                                                    |                           |                         |                      | The Compteell   | or Concerla Donarda                             | nant                               |                                                                                                    | Internet                          | -                                          |                           |  |
|            | i 💷 🥹 (                                                                                                    | 🧕 🌈 เว็บไซต์อินเ          | <i>(</i> 2ี กระปุกดอทค  | 💋 เกมส์ game         | 🏉 เกมส์จับคู่ m | 💋 โครงการปรับ                                   | 🖉 โครงการปรับ 👰                    | บำเหน็จบำนา 👰                                                                                                    | งานน้ำเสนอ1                       | EN < ₽°                                    | 8 0 B 937                 |  |

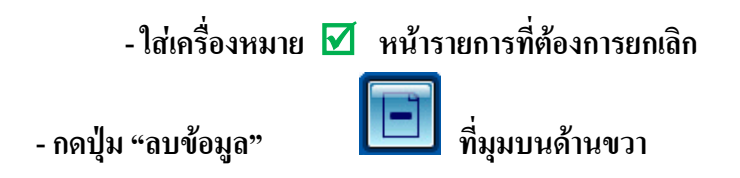

|                                                                     | ana waka saoni na badi sa baguna i                               | - windows internet expit                | orer                                       |                                                         |                                     |                          |                            |                                           |                 |
|---------------------------------------------------------------------|------------------------------------------------------------------|-----------------------------------------|--------------------------------------------|---------------------------------------------------------|-------------------------------------|--------------------------|----------------------------|-------------------------------------------|-----------------|
| k//pws. <b>cgd.go.th</b> /cgd/cgd/pns/                              | PNSI0120Action.do                                                |                                         |                                            |                                                         |                                     |                          |                            |                                           | $ \rightarrow $ |
| ระบบบ่าเหน็จบ่านกญห<br>ระบะบ่าเหน็จบ่านกญห                          |                                                                  |                                         |                                            |                                                         |                                     |                          | ค้นหา ป                    | ิ<br>ยันทึก <mark>บันทึก</mark><br>อันทึก | E คุณข้อมูล     |
| 0120 : ลงทะเบียนขอเบิก                                              |                                                                  |                                         |                                            |                                                         |                                     |                          |                            |                                           |                 |
| สถานะการขอเบิ<br>◯ ยังไม่ขอเบิก<br>๏ ขอเบิกแล้ว<br>* ลงทะเบียนประจำ | ก คับหา<br>◯ วันที่เริ่มจ่า<br>◉ เลขประจำเ<br>เคือนปิ กุมภาพันธ์ | บ<br>ตัวประชาชน<br>//2553 *             | เนไข<br>หน่<br>≉วันที่เ'<br>เลขประจำตัวประ | วยงานถึง<br>รั่มจ่ายถึง<br>รชาชน 3311000983881          | 31                                  |                          |                            |                                           |                 |
| วันที่                                                              | ขอเบิก 11/02/2553                                                |                                         | * ประเภ<br>* รอบก                          | าทเงิน 12 💽 บำเหน็จตกทะ<br>กรจ่าย รอบที่ 3 – 16/02/2553 | อดสมาชิก กบข.<br>▼                  |                          | จ่ายทาย                    | เาท                                       |                 |
| ค่าเดือน **เมื่อลงข<br>ลงทะเบียนขอเบิกทา                            | าะเบียนขอเบิกครบถ้วนแล้ว กรุง<br>ยาท                             | นาปีดรอบส่งกรมบัญชีกล                   | างตามปฏิทินการ                             | จ่าย**                                                  |                                     | <b>IKK</b> 1 -           | 1 จาก 1รายการ              | <u>[]</u> /1 หน้า <mark>≫))</mark>        |                 |
|                                                                     |                                                                  |                                         |                                            |                                                         |                                     |                          |                            |                                           |                 |
| เลขที่รับ<br>โฆ 137-53-00                                           | เลขประจำตัวประชาชา<br>กรุกร 3311000983881                        | เ ชื่อ-สกุล<br>มาง จิรัชยา เชื่อนดำ     | ความสัมพันธ์<br>มิดา                       | เลขประจำตัวประชาชนทายาท<br>3311000983821                | ชื่อ-สกุลทายาท<br>มาย กลุบ เพื่อมดำ | เงินอนุมัติ<br>82 368 00 | วันที่ขอเบิก<br>11/02/2553 | สถานะ<br>ระหว่างขอเมือ                    |                 |
|                                                                     | a ianuk=+näpuk==ninn<br>20205 3311000983681                      | เ ชื่อ-สกุล<br>นาง จิรัชยา เบื่อนคำ<br> | ความสัมพันธ์<br>ปิดา                       | เลขประจำดับประชาชนหายาท<br>3311000983821                | ชื่อ-สกุลหายาห<br>นาย กลม เขื่อนคำ  | ເວັນລນຸນັສິ<br>82,368.00 | วันที่ขอเมิก<br>11/02/2553 | <u>สถานะ</u><br>ระหว่างขอเป็ก             |                 |

หลังจากนั้นให้เริ่มดำเนินการในขั้นตอนที่ 5 – ขั้นตอนที่ 7 ใหม่อีกครั้ง

- การลงทะเบียนขอเบิก
- การส่งข้อมูลการขอเบิก และปิดรอบส่งกรมบัญชีกลาง

9. การเรียกดูรายละเอียดของผู้รับบำเหน็จตกทอดที่ขอเบิกไว้ จากรายงานทะเบียนจ่ายตรง

- เลือกเมนูระบบบำเหน็จบำนาญ > รายงาน > พิมพ์รายงานทะเบียนจ่ายตรง

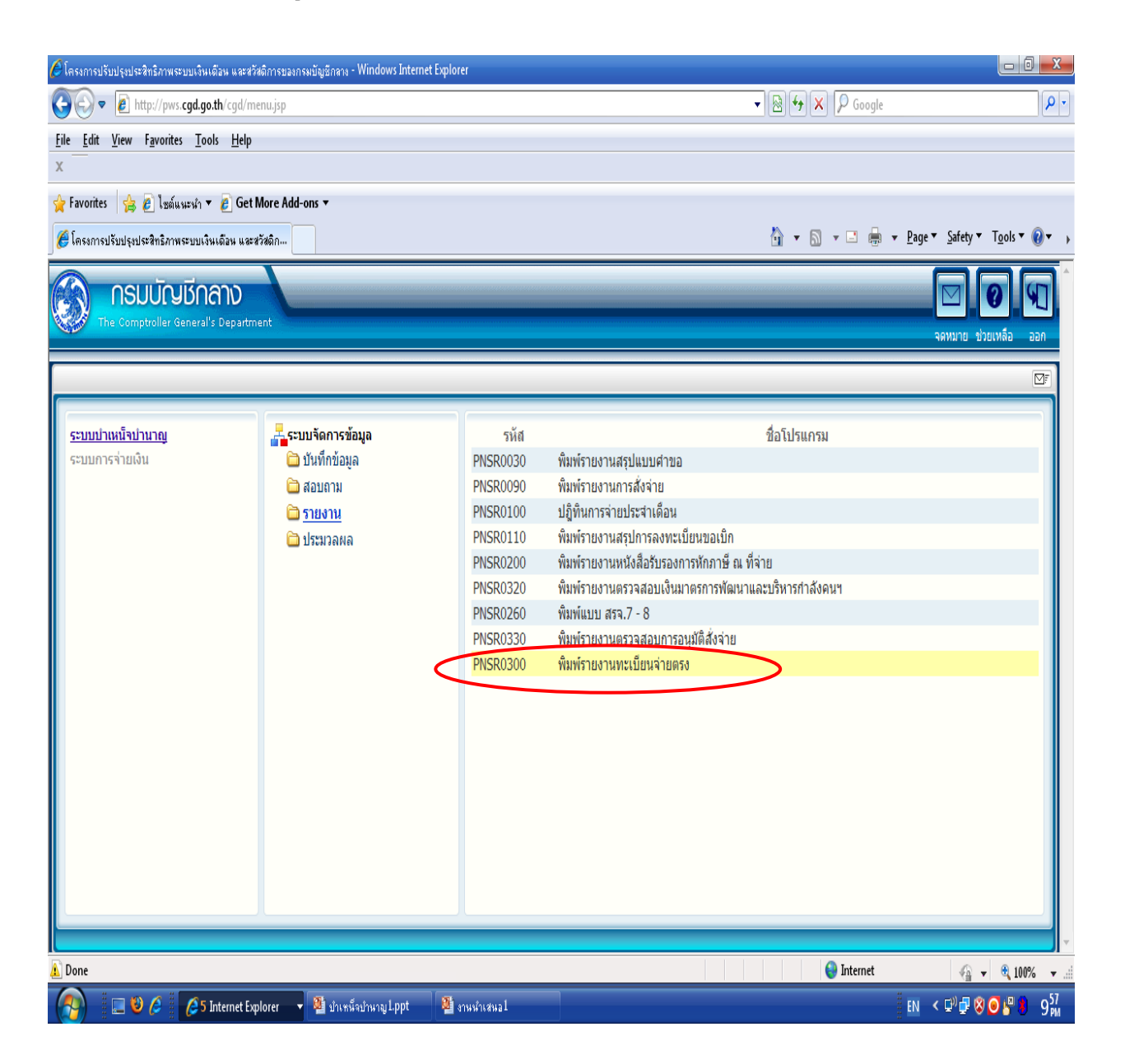

- เลือกรูปแบบ

🔘 เจ้าตัว (เพื่อดูข้อมูลเป็นราย ๆ ) หรือ

- ใส่เงื่อนไข แล้วกดปุ่ม "พิมพ์"

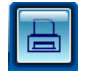

| 🏉 โครงการปรับปรุงประสิทธิภาพระบบเงินเดือน และสวัสดิการของกรมบัญชีกลาง - Windows Inter                                                                        | rnet Explorer                                                                                                    |                                                           |                       |
|----------------------------------------------------------------------------------------------------|----------------------------------------------------------------------------------------------------|-----------------------------------------------------------|-----------------------|
| http://pws.cgd.go.th/cgd/cgd/pns/PNSR0300Action.do                                                                                                    |                                                                                                    |                                                           |                       |
|                                                                                                    |                                                                                                    |                                                           | มาเล็ก หิมห์ ออก      |
| PHSR0300 : พิมพ์รายงานพะเป็ยนจ่ายตรง<br>แสดงผล<br>□ เครื่องพิมพ์<br>□ จอภาพ<br>◎ PDF ○ Viewer<br>○ Word ○ Excel<br>ราบสะเอ็นค<br>▲4<br>Size : A4 210x270 mm. | เล่มประจำดัวประชาชน 3310300<br>ชื่อ-สกุล<br>- ประจำปิเดือน กุมภาพัน<br>- ประจำปิเดือน กุมภาพัน<br>- ประจำปิเดือน กุมภาพัน<br>- ประจำปิเดือน กุมภาพัน<br>- ประจำปิเดือน กุมภาพัน<br>- ประจำปิเดือน กุมภาพัน | 128144<br>1 ประคองบุญ<br>ธ์ V 2553<br>3 ป่านาญสมาชิก กบย. |                       |
|                                                                                                    | The Comptroller General's Department                                                                                                    |                                                           |                       |
| A Done                                                                                                    |                                                                                                    | e Internet                                                | 🖓 🔻 🔍 100% 👻 📰        |
| 🔗 🔲 🕹 🖉 💋 Internet Explorer 🔹 🖄 ปายหลังปานาญ Lppt                                                                                                    | 🌉 งานน้ำเสนอไ                                                                                                    |                                                           | en < 🖓 🖓 🔕 🥵 🖁 🔋 10 🕅 |

| PNSR0152<br>ประเภทรายงาน : เจ้าเ        | ño                    | ทะเ<br>ประจำ             | เบียนจ่ายตร<br>เเดือนปี 10/2 | 1<br>2552                |                  | วันที่ 27/10/2552<br>รอบการจาย : รอบที่ 2 |         |                     |          |           |
|-----------------------------------------|-----------------------|--------------------------|------------------------------|--------------------------|------------------|-------------------------------------------|---------|---------------------|----------|-----------|
| <u>รายละเอียด :</u><br>เลขประจำตัวประชา | ชน 3100904:           | 989511                   | ชื่อ                         | นามสกุล <mark>น</mark>   | าง นวลหง         | <u>ม แสงสว</u> ่า                         | งสถิตย่ | 1                   |          |           |
| ประเภทเงิน                              | 03 - บ้าน             | าญปกติ                   |                              |                          |                  |                                           |         |                     |          |           |
| หนวยงาน                                 |                       |                          |                              |                          |                  |                                           |         | مأب ما _            |          |           |
| ธนาคาร<br>สถานะการจาย                   | 006 - ธนา<br>เบิกจ่าย | าคารกรุงเทย จากเ         | ด ลาข<br>ลาเห                | า ออนนุช<br>หตุการงดเบิก |                  |                                           | L¢      | เขทบญช              |          |           |
| หมายเหตุ                                |                       |                          |                              |                          |                  |                                           |         |                     |          |           |
| <u> เคบ./ชรบ. :</u>                     |                       |                          |                              |                          |                  |                                           |         |                     |          |           |
| มาตรา 3                                 | 0.00                  | มาตรา4                   | 0.00                         | มาตรา4ท                  | ີ້ 16            |                                           | 0.00    | มาตรา4ท             | າຈີ39    | 0.00      |
| มาตรา4ตรี                               | 0.00                  | มาตรา4จัตวา              | 0.00                         | มาตรา4เเ                 | រលូទ             |                                           | 0.00    | มาตรา41             | 3        | 0.00      |
| มาตรา4สัตต                              | 0.00                  | มาตรา4อัฏฐ               | 348.00                       | มาตรา4น                  | 3                |                                           | 0.00    | มาตรา4เ             | อกาทศ    | 503.00    |
| มาตรา4ทศ                                | 598.00                |                          |                              |                          |                  |                                           |         |                     |          |           |
| ชคบ.รวม                                 | 1,449.00              | ชรบ.                     | 0.00                         |                          |                  |                                           |         |                     |          |           |
| การเบิกจ่ายประจำเดี                     | <u>่อน :</u>          | 5 9443 5444 5 9444 4 4 5 |                              |                          |                  |                                           | 2014-0  |                     |          |           |
| บำนาญที่อนุมัติ                         | บำนาญเพื              | ไมรวม บำนาถ              | บูพิเศษ บำ                   | นาญพิเศษเข่              | งื่ม สป          | ช25%                                      | บ       | ทช.                 | ชคบ.     | ชรบ.      |
| 11,630<br>ตกเบิกรวม                     | 00<br>ກາ              | 0.00<br>ษีตถเบิก         | 0.00<br>ภาษี                 | (<br>1)1                 | 0.00<br>ນາັກແລັກ | 0.00<br>ส่ง                               |         | <u>0.00</u><br>งนี้ | 1,449.00 | 0.0<br>ม  |
| 0.                                      | 00                    | 0.00                     |                              | 0.00                     |                  | 0.00                                      | 22      | 0.00                | •        | 13,079.00 |
| าารตกเบิกเงิน: ประ                      | เภทการตกเบิ           | n                        | วันที่เริ่ม                  | วันที่สิ้นสุด            | เดือน            | วัน                                       |         | เงินตกเบิก          | ſ        | าษี       |
| หมา                                     | ยเหตุ :               |                          |                              |                          |                  |                                           |         |                     |          |           |
|                                         |                       |                          |                              |                          |                  |                                           |         |                     |          |           |

| 🖉 โครงการปรับปรุงประสิทธิภาพระบบเงิน                                                                                                    | มเดือน และสวัสดิการของกรมบัญชักลาง - Windows Internet Explorer                                                                                                    |                                                     |
|----------------------------------------------------------------------------------------------------|----------------------------------------------------------------------------------------------------|-----------------------------------------------------|
| http://pws.cgd.go.th/cgd/cgd/pr                                                                                                    | ons/PNSR0300Action.do                                                                                                    |                                                     |
| รบบว่าหนังบ่านการ<br>จากการจากการจากการจากการจากการจากการจากการจากการจากการจากการจากการจากการจากการจากการจากการจาก                                    |                                                                                                    | Unlân în <mark>fanî</mark> aan                      |
| PNSR0300 : พิมพ์รายงานทะเบียน<br>แสดงผล<br>□ เครื่องพิมพ์<br>☑ จอภาพ<br>◎ PDF ○ Viewer<br>○ Word ○ Excel<br>รายละเอียด<br>А4<br>Size : A4 210x270 mm. | มร่ายครง<br>รูปแบบ<br>เจ้าตัว<br>ทายาก<br>Trupper<br>Trupper<br>Trup | งรัการออกรายงานเป็น TextFile ตาม <u>ผู้มือแนบ</u> ) |
|                                                                                                    |                                                                                                    |                                                     |
| A Done                                                                                                    |                                                                                                    | 👹 Internet 🦓 🔻 🍕 100% 🔻 🤮                           |
| - 🥵 🛛 🖾 🖉 🖉                                                                                                    | Internet Explorer 🔷 🖉 บำเหน็จปาหาญ I.ppt 🛛 🖉 งานห่างสมม                                                                                                    | EN < ₽°₽ 😵 🖲 🖁 10 🕅                                 |

| 🖉 http://pwsrep.cgd.go.th/report=file:/app3/inet-crystalclear/Report/PWS_Report/PNSR0154.rpt& - Windows Internet Explorer                                                                                                    |                                                                         |                  |                           |                     |      |          |          |        |          |          |              |              |                                                        |
|----------------------------------------------------------------------------------------------------|-------------------------------------------------------------------------|------------------|---------------------------|---------------------|------|----------|----------|--------|----------|----------|--------------|--------------|--------------------------------------------------------|
| COO V E http://pwsrep.cgd.go.th                                                                                                    | /report=file:/app3/inet-crystalclear/Re                                 | port/PWS_Report  | /pns/PNSR0154.            | rpt&init=pdf        |      |          |          |        | •        | •        | × P          | Google       | P.                                                     |
| File Go To Favorites Help                                                                                                    |                                                                         |                  |                           |                     |      |          |          |        |          |          |              |              |                                                        |
| x                                                                                                    |                                                                         |                  |                           |                     |      |          |          |        |          |          |              |              |                                                        |
|                                                                                                    |                                                                         |                  |                           |                     |      |          |          |        |          |          |              |              |                                                        |
| 🍸 Favorites 🛛 😭 💋 ไซต์แนะน้ำ 🍷 🛃 เ                                                                                                    | Get More Add-ons 🔻                                                      |                  |                           |                     |      |          |          |        |          |          |              |              |                                                        |
| http://pwsrep.cgd.go.th/report=file:/ap                                                                                                    | pp3/inet-c                                                              |                  |                           |                     |      |          |          |        | Ġ        | •        | <b>N</b> • • | •            | <u>P</u> age ▼ <u>S</u> afety ▼ T <u>o</u> ols ▼ @ ▼ → |
|                                                                                                    | ) 🔾 🔍 🛒 🖓 🚺                                                             | • • •            | 990                       | ) 碞 📐               | 88 I | T 💽      | 0.       | T      | 2 •      |          | • • •        | • 📵 •        |                                                        |
| *                                                                                                    |                                                                         |                  |                           |                     |      |          |          |        |          |          |              |              | 1                                                      |
|                                                                                                    | PNSR0164                                                                |                  |                           | ทะเบียนจ่ายดรง      |      |          |          |        |          |          |              | หมา 1/41     |                                                        |
|                                                                                                    | ระบการจ่าย เระบที่ 2                                                    |                  | หน่วยงาน                  |                     |      |          |          |        |          |          | ับสี่พิมพ 1  | 1/02/2553    |                                                        |
|                                                                                                    | หมวสรายจ่ายหลัก ปามาอุปกลี                                              |                  | บ่                        | ระจำเดือนปี 02/2553 |      |          |          |        |          |          |              |              |                                                        |
|                                                                                                    | ดำดับ เลขประจำดัวฯ ชื่อ-นามสกุล                                         | บัญชื่อนาคาร     | เงินที่อนุมัติทั้งหมด บ่า | นาญพิเศษ สปร25%     | บทร. | ช่อม.    | ชรบ.     | ตกเปิก | กษี      | เปิกทักฯ | หนี้         | <b>5</b> .0H |                                                        |
|                                                                                                    | 1 3310102047768 นาย กมต บุตรศรี                                         | 008-3081 773 784 | 16,058.03                 | 0.00 10.73          | 0.00 | 0.00     | 0.00     | 0.00   | 0.00     | 0.00     | 10,490.75    | 5,578.01     |                                                        |
|                                                                                                    | <ol> <li>3310100212184 นาย กมต เป็ยมวัฒนขัย</li> </ol>                  | 008-3081 139740  | 18,038.53                 | 0.00 209.63         | 0.00 | 1,858.00 | 0.00     | 0.00   | 0.00     | 0.00     | 17,550.50    | 2,355.68     |                                                        |
| $\sim$                                                                                                    | 3 3319900158727 tou nue weildtu                                         | 008-3081 122384  | 18,819.18                 | 0.00 15.23          | 0.00 | 752.00   | 0.00     | 0.00   | 0.00     | 0.00     | 10,050.50    | 9,535.91     |                                                        |
|                                                                                                    | 4 3310101593912 นาย กมต ใยภาพฟัญสรา                                     | 008-3081111102   | 6,948.40                  | 0.00 166.95         | 0.00 | 1,725.00 | 0.00     | 0.00   | 0.00     | 0.00     | 7,451.75     | 1,388.60     |                                                        |
|                                                                                                    | 5 3310300887267 นาง กรรณ์การ คงนาค                                      | 008-3241008363   | 8,610.69                  | 0.00 124.57         | 0.00 | 1,073.00 | 1,880.00 | 0.00   | 0.00     | 0.00     | 11,328.50    | 169.78       |                                                        |
|                                                                                                    | 8 3319900229162 นาง กรรณิการ ชินทุกรรม                                  | 008-3081720729   | 14,852.52                 | 0.00 209.63         | 0.00 | 1,828.00 | 0.00     | 0.00   | 0.00     | 0.00     | 15,272.75    | 1,415.40     |                                                        |
|                                                                                                    | 7 3310100763216 นางกรองครีระนอบรัมย                                     | 008-3081704387   | 14,198.46                 | 0.00 286.35         | 0.00 | 1,770.00 | 0.00     | 0.00   | 0.00     | 0.00     | 5,818.25     | 10,416.55    |                                                        |
|                                                                                                    | 8 3319900076275 นายกฤษภู้แกดจกตา                                        | 008-3081739721   | 20,533.80                 | 0.00 87.68          | 0.00 | 0.00     | 0.00     | 0.00   | 62.15    | 0.00     | 18,008.25    | 2,553.08     |                                                        |
|                                                                                                    | 9 3310101234734 นาง กฤษณา ฟิโพรัมย่                                     | 008-3081 783 127 | 12,075.59                 | 0.00 200.55         | 0.00 | 1,505.00 | 398.40   | 0.00   | 0.00     | 0.00     | 13,248.25    | 933.29       |                                                        |
|                                                                                                    | 10 3310700068367 หางกลุมชาญประโคน<br>*                                  | 008-3161157587   | 11,393.74                 | 0.00 200.55         | 0.00 | 1,419.00 | 1,825.60 | 0.00   | 0.00     | 0.00     | 6,169.00     | 8,489.89     |                                                        |
|                                                                                                    | 11 3319900069970 นาย กลาหาญ สระพยาสา                                    | 008-3081093384   | 20,884.80                 | 0.00 0.00           | 0.00 | 2,801.00 | 0.00     | 0.00   | 346.58   | 0.00     | 10,252.75    | 12,888.47    |                                                        |
|                                                                                                    | 12 5550100009511 orWs.m. no.wWwf                                        | 008-3081 635 837 | 33,108.60                 | 0.00 0.00           | 0.00 | 0.00     | 0.00     | 0.00   | 1,120.75 | 0.00     | 5,957.00     | 28,030.85    |                                                        |
|                                                                                                    | 13 3310700539036 Whiting Use withing                                    | 008-3161090195   | 16,173.00                 | 0.00 200.55         | 0.00 | 2,018.00 | 0.00     | 0.00   | 0.00     | 0.00     | 16,388.25    | 2,001.30     |                                                        |
|                                                                                                    | 14 3319900020776 VAN NEW \$199761                                       | 005-3081779944   | 14,626.47                 | 0.00 147.88         | 0.00 | 1,848.00 | 0.00     | 0.00   | 0.00     | 0.00     | 12,763.00    | 4,059.15     |                                                        |
|                                                                                                    | 16 3220200265281 นางกฎญา อยู่สุดสต<br>18 3300300704051 มางกับเกมตะสินัย | 005-3081739534   | 13,058.77                 | 0.00 134.25         | 0.00 | 1,827.00 | 0.00     | 0.00   | 0.00     | 0.00     | 9,146.75     | 0,6/3.2/     |                                                        |
|                                                                                                    | 17 33100000/5809 Vox nonievo vestiosen                                  | 008-30811139120  | 18,015,78                 | 0.00 281.75         | 0.00 | 2248.00  | 3,832,40 | 0.00   | 417.50   | 0.00     | 11 012 75    | 11 855 50    |                                                        |
|                                                                                                    | 18 3310000253151 Uningenitringen                                        | 000-3061 139 120 | 20,498,80                 | 0.00 112.73         | 0.00 | 2,240.00 | 0.00     | 0.00   | 81.15    | 0.00     | 19.987.00    | 1 183 38     |                                                        |
|                                                                                                    | 19 3911001020814 UN nntight) หรือนหร่                                   | 008-3091154114   | 12.341.81                 | 0.00 213.15         | 0.00 | 1.539.00 | 812.80   | 0.00   | 0.00     | 0.00     | 11,889,75    | 3.018.01     |                                                        |
|                                                                                                    | 20 3939900202453 VN ที่ชุมกัจ เพื่อรูก                                  | 008-3091119248   | 18,057,89                 | 0.00 0.00           | 0.00 | 2.001.00 | 0.00     | 0.00   | 0.00     | 0.00     | 10.725.75    | 7,333,14     |                                                        |
|                                                                                                    | 21 3310300764237 นาง ที่งแก่ว ศิลาจันทร์                                | 008-3241011623   | 15,889,57                 | 0.00 225.75         | 0.00 | 1,955.00 | 0.00     | 0.00   | 0.00     | 0.00     | 16,219,75    | 1.650.57     |                                                        |
|                                                                                                    | 22 3319900025531 นาย กิตสิ นรัฐกิจ                                      | 008-3081 037 212 | 20,198.00                 | 0.00 0.00           | 0.00 | 8.043.00 | 0.00     | 0.00   | 823.90   | 0.00     | 914.00       | 28.501.10    |                                                        |
|                                                                                                    | 23 3100801173710 นาย กิตติ ศรีพชรพงษ์                                   | 011-3302085440   | 9,360.30                  | 0.00 0.00           | 0.00 | 6,987.00 | 0.00     | 0.00   | 0.00     | 0.00     | 457.00       | 15,890.30    |                                                        |
|                                                                                                    | 24 3319900205792 นาย กิตติชัย หนองโทน                                   | 008-3081115868   | 9,574.70                  | 0.00 0.00           | 0.00 | 1,194.00 | 0.00     | 0.00   | 0.00     | 0.00     | 7,487.50     | 3,301.20     |                                                        |
|                                                                                                    | 25 3310100841998 นาย กิดสีพิพัฒน พิศาล                                  | 008-3081 105 358 | 10,295.25                 | 0.00 0.00           | 0.00 | 411.00   | 0.00     | 0.00   | 0.00     | 0.00     | 10,523.25    | 183.00       |                                                        |
|                                                                                                    | 28 5311090054911 นาย กิติบัฒนแสนกสม                                     | 008-3091 160009  | 9,843.20                  | 0.00 250.95         | 0.00 | 2,443.00 | 0.00     | 0.00   | 0.00     | 0.00     | 11,673.00    | 884.15       |                                                        |
|                                                                                                    | 27 3310200313501 นาย กิมยง นั่นทวิชตทงษ์                                | 008-3731085380   | 14,570.00                 | 0.00 0.00           | 0.00 | 5,800.00 | 0.00     | 0.00   | 37.00    | 0.00     | 2,169.00     | 18, 164.00   | · · · · · · · · · · · · · · · · · · ·                  |
|                                                                                                    |                                                                         |                  | 1/41                      | • 🕨 🛛               |      | 0        | 75%      |        | •        |          |              | 00           | Size: [11.68 * 8.26 in]                                |
| Ready 😜 Unknown Zone 🦛 🚽                                                                                                    |                                                                         |                  |                           |                     |      |          |          |        |          |          |              |              |                                                        |
| A 100 A 100 A 1 | et Fynlorer 🔻 🎒 ม้าแหน็อม้านาอเไป                                       | int 🗿 ana        | สำเสนอไ                   |                     | -    | -        |          |        |          |          |              |              |                                                        |

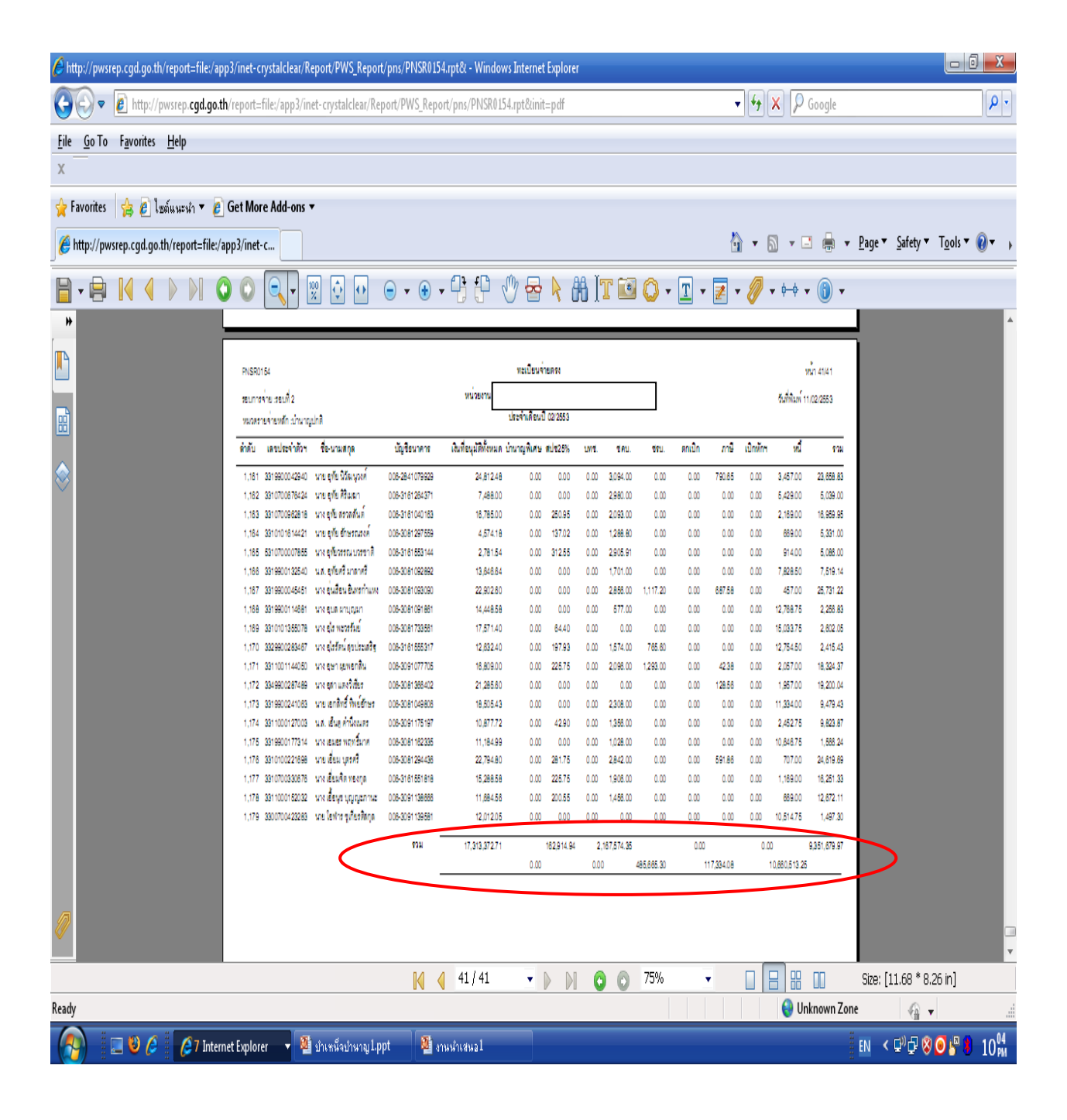

หากต้องการตรวจสอบการเบิกเงินบำเหน็จตกทอด กรณีเพิ่มเติม

| 🔘 รายบุคคล |
|------------|
|            |

- ใส่เครื่องหมาย 🗹 หน้าข้อความรายงานกรณีพิเศษ ในช่อง "เงื่อนไข"

- กดปุ่ม "พิมพ์่"

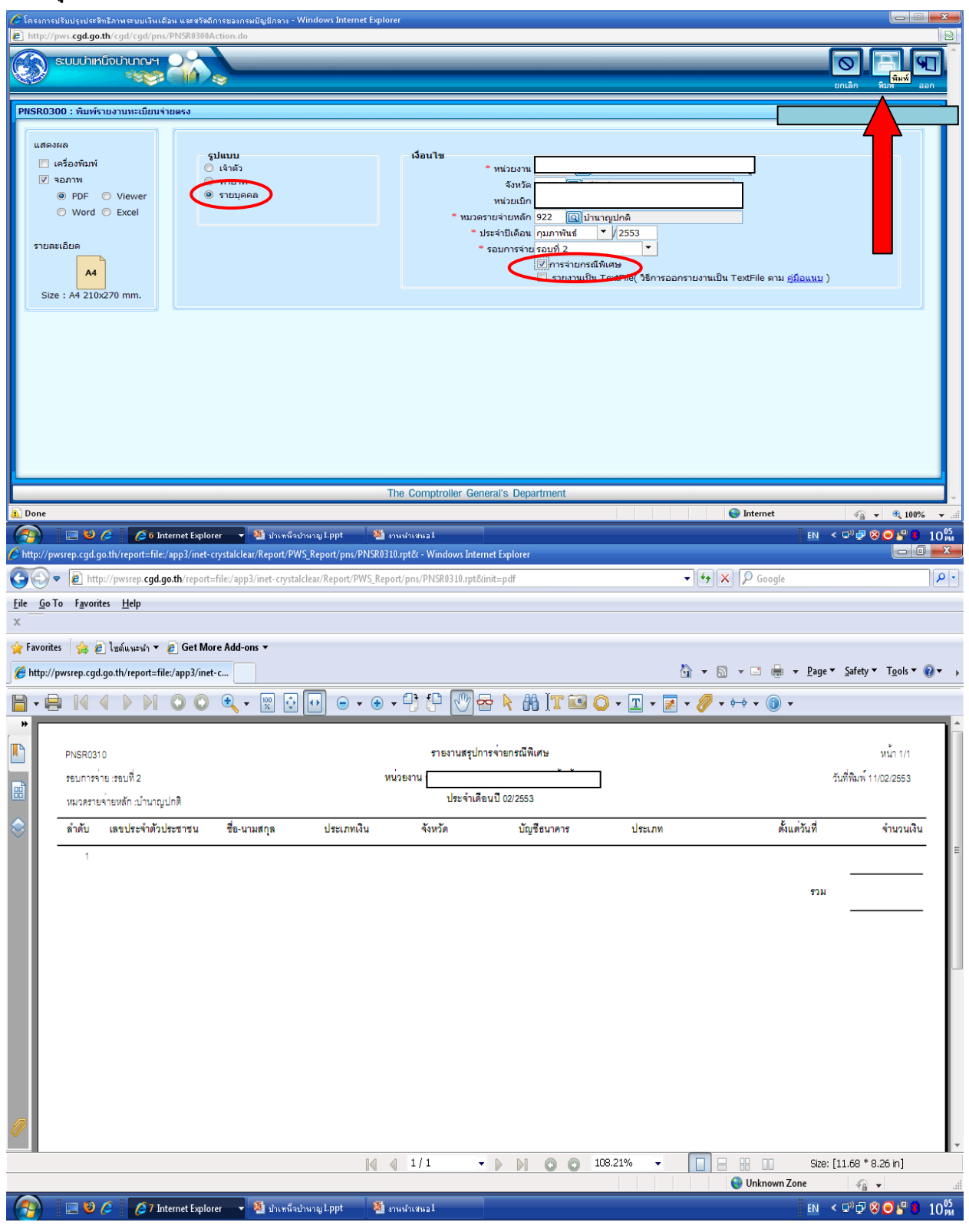

10. การเรียกดูรายละเอียดการจ่ายเงินบำเหน็จตกทอดของทายาทแต่ละราย

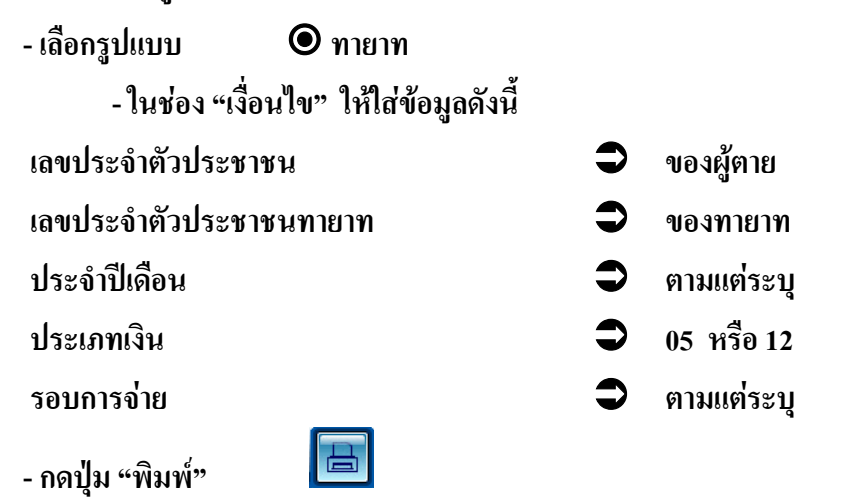

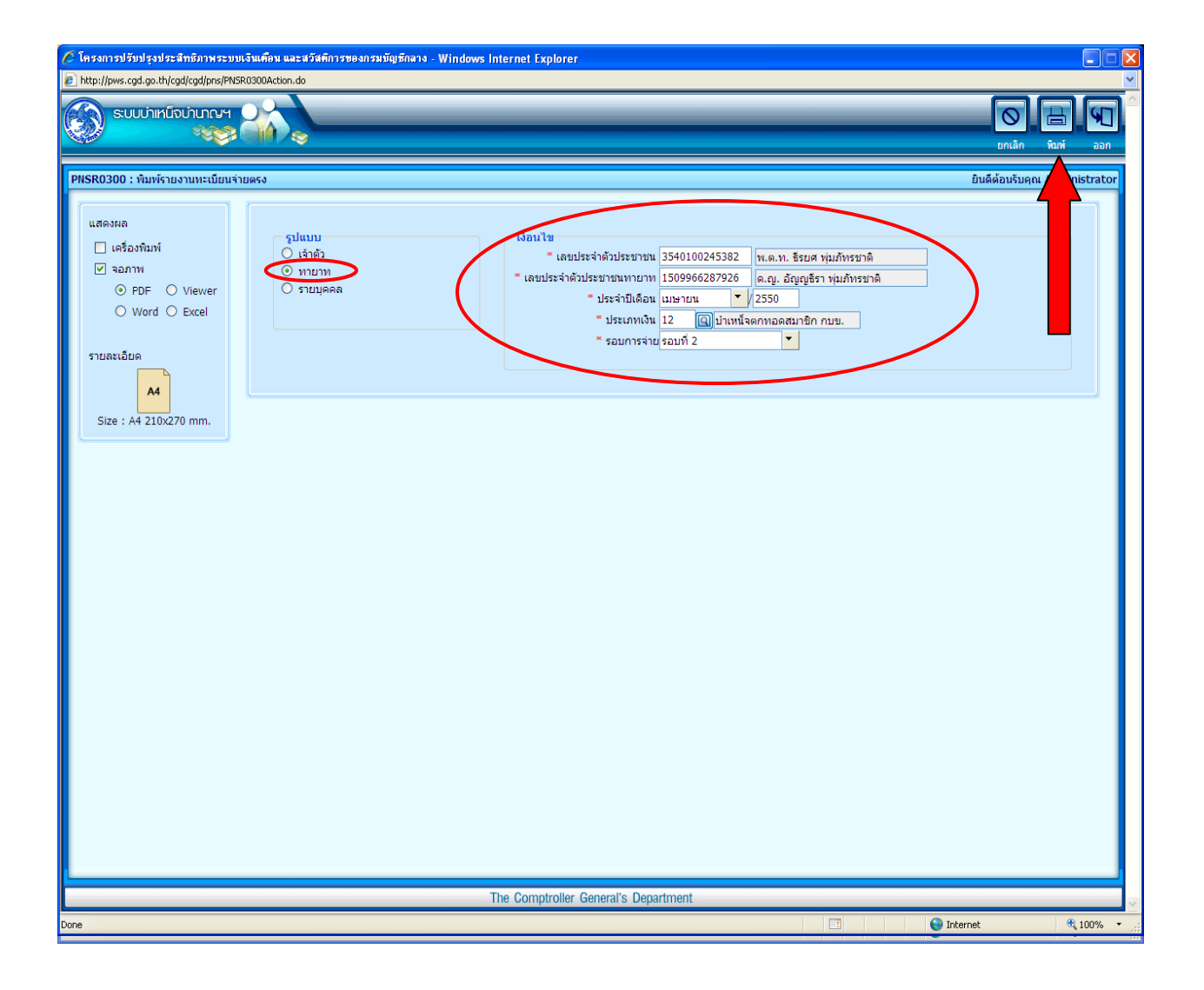

| PNSR0152<br>ประเภทรายงาน : ทาย                                        | ยาท                                        |                                           | า<br>ประ                | ทะเบียนจ่ายต<br>ะจำเดือนปี 04 | <del>গ</del><br>/2550          |                     |          | วัน <sup>ะ</sup><br>รอเ | ที่ 22/02/2<br>ปการจ่าย | :553<br>: รอบที่ 2 | 2           |
|-----------------------------------------------------------------------|--------------------------------------------|-------------------------------------------|-------------------------|-------------------------------|--------------------------------|---------------------|----------|-------------------------|-------------------------|--------------------|-------------|
| <u>รายละเอียด :</u><br>เลขประจำตัวประชา                               | าชน 3540100:                               | 245382 / 15099                            | 66287926                | ชื่อนามสกุล                   | พ.ต.ท. ธีรย                    | ศ พุ่มภัทรฯ         | ชาติ / เ | ด.ญ. อัญถู              | เธีรา พุ่มภั            | ัทรชาติ            |             |
| ประเภทเงิน                                                            | 12 - บำเห                                  | น็จตกทอดสมาร์                             | ใก กบข.                 |                               |                                |                     |          |                         |                         |                    |             |
| หน่วยงาน                                                              |                                            |                                           |                         |                               |                                | a.                  |          | ]                       |                         |                    |             |
| ธนาคาร                                                                | 004 - ธนา                                  | เคารกสิกรไทย จํ                           | ำกัด ส                  | าขา                           |                                |                     | เล       | ขที่บัญชี               |                         |                    |             |
| สถานะการจ่าย                                                          | เบิกจ่าย                                   |                                           | ส                       | าเหตุการงดเบิ                 | n                              |                     |          |                         |                         |                    |             |
| หมายเหตุ                                                              |                                            |                                           |                         |                               |                                |                     |          |                         |                         |                    |             |
| ชคบ./ชรบ. <u>:</u>                                                    |                                            |                                           |                         |                               |                                |                     |          |                         |                         |                    |             |
| มาตรา 3                                                               | 0.00                                       | มาตรา4                                    | 0.                      | <mark>00</mark> มาตรา4        | ຫວີ16                          | 0                   | .00      | มาตรา4ท                 | วิ39                    |                    | 0.00        |
| มาตรา4ตรี                                                             | 0.00                                       | มาตรา4จัตวา                               | 0.                      | <mark>00</mark> มาตรา4        | เปญจ                           | C                   | 0.00     | มาตรา4จ                 | 1                       |                    | 0.00        |
| มาตรา4สัตต                                                            | 0.00                                       | มาตรา4อัฏฐ                                | 0.                      | <mark>00</mark> มาตรา4        | นว                             | C                   | 0.00     | มาตรา4เ                 | อกาทศ                   |                    | 0.00        |
| มาตรา4ทศ                                                              | 0.00                                       |                                           |                         |                               |                                |                     |          |                         |                         |                    |             |
| ชคบ.รวม                                                               | 0.00                                       | ชรบ.                                      | 0.00                    |                               |                                |                     |          |                         |                         |                    |             |
| <u>การเบิกจ่ายประจำเส้</u><br>บำนาญที่อนุมัติ<br>134,967<br>ตกเบิกรวม | <u>ดือน:</u><br>1 บำนาญเพื่<br>1.44<br>ภาย | มรวม บำน <sup>.</sup><br>0.00<br>ษีตกเบิก | าญพิเศษ<br>0.00<br>ภาษี | บำนาญพิเศษ<br>เข่             | เพิ่ม สป<br>0.00<br>ปิกหักผลัก | ช25%<br>0.00<br>ส่ง | บเ<br>ห  | าช.<br>0.00<br>านี้     | ชคบ.<br>(               | ).00<br>รวม        | ชรบ.<br>0.0 |
| 0                                                                     | .00                                        | 0.00                                      |                         | 0.00                          |                                | 0.00                |          | 0.00                    |                         | 134                | ,967.44     |
| <u>การตกเบิกเงิน :</u> ประ<br>หม <sup>ะ</sup>                         | ะเภทการตกเบิง<br>ายเหตุ :                  | n                                         | วันที่เริ่ม             | วันที่สิ้นสุด                 | เดือน                          | วัน                 | I        | งินตกเบิก               |                         | ภาษี               |             |
| <u>เบิกหักผลักส<sup>ู่</sup>ง :</u> ประ                               | ะเภทเบิกหักผล้                             | ักส <sup>ิ่</sup> ง                       |                         |                               | ปี                             | เดือน               | วัน      | Į                       | เงินเบิกห้              | ์กผลักส่           | 1           |
| หมา                                                                   | ายเหตุ :                                   |                                           |                         |                               |                                |                     |          |                         |                         |                    |             |

#### 11. การเปลี่ยนแปลงเลขที่บัญชีเงินฝากของทายาท

#### -เลือกเมนูระบบบำเหน็จบำนาญ > บันทึกข้อมูล > บันทึกเปลี่ยนแปลงเลขที่บัญชีธนาคาร

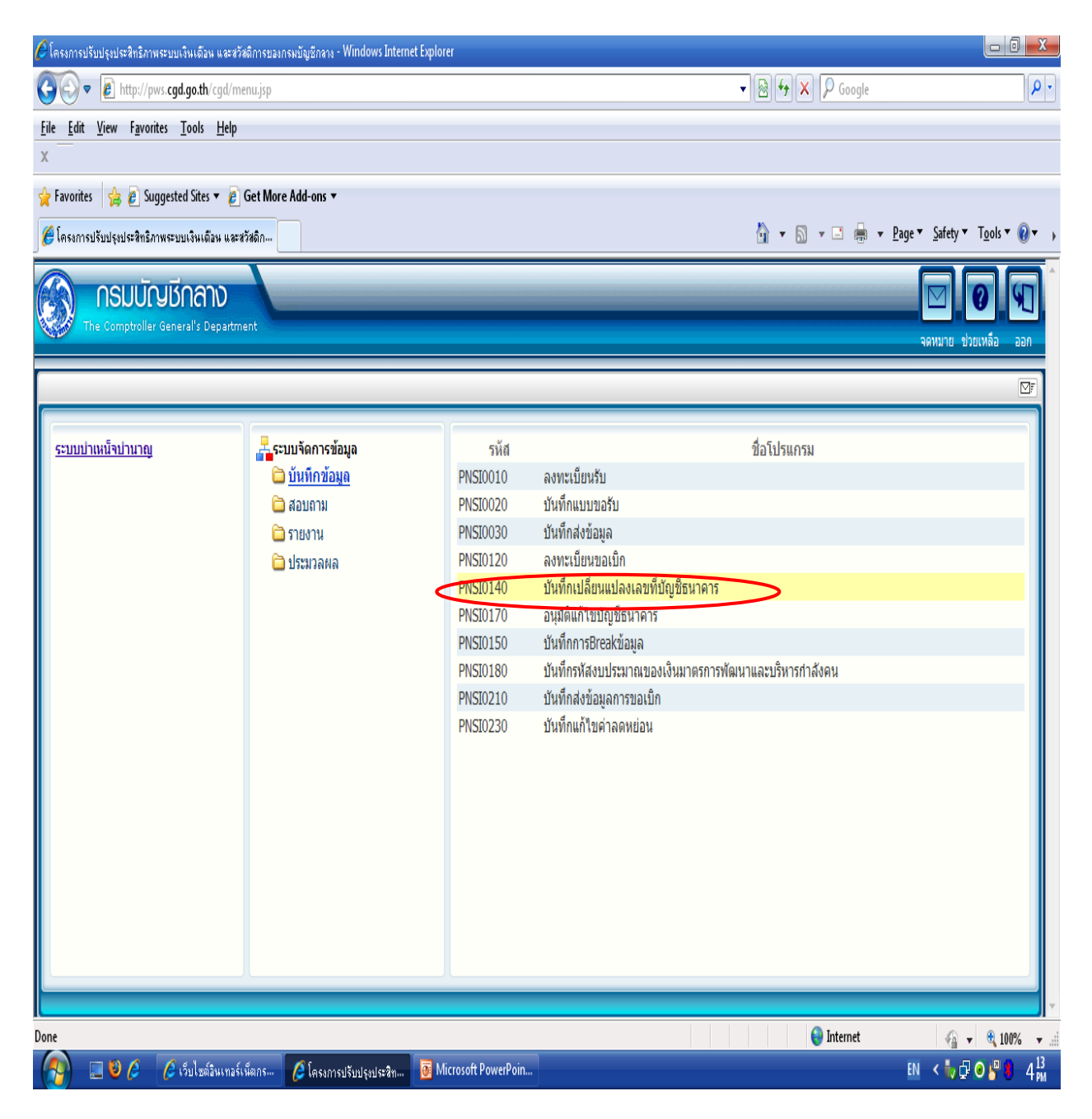

| - เลือกรูปแบบการค้นหา   | 🖲 ทายาท |   |            |
|-------------------------|---------|---|------------|
| -ใส่เงื่อนไข            |         |   |            |
| เลขประจำตัวประชาชน      |         | € | ของผู้ตาย  |
| เลขประจำตัวประชาชนทายาท |         | € | ของทายาท   |
| ประเภทเงิน              |         | • | 05 หรือ 12 |
| -กดปุ่ม "ค้นหา" 🛛 🔟     |         |   |            |

| 🥔 โครงการปรีบปรุงประสิทธิภาพระบบเงินเดือน และสวัสติการของกรมมัญธีกลาง - Windows Internet Explorer                                                                                                    |                            |
|----------------------------------------------------------------------------------------------------|----------------------------|
| http://pws.cgd.go.th/cgd/cgd/pns/PNSI0140Action.do                                                                                                    |                            |
|                                                                                                    | บันทึก ยกเลิก ออก          |
| PNSI0140 : บันทึกเปลี่ยนแปลงเลขที่บัญชีธนาคาร ยินดีต้อนรับคุณ ส่วนรา                                                                                                    | เชการผู้ขอ-เบิกสำหรับทดสอบ |
| <ul> <li>คันหา</li> <li>เจ้าตัว</li> <li>* เลขประจำด้วประชาชน 22000000002</li> <li>* แก้ไขบัญชีธนาคารได้ดั้งแต่</li> <li>วัน * แก้ไขบัญชีธนาคารได้ดั้งแต่</li> <li>วัน ถึง</li> <li>* ประเภทเงิน 05 ญบาเหน็จตกหอด</li> <li>รายละเอียด</li> <li>ประจำเดือนปี</li> <li>ชื่อนามสกุล</li> <li>สถานะการจ่าย</li> <li>ความสัมพันธ์</li> <li>รอบการจ่าย</li> <li>หน่วยงาน</li> </ul> |                            |
| _ บัญชีธนาคารที่ถูกต้อง                                                                                                    |                            |
| ธนาคาร                                                                                                    |                            |
| เลขที่บัญชี เลขที่บัญชี * สาขา                                                                                                    |                            |
| สาขา                                                                                                    |                            |
| * สาเหตุการแก้ไข                                                                                                    |                            |
|                                                                                                    | ⊕ 100%     −               |
| องกอ<br>🕂 Start 🤌 🔊 🏈 พี่ หน้าจอชอเบิก [ 🗑 ตกทอด 13 กันย 🗁 รมหน้าจอชอเบิ 🍂 2 Internet Ex 🗖 🔿 🐼 🕥                                                                                                    |                            |

ถ้าระบุเงื่อนไขถูกต้อง ระบบจะแสดงข้อมูลรายละเอียด ข้อสังเกต : ให้ดูรอบการแก้ไข ถ้าสามารถดำเนินการได้ ระบบจะแสดงช่วงวันที่ให้แก้ไขบัญชีธนาคาร ถ้าไม่มีช่วงวันที่ให้ แสดงว่ายังไม่สามารถแก้ไขเลขที่บัญชีได้ จะต้องรอจนกว่าระบบ ขึ้นช่วงวันที่ให้ก่อนจึงดำเนินการต่อไปได้

| http://pws.cgd.go.th - โครงการปรับปรุงประสิทธิภาพระบบเงินเคือน และสวัสคิการของกรมบัญชีกลาง - Microsoft InternetExplorer 📃                                                                                                    |          |
|----------------------------------------------------------------------------------------------------|----------|
| 🔊 รบบบ่าเหน็จบ่านาญฯ 🂫 🖪 🔊 🕅<br>คันหา ปันทึก ยกเลิก ออย                                                                                                    | ]        |
| PNSI0140 : บันทึกเปลี่ยนแปลงเลขที่บัญซ์ธนาคาร                                                                                                    |          |
| <ul> <li>คัณา</li> <li>เจ้าตัว</li> <li>* เลขประจำตัวประชาชน 3310300128144</li> <li>* เลขประจำตัวประชาชนทาบท</li> <li>3310300136716</li> <li>* เลขประจำตัวประชาชนทาบท</li> <li>3310300136716</li> <li>* ประเทกเงิน 05 ญิปาแหน็จดกทอด</li> <li>* ประเทกเงิน 05 ญิปาแหน็จดกทอด</li> <li>* ประเทกเงิน 05 ญิปาแหน็จดกทอด</li> <li>* ประเทกเงิน 05 ญิปาแหน็จดกทอด</li> <li>* ประเทกเงิน 05 ญิปาแหน็จดกทอด</li> <li>* ประเทกเงิน 05 ญิปาแหน็จดกทอด</li> <li>* ประเทกเงิน 09 / 2553</li> <li>* ประเทกเงิน 05 ญิปาแหน็จดกทอด</li> <li>* ประเทกเงิน 09 / 2553</li> <li>* ประเทกเงิน 05 ญิปาแหน็จดกทอด</li> <li>* ประเทกเงิน</li> <li>* ประเทกเงิน 09 / 2553</li> <li>* ประเทกเงิน</li> <li>* ประเทกเงิน</li> <li>*</li></ul> |          |
|                                                                                                    |          |
| The Comptroller General's Department                                                                                                    | -        |
|                                                                                                    | <u> </u> |
| 🐈 Start 🔰 🙆 📀 🔞 🦥 👿 5 Microsoft Wo 🔹 🗿 โครงการปลี่มปรุงป 🗿 โครงการปลิ่มปรุงป 🦉 http://pws.cgd.g 🗢 KINGSTON (G:) 🛛 EN 🍕 🏹 💽                                                                                                    | 10:34    |

| 🗿 http://pws.cgd.go.th - โครงการปรับปรุงประสำหริภาพระบบเงินเดือน และสวัสติการของกรมบัญชีกลาง - Microsoft Internet Explorer 📃 🗖 🔀                                                                                                    |
|----------------------------------------------------------------------------------------------------|
| รบบบ่าเหน็จบ่านกษา<br>คันหา บันทึก ยกเลิก ออก                                                                                                    |
| PNSI0140 : บันทึกเปลี่ยนแปลงเลขที่บัญชีธนาคาร                                                                                                    |
| <ul> <li>คันหา</li> <li>(งื่อนไข</li> <li>(ง้อนไข</li> <li>(ง้อนไข</li></ul> |
| รายละเอียด<br>ประจำเดือนปี 09 /2553 ซื่อนามสกุล เ<br>สถานะการจ่าย คาามสัมพันธ์ คู่สมรส<br>รอบการจ่าย รอบที่ 2 หน่วยงาน 2                                                                                                    |
| <mark>ับัญชีธนาคารเดิม</mark><br>ธนาคาร 006 ธนาคารกรุงไทย จำกัด (มหาชน)<br>เลขที่บัญชี<br>สาขา บุรีรัมย์<br>* สาขา 0308 ัญบุรีรัมย์<br>                                                                                                    |
| * สาเหตุการแก้ไข เลขที่บัญชีผิด<br>1.แก้ไขบัญชีธนาคาร<br>ให้ถูกต้อง                                                                                                    |
| 2.ระบุสาเหตุการแก้ไข       บัญชีธนาคาร       The Comptroller General's Department                                                                                                    |
| 💽 AJAX : SUCCESS , CALL FUNC 🥥 Internet 🦪 Internet 🛃 S Microsoft Wo 🚳 Internet 🛃 Internet 🛃 http://pws.cgd.g 🖙 KINGSTON (G:) 🛛 TH 🔇 🔊 💽 10:35                                                                                                    |

# อนุมัติแก้ไขบัญชีธนาคาร โดยส่วนราชการผู้เบิก ระดับหัวหน้างาน (รหัสผู้ใช้งานขึ้นต้นด้วยเลข 89 XXXXX) เลือกเมนูระบบบำเหน็จบำนาญ > บันทึกข้อมูล > อนุมัติแก้ไขบัญชีธนาคาร

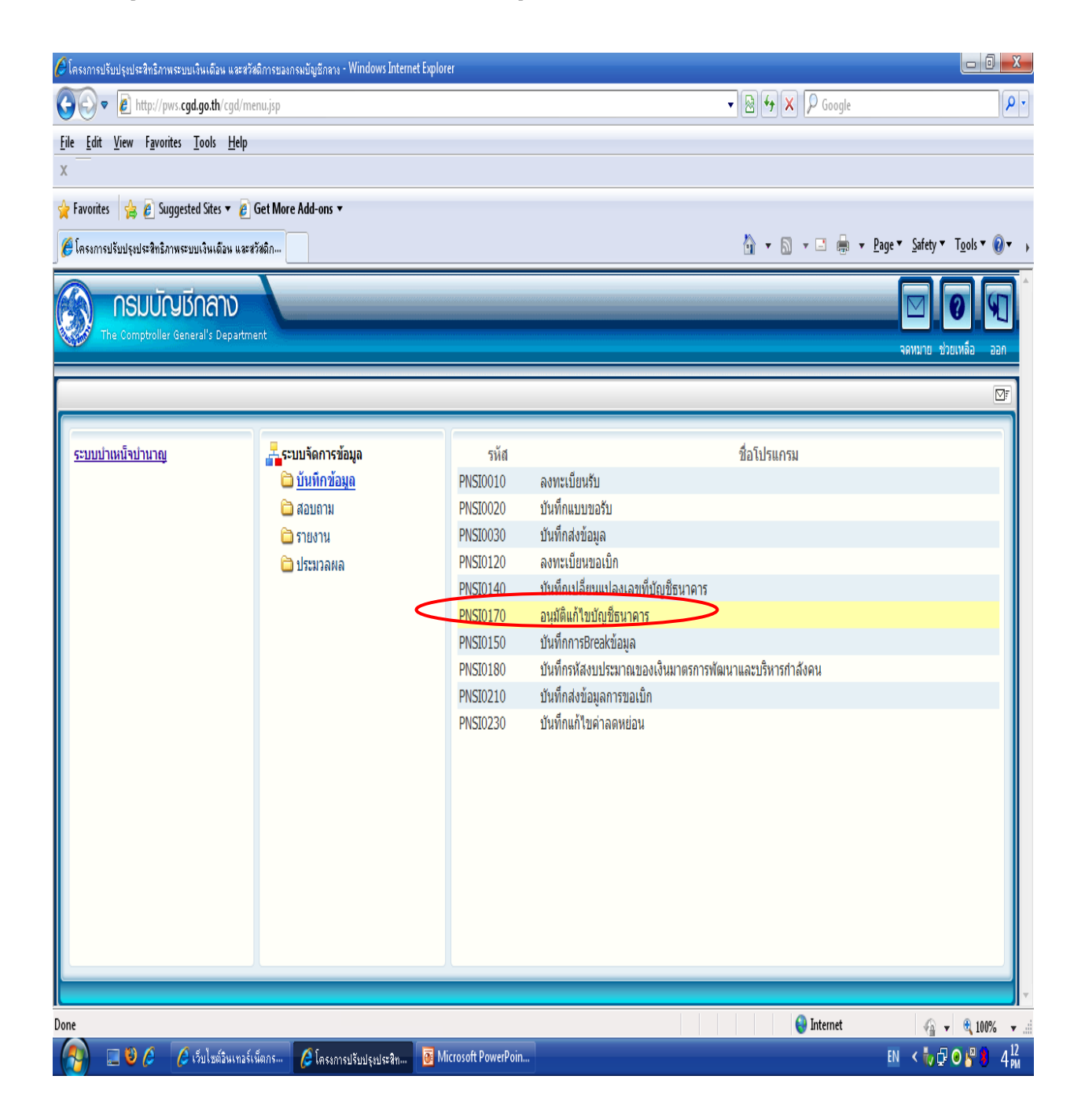

ระบุเงื่อนใขและรอบการจ่าย

-

-กดปุ่ม "ค้นหา" 团 เพื่อเรียกดูข้อมูลที่ทำการแก้ไขเลขที่บัญชี

| 🗿 http://pws.cgd.go.th - โครงการปรับปรุงประสิทธิภาพระบบเงินเดือน และสวัสติการของกรมบัญชักลาง - Microsoft Internet Explorer 📃 🗖 🔀 |                                                                                                    |                                                                                 |                         |                    |          |                                    |                                                       |                |  |  |  |
|----------------------------------------------------------------------------------------------------|----------------------------------------------------------------------------------------------------|---------------------------------------------------------------------------------|-------------------------|--------------------|----------|------------------------------------|-------------------------------------------------------|----------------|--|--|--|
| Su su                                                                                                    | มบ่าเหน็จบ่านาณ<br>ୠ                                                                                                 | JH 000                                                                          |                         |                    |          |                                    | Ă                                                     | 2 🔊 🕤          |  |  |  |
| PNSI0170 : อนุมัติเท้ไขมัญชัธมาคาร                                                                                               |                                                                                                    |                                                                                 |                         |                    |          |                                    |                                                       |                |  |  |  |
| Gine                                                                                                    | <ul> <li>คับหา</li> <li>๑ อยู่<br/>ระหว่างดร<br/>สอบ</li> <li>๑ อนุม่<br/>แล้ว</li> <li>ๆ ไม่<br/>อนุมัติ</li> </ul> | วจ<br>ติ<br>ติ<br>1<br>1<br>1<br>1<br>1<br>1<br>1<br>1<br>1<br>1<br>1<br>1<br>1 | นัยายน ▼ /<br>อบที่ 2 ▼ | 2553               |          | รอบการแก้ไข<br>* แก้ไขมัญชั<br>ที่ | ไขนาคาร"ได้ตั้งแต่<br>ถึงถึง                          |                |  |  |  |
|                                                                                                    | เลขประจำตั                                                                                                    | ประชาชน                                                                         | ชื่อ - นามสกุล          | ประเภทเงิน         | ผู้แจ้ง  | วันที่แจ้ง                         | ງວິດ ຈຳກາວການການ <u>ເ</u> ດິ່ງ<br>ວັນທີ່ອນຸນັຄິ/ ໃນ່ອ | นุมัติ         |  |  |  |
|                                                                                                    |                                                                                                    |                                                                                 |                         |                    |          |                                    |                                                       |                |  |  |  |
|                                                                                                    |                                                                                                    |                                                                                 |                         |                    |          |                                    |                                                       |                |  |  |  |
|                                                                                                    |                                                                                                    |                                                                                 |                         |                    |          |                                    |                                                       |                |  |  |  |
|                                                                                                    |                                                                                                    |                                                                                 |                         |                    |          |                                    |                                                       |                |  |  |  |
|                                                                                                    |                                                                                                    |                                                                                 |                         |                    |          |                                    |                                                       |                |  |  |  |
|                                                                                                    |                                                                                                    |                                                                                 |                         |                    |          |                                    |                                                       |                |  |  |  |
|                                                                                                    |                                                                                                    |                                                                                 |                         |                    |          |                                    |                                                       |                |  |  |  |
|                                                                                                    |                                                                                                    |                                                                                 |                         |                    |          |                                    |                                                       |                |  |  |  |
|                                                                                                    |                                                                                                    |                                                                                 | The Comptr              | oller General's De | partment |                                    |                                                       | ~              |  |  |  |
| 🕘 Done                                                                                                    |                                                                                                    |                                                                                 |                         |                    |          |                                    |                                                       | 🔮 Internet     |  |  |  |
| 🛃 start                                                                                                    | 🛯 🖸 🗿 🖉                                                                                                    | 5 Microsoft Wo                                                                  | 🔹 🍘 โครงการปรับปรุงป    | . 🙋 โครงการปรับป   | รงป 🤞    | http://pws.cgd.g                   | 🖙 KINGSTON (G:)                                       | EN 🔇 🗾 🕨 10:44 |  |  |  |

## ในตารางรายละเอียด ให้เลือก (คลิก) บรรทัดที่ต้องการดูข้อมูลเพื่ออนุมัติ แล้วกดปุ่ม "ค้นหา" 团

| 🗿 http://pws.cgd.go.th - โครงการปรับป                                                                                                  | ไรุงประสิทธิภาพระบบเงินเคือน และสวัสดิก                                                                           | รของกรมบัญชีกลาง - Mic | crosoft Internet Explo                                                            | rer                                            |                                          |
|----------------------------------------------------------------------------------------------------|----------------------------------------------------------------------------------------------------|------------------------|-----------------------------------------------------------------------------------|------------------------------------------------|------------------------------------------|
| 🛞 รบบบ่าเหน็จบ่านาญฯ                                                                                                    |                                                                                                    |                        |                                                                                   |                                                | P O P Aแหา ยกเลิก ออก                    |
| PNSI0170 : อนุมัติแก้ไขบัญชีธนาคาร                                                                                                    |                                                                                                    |                        |                                                                                   |                                                |                                          |
| <ul> <li>คับหา</li> <li>อยู่</li> <li>ระหว่างตรวจ</li> <li>สอบ</li> <li>อนุมัติ</li> <li>แล้ว</li> <li>ไม่</li> <li>อนุมัติ</li> </ul> | <mark>เงื่อนไข</mark><br>* หน่วย<br>งาน<br>* ประจำ<br>เดือนปี / โก้นยายน ▼ / 25<br>* รอบ<br>รอบที่ 2 ▼<br>การจ่าย | 53                     | <mark>รอบการเต`ไข</mark><br>* แก้ไขบัญชัธน<br>ที่ <mark> 01/09/2553</mark><br>ที่ | าคาร"ได้ตั้งแต่<br>ถึง <mark>16/09/2553</mark> |                                          |
| ตารางรายละเอียด                                                                                                    |                                                                                                    |                        | <b>K«</b> 1                                                                       | - 1 จาก 1รายการ[                               | <u>1</u> /1 ийา <mark>≫</mark> 2         |
| เลขประจำตัวประชาชน<br>3310300136716                                                                                                    | ชื่อ - นามสกุล ประเภท<br>05 บำเหน็จต                                                                              | งิน ผ                  | ู่แจ้ง วั<br>14,                                                                  | นที่แจ้ง วันที่ฮ<br>/09/2553 1                 | ກມຸນັສິ/ <b>ໃ</b> ຜ່ວນຸນັສິ<br>5/09/2553 |
| R                                                                                                    | ลิกเลือกรายการที่ต้องการอนุมัติ                                                                                   |                        |                                                                                   |                                                |                                          |
|                                                                                                    |                                                                                                    |                        |                                                                                   |                                                |                                          |
|                                                                                                    |                                                                                                    | A                      |                                                                                   |                                                |                                          |
| Done                                                                                                    | The Comptroll                                                                                                    | er General's Departme  | nt                                                                                |                                                | Internet                                 |
| 🛃 start 👘 🙆 😡 » 🔣 s M                                                                                                    | licrosoft Wo 🔸 🗿 โครงการปรับปรุงป                                                                                 | 🕙 โครงการปรับปรุงป     | Attp://pws.cgd.g                                                                  | Se KINGSTON (G                                 | :) EN 🔇 💭 10:44                          |

- ตรวจสอบเลขที่บัญชีให้ถูกต้อง
- เลือกเปลี่ยนสถานะจาก 🛛 อยู่ระหว่างตรวจสอสอบ เป็น 🗨 อนุมัติแล้ว
  - กดปุ่ม "บันทึก" 🎰 💾

-

| Attp://pws.  | cgd.go.th - โครงการปรับปรุงประสำ<br>เป่าเหน็จบ่านาญฯ                                                                                                    | ทธิภาพระบบเงินเดือน แล                                            | ะสวัสติการของกรมบั                        | ญชีกลาง - Mi                                       | crosoft In                                    | ternet Explorer                         | р<br><sub>Åurr</sub> | Untân aan    |
|--------------|----------------------------------------------------------------------------------------------------|-------------------------------------------------------------------|-------------------------------------------|----------------------------------------------------|-----------------------------------------------|-----------------------------------------|----------------------|--------------|
| PNSI0170 - 2 | งทัดิมด้ไขมัดเชื่อมาคาร<br>ttp://pws.cgd.go.th - โครงการปรั<br>ผู้แจ้งแก้ไข<br>สำเหตุ บั<br>บัญชีธนาคารเดิม<br>ธนาคาร 006 ธนาคารกรุง<br>เลขที่บัญชี<br>สาขา บรีรัมย์ | ับปรุงประสิทธิภาพระบบ<br>เท็กเลขที่บัญชีผิด<br>รไทย จำกัด (มหาชน) | เงินเคือน และสวัสดัก<br>                  | เรของกรมบัญ<br>บัญชีธนาคา<br>ธนาคาร<br>เลขที่บัญชี | เร็กลาง - M<br>เรใหม่<br>006 ธนาคา<br>เรียนน์ | icrosoft Internet<br>ารกรุงไทย จำกัด (ม | Explorer<br>มินฑิ 🗎  |              |
|              | <ul> <li>สถานะ</li> <li>อยู่ระหว่างตราจสอบ</li> <li>อนุมัติแล้ว</li> <li>"ไม่อนุมัติ</li> <li>ลบรายการ</li> </ul>                                                    | Nมายเหตุ                                                          |                                           |                                                    |                                               |                                         | ×                    |              |
| Done         | one<br>😢 💿 🔞 🎽 Twis Microsof                                                                                                    | 🔹 🖉 โครงการปรับ                                                   | ອາກາງມາບາແຕ່ ຜັບກັບກາດ<br>ອີງ ໂຄຣະກາຣປຣັນ | 3 Departme                                         | pws                                           | Attp://pws                              | Internet             | ) Internet ; |

| 🔊 เอกสาร                     | 192 - Microsoft Word                                                                                                    | J X      |  |  |  |  |  |  |  |  |  |  |
|------------------------------|----------------------------------------------------------------------------------------------------|----------|--|--|--|--|--|--|--|--|--|--|
| ่] แ <u>พ</u> ืม แ <u>ก้</u> | <u>เก้ไข มุยุมอง แทรก รูปแบบ เครื่องมือ ต</u> าราง หน้าต่าง วู้ธีใช้                                                                                                    |          |  |  |  |  |  |  |  |  |  |  |
| 0 🖬                          | D 🖆 🖬 🎒 🕼 🖤 ն 🐇 🗈 🏙 💅 💀 • 🖙 🍓 🖪 💷 😡 🏥 🚜 🔯 ¶ 100% 🕞 🕄 .                                                                                                    |          |  |  |  |  |  |  |  |  |  |  |
| Normal                       | Normal • Angsana New • 14 • B I U 重音言言語語語語語語語語:                                                                                                    |          |  |  |  |  |  |  |  |  |  |  |
| L                            | 3 · 1 · 2 · 1 · 1 · 1 · 1 · 2 · 1 · 3 · 1 · 4 · 1 · 5 · 1 · 6 · 1 · 7 · 1 · 8 · 1 · 9 · 1 · 10 · 1 · 11 · 1 · 12 · 1 · 13 · 1 · 14 · 12 · 1 · 15 · 1 · 16 · 1 · 17 · 1 · |          |  |  |  |  |  |  |  |  |  |  |
| •                            |                                                                                                    |          |  |  |  |  |  |  |  |  |  |  |
| -                            | 🔄 http://pws.cgd.go.th - ເຄີ່າຈາກຈາກສາມການຮ່ວມປະເພດສາມ ແລະລາວລາຄາງສອບກອນມຍູມຄາງ - Microsoft Internet Explorer                                                            |          |  |  |  |  |  |  |  |  |  |  |
| •                            |                                                                                                    |          |  |  |  |  |  |  |  |  |  |  |
| -                            |                                                                                                    |          |  |  |  |  |  |  |  |  |  |  |
| -                            | นั้นทึกข้อมูล                                                                                                    |          |  |  |  |  |  |  |  |  |  |  |
| 91<br>•                      | ผู้แจ้งแก้ไข                                                                                                    |          |  |  |  |  |  |  |  |  |  |  |
| 11                           | สาเหตุ บันทึกเลขที่บัญชีมิด                                                                                                    |          |  |  |  |  |  |  |  |  |  |  |
| -                            |                                                                                                    |          |  |  |  |  |  |  |  |  |  |  |
| · 12                         | ธนาคาร 006 ธนาคารกรุงไทย จำกัด (มหาชน) ธนาคาร <mark>006 ธนาคารกรุงไทย จำกัด (มหาชน)</mark>                                                                               |          |  |  |  |  |  |  |  |  |  |  |
| El                           | เลขที่บัญชี เลขที่บัญชี                                                                                                    |          |  |  |  |  |  |  |  |  |  |  |
| -                            | สาขา บุรีรัมย์                                                                                                    |          |  |  |  |  |  |  |  |  |  |  |
| - <u>1</u> 4                 |                                                                                                    |          |  |  |  |  |  |  |  |  |  |  |
| 51                           |                                                                                                    |          |  |  |  |  |  |  |  |  |  |  |
| -                            |                                                                                                    |          |  |  |  |  |  |  |  |  |  |  |
| • 16                         |                                                                                                    |          |  |  |  |  |  |  |  |  |  |  |
|                              | 🔘 "เม่อนุมัติ                                                                                                    |          |  |  |  |  |  |  |  |  |  |  |
| -                            | 🔘 ลบรายการ                                                                                                    |          |  |  |  |  |  |  |  |  |  |  |
| . 18                         |                                                                                                    |          |  |  |  |  |  |  |  |  |  |  |
| 61                           |                                                                                                    |          |  |  |  |  |  |  |  |  |  |  |
| -                            |                                                                                                    | •        |  |  |  |  |  |  |  |  |  |  |
| . 20                         |                                                                                                    | <b>±</b> |  |  |  |  |  |  |  |  |  |  |
| 1                            |                                                                                                    | Ŧ        |  |  |  |  |  |  |  |  |  |  |
|                              | 🖉 Done                                                                                                    | •        |  |  |  |  |  |  |  |  |  |  |
| ฐปวาด •                      |                                                                                                    |          |  |  |  |  |  |  |  |  |  |  |
| หน้า 6                       | amu 1 6/7 vī 16.1±tu, u. 29 n. 1 REC TRK EXT OVR Thei                                                                                                    |          |  |  |  |  |  |  |  |  |  |  |
| 🦉 sta                        | art 🕑 🕑 🔞 🐩 🔤 🕻 Microsof 🔹 🖄 leesmeuläu 😤 leesmeuläu 😤 http://pws 🚳 http://pws 🖉 http://pws                                                                              | 10:47    |  |  |  |  |  |  |  |  |  |  |

#### 12. การตรวจสอบว่าได้เปลี่ยนแปลงบัญชีเงินฝากธนาคารของรายใดไปบ้างแล้ว

#### -เลือกเมนูระบบบำเหน็จบำนาญ > สอบถาม > ตรวจสอบการเปลี่ยนแปลงบัญชีธนาคาร

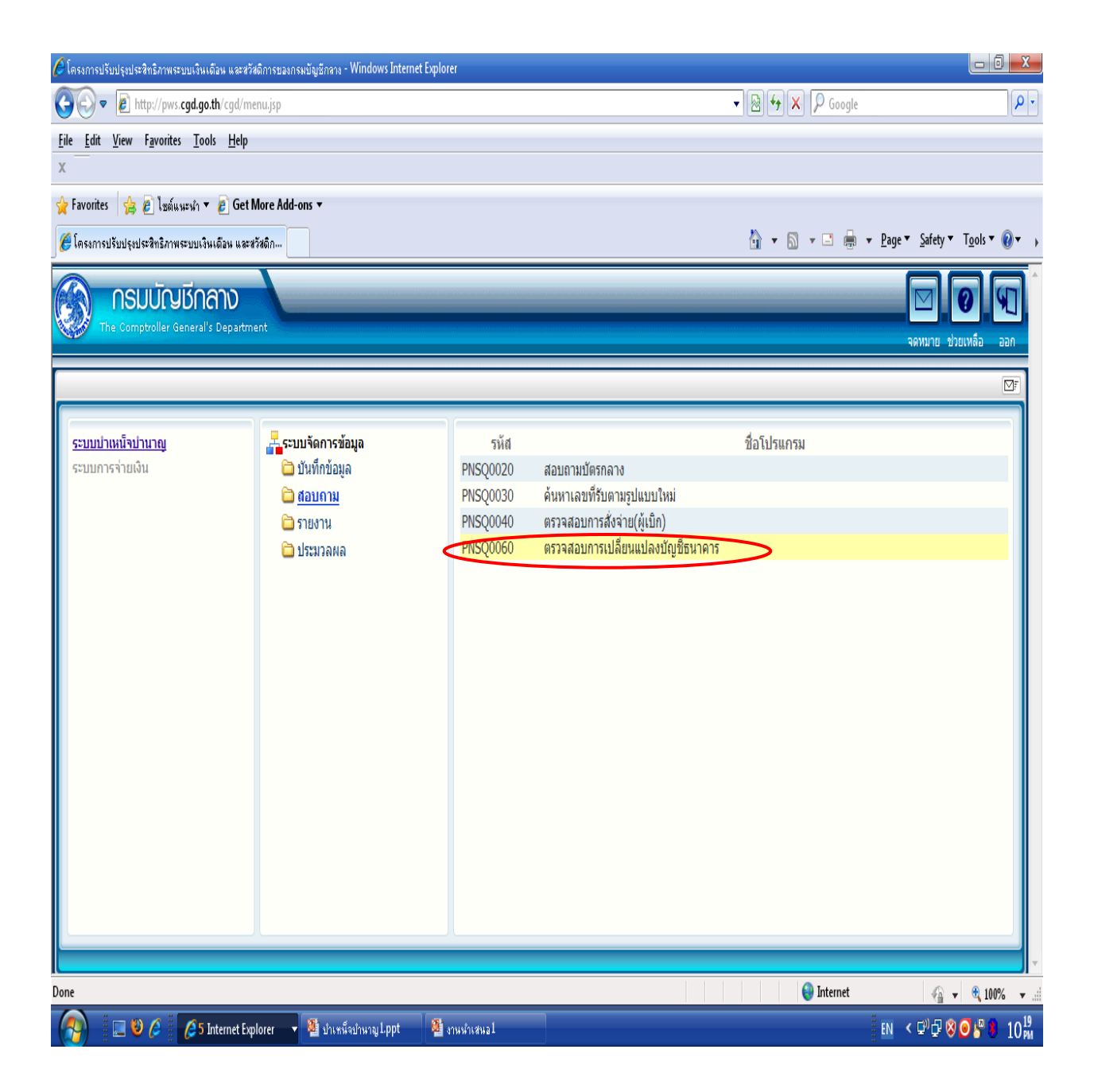

- เลือกค้นหาประจำเดือนปี ที่ต้องการสอบถาม
- เลือกสถานะ 🛛 อนุมัติ
- กดปุ่ม "ค้นหา" 团

| 🖉 โตรงกา | เรปรับปรุงประสิทธิภาพระ                     | บบเงินเดือน และสวัสดิการขอ  | กรมบัญชีกลาง - Windows Inter | net Explorer |                               |                 |                 |                        |  |  |  |
|----------|---------------------------------------------|-----------------------------|------------------------------|--------------|-------------------------------|-----------------|-----------------|------------------------|--|--|--|
| 🦲 http:/ | //pws. <b>cgd.go.th</b> /cgd/               | cgd/pns/PNSQ0060Action      | do                           |              |                               |                 |                 |                        |  |  |  |
|          | ຣ:ບບບ່າເหนົຈບ່າເ<br>ຮັ                      |                             |                              |              |                               |                 |                 | ринно риlan aan        |  |  |  |
| PNSQO    | PNSQ0060 : ตรวงสอบการเปลี่ยนแปลงมัญชีธนาคาร |                             |                              |              |                               |                 |                 |                        |  |  |  |
|          | $\langle$                                   | ค้นหา<br>* ประจำเดือนปี กุม | เภาพันธ์ 🔹 / 25              | 53           | สถานะ<br>◎ อยู่ระหว่างตรวจสอบ | อนุมัติ         | 🔘 ไม่อนุมัติ    |                        |  |  |  |
|          | ข้อมูล                                      |                             |                              |              |                               |                 | 📧 🕬 - 0 จาก 0รา | ยการ 0/0 หน้า≫ 🗵       |  |  |  |
|          | ເລນາ                                        | ระจำดัวประชาชน              | ชื่อ - นามสกุล               | ประเภทเงิน   | บัญชีธนาคารเดิม               | บัญชีธนาคารใหม่ | วันที่แจ้งแก้ไข | วันที่แก้ไข            |  |  |  |
|          |                                             |                             |                              |              |                               |                 |                 |                        |  |  |  |
|          |                                             |                             |                              |              |                               |                 |                 |                        |  |  |  |
|          |                                             |                             |                              |              |                               |                 |                 |                        |  |  |  |
|          |                                             |                             |                              |              |                               |                 |                 |                        |  |  |  |
|          |                                             |                             |                              |              |                               |                 |                 |                        |  |  |  |
|          |                                             |                             |                              |              |                               |                 |                 |                        |  |  |  |
|          |                                             |                             |                              |              |                               |                 |                 |                        |  |  |  |
|          |                                             |                             |                              |              |                               |                 |                 |                        |  |  |  |
|          |                                             |                             |                              |              |                               |                 |                 |                        |  |  |  |
|          |                                             |                             |                              |              |                               |                 |                 |                        |  |  |  |
|          |                                             |                             |                              |              |                               |                 |                 |                        |  |  |  |
|          |                                             |                             |                              |              |                               |                 |                 |                        |  |  |  |
|          |                                             |                             |                              |              |                               |                 |                 |                        |  |  |  |
|          |                                             |                             |                              |              |                               |                 |                 |                        |  |  |  |
|          |                                             |                             |                              | The Compl    | troller General's Department  |                 |                 |                        |  |  |  |
| Done     |                                             |                             |                              |              |                               |                 | 😜 Internet      | 🖓 🔻 🔍 100% 🔻 🦽         |  |  |  |
|          | 💷 🕹 🏉                                       | 🔏 6 Internet Explorer       | 🗸 🍯 บำเหน็จบำหาญ Lppt        | 🌉 งานนำเสนอ1 |                               |                 |                 | en < 🕬 🗗 😵 🧿 🥙 3 10 pm |  |  |  |

- คลิกเลือกบรรทัดที่ต้องการตรวจสอบข้อมูล "ผู้แก้ไข" "สาเหตุการแก้ไข"

- กดปุ่ม "ค้นหา"

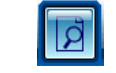

| 🖹 http://pws.cgd.go.th - โครงการปรับปรุงประสิทธิภาพระบบเงินเคือน และสวัสดิการของกรมบัญชีกลาง - Microsoft Internet Explorer 🗧 🗖 🔀 |                                                                                                    |                          |                     |                        |               |                    |                   |                 |  |  |  |
|----------------------------------------------------------------------------------------------------|----------------------------------------------------------------------------------------------------|--------------------------|---------------------|------------------------|---------------|--------------------|-------------------|-----------------|--|--|--|
| รบบบ่าหนึ่งบ่านาญฯ<br>2.กดปุ่ม "ค้นหา"<br>ค้นหา ยกเลิก ออก<br>PNS00060 - คราวสอนการเปลี่ยนแปลงบัตร์สามการ                        |                                                                                                    |                          |                     |                        |               |                    |                   |                 |  |  |  |
| FIGQ000 - 857483011514820490901815                                                                                               |                                                                                                    |                          |                     |                        |               |                    |                   |                 |  |  |  |
|                                                                                                    | <mark>ค้นหา</mark><br>* ประจำเดือนปี <u>กันยายน ▼</u> / 2553 ◯ อยู่ระหว่างตรวจสอบ ⊙ อนุมัติ ◯ ไม่อนุมัติ |                          |                     |                        |               |                    |                   |                 |  |  |  |
| ข้อมูล                                                                                                    |                                                                                                    |                          |                     |                        |               | <b>K</b> «1 -      | 1 จาก 1รายการ 1/1 | ий1 <b>))))</b> |  |  |  |
| ເລນ<br>ປະ                                                                                                    | ประจำตัว<br>ะะชาชน                                                                                       | ชื่อ - นามสกุล           | ประเภทเงิน          | บัญชีธนาคารเดิม        |               | บัญชีธนาคารใหม่    | วันที่แจ้งแก้ไข   | วันที่แก้ไข     |  |  |  |
| 33103                                                                                                    | 00136716                                                                                                 | นาง ณัฐธยาน์<br>ประคองบณ | 05 บำเหน็จ<br>ตกทอด |                        |               |                    | 14/09/2553 1      | .5/09/2553      |  |  |  |
|                                                                                                    |                                                                                                    | 7                        |                     |                        |               |                    |                   |                 |  |  |  |
|                                                                                                    |                                                                                                    |                          |                     |                        |               |                    |                   |                 |  |  |  |
|                                                                                                    |                                                                                                    |                          | คลิกเลือกร          | ายการที่               |               |                    |                   |                 |  |  |  |
|                                                                                                    |                                                                                                    |                          | ต้องการตร           | าวจสอบ                 |               |                    |                   |                 |  |  |  |
|                                                                                                    |                                                                                                    |                          |                     |                        |               |                    |                   |                 |  |  |  |
|                                                                                                    |                                                                                                    |                          |                     |                        |               |                    |                   |                 |  |  |  |
|                                                                                                    |                                                                                                    |                          |                     |                        |               |                    |                   |                 |  |  |  |
|                                                                                                    |                                                                                                    |                          |                     |                        |               |                    |                   |                 |  |  |  |
|                                                                                                    |                                                                                                    |                          |                     |                        |               |                    |                   |                 |  |  |  |
|                                                                                                    |                                                                                                    |                          |                     |                        |               |                    |                   |                 |  |  |  |
|                                                                                                    |                                                                                                    |                          |                     |                        |               |                    |                   |                 |  |  |  |
| L                                                                                                    |                                                                                                    |                          |                     |                        |               |                    |                   |                 |  |  |  |
|                                                                                                    |                                                                                                    |                          |                     | The Comptroller Gener  | al's Departme | nt                 |                   |                 |  |  |  |
| E Done                                                                                                    |                                                                                                    |                          |                     |                        | _             |                    |                   | 🥑 Internet 🛒    |  |  |  |
| 🐉 start 🛛 🕻                                                                                                    | 0 0                                                                                                    | » 🛛 🗰 5 Microsoft        | Wo 🔹 🙆 โค           | กรงการปรับปรุงป 🖉 โครง | การปรับปรุงป  | 🖉 http://pws.cgd.g | 🗢 KINGSTON (G:)   | EN 🔇 🖉 💽 10:50  |  |  |  |

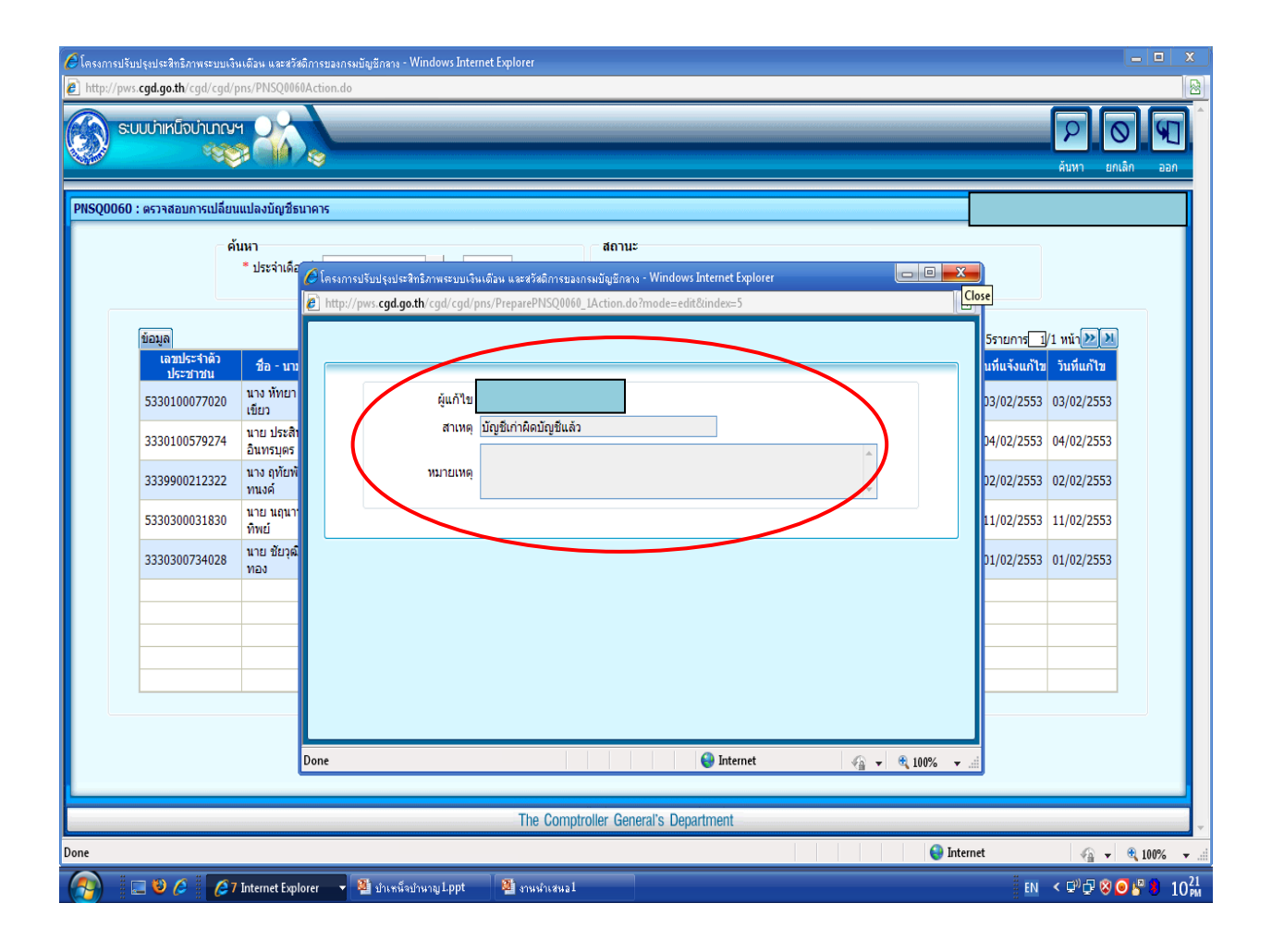

#### 13. การตรวจสอบรายชื่อผู้ที่ไม่สามารถโอนเงินเข้าบัญชีได้

- เลือกเมนูระบบการจ่ายเงิน

> สอบถาม > ตรวจสอบรายชื่อผู้ที่ไม่สามารถโอนเงินเข้าบัญชีได้

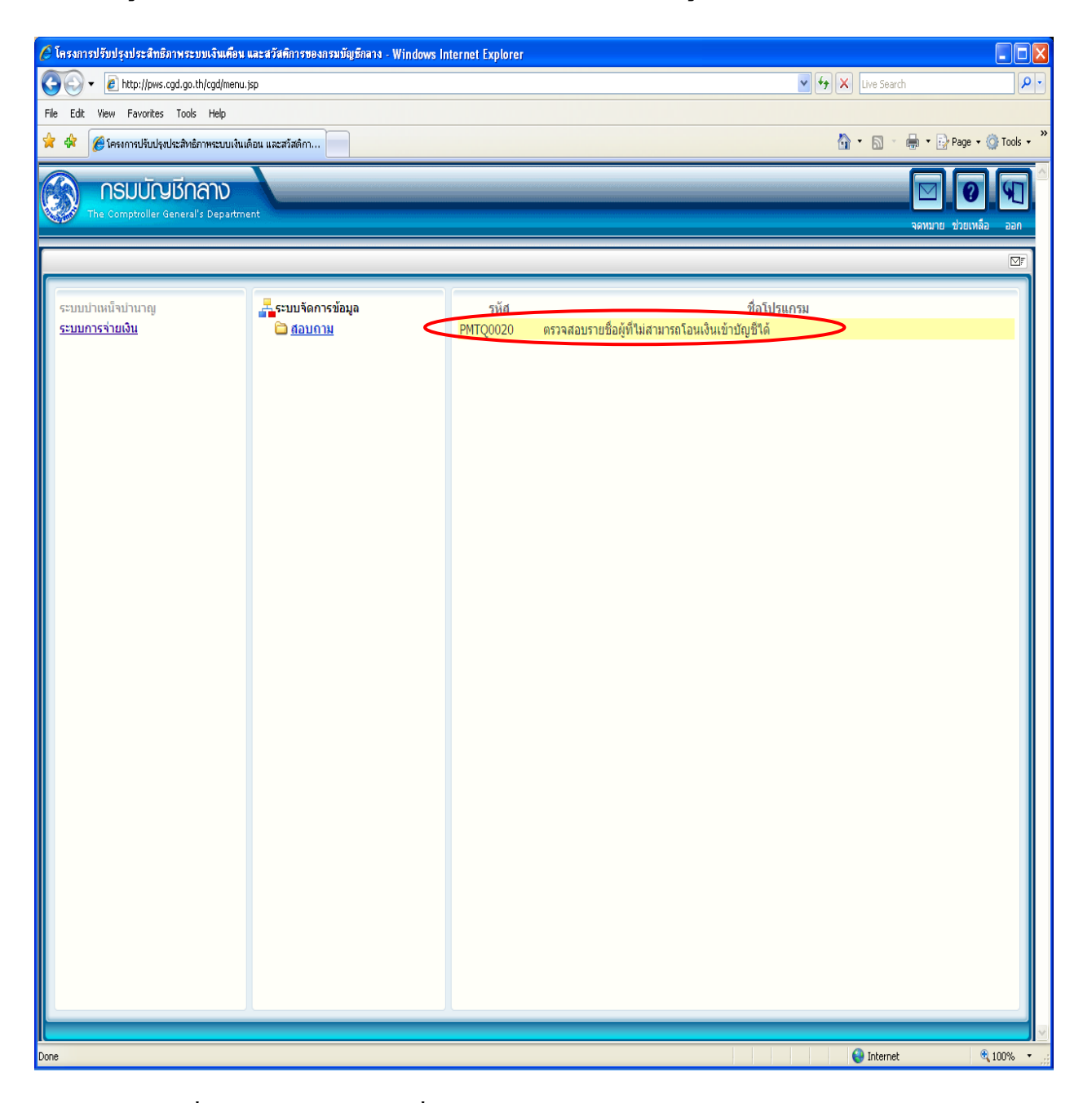

ข้อสังเกต : รายชื่อจะปรากฏหลังจากวันที่โอนเงินเข้าบัญชีธนาคารประมาณ 1 วัน

### - ใส่เงื่อนไขการค้นหา และรอบการจ่าย > กดปุ่ม "ค้นหา" 团

| 🗿 http://pws.cgd.go.th - โครงการปรับ  | บปรุงประสิทธิภาพระบบเงินเดือน        | และสวัสติการของกรมบัญชีกลาง -                    | Microsoft Internet Explo | rer                                               |                                 |
|---------------------------------------|--------------------------------------|--------------------------------------------------|--------------------------|---------------------------------------------------|---------------------------------|
| ระบบการจ่ายเงิน                       | 2                                    |                                                  |                          | ค้แหา ยกเลิ                                       | ∩ <sup>№</sup> им́ аал          |
| PMTQ0020 : ตรวจสอบรายชื่อผู้ที่ไม่สาม | มารถโอนเงินเข้าบัญชีได้              |                                                  |                          |                                                   |                                 |
| ค้มหา                                 | * ประจำเดือนปี<br>* รอบการจ่าย<br>ระ | (กันยายน ▼ / 250<br>▼<br>รอบการจ่าย ^<br>อบที่ 1 | 3                        |                                                   |                                 |
| ข้อมูล<br>เลขประจำตัวประชาช           | ณ ทายาท วีร                          | อบที่ 2<br>อบที่ 3 🚽 🔽 ภทเงิน                    | มัวรูสที่เงินฝาก         | - 0 จาก 0รายการ <mark>0</mark> /0 ห<br>ธนาคาร จำน | ม้า <mark>≫่</mark> ม<br>วนเงิน |
|                                       |                                      |                                                  |                          |                                                   |                                 |
|                                       |                                      |                                                  |                          |                                                   |                                 |
|                                       |                                      |                                                  |                          |                                                   |                                 |
| * เลือกรายการในตารางเพื่อต            | รวจสอบสาเหตุ                         |                                                  |                          |                                                   |                                 |
|                                       |                                      |                                                  |                          |                                                   |                                 |
|                                       |                                      |                                                  |                          |                                                   |                                 |
| Done                                  | The                                  | Comptroller General's Depart                     | ment                     |                                                   | Internet                        |
| 🛃 start 🔰 🤨 O 😡 🤉 🖻 🛚                 | พลงเซียร์สีเขียว( 🛛 📴 เพลงเซียร์     | รวม กีฬ 🔯 เอกสาร4 - Micro                        | 🙆 โครงการปรับปรุง        | http://pws.cgd                                    | EN 🔇 🕑 🕵 🕨 13:32                |

- คลิกเลือกแต่ละรายการในตารางเพื่อตรวจสอบสาเหตุ

| 20020 - พราศสมราชา | ชื่อผู้ที่ไม่สามารถโอนเงินเ | ข้าบัญชีได้                                |                                  |                            |                                           |                   |      |
|--------------------|-----------------------------|--------------------------------------------|----------------------------------|----------------------------|-------------------------------------------|-------------------|------|
| ( ค้นหา            |                             | * ประจำเดือนปี กัน<br>* รอบการจ่าย รอบ     | ยายน 🔽                           | / 2553                     |                                           |                   |      |
| ข้อมูล             | 6-6-                        | 4                                          | ປະນວນເວັ້ນ                       | l line                     | KK1 - 1 ann 14                            | รายการ 1/1 หน้า 🕑 |      |
| 3310300128144      | 3310300136716               | ขอ - นามสกุล<br>นาง ณัฐธยาน์ ประคอง<br>บุญ | บระเภทเงน<br>05-บำเหน็จตก<br>ทอด | บญร<br>ธนาดารกรุงไทย จำกัด | กขอมศากรายกร<br>จ (มหาชน) เลขที่บัญชี<br> | 51,94:            | l.43 |
|                    |                             | เลิกเลือกรายการเพื่อ<br>โองการตรวจสอบ      | $\mathbf{z}$                     |                            |                                           |                   |      |
|                    |                             |                                            |                                  |                            |                                           |                   |      |
| * เลือกรายการใน    | เตารามพื้อตราจสอบสาม        | n                                          |                                  |                            |                                           |                   |      |
|                    |                             | 4                                          |                                  |                            |                                           |                   |      |
|                    |                             |                                            |                                  |                            |                                           |                   |      |
| http://pws. S:UU PMT00020 :          | cgd.go.th - โคร<br>มการจ่ายเงิน<br>ตรวจสอบรายชื่อผู้ | งการปรับปรุงประสำหริ<br> | ภาพระบบเงินเดือน แ<br>ว้าบัญชีได้       | ละสวัสติการของกรมบ่                   | ัญซีกลาง - Microsof                                     | ft Internet Explorer  | P             |          |
|--------------------------------------|------------------------------------------------------|--------------------------|-----------------------------------------|---------------------------------------|---------------------------------------------------------|-----------------------|---------------|----------|
| (คัมหา<br>ยั<br>เข                   | â http://pws.c                                       | gd.go.th - โครงการง      | * ประชาติกมาปี<br>ได้ขับปรุงประสำหริกาพ | อับบรรม<br>ระบบเงินเคือน และสว่       | <ul> <li>, วะรว</li> <li>ัสพิการของกรมบัญชี/</li> </ul> | กลาง - Microsoft Inte | rnet Explorer |          |
| 3                                    | หมายเหตุ                                             | สาเหตุ "ไม่พบเล          | มที่นัญชั                               | · · · · · · · · · · · · · · · · · · · |                                                         |                       | × ×           |          |
|                                      | Done                                                 |                          |                                         |                                       |                                                         |                       | 🔮 Internet    |          |
| The Comptroller General's Department |                                                      |                          |                                         |                                       |                                                         |                       |               |          |
| Uone                                 | @ <b>0</b> %                                         | 🕅 เพลงเซียร์ลีเ          | 🖾 เพลงเซียร์รว                          | 🕅 เอกสาร4                             | 🖉 โครงการปรั                                            | Attp://pws            | # http://pws  | Unternet |

เมื่อทราบสาเหตุที่ไม่สามารถโอนเงินเข้าบัญชีได้ ให้ติดต่อผู้มีสิทธิแต่ละรายเพื่อปรับปรุงแก้ไขข้อมูลบัญชี ธนาคารให้ถูกต้อง ก่อนส่งข้อมูลขอเบิกให้กรมบัญชีกลางอีกครั้งต่อไป